# OR Supplier Day 2024: Lean and Sustainable Procurement Era

**O**R

att station

ฝ่ายจัดหาและบริการกลางองค์กร บริษัท ปตท. น้ำมันและการค้าปลีก จำกัด (มหาชน) วันที่ 29 มีนาคม 2567 เวลา 8.00 – 16.30 น. ห้องแกรนด์บอลรูม โรงแรมรามาการ์เด้นส์ กรุงเทพฯ

| เวลา             | กำหนดการ OR Supplier Day 2024                                                                                                    |            |
|------------------|----------------------------------------------------------------------------------------------------|------------|
| 8:00 – 9:00 น.   | ลงทะเบียนเข้างาน                                                                                                    |            |
| 9:00 – 9:10 น.   | เปิดงานสัมมนา ภายใต้แนวคิด<br>OR Supplier Day 2024: Lean and Sustainable Procurement Era<br>โดยรองประธานเจ้าหน้าที่บริหารด้านศักยภาพองค์กร                               |            |
| 9:10 – 10:00 น.  | - สื่อความด้านการกำกับดูแลกิจการที่ดีและการต่อต้านทุจริตและคอร์รัปชัน<br>- สื่อความ Sustainable Supply Chain Management<br>- แนะนำ LINE Official Account: OR-PROCUREMENT |            |
| 10:00 - 10:10 น. | Coffee Break                                                                                                    |            |
| 10:10 – 12:00 น. | - แนะนำภาพรวมของระบบ SAP Ariba<br>- การลงทะเบียนผู้ค้า (Supplier Registration)<br>- การคัดเลือกผู้ค้าเข้ากลุ่มงาน AVL (Approved Vendor List)                             | pttstation |
| 12:00 – 13:00 น. | Lunch Break                                                                                                    |            |
| 13:00 – 15:30 น. | - การเสนอราคา (Proposals Submission)<br>- การทำสัญญา (Contract)<br>- การใช้งาน SAP Business Network<br>- การวางบิล (Invoice Process)                                     |            |
| 15:30 – 15:45 น. | Coffee Break                                                                                                    |            |
| 15:45 – 16:15 น. | กิจกรรมร่วมสนุก พร้อมจับรางวัล Lucky Draw                                                                                                    |            |
| 16:15 – 16:30 น. | ปิดงานงานสัมมนา โดยผู้จัดการฝ่ายจัดหาและบริการกลางองค์กร และสำรวจความพึงพอใจ                                                                                             |            |

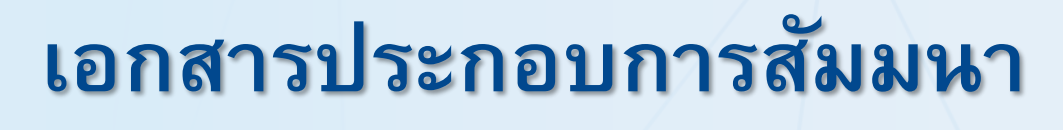

**OR Supplier Day 2024** 

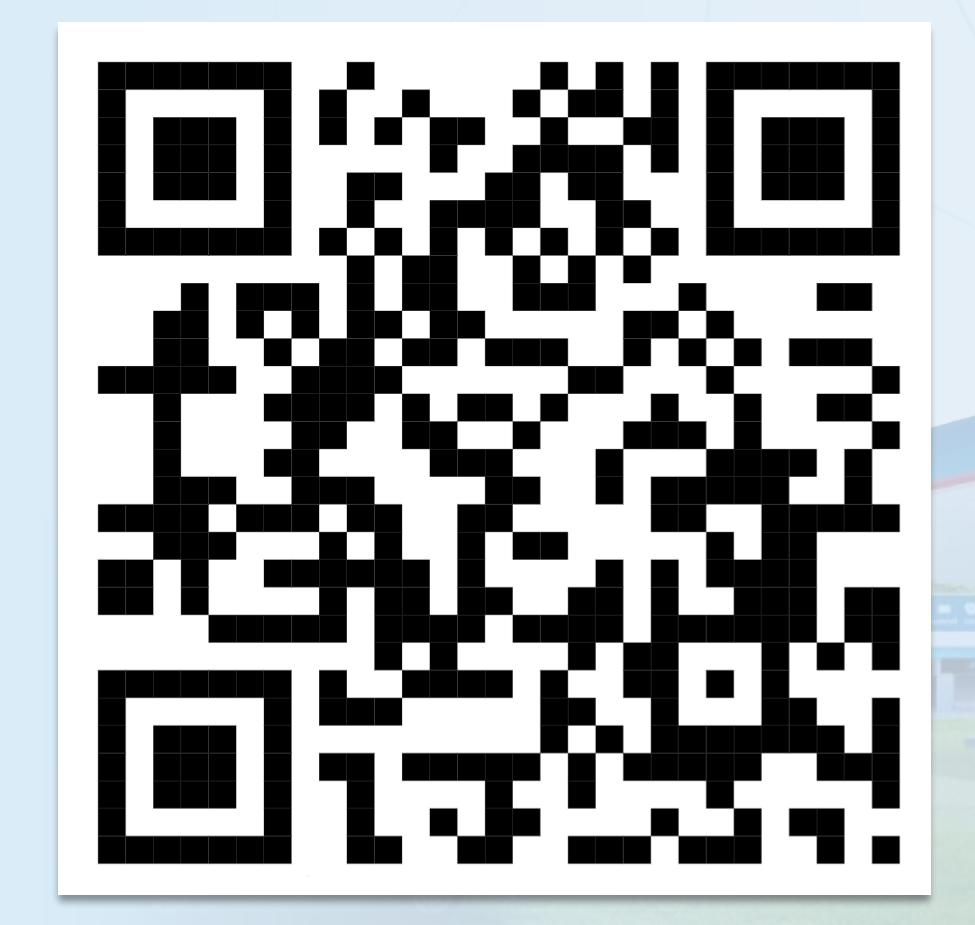

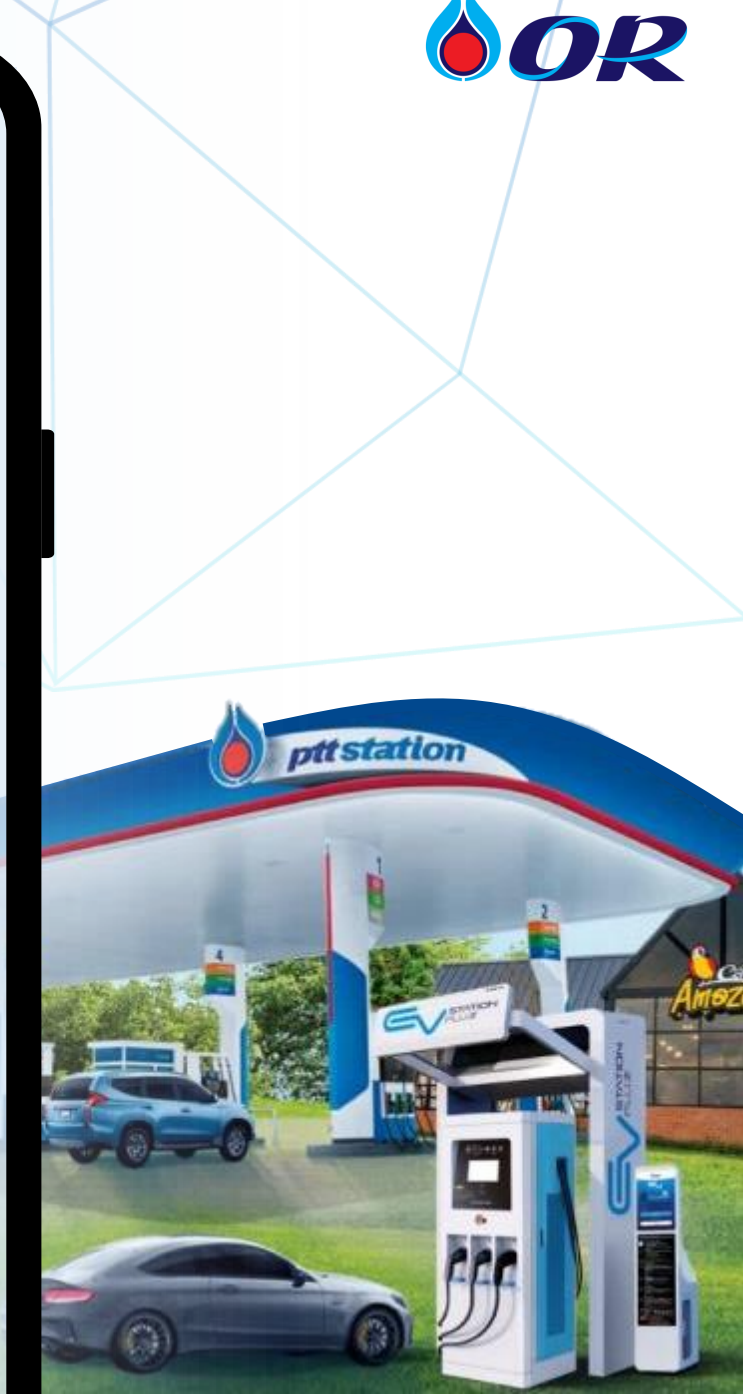

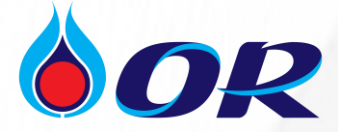

## การกำกับดูแลกิจการที่ดี และการต่อต้านทุจริตคอร์รัปชัน

## งานสัมมนา OR Supplier Day ประจำปี 2567

29 มีนาคม 2567

ฝ่ายธรรมาภิบาลองค์กร (ธอญ.)

# Agenda

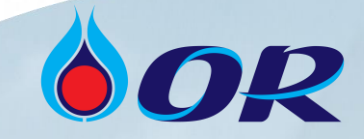

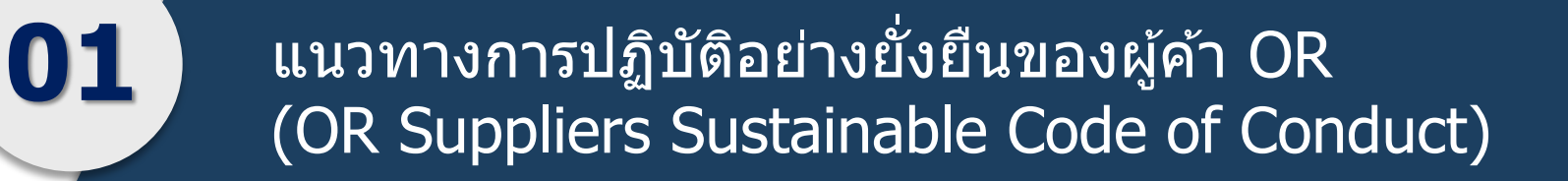

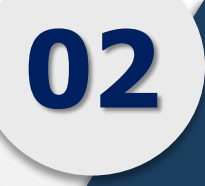

เชิญชวนคู่ค้าเข้าร่วมเป็นสมาชิก ``แนวร่วมต่อต้านคอร์รัปชั้นของภาคเอกชนไทย" (Private Sector Collective Action against Corruption: CAC)

# Agenda

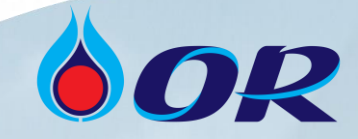

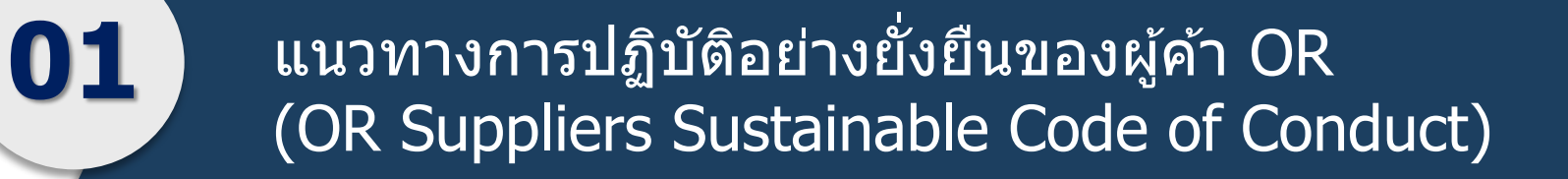

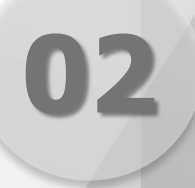

เชิญชวนคู่ค้าเข้าร่วมเป็นสมาชิก "แนวร่วมต่อต้านคอร์รัปชันของภาคเอกชนไทย" (Private Sector Collective Action against Corruption: CAC)

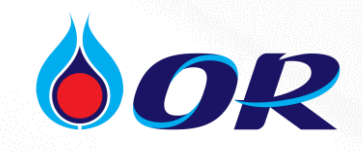

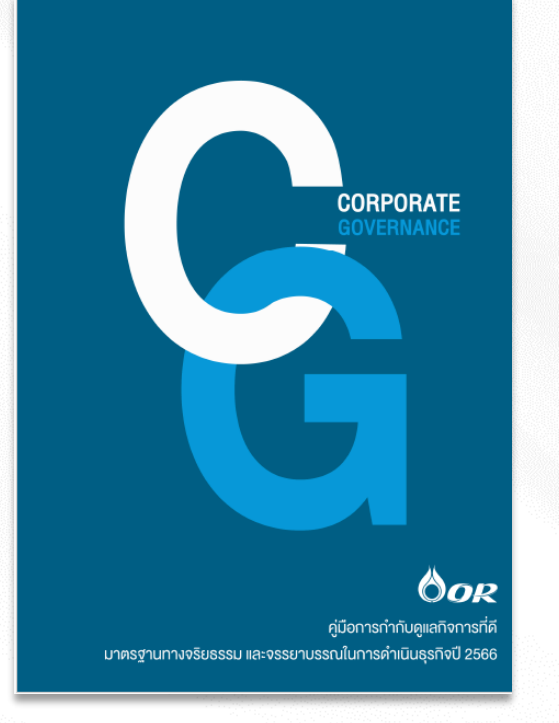

OR ได้กำหนดนโยบายการกำกับดูแลกิจการที่ดี การบริหารความ เสี่ยง และการปฏิบัติตามกฎหมายกฎระเบียบองค์กร รวมทั้งการ ต่อต้านทุจริตคอร์รัปชัน ตลอดจนข้อกำหนดการร้องเรียนและ แจ้งเบาะแสการทุจริต การไม่ปฏิบัติตามกฎหมาย กฎระเบียบ องค์กร ให้บุคลากรทุกคนยึดถือเป็นแนวปฏิบัติ

(รายละเอียดตามเว็บไซด์ www.pttor.com)

44

OR คาดหวังให้ผู้ค้านำหลักการตาม คู่มือการกำกับดูแลกิจการที่ดี มาตรฐาน ธรรมาภิบาลจริยธรรมบริษัท และ ข้อปฏิบัติของจรรยาบรรณทางธุรกิจของ OR มาประยุกต์ใช้ในการดำเนินงานของ ผู้ค้าอย่างเหมาะสม

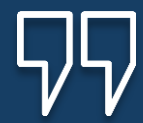

#### ์แนวทางการปฏิบัติอย่างยั่งยืนของผู้ค้า OR (OR Suppliers Sustainable Code of Conduct)

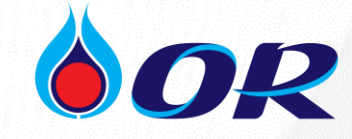

" OR มุ่งมั่นที่จะดำเนินธุรกิจให้มี การเติบโตอย่างยั่งยืน ควบคู่ไปกับ การกำกับดูแลกิจการที่ดี โดยการจัดการ ห่วงโซ่อุปทาน และพัฒนาให้เกิดขึ้น อย่างเป็นรูปธรรมผ่านการกำกับดูแล คู่ค้า โดยมีการกำหนดแนวทางการ ปฏิบัติอย่างยั่งยืนของผู้ค้า ภายใต้ ขอบเขตของข้อกำหนด ข้อบังคับ และ กฎหมายที่เกี่ยวข้อง เพื่อช่วยผลักดันให้ ผู้ค้ามีการดำเนินงานอย่างมีจริยธรรม และเกิดความรับผิดชอบต่อสังคม... "

#### ้ แนวทางการปฏิบัติอย่างยั่งยืนของผู้ด้า OR (OR Suppliers Sustainable Code of Conduct)

#### บทนำ

ปริษัท ปตท. น้ำมันและการด้าปลีก จำกัด (มหาขน) (OR) มีความมุ่งมันที่จะดำเนินธุรกิจให้เติบโตอย่างยั่งขึ้น ควบคู่ไปกับการกำกับ ดูแลกิจการเพื่อชุมชน ดังคม และสิ่งแวดด้อม เพื่อให้ความตั้งใจดังกล่าวบรรดุตามปณิยานที่ตั้งไว้อย่างมีประสิทธิผล OR จึงให้ความต่ำคัญ กับการบริหารจัดการท่วงใช้อุปทาน และพัฒนาให้เกิดขึ้นอย่างเป็นรูปธรรม ผ่านทางการกำกับดูแลผู้ด้าของ OR

"แนวทางการปฏิบิติอย่างยังยืนของผู้ค้า OR จึงได้กำหนดขึ้น โดยพิจารณาเนื้อหาและขอบเขตไห้อยู่ภายได้ข้อกำหนด ข้อบังคับ และ กฎหมายที่เกี่ยวข้อง ซึ่งจะช่วยผลักดันไห้ผู้ค้าของ OR มีการดำเนินงานอย่างมีจริยธรรม เกิดความรับผิดขอบต่อลังคม มีการดูแลอาชีวอนามัย และความปลอดภัยของลูกจ้าง รวมถึงการให้ความลำคัญต่อการบริหารจัดการสิ่งแวดด้อมต่างๆที่เกี่ยวข้องอย่างยั่งยืนต่อไป

#### 1. จริยธรรมทางธุรกิจ

- 1.1 **จริยธรรมและความ**ใปร่งไสในการดำเนินธุรกิจ ในเบื้องต้น OR คาดหวังให้ผู้ค้าและผู้รับเหมามีความมุ่งมั่นในสิ่งต่อไปนี้
- การปฏิบัติที่เป็นธรรม รักษามาตะฐานความชื่อลัตษ์ชั้นดูงลุดในการดำเนินรุงกิจในทุกชั้นตอน รวมถึงการไม่ยุ่งเกี่ยวกับการ คอร์รัปชั่น การกรรโชกทรัพย์ และการยักยอก ซึ่ง OR อาจคำเนินการบอกเลิกลัญญา หรือคำเนินการทางกฎหมายได้
- การต่อต้านการพุจริต ไม่มีการทุจริต ติดสินบน หรือการปฏิบัติที่ผิดต่อจริยธรรม ไม่ว่ากับหน่วยงานภาครัฐ ภาคเอกชน หรือ ตารารณชนทั่วไป ไม่เสนอหรือให้สิ่งตอบแพนใดๆ ทั้งในรูปแบบตัวเงินแตะไม่ใช่ตัวเงิน เพื่อให้เกิดการอำนวยความสะดวกในเรื่อง ต่าง ๆ หรือเพื่อใน้มน้ำวการติดสินใจกระทำการใดๆ
- ความขัดแข้งทางผลประโชชน์ รายงานสิ่งที่เป็นความขัดแข้งทางผลประโยชน์พร้อมหลักฐานให้ OR ทราบ หาก OR พิจารณา ขนุมิติความขัดแข้งคังกล่าว ผลการพิจารณาะนุมิติจะต้องได้รับการบันทึกไว้เป็นลายลักษณ์อักษร
- ทรัพย์สินทางปัญญา ไม่เผยแพร่สิ่งที่เป็นทรัพย์สินทางปัญญาเรือร้อมูลที่เป็นความลับของ OR เรือร้อมูลได ๆ ที่ผู้คำได้มาจาก การทำธุรกิจกับ OR (ได้แก่ ร้อมูลที่ผู้คำเรือผู้รับเหมาพัฒนาขึ้น และร้อมูลที่เกี่ยวร้องกับผลิตภัณฑ์ ลูกค้า ผู้ค้า ราคา ต้นทุน วิธีการ กลยุทธ์ แผนงาน กระบวนการ และวิธีปฏิบัติ)
- การรักษาความสับและการปกป้องข้อมูล ทำร้อตกลงรักษาความสับระหว่าง OR กับผู้คำและผู้รับเหมาก่อนการแลกเปลี่ยน ข้อมูลที่เป็นความสับระหว่างกัน ผู้ค้าจะต้องรักษาความสับและปกป้องร้อมูล โดยเก็บรักษาให้ปลอดภัยและจำกัดการเร้าถึง เฉพาะบุคคลที่ต้องการร้อมูลเพื่อการทำงานท่านั้น หากพบว่ามีการเปิดเผยข้อมูลที่เป็นความสับของ ORโดยไม่ได้รับอนุญาต ไม่ ว่าเกิดขึ้นโดยตั้งใจหรือไม่ก็ตาม ผู้ค้าจะต้องรายงานให้ OR ทราบทันที
- ความชื่อสัตย์ทางการเงิน รักษาประวัติทางการเงินที่ถูกต้องและไปร่งใสตามวิธีมาตรฐานทางบัญชี และมีความพร้อมที่จะถูก ตรวจสอบประวัติทางค้านการเงิน-โดย OR หรือหน่วยงานภายนอกที่ได้รับมอบหมาย โดยไม่ต้องแจ้งให้หราบด่วงหน้า
- การแข่งขันทางการค้าอย่างเสร็และเป็นธรรม โดยไม่ยอมรับการกระทำที่ส่งผลให้เกิดการสมขอมในการเสนอราคา (ฮั้ว ประบุล) หรือความร่วมมือที่มีดกฎหมาย ด้วยเจตนารมณ์ที่จะดดการแจ่งจันในตลาด ซึ่งไม่จำกัดเจพาะการกำหนดราคา และการ อุกขาด แต่ยังรวมถึง การปฏิบัติในลักษณะที่จะทำให้เกิดการสะเมือกฎหมายการแจ่งจันทางการค้า

OR คาดหว่าไห้ผู้ดำนำหลักการตามคุ่มีอการกำกับดูแลกิจการที่ดี มาตรฐานธรรมาภิบาลจริยธรรมบริษัท และข้อปฏิบัติของ จรรยาบรรณทางธุรกิจของ OR มาประยุกลใช้ในการดำเนินงานของผู้ด้วยย่างเหมาะสม

1.2 มาตรฐานด้านคุณภาพ ในเบื้องต้น OR คาดหวังให้ผู้ค้ามีความมุ่งมั่นในสิ่งต่อไปนี้

- ส่งมอบผลิตภัณฑ์หรือบริการตามข้อกำหนดที่ได้รับการเห็นขอบร่วมกับ OR รวมทั้งข้อกำหนดที่บังคับใช้ภายใต้กฎหมาย
- แสดงความรับผิดชอบอย่างเต็มที่ต่อคุณภาพของผลิตภัณฑ์หรือบริการที่จัดหาให้กับ OR ทั้งทางตรงและทางอ้อม

หน้าที่ 1/5

 ให้ความร่วมมือกับ OR ในการพัฒนาคุณภาพผลิตภัณฑ์และบริการและการดำเนินงานอย่างต่อเนื่อง ซึ่งจะเป็นประโยชน์ กับ OR และผู้ค้า ผู้ค้าทุกราย ต้องรับทราบและ ยอมรับ (Accept) ก่อนที่จะเริ่มทำ ธุรกรรมกับ OR

S-ปธบ.-99-2005 ประกาศใช้ครั้งที่ 1

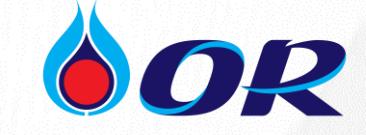

แนวทางการปฏิบัติอย่างยั่งยืนของผู้ค้า OR (OR Suppliers Sustainable Code of Conduct)

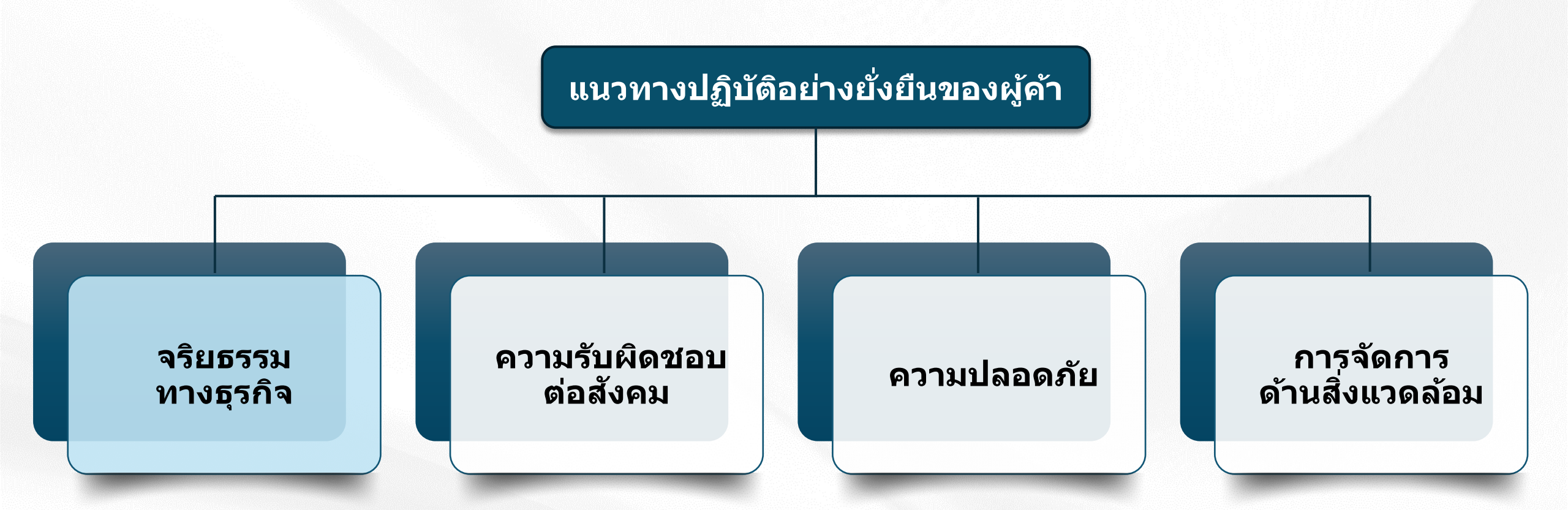

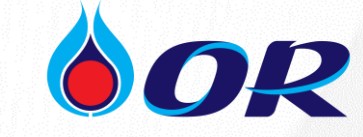

01 <mark>การปฏิบัติอย่างเป็นธรรม:</mark> รักษามาตรฐานความชื่อสัตย์ขั้นสูงสุดในการดำเนินธุรกิจทุกขั้นตอน รวมถึงไม่ยุ่งเกี่ยวกับ การคอร์รัปชัน กรรโชคทรัพย์ และการยักยอก

02 <mark>การต่อต้านการทุจริต</mark>: ไม่มีการทุจริต ติดสินบน หรือ มีการปฏิบัติที่ผิดต่อจริยธรรม ทั้งแก่หน่วยงานรัฐ และเอกชน หรือสาธารณชนทั่วไป

03 ความขัดแย้งทางผลประโยชน์: รายงานสิ่งที่เป็นความขัดแย้งทางผลประโยชน์พร้อมหลักฐานให้ OR ทราบ

04 <mark>ทรัพย์สินทางปัญญา:</mark> ไม่เผยแพร่สิ่งที่เป็นทรัพย์สินทางปัญญาหรือข้อมูลที่เป็นความลับของ OR หรือข้อมูลใด ๆ ที่ ผู้ค้าได้มาจากการทำธุรกิจกับ OR

05 <mark>การรักษาความลับและการปกป้องข้อมูล:</mark> ทำข้อตกลงรักษาความลับระหว่าง OR กับผู้ค้าและผู้รับเหมาก่อนการ แลกเปลี่ยนข้อมูลที่เป็นความลับระหว่างกัน

06 ความซื่อสัตย์ทางการเงิน: รักษาประวัติทางการเงินที่ถูกต้องและโปร่งใสตามวิธีมาตรฐานทางบัญชี

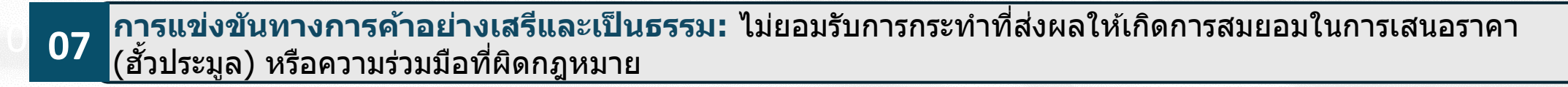

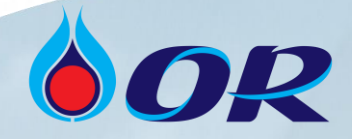

# Agenda

แนวทางการปฏิบัติอย่างยั่งยืนของผู้ค้า OR (OR Suppliers Sustainable Code of Conduct)

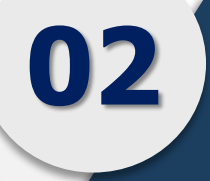

เชิญชวนคู่ค้าเข้าร่วมเป็นสมาชิก ``แนวร่วมต่อต้านคอร์รัปชั้นของภาคเอกชนไทย" (Private Sector Collective Action against Corruption: CAC)

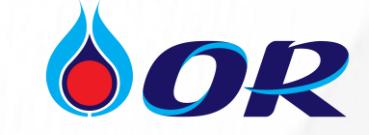

แนวร่วมต่อต้านคอร์รัปชั้นของภาคเอกชนไทย Private Sector Collective Action against Corruption: CAC

> แนวร่วมต่อต้านคอร์รัปชันของภาคเอกชนไทย หรือ CAC มีวัตถุประสงค์ในการมุ่งแก้ไขปัญหา การคอร์รัปชันโดยการ<u>สร้างแนวร่วมของภาคเอกชนไทยในการผนึกกำลังเพื่อต่อต้านการคอร์รัปชัน</u>ใน รูปแบบ collective action ผ่านการกำหนดนโยบายและแนวปฏิบัติในการปฏิเสธการให้และรับสินบน รวมถึงการทุจริตคอร์รัปชันทุกรูปแบบ

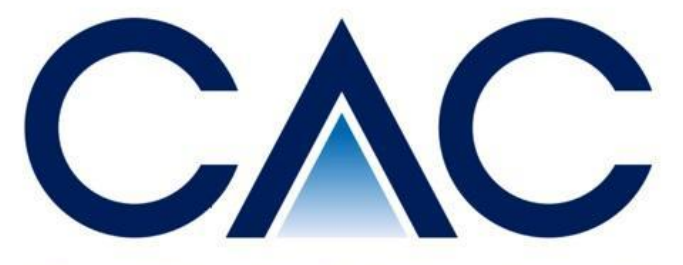

COLLECTIVE ACTION AGAINST CORRUPTION

## **Collective Action**

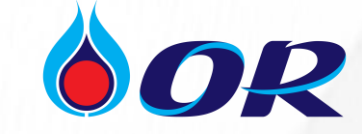

#### การเผชิญหน้ากับคอร์รัปชันของภาคเอกชน

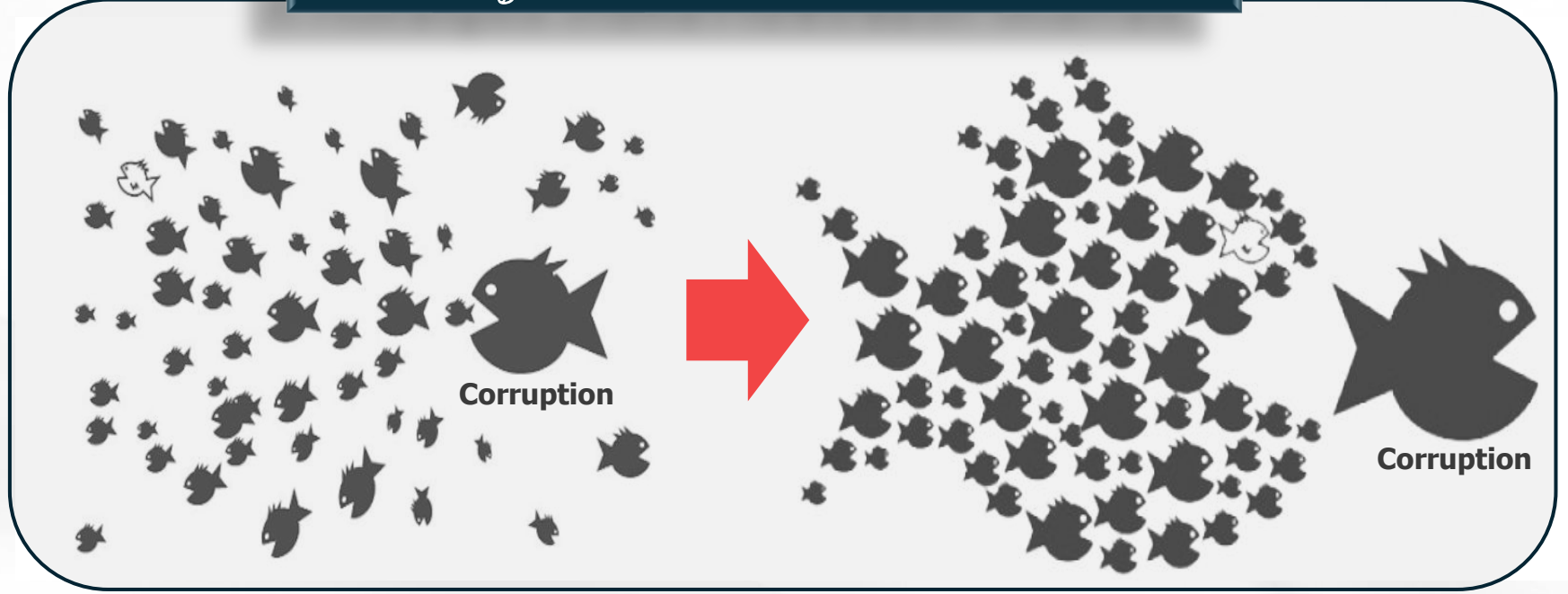

กระบวนการสร้างความร่วมมือของผู้มี ส่วนได้ส่วนเสียจากปัญหาคอร์รัปชัน ที่ทุกคนมีร่วมกัน ให้เกิดประสิทธิผล มากยิ่งขึ้น และสร้างความน่าเชื่อถือ ให้แก่วิธีการแก้ปัญหา อันนำไปสู่ การสร้างพื้นที่ประกอบธุรกิจที่แข่งขัน อย่างเท่าเทียมและเป็นธรรม

No collective action

With collective action

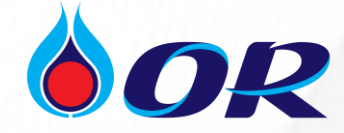

#### ีการเตรียมตัว<u>ก่อน</u>ประกาศเจตนารมณ์เข้าร่วมเป็นสมาชิกแนวร่วมต่อต้านคอร์รัปชัน (CAC)

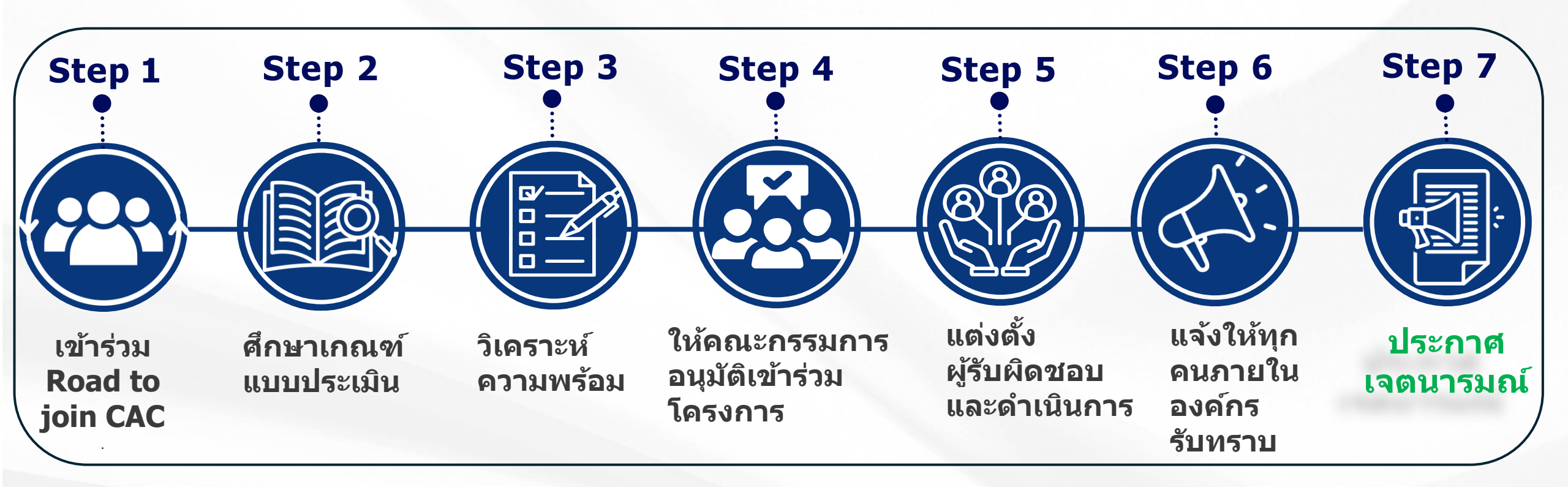

#### ึกระบวนการรับรองในการเข้าร่วมเป็นสมาชิกแนวร่วมต่อต้านต่อต้านคอร์รัปชัน (CAC)

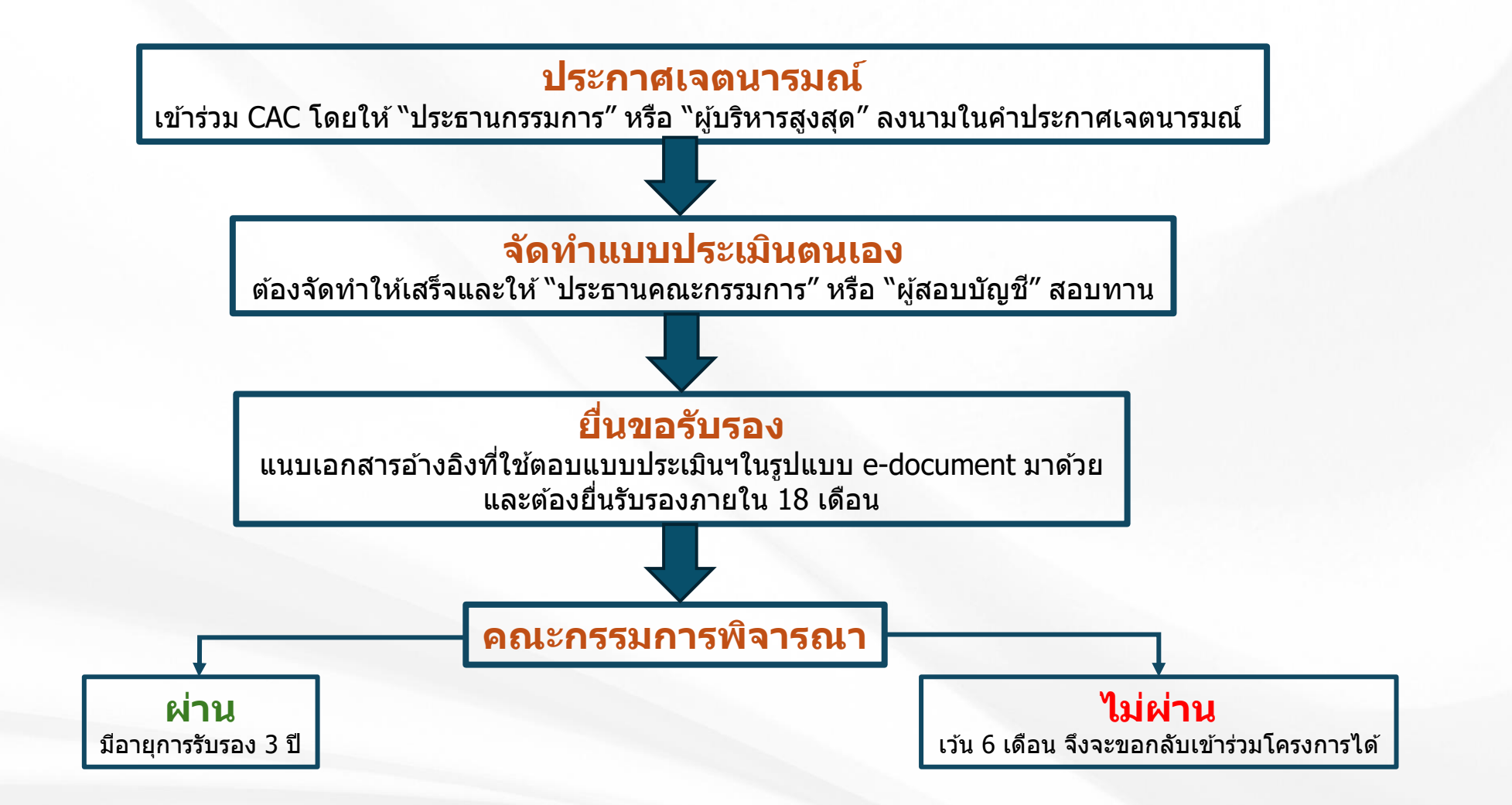

OP

### เกณฑ์แบบประเมินในการเข้าร่วมเป็นสมาชิกแนวร่วมต่อต้านคอร์รัปชัน (CAC)

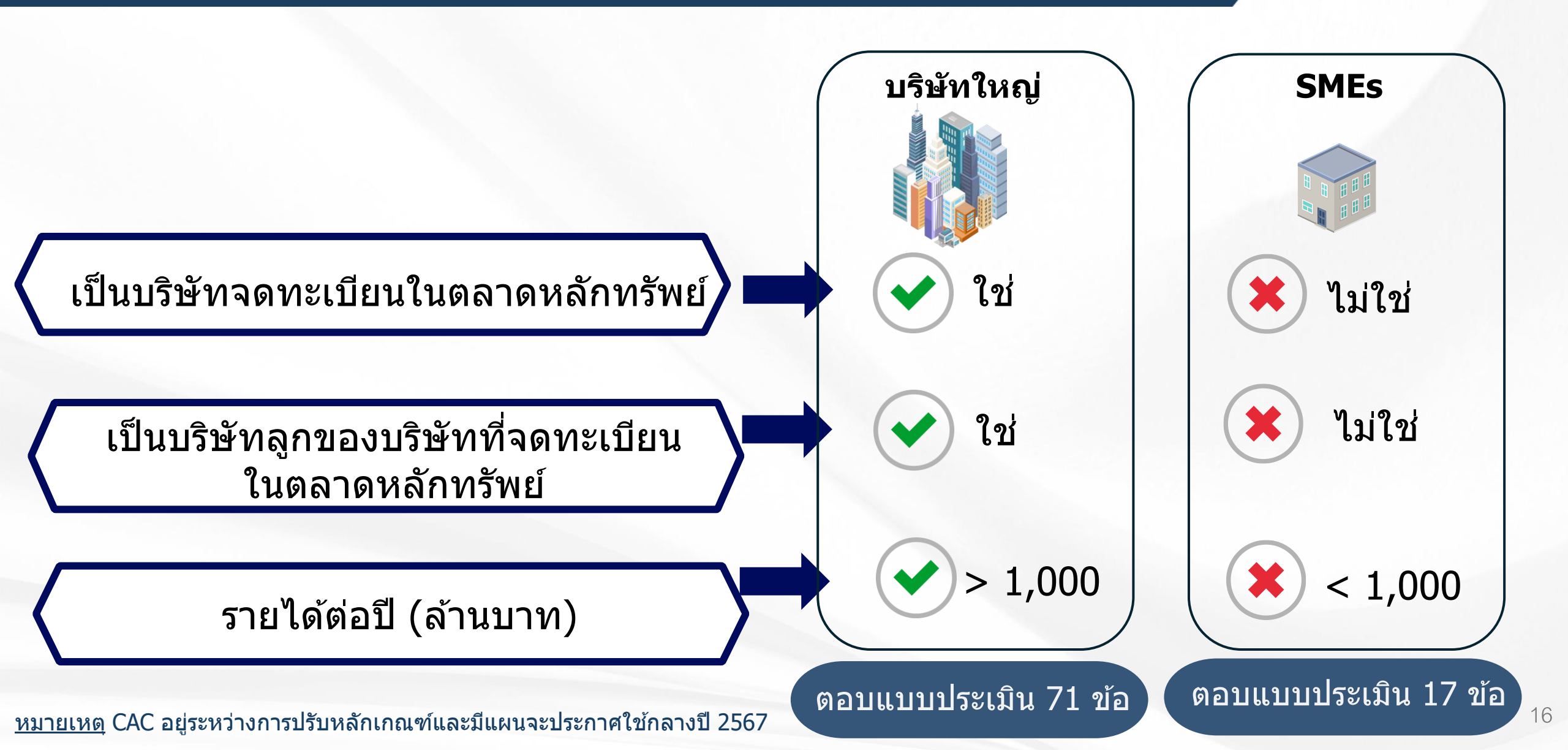

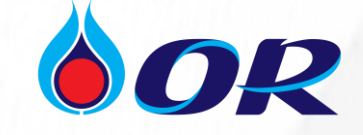

### เกณฑ์แบบประเมินในการเข้าร่วมเป็นสมาชิกแนวร่วมต่อต้านคอร์รัปชัน (CAC)

ประเมินความเสี่ยงด้านคอร์รัปชัน

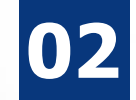

01

มาตรการป้องกันความเสี่ยงด้านคอร์รัปชัน

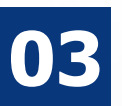

นโยบายและข้อปฏิบัติ

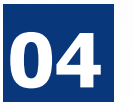

การบริหารบุคคล

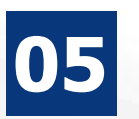

การสื่อสาร

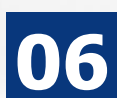

07

การแจ้งเบาะแสและขอข้อแนะนำ

#### การติดตามและการทบทวน

# Thank you

8

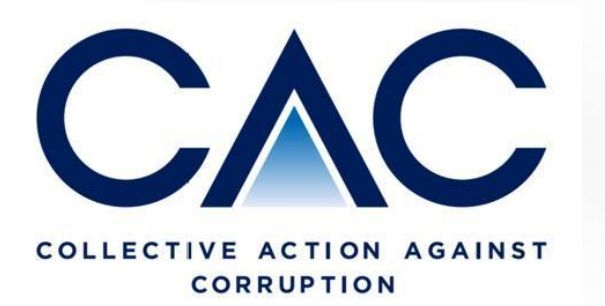

แบบสอบถามความสนใจในการเข้าร่วมเป็นสมาชิก **"แนวร่วมต่อต้านคอร์รัปชันของภาคเอกชนไทย"** (CAC: Private Sector Collective Action against Corruption)

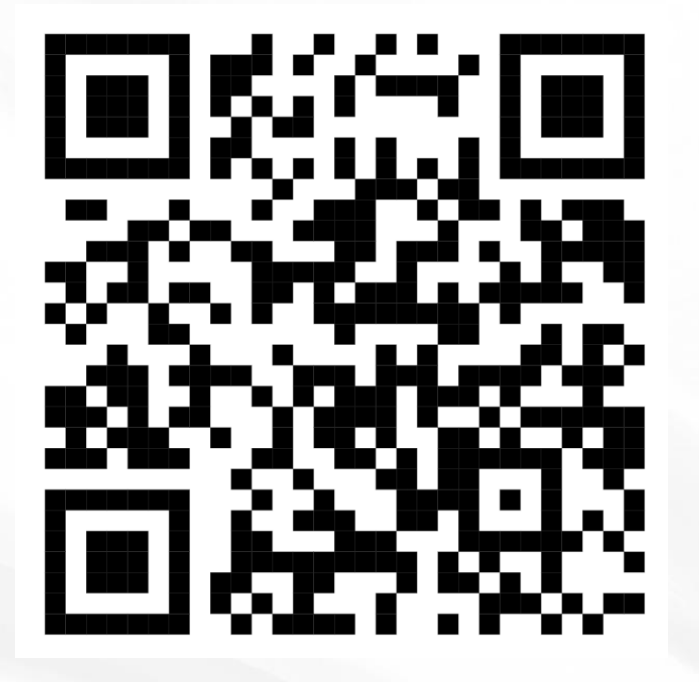

https://docs.google.com/forms/d/e/1FAIpQLSez2Wni7KzKP\_IWFo4Q7EZPLInc9CG4wMZWvSpGKStA8xSFSg/viewform?usp=sf\_link

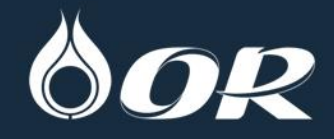

Sustainable Supply Chain Management

การบริหารจัดการผู้ค้าอย่างยั่งยืนของ OR

<u>ผู้บรรยาย</u>

### คุณวรรณวิสาข์ สู่ศุภอรรถ

ผู้จัดกาธฝ่ายบธิหาธความยั่งยืน และคุณภาพ ความปลอดภัย อาชีวอนามัย และสิ่งแวดล้อม

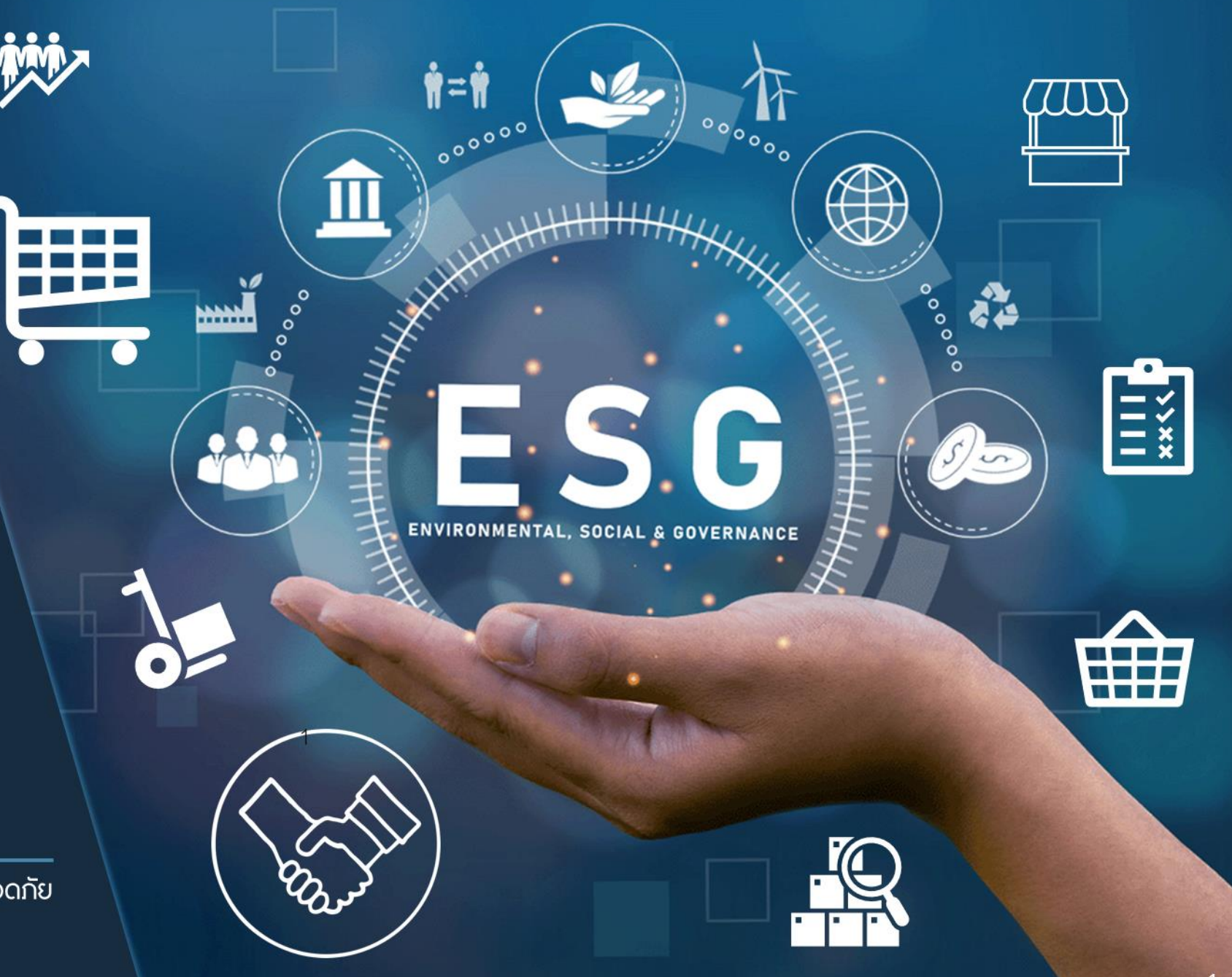

### The world is currently facing

## Climate Change

## Disruptive Technology

9

Social Inequality

Geo-/ Politics

## แรงขับเคลื่อนสำคัญ ในการขับเคลื่อน "ห่วงโซ่อุปทาน" สู่การบริหารจัดการ "ห่วงโซ่อุปทานอย่างยั่งยืน"

### **KEY DRIVEN**

จาก

ส่

Climate Change Laws/Regulations **Government Policy** Standards Stakeholder Concerns Digitalization

จำเป็นต้องจับมือกับพันธมิตรและสร้างความ ร่วมมือระหว่างองค์กร และภาคส่วนต่าง ๆ (Partnerships and Collaboration)

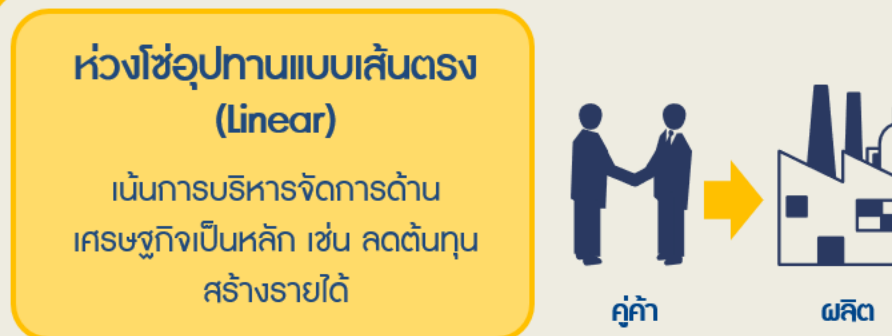

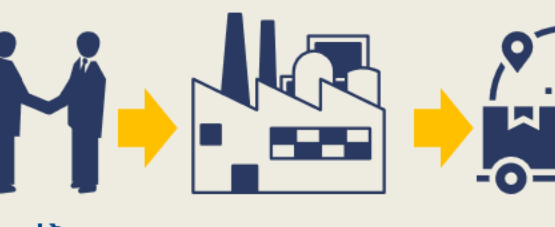

ผ้บธิโภค

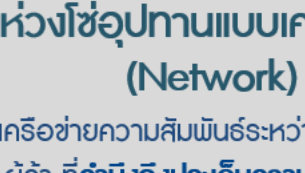

### ห่วงโซ่อุปทานแบบเครือข่าย เครือข่ายความสัมพันธ์ระหว่างบริษัทและ

้ ผู้ค้า ที่**คำนึงถึงประเด็นความยั่งยืนด้าน เศรษฐกิจ สังคม และสิ่งแวดล้อม** ในกาธ บริหารจัดการห่วงโซ่อุปทาน

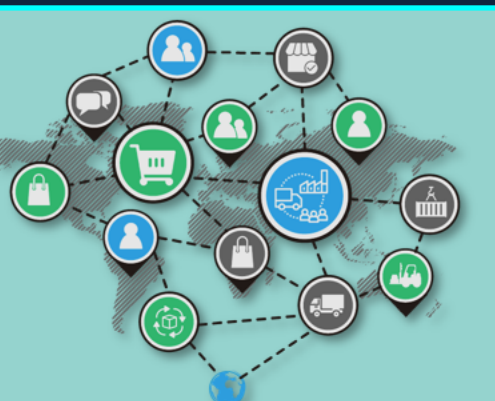

#### ปัจจัยขับเคลื่อนทางธุรกิจ

- บริหารจัดการความเสี่ยงในการดำเนินธุรกิจ
- ยกระดับประสิทธิภาพในการปฏิบัติงาน
- ลกค้าต้องการผลิตภัณฑ์ / บริการที่ยั่งยืน
- ผู้บริโภคต้องการรู้ข้อมูลที่เกี่ยวกับการ ดำเนินงานของผ้ค้าบธิษัท

#### 

การจัดการห่วงโซ่อปทานที่ยิ่งยืน เป็นกลยทธ์ธุรกิจที่มงหวังสร้างความยิ่งยืนทางสิ่งแวดล้อม สังคม และเศรษฐกิจ เข้าด้วยกันในทก ๆ ด้านของห่วงโซ่อปทาน ไม่ว่าจะเป็น ้วิธีการจัดซื้อที่ยั่งยืน ลดการปล่อยก๊าซเรือนกระจก คำนึงถึงหลักสิทธิมนษยชนขั้นพื้นฐาน และส่งเสริมความรับผิดชอบต่อสังคมตลอดห่วงโซ่อปทาน โดยสิ่งเหล่านี้คือปัจจัยหลักที่ ส่งผลกระทบของการดำเนินของธรกิจต่อสิ่งแวดล้อมและสังคม

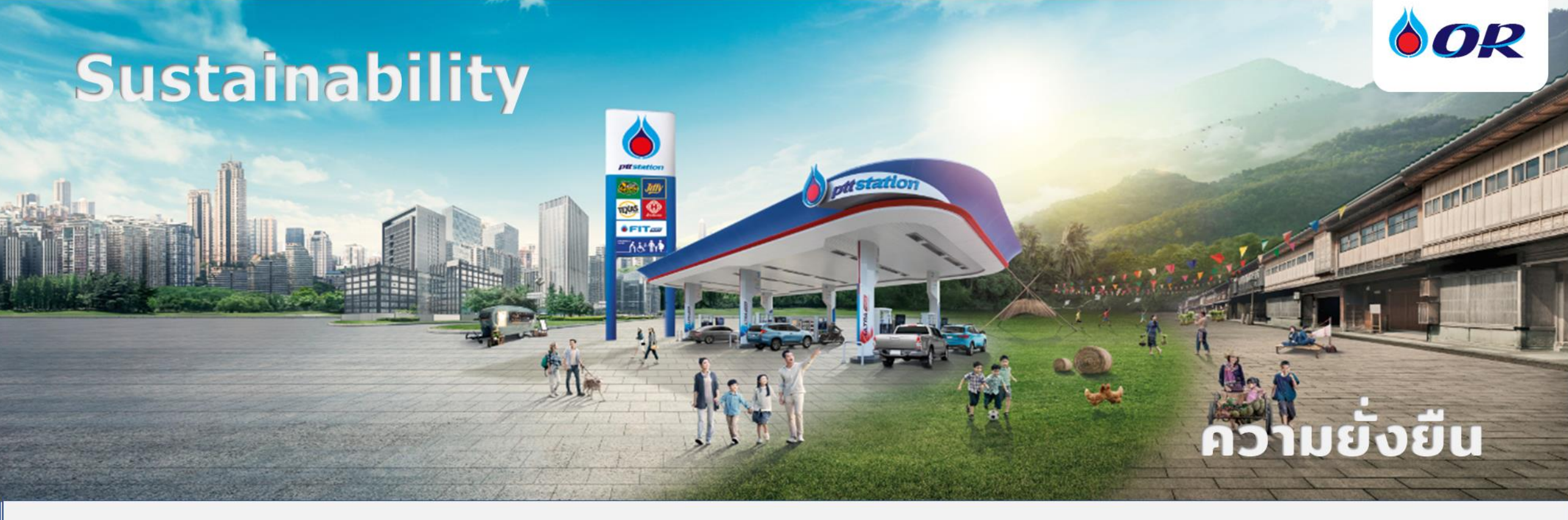

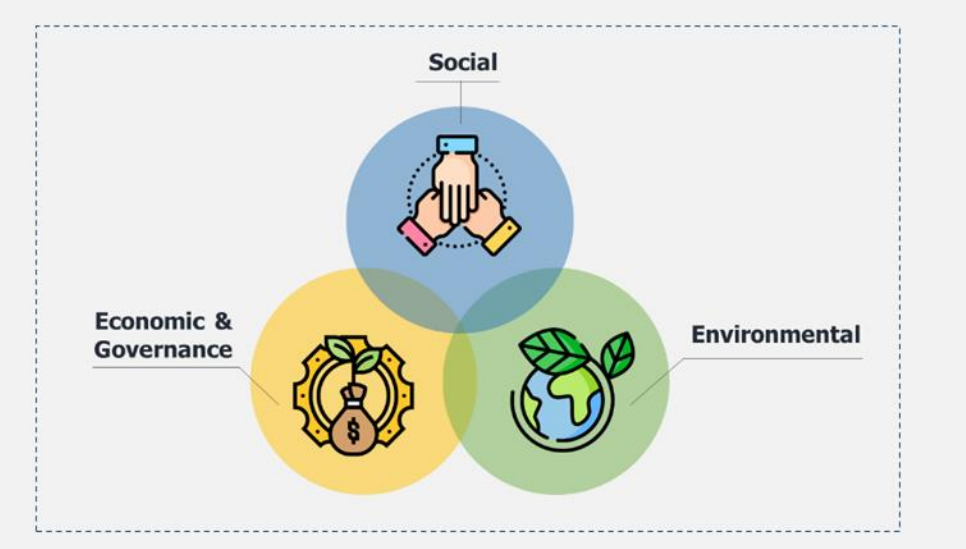

ความยั่งยืน คือ กระบวนการดำเนินธุรกิจโดยปกติ ซึ่งมีองค์ประกอบดังนี้

- การที่ธุรกิจให้ความสำคัญกับการเติบโตทางเศรษฐกิจ
- การมีระบบการกำกับดูแลกิจการที่ดี
- การบริหารความเสี่ยงอย่างมีประสิทธิภาพ
- การดำเนินงานอย่างมีความรับผิดชอบต่อสังคมและสิ่งแวดล้อม

## Empowering All toward Inclusive Growth In Action

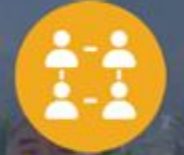

#### LIVING COMMUNITY

Raise the standard of living for communities, covering both business areas and surrounding areas, totaling

>17,000

Communities or the equivalent of over 12 million lives

#### HEALTHY ENVIRONMENT

68

Reduce greenhouse gas emissions, Increase the proportion of clean energy and Reduce the amount of waste produced

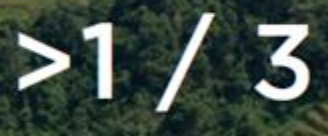

Compared to 2022 levels

Carbon Neutrality in 2030 & Net Zero in 2050

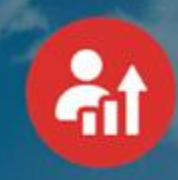

#### ECONOMIC PROSPERITY

Build growth and distribute wealth to

## >1,000,000

Customers, shareholders, MSMEs, employees, and communities **ESG** 

สิ่งแวดล้อม สังคม การกำกับดูแล (Environment, Social, Governance)

## ความเป็น OR มีรากฐาน ESG ในตัวอยู่แล้ว

จากวิสัยทัศน์เติมเต็มโอกาสเพื่อทุก การเติบโตร่วมกัน และเราจะเดินหน้าสร้าง การเปลี่ยนแปลงอย่างเป็นรูปธรรม

OR จะเข้าไปดูแลสังคม ชุมชน ให้มากยิ่งขึ้นและดีขึ้นในทุก ๆ วัน

**ดิษทัต ปันยารชุน** ประธานเจ้าหน้าที่บริหาร OR

# **OR SDG**

DIVERSIFIED

แนวทางการสร้างความยั่งยืน อย่างเป็นรูปธรรม (ESG in Action)

### Our Quick-win Strategy to achieve OR 2030 Goals is...

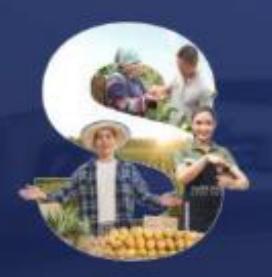

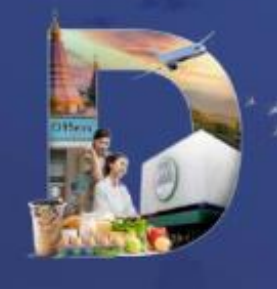

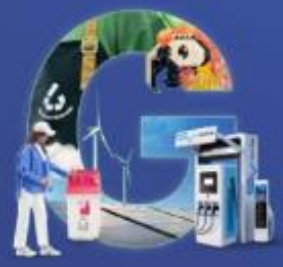

SMALL OPPORTUNITIES FOR COMMUNITIES

### **โอกาส** เพื่อคนตัวเล็ก

ผ่านการดำเนินธุรกิจควบคู่ไปกับ การยกระดับ คุณภาพชีวิต ความเป็นอยู่ของชุมชน

## DIVERSIFIED

MORE PARTNERS, PRODUCTS AND SERVICES

### โอกาส เพื่อการเติบโตทุกรูปแบบ

ผ่านศักยภาพvอง OR ที่จะเป็น Platform ในการกระจายโอกาสทางธุรกิจ ที่หลากหลายและ ครอบคลุม พร้อมเติบโตไปด้วยกัน GREEN

LOW CARBON BUSINESS AREAS

## โอกาส เพื่อสังคมสะอาด

ผ่านการส่งเสริมธุรกิจทุกประเภทของ OR ให้เป็นธุรกิจสีเขียว เพื่อสนับสนุนให้เกิด Carbon Neutrality ในปี 2030 และมุ่งสู่ เป้าหมาย Net Zero ภายในปี 2050

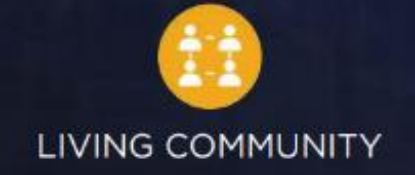

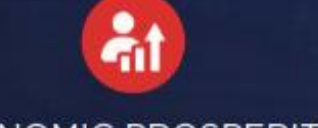

#### ECONOMIC PROSPERITY

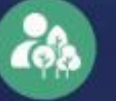

HEALTHY ENVIRONMENT<sub>26</sub>

## นโยบายการบริหารจัดการความยั่งยืน กลุ่ม OR (ประกาศใช้ 30 พฤษภาคม 2565)

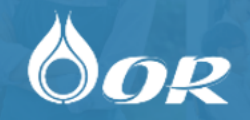

\*OR และบริษัทในกลุ่ม OR มีความมุ่งมั่นดำเนินธุรกิจตามวิสัยทัศน์ **"เติมเต็มโอกาส เพื่อทุกการเติบโต ร่วมกัน"** ตามแนวทางการพัฒนาความยั่งยืน เพื่อสร้างความเชื่อมั่น และตอบสนองต่อผู้มีส่วนได้เสียทุกกลุ่มอย่างสมดุล โดย มี ผลการปฏิบัติงานเป็นเลิศ มีความโปร่งใส พัฒนานวัตกรรมอย่างต่อเนื่อง ดูแลและรับผิดชอบต่อสังคม สิ่งแวดล้อม ให้ เป็นไปตามแนวทางการบริหารจัดการความยั่งยืนของกลุ่ม ปตท. ยุทธศาสตร์ชาติ และเป้าหมายการพัฒนาที่ ยั่งยืนของสหประชาชาติ (SDGs) ประกอบด้วย 3 ด้าน ดังนี้

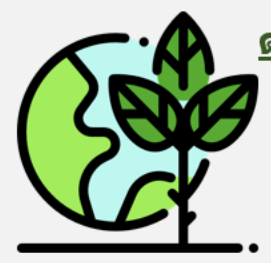

#### <u>ด้านสิ่งแวดล้อม</u>: ดำเนินธุรกิจที่เป็นมิตรต่อสิ่งแวดล้อม ควบคุมและลดผลกระทบจากการดำเนิน ธุรกิจต่อระบบนิเวศและความหลากหลายทางชีวภาพ

- การเปลี่ยนแปลงสภาพภูมิอากาศ
- เพิ่มประสิทธิภาพการใช้พลังงาน

- การใช้หลักเศรษฐกิจหมุนเวียน (Circular Economy)
- h การลดการเกิดของเสีย (Waste Reduction)
- เพิ่มการใช้พลังงานสะอาด/พลังงานทดแทน

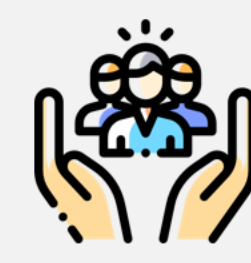

#### <u>ด้านสังคม:</u> ดำเนินธุรกิจด้วยความรับผิดชอบต่อผู้มีส่วนได้เสียทุกกลุ่ม คำนึงถึงหลักสิทธิมนุษยชน

- สิทธิแรงงาน การปฏิบัติติอย่างเท่าเทียมกัน
- การส่งเสริมความปลือดภัย อาชีวอนามัย และสิ่งแวดล้อมในการทำงาน
- สร้างโอกาสทางอาชีพุในท้องถิ่น ผู้ด้อยโอกาส คนพิการ และกลุ่มเปราะบางอย่างเท่าเทียมกัน
- สร้างสรรค์นวัดกรรมเพื่อยกระดับคุณภาพชีวิตของชุมชน และร่วมพัฒนาสังคมอย่างยั่งยืน

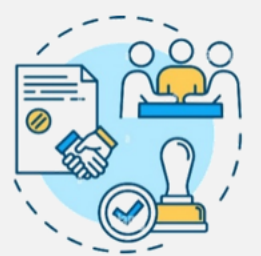

<u>ด้านบรรษัทภิบาล</u>: ดำเนินธุรกิจตามหลักกำกับดูแลกิจการที่ดี ปฏิบัติตามกฎหมายและข้อกำหนด ทั้ง ในประเทศและประเทศที่ OR ดำเนินธุรกิจ

- การให้ความสำคัญต่อต้านทุจริตคอร์รัปชั้น แข่งขันทางการค้าอย่างเป็นธรรม
- เปิดเผยข้อมูลอย่างโปร่งใส ให้ความสำคัญต่อความมั่นคงปลอดภัยทางด้านเทคโนโลยีสารสนเทศ
- บริหารความเสี่ยงเพื่อความต่อเนื่องทางธุรกิจ
- บริหารจัดการและตอบสนองต่อความคาดหวังของผู้มีส่วนได้เสียทุกกลุ่มอย่างสมดุล

#### lor

ประการไม่ไปหน่าน นั่งไม่สองมายให้ได้ ไปสองสายอ นี้ 17 / 2005 เป็นประการให้เป็นสูงการให้สือ ไปไปประการให้สือ ไปส่วนการให้สือ ได้เร

When the distance redshift is discovered for an enviriability of a global regime distance of the second second sec

Adapted on a sublementative Statistical Statistical in Marka Statistical Statistical Stat

Calaban, Colarybie and neurologue and Schernen Cillian and Berner Cillian Scher Sterner Berner Aller ender Scher Scher Unter Scher Scher Scher Scher Scher Scher Scher Scher Scher Scher Scher Scher Scher Scher Scher Scher Scher Scher Scher Scher Scher Scher Scher Scher Scher Scher Scher Scher Scher Scher Scher Scher Aller Scher Scher Scher Scher Scher Scher Scher Scher Scher Scher Aller Scher Scher Scher Scher Scher Scher Scher Scher Scher Scher Scher Scher Scher Scher Scher Scher Scher Scher Scher Scher Unter Scher Scher Scher Scher Scher Scher Scher Scher Scher Scher Scher Scher Scher Scher Scher Scher Scher Scher Scher Scher Umstellung aller Scher Scher Scher Scher Scher Schler Scher Umstellung aller Scher Scher Scher Scher Scher Scher Scher Umstellung aller Scher Scher Scher Scher Scher Scher Umstellung aller Scher Scher Scher Scher Scher Umstellung aller Scher Scher Scher Scher Scher Umstellung aller Scher Scher Scher Scher Scher Umstellung aller Scher Scher Scher Scher Scher Umstellung aller Scher Scher Scher Scher Scher Umstellung aller Scher Scher Scher Scher Scher Umstellung aller Scher Scher Scher Scher Scher Scher Umstellung aller Scher Scher Scher Scher Scher Scher Umstellung aller Scher Scher Scher Scher Scher Umstellung aller Scher Scher Scher Scher Scher Umstellung aller Scher Scher Scher Scher Scher Scher Umstellung aller Scher Scher Scher Scher Scher Scher Umstellung aller Scher Scher Scher Scher Scher Umstellung aller Scher Scher Scher Scher Scher Scher Umstellung aller Scher Scher Scher Scher Scher Scher Scher Umstellung aller Scher Scher Scher Scher Scher Scher Scher Scher Scher Scher Scher Scher Scher Scher Scher Scher Scher Scher Scher Sche

ຂໍ້ນີ້ລີ່ ຢູ່ເປົ້າ ການລາຍໂດການອຸນແນ ລີກນີ້ ເຮັບໃນການ ເອັນເອີ້ນ ມູກລາຍເນັ້ນໃຫຍ່ແຮ້ນ ແລະຊີບໍລິມີກັນ ການເອົາໃນການເອົາໃຫຍາເຮົ້າ ແມ່ນເອົາໃນແອນເປັນການ ໃນໃນໃນໃນເອົາໃນການ ແລະເອັດແອນເອົາໃນເອົາໃນ ການອານຸດີ ເປັນເອົາການອຸນັກເອົາໃຫ້ແມ່ນແຮງການອົງເຮັນກາ ໃນແອນາ ໃຫ້ມີເປັນໃນການເອົາໃນການ ແອນແອນເຮັບແຕກເຮົ ສ່ວນໃນກັບແຮ່ການອີ້ນັ້ນການເປັນເອ ເກີນແກ່ເປັນເອົາແອນເອກັນແຮນເຮັດໃນເປັນ

thornea Sali 50 agarman, 1965

6 ราพ รางสมัสรี เวลาสายางการได้ พระพระเมาะศักร์ที่ประเทศการสารสิทาปร

### นโยบายสิทธิมนุษยชนของ OR

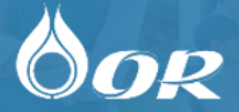

การดำเนินการด้านสิทธิมนุษยชนของ OR เป็นไปตามนโยบายสิทธิ มนุษยชนของกลุ่ม OR ที่มีการประกาศใช้ในปี 2565 ซึ่งยึดแนวปฏิบัติ เช่น:

- ยึดแนวปฏิบัติที่สอดคล้องกับตราสารสิทธิมนุษยชนสากลระหว่างประเทศ
- ปฏิบัติตามิกฎหมายท้องถิ่นของประเทศที่ OR เข้าไปดำเนินธุรกิจ
- ปฏิบัติตามปฏิญญาสากลว่าด้วยสิทธิมนุษยชน (United Nations Universal Declaration of Human Rights: UNDHR)
- ปฏิบัติตามอนุสัญญาหลักด้านสิทธิแรงงานขององค์การแรงงานระหว่างประเทศ (International Labour Organization Conventions: ILO Conventions)

#### พันธกรณีด้านสิทธิมนุษยชนมีประเด็นที่เกี่ยวของกับกลุ่มผู้มีส่วนได้เสีย ทุกกลุ่ม และบุคคลผู้ทรงสิทธิ์ ดังนี้:

- การงดเว้นการใช้แรงงานเด็ก แรงงานบังคับ และการค้ามนุษย์
- การต่อต้านพฤติกรรมการเลือกปฏิบัติและการล่วงละเมิดทุกรูปแบบ เช่น การล่วง ละเมิดทางเพศ และการละเมิดในรูปแบบอื่น ๆ
- การเคารพในสิทธิ์เสรีภาพในการสมาคมและการเจรจาต่อรองร่วมกัน และความ เป็นส่วนตัวของข้อมูล
- การส่งเสริมความหลากหลาย การปฏิบัติที่เท่าเทียมกัน และค่าตอบแทนที่เป็น ธรรม สภาพการทำงานที่เป็นธรรม สุขภาพที่ดี ความปลอดภัย และสิ่งแวดล้อมที่ดี

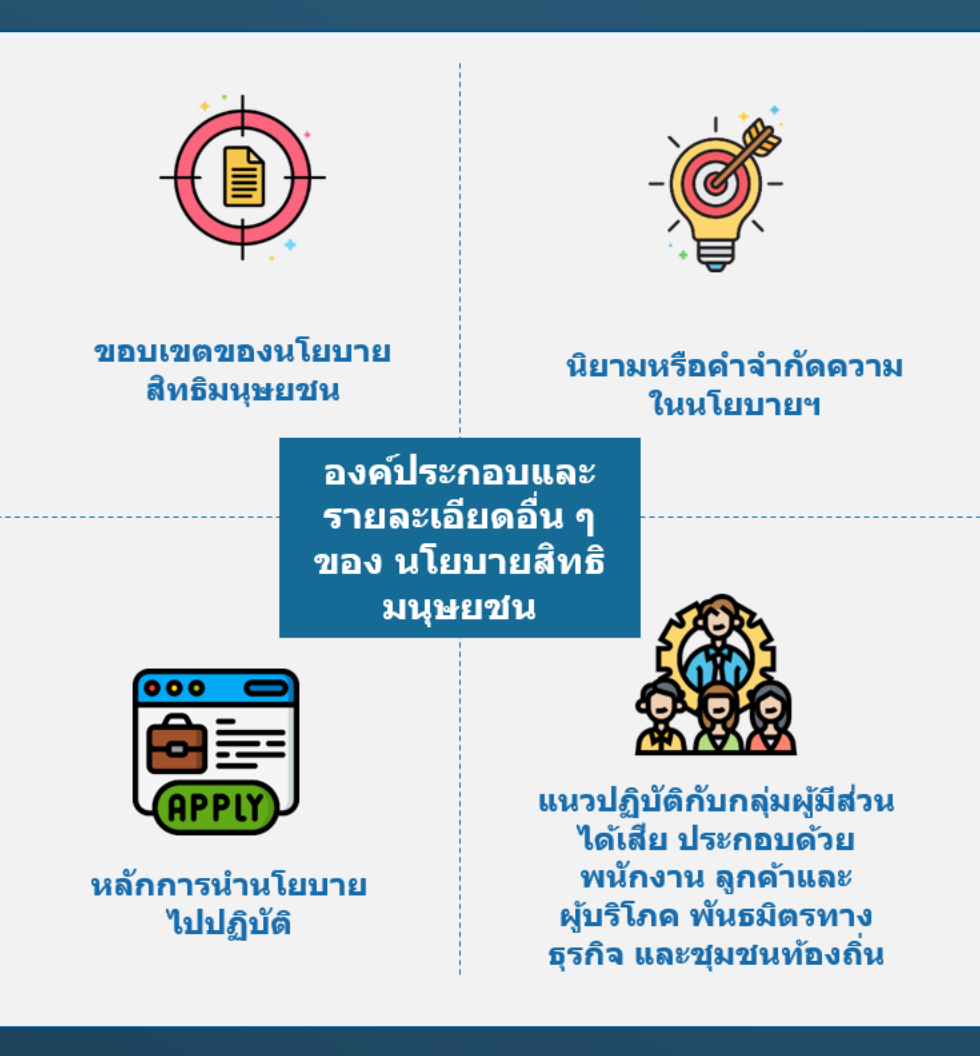

## Embedment of sustainability into business

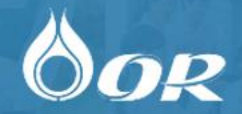

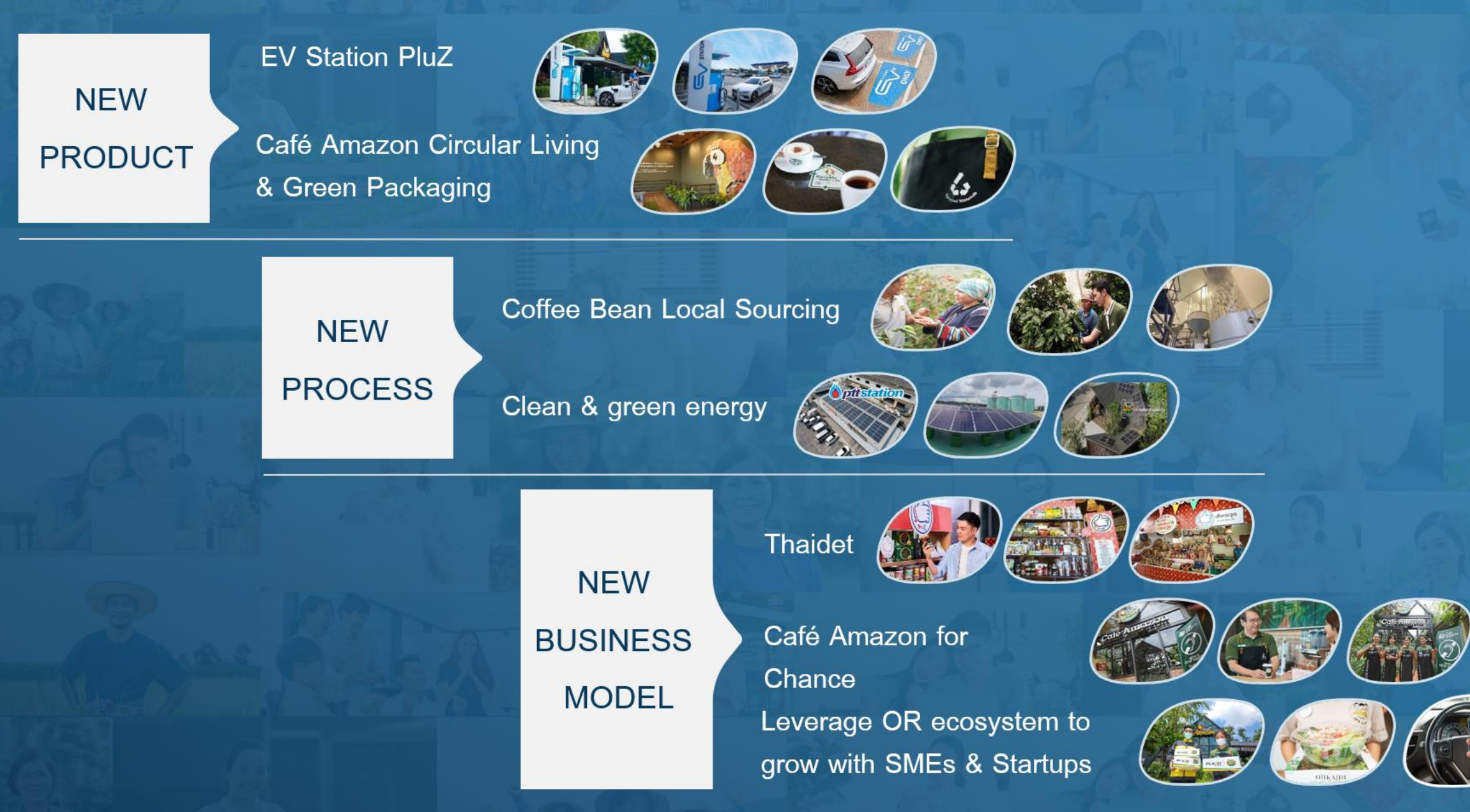

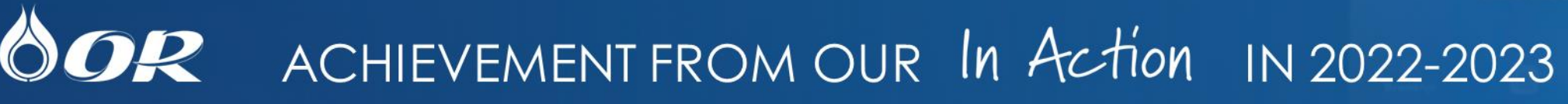

#### PTT Oil and Retail Business Public Company Limit Retailing Industry

Top 1% S&P Global Corporate Sustainabili Assessment (CSA) Score 2023

Although and Althouse 2002, 2014
 Service And Although 2014
 Service And Although 2014
 Service And Although 2014
 Service And Although 2014
 Service And Although 2014
 Service And Although 2014
 Service And Although 2014
 Service And Although 2014
 Service And Although 2014
 Service And Although 2014
 Service And Although 2014
 Service And Although 2014
 Service And Although 2014
 Service And Although 2014
 Service And Although 2014
 Service And Although 2014
 Service And Although 2014
 Service And Although 2014
 Service And Although 2014
 Service And Although 2014
 Service And Although 2014
 Service And Although 2014
 Service And Although 2014
 Service And Although 2014
 Service And Although 2014
 Service And Although 2014
 Service And Although 2014
 Service And Although 2014
 Service And Although 2014
 Service And Although 2014
 Service And Although 2014
 Service And Although 2014
 Service And Although 2014
 Service And Although 2014
 Service And Although 2014
 Service And Although 2014
 Service And Although 2014
 Service And Although 2014
 Service And Although 2014
 Service And Although 2014
 Service And Although 2014
 Service And Although 2014
 Service And Although 2014
 Service And Although 2014
 Service And Although 2014
 Service And Although 2014
 Service And Although 2014
 Service And Although 2014
 Service And Although 2014
 Service And Although 2014
 Service And Although 2014
 Service And Although 2014
 Service And Although 2014
 Service And Although 2014
 Service And Although 2014
 Service And Although 2014
 Service And Although 2014
 Service And Although 2014
 Service And Although 2014
 Service And Although 2014
 Service And Although 2014
 Service And Although 2014
 Service And Although 2014
 Service And Although 2014
 Service And Although 2014
 Service And Although 2014
 Service And Although 201

No. 1

in Retail

S&P Global ESG Score 2023

### The Sustainability Yearbook

Member of Dow Jones Sustainability Indices Powered by the S&P Global CSA Dow jones Sustainability Indexes (DJSI) Member - Top CSA\* Score of their industry

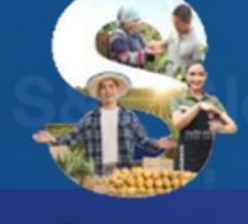

SMALL

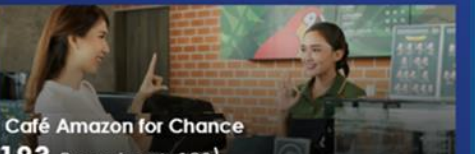

183 Branches (+120)

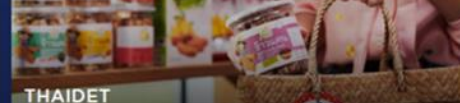

132 Branches throughout Thailand (+35)

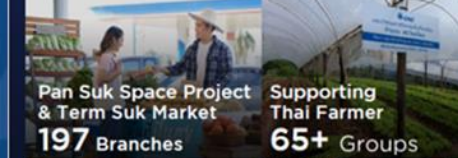

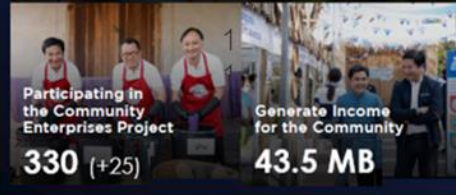

กาธสร้างโอกาสเพื่อ **คนตัวเล็ก** 

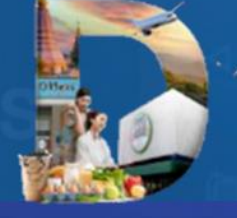

#### **DIVERSIFIED**

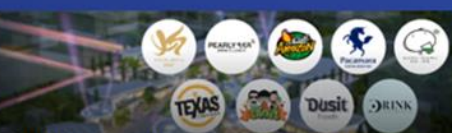

Portfolio Management and Roadmap to be F&B Operator

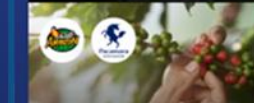

**Fair Price Purchasing** 

Supports Local Farmers

Diversify and Synergy Sourcing

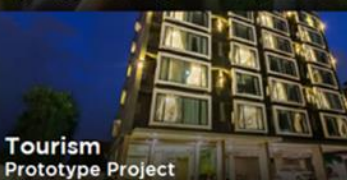

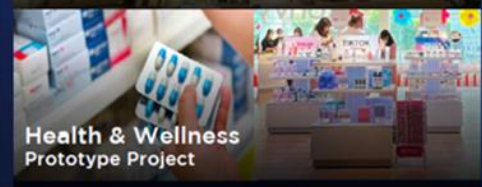

การสร้างโอกาสเพื่อ **การเติบโตทุกรูปแบบ** 

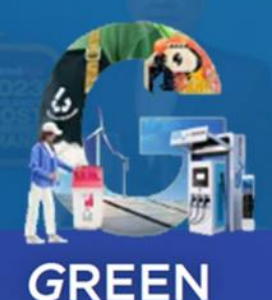

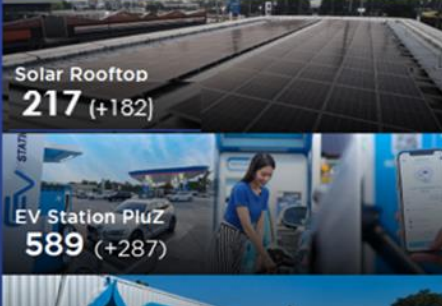

EV Maintenance

Café Amazon Circular Living 9 (+1)

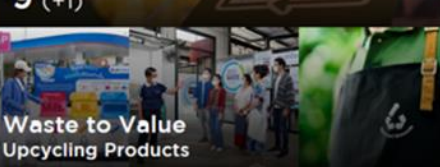

กาธสร้างโอกาสเพื่อ **สังคมสะอาด** 

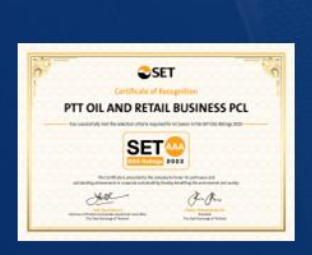

SET Sustainability Awards SET ESG Ratings AAA Best Sustainability Awards 2023, Rising Star Sustainability Excellence

## OR มีความมุ่งมั่นในการดำเนินธุรกิจอย่างยั่งยืนตลอด Value-Chain

### Showcase : Café Amazon Value-Chain

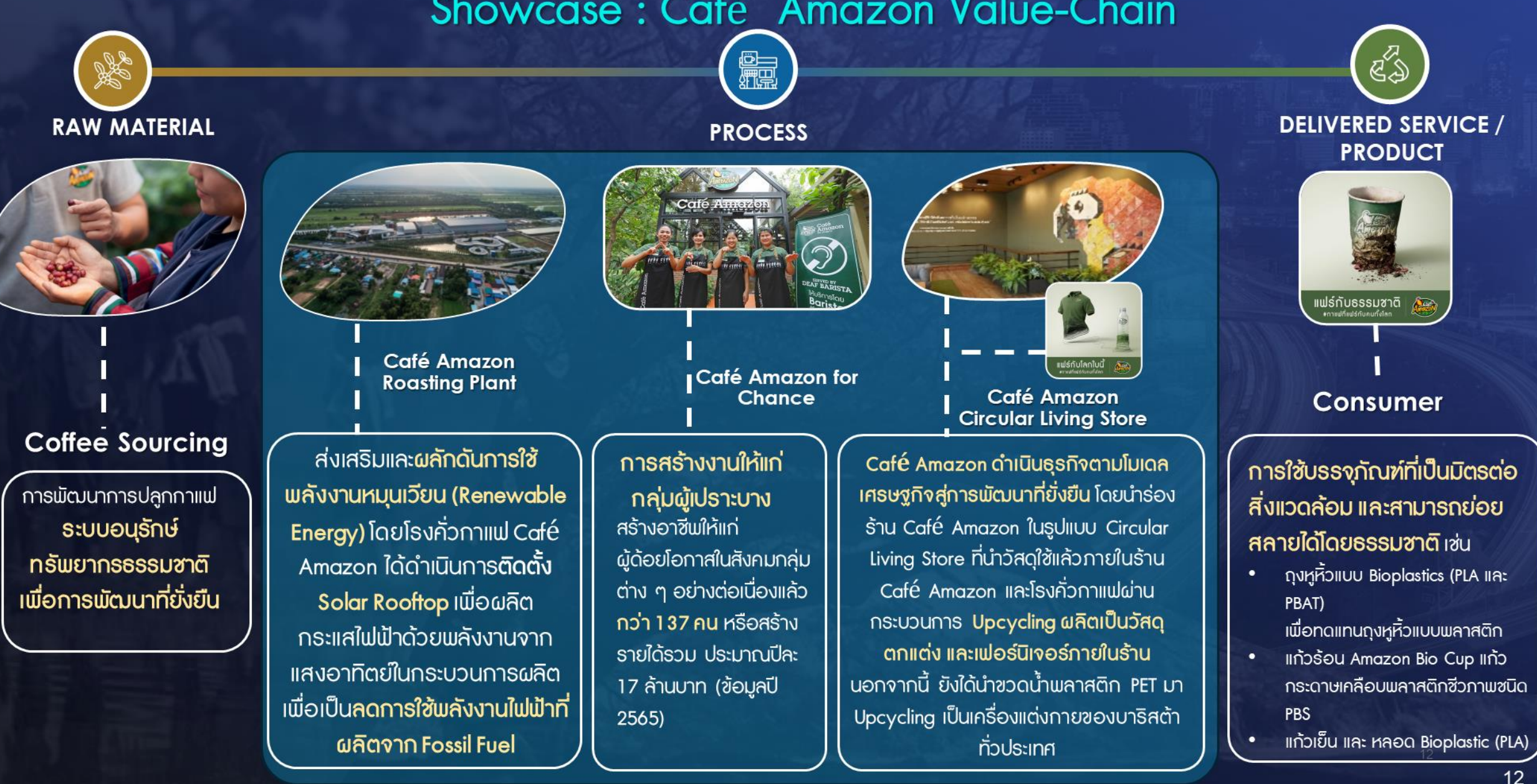

## ความสำคัญของ "ผู้ค้า" ในการบริหารการจัดการห่วงโซ่อุปทานที่ยั่งยืน

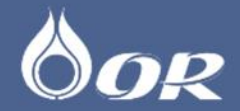

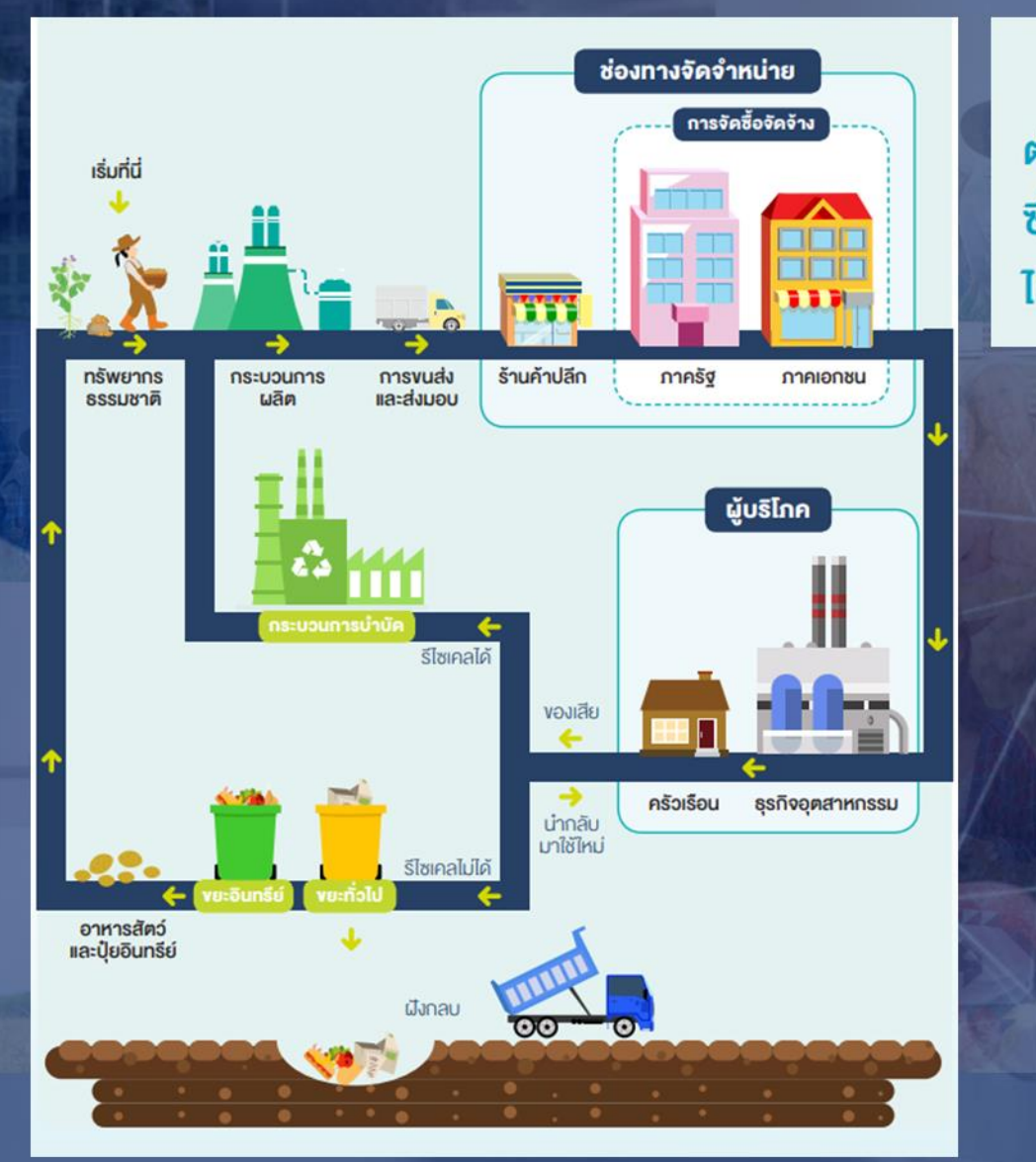

**กระบวนการผลิต ส่งมอบ บริโภค** และ**กำจัดของเสียของภาคธุรกิจ**ล้วนส่งผลกระทบ ต่อสังคมและสิ่งแวดล้อม ส่วนจะมากหรือน้อยขึ้นอยู่กับขนาดและประเภทของอุตสาหกรรม ซึ่งไม่ว่าจะเป็นธุรกิจใหญ่หรือเล็กก็สามารถแสดงความรับผิดชอบต่อสังคมและสิ่งแวดล้อม ได้ง่ายๆ โดย**เริ่มต้นจากการจัดซื้อจัดจ้าง (procurement)** 

> ผู้ค้า หรือ ผู้ส่งมอบสินค้าและบริการ จึงมีบทบาทสำคัญ

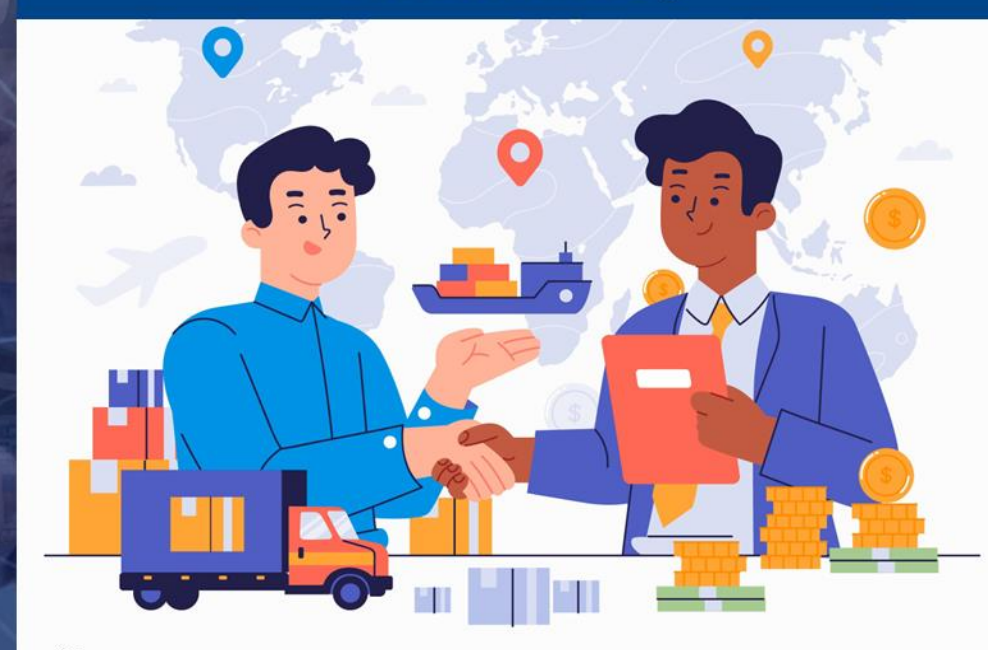

https://setsustainability.com//download/4a1b57k6j2rymso

## เริ่มตั้งแต่วันนี้ เพื่ออนาคตที่ดีกว่า และใด้เปรียบทางธุรกิจ

## OOR

#### OR มีการบริหารจัดการ Supply chain อย่างยั่งยืน ผ่าน กระบวนการการคัดเลือกผู้ค้า ตรวจประเมินผู้ค้า และ การพัฒนาผู้ค้าด้าน ESG

ptt

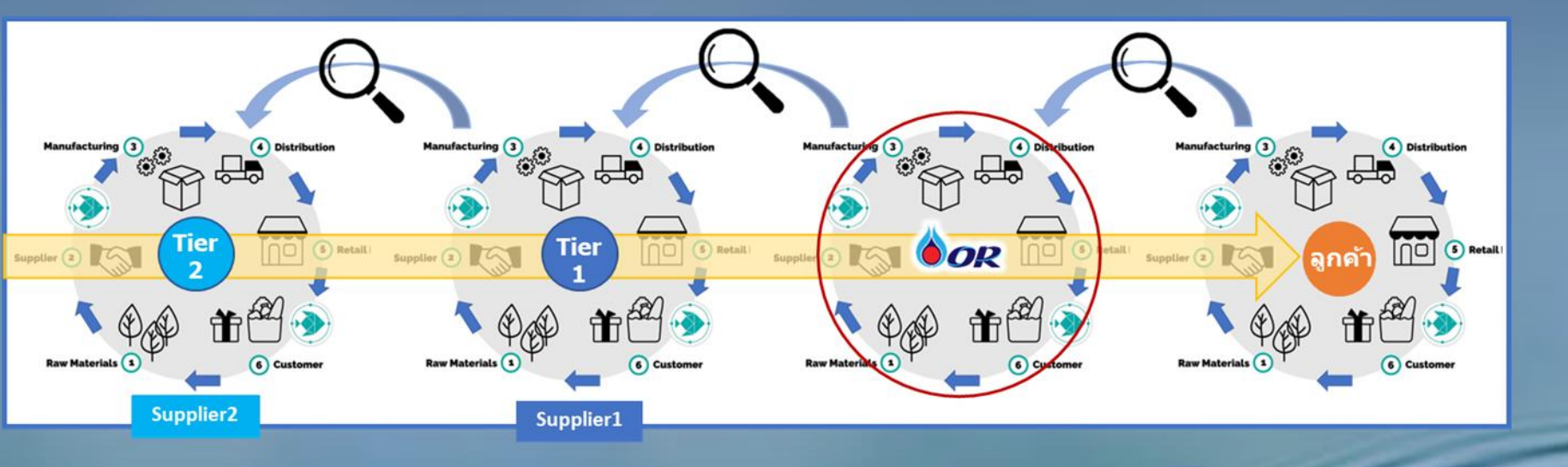

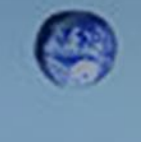

()

ป้จจุบันบธิษัทชั้นนำ ทั้งในและ ต่างประเทศ ธวมถึง OR มีกาธผลักดันเธื่องการบธิหาร จัดการห่วงโซ่อุปทานอย่าง ยั่งยืน ต่อกันเป็นทอด ๆ

#### ปธะโยซน์ที่ผู้ค้าได้รับจากการดำเนินงาน ด้านความยั่งยืน

- ยกระดับศักยภาพของผู้ค้าด้านความยั่งยืน
- เพิ่มขีดความสามาธถในการแข่งขันของผู้ค้า
- องค์กรรวมถึงผู้ค้า เติบโตอย่างยั่งยืนร่วมกัน

## Focused Topics : ประเด็นที่สำคัญที่ผู้ค้าควรปฏิบัติ

EVERY

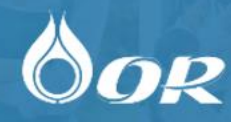

#### GHGs Emission reduction

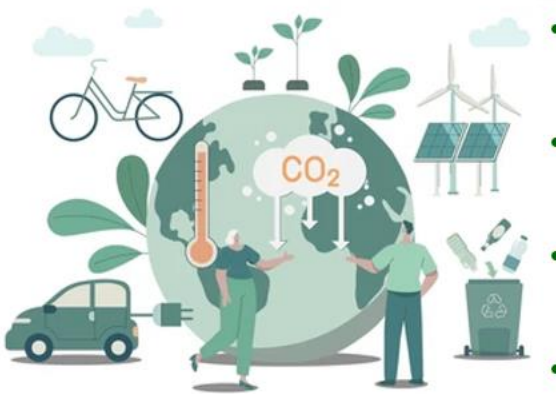

- ลดการใช้เซื้อเพลิงฟอสซิล และการเผาไหม้ เซื้อเพลิง
- โครงการอนุรักษ์แล้งงาน ลดการใช้ไฟฟ้า ลด การใช้น้ำ (ควรเก็บข้อมูลโครงการ)
- การลดการปล่อยก๊าซเรือนกระจกใน กระบวนการผลิตสินค้า/บริการ
- ใช้พลังงานทดแทน/พลังงานสะอาด เช่น Solar cell พลังงานน้ำ พลังงานลม Hydrogen

#### Human Rights

HAS

- ปฏิบัติตามกฎหมายแธงงาน ไม่ใช้แธงงานเด็ก
- ให้ค่าตอบแทนและสิทธิประโยชน์ตามกฎหมาย
- ไม่เลือกปฏิบัติต่อแรงงาน
- จ้างงานอย่างเท่าเทียม เสมอภาค ทั้งทางเพศ เชื้อชาติ ศาสนา
- ไม่ใช้ความรุนแรง ต่อต้านการถ่วงละเมิดทุก กรณี
- ไม่ส่งเสริม หรือ ร่วมงานกับผู้ค้าที่ผิดหลัก
  สิทธิมนุษยชน

#### **Governance Risk Compliance: GRC**

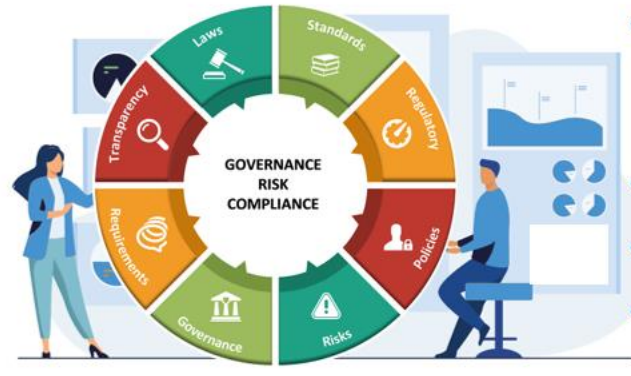

- มีจริยธธรมและความโปธ่งใสในการ ดำเนินธุรกิจ ต่อต้านการทุจริต คอรัปชั่น
  - ส่งมอบสินค้าและบธิการที่ได้มาตรฐาน
  - ปฏิบัติตามกฎหมายที่เกี่ยวข้อง
  - มีการบริหารจัดการความต่อเนื่องทาง ธุรกิจที่ดี

#### Biodiversity

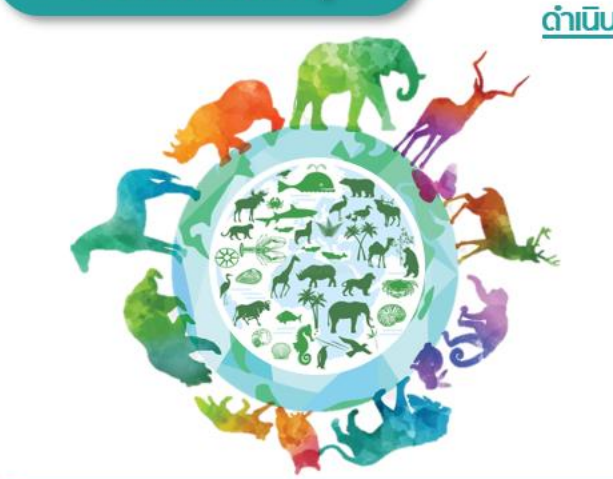

#### <u>ดำเนินธุรกิจโดย</u>

- ไม่ทำลายพืชและสัตว์ประจำถิ่น
- ไม่ตัดไม้ทำลายป่า
- ไม่บุกรุกพื้นที่อนุธักษ์ พื้นที่ป่าสงวน
- ไม่นำเข้าสัตว์ธุกธาน
- อนุธักษ์ความหลายหลายทางชีวภาพ ธักษา ธะบบนิเวศให้อุดมสมบูรณ์

## การบริหารจัดการผู้ค้าอย่างยั่งยืนของ OR (1/2)

#### แนวทางการปฏิบัติอย่างยั่งยืนของผู้ค้า (OR Supplier Sustainable Code of Conduct : SSCoC)

- เอกสารที่แสดงถึงแนวทางการปฏิบัติและความคาดหวังของ OR ต่อผู้ค้า เพื่อให้บรรลุเป้าหมายด้านความยั่งยืน
- <u>ผู้ค้าทุกรายต้องลงนามรับทราบ</u> โดยการ Scan QR Code ใน TOR หรือมี การแนบเอกสารไปพร้อมกับเอกสารจัดซื้อจัดจ้าง ใบสั่งซื้อ/จ้าง หรือ สัญญาจ้าง

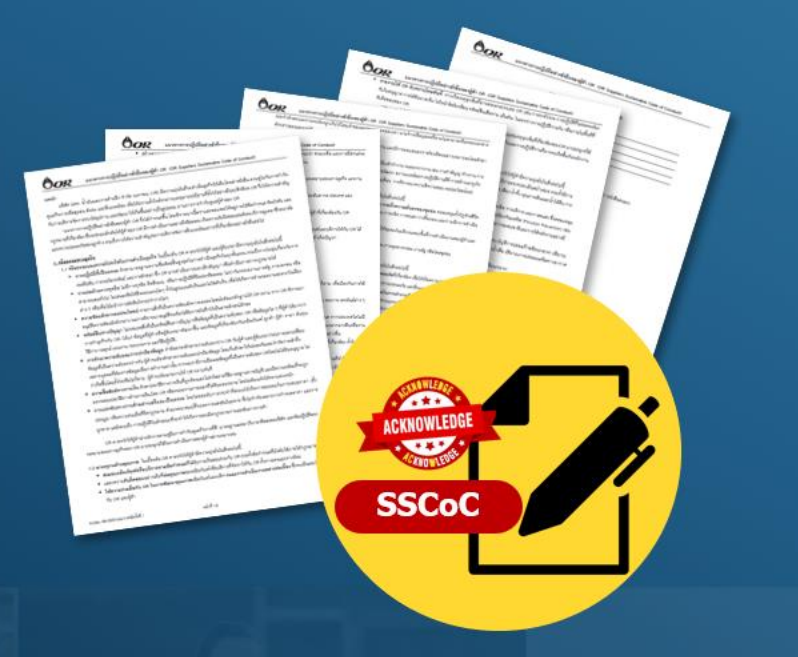

### กำหนดเรื่องความยั่งยืน เป็นส่วนหนึ่งในคุณสมบัติของผู้ค้าที่จะสมัคร เพื่อคัดเลือกขึ้นทะเบียนผู้ค้า OR (OR Approved Vendor List)

- เป็นหนึ่งในหลักเกณฑ์ของการพิจารณาคุณสมบัติผู้ค้าที่จะเข้าสู่ AVL ตามขั้นตอนในการสมัครคัดเลือกขึ้นทะเบียนผู้ค้า (Pre-Qualification)
- กำหนดให้ผู้ค้าจะต้องทำแบบประเมินตนเองด้านความยั่งยืน (Self-Assessment Questionnaire: SAQ) ได้คะแนนธวม 60% ขึ้นไป จึงจะ ผ่าน คุณสมบัติข้อนี้

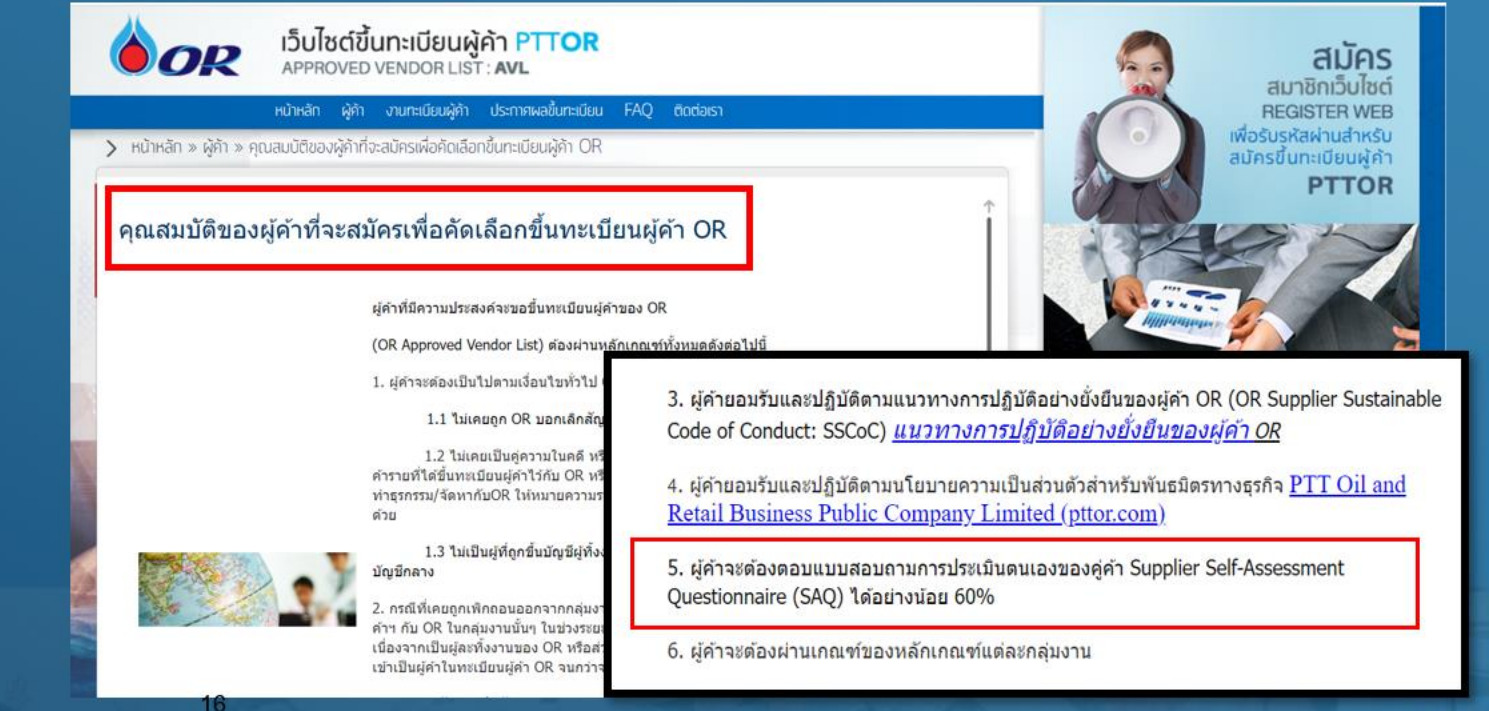

OR

## การบริหารจัดการผู้ค้าอย่างยั่งยืนของ OR (2/2)

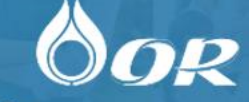

# lo =

กำหนดกลุ่มผู้ค้าที่มีความสำคัญตาม Value Chain (5 กลุ่มหลัก)

- กลุ่มผลิตภัณฑ์ปิโตธเลียม
- กลุ่มธุรกิจค้าปลีกน้ำมัน (พิทีที สเตชั่น)
- กลุ่มธรกิจหล่อลื่น
- กลุ่มธุรกิจตลาดก๊าซหุงต้ม
- กลุ่มธุรกิจ Café Amazon

\*อาจมีการขยายผลไปยังกลุ่ม อื่น ๆ ในอนาคต

วิเคราะห์ผู้ค้ารายสำคัญ (Critical Supplier Analysis)

้การวิเคราะห์ความเสี่ยงผู้ค้า และการตรวจประเมินการดำเนินงานด้านความยั่งยืนของผู้ค้า (ESG Supplier Audit)

การประเมินความเสี่ยงด้าน ESG และระดับความสำคัญผู้ค้า

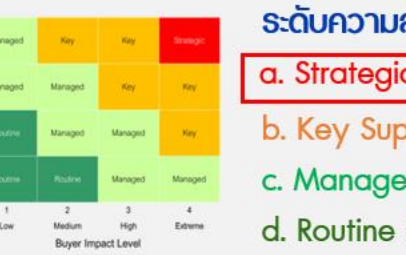

- ระดับความสำคัญ a. Strategic/Significant Suppliers
  - b. Key Suppliers
  - c. Managed Suppliers
  - d. Routine Suppliers

- ตธวจประเมินการดำเนินงานด้านความยั่งยืนของผู้ค้า (ESG Supplier Audit)
- สำหรับผู้ค้ากลุ่ม Strategic/Significant Suppliers จะมีรอบการตรวจ ประเมิน ทุก 3 ปี

Note: สำหรับผู้ก้าระดับอื่น จะมีการบริหารจัดการตามระบบ ISO และตามมาตรฐานสากล ที่เกี่ยวข้อง

ติดตามผลการแก้ไขพร้อมให้คำแนะนำ

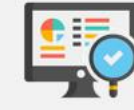

สำหรับผู้ค้ากลุ่มที่มีผลตรวจ ESG Supplier Audit ใน ระดับ เมอใช้ และ ควรปรับปรุง

#### การสร้างความสัมพันธ์และพัฒนาศักยภาพผู้ค้า

#### As Is

OR สร้างความสัมพันธ์และพัฒนา ศักยภาพผู้ค้า ผ่านรูปแบบต่าง ๆ เช่น

- การจัดสัมมนา
- การจัดอบรม สื่อความ
- การประชมหาแนวทางการแก้ไข . พัฒนากระบวนการ หรือแก้ไข ปัญหาต่าง ๆ ธ่วมกัน

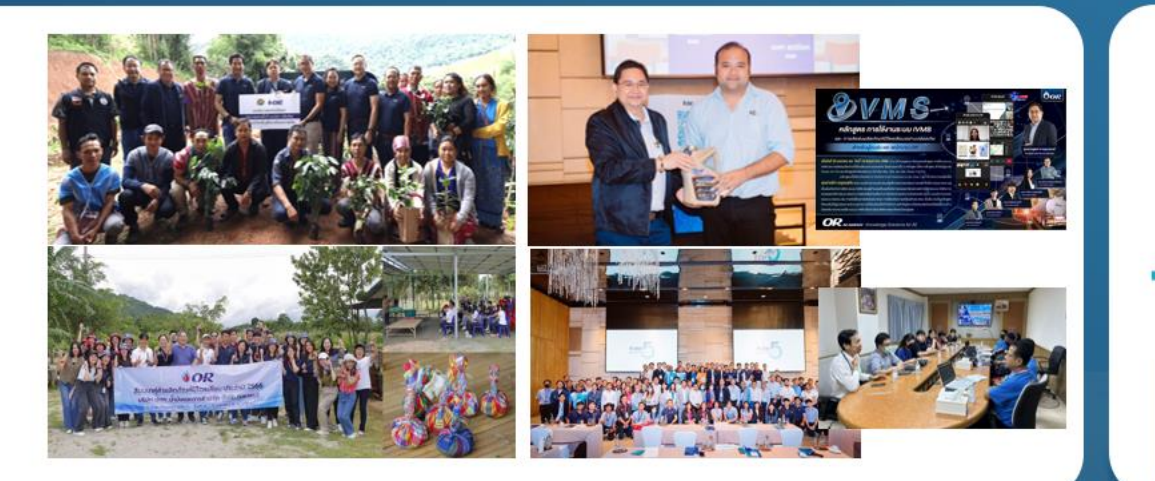

#### **Future**

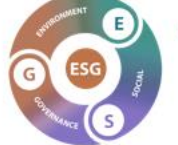

กาธจัด Knowledge Sharing ความรู้ด้านความยั่งยืน สำหรับผู้ค้ารายสำคัญ

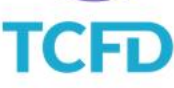

เซิญผู้ค้าเข้ามาธ่วมประเมินความเสี่ยงและโอกาสที่ เกี่ยวข้องกับการเปลี่ยนแปลงสภาพภมิอากาศ

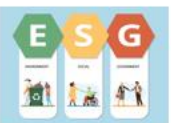

การสื่อสารความรู้เกี่ยวกับความยั่งยืน ผ่านสื่อ ประชาสัมพันธ์ ไปยังผู้ค้า
### แนวทางการปฏิบัติอย่างยั่งยืนของผู้ค้า OR (OR Suppliers Sustainable Code of Conduct : SSCoC)

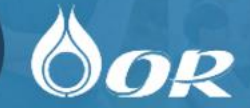

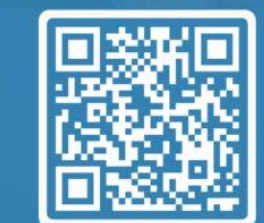

อ่านรายละเอียดเพิ่มเติมได้ที่นี่

"แนวทางการปฏิบัติอย่างยั่งยืนของผู้ค้า OR ถูกกำหนดขึ้น โดยพิจาธณาเนื้อหาและขอบเขตให้อยู่ภายใต้ข้อกำหนด ข้อบังคับ และกฎหมายที่เกี่ยวข้อง ซึ่งจะช่วยผลักดันให้ ผู้ค้าของ OR มีการดำเนินงานอย่างมีจริยธรรม เกิดความรับผิดชอบต่อสังคม มีการดูแลอาชีวอนามัย และความปลอดภัยของลูกจ้าง รวมถึงการให้ความสำคัญต่อการ บริหารจัดการสิ่งแวดล้อมต่าง ๆ ที่เกี่ยวข้องอย่างยั่งยืนต่อไป

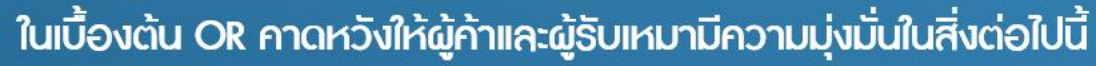

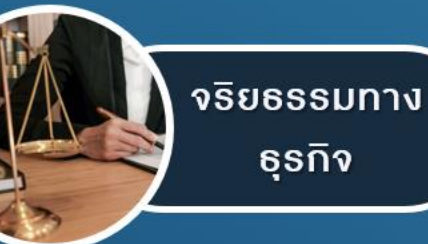

- การปฏิบัติที่เป็นธรรม และแข่งขันอย่างเสรี
- มีความโปร่งใส ในการดำเนินธุรกิจ ต่อต้าน การทุจริต
- มีการรักษาความลับและปกป้องการรั่วใหลของ ข้อมูล
- ส่งมอบผลิตภัณฑ์หรือบริการตามข้อกำหนด
   มีมาตรฐานด้านคุณภาพและมีความรับผิดชอบ
   ต่อคุณภาพของสินค้าและบริการ
- ปฏิบัติตามกฎหมาย มีใบอนุญาตที่จำเป็น
- มีแผนความต่อเนื่องทางธุรกิจ กรณีเกิด
   เหตุการหยุดชะงักของการผลิต

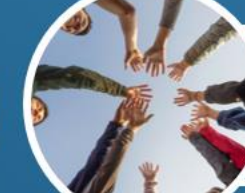

ความธับผิดชอบ ต่อสังคม

- เคารเมสิทธิมนุษยชน
- ใช้แรงงานอย่างถูกกฎหมาย (ค่าตอบแทนและสิทธิ ประโยชน์, ชั่วโมงการทำงาน, การใช้แรงงานเด็ก) ฯลฯ
- ปฏิบัติอย่างเท่าเทียมกัน เคารพในความแตกต่างของ
   พนักงาน ลูกค้า และบุคคลอื่นที่ร่วมงานกัน ทั้งเพศ ศาสนา เชื้อชาติ อายุ ความพิการทางร่างกาย
- ต่อต้านการล่วงละเมิดทุกกรณี
- มีระบบรับเรื่องร้องเรียน และการตอบสนองการ ร้องเรียนอย่างเหมาะสม
- บริหารจัดการผลกระทบทางด้านสุขอนามัย และ ความปลอดภัย รวมถึง ความมั่นคงของชุมชน
- ไม่สร้างความเดือดร้อนรำคาญ ให้กับชุมชนโดยรอบ
- ร่วมกิจกรรมช่วยเหลือสังคม ต่าง ๆ ตามกำลัง

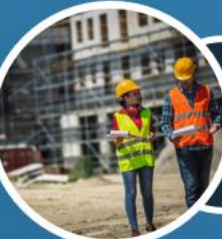

#### ความปลอดภัย และอาชีวอนามัย

- มีการบริหารจัดการกระบวนการผลิตและบริการ ตามมาตรฐานความปลอดภัย และสอดคล้องกับ กฎหมายและข้อกำหนดด้านอาชีวอนามัย ความ ปลอดภัย และสิ่งแวดล้อม
- จัดให้มีพื้นที่ปฏิบัติงานและสภาพแวดล้อมในการ ทำงานที่ปลอดภัยและถูกสุขลักษณะ
- มีกระบวนการติดตามตรวจสอบการดำเนินงานด้าน ความปลอดภัย ความสอดคล้องกับกฎหมาย และ การสื่อสารสร้างความตระหนัก
- มีการเตรียมความพร้อมต่อเหตุฉุกเฉิน มีแผน รองรับและมีการรายงานให้ OR รับทราบ

การจัดการด้าน สิ่งแวดล้อม

- ปฏิบัติตามกฎหมาย ธะเบียบ มาตรฐานด้าน สิ่งแวดล้อม ธวมถึงมีการกำหนดมาตรการ ป้องกันและลดผลกระทบทางสิ่งแวดล้อม
- การป้องกันมลพิษและใช้ทรัพยากรอย่างมี ประสิทธิภาพ หลีกเลี่ยงและจำกัดการใช้สารเคมี ที่มีพิษ และป้องกันการรั่วไหลสู่สิ่งแวดล้อม
- คดผลกระทบของการเปลี่ยนแปลงสภาพ ภูมิอากาศ โดยการคดการปล่อยก๊าซเรือน กระจก
- การแสดงความรับผิดชอบต่อสิ่งแวดล้อม รวมถึงให้ความร่วมมือกับ OR
- ห่งเสริมความหลากหลายทางชีวภาพและถิ่นที่ อยู่อาศัยตามธรรมชาติ เช่น ไม่ตัดไม้ทำลายป่า และรณรงค์การอนุรักษ์ที่ดิน

ผู้ค้าทุกธาย...ถือเป็นส่วนสำคัญในความสำเร็จ ด้านความยั่งยืน...ใปพร้อมกับ OR

# EMPOWERING ALL TOWARD INCLUSIVE GROWTH

OR เติมเต็มโอกาส เพื่อทุกการเติบโต ร่วมกัน

ESG

้ติดต่อสอบถามข้อมูลด้านความยั่งยืนของ OR ได้กี่ : <u>OR\_SM@pttor.com</u> Tel: 02-196-5202

%

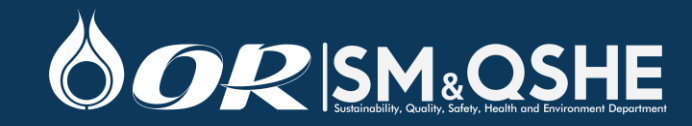

Moving forward with strong determination and leaving no one behind

> 6 groups of OR stakeholders

*Harnessing OR competencies to support, fulfill, and elevate* 

> Sustainable growth with Living Community, Healthy Environment, and Economic Prosperity

• EMPOWERING ALL TOWARD • INCLUSIVE GROWTH

OR เติมเต็มโอกาส เพื่อทุกการเติบโต ร่วมกัน

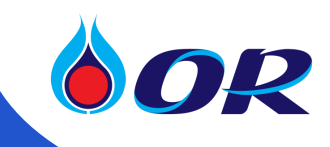

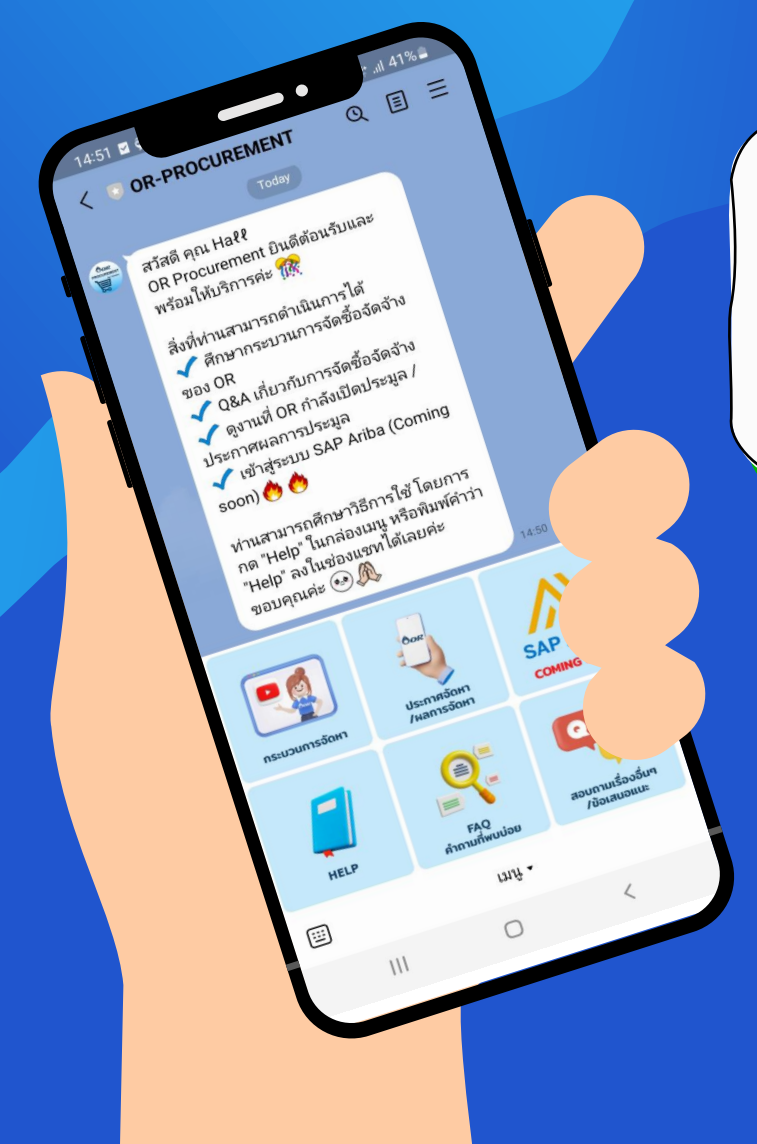

# LINE OFFICIAL ACCOUNT: OR-PROCUREMENT

#### 

pttstation

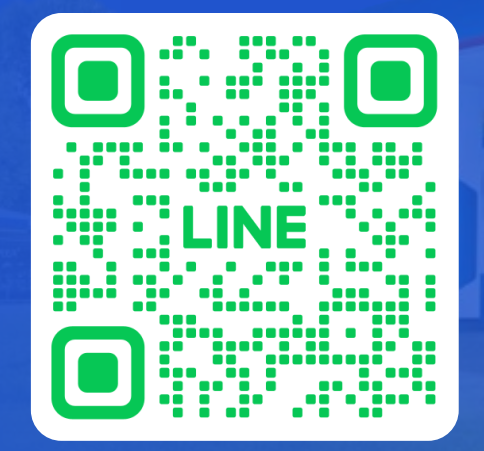

LINE OA: OR-Procurement | 1

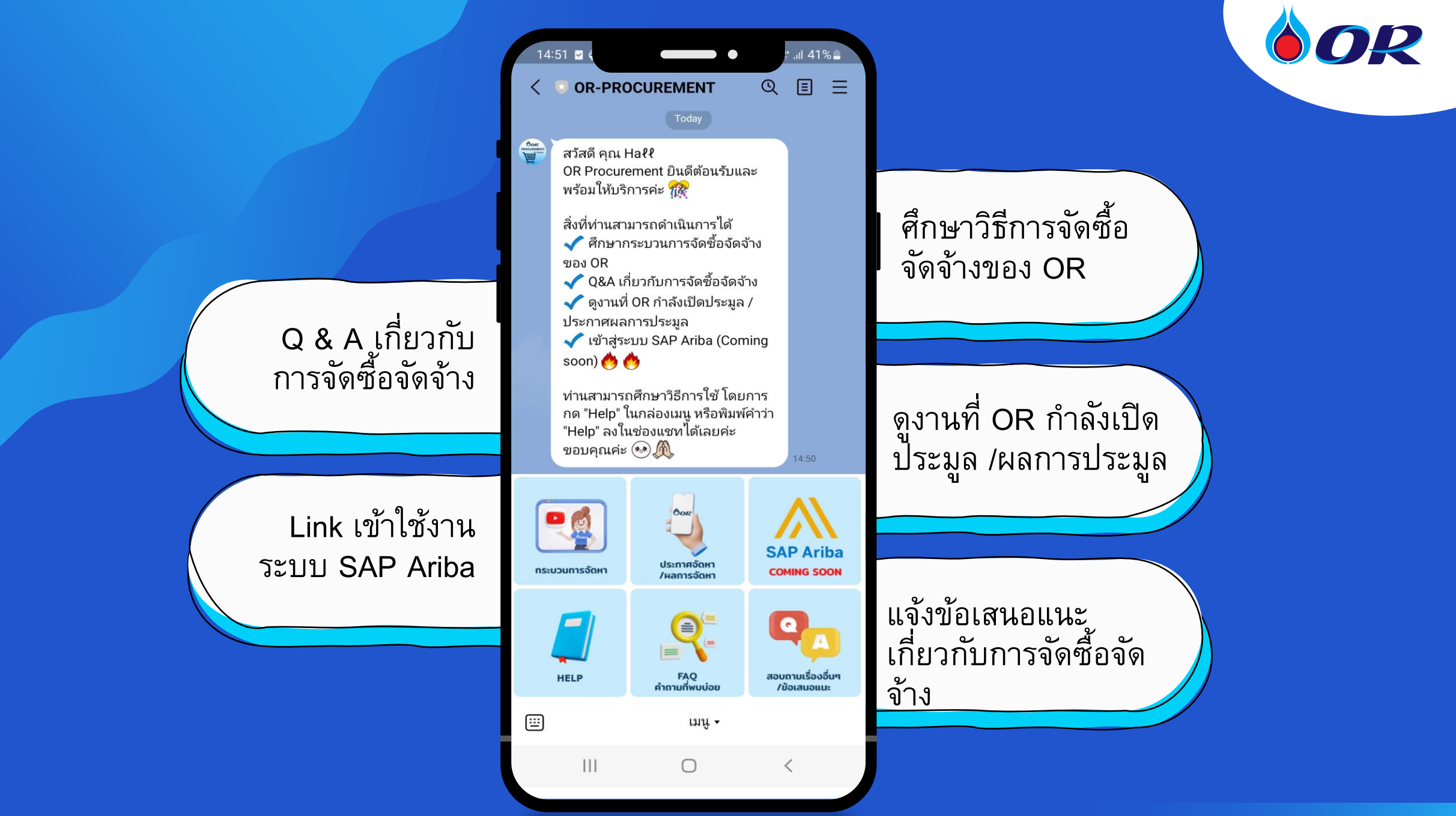

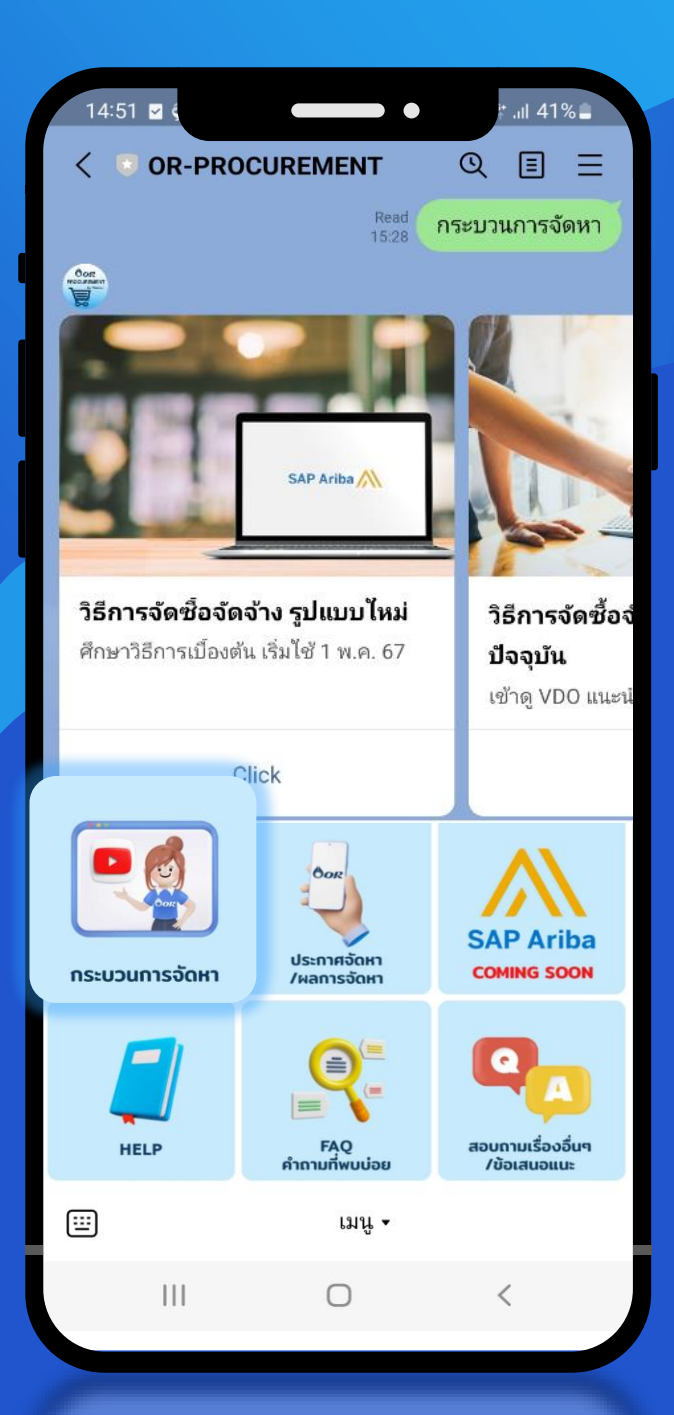

# วิธีการจัดซื้อจัดจ้างรูปแบบใหม่ เริ่ม 1 พ.ค. 67 <sub>(</sub>

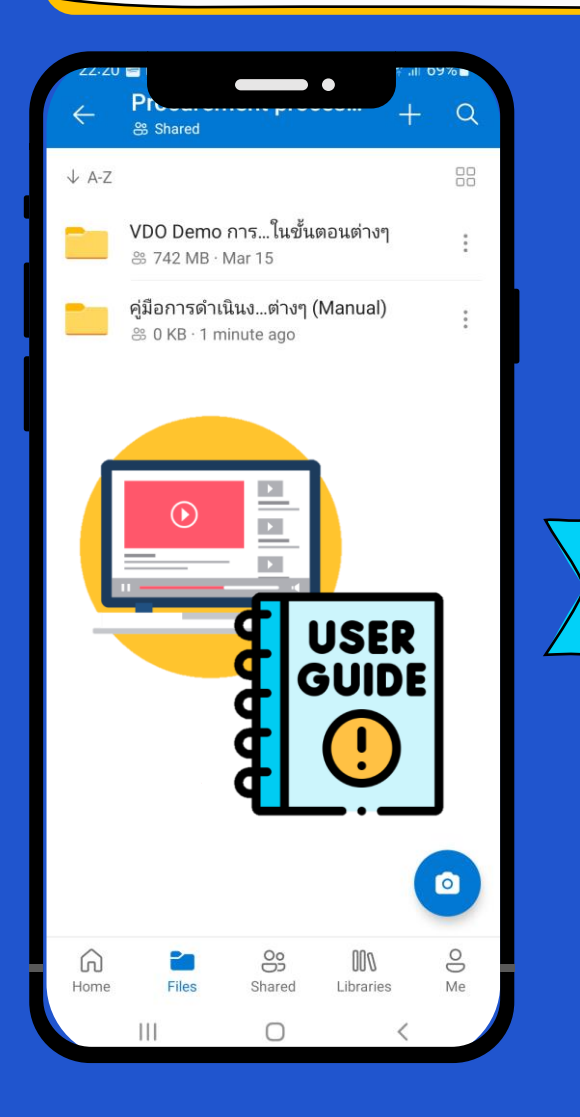

| 22:20     |                                     |                                       | •                | 69%     |
|-----------|-------------------------------------|---------------------------------------|------------------|---------|
| ÷         | 1. h ratio<br>ℬ Shared              | พรยายหพื                              | + +              | Q       |
| ↓ A-Z     |                                     |                                       |                  |         |
|           | <b>1. การขอลง</b><br>器 2:40 · 42.4  | ทะเ <b>r Self I</b><br>MB · Mar 14    | Request)<br>I    | :       |
|           | <b>2. การสร้าง</b>                  | SAPาใช้งา<br>' MB · Mar 14            | น (ANID)<br>เ    | :       |
|           | <b>3. การทำ Su</b><br>≋ 11:42 · 16  | ppliQues<br>8.8 MB · Mar              | tionnaire<br>14  | :       |
|           | <b>4. การทำ Pr</b><br>⊛ 4:00 · 60.8 | <b>e-Quกลุ่มง</b><br>MB · Mar 14      | เาน (AVL)<br>เ   | :       |
|           | <b>5. การทำ Qเ</b><br>器 1:59 · 28.5 | i <b>alifiกลุ่มง</b><br>6 MB · Mar 14 | าน (AVL)<br>เ    | :       |
|           |                                     |                                       |                  | 0       |
| G<br>Home | Files                               | Shared                                | 000<br>Libraries | O<br>Me |
|           |                                     | 0                                     | <                |         |

#### LINE OA: OR-Procurement | 3

OR

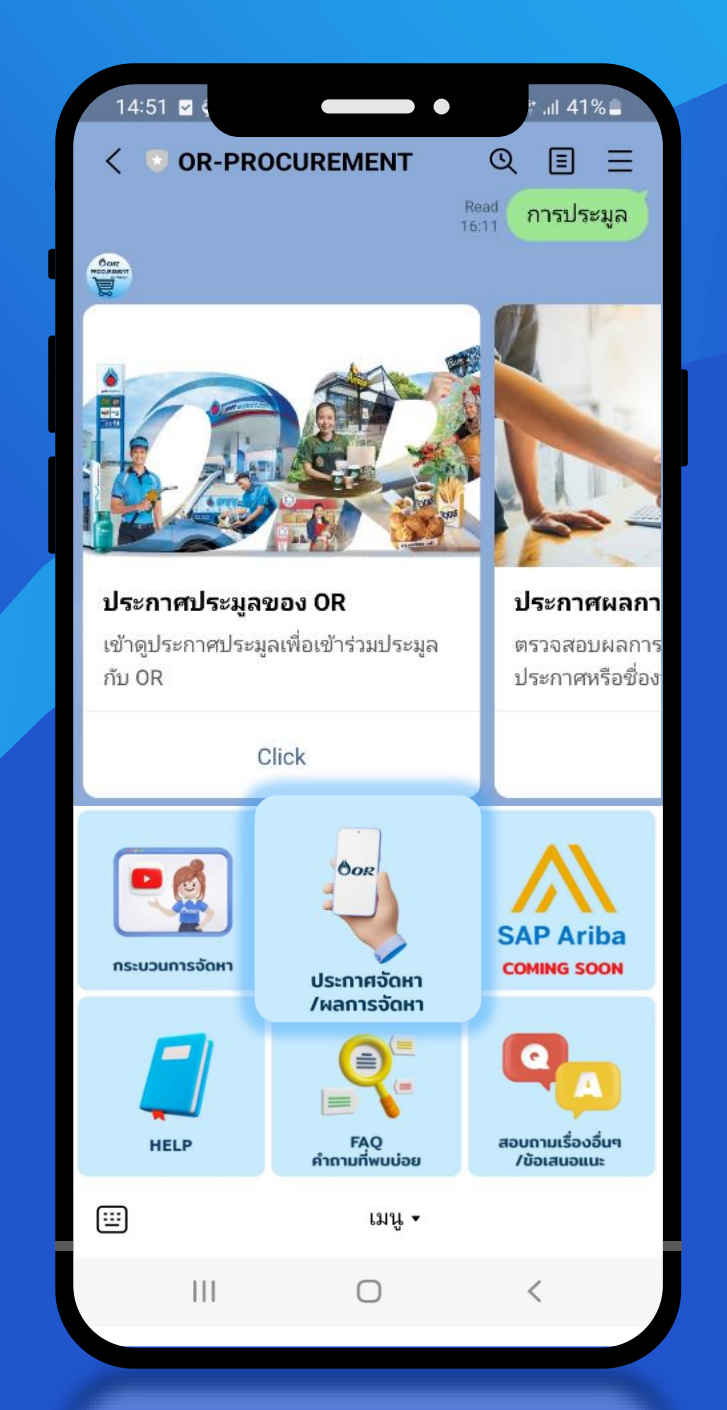

| ประกาศ                                                                                                    | ศประมูลของ OR                                                                                                    |                                                      |
|----------------------------------------------------------------------------------------------------|----------------------------------------------------------------------------------------------------|------------------------------------------------------|
| 16:48 S of the second state of the second state of the second stat |                                                                                                    | 289 at                                               |
| กรุณาตรวจสอบรายละเอียดให้ถูกต้อง หากผู้ค้าซื้อแบบแล้<br>OR ขอสงวนสิทธิ์ไม่รับเปลี่ยนหรือคืน                                                                                                    | ส้า                                                                                                    | <b>%</b> +                                           |
| เลขที่ประกาศ :                                                                                                    | ອັດກາ<br>ປະທານອີອີກ ປະກ ນັ້ນໃນແຂວການ້ຳເປັກ ຈຳກັດ (ມາການ)<br>ານເປັນແຜກີ (10756100001)<br>ອ້າງ ອີກຊຶ່ງປາກັດໃນແຜກປະກັດການແລະ ໃນຄົດເວຍການແປນ ແປນການ<br>ທີ່ຈາງ ອີກຊຶ່ງປາກັດໃນແຜກປະກັດການໃນການແລະ ໃນຄົດເວຍການແປນ ແປນການ<br>ທີ່ການນີ້ເປັດ 17 ເປັດການການເປັນ ແປນ 1990 ກາງ ແລະ                                                                                                    | না                                                   |
| ชื่อประกาศ :                                                                                                    | ອັນແກ້ເອົາ ເປັນກະ ເວົ້າມີແລະກາງອິນເຫັກ ເປັນການ ມີກາງແມ່ນການການ<br>ທີ່ທາງ ເອົາຊົ່ງຊີ່ ແມ່ນການການ ແລະ ແມ່ນການການ ແລະ ແມ່ນການການ ແລະ ແມ່ນການການ ແລະ ແມ່ນການການ ແລະ ແມ່ນການການ ແມ່ນກາ<br>ທາງການ ແມ່ນການ ແມ່ນການ ແມ່ນການ ແມ່ນການ ແມ່ນການ ແມ່ນການ ແມ່ນການ ແມ່ນການ ແມ່ນການ ແມ່ນການ ແມ່ນການ ແມ່ນການ ແມ່ນການ<br>ທາງການ ແມ່ນການ ແມ່ນການ ແມ່ນການ ແມ່ນການ ແມ່ນການ ແມ່ນການ ແມ່ນການ ແມ່ນການ ແມ່ນການ ແມ່ນການ ແມ່ນການ ແມ່ນການ ແມ່ນການ                           | งสายสักษณ์<br>มั <u>น PTT.</u>                       |
| วันที่ :<br>ตั้งแต่ -/-/ ถึง -/-/<br>ประเภท :                                                                                                    | ตามสิทมโทรและสิทธุปและแนวยางกามเปล่าแห่งเคราม ซึ่งมีหมือนอยไหม<br>- กามเปลี่ยงไป<br>- รายเปลี่ยงในสามารถเสียงกามสิทธิภาพมายใหญ่<br>- สมเปล่อไปสามารถเสียงการเสียงการเสียงการ<br>- ศึกษาการเสียงการการ<br>- สมเกลาการเสียงไปสี่ยางกับสิทธรรรร<br>- ศึกษาการการกิบสูงไปสามารถที่ การการไป                                                                                                    | 47 1<br>47 1<br>47 1<br>47 1<br>47 1<br>47 1         |
| - ทั้งหมด - →<br>Qุศันหา                                                                                                    | <ul> <li>แมะสะมารมีสารางสมสมให้มีสารางสุรทิงงากราย<br/>เพท</li> <li>แมะสล์สมในสมสรางการเอ GR</li> <li>แม้สล์สมินสมสรางการเอ GR</li> <li>เม้าสี่หลางการแป้นหนึ่งที่เป็นสมสรางการเจ้า<br/>เป็นปีกิจะ เราะงารแป้นสมสร้างสืบการการจัด</li> <li>ประการเป็นสาราส์สารางการเป็นสาราสุรการจัด</li> <li>ประการแป้นสารสร้างสาราสินสาราสุรการจัด</li> <li>ประการแป้นสารสร้างสาราสินสาราสุรการจัด</li> <li>ประการแป้นสารสร้างสาราสินสาราสุรการจัด</li> </ul> | 1 ชุด<br>1 ชุด<br>1 ชุด<br>1 ชุด<br>ลงกะเบียนเข้าดัง |
| จำดับ เลขที่ประกาศ ประเภท                                                                                                    | ทางสาง การ <u>การเราะการ</u> และสางหากลา มายอาการ เกิด มายอาการ เกิด มายอาการ<br>สารเกิด จากกระบบสางสางสางสางสางสางสางสางสางสางสางสาง<br>เหตุสางสางสารไขโป้การการสางสาง<br>การเสร็จการการ ของกรัฐาน ของกระโอ ไปได้ส <u></u>                                                                                                    | สหมาราม<br>เสดะสิทธิ์ในการ<br>3:00-15:00 น.          |
| 1PR1170018584 ชื่อ จัดซื้อตู้จ่ายน้ำมันและอุปกรณ์                                                                                                    | - ส่วนนับบายและจัดหาสินค้าเริงกลุยช์<br>6552 สนต์เอนแอส์ตี่ออนเหลือส์ อาการปี ชั้น 57 เกิดัด ปอง เป็นกับและอางได้เป็                                                                                                    | ากัด เมษาขนาก                                        |
| 2PR1170018600 ชื่อ งานจัดซื้อระบบจัดเก็บ (VNA                                                                                                    | Select                                                                                                    | 52 E-Mail.                                           |
| 3PR1170018643 ชื่อ จัดซื้อตู้จ่ายน้ำมัน (Dispense                                                                                                    | er) ແລະ                                                                                                    |                                                      |
| 4PR1170018488 จ้าง จัดจ้างผลิตเก้าอี้พนักงานหน้า                                                                                                    | าลาน (เ                                                                                                    | Add families af y as in the second                   |
| 5PR1170018690 จ้าง จัดจ้างโฆษณาประชาสัมพันธ์                                                                                                    | <u>ธ์ผลิตภั</u>                                                                                                    |                                                      |
| 6PR1170018655 จ้าง งานจ้างเหมาปรับปรงุคลังน้ำมั                                                                                                    | มันสระ1                                                                                                    |                                                      |
| 7PR1170018546 จ้าง งานจ้างเหมาผลิตและติดตั้งห                                                                                                    | เล่นเหลดสร้างสร้างและการและการและการและการและการและการและการและการและการและการและการและการและการและการและการและ<br>1ลังคาค                                                                                                    | ณศรรมสุก <u>12</u><br>การการ ณ                       |
| 8PR1170018527 จ้าง งานจ้างเหมาผลิตและติดตั้งต                                                                                                    | สถานที่ดังนี้<br>- มีดต่อสอบตามและชื่อแบบ TOR ผ่านทาง E-Mai ส่วนแล้บบายและจัดหาสินด้าเรียก                                                                                                    | ດບຸກຣ໌ ນຸຈິນັກ ປະກ                                   |
| 9PR1170018700 จ้าง งานจัดจ้างติดตั้ง ทดสอบ ตรว                                                                                                    | วจสอบ น้ำมันและการค้าปลึก จำกัด เวลาชน) คุณฐิติมา นามาลย์ โทร. 061-421-2952 E-Mail. Initima_ngp                                                                                                    | ottor.com ()                                         |
| 10PR1170018589 ชื่อ จัดซื้อพร้อมติดตั้งลิฟท์ขนของ                                                                                                    | ประกาศ ณ จันที่ 12 มีนาคม 2567                                                                                                    |                                                      |
| <b>KK K 1</b> 2 3 4 5 6                                                                                                    | ເມາະຫະນັກເຮັດເຮັດ<br>ກາງອີກັນການການແຜ່ນັກການການເຮັດ<br>ຄຳອາດການການການການການການການການການການການການການກ                                                                                                    | 1<br>Nažil<br>)                                      |
|                                                                                                    | III O                                                                                                    | <                                                    |

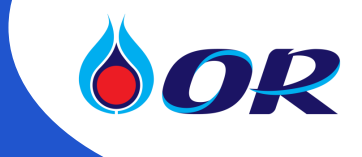

#### กำหนดขึ้นของราคา ของหลักฐาน ของเทคนิค ในวันที่ <u>25 มีนาคม 2567</u> เวลา <u>09:00-15:00</u> น. - ส่วนนโยบายและจัดหาสินค้าเชิงกลยุทย์ 555/2 ศูนย์เขนเนยร์ชี่คขมเพล็กซ์ อาคารบี ชั้น 17 บริษัท ปดท. น้ำมันและการด้าปลีก จำกัด (มหาขน) ลนา แขวงจะดุจักร เขตจดุจักร กรุงเทพฯ 10900 ติดต่อ คุณฐิติมา นามวงษ์ โทร. 061-421-2952 E-Mail. stor.com ผู้สนใจสิสต่อขอขี้อรายละเอียดได้ในราคาซุลละ \_\_\_บาท (รวมภาษีมูลค่าเสิ่มแล้ว) ตั้งแต่วันที่ \_<u>12</u> ุ จนถึงวันที่ <u>18 มีนาคม 2567</u> ระหว่างเวลา <u>09:00 - 15:30</u> น ยกเว้นวันชนุดราชการ ณ พิดต่อสอบถามและซื้อแบบ TOR ผ่านทาง E-Mail ส่วนนโยบายและจัดหาสินด้าเชิงกอยุทธ์ บริษัท ปดท. ารด้าปลึก จำกัด (มหาขน) สุณฐิศิมา นามระษ์ โทร. 061-421-2952 E-Mail. thitima\_n@ptfor.com () ประกาศ ณ วันที่ 12 มีนาคม 2567 ( นางสาวคติวรีย์ จันยร์ประเสริจ ) ผู้จัดการต่วนจัดหาและบริหารพัสดุภาครัฐ ม่ายจัดหาและปริการกลางองค์กร Ш $\bigcirc$ LINE OA: OR-Procurement | 4

1 28%

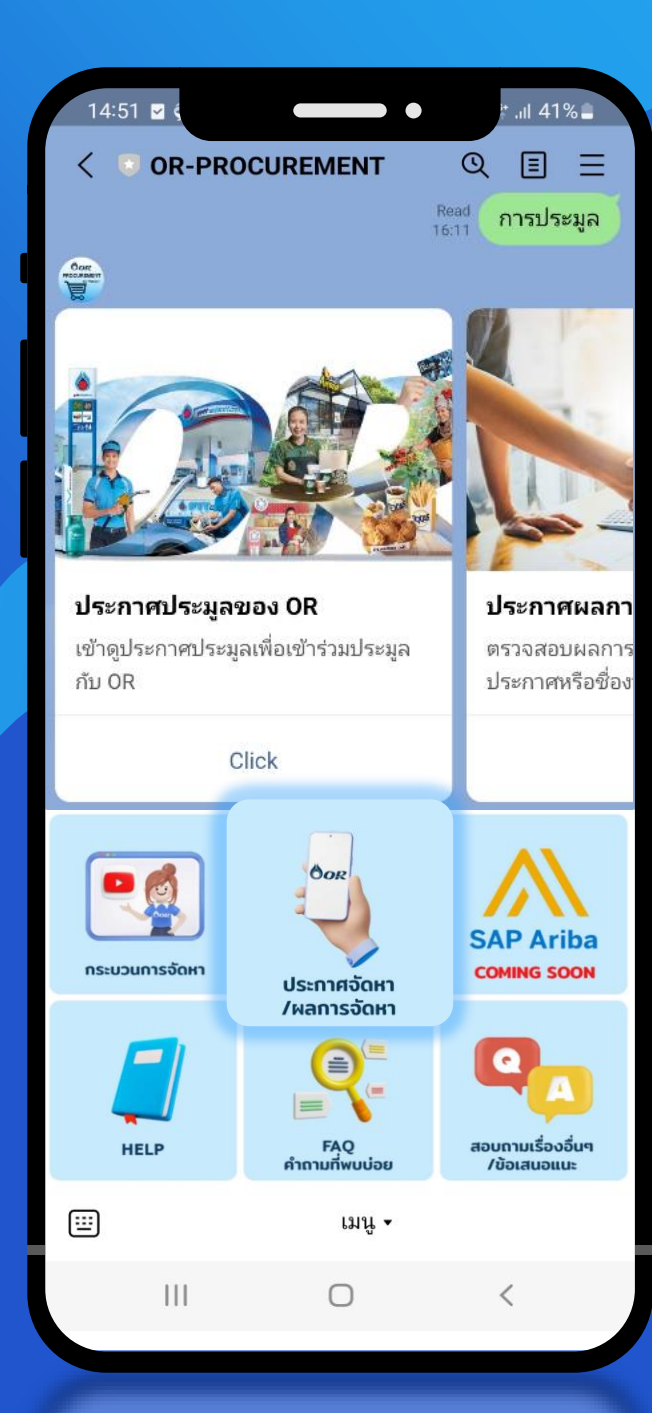

| 16:48 🖬 🤤                                                                                                    | PP-PK                                                                                  | , til 29%≞                                                                                                    |
|----------------------------------------------------------------------------------------------------|----------------------------------------------------------------------------------------|----------------------------------------------------------------------------------------------------|
| nรุณาตรวจสอบรายล                                                                                                    | ะเอียด                                                                                 | มและการแกบและaspx<br>ให้ถูกต้อง หากผู้ค้าซื้อแบบแล้ว                                                                                                    |
| OR ขอสงวนสิทธิ์ไม่รับ                                                                                                    | ບເປລີ່ຍ                                                                                | บนหรือคืน                                                                                                    |
| เลขที่ประกาศ :                                                                                                    |                                                                                        |                                                                                                    |
|                                                                                                    |                                                                                        |                                                                                                    |
| ชื่อประกาศ :                                                                                                    |                                                                                        |                                                                                                    |
|                                                                                                    |                                                                                        |                                                                                                    |
| วันที่ :                                                                                                    |                                                                                        |                                                                                                    |
| ตั้งแต่/-/-                                                                                                    |                                                                                        | ถึง / /                                                                                                    |
|                                                                                                    | (                                                                                      | Q ค้นหา                                                                                                    |
| น้ำแปลงเพื่อไระเวลาสา                                                                                                    |                                                                                        |                                                                                                    |
| เด็บ เลขที่ประกาศ 1<br>1001170019504                                                                                                    | ประเภา                                                                                 | 1<br>กัดขึ้วสังวะห้องในและจะโคธคโพต้าง                                                                                                    |
| เด้บ เลขที่ประกาศ 1<br>1PR1170018584<br>2PR1170018600                                                                                                    | ประเภา<br>ชื่อ<br>ชื่อ                                                                 | า<br>จัดซื้อตู้จ่ายน้ำมันและอุปกรณ์พร้อม<br>งานจัดซื้อระบบจัดเก็บ (VNA Select                                                                                                    |
| าดับ เลขที่ประกาศ 1<br>1PR1170018584<br>2PR1170018600<br>3PR1170018643                                                                                                    | <mark>ประเภา</mark><br>ชื่อ<br>ชื่อ<br>ชื่อ                                            | า<br>จัดซื้อตู้จ่ายน้ำมันและอุปกรณ์พร้อม<br>งานจัดซื้อระบบจัดเก็บ (VNA Select<br>จัดซื้อตู้จ่ายน้ำมัน (Dispenser) และ                                                                                                    |
| <mark>าดับ เลขที่ประกาศ บ</mark><br>1PR1170018584<br>2PR1170018600<br>3PR1170018643<br>4PR1170018488                                                                                                    | <mark>ประเภา</mark><br>ซื้อ<br>ซื้อ<br>จ้าง                                            | ก<br>จัดซื้อตู้จ่ายน้ำมันและอุปกรณ์พร้อม<br>งานจัดซื้อระบบจัดเก็บ (VNA Select<br>จัดซื้อตู้จ่ายน้ำมัน (Dispenser) และ<br>จัดจ้างผลิตเก้าอี้พนักงานหน้าลาน (เ                                                                                                    |
| าดับ เลขที่ประกาศ บ<br>1PR1170018584<br>2PR1170018600<br>3PR1170018643<br>4PR1170018488<br>5PR11700184890<br>6PR1170018650                                                                                                    | ประเภา<br>ชื่อ<br>ชื่อ<br>ชื่อ<br>จ้าง<br>จ้าง                                         | ก<br>จัดซื้อตู้จ่ายน้ำมันและอุปกรณ์พร้อม<br>งานจัดซื้อระบบจัดเก็บ (VNA Select<br>จัดซื้อตู้จ่ายน้ำมัน (Dispenser) และ<br>จัดจ้างผลิตเก้าอี่พนักงานหน้าลาน (เ<br>จัดจ้างโฆษณาประชาสัมพันธ์ผลิตภั<br>เวนร้องเมนาประชาสัมพันธ์ผลิตภั                                                                                                    |
| าดับ เลขที่ประกาศ 1<br>1PR1170018584<br>2PR1170018600<br>3PR1170018643<br>4PR1170018690<br>6PR1170018655<br>7PR1170018555                                                                                                    | ประเภา<br>ชื่อ<br>ชื้อ<br>ชื้อ<br>จ้าง<br>จ้าง<br>จ้าง                                 | จัดซื้อตู้จ่ายน้ำมันและอุปกรณ์พร้อม<br>งานจัดซื้อระบบจัดเก็บ (VNA Select<br>จัดซื้อตู้จ่ายน้ำมัน (Dispenser) และ<br>จัดจ้างผลิตเก้าอีพนักงานหน้าลาน (เ<br>จัดจ้างโฆษณาประชาสัมพันธ์ผลิตภั<br>งานจ้างเหมายลิตแอะติดตั้งหลังจาก                                                                                                    |
| าดับ เลขที่ประกาศ 1<br>1PR1170018584<br>2PR1170018600<br>3PR1170018643<br>4PR1170018643<br>6PR1170018655<br>7PR1170018554<br>8PR1170018527                                                                                                    | <mark>ประเภา</mark><br>ชื่อ<br>ชื่อ<br>จ้าง<br>จ้าง<br>จ้าง<br>จ้าง<br>จ้าง            | วัดซื้อสู้จ่ายน้ำมันและอุปกรณ์พร้อม<br>งานจัดซื้อระบบจัดเก็บ (VNA Select<br>จัดซื้อสู้จ่ายน้ำมัน (Dispenser) และ<br>จัดจ้างผลิตเก้าอี้พนักงานหน้าลาน (เ<br>จัดจ้างโฆษณาประชาสัมพันธ์ผลิตภั<br>งานจ้างเหมาปลืบปรุงคลังน้ำมันสระบ<br>งานจ้างเหมาผลิตและติดตั้งหลังกาค<br>งานจ้างเหมาผลิตและติดตั้งตลังตาดงโ                                                                                                    |
| <mark>าดับ เลขที่ประกาศ 1</mark><br>1PR1170018584<br>2PR1170018600<br>3PR1170018643<br>4PR1170018643<br>6PR1170018655<br>7PR1170018554<br>8PR1170018527<br>9PR1170018700                                                                                                    | ประเภา<br>ชื่อ<br>ชื่อ<br>จ้าง<br>จ้าง<br>จ้าง<br>จ้าง<br>จ้าง                         | วัดซื้อฮู้จ่ายน้ำมันและอุปกรณ์พร้อม<br>งานจัดซื้อระบบจัดเก็บ (VNA Select<br>จัดซื้อซู้จ่ายน้ำมัน (Dispenser) และ<br>จัดจ้างผลิตเก้าอี้พนักงานหน้าลาน (เ<br>จัดจ้างโฆษณาประชาสัมพันธ์ผลิตภั<br>งานจ้างเหมาปรับปรงคลังน้ำมันสระบ<br>งานจ้างเหมาผลิตและติดตั้งหลังกาค<br>งานจ้างเหมาผลิตและติดตั้งตกแต่งโ<br>งานจ้างเหมาผลิตและติดตั้งตกแต่งโ<br>งานจ้างเกมาผลิตและอิดตั้งตกแต่งโ                                                                                    |
| าดับ เลขที่ประกาศ 1<br>1PR1170018584<br>2PR1170018600<br>3PR1170018643<br>4PR1170018643<br>5PR1170018650<br>6PR1170018555<br>7PR1170018546<br>8PR1170018527<br>9PR1170018589                                                                                                    | ประเภา<br>ชื่อ<br>ชื่อ<br>จ้าง<br>จ้าง<br>จ้าง<br>จ้าง<br>จ้าง<br>จ้าง<br>จ้าง<br>จ้าง | จัดซื้อตู้จ่ายน้ำมันและอุปกรณ์พร้อม<br>งานจัดซื้อระบบจัดเก็บ (VNA Select<br>จัดซื้อตู้จ่ายน้ำมัน (Dispenser) และ<br>จัดจ้างผลิตเก้าอี้พนักงานหน้าลาน (L<br>จัดจัางโฆษณาประชาสัมพันธ์ผลิตภั<br>งานจ้างเหมาปวีบปรงุคลังน้ำมันสระป<br>งานจ้างเหมาผลิตและติดตั้งหลังคาค<br>งานจ้างเหมาผลิตและติดตั้งตกแต่งโ<br>งานจ้างเหมาผลิตและติดตั้งตกแต่งโ<br>งานจ้องจักติดตั้ง ทดสอบ ตรวจสอบ<br>จัดซื้อพร้อมติดตั้งลิฟท์ขนของ สำหร                                              |
| <b>าดับ เลขที่ประกาศ 1</b><br>1 PR1170018584<br>2 PR1170018600<br>3 PR1170018643<br>4 PR1170018643<br>5 PR1170018655<br>7 PR1170018556<br>8 PR1170018527<br>9 PR1170018527<br>9 PR1170018529                                                                                              | ชื่อ<br>ชื่อ<br>ชื่อ<br>จ้าง<br>จ้าง<br>จ้าง<br>จ้าง<br>ชื่อ                           | จัดซื้อตู้จ่ายน้ำมันและอุปกรณ์พร้อม<br>งานจัดซื้อระบบจัดเก็บ (VNA Select<br>จัดซื้อตู้จ่ายน้ำมัน (Dispenser) และ<br>จัดจ้างผลิตเก้าอี้พนักงานหน้าลาน (เ<br>จัดจ้างโฆษณาประชาสัมพันธ์ผลิตภ์<br>งานจ้างเหมาปรับปรงุคลังน้ำมันสระ1<br>งานจ้างเหมาผลิตและติดตั้งหลังคาค<br>งานจ้างเหมาผลิตและติดตั้งตกแต่งโ<br>งานจัดจ้างติดตั้ง ทดสอบ ตรวจสอบ<br>จัดซื้อพร้อมติดตั้งลิฟท์ขนของ สำหร                                                                                  |
| <ul> <li>ทศับ เลขที่ประกาศ น</li> <li>1PR1170018584</li> <li>2PR1170018600</li> <li>3PR1170018643</li> <li>4PR1170018643</li> <li>4PR1170018488</li> <li>5PR1170018565</li> <li>7PR1170018556</li> <li>8PR1170018527</li> <li>9PR1170018589</li> <li>10PR1170018589</li> <li>1</li> </ul> | ชื่อ<br>ชื่อ<br>ชื่อ<br>จ้าง<br>จ้าง<br>จ้าง<br>จ้าง<br>ชื่อ<br>3                      | <ul> <li>จัดซื้อสู้จ่ายน้ำมันและอุปกรณ์พร้อม<br/>งานจัดซื้อระบบจัดเก็บ (VNA Select<br/>จัดซื้อสู้จ่ายน้ำมัน (Dispenser) และ<br/>จัดจ้างผลิตเก้าอี้พนักงานหน้าลาน (L<br/>จัดจ้างโฆษณาประชาสัมพันธ์ผลิตภั<br/>งานจ้างเหมาปรับปรงคลังน้ำมันสระบ<br/>งานจ้างเหมาปรับปรงคลังน้ำมันสระบ<br/>งานจ้างเหมาผลิตและติดตั้งหลังกาค<br/>งานจ้างเหมาผลิตและติดตั้งตกแต่งโ<br/>งานจัดจ้างติดตั้ง ทดสอบ ตรวจสอบ<br/>จัดซื้อพร้อมติดตั้งลิฟท์ขนของ สำหร่</li> <li>4 5 6</li> </ul> |

|      |        |             |                                              | 1 94                                                                                                    | 0 25                                                                                         | 67                       |                       |
|------|--------|-------------|----------------------------------------------|----------------------------------------------------------------------------------------------------|----------------------------------------------------------------------------------------------|--------------------------|-----------------------|
|      |        |             |                                              |                                                                                                    | <b>WI. ZJ</b>                                                                                |                          |                       |
| Stan | Idard  | Accoun      | t Get er                                     | nterprise account                                                                                                    |                                                                                              |                          |                       |
|      |        |             |                                              |                                                                                                    |                                                                                              |                          |                       |
|      |        | Matches     |                                              | Watchlist                                                                                                    | Responses                                                                                    |                          |                       |
|      |        | 4           |                                              | 0                                                                                                    | 0                                                                                            |                          |                       |
| Mat  | tch co | nfidence ir | ndicates in pe                               | rcentage how closely your                                                                                                    | company profile matches the b                                                                | uyer's requirements.     |                       |
|      | My     | Leads       |                                              |                                                                                                    |                                                                                              | Sort by: Date - Most     | Recent                |
|      |        |             | Posting                                      |                                                                                                    |                                                                                              | Ending                   | Opportunity<br>Amount |
|      | ☆      | RFI         | RFP - EDU                                    | JCATIONAL AND INS                                                                                                    | TRUCTIONAL                                                                                   | 3024 days left<br>(New)  | \$100K to \$5<br>USD  |
|      |        |             | Pennsylvani                                  | a State System of Higher E                                                                                                    | ducation - New Prospect                                                                      | 30 Jun 2031 11:00 AM PDT |                       |
|      |        |             | Compute                                      | er based training software [                                                                                                    | 43232502]                                                                                    |                          |                       |
|      |        |             | Match Co                                     | tates                                                                                                    |                                                                                              |                          |                       |
| -    | ☆      | RFI         | SHHQ_SS                                      | 6_IT_GPMR04222_Si                                                                                                    | ngHealth Cluster Next-                                                                       | Closed for Response      | \$100K to \$5         |
|      |        |             | Gen Learr<br>Singapore H                     | ning Management Systematic systematic services Pte Ltd - Net<br>ealth Services Pte Ltd - Net Systematic services of the services of the services | s <b>tem</b><br>ew Prospect                                                                  |                          | 035                   |
|      |        |             | Applicati developmen                         | on programming services [<br>t software [43232408] , En                                                                                                    | 31111504] , Web platform<br>reprise application integration                                  |                          |                       |
|      |        |             | , Computer I<br>and editing s                | 232403] , Development en<br>based training software [43<br>software [43232107] , Requ                                                                                                    | vironment software [43232402]<br>232502] , Web page creation<br>irements analysis and system |                          |                       |
|      |        |             | architecture<br>[43232505] ,<br>software [43 | software [43232407] , Mult<br>, Route navigation software<br>232506]                                                                                                    | i-media educational software<br>[43232504] , Encyclopedia                                    |                          |                       |
|      |        |             | Singapor                                     | re                                                                                                    |                                                                                              |                          |                       |
|      |        |             | Match Co                                     | onfidence: 1.1%                                                                                                    |                                                                                              |                          |                       |
|      | ~      | RFI         | SKH MM                                       | D ITO NL 23 0053                                                                                                    | QNZ Supply and                                                                               | 4 days left              | \$50,000.00           |

OR

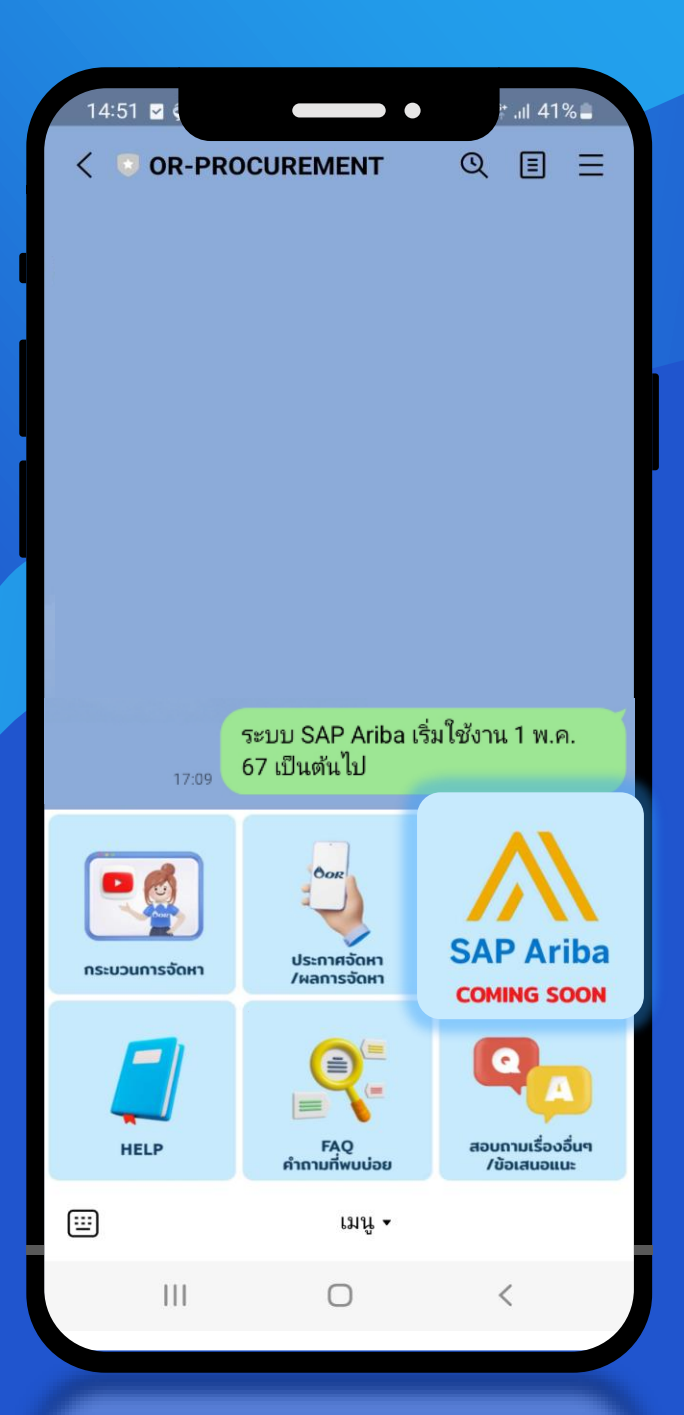

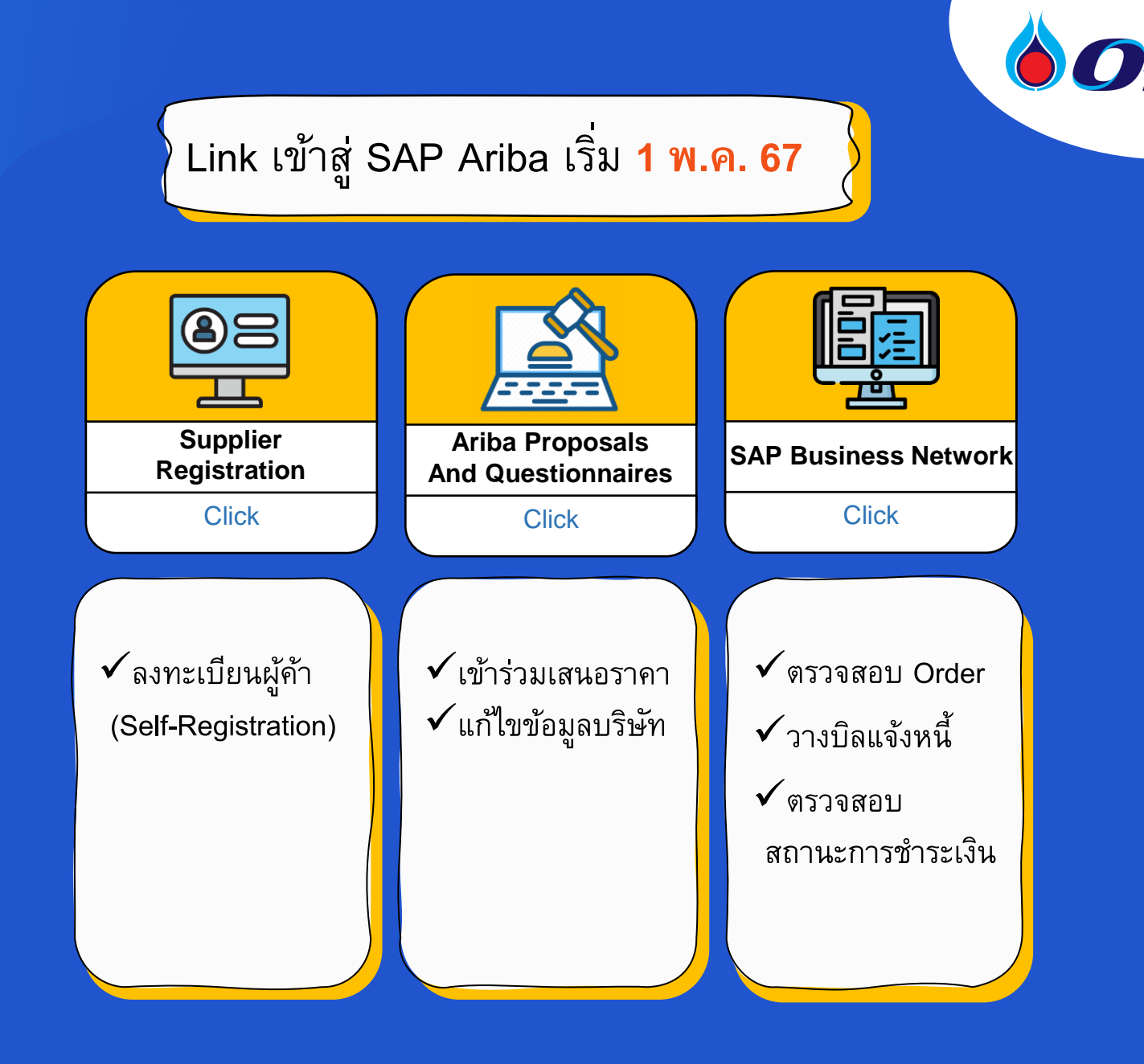

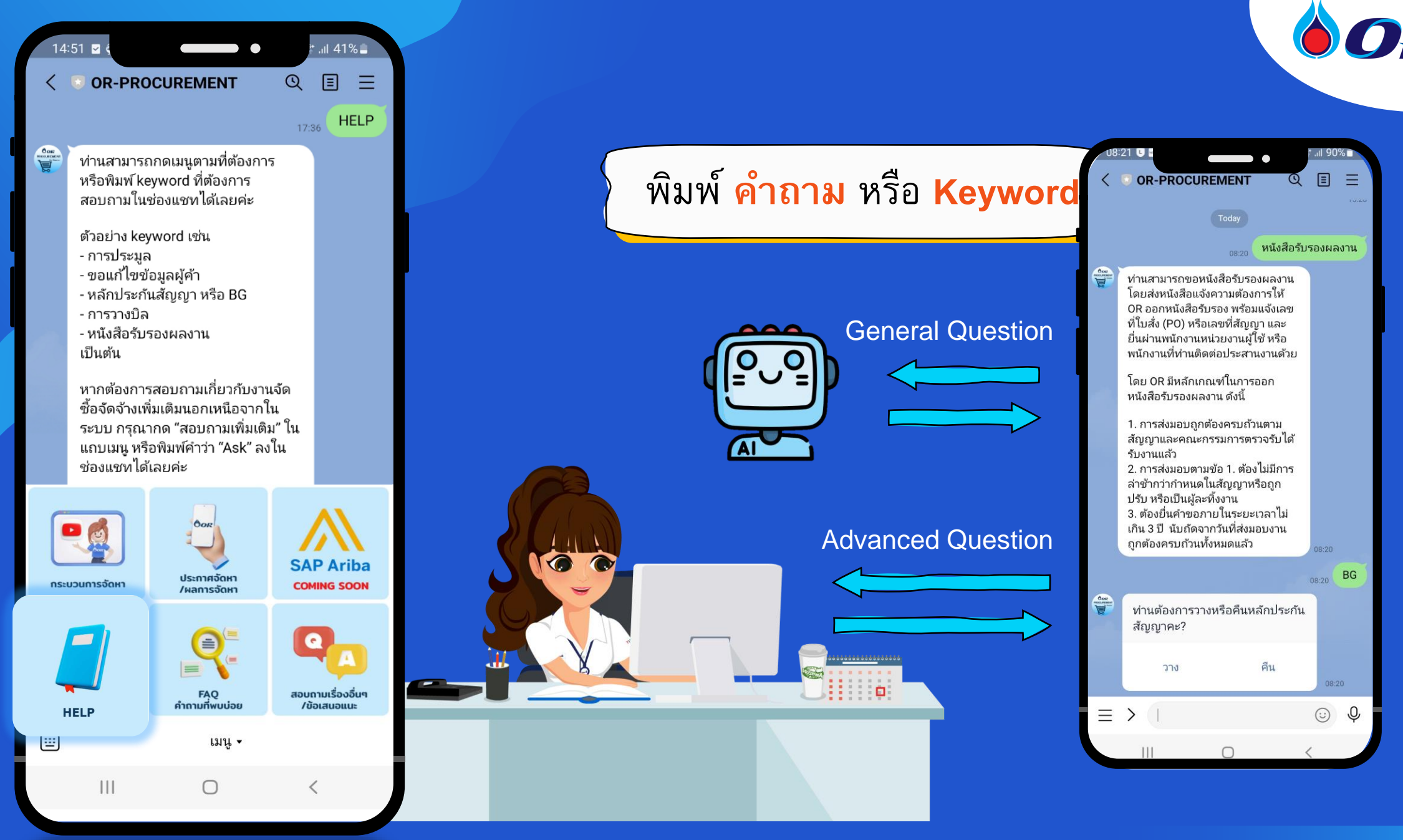

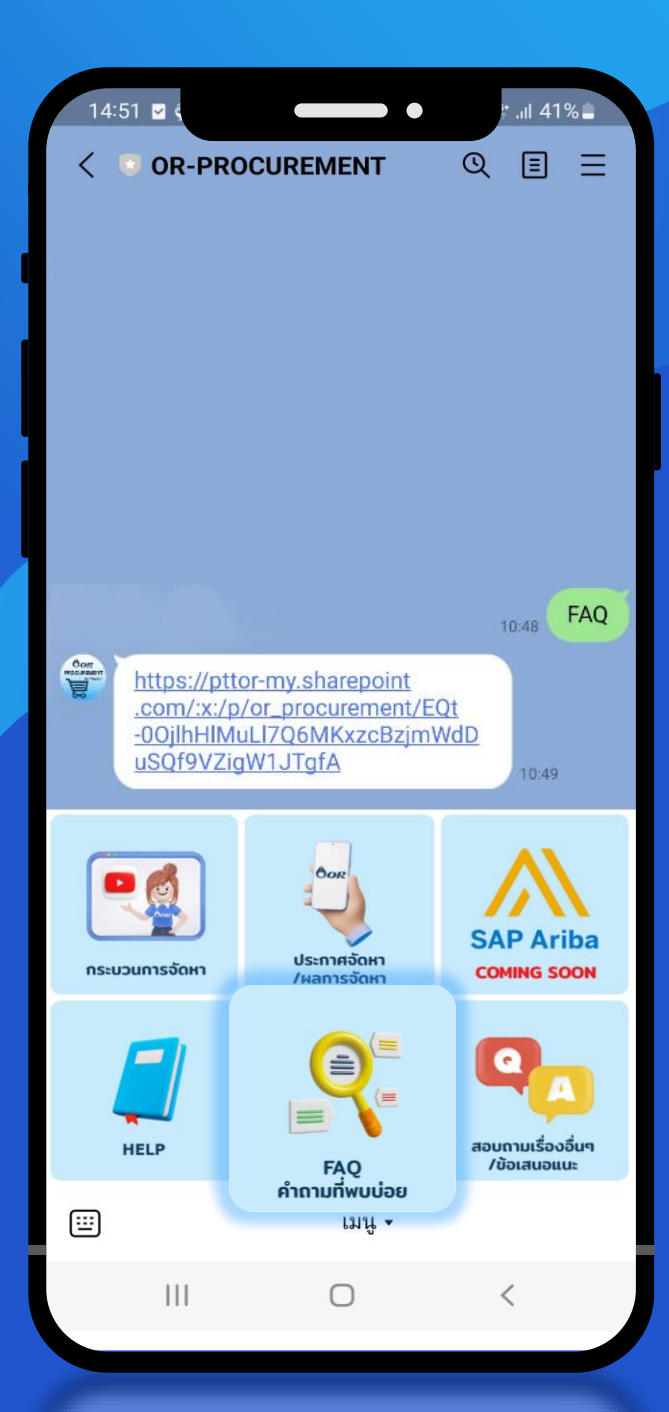

| tegory    |                        |                                                                                                    | ¥= 🏹                                                               |                                                        |                                             |                    | —               |           |
|-----------|------------------------|----------------------------------------------------------------------------------------------------|--------------------------------------------------------------------|--------------------------------------------------------|---------------------------------------------|--------------------|-----------------|-----------|
| บกสารป    | ระกอบการทำ             | าธุรกรรม                                                                                                    |                                                                    | A <sup>N</sup> ☆                                       | () {≞                                       | œ                  | ¥ %             |           |
| ารจัดหา   | าด้วยวิธีประมู         | ຸລ                                                                                                    |                                                                    |                                                        |                                             |                    | Q               | ŝ         |
| ารวางบิ   | ลและการชำร             | ะเงิน                                                                                                    |                                                                    |                                                        | D                                           |                    |                 |           |
| งทะเบีย   | เนผู้ค้า/แก้ไข         | ข้อมูล                                                                                                    |                                                                    |                                                        |                                             |                    |                 |           |
| นังสือรับ | บรองผลงาน              |                                                                                                    |                                                                    |                                                        |                                             |                    |                 |           |
| ลักประศ   | าันสัญญา               |                                                                                                    |                                                                    |                                                        |                                             |                    |                 |           |
| นๆ        |                        |                                                                                                    |                                                                    |                                                        |                                             |                    |                 |           |
|           |                        |                                                                                                    |                                                                    | A<br>ม้าที่ www.pttor.com                              | <mark>ารพอร</mark><br>> โอกาสทางธุรกิจ :    | > การจัดซื้อจัดจ้  | กง > ผลการจั    | ์ดหา >    |
| 3         |                        |                                                                                                    | พมพเสขทบวะกาศ หวอ ขอบวะ<br>หากระบบยังไม่แสดงผลการจัด               | รกาศ > กดค้นหา<br>หา แสดงว่างานประมูลดัง               | กล่าวยังอยู่ในกระบ                          | วนการจัดหา         |                 |           |
| 4         | การจัดหาด้วยวิธีประมูล | สามารถติดตามข่าวสารการประมูลได้จากที่ใด                                                                                          | ผู้ค้าสามารถติดตามประกาศปร<br>ประกาศจัดหา> เลือกประเภทง            | ะมูลได้ที่ www.pttor.com<br>านจัดหา เช่น ซื้อ/จ้าง/เช่ | > โอกาสทางธุรกิจ<br>1 > กดค้นหา             | > การจัดซื้อจัดฯ   | จ้าง >          |           |
| 5         | การจัดหาด้วยวิธีประมูล | กรณีที่ยื่นของสองงานพร้อมกัน สามารถใช้ชุดหนังสือมอบอำนาจ/<br>ชุดเอกสารคุณสมบัติ ชุดเดียวกันได้หรือไม่                            | ไม่ได้ ในการยื่นซองหลายงานผู้<br>กันได้                            | ์ค้าจะต้องจัดเตรียมเอกส                                | ารแต่ละงานแยกชุดเ                           | าันให้ชัดเจน ไม่   | สามารถใช้เอก    | เสารร่วม  |
| 6         | การจัดหาด้วยวิธีประมูล | กรณีงานประมูลที่ขอผลงานเก่าเป็นวงเงิน X บาท สามารถใช้<br>หลาย ๆงานหรือหลาย ๆสาขาที่ทำให้บริษัทเดียวกันมายื่นรวมกันได้<br>หรือไม่ | กรณีที่ยื่นผลงาน ให้ผู้ค้าอ่านรา<br>ในวันชี้แจงงาน อย่างไรก็ตามดุเ | ยละเอียดใน TOR ให้ชัดเ<br>ลยพินิจของคณะกรรมกา          | จน กรณีมีข้อสงสัย<br>รจัดหาถือเป็นที่สิ้นสุ | งามารถสอบถาม<br>(ด | Jคณะกรรมการ<br> | รจัดหาได้ |
| 7         | การจัดหาด้วยวิธีประมล  | ช่วงเวลาในการยื่นซอง                                                                                                    | ระยะเวลาในการยื่นซองจะถกระ                                         | :บอยู่ใน "ประกาศประมล                                  | ' ดังนั้น ให้ผัค้าอ่าน                      | รายละเอียดให้ชั    | ดเจน            |           |

## รวบรวม<mark>คำถามที่พบบ่อย</mark> (FAQ)

LINE OA: OR-Procurement | 7

OR

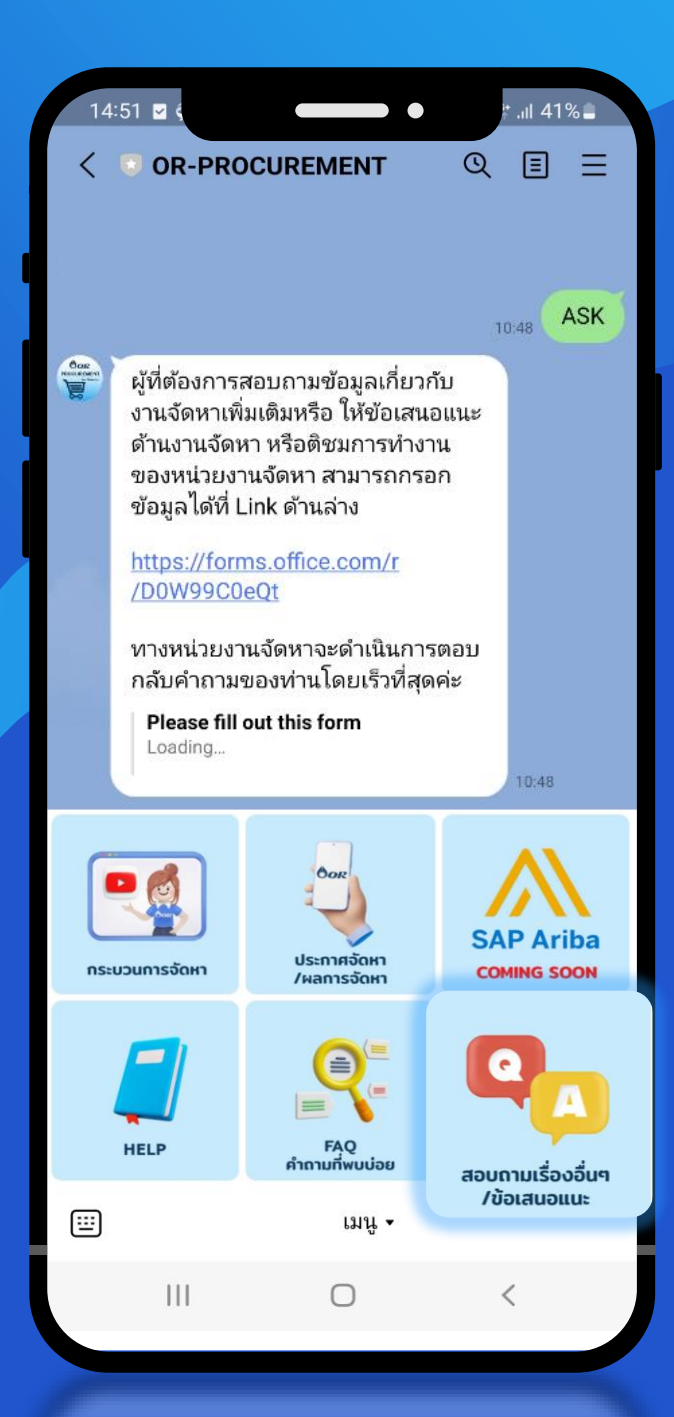

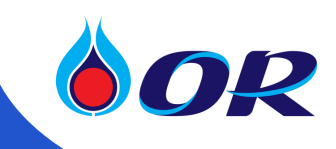

# สอบถามเพิ่มเติม หรือ ข้อเสนอแนะ

| <br>สอบถามข้อมูล/ให้ข้อเสนอแนะงานจัดซื้อจัดจ้าง/ติชมการทำงานของหน่วยงาน                                                                                                    |
|----------------------------------------------------------------------------------------------------|
| * Required                                                                                                    |
| แจ้งเรื่องที่ต้องการสอบถามเพิ่มเติม / ข้อเสนอแนะ                                                                                                    |
| 6. แจ้งเรื่องที่ต้องการสอบถามเพิ่มเติม / ข้อเสนอแนะ *                                                                                                    |
| Enter your answer                                                                                                    |
| Back Submit Never give out your password. Report abuse                                                                                                    |
| Microsoft 365                                                                                                    |
| This content is created by the owner of the form. The data you submit will be sent to the form owner. Microsoft is not responsible privacy or security practices of its customers, including those of this form owner. Never give out your password.<br>Microsoft Forms   Al-Powered surveys, quizzes and polls <u>Create my own form</u> |

#### LINE OA: OR-Procurement | 8

# THANK YOU

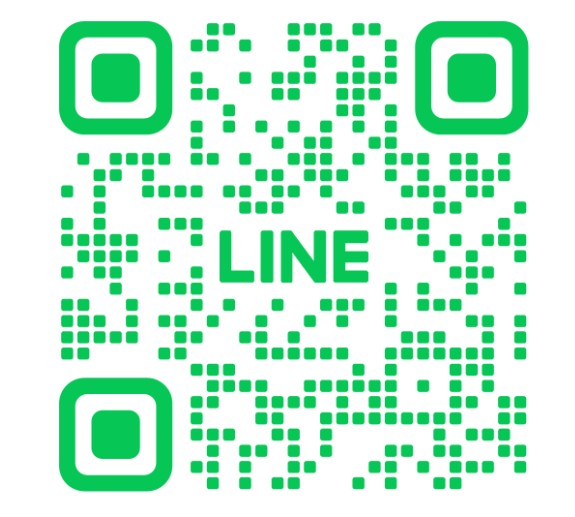

LINE Official Account OR-PROCUREMENT

ADD FRIEND

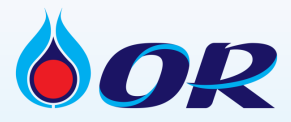

# **Ariba Section**

- แนะนำภาพรวมของระบบ SAP Ariba
- การลงทะเบียนผู้ค้า (Supplier Registration)
- การคัดเลือกผู้ค้าเข้ากลุ่มงาน AVL (Approved Vendor List)

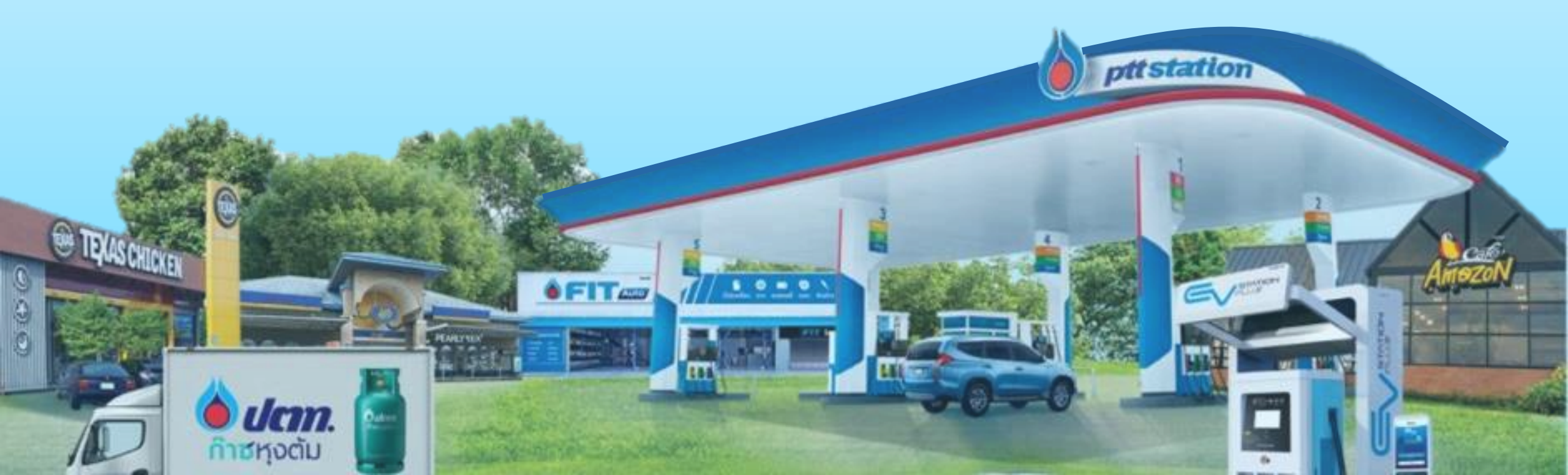

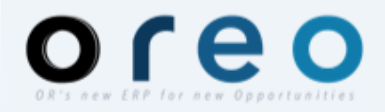

# **Ariba Section**

- แนะนำภาพรวมของระบบ SAP Ariba
- การลงทะเบียนผู้ค้า (Supplier Registration)
- การคัดเลือกผู้ค้าเข้ากลุ่มงาน AVL (Approved Vendor List)

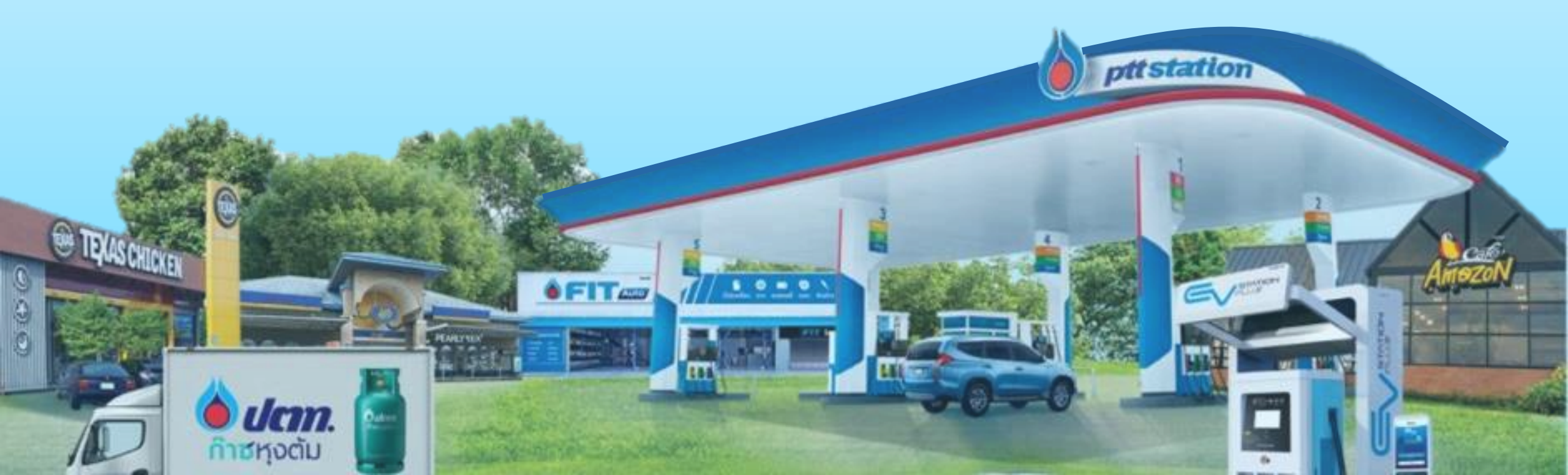

# New Procurement Platform

SELF registration & on-time tracking

### "ร่วมกันนับถอยหลังสู่ Go-Live : 1 พฤษภาคม 2567″

# SAP Ariba

SAP ARIBA คือระบบเครือข่ายธุรกิจที่หันสมัยและใหญ่ที่สุดในโลก ที่รองรับผู้ค้าได้ทุกขนาดธุรกิจ สามารถซื้อขายได้ทุกที่ทุกเวลา จากอุปกรณ์การสื่อสารได้ทุกชนิด (Smartphone,Tablet เป็นต้น) โดย ผู้ซื้อและผู้ขาย สามารถเชื่อมต่อกับ Marketplace แบบ B2B ที่ใหญ่ที่สุดในโลก เพื่อการร่วมมือทาง ธุรกิจที่มีประสิทธิภาพมากขึ้น สู่ความสัมพันธ์ที่ดีขึ้น และผลลัพธ์ที่ดีขึ้น

ขอลงทะเบียน/แก้ไขข้อมูล ได้ด้วยตนเอง

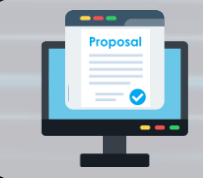

ยื่นซองเสนอราคาผ่านระบบ (หากไม่ใช่ผู้ใช้งาน SAP Ariba จะไม่สามารถ เสนอราคากับ OR ได้)

# **Benefits**

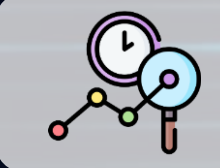

ติดตามสถานะผลการคัดเลือกและ สถานะของใบสั่งซื้อได้ด้วยตนเอง

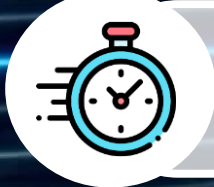

เพิ่มความสะดวกรวดเร็วใน กระบวนการจัดซื้อจัดจ้าง

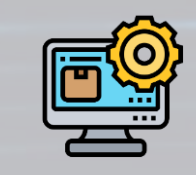

ลงนามสัญญาผ่าน DocuSign สามารถแนบเอกสารส่งมอบ และใบแจ้งหนี้ผ่านระบบ

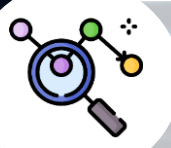

ติดตามสถานะการจัดซื้อจัดจ้าง ได้ด้วยตนเองแบบ Real-Time

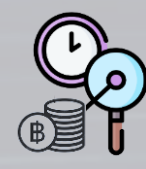

ติดตามสถานะการจ่ายเงิน ได้ด้วยตนเอง

### As-Is and To-Be

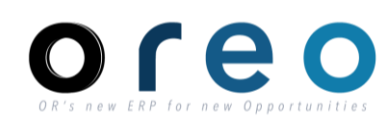

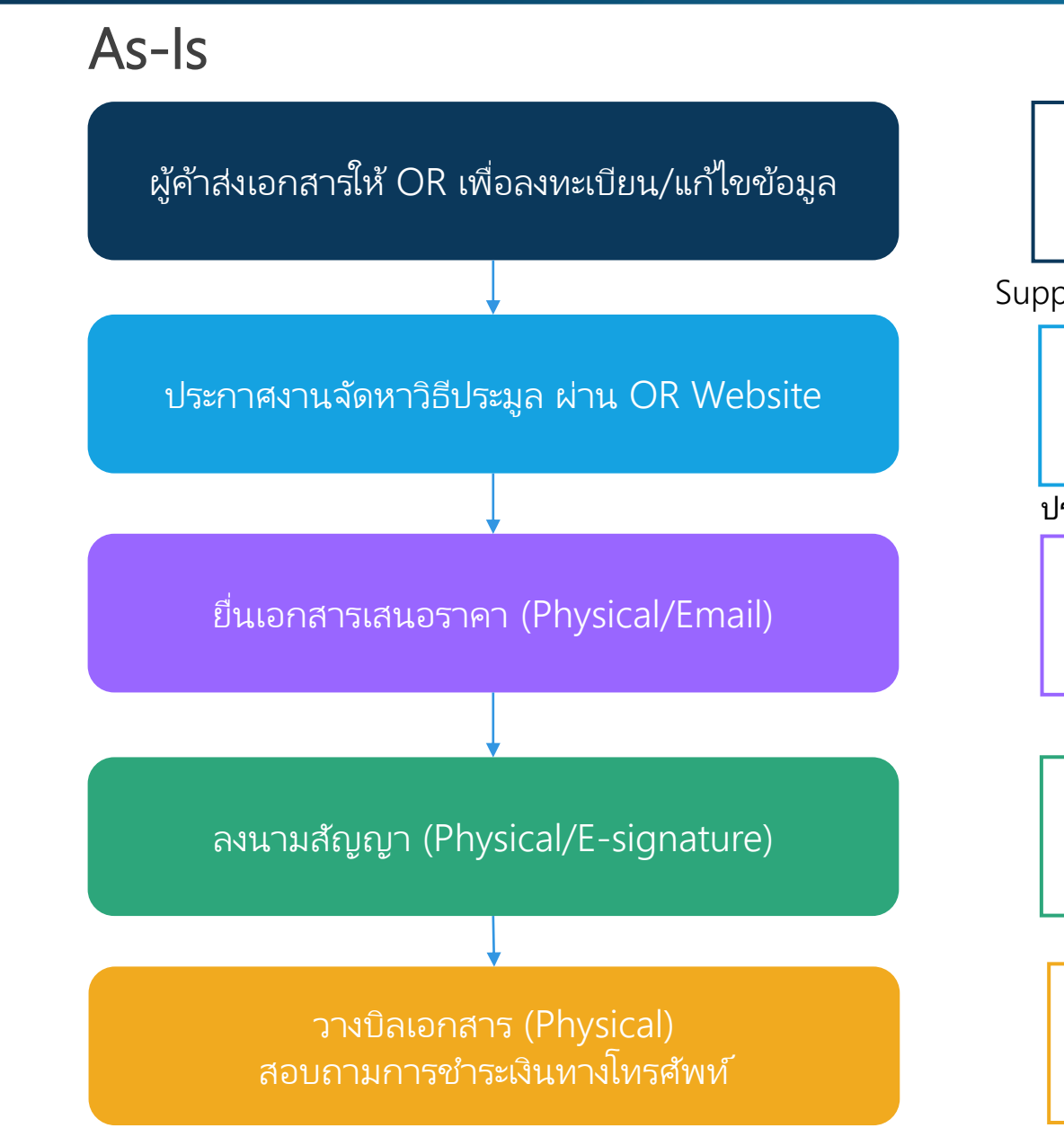

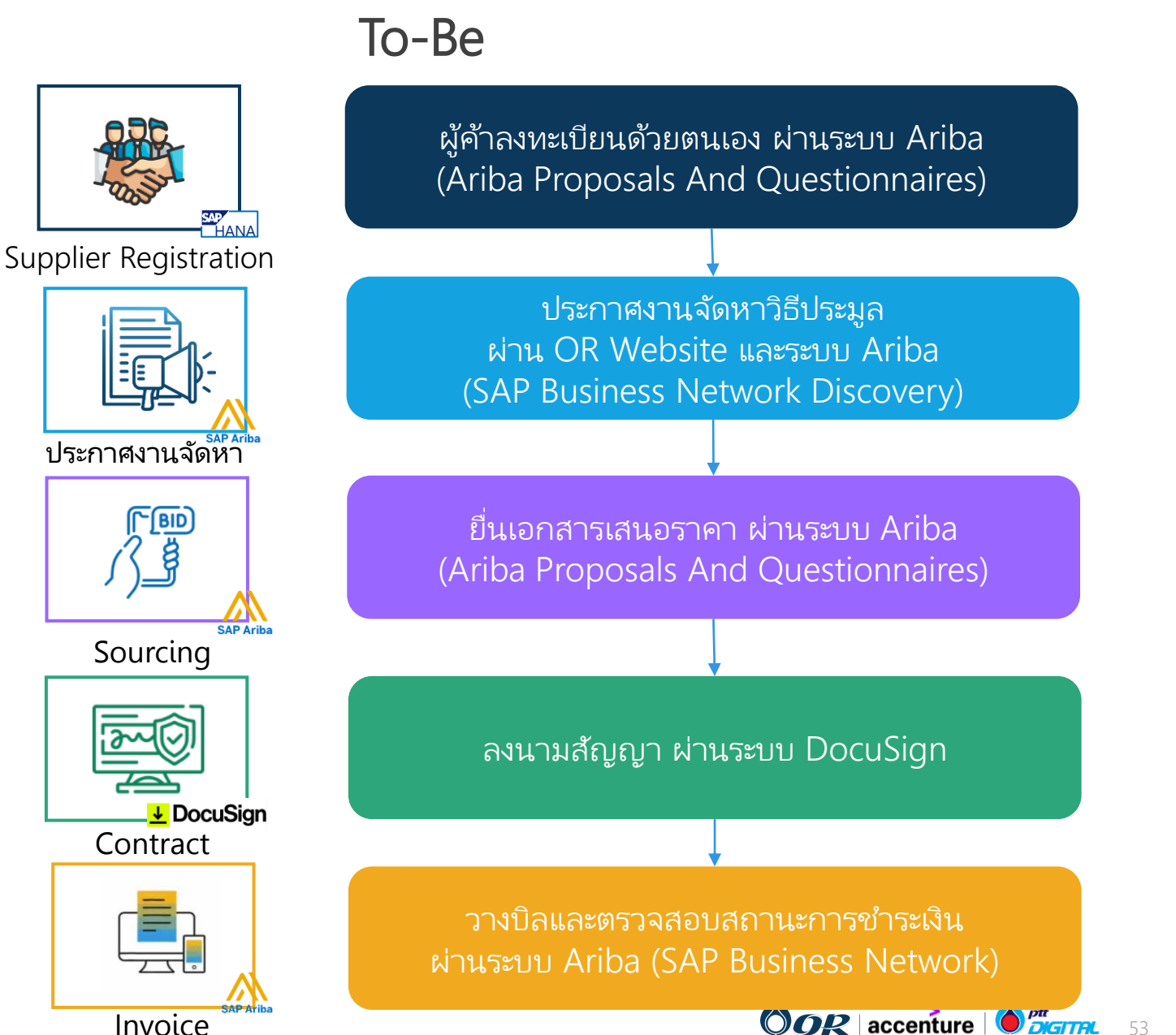

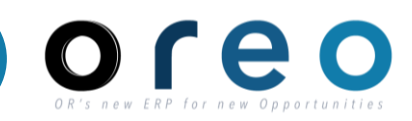

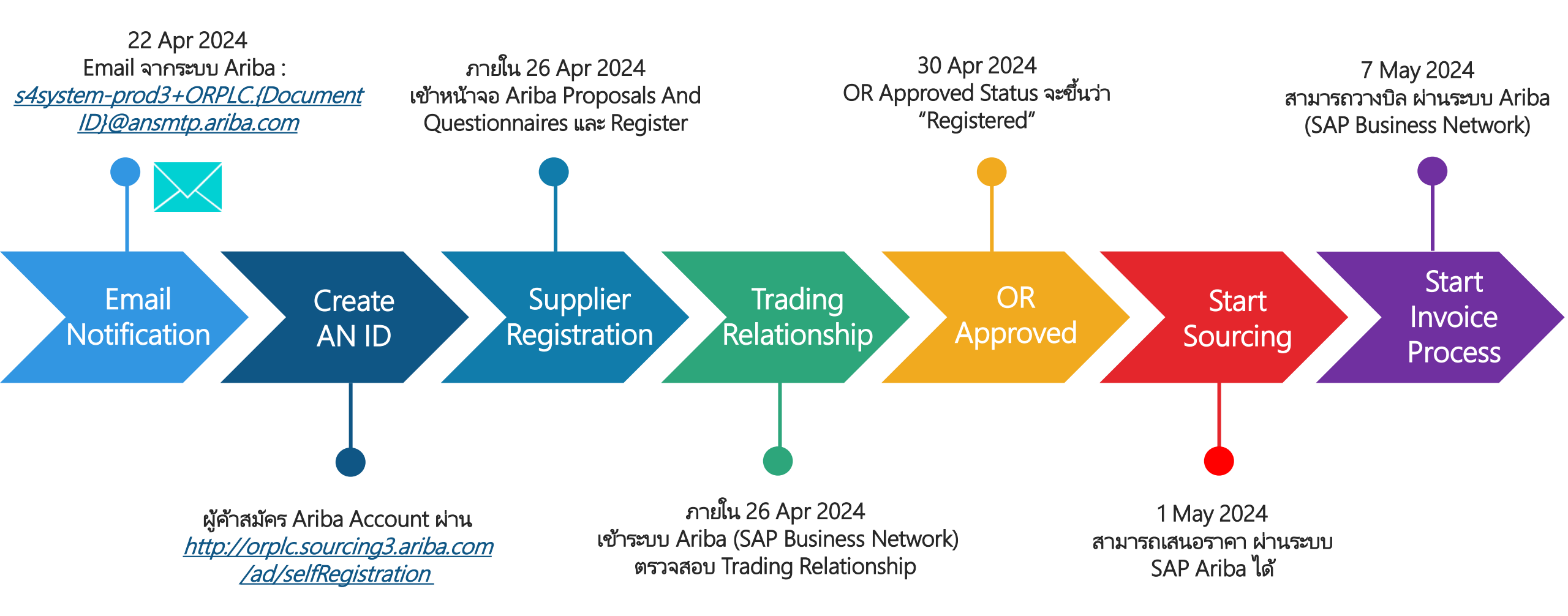

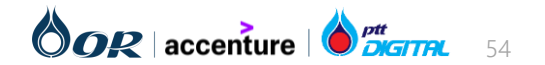

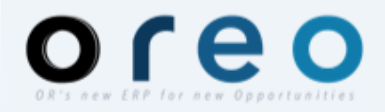

# **Ariba Section**

- แนะนำภาพรวมของระบบ SAP Ariba
- การลงทะเบียนผู้ค้า (Supplier Registration)
- การคัดเลือกผู้ค้าเข้ากลุ่มงาน AVL (Approved Vendor List)

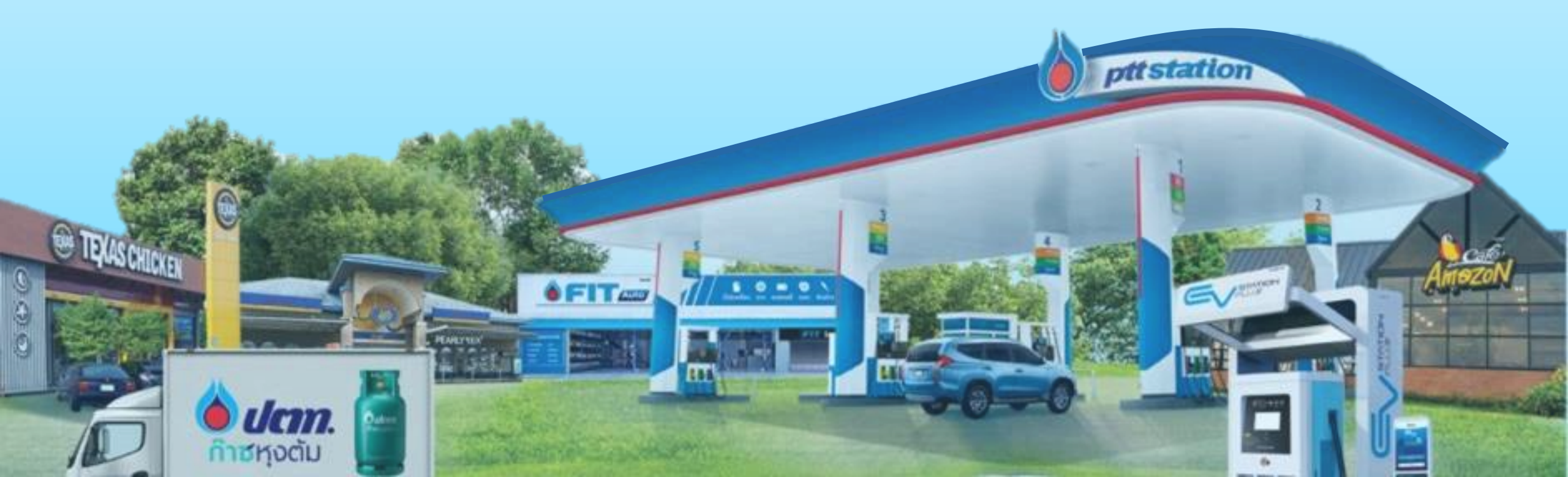

### **Supplier Registration Process**

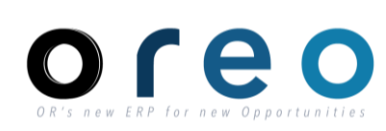

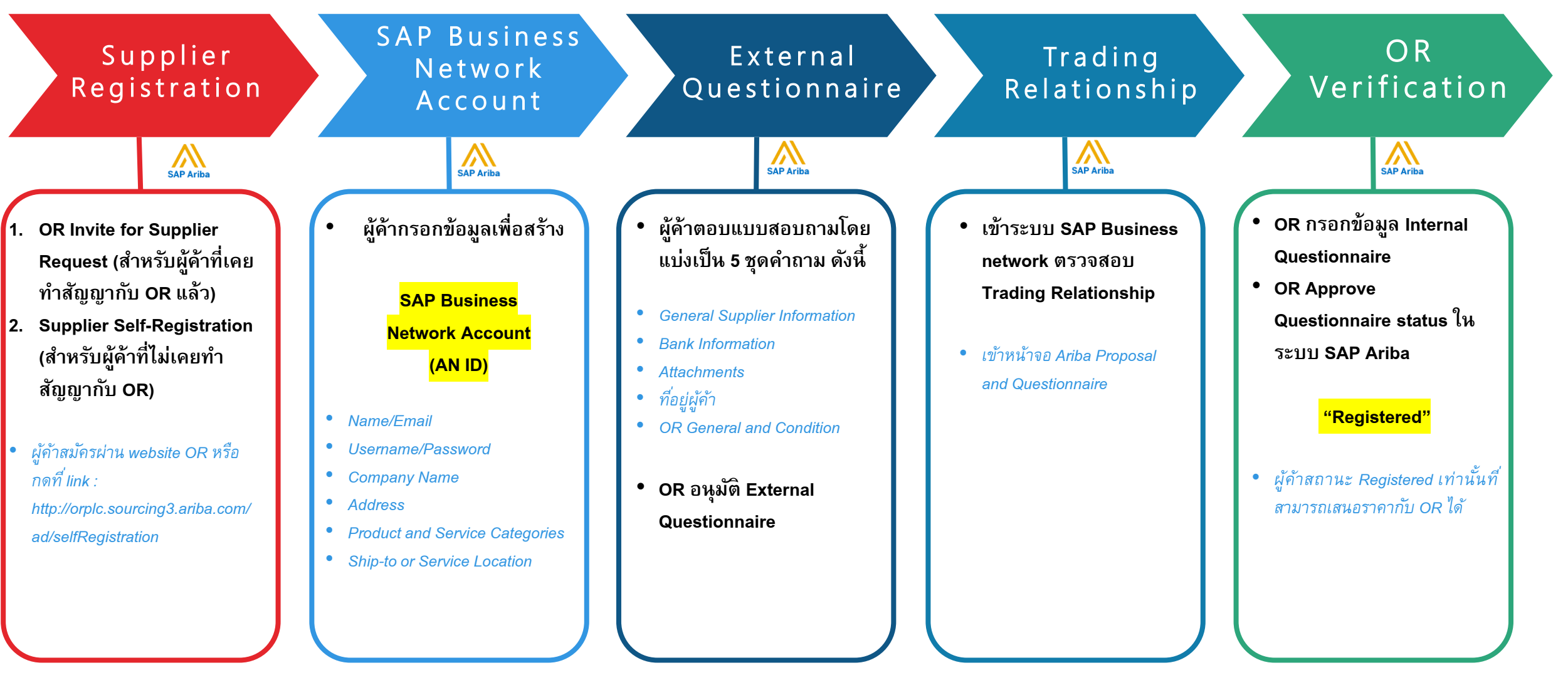

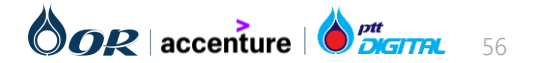

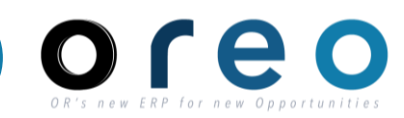

#### Supplier Self-Registration

| วิธีการเข้าระบบงาน | ค่าที่บันทึก                    |
|--------------------|---------------------------------|
| Email              | Supplier Self-Registration Form |
|                    |                                 |

- 1. Supplier Self-Registration (สำหรับผู้ค้าที่ไม่เคยทำสัญญากับ OR)
- ผู้ค้าสมัครผ่าน website OR หรือ กดที่ link
- : http://orplc.sourcing3.ariba.com/ad/selfRegistration
- ผู้ค้าจำเป็นที่จะต้องกรอกข้อมูลที่มี \* ใน Supplier Request Form โดย คำถามอาจมีการลดหรือเพิ่ม ขึ้นอยู่กับคำตอบ Require Field
- ประเภทผู้ค้า (Dropdown) บุคคล/นิติบุคคล
- สัญชาติ
- ชื่อผู้ค้า (ชื่อบริษัทผู้ค้า)
- ชื่อ นามสกุล อีเมลผู้ติดต่อ

คลิก Submit หลังจากนั้นจะมี email แจ้งเตือนจะถูกส่งไปยังผู้อนุมัติของ
 OR หากคำขอถูกอนุมัติ Supplier Profile ของผู้ค้าจะถูกสร้างในระบบ

| Supplier Self-Registration Request Form                                     |   |
|-----------------------------------------------------------------------------|---|
| ✓ 1 Type of Registered Vendor                                               |   |
| 1.1 ประเภทผู้ด้า (Type of Registered Vendor) *                              |   |
| 🗸 2 Region                                                                  |   |
| 2.1 สัญชาติ/ประเทศที่จดทะเบียนบริษัท (Company Region) *                     |   |
| ✓ 3 General Supplier Information                                            |   |
| 3.5 ชื่อผู้ค้าภาษาอังกฤษ (Supplier full name in English) 1 * 💿              |   |
| 3.6 นี้อผู้คำภาษาอังกฤษ (ต่อ) (Supplier full name in English) 2 (Continue)  | _ |
| 3.7 ชื่อผู้ค้าภาษาอังกฤษ (ต่อ) (Supplier full name in English) 3 (Continue) | _ |
| 3.8 ชื่อผู้คำภาษาอังกฤษ (ต่อ) (Supplier full name in English) 4 (Continue)  |   |
| 🗸 3.14 ที่อยู่ของผู้ค้าภาษาอังกฤษ (Supplier Main Address in English)        |   |
| 3.14.1 Country                                                              |   |
| ✓ 4 Primary Supplier Contact                                                |   |
| 4.1 ชื่อผู้ติดต่อ (Contact First Name) *                                    |   |
| 4.2 นามสกุลยู่ติดต่อ (Contact Last Name) *                                  |   |
| 4.3 Email tiñacia (Contact Email) *                                         |   |

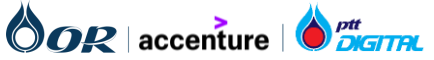

### Supplier Registration : การลงทะเบียนของผู้ค้า

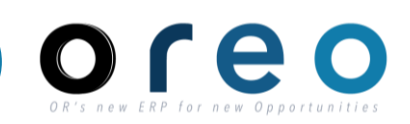

#### สร้าง SAP Business Network Account

| วิธีการเข้าระบบงาน | ค่าที่บันทึก |
|--------------------|--------------|
| Email              |              |

การลงทะเบียนผู้ค้า และการใช้งาน Ariba จำเป็นต้องมี SAP Business Network Account (AN ID) เพื่อใช้ในการเชื่อมต่อ ซึ่งสามารถดำเนินการตามขั้นตอนดังนี้

1. ในอีเมลคำเชิญที่ได้รับ คลิกลิงค์ **Click Here** ผู้ค้าจะถูก นำไปสู่ หน้ายินดีต้อนรับของ SAP Business Network

2. คลิก **Sign up** เพื่อสร้างบัญชี กรณียังไม่มี SAP Business Network Account

#### <u>หรือ</u>

3. คลิก **Log In** ถ้าผู้ค้ามี SAP Business Network Account อยู่แล้ว

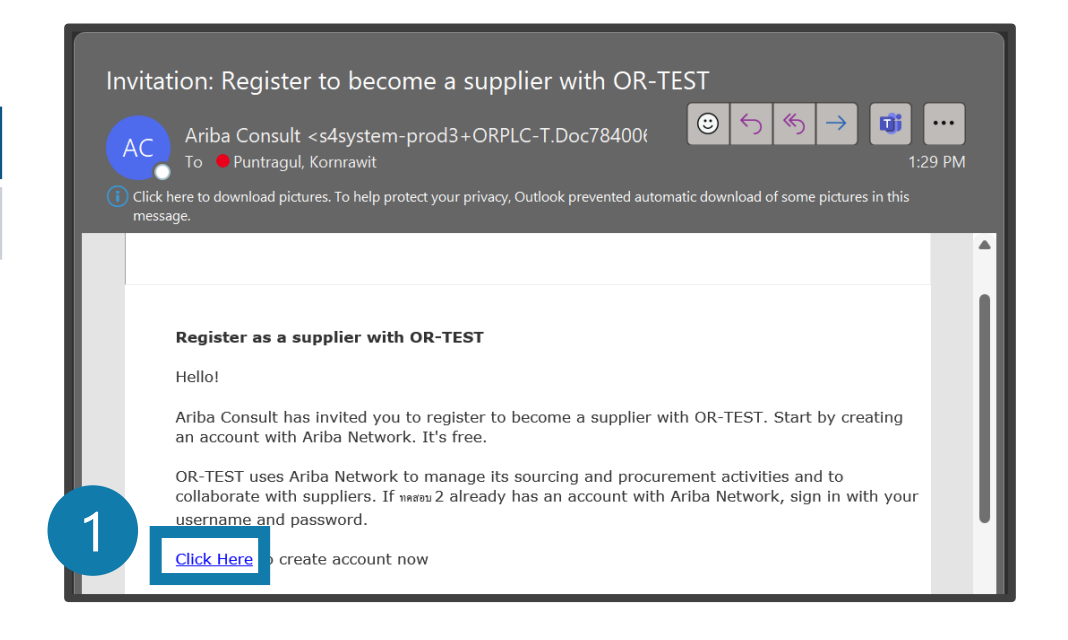

| SAP | Ariba Proposals and Questionnaires 🗟                                                                                                    | 1 |
|-----|----------------------------------------------------------------------------------------------------|---|
| ,   | Nelcome, ศิริจรรยา มณีรัตน์                                                                                                    |   |
|     | Have a question? Click here to see a Quick Start guide.                                                                                                    |   |
|     | Sign up as a supplier with PTT Oil and Retail Business Public Company Limited - TEST on SAP Ariba.                                                             | Ľ |
|     | PTT Oil and Retail Business Public Company Limited - TEST uses SAP Ariba to manage procurement activities.                                                     |   |
|     | Create an SAP Ariba supplier account and manage your response to procurement activities required by PTT Oil and Retail Business Public Company Limited - TEST. |   |
| ,   | llready have an account Log in 3                                                                                                    | J |

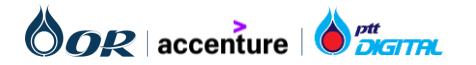

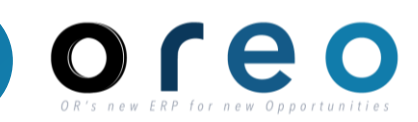

| วิธีการเข้าระบบงาน                                   |                                                         | ค่าที่บันทึก                      |                              |
|------------------------------------------------------|---------------------------------------------------------|-----------------------------------|------------------------------|
| mail > Sign up                                       | กรอกข้อมูล Company Information                          |                                   |                              |
| 4. กรอกข้อมูลที่มี * ซึ่งเป็<br>Information และ User | ป็นข้อมูลที่จำเป็นภายใต้ Company<br>account Information | Company information               | 4                            |
| Company information                                  | า ประกอบด้วย                                            | Company Name:*                    | บริษัท มั่นคง ดีดีดี จำกัด   |
| - Company Name                                       | tin Characters)                                         | Company Name (Latin Characters):* | Munkong DDD Company Limited  |
| - Country / Region                                   |                                                         | Country/Region:*                  | Thailand [THA]               |
| - Address                                            |                                                         | Address:*                         | เลขที่ 123 ถนนสุขุมวิท       |
| - Address (Latin Char                                | acters)                                                 | Address (Latin Characters):*      | 123 Sukhumvit Road           |
| - City (Latin Characte                               | rs)                                                     |                                   | แขวงคลองเตย                  |
| - Postal Code                                        |                                                         | Latin Characters                  | Khlong Toei                  |
| - Postal Code (Latin C                               | Characters)                                             |                                   | เขตคลองเตย                   |
|                                                      |                                                         | Latin Characters                  | Khlong Toei                  |
| *** <mark>Latin หมายถึง ภาษ</mark> า                 | <mark>าอังกฤษ</mark>                                    | City:*                            | กรุงเทพมหานคร                |
| Note: สำหรับผู้ค้าที่เคยมี                           | สัญญากับ OR จะมีข้อมูล<br>มอเร็โม Default ให้           | City (Latin Characters):*         | Bangkok                      |
| เชน ขอบรษท / ทอยู่ ขน                                | มาเป็น Default เห                                       | State:                            | Bangkok [TH-10] $\checkmark$ |
| <mark>***จะต้องระบุที่อยู่ให้ครบ</mark>              | <mark>ทุกบรรทัด</mark>                                  | Postal Code:*                     | 10110                        |
|                                                      |                                                         | Postal Code (Latin Characters):*  | 10110                        |

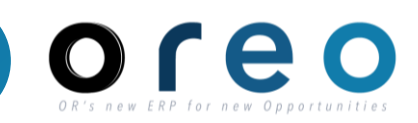

| วิธีการเข้าระบบงาน | ค่าที่บันทึก                        |
|--------------------|-------------------------------------|
| Email > Sign up    | กรอกข้อมูล User account information |
|                    |                                     |

4. กรอกข้อมูลที่มี \* ซึ่งเป็นข้อมูลที่จำเป็นภายใต้ Company Information และ User account Information

User account information ประกอบด้วย

- Name
- Email
- Username : ต้องใช้ในรูปแบบ Email Domain ของบริษัทเท่านั้น
- Password : ต้องมีอย่างน้อย 8 ตัวอักษร ประกอบด้วย ตัวอักษร
   พิมพ์ใหญ่ ตัวอักษรพิมพ์เล็ก ตัวเลข และอักขระพิเศษ
- Language
- Email orders to : ใช้สำหรับรับข้อมูล Purchase order ต้องใช้ในรูปแบบ Email Domain ของบริษัทเท่านั้น

| lser account information |                          |          |   | 4                                                                                                    |
|--------------------------|--------------------------|----------|---|----------------------------------------------------------------------------------------------------|
|                          |                          |          |   | * Indicates a required field                                                                                                    |
| Name:*                   | ศิริจรรยา                | มณีรัตน์ |   | SAP Business Network Privacy Statement                                                                                                    |
| Email:*                  | orvendortesting@gmail.co | m        |   |                                                                                                    |
|                          | Use my email as my usern | name     |   |                                                                                                    |
| Username:*               | Sirichanya@gmail.com     |          |   | Must be in email format(e.g john@newco.com) (j)                                                                                                    |
| Password:*               | Enter Password           |          |   | Passwords must contain a minimum of eight characters including upper and lower case letters, numeric digits, and special characters. $$                                                                                     |
|                          | Repeat Password          |          |   |                                                                                                    |
| Language:                | English                  | $\sim$   | / | The language used when Ariba sends you configurable notifications. This is different than your web b                                                                                                    |
| Email orders to: *       | bunchan@munkong.com      |          |   | Customers may send you their orders through SAP Business Network. To send<br>orders to multiple contacts in your organization, create a distribution list and enter<br>the email address here. You can change this anytime. |

#### <u>หมายเหตุ :</u>

 Username และ Password (ที่ตั้งไว้) จะใช้ Login เข้าระบบ SAP Business Network เพื่อทำธุรกรรม กับ OR

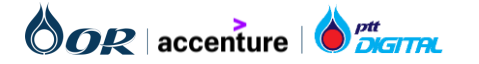

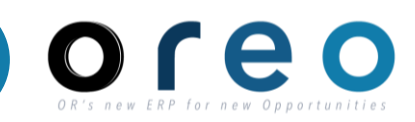

| วิธีการเข้าระบบงาน | ค่าที่บันทึก                                                              |
|--------------------|---------------------------------------------------------------------------|
| Email > Sign up    | กรอกข้อมูล Product and Service Categories และ Ship-to or Service Location |

5. กรอกข้อมูลด้านล่างในหัวข้อ Tell us more about your business โดยระบุ Product and Service Categories (สินค้า และบริการที่ผู้ค้าจำหน่าย) และ Ship-to or Service Location (พื้นที่จัดจำหน่าย) ซึ่งจะมีผลต่อการแสดงผลใน SAP Business Network Discovery ใช้สำหรับการประกาศงานจัดหา

| Tell us more about your busi                                                                                                    | ness                                                                                                    |                      |                                                 |                         |                                           | -                           | 5      |
|----------------------------------------------------------------------------------------------------|----------------------------------------------------------------------------------------------------|----------------------|-------------------------------------------------|-------------------------|-------------------------------------------|-----------------------------|--------|
| Product and Service Categories:*                                                                                                    | Enter Product and Service Categories                                                                                                    |                      | Add                                             | ) -or-                  | Browse                                    |                             |        |
| Ship-to or Service Locations:*                                                                                                    | Enter Ship-to or Service Location                                                                                                    |                      | Add                                             | ) -or-                  | Browse                                    |                             |        |
| Tax ID:                                                                                                    | Optional                                                                                                    | Enter                | your Company Tax ID                             | number.                 |                                           |                             |        |
| DUNS Number:                                                                                                    | Optional                                                                                                    | Enter<br>number is a | the nine-digit number<br>ppended with "-T" in t | issued by<br>est accour | Dun & Bradstreet. By default, DUNS<br>It. |                             |        |
| I have read and agree to the Terms of Use<br>I hereby agree that SAP Business Network will<br>visibility settings. Please see the SAP Business | make parts of my (company) information accessible to other users and the p<br>Network Privacy Statement to learn how we process personal data. | blic based o         | on my role within the S                         | SAP Busin               | ess Network and the applicable profile    |                             |        |
|                                                                                                    |                                                                                                    |                      |                                                 |                         |                                           | Create account and continue | Cancel |

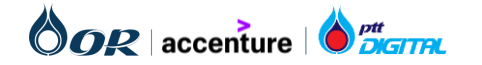

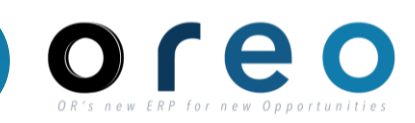

#### สร้าง SAP Business Network Account

| วิธีการเข้าระบบงาน | ค่าที่บันทึก                                                              |
|--------------------|---------------------------------------------------------------------------|
| Email > Sign up    | กรอกข้อมูล Product and Service Categories และ Ship-to or Service Location |

Product and Service Categories (สินค้าและบริการที่ผู้ค้า จำหน่าย) ผู้ค้าจะเริ่มเลือกได้ในกล่องที่สามจากด้านซ้าย ซึ่ง สังเกตได้จากเครื่องหมาย เมื่อคลิกแล้ว Product จะถูกเพิ่มลงใน กล่อง My Selection ด้านล่าง โดยที่ Supplier สามารถเลือกกี่ อันก็ได้

Ship-to or Service Location (พื้นที่จัดจำหน่าย) การเลือก พื้นที่จัดจำหน่าย จะมีผลต่อการค้นหา Supplier จากทาง OR. ผู้ค้าสามารถเลือกพื้นที่จัดจำหน่ายได้หลายพื้นที่ หรือสามารถ เลือกแบบ Global ก็ได้เช่นกัน

| oduct and Service Category Selec                                                                                                    | tion                                                                                                    |                                                          |                                                                                                    |                                                                       |
|----------------------------------------------------------------------------------------------------|----------------------------------------------------------------------------------------------------|----------------------------------------------------------|----------------------------------------------------------------------------------------------------|-----------------------------------------------------------------------|
| Search Browse                                                                                                    |                                                                                                    |                                                          |                                                                                                    |                                                                       |
| lick the product and service category you want to a                                                                                                    | dd and click the + icon. Lower-level product and serv                                                                                                    | rice categories are displayed after you click a p        | roduct and service category. Click OK to                                                                                | save your changes.                                                    |
| Browse Product and Service Categorie                                                                                                    | S Didn't find what you were looking for? Try Search                                                                                                    | h »                                                      |                                                                                                    |                                                                       |
| Agricultural & Fishing Machiney ><br>Agricultural & Fishing Services ><br>Apparel, Luggage & Personal Care ><br>Chemicals ><br>Cleaning Supplies ><br>Computer Hardware, Software & Telecom ><br>Construction & Maintenance Services ><br>Construction Materials >                                                                                                    | Concrete, Cement & Plaster ><br>Construction & Maintenance Support<br>Equipment ><br>Doors, Windows & Glass ><br>Exterior Finishing Materials ><br>Insulation ><br>Interior Finishing Materials ><br>Permanent Structures >          | Cement and time > Concrete and mortars > Plasters > >    | Gypsum plaster     Gypsum plaster                                                                                       | £                                                                     |
| ly Selections (0)                                                                                                    |                                                                                                    |                                                          |                                                                                                    |                                                                       |
|                                                                                                    |                                                                                                    | No items                                                 |                                                                                                    |                                                                       |
| Adha Personala and Quartinensian                                                                                                    |                                                                                                    |                                                          |                                                                                                    | Cancel OK                                                             |
| Ariba Proposals and Questionnaires     ip-to or Service Location Selectio     ext the territories that your company serves. If your                                                                                                    | N<br>noompany offers global coverage, choose Global.                                                                                                    |                                                          |                                                                                                    | Cancel OK                                                             |
| Ariba Proposals and Questionnaires<br>ip-to or Service Location Selection<br>tet the territories that your company serves. If your<br>Global<br>Select Ship to or Service Locations                                                                                                    | N<br>Octompany offers global coverage, choose Global.                                                                                                    |                                                          |                                                                                                    | Cancel OK                                                             |
| Ariba Proposals and Questionnaires<br>ip-to or Service Location Selection<br>ter the territories that your company serves. If your<br>Global<br>Select Ship-to or Service Locations<br>lick a country/region to add and click the + icon. Sto                                                                                                    | n<br>company offers global coverage, choose Giobal.<br>ates or provinces are displayed after you click a coun                                                                                                    | tryitegion. Click OK to save your changes.               |                                                                                                    | Cancel OK                                                             |
| Ariba Proposals and Questionnaires     inp-to or Service Location Selectio     dete the territories that your company serves. If your     Global     Select Ship-to or Service Locations      lick a country/region to add and click the + icon. So     North America >     Central America >     South America >     Northern Europe >     Mostern Europe >     Lastern Europe >     Lastern Europe >     Central Europe >     Central  | n<br>company offers global coverage, choose Global.<br>ates or provinces are displayed after you click a coun<br>Lao People's Democratic<br>Malaysia ><br>Philippines ><br>Singapore<br>Thailand ><br>Viet Nam ><br>All of the above | tryfregion. Click OK to save your changes.               | Amnat Charoen<br>Ang Thong<br>Buri Ram<br>> Chachoengsao<br>Chai Nat<br>Chaiyaphum<br>Chaintaburi<br>Chiang Mai         | Cancel OK<br>()<br>()<br>()<br>()<br>()<br>()<br>()<br>()<br>()<br>() |
| Ariba Proposals and Questionnaires      ip-to or Service Location Selectio      act the territories that your company serves. If your      Global     Select Ship-to or Service Locations      litick a country/region to add and click the + icon. Sta      North America >      South America >      South America >      South America >      South America >      Northem Europe >      Mesterm Europe >      Leastern Europe >      Central Europe >      Leastern Europe >      Leastern Europe >      Leaster | n<br>company offers global coverage, choose Global.<br>ates or provinces are displayed after you click a coun<br>Lao People's Democraic<br>Malaysia ><br>Singapore<br>Theiland ><br>Viet Nam ><br>All of the above                   | try/region. Click OK to save your changes.<br>Republic > | Amnat Charoen<br>Ang Thong<br>Buri Ram<br>Chai Nat<br>Chai Nat<br>Chai Apphum<br>Chaingphum<br>Chaingburi<br>Chaing Mai | Cancel OK                                                             |
| Ariba Proposals and Questionnaires      ip-to or Service Location Selectio      set the territories that your company serves. If your      Global     Select Ship-to or Service Locations      tick a country/region to add and click the + icon. Sta      North America >      South America >      South America >      Northern Europe >      Leatern Europe >      Leatern Eu | n<br>company offers global coverage, choose Global.<br>ates or provinces are displayed after you click a coun<br>Lao People's Democratic<br>Mataysia ><br>Philippines ><br>Singapore<br>Thaliand ><br>Viet Nam ><br>All of the above | tryhregion. Click OK to save your changes.<br>Republic > | Amnat Charoen<br>Ang Thong<br>Buri Ram<br>> Chachoengsao<br>Chai Nat<br>Chaiyaphum<br>Chainthaburi<br>Chainn Mai        | Cancel OK                                                             |

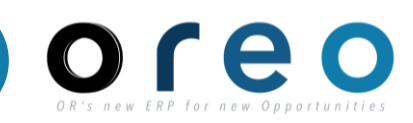

Er

| วิธีการเข้าระบบงาน                                                                                                    | ค่าที่บันทึก                                                                                                    |                                                                                                    |  |
|----------------------------------------------------------------------------------------------------|----------------------------------------------------------------------------------------------------|----------------------------------------------------------------------------------------------------|--|
| Email > Sign up                                                                                                    | กรอกข้อมูล Product and Servic                                                                                                    | e Categories ແລະ Ship-to or Service Location                                                                                                    |  |
| <ol> <li>6. ผู้ค้าต้องยอมรับกฎและเงื่อน<br/>ก่อนจึงจะสามารถสร้างบัญชีได้<br/>ตัวอักษรสีน้ำเงิน จากนั้นตรวจส<br/><b>บัญชีและดำเนินการต่อ</b></li> <li>7. ผู้ค้าจะได้รับ Email แจ้งเตือ<br/>Account (AN ID)</li> </ol> | ไขของ SAP Business Network<br>í โดยสามารถอ่านเงื่อนไขบริเวณ<br>สอบรายละเอียดและคลิก <b>สร้าง</b><br>น <b>SAP Business Network</b> | ! ดุณต้องยอมรับเงื่อนไขการใช้งานเพื่อดำเนินการต่อ                                                                                                 |  |
| <u>หมายเหตุ :</u><br>• Username และ Pas<br>Login เข้าระบบ SAF<br>ทำธุรกรรมกับ OR                                                                                                    | sword (ที่ตั้งไว้) จะใช้<br>P Business Network เพื่อ                                                                              | Welcome to the Ariba Commerce Cloud Inbox ×  Ariba Commerce Cloud <ordersender-prod@ansmtp.ariba.com> to me *</ordersender-prod@ansmtp.ariba.com> |  |

AN ID นี้ จะต้องใช้ในการทำเอกสารมอบอำนาจ • เพื่อทำธุรกรรมกับ OR ในนามบริษัท ใน Step ถัดไป

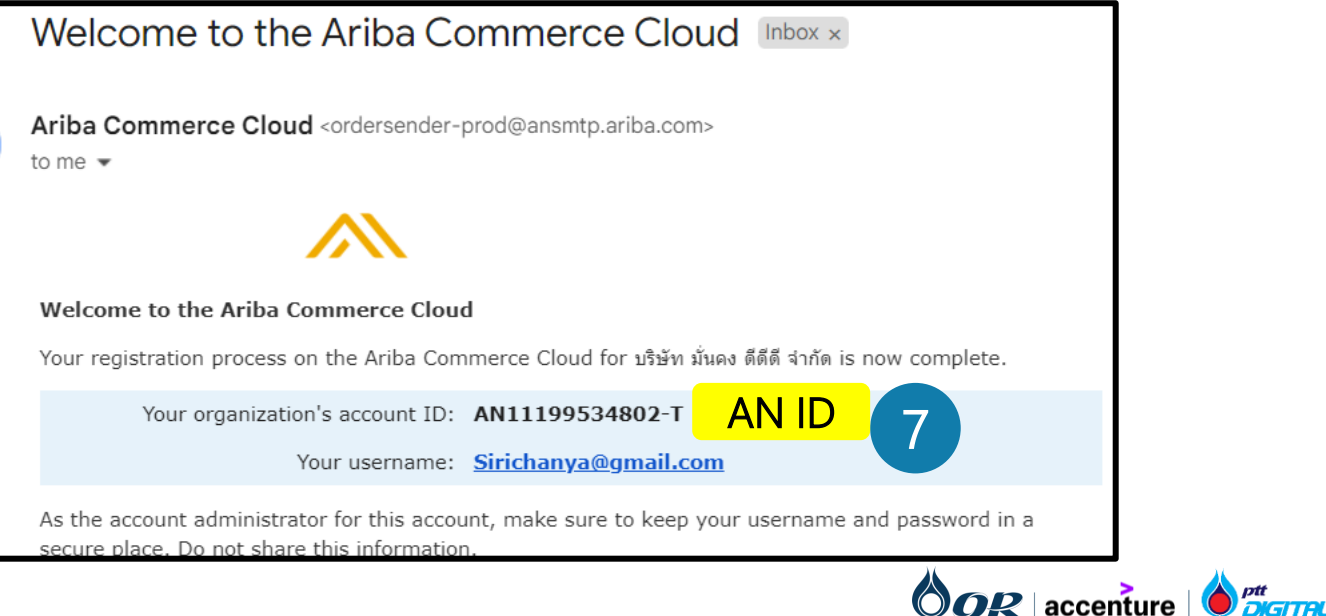

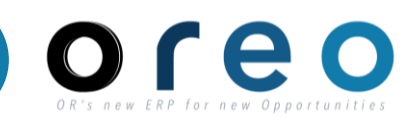

#### การกรอก External Questionnaire

| วิธีการเข้าระบบงาน | ค่าที่บันทึก           |
|--------------------|------------------------|
| Email > Sign up    | External Questionnaire |

ผู้ค้ากรอกข้อมูลลงใน External Questionnaire

External Questionnaire ใช้เพื่อเก็บข้อมูลของคู่ค้าที่ต้องส่งให้ OR โดยข้อมูลจะถูกแบ่งออกเป็น 5 ชุดคือ

- 1. General Supplier Information
- 2. Bank Information
- 3. Attachments
- 4. ที่อยู่ผู้ค้า
- 5. OR General and Condition

1.1, 1.2 การระบุประเภทผู้ค้าในข้อ 1.1 และ 1.2 และสัญชาติของ บริษัทที่จดทะเบียนจะมีผลต่อ Template คำถามในข้อต่อๆไป

#### Note :

 มู้ค้าต้องกรอกข้อมูลในช่องที่มีเครื่องหมาย \* ทุกข้อ
 บางคำถามจะมีเครื่องหมาย เพื่ออธิบายวิธีการกรอกข้อมูล ตัวอย่างเช่น หากชื่อบริษัทยาวเกินไปไม่สามารถใส่ใน "ชื่อผู้ค้า ภาษาไทย 1"ได้ให้ใส่ต่อในช่อง "ชื่อผู้ค้าภาษาไทย 2" เป็นต้น

| All Content                                                                                                    |                                                                       |                                                        |
|----------------------------------------------------------------------------------------------------|-----------------------------------------------------------------------|--------------------------------------------------------|
| Name 1                                                                                                    |                                                                       |                                                        |
| ▼ 1 General Supplier Information                                                                                           |                                                                       |                                                        |
| 1.1 ประเภทผู้ค้า (Type of Registered<br>Vendor)                                                                            | นิติบคคล (Juristic perso                                              | n)                                                     |
| 1.2 โปรดระบุ (Please specify)                                                                                              | * บริษัทจำกัดหรือบริษัท                                               | ารำกัด (มหาชน) (a limited company or public company) 🗸 |
| 1.3 สัญชาติ/ประเทศที่จดทะเบียนบริษัท<br>(Company Region)                                                                   | * บริษัทจำกัดหรือบริษั                                                | ทจำกัด (มหาชน) (a limited company or public company)   |
| 1.4 ชื่อผู้คำภาษาไทย 1 i                                                                                                   | <ul> <li>* ห้างหุ้นส่วนจำกัด (a</li> <li>หน่วยงานราชการ (G</li> </ul> | limited partnership)<br>overnment Agencies)            |
| 1.5 ชื่อผู้ค้าภาษาไทย 2 (ต่อ)                                                                                              | กิจการร่วมค้า (Joint-                                                 | Venture)                                               |
| 1.6 ชื่อผู้คำภาษาไทย 3 (ต่อ)                                                                                               | คณะบุคคล/สมาคม/มู                                                     | ุลนิธิ (Group of Persons/Association/Foundation)       |
|                                                                                                    | -                                                                     |                                                        |
| 1.4 ชื่อผู้ค้าภาษาไทย 1                                                                                                    |                                                                       | * บริษัท บริดจสโตนเซลส์ (ประเทศไทย)                    |
| <ol> <li>หากพื้นที่ไม่เพียงพอที่จะกรอกชื่อบริษัท</li> <li>ทั้งหมด กรุณาใช้ช่องชื่ออื่นเพื่อกรอกตัวอักษร</li> </ol>         |                                                                       |                                                        |
| וואממשמטשמשטששיא (If the space is not<br>enough to input the full company name,<br>please utilize the other name fields to |                                                                       |                                                        |
| enter the remaining characters of the<br>1.7 company name)                                                                 |                                                                       |                                                        |
| 1.12 ชื่อผู้คำภาษาอังกฤษ (Supplier full name in En                                                                         | nglish) 1 (i)                                                         | * Bridgestone Sales (Thailand) Co., L                  |
| 1.13 ชื่อผู้ค้าภาษาอังกฤษ (ต่อ) (Supplier full name                                                                        | in English) 2                                                         | td.                                                    |
| 1.14 ชื่อผู้ค้าภาษาอังกฤษ (ด่อ) (Supplier full name                                                                        | in English) 3                                                         |                                                        |
|                                                                                                    | in English) 4                                                         |                                                        |

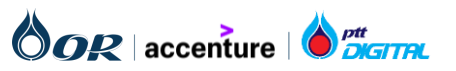

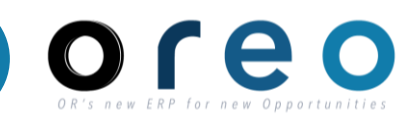

#### การกรอก External Questionnaire

| วิธีการเข้าระบบงาน | ค่าที่บันทึก           |
|--------------------|------------------------|
| Email > Sign up    | External Questionnaire |

1.26 Purchasing Category กด Select เพื่อเลือก Commodities code โดยเลือกสินค้าและบริการที่ตนเองขาย ตัวอย่างเช่น หากเลือก Beverage เมื่อหาง OR มี Event หรือ ข่าวสาร เกี่ยวกับ Beverage ทางผู้ค้าก็จะได้รับการแจ้งเตือน หรือคำเชิญเข้าร่วม

ดังนั้น ควรเลือกกลุ่มสินค้าและบริการที่ตนเองต้องการนำเสนอให้ ทาง OR ให้ถูกต้อง เพื่อที่จะได้รับข่าวสาร,การแจ้งเตือน, การเข้า ประมูล อย่างไม่ตกหล่น หากไม่แน่ใจให้สอบถามทางทีมจัดหา OR เพิ่มเติมได้

1.27 Company Region กด Select เพื่อเลือก พื้นที่ในการ จัดหาและบริการของผู้ค้า

Purchasing Category และ Company Region คือ ข้อมูล หมวดหมู่สินค้า/บริการ และสถานที่ให้บริการจัดส่ง ตามลำดับ ซึ่ง OR ใช้ในการค้นหาข้อมูลกลุ่มผู้ค้า สำหรับเชิญให้กรอกข้อมูล ต่าง ๆ อาทิ การเสนอราคา การเชิญตอบแบบสอบถาม

| 1.26 Purchasing Category | <b>*</b> Beverage, Food & Beverage [select] |
|--------------------------|---------------------------------------------|
| 1.27 Company Region      | <pre>*TH [select]</pre>                     |

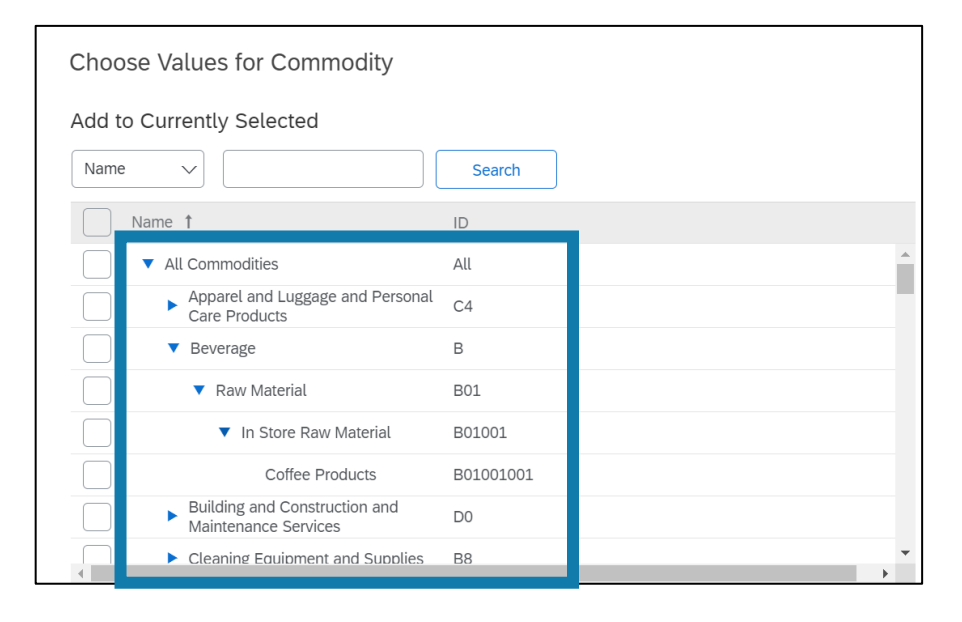

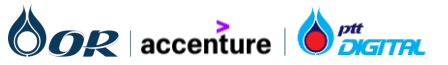

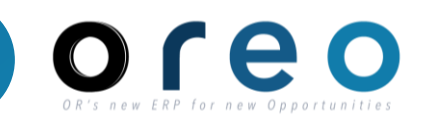

#### 1.General Supplier Information - ตัวอย่าง

| All Content                                                                                                    |                                                                              |
|----------------------------------------------------------------------------------------------------|------------------------------------------------------------------------------|
| Name 1                                                                                                    |                                                                              |
| ▼ 1 General Supplier Information                                                                                              |                                                                              |
| 1.1 ประเภทผู้ค้า (Type of Registered Vendor)                                                                                  | * นิติบุคคล (Juristic person)                                                |
| 1.2 โปรดระบุ (Please specify)                                                                                                 | * บริษัทจำกัดหรือบริษัทจำกัด (มหาชน) (a limited company or public company) 🗸 |
| 1.3 สัญชาติ/ประเทศที่จดทะเบ็นนบริษัท (Company Region)                                                                         | * _ ไทย (Thailand) 🗸                                                         |
| 1.4 ชื่อผู้คักภาษาใหย 1 (i)                                                                                                   | * บริษัท มั่นคง ดีดีดี จำกัด                                                 |
| 1.5 ชื่อผู้ค้าภาษาใหย 2 (ต่อ)                                                                                                 |                                                                              |
| 1.6 ชื่อผู้ค้าภาษาใหย 3 (ต่อ)                                                                                                 |                                                                              |
| 1.7 ชื่อผู้ค้าภาษาใหย 4 (ต่อ)                                                                                                 |                                                                              |
| 1.12 ชื่อผู้คำภาษาอังกฤษ (Supplier full name in English) 1 (i)                                                                | * Munkong DDD Company Limited                                                |
| 1.13 เปื้อผู้คำภาษาอังกฤษ (ต่อ) (Supplier full name in English) 2                                                             |                                                                              |
| 1.14   ชื่อผู้คำภาษาอังกฤษ (ต่อ) (Supplier full name in English) 3                                                            |                                                                              |
| 1.15   ปีอยู่ดำภาษาอังกฤษ (ต่อ) (Supplier full name in English) 4                                                             |                                                                              |
| 1.16 ภาษาที่ใช่ดิดต่อ (Communication Language)                                                                                | * [TH] ไทย (Thai) 🗸                                                          |
| 1.24 เลขประจำตัวผู้เสียภาษี (VAT reg Number)                                                                                  | * 0183518406837                                                              |
| 1.25 เป็นผู้ด้า e-tax กับสรรพากร (vendor e-tax)                                                                               | * Yes V                                                                      |
| 1.26<br>ต้องการรับ PO และวางบิลผ่านระบบ Ariba หรือไม่ (**กรณีเลือก "ใช่" จะสามารถตรวจสอบสถานะเอกสาร และการจ่ายเงินได้จากระบบ) | * Yes V                                                                      |
| 1.28 Purchasing Category                                                                                                    | *Beverage [select]                                                           |
| 1.29 Company Region                                                                                                    | *TH [select]                                                                 |

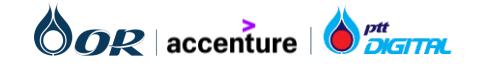

### Supplier Registration : การลงทะเบียนของผู้ค้า

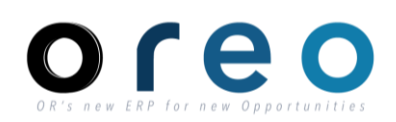

#### การกรอก External Questionnaire

| วิธีการเข้าระบบงาน | ค่าที่บันทึก           |
|--------------------|------------------------|
| Email > Sign up    | External Questionnaire |

#### 2. Bank Information

 2.1 Bank type เลือกว่าเป็นในประเทศหรือต่างประเทศ โดยถ้า เป็นในประเทศให้เลือก Domestic ต่างประเทศให้เลือก Foreign
 2.3 สามารถเลือก 1 หรือ 2 ช่องก็ได้ ซึ่งหากเลือกโอนเงิน จะมี ช่อง "2.5 Bank detail" แสดงขึ้นมา หรือ หากเลือก รับเช็ค จะมี ช่อง "2.4 เลือกสาขาของธนาคารในการรับเช็ค" แสดงขึ้นมา

2.5 Bank detail : ประกอบไปด้วยข้อมูลของ Bank โดยหากมี หลาย Bank ทางผู้ค้า จะเลือกบัญชีหลักได้ 1 Bank เพื่อใช้เป็น ค่า Default Bank

หากต้องการยกเลิกบัญชีที่ใช้ก็สามารถ Delete ข้อมูลของ bank นั้นได้

Note : ขนาดไฟล์แนบไม่เกิน 100 Mb/File

| V 2 Bank information                                                                                 | 1 [         | [44] 0002: ຮັກຖືຍຮ່າງ                                                  |  |
|----------------------------------------------------------------------------------------------------|-------------|------------------------------------------------------------------------|--|
| 2.1 Bank Type * Domestic ~ Foreign                                                                   |             | [4A] 6002. รับโยธิน<br>[4B] 111: รับโยธิน                              |  |
| <ul> <li>2.3 ช่องทางการรับเงิน</li> <li>* ✓ รับเช็คที่เคาน์เตอร์ธนาคาร</li> <li>✓ โอนเงิน</li> </ul> | E           | [4C] 314: คลองหลวง<br>[4D] C006: อโศก<br>[4E] 101: ถนนสาทร             |  |
| 2.4 เลือกสาขาของธนาคารในการรับเช็คของ OR * [4A] C002: รัชโยธิน                                       | $\sim$      | [4F] C008: อาคารสิริรัตน์ ถ.พระราม4<br>[4H] C002: รัชโยธิน (เหมือน 4A) |  |
| 2.5 เลือกวิธีการรับเงินที่ต้องการ                                                                    | รับเช็คที่เ | คาน์เตอร์ธนาคาร                                                        |  |
| 2.6 Bank Details (0)                                                                                 | โอนเงิน     |                                                                        |  |

| All Content > 2.6 Bank Details                                                                                  |                                                                    |
|----------------------------------------------------------------------------------------------------|--------------------------------------------------------------------|
| Bank Details (1)                                                                                                | <b>Ⅲ</b>   ≪                                                       |
| Name 1                                                                                                    |                                                                    |
| Bank Details #1         Delete                                                                                  |                                                                    |
| <ul> <li>Vendor ในประเทศ</li> </ul>                                                                             |                                                                    |
| ส่ำเนาสมุดบัญชีเงินฝากธนาคารประเภทบัญชีออมทรัพย์ หรือบัญชีกระแสรายวันเท่านั้น (ส่าหรับ<br>กรณีรับเงินโดยการโอน) | $\star$ $igside B$ Bank acc KTB.pdf $\lor$ Update file Delete file |
| ประเทศที่เปิดบัญชีธนาคาร (Bank Country)                                                                         | * [TH] ไทย (Thailand) 🗸                                            |
| ชื่อธนาคารสำหรับโอนเงิน (Bank Name)                                                                             | * ธนาคารกรุงไทย จำกัด (มหาชน)                                      |
| สาขาธนาคาร (Bank Branch)                                                                                        | * สาขารัชโยธิน                                                     |
| ชื่อเจ้าของบัญชี (Account Name)                                                                                 | * ปริษัท มั่นคง ดีดีดี จำกัด                                       |
| เลขบัญชีธนาคาร (Bank Account Number)                                                                            | * 4001030241                                                       |
| เป็นบัญชีหลักที่ใช้ในการรับเงิน (Default Bank) ?                                                                | * Yes V                                                            |
| Add an additional Bank Details                                                                                  | (*) indicates a required field                                     |

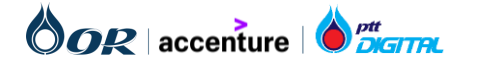

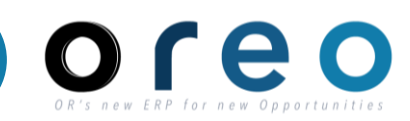

#### 3 Attachment - ตัวอย่าง

| ▼ 3 Attachments                                                                                                    |                                                                              |
|----------------------------------------------------------------------------------------------------|------------------------------------------------------------------------------|
| 3.1 หนังสือรับรองการจดทะเบียนของกระทรวงพาณิชย์ อายุไม่เกิน 6 เดือน (Certificate of Incorporation issued by the<br>Ministry of Commerce, not older than 6 (six) months from issuance date)                                                                                                    | * 🕑 หนังสือรับรองการจดทะเบียนของกระทรวงพาณิชย์.pdf 🗸 Update file Delete file |
| 3.6 หนังสือจดทะเบียนมูลค่าเพิ่ม (ภ.พ.20) ในกรณีที่จดทะเบียนภาษีมูลค่าเพิ่ม (a certified copy of registration of<br>value-added tax Certificate (Form Bhor. Por. 20))                                                                                                    | Attach a file                                                                |
| 3.7   สำเนาหนังสือบริคณห์สนธิ (อายุไม่เกิน 6 เดือน) (Copy of Memorandum of Association (not older than 6<br>months))                                                                                                    | * 🗗 สำเนาหนังสือบริคณห์สนธิ.pdf 🗸 Update file Delete file                    |
| 3.8 ประวัติบริษัทและรายละเอียดกลุ่มสินค้า/บริการที่จำหน่าย (Company profile and details of product/service<br>groups)                                                                                                    | Attach a file                                                                |
| 3.9<br>สำเนาบัตรประชาชน/สำเนาหนังสือเดินทางของผู้มีอำนาจ กรณีผู้มีอำนาจนิติบุคคลเป็นผู้ดำเนินการเองพร้อมลงนามรับรอง<br>สำเนาถูกต้อง (กรณีต้องการแนบเอกสารหลายใบกรุณารวมเป็น PDF Fileเดียว)<br>(Certified copy of Thai ID card/passport of the authorized signatory. In case of multiple documents, please<br>combine them into single PDF File) | Attach a file                                                                |
| 3.10 หนังสือมอบอำนาจ (Power of Attorney) Add หนังสือมอบอำนาจ (Power of Attorney) (1)                                                                                                    |                                                                              |

| All Content > 3.10 หนังสือมอบอำนาจ (Power of Attorney)                                                                                                    |                                                                                                 |
|----------------------------------------------------------------------------------------------------|-------------------------------------------------------------------------------------------------|
| หนังสือมอบอ่านาจ (Power of Attorney) (1)                                                                                                    |                                                                                                 |
| Name 1                                                                                                    |                                                                                                 |
| ▼ หนังสือมอบอำนาจ (Power of Attorney) #1 Delete                                                                                                    |                                                                                                 |
| ชื่อผู้รับมอบอำนาจ (Attorney Name)                                                                                                    | * นาย ศิริจรรยา มณีรัตน์                                                                        |
| หนังสือมอบอำนาจ ซึ่งต้องระบุรายละเอียดการมอบอำนาจให้ชัดเจน ถูกต้อง พร้อม ติดอากรแสดมป์ 30 บาท (In the case where the authorized person of the<br>sole trading entity, company or partnership authorizes another person to sign and/or submit Documents, there shall be enclosed a valid power of<br>attorney, with the duty stamp, clearly and correctly stating the authorization) 📓 References 🗸                                      | ★ 🕼 หนังสือมอบอำนาจ.pdf ∨ Update file Delete file                                               |
| สำเนาบัตรประชาชน/สำเนาหนังสือเดินทางของผู้มีอำนาจ/ผู้มอบอำนาจลงนามหรือกรณีผู้มีอำนาจนิติบุคคลเป็นผู้ดำเนินการเองพร้อมลงนามรับรองสำเนาถูกต้อง(กรณี<br>ต้องการแนบเอกสารหลายใบกรุณารวมเป็น PDF Fileเดียว)<br>(Certified copy of Thai ID card/passport of the authorized signatory or copy of Thai ID card/passport of grantor attached to a power of attorney ) In<br>case of multiple documents, please combine them into single PDF File | ★ 🔓 สำเนาบัตรประชาชนหรือสำเนาหนังสือเดินทางของผู้มีอำนาจ.pdf ∨ Update file Delete file          |
| สำเนาบัตรประชาชน/สำเนาหนังสือเดินทางของผู้รับมอบอำนาจลงนาม พร้อมลงนามรับรองสำเนาถูกต้อง (Certified copy of Thai ID card/passport of the<br>authorized signatory or copy of Thai ID card/passport of grantee attached to a power of attorney)                                                                                                    | ★ 🕼 สำเนาบัตรประชาชนหรือสำเนาหนังสือเดินทางของผู้รับมอบอำนาจลงนาม.pdf ∨ Update file Delete file |
| สถานะ (Status)                                                                                                    | * ใม่ใช้งาน (Inactive) 🗸                                                                        |
| Add an additional หนังสือมอบอำนาจ (Power of Attorney)                                                                                                    | ใช้งาน (Active) (*) indicates a required field                                                  |
|                                                                                                    | ไม่ใช้งาน (Inactive)                                                                            |

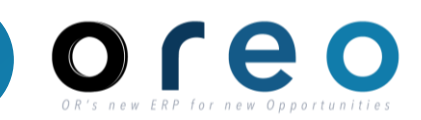

#### การกรอก External Questionnaire

| วิธีการเข้าระบบงาน                                                                                                    | ค่าที่บันทึก                                                                                                    |                                                                                 |
|----------------------------------------------------------------------------------------------------|----------------------------------------------------------------------------------------------------|---------------------------------------------------------------------------------|
| il > Sign up                                                                                                    | External Questionnaire                                                                                                    |                                                                                 |
| All Content > 3.9 หนังสือมอบอำนาจ<br>หนังสือมอบอำนาจ (1)                                                                             |                                                                                                    |                                                                                 |
| Name †                                                                                                    |                                                                                                    |                                                                                 |
| ชื่อผู้รับมอบอำนาจ                                                                                                    |                                                                                                    | Martina IOSSA                                                                   |
| หนังสือมอบอำนาจ ซึ่งต้องระบุราย<br>company or partnership authoriz<br>and correctly stating the authoriz                             | ละเอียดการมอบอำนาจให้ขัดเจน ถูกต้อง พร้อม ดิดอากรแสตมป์ 30 บาท (In the case where the authorized person of the sole trading entity,<br>es another person to sign and/or submit Documents, there shall be enclosed a valid power of attorney, with the duty stamp, clearly<br>ation) 💼 References 🗸            | ชื่ 3.6 หนังสือมอบอำนาจ.docx ∨                                                  |
| สำเนาบัตรประชาชน/สำเนาหนังสือเ<br>เอกสารหลายใบกรุณารวมเป็น PDF<br>(Certified copy of Thai ID card/p<br>documents, please combine the | ดินทางของผู้มีอำนาจ/ผู้มอบอำนาจลงนามหรือกรณีผู้มีอำนาจนิติบุคคลเป็นผู้ดำเนินการเองพร้อมลงนามรับรองสำเนาถูกต้อง(กรณีต้องการแนบ<br>Fileเดียว)<br>ssport of the authorized signatory or copy of Thai ID card/passport of grantor attached to a power of attorney ) In case of multiple<br>m into single PDF File | ⊡ี่ัััััั 3.6 หนังสือมอบอ่านาจ.docx ∨                                           |
| สำเนาบัตรประชาชน/สำเนาหนังสือ<br>copy of Thai ID card/passport of                                                                    | เดินทางของผู้รับมอบอำนาจลงนาม พร้อมลงนามรับรองสำเนาถูกต้อง (Certified copy of Thai ID card/passport of the authorized signatory or<br>grantee attached to a power of attorney)                                                                                                    | 🗹 3.7 สำเนาบัตรประชาชนสำเนาหนังสือเดินทางของผู้มีอ่านาจผู้มอบอ่านาจลงนาม.docx 🗸 |
| สถานะ                                                                                                    |                                                                                                    | ใช้งาน 2                                                                        |

| ลำดับ | ชื่อฟิลด์          | คำอธิบาย                                          | R/O/C | วิธีการบันทึกข้อมูล | หมายเหตุ |
|-------|--------------------|---------------------------------------------------|-------|---------------------|----------|
| 1     | Attachment         | ขนาดไม่เกิน 100 Mb                                | R     |                     |          |
| 2     | ใช้งาน / ไม่ใช้งาน | ใช้งานหากต้องการใช้หนังสือมอบอำนาจให้เลือก ใช้งาน | R     |                     |          |

คำย่อแสดงคุณสมบัติของฟิลด์บนหน้าจอ

- R หมายถึง ฟิลด์ที่จำเป็นต้องบันทึกข้อมูล (Required entry field) O หมายถึง ฟิลด์ที่ไม่จำเป็นต้องบันทึกข้อมูล (Optional entry field) C หมายถึง ฟิลด์ที่บันทึกค่าตามเงื่อนไข (Conditional field) Copyright © 2024 PTT Oil and Retail Business Public Company Limited. All rights reserved

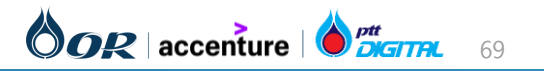

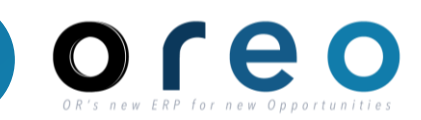

#### 4. ที่อยู่ผู้ค้า – ทีอยู่ผู้ค้า (ภาษาไทย)

| ▼ 4 ที่อยู่ผู้ค้า (Vendor Address )                          |                               |
|--------------------------------------------------------------|-------------------------------|
| ▼ 4.2 ที่อยู่ของผู้ค้า (ภาษาไทย)                             |                               |
| 4.2.1 เลขที่                                                 | 365/4                         |
| 4.2.2 ซอย                                                    | ซ่อย 27                       |
| 4.2.3 หมูที                                                  | หมู่ที่ 6                     |
| 4.2.4 ถนน (j)                                                | ถ.พระราม4                     |
| 4.2.5 ถนน (ต่อ) (i)                                          | ถ.พระราม4-2                   |
| 4.2.6 ถนน (ต่อ) 2 (i)                                        | ถ.พระราม4-3                   |
| 4.2.7 ตำบล/แขวง ()                                           | แขวงพระโขนง                   |
| 4.2.8 อำเภอ/เขด 🛈                                            | เขตคลองเตย                    |
| 4.2.9 จังหวัด (i)                                            | จ.กทม                         |
| 4.2.10 รหัสไปรษณีย์                                          | 10110                         |
| 4.2.11 ประเทศ                                                | [TH] ไทย (Thailand)           |
| 4.2.12 รหัสจังหวัด                                           | [001] กรุงเทพมหานคร (Bangkok) |
| 4.2.13 ชื่อสาขา (i)                                          | สาขาหลัก                      |
| 4.2.14 รหัสสาขา (j)                                          | 00000                         |
| 4.2.15 เบอร์โทรศัพท์หลักที่ใช้ติดต่อ (Main telephone number) | 0987654321                    |
| 4.2.16 ต่อ (Ext)                                             | 123                           |
| 4.2.17 เบอร์โทรศัพท์มือถือ (Mobile telephone number )        | 0987654322                    |
| 4.2.18 Mobile Indicator                                      | [true]                        |
| 4.2.19 แฟกซ์ (Fax)                                           | 022400632                     |
| 4.2.20 ต่อ (Ext)                                             | 456                           |
| 4.2.21 Email ผู้ดิดต่อ (Contact Email)                       | ariba.oreo@gmail.com          |

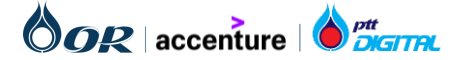

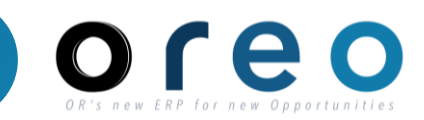

#### 4. ที่อยู่ผู้ค้า - ทีอยู่ผู้ค้า (ภาษาอังกฤษ)

| ▼ 4.3 ที่อยู่ของผู้ค้าภาษาอังกฤษ (Supplier Main Address in English) |                                |
|---------------------------------------------------------------------|--------------------------------|
| 4.3.1 House Number                                                  | 365/4                          |
| 4.3.2 Soi                                                           | Soi                            |
| 4.3.3 Moo                                                           | Моо                            |
| 4.3.4 Street                                                        | Street                         |
| 4.3.5 Additional Street (Optional)                                  | Additional Street (Optional)   |
| 4.3.6 Additional Street (Optional) 2                                | Additional Street (Optional) 2 |
| 4.3.7 Sub-District                                                  | Sub-District                   |
| 4.3.8 District                                                      | Sub-District                   |
| 4.3.9 Province                                                      | Bangkok                        |
| 4.3.10 Postal Code                                                  | 10110                          |
| 4.3.11 Branch Name (i)                                              | Head Quarter                   |
| 4.3.12 International Flag                                           | [1]                            |
| 4.4 โปรดระบุเลขสาขาหลัก (Default Branch Code) 🛈                     | 00001                          |
| 4.5 ต้องการเพิ่มที่อยู่สาขา(สำหรับวางบิล)                           | Yes                            |
| 4.6 เลือกจำนวนสาขาที่คุณต้องการเพิ่ม                                | 1                              |

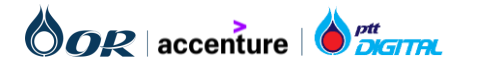

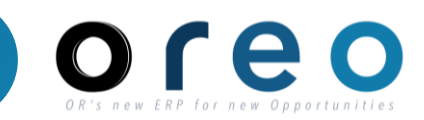

#### 4. ที่อยู่ผู้ค้า -ทีอยู่สาขาผู้ค้า (ภาษาไทย)

| ▼ 4.7 Branch Address 1             |                               |
|------------------------------------|-------------------------------|
| ▼ 4.7.1 ที่อยู่ของผู้ค้า (ภาษาไทย) |                               |
| 4.7.1.1 เลขที่                     | 487/65                        |
| 4.7.1.2 ซ่อย                       | ชอย1                          |
| 4.7.1.3 หมูที                      | หมูที9                        |
| 4.7.1.4 ถนน (i)                    | ถ.สุขุมวิท                    |
| 4.7.1.5 ถนน (ต่อ) 🛈                | ถ.สุขุมวิท-2                  |
| 4.7.1.6 ถนน (ต่อ) 2 (j)            | ถ.สุขุมวิท-3                  |
| 4.7.1.7 ดำบล/แขวง 🛈                | แขวงบางพลี                    |
| 4.7.1.8 อำเภอ/เขต ()               | เขตบางบัว                     |
| 4.7.1.9 จังหวัด ()                 | จ.กทม                         |
| 4.7.1.10 รหัสไปรษณีย์              | 12345                         |
| 4.7.1.11 ประเทศ                    | [TH] ไทย (Thailand)           |
| 4.7.1.12 รหัสจังหวัด               | [001] กรุงเทพมหานคร (Bangkok) |
| 4.7.1.13 ชื่อสาขา (j)              | สาขาย่อย 1                    |
| 4.7.1.14 รหัสสาขา 🛈                | 00001                         |
| 4.7.1.15 เบอร์มือถือ (สาขา)        | 0987654576                    |
| 4.7.1.16 EMAIL (สำขา)              | orvendortesting@gmail.com     |
| 4.7.1.17 (มอร์โทร (สาขา)           | 0987654323                    |
| 4.7.1.18 (สาขา)                    | 123                           |
| 4.7.1.19 โทรสาร (สาขา)             | 0987654324                    |

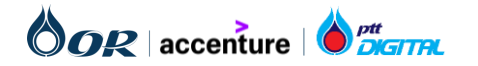
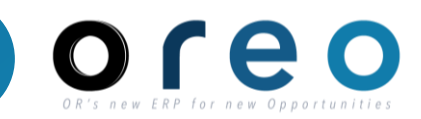

# 4. ที่อยู่ผู้ค้า -ทีอยู่สาขาผู้ค้า (ภาษาอังกฤษ)

| ▼ 4.7.2 ที่อยู่ของผู้ค้าภาษาอังกฤษ (Supplier Main Address in English) |                              |
|-----------------------------------------------------------------------|------------------------------|
| 4.7.2.1 House Number                                                  | 487/65                       |
| 4.7.2.2 Soi                                                           | Soi                          |
| 4.7.2.3 Moo                                                           | Moo                          |
| 4.7.2.4 Street                                                        | Street                       |
| 4.7.2.5 Additional Street (Optional)                                  | Additional Street (Optional) |
| 4.7.2.6 Additional Street (Optional) 2                                | Additional Street (Optional) |
| 4.7.2.7 Sub-District                                                  | Sub-District                 |
| 4.7.2.8 District                                                      | District                     |
| 4.7.2.9 Province                                                      | Province                     |
| 4.7.2.10 Postal Code                                                  | 12345                        |
| 4.7.2.11 Branch Name                                                  | Branch 1                     |
| 4.7.3 ต้องการเลิกใช้ Branch Address 1                                 | No                           |
| 4.13 กรณีแก้ไขชื่อ/ที่อยู่หลัก ต้องการระบุวันที่ต้องการเริ่มใช้ ?     | No                           |

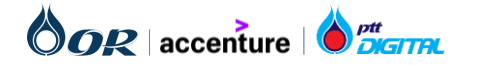

Copyright © 2024 PTT Oil and Retail Business Public Company Limited. All rights reserved

# OR'S NEW ERP for New Opportunities

# การกรอก External Questionnaire

| วิธีการเข้าระบบงาน | ค่าที่บันทึก           |
|--------------------|------------------------|
| Email > Sign up    | External Questionnaire |

4.5 กรณีที่อยู่ผู้ค้า มีหลายสาขา สามารถเพิ่มที่อยู่สาขาได้ โดย เลือก Yes

4.6 เลือกจำนวนสาขาที่ต้องการเพิ่ม

4.12 ในกรณีที่มีสาขาที่ต้องการเพิ่มมากกว่า 5 สาขา จะมีปุ่ม Attach a file แสดงขึ้นมาเพื่อให้ผู้ค้า กรอกข้อมูลสาขาที่ 6 ขึ้น ไปในไฟล์แนบ (สามารถ Download Template Excel จาก References)

4.13 ในกรณีต้องการแก้ไขชื่อ/ที่อยู่หลัก แล้วต้องการให้มีผลใน อนาคตสามารถระบุวันที่มีผลได้ตรงนี้ พร้อมแนบหลักฐานการ แก้ไขชื่อ/เปลี่ยนแปลงที่อยู่

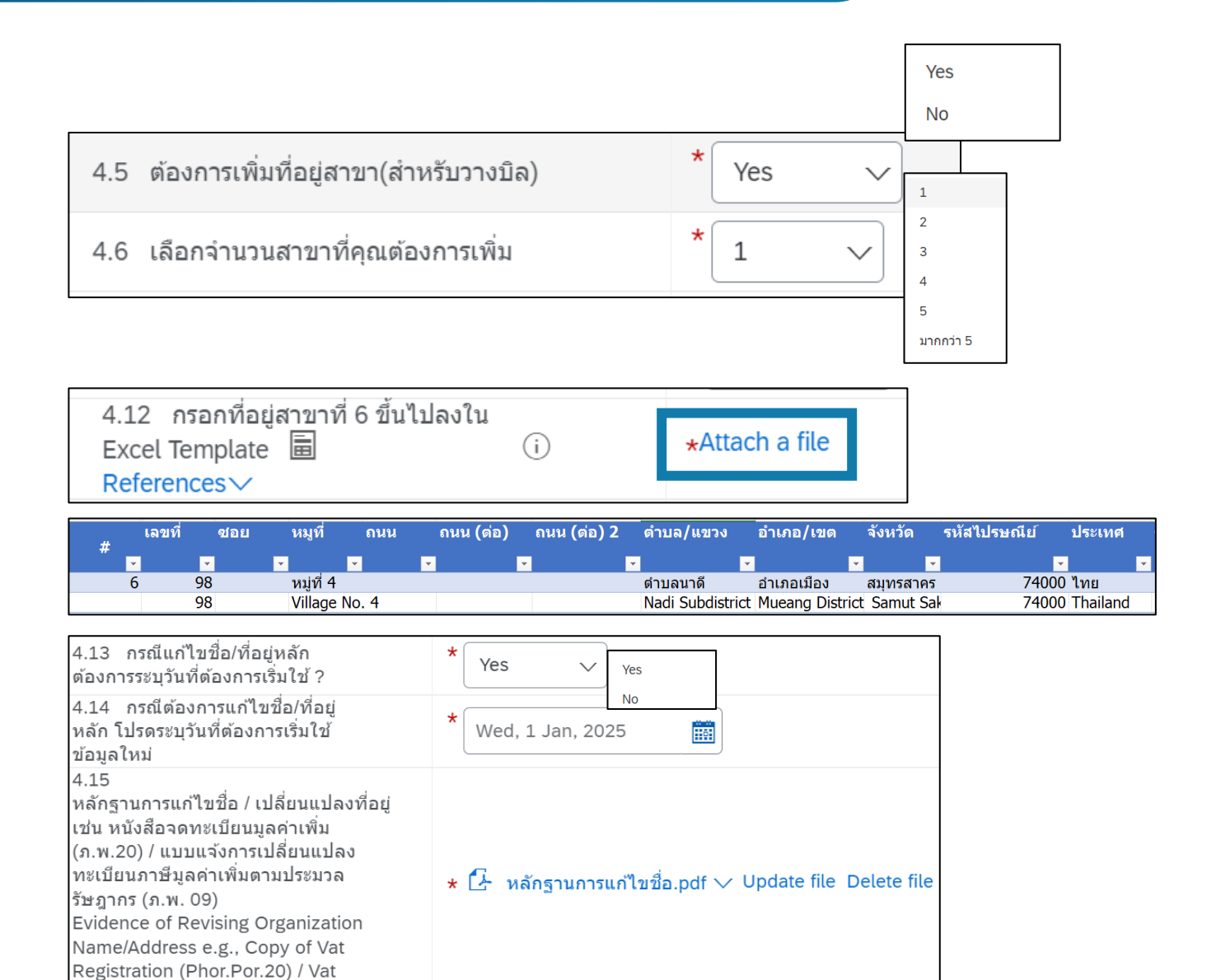

Revising Form (Phor.Por.09)

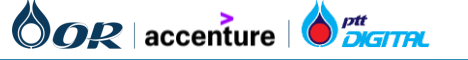

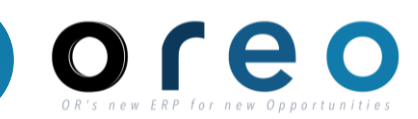

# ตัวอย่าง Template สำหรับสาขาที่ 6 ขึ้นไป

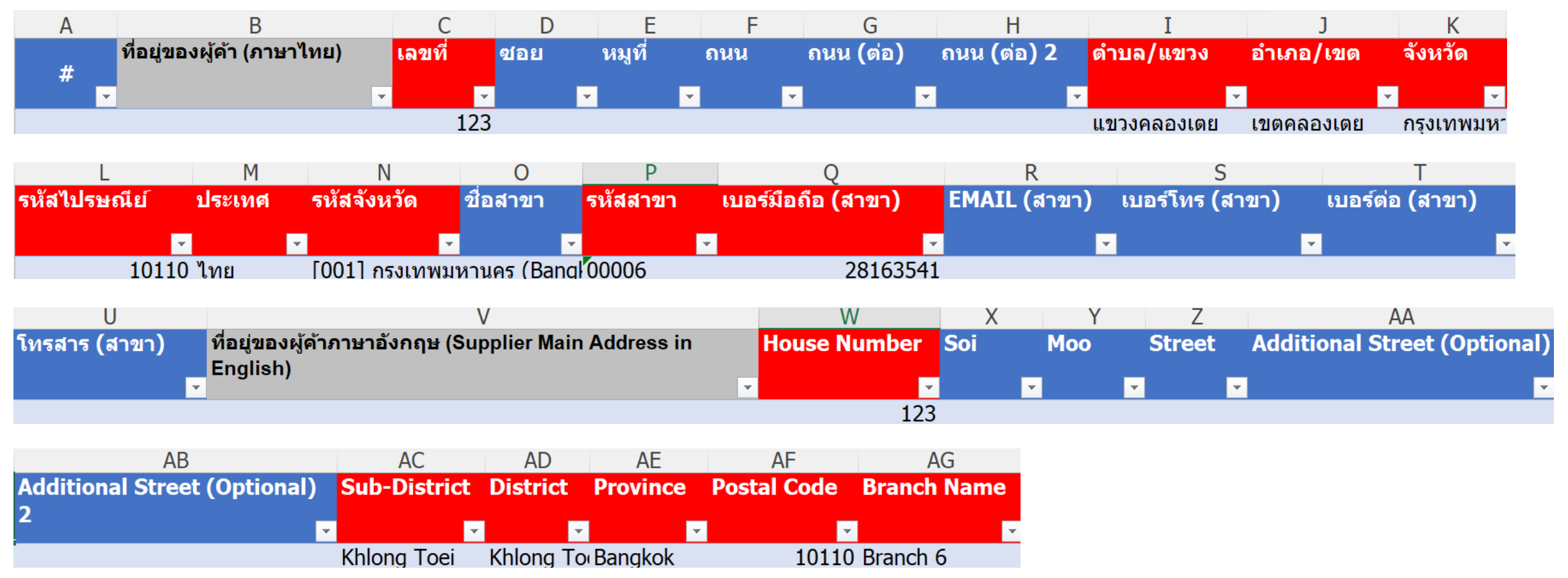

ช่องสีแดงหมายถึงจำเป็นต้องกรอก

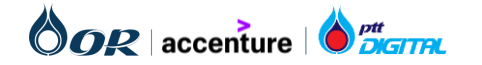

Copyright © 2024 PTT Oil and Retail Business Public Company Limited. All rights reserved

ข้อตกลง

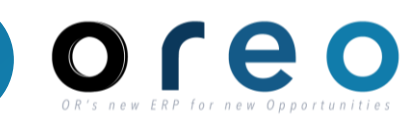

## การกรอก External Questionnaire

| วิธีการ                                                                                                    | เข้าระบบงาน                     |               | ค่าที่บันทึก                                                   |       |                   |      |                                            |
|----------------------------------------------------------------------------------------------------|---------------------------------|---------------|----------------------------------------------------------------|-------|-------------------|------|--------------------------------------------|
| Email > Sig                                                                                                    | gn up                           | External C    | Questionnaire                                                  |       |                   |      |                                            |
| 5 OR Gen                                                                                                    | eral Terms and C                | Condition     |                                                                |       |                   |      |                                            |
| 5.1 แนวทางปฏิบัติอย่างยั่งยืนของผู้ค้า (OR Suppliers Sustainable Code of Conduct) 🗟 References∨ * ยอมรับ (Accept) ∨ |                                 |               |                                                                |       |                   |      | อมรับ (Accept) 🧹                           |
| 5.2<br>ประกาศคว                                                                                                    | ภามเป็นส่วนตัวสำหรั<br>erences∨ | บพันธมิตรทา   | งธุรกิจ (Business Partner Privacy Notice)                      |       |                   | *    | อมรับ (Accept) 🧹                           |
| 5.3 หนังส                                                                                                    | สือเชิญเข้าเครือข่าย            | ต่อต้านทุจริเ | (Letter of Invitation to Anti-Corruption Network) 🗟 References | ~     |                   | * ยอ | อมรับ (Accept) 🗸                           |
|                                                                                                    |                                 |               |                                                                |       |                   |      | <b>ยอมรับ (Accept)</b><br>ไม่ยอม (Decline) |
| ลำดับ                                                                                                    | ชื่อฟิลเ                        | ด้            | คำอธิบาย                                                       | R/O/C | วิธีการบันทึกข้อม | ูเล  | หมายเหตุ                                   |
| -                                                                                                    | References                      |               | สามารถคลิกที่ References เพื่อ download มาอ่าน ก่อนยอมรับ      | 0     | Drow down         |      |                                            |

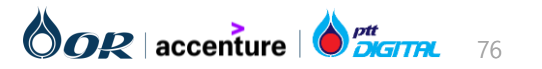

(ยอมรับ / ปฏิเสธ)

Copyright © 2024 PTT Oil and Retail Business Public Company Limited. All rights reserved

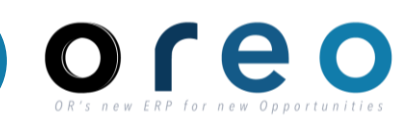

# การกรอก External Questionnaire

| วิธีการเข้าระบบงาน | ค่าที่บันทึก           |
|--------------------|------------------------|
| Email > Sign up    | External Questionnaire |

เมื่อข้อมูลถูกกรอกครบแล้ว คลิก **Submit Entire Response** จากนั้นผู้อนุมัติจะได้รับแจ้งทาง email เพื่อตรวจสอบและอนุมัติ คำตอบของผู้ค้า

| Acting as: Adam Smith                            |                                                       | Stop                                                                         |
|--------------------------------------------------|-------------------------------------------------------|------------------------------------------------------------------------------|
| Console                                          | Doc784006002 - Supplier Registration Questionnaire    | e Time remaining 719 days 23:28:04                                           |
| vent Messages<br>vent Details<br>esponse History | All Content                                           | <b>■</b>                                                                     |
| esponse Team                                     | Name 1                                                |                                                                              |
|                                                  | ▼ 1 General Supplier Information                      | A                                                                            |
| Event Contents                                   | 1.1 ประเภทผู้ด้า (Type of Registered Vendor)          | * โนคิบุคคล (Juristic person)                                                |
| All Content                                      | 1.2 โปรดระบุ (Please specify)                         | * บริษัทจำกัดหรือบริษัทจำกัด (มหาชน) (a limited company or public company) 🗸 |
| General Supplier                                 | 1.3 สัญชาติ/ประเทศที่จดทะเบียนบริษัท (Company Region) | * Inu (Thailand) v                                                           |
| 2 Bank Information                               | 1.4 ชื่อผู้คำภาษาไทย 1 🛞                              | * พิศสอบ 2                                                                   |
| 3 Attachments                                    | 1.5 ชื่อผู้คำภาษาไทย 2 (ต่อ)                          |                                                                              |
| 4 ที่อย่ผู้ค้า (Vendo                            | 1.6 ชื่อผู้คำภาษาไทย 3 (ต่อ)                          |                                                                              |
|                                                  | 4                                                     |                                                                              |
| 5 OR General Terms and                           | (*) indicates a required field                        | ,                                                                            |
|                                                  | Submit Entire Response                                | Message Excel Import                                                         |

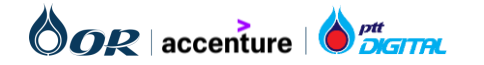

# การตรวจสอบการตั้งค่าการยอมรับ Trading Relationship ใน SAP Business Network เพื่อใช้สำหรับ Commerce Automation

- Trading Relationships คือการเชื่อมโยงระหว่างบัญชีของผู้ค้าและบัญชีของลูกค้าบน SAP Business Network ซึ่งจะช่วยให้สามารถรับ-ส่ง เอกสาร เช่น ใบสั่งซื้อ หรือใบแจ้งหนี้ระหว่างผู้ค้าและลูกค้าได้
- โดยปกติหากผู้ค้ามีการตั้งค่าการขอมรับ Trading Relationship Request ไว้เป็น "Automatically accept all relationship requests" เมื่อผู้ค้าคลิกปุ่ม Process Order ที่หน้า PO ใบแรกของ Email ที่ส่งมาจาก Ariba ระบบจะทำการ Approve Trading Relationship ให้ อัตโนมัติ เป็นการเริ่มการรับ-ส่งเอกสาร เช่น ใบสั่งซื้อ หรือใบแจ้งหนี้ระหว่างกันได้

| Account Settings                                                                             |                            |                   |               |                             |              | Close     |
|----------------------------------------------------------------------------------------------|----------------------------|-------------------|---------------|-----------------------------|--------------|-----------|
| Customer Relationships Users Notifications Application Subscriptions Account Re              | egistration API management |                   |               |                             |              |           |
| Current Relationships Potential Relationships                                                |                            |                   |               |                             |              |           |
| I prefer to receive relationship requests as follows:                                        |                            |                   |               |                             |              |           |
| Automatically accept all relationship requests     Manually review all relationship requests |                            |                   |               |                             |              |           |
| Update                                                                                       |                            |                   |               |                             |              |           |
| Current (1) Pending (0) Rejected (0)                                                         |                            |                   |               |                             |              |           |
| Current Customers                                                                            |                            |                   |               |                             |              |           |
| Filter                                                                                       |                            |                   |               |                             |              |           |
| Customers                                                                                    |                            |                   |               |                             |              |           |
|                                                                                              |                            |                   |               |                             |              |           |
| Apply Reset                                                                                  |                            |                   |               |                             |              |           |
|                                                                                              |                            |                   |               |                             |              |           |
|                                                                                              |                            |                   |               |                             |              | =         |
| Customer                                                                                     | Network ID                 | Relationship Type | Approved Date | Supplier Information Portal | Routing Type | Actions   |
| PTT Oil and Retail Business Public Company Limited - TEST                                    | AN11164449570-T            | Trading           | 17 Oct 2023   |                             | Default      | Actions 🔻 |
| L, Reject                                                                                    |                            |                   |               |                             |              |           |

•

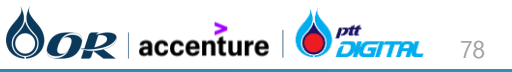

Supplier

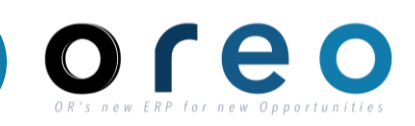

# Supplier

# วิธีการตรวจสอบการตั้งค่าการยอมรับ Trading Relationship ใน SAP Business Network มีดังนี้

1) หลังจากผู้ค้า Login เข้าสู่ Ariba Network ให้ผู้ค้ากดที่ Ariba Proposals and Questionnaires เลือกเมนู SAP Business Network

|             | riba Proposals and Questionnaires 👻 | Standard Account                        | Get enterprise account                                           | TEST MODE                                                               | ₽ 0                                                                 | ? AD       |
|-------------|-------------------------------------|-----------------------------------------|------------------------------------------------------------------|-------------------------------------------------------------------------|---------------------------------------------------------------------|------------|
| OR-TES      | SAP Business Network Discovery      |                                         |                                                                  |                                                                         |                                                                     |            |
| There are i | Ariba Proposals And Questionnaires  |                                         |                                                                  |                                                                         |                                                                     |            |
|             | Ariba Contracts                     | Welcome to the A<br>leaders in quality, | riba Spend Management site.<br>service, and cost. Ariba, Inc. ad | This site assists in identifying v<br>Iministers this site in an effort | world class suppliers who are market<br>to ensure market integrity. |            |
|             | SAP Business Network                |                                         |                                                                  |                                                                         |                                                                     |            |
|             |                                     | Home                                    |                                                                  |                                                                         |                                                                     |            |
|             |                                     |                                         |                                                                  |                                                                         |                                                                     | _          |
|             |                                     | Events                                  |                                                                  |                                                                         |                                                                     | <b>=</b>   |
|             |                                     | Title ID                                | End Time ↓                                                       | Event Type                                                              | Participated                                                        |            |
|             |                                     |                                         |                                                                  | No items                                                                |                                                                     |            |
|             |                                     | Registration Que                        | estionnaires                                                     |                                                                         |                                                                     |            |
|             |                                     | Title                                   |                                                                  | ID                                                                      | End Time ↓ S                                                        | Status     |
|             |                                     | ▼ Status: Open (                        | L)                                                               |                                                                         |                                                                     |            |
|             |                                     | Supplier Registration                   | Questionnaire                                                    | Doc966435089                                                            | 1/9/2025 4:18 PM F                                                  | Registered |

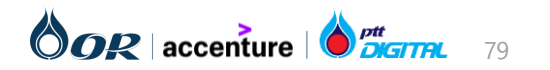

# การตรวจสอบการตั้งค่าการยอมรับ Trading Relationship ใน SAP Business Network เพื่อใช้สำหรับ Commerce Automation

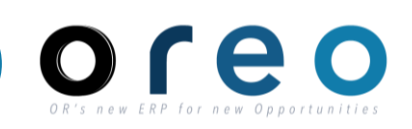

Supplier

# วิธีการตรวจสอบการตั้งค่าการยอมรับ Trading Relationship ใน SAP Business Network มีดังนี้

 ก่อนเข้าสู่เมนู SAP Business Network จะมี Pop-up ตามภาพด้านล่าง ให้เลือก "Start Using" เพื่อเริ่มการใช้งาน SAP Business Network

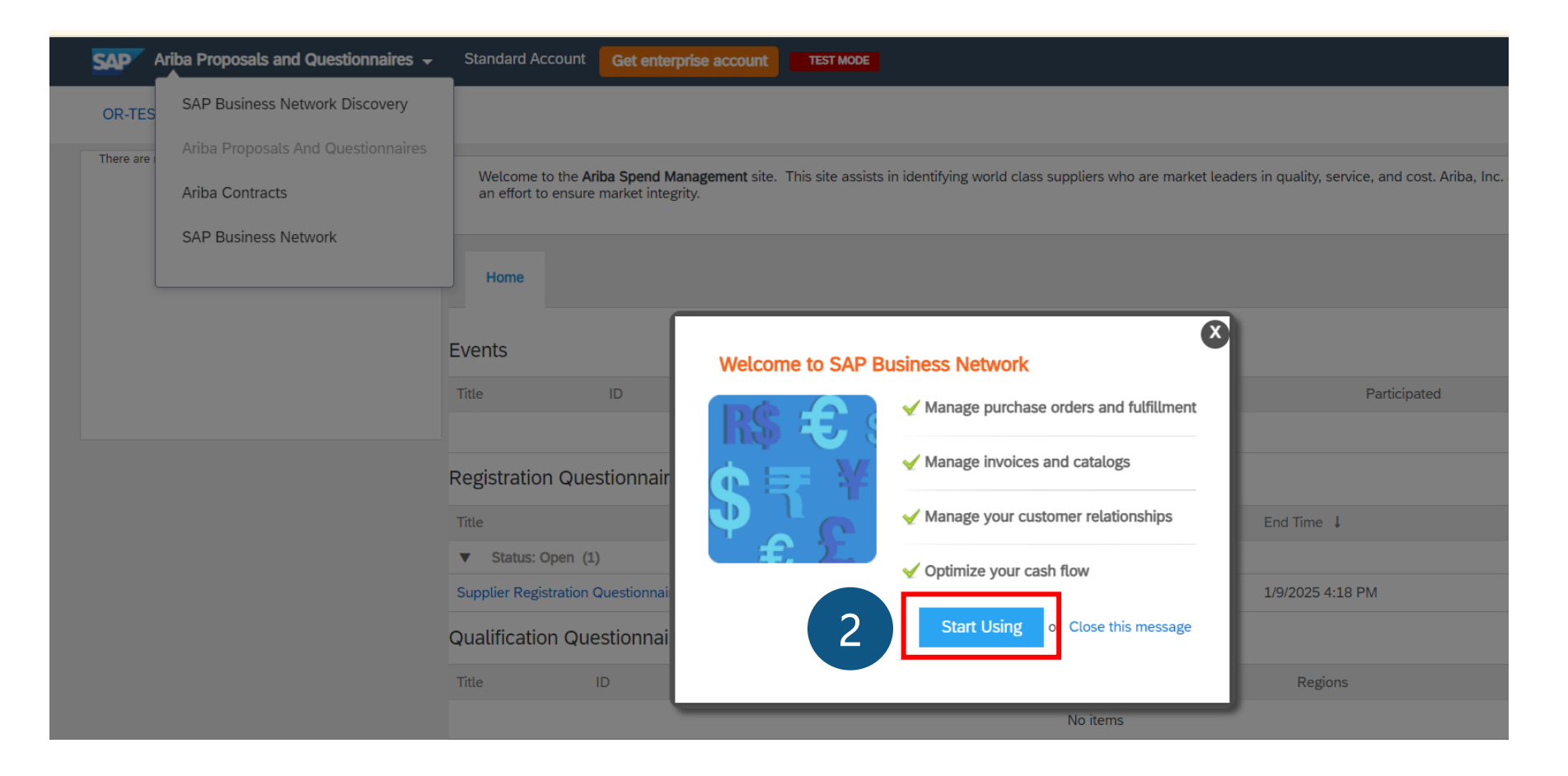

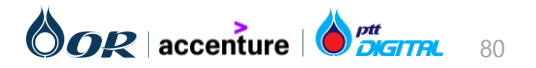

Copyright © 2024 PTT Oil and Retail Business Public Company Limited. All rights reserved

# การตรวจสอบการตั้งค่าการยอมรับ Trading Relationship ใน SAP Business Network เพื่อใช้สำหรับ Commerce Automation

วิธีการตรวจสอบการตั้งค่าการยอมรับ Trading Relationship ใน SAP Business Network มีดังนี้

3) เลือก Business Role หากผู้ค้าต้องการเห็นรายละเอียดเอกสารทุกประเภท ให้ผู้ค้าเลือก "Business Owner" และกด Submit

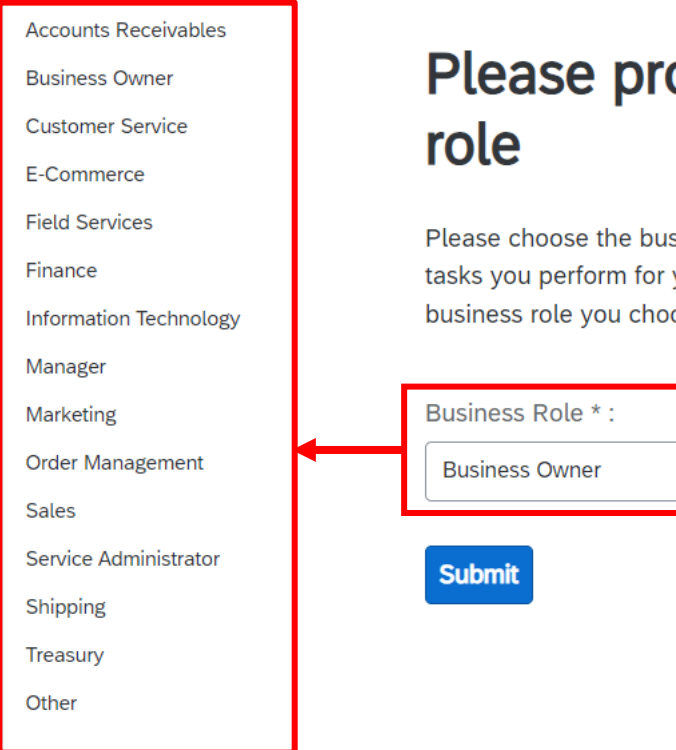

# Please provide your business

Please choose the business role which best describes the day-to-day tasks you perform for your company. Your experience is tailored to the business role you choose.

|   | Business Role * :  |   |
|---|--------------------|---|
|   | Business Owner 🗸 🗸 | 3 |
| 1 | Submit             |   |

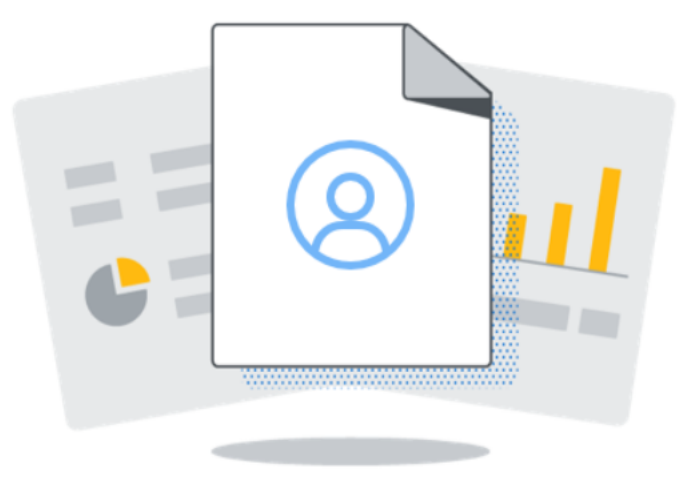

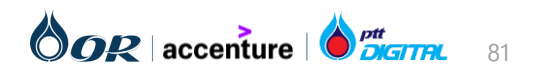

Supplier

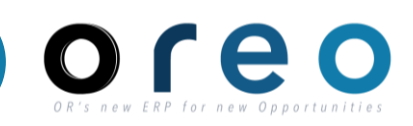

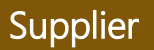

# วิธีการตรวจสอบการตั้งค่าการยอมรับ Trading Relationship ใน SAP Business Network มีดังนี้

4) เมื่อเข้าสู่หน้าจอ SAP Business Network เรียบร้อยแล้วให้ไปที่ Account Setting > Setting > Customer Relationships

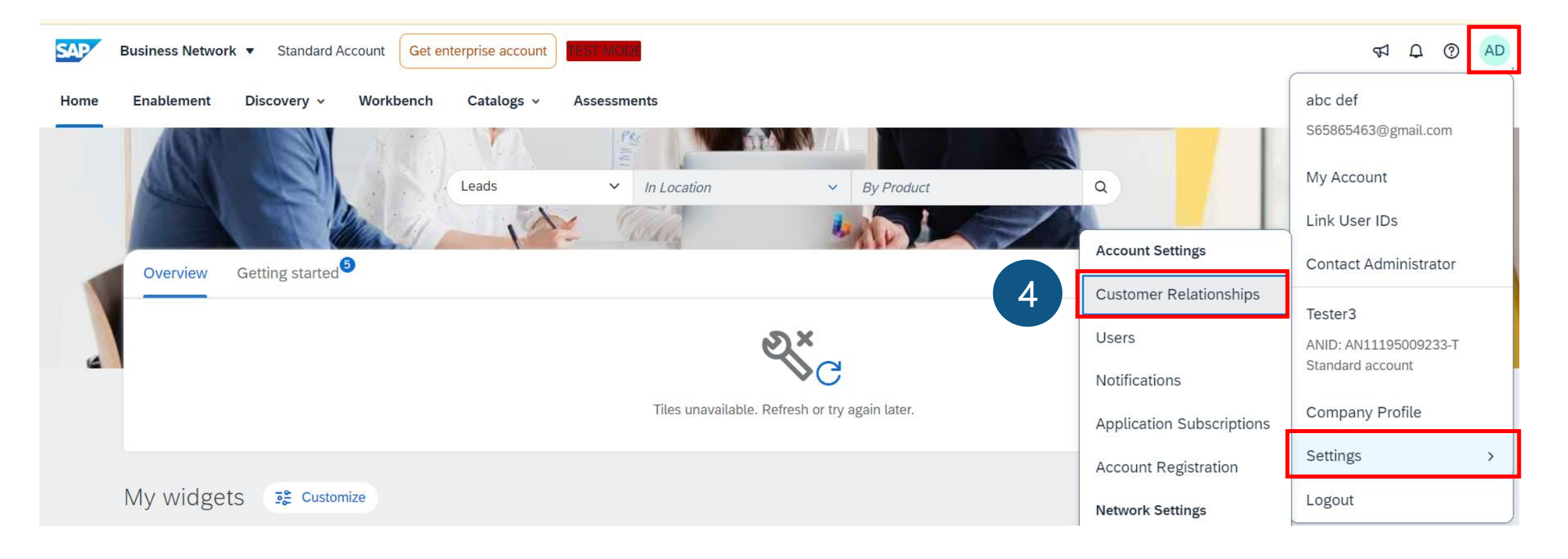

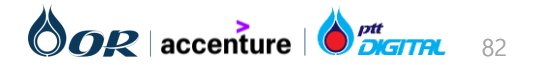

# การตรวจสอบการตั้งค่าการยอมรับ Trading Relationship ใน SAP Business Network เพื่อใช้สำหรับ Commerce Automation

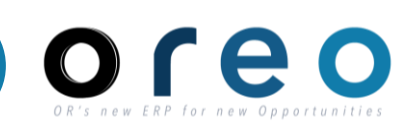

Supplier

# วิธีการตรวจสอบการตั้งค่าการยอมรับ Trading Relationship ใน SAP Business Network มีดังนี้

5) ตรวจสอบว่าการตั้งค่าการยอมรับถู<sup>้</sup>กกำหนดไว้ที่ <sup>"</sup>Automatically accept all relationship requests" หรือไม่ หากเลือกอยู่ที่ "Manually review all relationships requests" ให้ทำการเปลี่ยนมาเป็น "Automatically accept all relationship requests" จากนั้นให้กด "Update"

| Current Relationships Potential Relationships                                                                              |                             |                              |                               |                                        |        |  |
|----------------------------------------------------------------------------------------------------|-----------------------------|------------------------------|-------------------------------|----------------------------------------|--------|--|
| profer to receive relationship requests as follows:     Automatically accept all relationship requests     Manually review | w all relationship requests |                              |                               |                                        |        |  |
| Update                                                                                                    |                             |                              |                               |                                        |        |  |
| Current (1) Pending (0) Rejected (0)                                                                                       |                             |                              |                               |                                        |        |  |
| Current Customers                                                                                                    |                             |                              |                               |                                        |        |  |
|                                                                                                    |                             |                              |                               |                                        |        |  |
| Filter                                                                                                    |                             |                              |                               |                                        |        |  |
| Filter<br>Customers                                                                                                    |                             |                              |                               |                                        |        |  |
| Filter<br>Customers<br>Enter customer name or Network ID                                                                   |                             |                              |                               |                                        |        |  |
| Filter Customers Enter customer name or Network ID + Apply Reset                                                           | กรณีที่ผู้ค้าและลูกค้       | ้ำมี Trading R<br>จะปรากฎราย | elationship<br>ชื่อลูกค้าด้าน | ว ระหว่างกันเรียบร <i>ั</i> ธ<br>เล่าง | อยแล้ว |  |
| Filter<br>Customers<br><i>Enter customer name or Network ID</i>                                                            | กรณีที่ผู้ค้าและลูกค้       | ่ำมี Trading R<br>จะปรากฎราย | elationship<br>ชื่อลูกค้าด้าน | ) ระหว่างกันเรียบร้อ<br>เล่าง          | อยแล้ว |  |

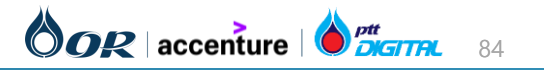

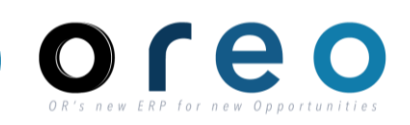

Supplier

## วิธีการตรวจสอบตรวจสอบผลการลงทะเบียนผู้ค้า

- 1) ผู้ค้า Login เข้าสู่ Ariba Network
- 2) เลื่อนไปที่ Section Registration Questionnaire > Supplier Registration Questionnaire > ตรวจสอบ Status

| Status           | ความหมาย                                                                                |
|------------------|-----------------------------------------------------------------------------------------|
| Pending Approval | ผู้ค้าตอบคำถามและส่งให้ OR แล้ว อยู่ระหว่างรอ OR ตรวจสอบและอนุมัติ ยังไม่สามารถเข้าร่วม |
|                  | เส้นอราคาได้                                                                            |
| Registered       | OR ตรวจสอบข้อมูลและอนุมัติแล้ว สามารถดำเนินการเสนอราคากับ OR ได้                        |

| Ariba Proposals and Questionnaires 🗸 | Standard Accoun                    | it                                  | TEST MODE                                              |                                       |                                        | 5 7                                     | กโ |                                                        |                                                                                                    |
|--------------------------------------|------------------------------------|-------------------------------------|--------------------------------------------------------|---------------------------------------|----------------------------------------|-----------------------------------------|----|--------------------------------------------------------|----------------------------------------------------------------------------------------------------|
| OR-TEST                              |                                    |                                     |                                                        |                                       |                                        |                                         |    |                                                        |                                                                                                    |
| There are no matched postings.       | Welcome to the this site in an eff | Ariba Spend Ma<br>fort to ensure ma | nagement site. This site assists ir<br>rket integrity. | n identifying world class suppliers w | vho are market leaders in quality, sei | vice, and cost. Ariba, Inc. administers |    |                                                        |                                                                                                    |
|                                      | Home                               |                                     |                                                        |                                       |                                        |                                         |    | Approved: Supplier registration with OR-TEST           | (1000 x)                                                                                               |
|                                      | Events                             |                                     |                                                        |                                       |                                        |                                         | =  | to me +                                                |                                                                                                    |
|                                      | Title                              | ID                                  | End Time ↓                                             | Event Type                            | F                                      | articipated                             |    | SAP Ariba                                              |                                                                                                    |
|                                      |                                    |                                     |                                                        | No items                              |                                        |                                         |    | ผ้ด้าวะได้รับ email แล้ง                               |                                                                                                    |
|                                      | Registration Qu                    | uestionnaire                        | 5                                                      |                                       |                                        |                                         |    | ว่า OR Approved แล้ว                                   |                                                                                                    |
|                                      | Title                              |                                     |                                                        | ID                                    | End Time 👃                             | Status                                  |    | Registration with OR-TES                               | л.                                                                                                    |
|                                      | <ul> <li>Status: Open</li> </ul>   | (1)                                 |                                                        |                                       |                                        |                                         |    | Congratulations! OR-TEST h now been included in the su | as approved your supplier registration. นริษัท เห็ดุล จำกัด (มหาชน) has<br>pplier database of OR-TEST. |
|                                      | Supplier Registratio               | n Questionnaire                     |                                                        | Doc1014085200                         | 2/9/2026 11:35 AM                      | Pending Approval                        |    | You will be notified when ne                           | xt steps of the supplier onboarding process require your attention.                                    |
|                                      | Qualification Q                    | uestionnaire                        | 25                                                     |                                       |                                        |                                         |    |                                                        |                                                                                                    |
|                                      | Title                              | ID                                  | End Time ↓                                             | Comn                                  |                                        | Registration Questionnaire              | S  |                                                        |                                                                                                    |
|                                      |                                    |                                     |                                                        |                                       |                                        | Title                                   |    | ID End Time ↓                                          | Status                                                                                                 |
|                                      |                                    |                                     |                                                        |                                       |                                        | ▼ Status: Open (1)                      |    |                                                        |                                                                                                    |
|                                      |                                    |                                     |                                                        |                                       |                                        | Supplier Registration Questionnaire     |    | Doc946223494 12/21/2024 4:54 PM                        | M Registered                                                                                           |

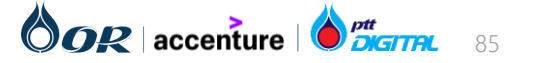

# การส่งเอกสารคุณสมบัติเบื้องต้น (Additional Question )

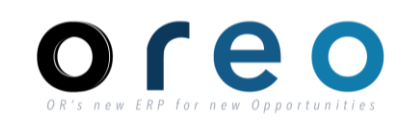

**การส่งเอกสารคุณสมบัติเบื้องต้น (Additional Question )** เป็น ส่วนที่ผู้ค้าไว้ใช้ Submit เอกสารที่มีกำหนดระยะเวลา โดยระบบจะช่วย แจ้งเตือนเมื่อใกล้ถึงกำหนดหมดอายุของเอกสารนั้นๆ และคณะกรรมการจัดหาจะสามารถเข้ามาตรวจสอบเอกสารได้ที่นี่ โดยผู้ค้าไม่จำเป็นต้องส่ง เอกสารรายการพวกนี้ทุกครั้งในการจัดหา

1) ผู้ค้า ได้รับ email แจ้ง ให้เข้ามา ส่งเอกสารคุณสมบัติเบื้องต้น (Additional Question )

 $\leftarrow$ Image: Image: I

|   | SAP Ariba                                                                                                    |
|---|----------------------------------------------------------------------------------------------------|
| _ |                                                                                                    |
|   | Hello เย็นเย็น ยะเยือก,                                                                                                    |
|   | OR-TEST has invited you to complete a questionnaire. This is required so บริษัท เวร็ดุล จำกัด<br>(มหาชน) can do business with OR-TEST. |
|   | Questionnaire Overview<br>Questionnaire name: Additional Questions<br>Respond by: Thu, 21 Mar, 2024<br>Update Request Comments:        |
|   | Submit questionnaire                                                                                                    |
|   | Best,                                                                                                    |

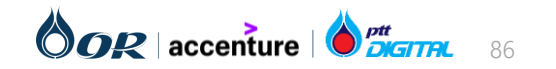

Copyright © 2024 PTT Oil and Retail Business Public Company Limited. All rights reserved

# การส่งเอกสารคุณสมบัติเบื้องตัน (Additional Question )

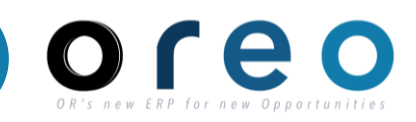

Supplier

# การส่งเอกสารคุณสมบัติเบื้องต้น (Additional Question )

2) ไปที่ Section Certificates แล้วกดที่ Additional Question

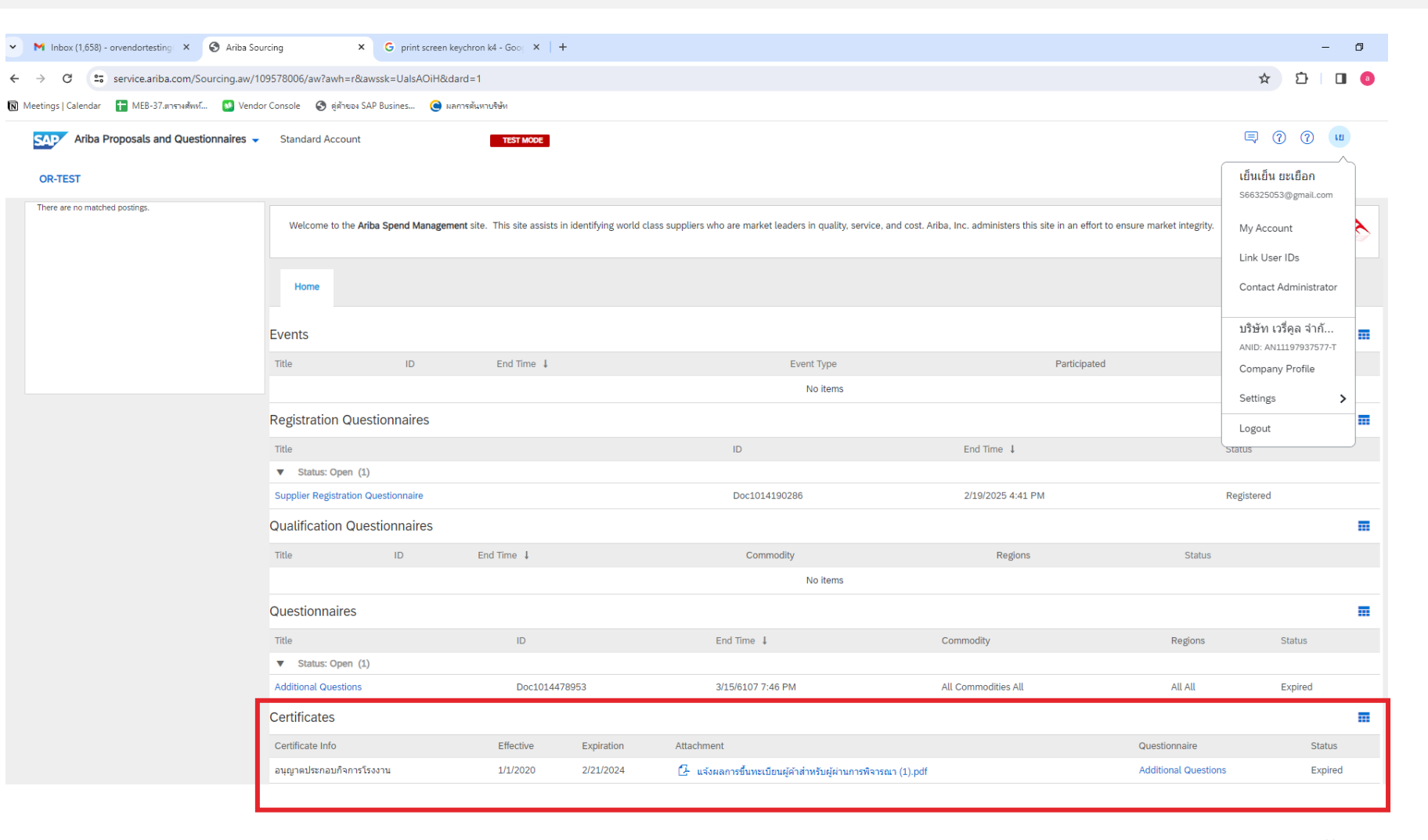

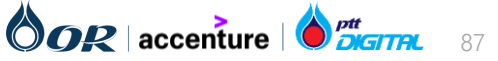

Copyright © 2024 PTT Oil and Retail Business Public Company Limited. All rights reserved

# การส่งเอกสารคุณสมบัติเบื้องตัน (Additional Question )

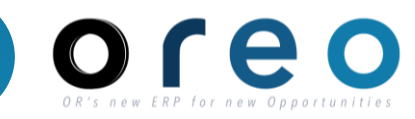

## Supplier

# การส่งเอกสารคุณสมบัติเบื้องต้น (Additional Question )

- 3) ตอบคำถามและ upload เอกสาร
- 4) กด Submit Entire Response

| Ariba Sour                                          | cing                                                                                   | 🗰 Company Settings ▼ เย็นเย็น ยะเยือก ▼ Feedback Help ▼ |
|-----------------------------------------------------|----------------------------------------------------------------------------------------|---------------------------------------------------------|
| Go back to OR-TEST Dashbo                           | bard                                                                                   | Desktop File Sync                                       |
| Console                                             | Doc1014478953 - Additional Questions                                                   | D Time remaining 29 days 23:56:28                       |
| Event Messages<br>Event Details<br>Response History | All Content                                                                            | <b></b>   >                                             |
| Response Team                                       | Name †                                                                                 |                                                         |
|                                                     | 1 หนังสือรับรอง 🕕                                                                      | *Attach a file                                          |
| <ul> <li>Event Contents</li> </ul>                  | 2 หนังสือมอบอำนาจ 🛈                                                                    | *Attach a file                                          |
| All Content                                         | 3 สำเนารายชื่อผู้ถือหุ้น หรือ บอจ.5 🕕                                                  | *Attach a file                                          |
|                                                     | 4 มีใบอนุญาตประกอบกิจการโรงงานหรือไม่?                                                 | * Unspecified V                                         |
|                                                     | 5 ใบจดทะเบียนอาหาร/แจ้งรายละเอียดอาหาร                                                 | * Unspecified V                                         |
|                                                     | 6 มีใบอนุญาตผลิตอาหารหรือไม่?                                                          | * Unspecified V                                         |
|                                                     | 4 (the indicator of second field                                                       |                                                         |
|                                                     | (*) indicates à required field                                                         |                                                         |
|                                                     | Submit Entire Response         Save draft         Compose Message         Excel Import |                                                         |

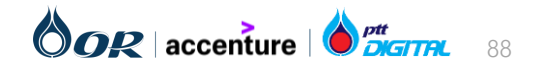

# การส่งเอกสารคุณสมบัติเบื้องต้น (Additional Question )

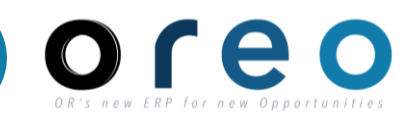

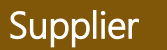

# การส่งเอกสารคุณสมบัติเบื้องต้น (Additional Question )

5) เมื่อส่งเอกสารสำเร็จ ระบบจะแสดงผลดังรูป

| Ariba Sourc                                         | cing                                                                                     | Company Settings ▼ เย็นเย็น ยะเยือก ▼ Feedback Help ▼ Messages >> |
|-----------------------------------------------------|------------------------------------------------------------------------------------------|-------------------------------------------------------------------|
| Go back to OR-TEST Dashboa                          | ard                                                                                      | Desktop File Sync                                                 |
| Console                                             | Doc1014478953 - Additional Questions                                                     | Time remaining<br>29 days 23:51:21                                |
| Event Messages<br>Event Details<br>Response History | $\checkmark$ Your response has been submitted. Thank you for participating in the event. |                                                                   |
| Response Team  V Event Contents                     |                                                                                          | Revise Response                                                   |
|                                                     | All Content                                                                              |                                                                   |
| All Content                                         | Name 1                                                                                   |                                                                   |
|                                                     | 1 หนังสือรับรอง 🛈                                                                        | 🕼 แจ้งผลการขึ้นทะเบียนผู้ค้าสำหรับผู้ผ่านการพิจารณา (1).pdf 🗡     |
|                                                     | 2 หนังสือมอบอำนาจ 🛈                                                                      | 🕼 แจ้งผลการขึ้นทะเบียนผู้ด้าสำหรับผู้ผ่านการพิจารณา.pdf 🗠         |
|                                                     | 3 สำเนารายชื่อผู้ถือหุ้น หรือ บอจ.5 🛈                                                    | 🛃 แจ้งผลการขึ้นทะเบียนผู้คำสำหรับผู้ผ่านการพิจารณา.pdf 🗸          |
|                                                     | 4 มีใบอนุญาตประกอบกิจการโรงงานหรือไม่?                                                   | Yes Details                                                       |
|                                                     | 5 ใบจดทะเบียนอาหาร/แจ้งรายละเอียดอาหาร                                                   | No                                                                |
|                                                     | 6 มีใบอนุญาตผลิตอาหารหรือไม่?                                                            | No                                                                |
|                                                     | 7 มี GMP/GHP หรือไม่?                                                                    | No                                                                |
|                                                     | 4                                                                                        | •                                                                 |
|                                                     | Compose Message                                                                          |                                                                   |

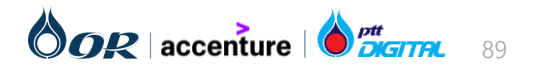

- หนังสือรับรองบริษัท อายุไม่เกิน 6 เดือน
- 2. สำเนาบัตรประชาชน ผู้มอบอำนาจ
- สำเนาบัตรประชาชน ผู้รับมอบอำนาจ
- หนังสือมอบอำนาจ (ตามแบบฟอร์มของ OR)
- 5. ภ.พ.20 (ถ้ามี)
- กรณีรับชำระเงินด้วยวิธีโอนเงิน สำเนาสมุดบัญชีรับเงิน
- 7. หนังสือบริคณห์สนธิ อายุไม่เกิน 6 เดือน

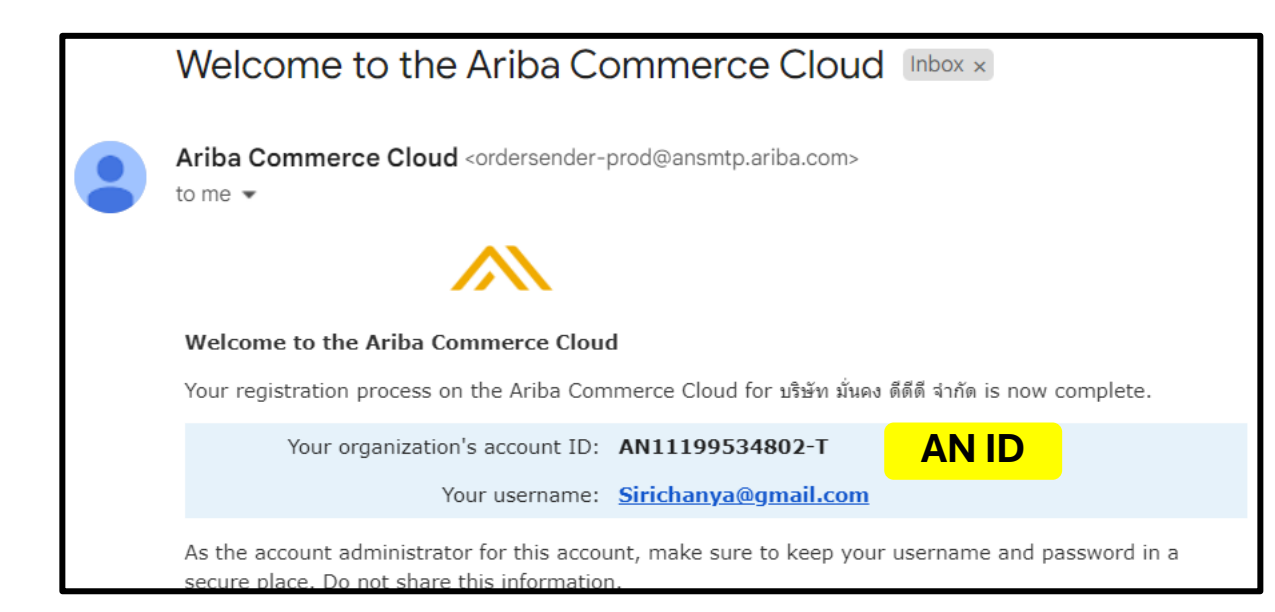

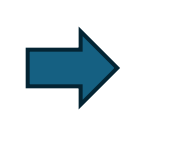

Admin Account แนะนำให้ใช้ email กลาง บริษัท หรือ email เจ้าของ บริษัท

**Sale1** >> Username/password ส่งให้จากระบบทาง email

Sale2 >> Username/password ส่งให้จากระบบทาง email

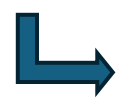

Admin Account Add Sale3

Add เอกสารมอบอำนาจให้ Sale3 ใน external questionnaire

OR Approve >> เวลามียื่นเสนอราคางานใหม่ จึงจะสามารถส่งไปให้ Sale3 ได้

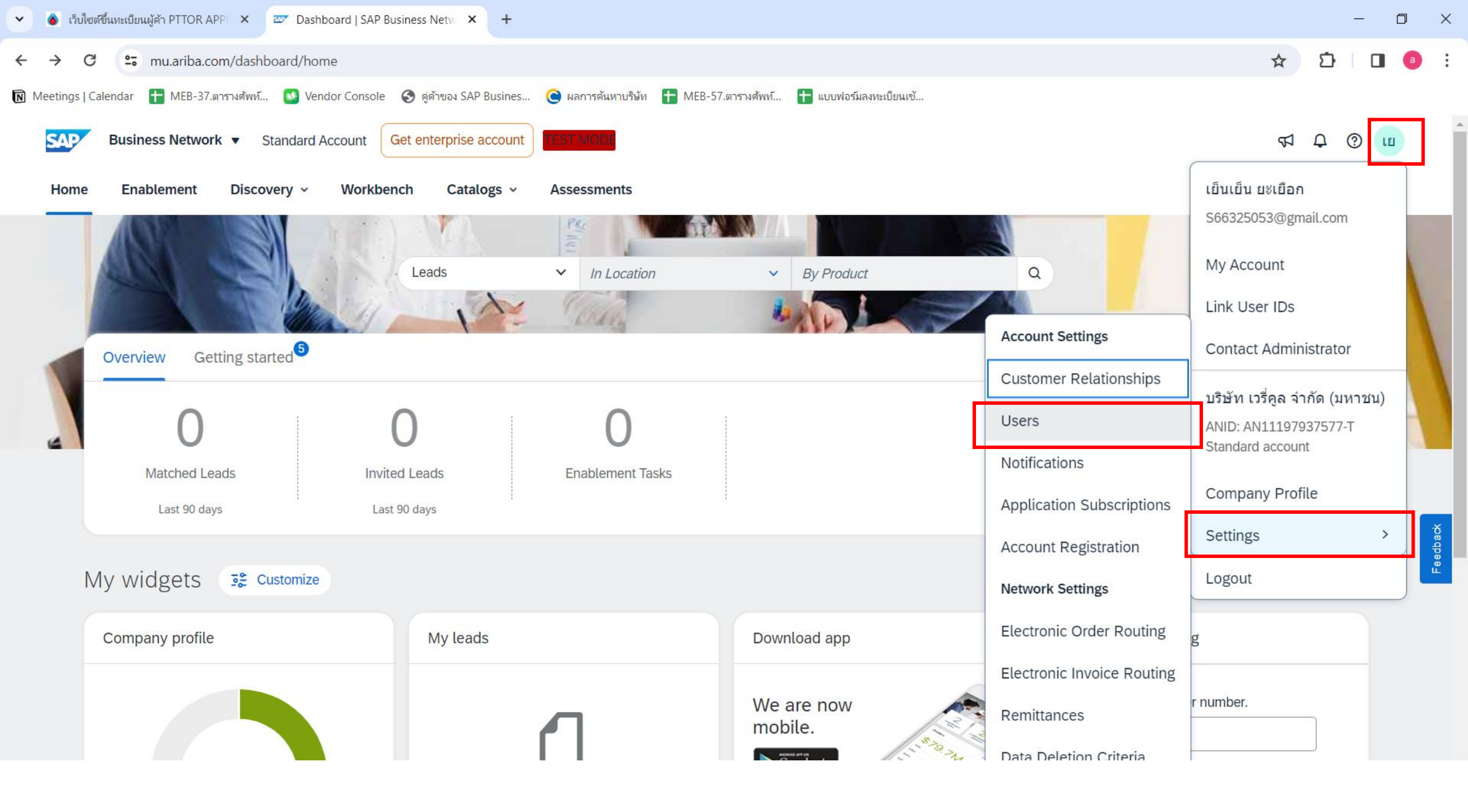

| Account Settings                                                                                                    |                  |                                        |                                     |                                 |                   | Save      | Close   |
|----------------------------------------------------------------------------------------------------|------------------|----------------------------------------|-------------------------------------|---------------------------------|-------------------|-----------|---------|
| Customer Relationships Users Notifications Application Subsc                                                                                                  | riptions Account | Registration                           |                                     |                                 |                   |           |         |
| Manage Roles Manage Users Manage User Authentication                                                                                                    | Revoked Users    | More                                   |                                     |                                 |                   |           |         |
| Users (1)                                                                                                    |                  |                                        |                                     |                                 |                   |           |         |
| Enable assignment of orders to users with limited access to SAP Business Netw<br>Filter<br>Users (You can only search on one attribute at a time)<br>Username | work. (i)        |                                        |                                     |                                 |                   |           |         |
| Apply Reset                                                                                                    |                  |                                        |                                     |                                 |                   | +         | ]       |
| Username Email Address First N                                                                                                    | lame Last Name   | SAP Business Network Discovery Contact | Role Assigned                       | Authorization Profiles Assigned | Customer Assigned | AN Access | Actions |
| S66325053@gmail.com orvendortesting@gmail.com เย็นเย็น                                                                                                    | น ยะเยือก        | No                                     | SOURCING_SUPPLIER_MASTERACCOUNT, +5 |                                 | All(0)            | Yes       |         |
| Add to Contact List Remove from Contact List                                                                                                    |                  |                                        |                                     |                                 |                   |           |         |

| SAD | Business Network - | Standard Account |
|-----|--------------------|------------------|
|     |                    |                  |

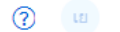

Cancel

Done

#### Create User

Create a new user account and assign a role and if needed assign them to a business unit. Ariba will email a temporary password to the address provided for the new user account. The account information entered here will not be modifiable after you click Done. However, you can modify role assignments at any time.

#### New User Information

|                 |                |                                                                          | 7 |  |
|-----------------|----------------|--------------------------------------------------------------------------|---|--|
|                 | Username:      | s66325053@gmail.com                                                      |   |  |
|                 |                | User already exists. Please enter a different username.                  |   |  |
|                 | Email Address: |                                                                          |   |  |
|                 |                | Invalid email format                                                     |   |  |
|                 | First Name:    | 5                                                                        |   |  |
|                 |                | Required field                                                           |   |  |
|                 | Last Name:     |                                                                          |   |  |
|                 |                | ! Required field                                                         |   |  |
|                 |                | Do not allow the user to resend invoices to the buyer's account. $\odot$ | - |  |
|                 |                | This user is the SAP Business Network Discovery Contact $(i)$            |   |  |
|                 |                | Limited access (i)                                                       |   |  |
|                 |                | Country Area Number                                                      |   |  |
|                 | Office Phone:  | USA 1 V                                                                  |   |  |
|                 |                |                                                                          |   |  |
| Role Assignment |                |                                                                          |   |  |
| -               |                |                                                                          |   |  |
| Name            |                | Description                                                              |   |  |
| Name            |                | Description                                                              |   |  |
| all             |                |                                                                          |   |  |
|                 |                |                                                                          |   |  |
|                 |                |                                                                          |   |  |

#### Customer Assignment

| Assign to Customer: | All Customers    |
|---------------------|------------------|
|                     | Select Customers |

TEST MODE

#### Customers

\_\_\_\_\_.

#### Users (2)

Enable assignment of orders to users with limited access to SAP Business Network.

#### Filter

Users (You can only search on one attribute at a time)

|  | Username | ~ | Enter username | + |  |
|--|----------|---|----------------|---|--|
|--|----------|---|----------------|---|--|

Apply Reset

+ 🗇 🖬

۲

| S66325053@gmail.com       orvendortesting@gmail.com       LÉuLÉu       No       SOURCING_SUPPLIER_MASTERACCOUNT, +5       All(0)       Yes         s66325053_sale1@gmail.com       AT       VI       No       all       All(0)       Yes         Edit       Edit       Edit       Edit       Edit       Edit       Edit |   | Username                  | Email Address             | First Name | Last Name | SAP Business Network Discovery Contact | Role Assigned                       | Authorization Profiles Assigned | Customer Assigned | AN Access | Actions            |
|----------------------------------------------------------------------------------------------------|---|---------------------------|---------------------------|------------|-----------|----------------------------------------|-------------------------------------|---------------------------------|-------------------|-----------|--------------------|
| s66325053_sale1@gmail.com atitaya.vir@gmail.com AT VI No all All(0) Yes Actions v                                                                                                    |   | S66325053@gmail.com       | orvendortesting@gmail.com | เย็นเย็น   | ยะเยือก   | No                                     | SOURCING_SUPPLIER_MASTERACCOUNT, +5 |                                 | All(0)            | Yes       |                    |
| Edit                                                                                                    |   | s66325053_sale1@gmail.com | atitaya.vir@gmail.com     | AT         | VI        | No                                     | all                                 |                                 | All(0)            | Yes       | Actions 🔻          |
| Add to Contact List Remove from Contact List Delete                                                                                                    | Ļ | Add to Contact List Re    | move from Contact List    |            |           |                                        |                                     |                                 |                   |           | Edit<br>Delete     |
| Make Adminis                                                                                                    |   |                           |                           |            |           |                                        |                                     |                                 |                   |           | Make Administrator |

Save Close

Your User ID on the SAP Business Network. > Inbox >

Ariba Commerce Cloud <ordersender-prod@ansmtp.ariba.com> to me •

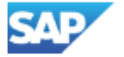

Business Network

Important: your sub-user username

Dear AT VI,

You have been enabled to access your company's SAP Business Network

account(ANID:AN11197937577-T) with the following username:

s66325053 sale1@gmail.com

Important note:

- Please keep your username confidential.
- Your temporary password has been sent via a separate email.

Please click on "Log in" to access your user account using your username and temporary password: Log in

Sincerely, SAP Business Network team

2:31PM (1 minute ago) 🕁 😳 🕤 🚦

合

[7]

## Your password on the SAP Business Network 🕨 💷

Ariba Commerce Cloud <ordersender-prod@ansmtp.ariba.com> to me •

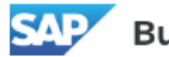

.

**Business Network** 

Your temporary password

Dear AT VI,

This message contains important information about your new user account related to your company's SAP Business Network account(AN11197937577-T).

Your temporary password:

3~>oY6Hy

For security reasons, your username has been sent in a separate email, which also includes instructions to log into your new SAP Business Network account. If you have any questions, contact your Account Administrator: เย็นเย็น ยะเยือก

orvendortesting@gmail.com

Sincerely, SAP Business Network team

2:31 PM (2 minutes ago) 🛧 😳 🕤 🚦

合

77

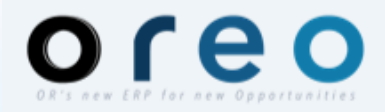

# **Ariba Section**

- แนะนำภาพรวมของระบบ SAP Ariba
- การลงทะเบียนผู้ค้า (Supplier Registration)
- การคัดเลือกผู้ค้าเข้ากลุ่มงาน AVL (Approved Vendor List)

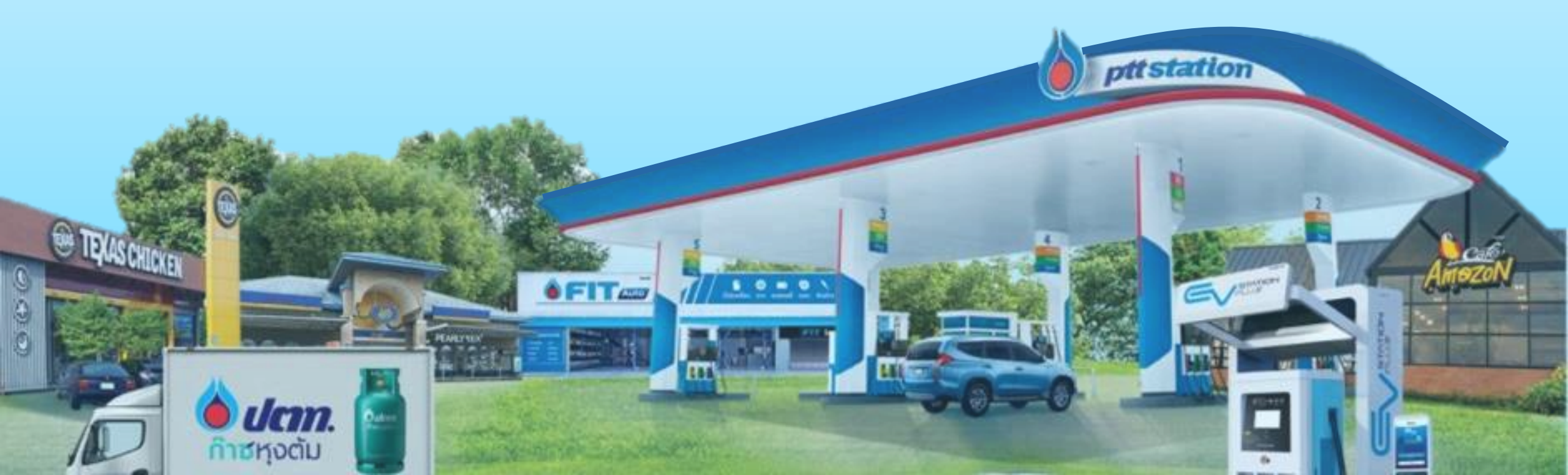

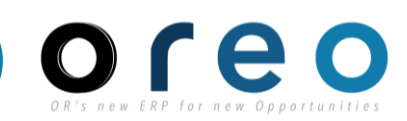

# **OR Approved Vendor List: OR AVL**

ทะเบียนผู้ค้าของ บริษัท ปตท. น้ำมันและการค้าปลีก จำกัด (มหาชน) (OR Approved Vendor List: OR AVL) จัดทำขึ้นเพื่อประโยชน์ ในงานจัดหาเชิงพาณิชย์ด้วยวิธีประมูล โดยมีวัตถุประสงค์เพื่อให้มั่นใจว่าภายใต้กระบวนการกำหนดกลุ่มงานและขั้นตอนหรือวิธีการในการ คัดเลือกผู้ค้าเพื่อขึ้นทะเบียนผู้ค้ากับ OR นั้น จะได้ผู้ค้าที่มีประสิทธิภาพ สามารถส่งมอบสินค้า/บริการได้ตรงกับความต้องการขององค์กร และส่งเสริมความเป็นพันธมิตร (Partnership) กับ OR อย่างยั่งยืน"

การขึ้นทะเบียนผู้ค้านั้นจะทำผ่านระบบ Ariba โดยผู้ค้าจะได้รับและเลือกตอบกลุ่มคำถาม ผ่าน Questionnaire ตามกลุ่มงานที่ขอขึ้น ทะเบียนของผู้ค้า เมื่อผู้ค้า ตอบคำถามแล้วเสร็จ OR จะอนุมัติผลการขึ้นทะเบียนผู้ค้าแต่ละราย ตามกระบวนการภายในของ OR

### As is

ดูประกาศ และ สมัครเข้ากลุ่มงาน AVL OR ผ่าน website AVL OR

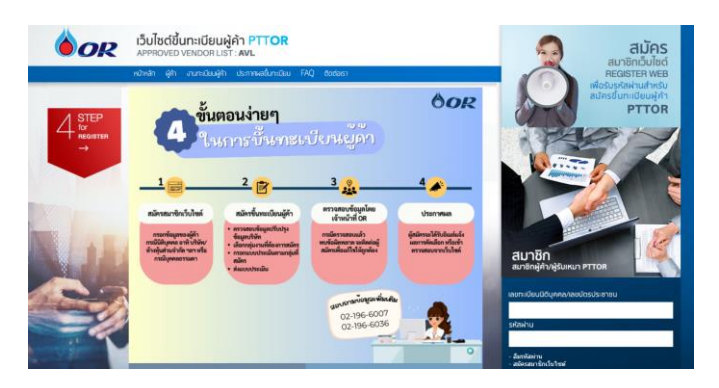

## To Be

- ดูประกาศ ผ่าน OR Website
- สมัครเข้ากลุ่มงาน AVL OR ผ่าน Ariba

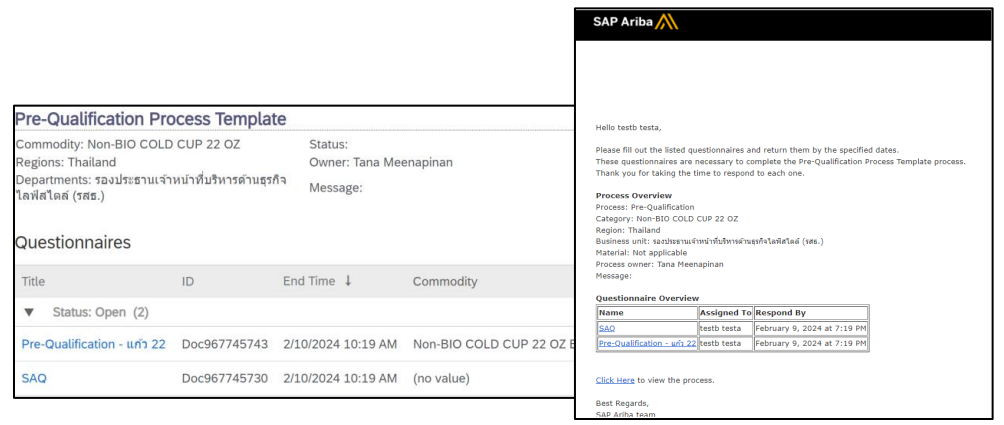

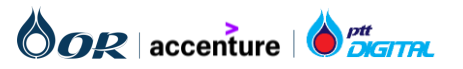

# Supplier Qualification Process (AVL)

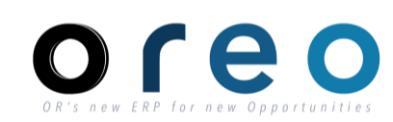

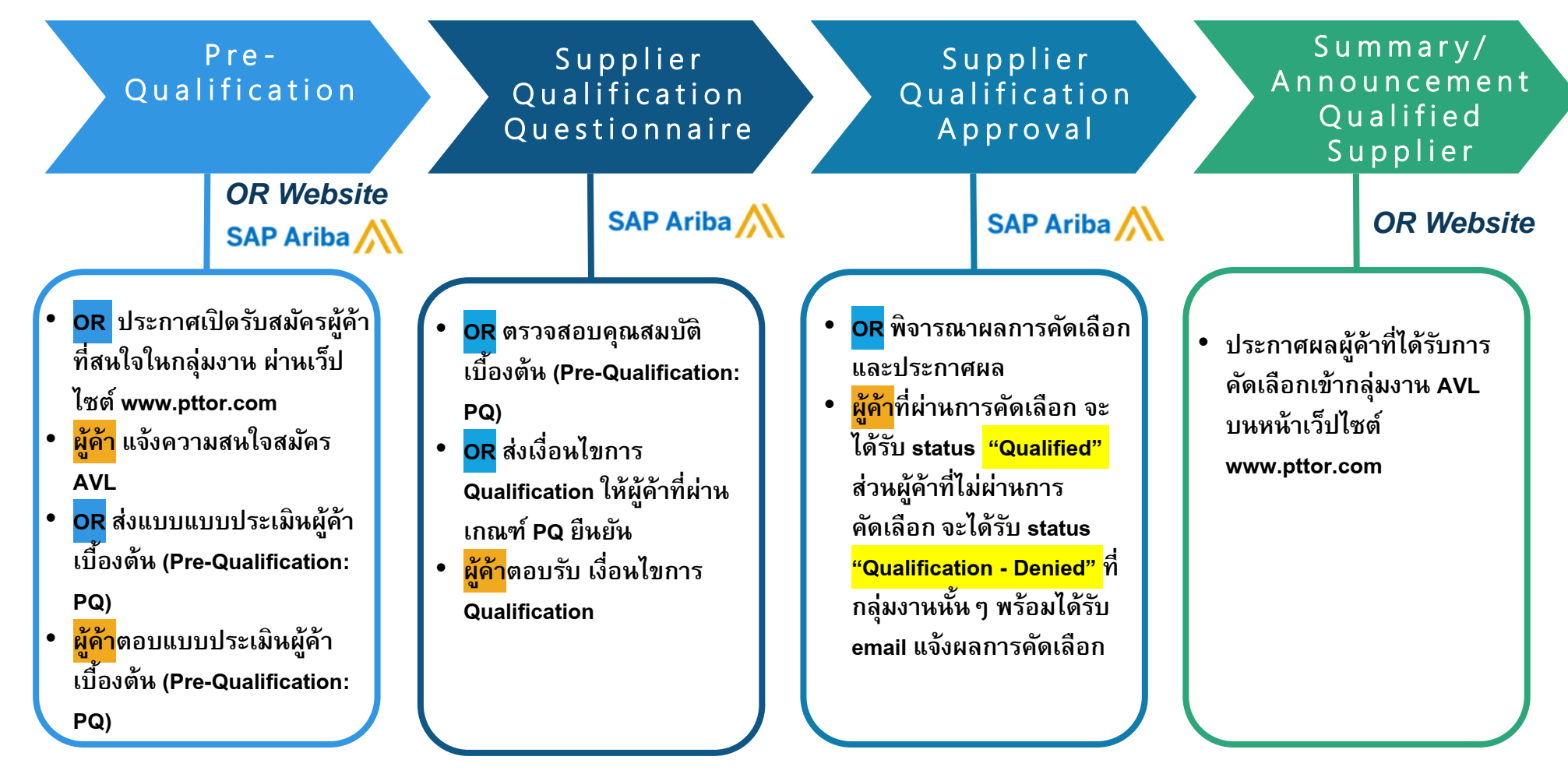

หมายเหตุ ผู้ค้าที่จะเข้าร่วมสมัคร OR AVL จะต้องมีสถานะ เป็น registered แล้วเท่านั้น

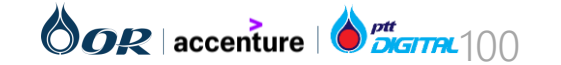

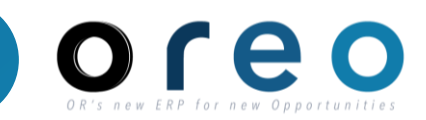

| วิธีการเข้าระบบงาน | ค่าที่บันทึก |
|--------------------|--------------|
| Email > Login      |              |

ผู้ค้าได้รับ Email สำหรับทำ Pre-Qualification ตามแต่ละประเภท ขึ้นอยู่ กับ criteria ของการขึ้นทะเบียนตามกลุ่มงาน ที่ผู้ใช้ระบุมา โดยจะมีชุด คำถามที่แตกต่างกันตามสินค้าหรือบริการ

 ผู้ค้าคลิกที่ชื่อ Questionnaire เพื่อเข้าไปตอบคำถามนั้นๆ หรือ

2. ผู้ค้าคลิกที่ปุ่ม Click here เพื่อเข้าไปดูคำถามทุกคำถาม ซึ่งจะแสดง รายระเอียดอื่นๆของแต่ละชุดคำถามด้วย เช่น Commodity, Status

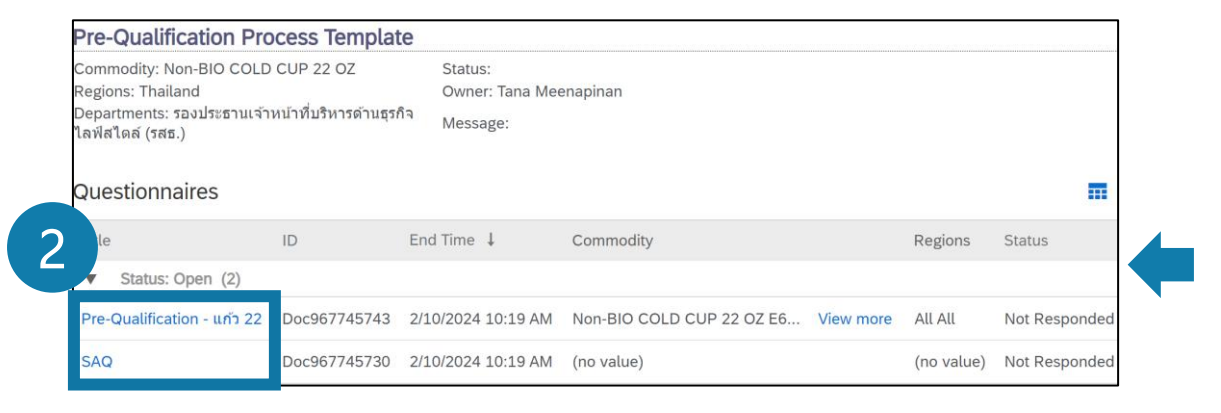

## SAP Ariba M

#### Hello ศิริจรรยา มณีรัตน์

Please fill out the listed questionnaires and return them by the specified dates. These questionnaires are necessary to complete the Pre-Qualification Process Template process. Thank you for taking the time to respond to each one.

#### Process Overview

Process: Pre-Qualification Category: Non-BIO COLD CUP 22 OZ Region: Thailand Business unit: รองประธานเจ้าหน้าที่บริหารด้านธุรกิจไลฟ์สไตล์ (รสธ.) Material: Not applicable Process owner: Tana Meenapinan Message:

| Name A                                                | ssigned To | Respond By                  |
|-------------------------------------------------------|------------|-----------------------------|
| SAQ                                                   | estb testa | February 9, 2024 at 7:19 PN |
| <u>Pre-Qualification - แก้ว 22</u> ค                  | estb testa | February 9, 2024 at 7:19 PM |
|                                                       |            |                             |
| <u>Click Here</u> to view the proce                   | ss.        |                             |
| <u>Click Here</u> to view the proces<br>Best Regards, | SS.        |                             |

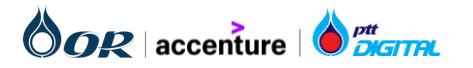

# การขึ้นทะเบียนผู้ค้าตามกลุ่มงาน (AVL)

# หน้าจอ Questionnaire ผู้ค้า

| วิธีการเข้าระบบงาน  | ค่าที่บันทึก |
|---------------------|--------------|
| Email > Login > SAQ |              |

3. ในการทำ Pre-Qualification ผู้ค้าทุกคนต้อง ตอบคำถาม SAQ ซึ่งควรกรอกให้ได้เกิน 60% โดยมี 8 หัวข้อดังนี้

- รายละเอียดของบุคลากร
- การจัดการผลิตภัณฑ์และบริการ 2.
- 3. การจัดการห่วงโซ่อุปหาน
- การกำกับดูแล 4.
- 5. การจัดการด้านสิ่งแวดล้อม
- การจัดการด้านสังคม 6.
- การจัดการด้านสุขภาพความปลอดภัยและอาชี วอนามัย
- การจัดการข้อมูล 8.

หากกรอกครบแล้วให้กดปุ่ม Submit Entire Response เพื่อส่งคำตอบ แต่หากยังทำไม่เสร็จและ ไม่ต้องการกรอกใหม่ทั้งหมด ผู้ค้าสามารถ Save draft ไว้ก่อนได้ หรือหากมีคำถามหรือต้องการส่ง ข้อความหา OR สามารถส่ง Compose message หา OR ได้ทันทีโดยไม่ต้องรอ Submit ก่อน หรือ หากมีคำถามจำนวนมากสามารถใช้ Excel Import เพื่อ download ออกมากรอกนอนระบบได้เช่นกัน

| Ariba Sourcin                                       | g                                                                                                    | <br>Company Settings 🔻 | testb testa 🔻     | Feedback      | Help 🔻 🔥                   | Messages                 |
|-----------------------------------------------------|----------------------------------------------------------------------------------------------------|------------------------|-------------------|---------------|----------------------------|--------------------------|
| to back to OR-TEST Dashboard                        |                                                                                                    |                        | Deskto            | p File Sync   |                            |                          |
| Console                                             | Doc967745730 - SAQ                                                                                               |                        |                   |               | rime remainin<br>29 days 2 | <sup>g</sup><br>23:28:44 |
| Event Messages<br>Event Details<br>Response History | All Content                                                                                                    |                        |                   |               |                            | ■   ≈                    |
| Response Team                                       | Name 1                                                                                                    |                        |                   |               |                            |                          |
| ▼ Event Contents                                    | <ol> <li>รายสะเอยตของบุคล การ</li> <li>1.1<br/>จำนวนพนักงานทั้งหมดในบริษัท (คน)</li> </ol>                       | * 100                  |                   |               |                            | H                        |
| All Content                                         | 3 1.2 ร้อยละของพนักงานชายทั้งหมดในบริษัท                                                                         | * 49                   |                   |               |                            |                          |
| รายละเอียดของ<br>1 บคลากร                           | 1.3 ร้อยละของพนักงานหญิงทั้งหมดในบริษัท                                                                          | * 51                   |                   |               |                            | Ш                        |
|                                                     | 1.4<br>จำนวนพนักงานจำงรายวัน และพนักงานชั่วคราว(คน)                                                              | * 10                   |                   |               |                            |                          |
| 2 การจดการผลดภณฑ<br>แล                              | 1.5 จำนวนพนักงานต่างชาติ(คน)                                                                                     | * 5                    |                   |               |                            | 1.1                      |
| 3 การจัดการห่วงโช่                                  | ▼ 2 การจัดการผลิตภัณฑ์และบริการ                                                                                  |                        |                   |               |                            |                          |
| ี อุปทาน                                            | 2.1 บริษัทมีแผนการบริหารความเสี่ยงในการดำเนินธุรกิจ เพื่อความมั่นใจในการดำเนินธุรกิจที่ต่อเนื่อง หรือไม่         | * Yes                  | ~                 |               |                            |                          |
| 4 การกำกับดูแล                                      | 2.2 กรณีมีแผนแผนการบริหารความเสี่ยงในการดำเนินธุรกิจ เพื่อความมั่นใจในการดำเนินธุรกิจที่ต่อเนื่อง รบกวนแนบเอกสาร | 🕑 เอกสารเน             | บ - ตัวอย่าง.docx | ✓ Update file | e Delete file              |                          |
| 5 การจัดการด้านสิ่ง<br>แวด                          | 2.3 บริษัทมีระบบบริหารการจัดส่งผลิดภัณฑ์หรือบริการเพื่อให้ดรงต่อเวลาหรือไม่                                      | * Yes                  | $\sim$            |               |                            | н                        |
| 6 การจัดการด้านสังคม                                | 2.4 กรณีมีระบบบริหารการจัดส่งผลิตภัณฑ์หรือบริการเพื่อให้ตรงต่อเวลา รบกวนแนบเอกสาร                                | 🕑 เอกสารเน             | บ - ตัวอย่าง.docx | ✓ Update fil  | e Delete file              |                          |
|                                                     | 2.5 บริษัทมีระบบการดำเนินการที่ส่งเสริมประสิทธิภาพและนวัดกรรมของผลิตภัณฑ์หรือบริการให้ดียิ่งขึ้นหรือไม่          | * Yes                  | $\sim$            |               |                            |                          |
| 7 การจัดการด้านสุขภาพ<br>ค                          | 2.6 กรณีมีระบบการดำเนินการที่ส่งเสริมประสิทธิภาพและนวัดกรรมของผลิดภัณฑ์หรือบริการให้ดียิ่งขึ้น รบกวนแนบเอกสาร    | 🕑 เอกสารเน             | บ - ตัวอย่าง.docx | ✓ Update fil  | e Delete file              |                          |
| 8 การจัดการข้อมูล                                   | 2.7 องศ์กรของท่านมีระบบควบคุมคุณภาพของผลิตภัณฑ์หรือบริการหรือไม่                                                 | * Yes                  | ~                 |               |                            |                          |
|                                                     | 2.8 กรณี องค์กรของท่านมีระบบควบคุมคุณภาพของผลิตภัณฑ์หรือบริการ รบกวนแนบเอกสาร                                    | 🕑 เอกสารเน             | บ - ตัวอย่าง.docx | ✓ Update fil  | e Delete file              |                          |
|                                                     |                                                                                                    |                        |                   |               |                            |                          |

Save draft Compose Message Submit Entire Response

Excel Import

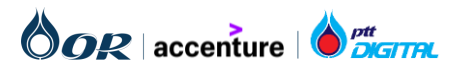

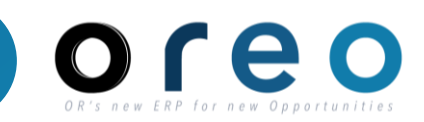

| ▼ 3 การจัดการห่วงโช่อุปทาน                                                                                                    |               |
|----------------------------------------------------------------------------------------------------|---------------|
| 3.1 บริษัทมีเอกสารจรรยาบรรณคู่ด้าและสื่อสารให้คู่ด้า เพื่อให้มั่นใจว่าคู่ด้าของท่านปฏิบัติตามกฎหมายหรือระเบียบข้อบังคับหรือไม่                                      | * Yes 🗸       |
| 3.2 กรณี บริษัทมีเอกสารจรรยาบรรณคู่ค้าและสื่อสารให้คู่ค้า เพื่อให้มั่นใจว่าคู่ค้าของท่านปฏิบัติตามกฎหมายหรือระเบียบข้อบังคับ รบกวนแนบเอกสาร                         | Attach a file |
| 3.3 บริษัทมีการประเมินประสิทธิภาพของคู่ค้า เช่น คุณภาพผลิตภัณฑ์หรือบริการ การจัดส่งที่เป็นเวลา การบริการหลังการขาย เป็นต้น หรือไม่                                  | * Yes 🗸       |
| 3.4 กรณี บริษัทมีการประเมินประสิทธิภาพของคู่ค้า เช่น คุณภาพผลิตภัณฑ์หรือบริการ การจัดส่งที่เป็นเวลา การบริการหลังการขาย เป็นต้น รบกวนแนบเอกสาร                      | Attach a file |
| 3.5 หากมีปัญหาเกี่ยวกับผลิตภัณฑ์และบริการที่ทางบริษัทจัดหาให้ OR แล้วปัญหานั้นเกี่ยวข้องกับคู่ค้าของท่าน ท่านจะสามารถติดต่อคู่ค้าของท่านได้ทันทีหรือไม่             | * Yes 🗸       |
| 3.6 กรณี หามีปัญหาเกี่ยวกับผลิตภัณฑ์และบริการที่ทางบริษัทจัดหาให้ OR แล้วปัญหานั้นเกี่ยวข้องกับคู่ค้าของท่าน ท่านจะสามารถติดต่อคู่ค้าของท่านได้ทันที รบกวนแนบเอกสาร | Attach a file |
| ▼ 4 การกำกับดูแล                                                                                                    |               |
| 4.1 บริษัทมีนโยบายหรือจรรยาบรรณเกี่ยวข้องกับการจัดการเรื่องคอรัปชั้น หรือ ส่งเสริมธุรกิจที่ยุติธรรม หรือไม่                                                         | * Yes v       |
| 4.2 กรณี บริษัทมีนโยบายหรือจรรยาบรรณเกี่ยวข้องกับการจัดการเรื่องคอรัปชั่น หรือ ส่งเสริมธุรกิจที่ยุติธรรม รบกวนแนบเอกสาร                                             | Attach a file |
| 4.3 บริษัทมีบุคลากรที่ทำหน้าที่การจัดการด้านจริยธรรมทางธุรกิจหรือไม่                                                                                                | * Yes 🗸       |
| 4.4 กรณี บริษัทมีบุคลากรที่ทำหน้าที่การจัดการด้านจริยธรรมทางธุรกิจ รบกวนแนบเอกสาร                                                                                   | Attach a file |
| 4.5 บริษัทเดยมีข้อพิพาท และถูกฟ้องร้องเนื่องมาจากการคอรัปชั่น หรือ การดิดสินบนในระยะเวลา 3 ปีที่ผ่านมาหรือไม่                                                       | * Yes v       |
| 4.6 บริษัทเดยมีข้อพิพาท และถูกฟ้องร้องเนื่องมาจากการคอรัปขั้น หรือ การดิดสินบนในระยะเวลา 3 ปีที่ผ่านมา รบกวนอธิบายรายละเอียดพอสังเขป                                | Attach a file |
| 4.7 บริษัทมีนโยบาย หรือ คู่มือ ในการกำกับดูแลกิจการหรือไม่                                                                                                    | * Yes 🗸       |
| 4.8 กรณี บริษัทมีนโยบาย หรือ ผู่มือ ในการกำกับดูแลกิจการ รบกวนแนบเอกสาร                                                                                             | Attach a file |

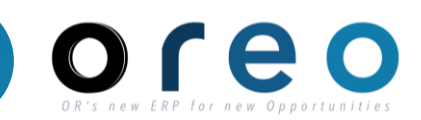

| ▼ 5 การจัดการด้านสิ่งแวดล้อม                                                                                                    |               |
|----------------------------------------------------------------------------------------------------|---------------|
| 5.1 บริษัทมีการดำเนินการด้านการจัดการสึ่งแวดล้อม หรือได้รับการรับรอง ISO 14001 หรือการรับรองอื่นๆ ที่เทียบเคียงกัน หรือไม่                      | * Yes V       |
| 5.2 กรณี บริษัทมีการดำเนินการด้านการจัดการสิ่งแวดล้อม หรือได้รับการรับรอง ISO 14001 หรือการรับรองอื่นๆ ที่เทียบเคียงกัน รบกวนแนบเอกสาร          | Attach a file |
| 5.3 บริษัทมีระบบการประเมินความเสี่ยงทางด้านสิ่งแวดล้อมที่เกี่ยวข้องกับกิจกรรมของบริษัท และกำหนดมาตรการลดความเสี่ยงเหล่านั้น หรือไม่             | * Yes V       |
| 5.4 กรณี บริษัทมีระบบการประเมินความเสี่ยงทางด้านสิ่งแวดล้อมที่เกี่ยวข้องกับกิจกรรมของบริษัท และกำหนดมาตรการลดความเสี่ยงเหล่านั้น รบกวนแนบเอกสาร | Attach a file |
| 5.5 บริษัทเดยได้รับข้อร้องเรียนหรือฟ้องร้องจากการละเมิดข้อกำหนดด้านสิ่งแวดล้อม ในระยะเวลา 3 ปีที่ผ่านมา หรือไม่                                 | * Yes V       |
| 5.6 บริษัทเดยได้รับข้อร้องเรียนหรือฟ้องร้องจากการละเมิดข้อกำหนดด้านสิ่งแวดล้อม ในระยะเวลา 3 ปีที่ผ่านมา รบกวนอธิบายราละเอียดพอสังเขป            | *             |

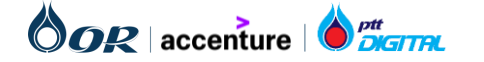

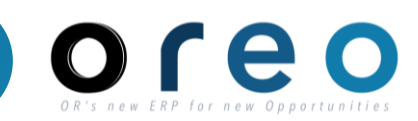

| ▼ 6 การจัดการด้านสังคม                                                                                                    |               |
|----------------------------------------------------------------------------------------------------|---------------|
| 6.1 บริษัทมีกระบวนการในการบริหารจัดการการปฏิบัติตามกฎหมายแรงงาน (เช่น การจ้างงาน อายุของพนักงานที่ว่าจ้าง เงินเดือน เวลาทำงาน เป็นต้น) หรือไม่ ด้วอย่างของกระบวนการได้แก่<br>- นโยบายและเอกสารการปฏิบัติงานด้านแรงงาน<br>- นโยบายและเอกสารการปฏิบัติงานการจ้างงาน<br>- นโยบายและเอกสารการปฏิบัติงานด้านชุคลากร (เช่น การประเมินผลงาน การโยกย้ายตำแหน่ง การเลื่อนตำแหน่ง การพัฒนาศักยภาพ เป็นต้น)                                                                                                    | * Yes V       |
| 6.2 กรณี บริษัทมีกระบวนการในการบริหารจัดการการปฏิบัติตามกฎหมายแรงงาน (เช่น การจ้างงาน อายุของพนักงานที่ว่าจ้าง เงินเดือน เวลาทำงาน เป็นต้น) หรือไม่ ตัวอย่างของกระบวนการได้แก่<br>- นโยบายและเอกสารการปฏิบัติงานด้านแรงงาน<br>- นโยบายและเอกสารการปฏิบัติงานด้านบุคลากร (เช่น การประเมินผลงาน การโยกย้ายตำแหน่ง การเลื่อนตำแหน่ง การพัฒนาศักยภาพ เป็นต้น)<br>- นโยบายและเอกสารการปฏิบัติงานด้านบุคลากร (เช่น การประเมินผลงาน การโยกย้ายตำแหน่ง การเลื่อนตำแหน่ง การพัฒนาศักยภาพ เป็นต้น)<br>- นโยบายและเอกสารการปฏิบัติงานด้านมุคลากร (เช่น การประเมินผลงาน การโยกย้ายตำแหน่ง การเลื่อนตำแหน่ง การพัฒนาศักยภาพ เป็นต้น)<br>- นโยบายและเอกสารการปฏิบัติงานด้านสิทธิมนุษยชน<br>รบกวนแนบเอกสาร | Attach a file |
| 6.3 บริษัทเดยได้รับการฟ้องร้อง หรือข้อร้องเรียนการละเมิดกฎหมายแรงงาน ในระยะเวลา 3 ปีที่ผ่านมาหรือไม่                                                                                                    | * Yes V       |
| 6.4 กรณี บริษัทเดยได้รับการฟ้องร้อง หรือข้อร้องเรียนการละเมิดกฎหมายแรงงาน ในระยะเวลา 3 ปีที่ผ่านมา รบกวนอธิบายรายละเอียดสังเขป                                                                                                    |               |
| 6.5 บริษัทได้มีส่วนร่วมในการพัฒนาความยั่งยืนของชุมชนท้องถิ่น และโครงการด้านความรับผิดชอบต่อสังคมหรือไม่                                                                                                    | * Yes V       |
| 6.6 บริษัทได้มีส่วนร่วมในการพัฒนาความยั่งยืนของชุมชนท้องถิ่น และโครงการด้านความรับผิดชอบต่อสังคม รบกวนแนบเอกสาร                                                                                                    | Attach a file |

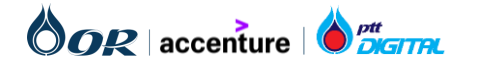

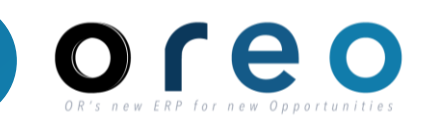

| ▼ 7 การจัดการด้านสุขภาพความปลอดภัยและอาชีวอนามัย                                                                                                    |                    |
|----------------------------------------------------------------------------------------------------|--------------------|
| 7.1 บริษัทมีระบบการบริหารจัดการด้านสุขอนามัยและความปลอดภัย หรือได้รับการรับรองตามมาตรฐาน ISO 45001 หรือการรับรองอื่นที่เทียบเคียงกันหรือไม่                                                                                                    | * Yes V            |
| 7.2 กรณี บริษัทมีระบบการบริหารจัดการด้านสุขอนามัยและความปลอดภัย หรือใต้รับการรับรองตามมาตรฐาน ISO 45001 หรือการรับรองอื่นที่เทียบเดียงกัน รบกวนแนบเอกสาร                                                                                                    | Attach a file      |
| 7.3 บริษัทมีนโยบายหรือแนวทางการปฏิบัติที่เกี่ยวข้องกับสุขภาพและความปลอดภัยของพนักงาน                                                                                                    | * Yes V            |
| 7.4 กรณี บริษัทมีนโยบายหรือแนวทางการปฏิบัติที่เกี่ยวข้องกับสุขภาพและความปลอดภัยของพนักงาน รบกวนแนบเอกสาร                                                                                                    | Attach a file      |
| 7.5 บริษัทมีเจ้าหน้าที่ความปลอดภัย หรือผู้ที่มีหน้าที่บริหารจัดการด้านสุขอนามัยและความปลอดภัย หรือไม่                                                                                                    | * Yes V            |
| 7.6 กรณี บริษัทมีเจ้าหน้าที่ความปลอดภัย หรือผู้ที่มีหน้าที่บริหารจัดการด้านสุขอนามัยและความปลอดภัย รบกวนแนบเอกสาร                                                                                                    | Attach a file      |
| 7.7 บริษัทจัดให้มีโปรแกรมด้านสุขอนามัยและความปลอดภัยเพื่อลดความเสี่ยงในสถานที่ปฏิบัติงานหรือไม่ โดยตัวอย่างโปรแกรมฯ ได้แก่<br>- การประเมินความเสี่ยง<br>- การตรวจสุขภาพประจำปี<br>- การตรวจสอบคุณภาพสภาพแวดล้อมในการปฏิบัติงาน เช่น ระดับเสี่ยง ความร้อน และแสงสว่าง หรือไม่<br>เป็นดัน     | * Yes V            |
| 7.8 กรณี บริษัทจัดให้มีโปรแกรมด้านสุขอนามัยและความปลอดภัยเพื่อลดความเสี่ยงในสถานที่ปฏิบัติงานหรือไม่ โดยด้วอย่างโปรแกรมฯ ได้แก่<br>- การประเมินความเสี่ยง<br>- การตรวจสุขภาพประจำปี<br>- การตรวจสอบคุณภาพสภาพแวดล้อมในการปฏิบัติงาน เช่น ระดับเสียง ความร้อน และแสงสว่าง หรือไม่<br>เป็นต้น | Attach a file      |
| 7.9 บริษัทมีการจัดทำแผนความเตรียมพร้อมและตอบสนองต่อเหตุฉุกเฉินที่เหมาะสมกับกิจกรรมของบริษัท และได้มีการฝึกซ้อมการตอบสนองต่อเหตุฉุกเฉินการปฏิบัติอย่างน้อยปีละ 1 ครั้ง หรือไม่                                                                                                    | * เป็นประจำทุกปี 🗸 |
| ▼ 8 การจัดการข้อมูล                                                                                                    |                    |
| 8.1 บริษัทมีระบบการจัดการเพื่อป้องกันการรั่วใหลของข้อมูลลูกค้า หรือไม่                                                                                                    | * Yes V            |
| 8.2 กรณี บริษัทมีระบบการจัดการเพื่อป้องกันการรั่วใหลของข้อมูลลูกค้า รบกวนแนบเอกสาร                                                                                                    | Attach a file      |
| 8.3 บริษัทเคยได้รับการร้องเรียนที่เกี่ยวข้องกับการละเมิดข้อมูล หรือการทำข้อมูลของลูกค้าสูญหายหรือไม่                                                                                                    | * Unspecified V    |

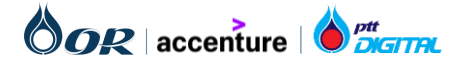

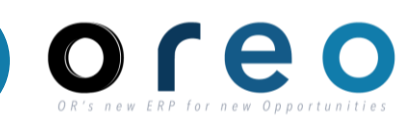

| วิธีการเข้าระบบงาน                                                | ค่าที่บันทึก             | Ariba Proposals and Questionnaires - | Standard Account Ge                                                                               | t enterprise account                                         | TEST MODE                                               |                                      |                               | 5             | 0         | <b>T</b> |
|-------------------------------------------------------------------|--------------------------|--------------------------------------|---------------------------------------------------------------------------------------------------|--------------------------------------------------------------|---------------------------------------------------------|--------------------------------------|-------------------------------|---------------|-----------|----------|
| Ariba Network >                                                   |                          | OR-TEST                              |                                                                                                   |                                                              |                                                         |                                      |                               |               |           |          |
| Questionnaire > Template                                          |                          | There are no matched postings.       | Welcome to the <b>Ariba Sp</b><br>Ariba, Inc. administers th                                      | pend Management site.<br>his site in an effort to en         | This site assists in identify<br>sure market integrity. | ing world class suppliers who are ma | rket leaders in quality, serv | vice, and cos | st.       |          |
|                                                                   |                          |                                      | < Go back to OR-TEST Dash                                                                         | board                                                        |                                                         |                                      |                               |               |           |          |
| 4 เบื่อผู้ด้าได้ทำการ Pre-Oualifi                                 | ration สถานะ             |                                      | <b>Pre-Qualification Pro</b>                                                                      | cess Template                                                |                                                         |                                      |                               |               |           |          |
| จะเปลี่ยนเป็นเป็น Pending Appl<br>ส่วนที่ยังไม่ได้ตอบคำถาม สถานะจ | rove และใน<br>จะแสดง Not |                                      | Commodity: Non-BIO COLD<br>Regions: Thailand(All/Asia Pa<br>Departments: รองประธานเจ้าง<br>(รสธ.) | CUP 22 OZ<br>acific/Thailand)<br>หน้าที่บริหารด้านธุรกิจไลฟ์ | Status: InProgres<br>Owner: Tana Me<br>สไตล์ Message:   | ss<br>enapinan                       |                               |               |           |          |
| Responded ผู้คำต้องการทำการ                                       | กรอก                     |                                      | Questionnaires                                                                                    |                                                              |                                                         |                                      |                               |               |           |          |
| Questionnaires ทั้งหมดเพื่อให้ผ                                   | าน ขั้นตอน               |                                      | Title                                                                                             | ID                                                           | End Time ↓                                              | Commodity                            | Re                            | gions         | Status    |          |
| การทา Pre-Qualification                                           |                          |                                      | ▼ Status: Completed (1)                                                                           | )                                                            |                                                         |                                      |                               |               |           | 4        |
|                                                                   |                          |                                      | SAQ                                                                                               | Doc967745730                                                 | 1/11/2024 2:19 PM                                       | (no value)                           | (ne                           | o value)      | Pending A | pproval  |
|                                                                   |                          |                                      | ▼ Status: Open (1)                                                                                |                                                              |                                                         |                                      |                               |               |           |          |
|                                                                   |                          |                                      | Pre-Qualification - ແຄ້ວ 22                                                                       | Doc967745743                                                 | 2/10/202/ 10·19 AM                                      | Non-BIO COLD CLIP 22 OZ E6           | View more All                 |               | Not Respr | onded    |

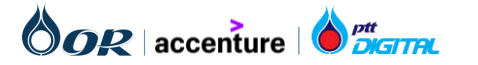

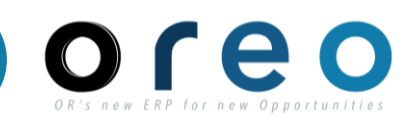

| วิธีการเข้าระบบงาน                                | ค่าที่บันทึก |
|---------------------------------------------------|--------------|
| Email > Ariba Network > Prequalification Template |              |

5.เมื่อการทำ Pre-Qualification ได้รับการ Approve จาก OR จะมี email แจ้งเตือน มายังผู้ค้า และหาก login เข้าสู่ระบบ จะพบว่าสถานะจะเปลี่ยนเป็น เป็นอันสิ้นสุดการทำ Pre-Qualification

|                                                                                  | 5 |
|----------------------------------------------------------------------------------|---|
|                                                                                  |   |
|                                                                                  |   |
|                                                                                  |   |
| Hello ศิริจรรยา มณีรัตน์                                                         |   |
|                                                                                  |   |
| You can review the details by going to the Process detail page <u>Click Here</u> |   |
| If you have any questions, please contact the process owner.                     |   |
| Process Overview                                                                 |   |
| Process: Pre-Qualification                                                       |   |
| Category: Non-BIO COLD CUP 22 OZ                                                 |   |
| Region: Thailand                                                                 |   |
| Business unit: รองประธานเจ้าหน้าที่บริหารด้านธุรกิจไลฟ์สไตล์ (รสธ.)              |   |
| Material: Not applicable                                                         |   |
| New Decision: Pre-Qualification - Approved                                       |   |
| Dracass owner: Tana Maenaninan                                                   |   |

| Pre-Qualification Process Te                                                                    | mplate                             |                                                                   |                                     |            |          |
|-------------------------------------------------------------------------------------------------|------------------------------------|-------------------------------------------------------------------|-------------------------------------|------------|----------|
| Commodity: Non-BIO COLD CUP 22 O<br>Regions: Thailand<br>Departments: รองประธานเจ้าหน้าที่บริหา | ıZ<br>เรด้านธุรกิจไลฟ์สไตล์ (รสธ.) | Status: Pre-Qualification -<br>Owner: Tana Meenapinan<br>Message: | Approved                            |            |          |
| Questionnaires                                                                                  |                                    |                                                                   |                                     |            | Π        |
| Title                                                                                           | ID                                 | End Time ↓                                                        | Commodity                           | Regions    | Status   |
| ▼ Status: Completed (2)                                                                         |                                    |                                                                   |                                     |            |          |
| Pre-Qualification - แก้ว 22                                                                     | Doc967745743                       | 1/11/2024 2:30 PM                                                 | Non-BIO COLD CUP 22 OZ E6 View more | All All    | Approved |
| SAQ                                                                                             | Doc967745730                       | 1/11/2024 2:19 PM                                                 | (no value)                          | (no value) | Approved |

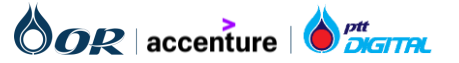

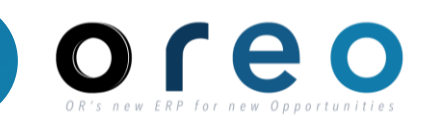

| วิธีการเช้าระบบงาน                   | ค่าที่บันทึก |
|--------------------------------------|--------------|
| Email Qualification Process Template |              |
| Email Qualification Process Template |              |

การทำ Qualification คือ **การแจ้งผลการขึ้นทะเบียนผู้ค้าสำหรับผู้ผ่านการ พิจารณา** เกิดขึ้นหลังจากทำ Pre-Qualification ซึ่งผู้ค้าจะได้รับแจ้งเตือนผ่าน email หากได้รับการการรับเลือกจากทาง OR โดยสามารถเข้าได้ 2 วิธี คือ

6. ผู้ค้าคลิกที่ชื่อ Questionnaire เพื่อเข้าไปตอบคำถามนั้นๆ หรือ

7. ผู้ค้าคลิกที่ปุ่ม Click here เพื่อเข้าไปดูคำถามทุกคำถาม ซึ่งจะแสดงรายระ เอียดอื่นๆของแต่ละชุดคำถามด้วย เช่น Commodity, Status

| Qualification Process Template                                                                                                    |                                               |                   |            |            |              |
|----------------------------------------------------------------------------------------------------|-----------------------------------------------|-------------------|------------|------------|--------------|
| Commodity: Non-BIO COLD CUP 22 OZ<br>Regions: Thailand<br>Departments: รองประธานเจ้าหน้าที่บริหารด้านธุรกิจไลฟ์สไตล์ (รสธ.)<br>Questionnaires | Status:<br>Owner: Tana Meenapinan<br>Message: |                   |            |            |              |
| Title                                                                                                    | ID                                            | End Time ↓        | Commodity  | Regions    | Status       |
| ▼ Status: Open (1)                                                                                                    |                                               |                   |            |            |              |
| แจ้งผลการขึ้นทะเบียนผู้คำสำหรับผู้ผ่านการพิจารณา                                                                                              | Doc968001348                                  | 2/10/2024 4:36 PM | (no value) | (no value) | Not Responde |
|                                                                                                    |                                               |                   |            |            |              |

| SAP Ariba 🎊                                                |                          |             |                            |          |
|------------------------------------------------------------|--------------------------|-------------|----------------------------|----------|
|                                                            |                          |             |                            |          |
|                                                            |                          |             |                            |          |
|                                                            |                          |             |                            |          |
|                                                            |                          |             |                            |          |
|                                                            |                          |             |                            |          |
| Hello ศิริจรรยา มณีรัตน์                                   |                          |             |                            |          |
| Please fill out the listed question                        | onnaires and ret         | urn them b  | v the specified dates.     |          |
| These questionnaires are nece                              | ssary to complet         | te the Qual | ification Process Template | process. |
| Thank you for taking the time                              | to respond to ea         | ich one.    |                            |          |
| Process Overview                                           |                          |             |                            |          |
| Process: Qualification                                     |                          |             |                            |          |
| Category: Non-BIO COLD CUP                                 | 22 OZ                    |             |                            |          |
| Region: Thailand                                           |                          |             |                            |          |
| Business unit: รองประธานเจาหนา<br>Material: Not applicable | เทบรหารดานธุรกจไล        | พสไตล (รสธ  | .)                         |          |
| Process owner: Tana Meenapir                               | nan                      |             |                            |          |
| Message:                                                   |                          |             |                            |          |
|                                                            | 6                        |             |                            |          |
| Questionnaire Overview                                     |                          |             |                            | ]        |
| Name                                                       | Ass                      | igned To    | Respond By                 |          |
| <u>แจ้งผลการขึ้นทะเบียนผู้ดำสำหรับผู้ผ่</u>                | <u>านการพิจารณา</u> test | tb testa    | February 10, 2024 at 1:30  | 5 AM     |
|                                                            |                          |             |                            |          |
|                                                            |                          |             |                            |          |
| Click Hore to view the process                             |                          |             |                            |          |

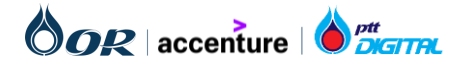
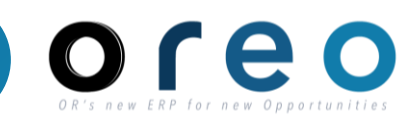

#### หน้าจอ Questionnaire ผู้ค้า

ลำ

|      | Ariba Sourcing                                             | Company Settings 🗸 testb testa                                                                                                    | ✓ Feedba                          | ack Help <b>√</b> Messa | ages             |  |  |
|------|------------------------------------------------------------|----------------------------------------------------------------------------------------------------|-----------------------------------|-------------------------|------------------|--|--|
| < Go | back to OR-TEST Dashboard                                  |                                                                                                    |                                   | Desktop File Sync       |                  |  |  |
| (    | Console                                                    | Doc968001348 - แจ้งผลการขึ้นทะเบียนผู้ค้าสำหรับผู้ผ่านการพิจ                                                                                                    | Time remaining<br>29 days 23:48:0 |                         |                  |  |  |
| E    | Event Messages<br>Event Details All Co<br>Response History | ntent                                                                                                    |                                   |                         | m                |  |  |
| F    | Response Team Name 1                                       |                                                                                                    | 8                                 |                         |                  |  |  |
|      | 1                                                          | แจ้งผลการขึ้นทะเบียนผู้คำสำหรับผู้ผ่านการพิจารณา 🗟 References∨                                                                                                    | Â                                 | Unspecified V           |                  |  |  |
|      | Event Contents                                             | (*) indicates a required field                                                                                                    |                                   |                         |                  |  |  |
|      | All Content                                                | ubmit Entire Response Save draft Compose Message Excel Import                                                                                                    | 2                                 |                         |                  |  |  |
| J    | ชื่อฟิลด์                                                  | คำอธิบาย                                                                                                    | R/O/C                             | วิธีการบันทึกข้         | <b>้</b> อมูล หរ |  |  |
|      | Questionnaire                                              | ตอบคำถาม Questionnaire                                                                                                    | R                                 |                         |                  |  |  |
|      | Submit Entire Response                                     | หากกรอกครบแล้วให้กดปุ่ม Submit Entire Response เพื่อส่งคำตอบ                                                                                                    | R                                 |                         |                  |  |  |
|      | -                                                          | หากยังทำไม่เสร็จและไม่ต้องการกรอกใหม่ทั้งหมด ผู้คำสามารถ Save draft ไว้ก่อนได้                                                                                                    |                                   |                         |                  |  |  |
|      | Save Draft                                                 | หากยังทำไม่เสร็จและไม่ต้องการกรอกใหม่ทั้งหมด ผู้ค้าสามารถ Save draft ไว้ก่อนได้                                                                                                    | 0                                 |                         |                  |  |  |
|      | Save Draft<br>Compose message                              | หากยังทำไม่เสร็จและไม่ต้องการกรอกใหม่หั้งหมด ผู้ค้าสามารถ Save draft ไว้ก่อนได้<br>หากมีคำถามหรือต้องการส่งข้อความหา OR สามารถส่ง Compose message หา<br>OR ได้ทันทีโดยไม่ต้องรอ Submit ก่อน | 0                                 |                         |                  |  |  |

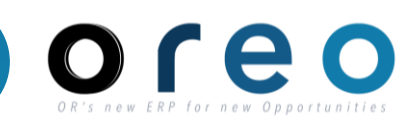

#### หน้าจอ Questionnaire ผู้ค้า

| วิธีการเข้าระบบงาน                             | ค่าที่บันทึก |
|------------------------------------------------|--------------|
| Email > Ariba Network > Qualification Template |              |

5.เมื่อการทำ Qualification ได้รับการ Approve จาก OR จะมี email แจ้งเตือนมายัง ผู้ค้า และหาก login เข้าสู่ระบบ จะพบว่าสถานะจะเปลี่ยนเป็น เป็นอันสิ้นสุดการทำ Qualification

|                                                                                                    |                                                                          |                                                                                                    |                                                                                                    | (13)                                                                                                    |
|----------------------------------------------------------------------------------------------------|--------------------------------------------------------------------------|----------------------------------------------------------------------------------------------------|----------------------------------------------------------------------------------------------------|----------------------------------------------------------------------------------------------------|
|                                                                                                    |                                                                          |                                                                                                    |                                                                                                    |                                                                                                    |
|                                                                                                    |                                                                          |                                                                                                    |                                                                                                    |                                                                                                    |
|                                                                                                    |                                                                          |                                                                                                    |                                                                                                    |                                                                                                    |
| d the questionr                                                                                                    | naire that you con                                                       | npleted.                                                                                                    |                                                                                                    |                                                                                                    |
|                                                                                                    |                                                                          |                                                                                                    |                                                                                                    |                                                                                                    |
| view                                                                                                    |                                                                          |                                                                                                    |                                                                                                    |                                                                                                    |
| เจงผลการขนทะเบ                                                                                                    | เยนผูดาสาหรบผูผานก                                                       | าารพจารณา                                                                                                    |                                                                                                    |                                                                                                    |
| other tasks re                                                                                                    | equire your attent                                                       | tion.                                                                                                    |                                                                                                    |                                                                                                    |
|                                                                                                    | 1 ,                                                                      |                                                                                                    |                                                                                                    |                                                                                                    |
|                                                                                                    |                                                                          |                                                                                                    |                                                                                                    |                                                                                                    |
| art of following                                                                                                    | g processes:                                                             |                                                                                                    |                                                                                                    |                                                                                                    |
| art of following                                                                                                    | g processes:<br>ial Commodity                                            | Region                                                                                                    | Department                                                                                                    | Owner                                                                                                    |
| Mater                                                                                                    | g processes:<br>ial Commodity                                            | Region                                                                                                    | Department<br>รองประธานเจ้าหน้าที่                                                                                                    | Owner                                                                                                    |
| Art of following Art of following Art of following Art of following Art of the Art of the Art of th | g processes:<br>ial Commodity<br>Non-BIO<br>COLD CUP 22                  | Region<br>Thailand                                                                                                    | Department<br>รองประธานเจ้าหน้าที่<br>บริหารด้านธุรกิจไลฟ์                                                                                          | Owner<br>Tana                                                                                                    |
|                                                                                                    | i the questionr<br><b>/iew</b><br>เจ้งผลการขึ้นทะเบ๋<br>/ other tasks r/ | i the questionnaire that you cor<br><b>riew</b><br>เจ้งผลการขึ้นทะเบียนผู้คำสำหรับผู้ผ่านr<br>r other tasks require your atteni | i the questionnaire that you completed.<br><b>riew</b><br>เจ๋งผลการขึ้นทะเบียนผู้คำสำหรับผู้ผ่านการพิจารณา<br>r other tasks require your attention. | i the questionnaire that you completed.<br><b>riew</b><br>เจ๋งผลการขึ้นทะเบียนผู้ค้าสำหรับผู้ผ่านการพิจารณา<br>r other tasks require your attention |

| Commodity: Non-BIO COLD CUP 22 OZ<br>Regions: Thailand<br>Departments: รองประธานเจ้าหน้าที่บริหารด้านธุรกิจ<br>ใลฟ์สไดล์ (รสธ.) | Status: Qualification - Qualified<br>Owner: Tana Meenapinan<br>Message: |                   |            |            |          |
|----------------------------------------------------------------------------------------------------|-------------------------------------------------------------------------|-------------------|------------|------------|----------|
| Questionnaires                                                                                                    |                                                                         |                   |            |            |          |
| Title                                                                                                    | ID                                                                      | End Time ↓        | Commodity  | Regions    | Status   |
| ▼ Status: Completed (1)                                                                                                    |                                                                         |                   |            |            |          |
| แจ้งผลการขึ้นทะเบียนผู้ด้าสำหรับผู้ผ่านการพิจารกา                                                                               | Doc968001348                                                            | 1/11/2024 5:00 PM | (no value) | (no value) | Approved |

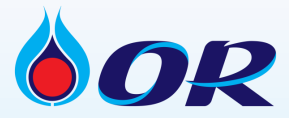

# Lunch Break 12:00 – 13:00

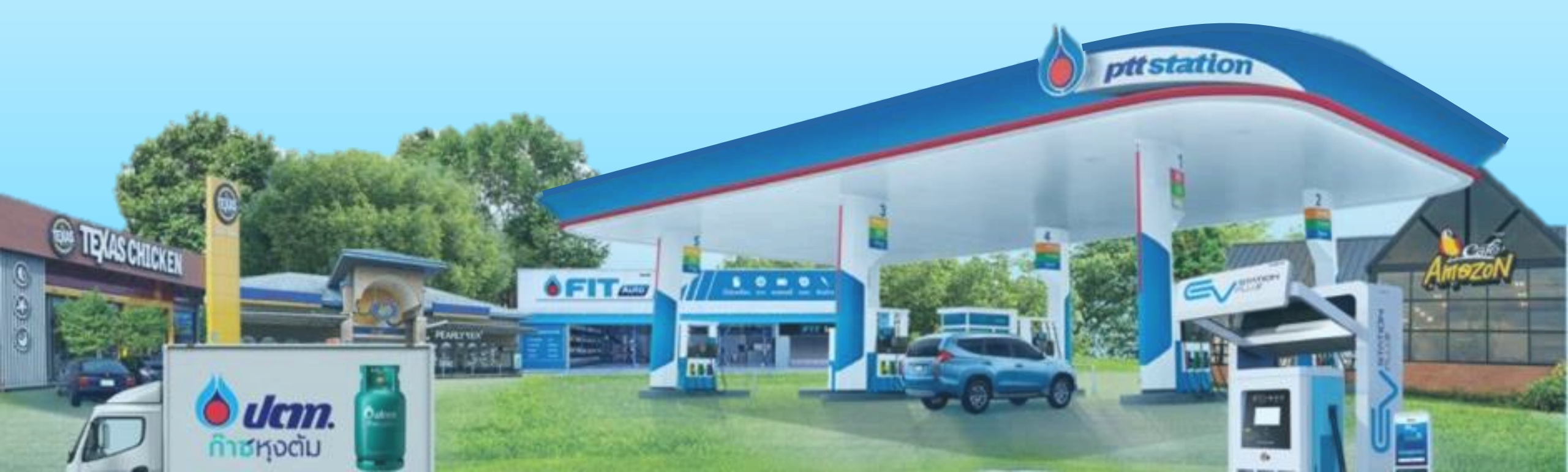

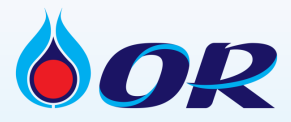

# **Ariba Section**

- กระบวนการคัดเลือกผู้ค้า (Sourcing)
- การทำสัญญา (Contract)
- กระบวนการวางบิล (Commerce Automation)

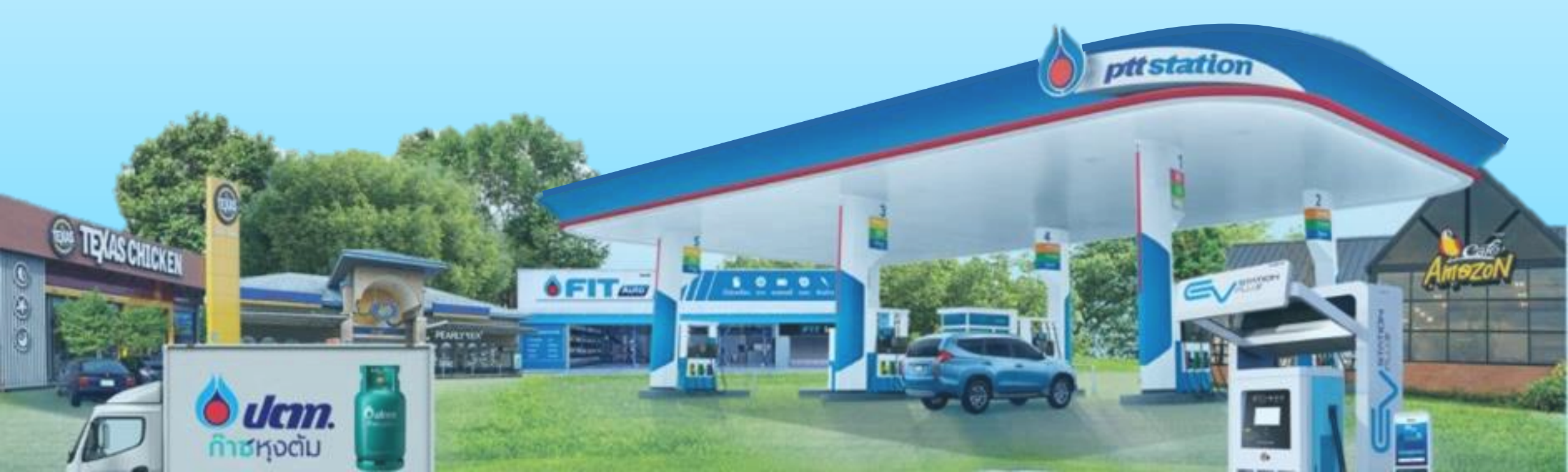

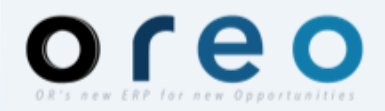

# **Ariba Section**

- กระบวนการคัดเลือกผู้ค้า (Sourcing)
- การทำสัญญา (Contract)
- การวางบิล (Invoice Process)

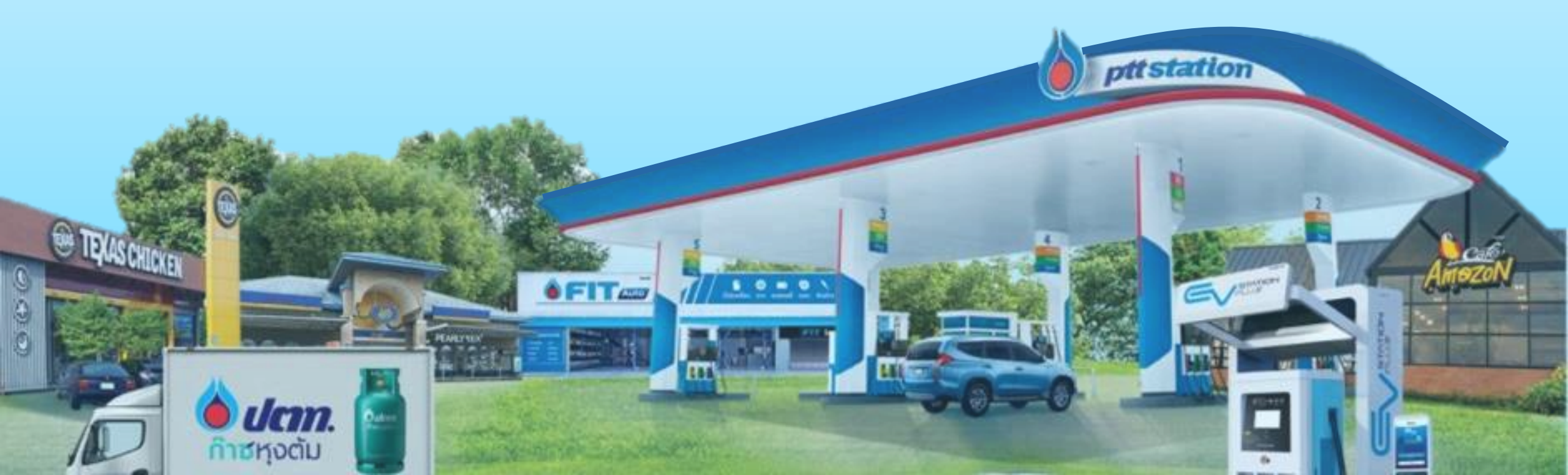

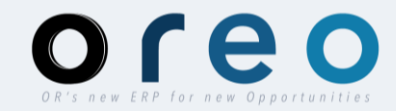

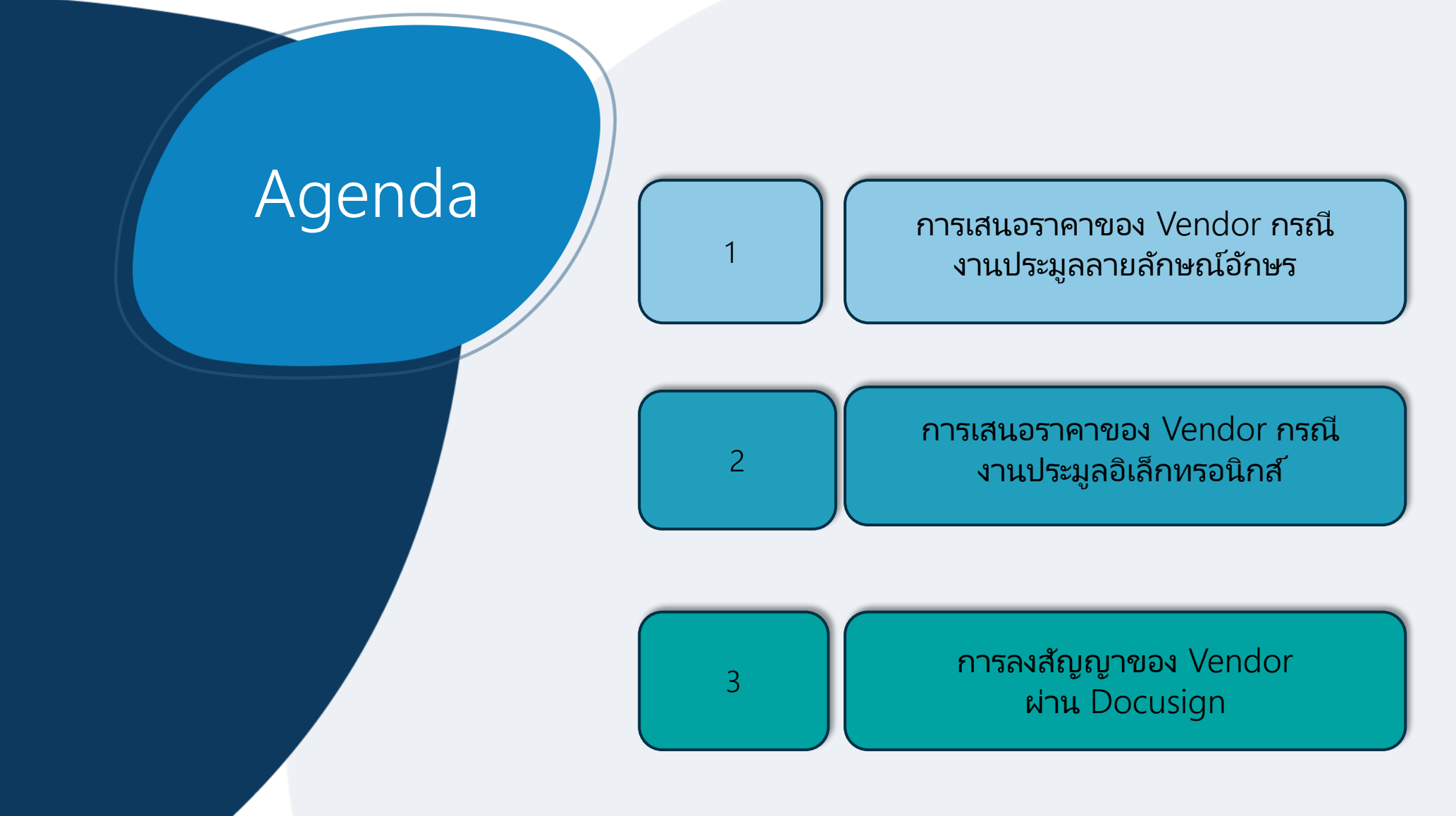

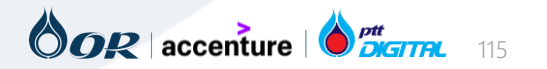

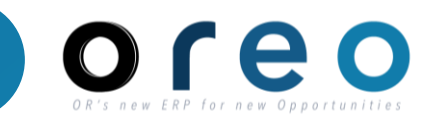

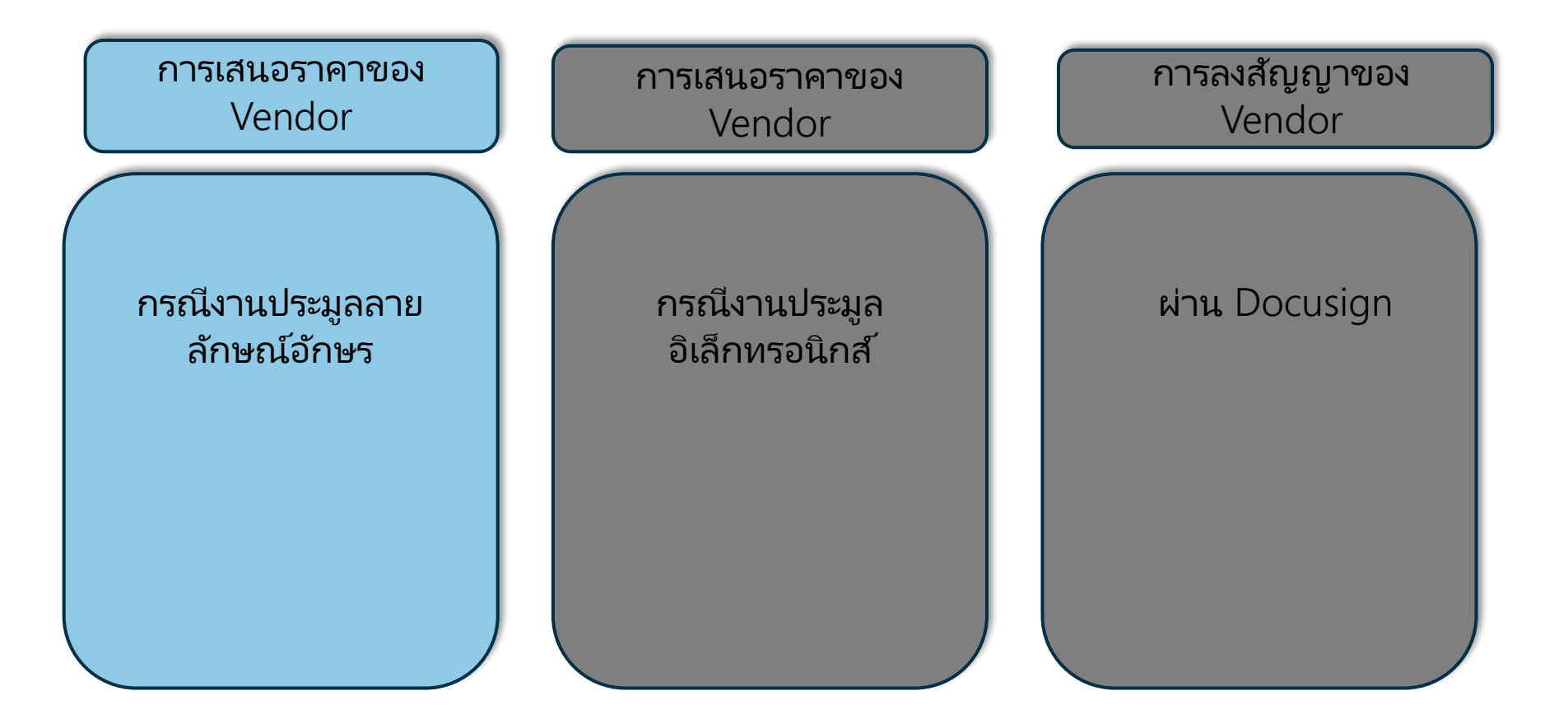

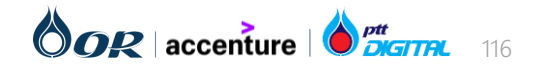

## การเสนอราคาของ Vendor กรณีงานประมูลลายลักษณ์อักษร

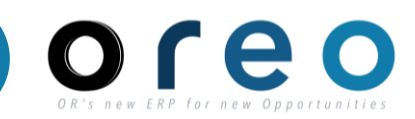

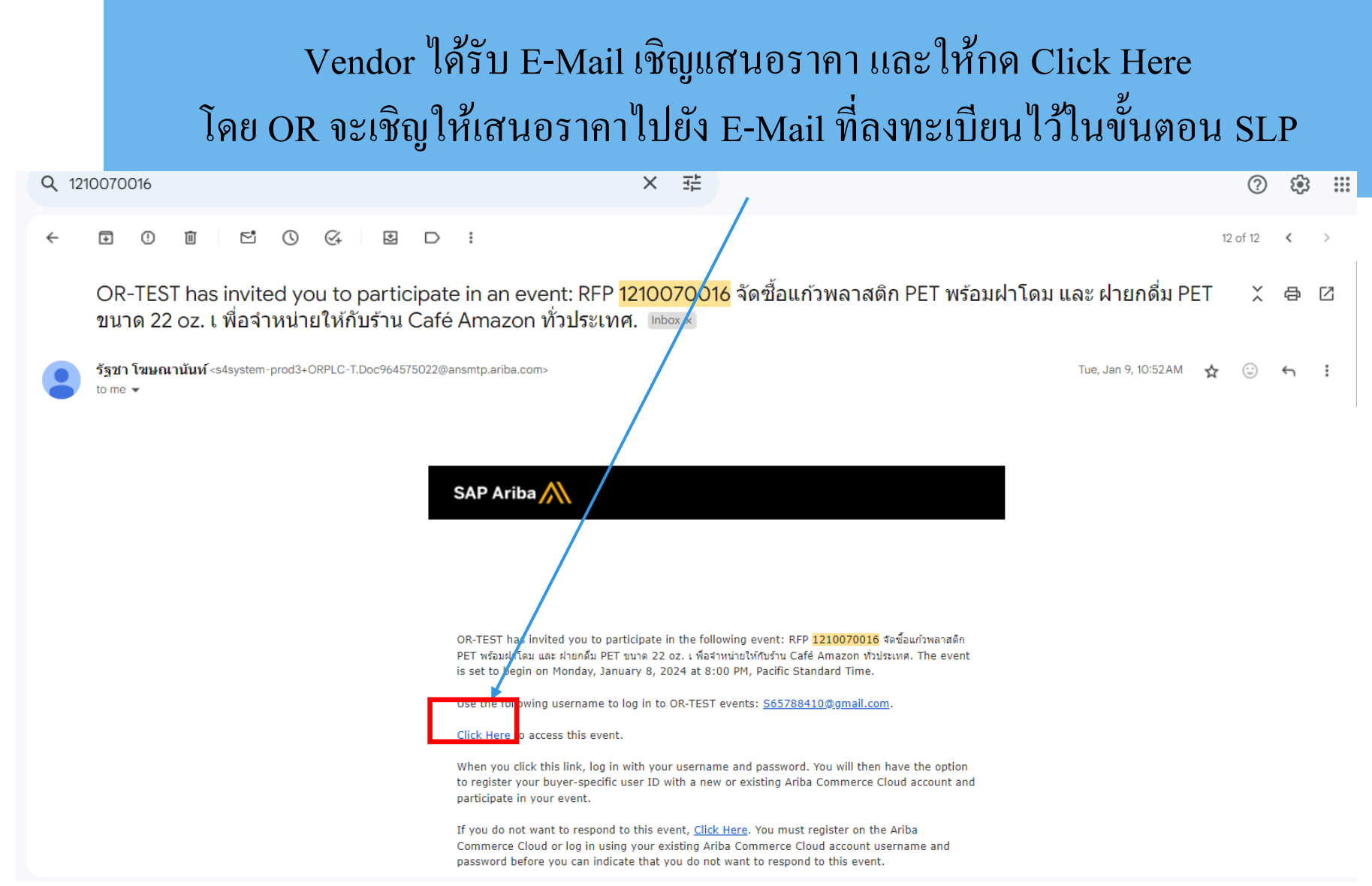

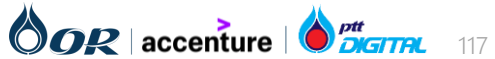

### การเสนอราคาของ Vendor กรณีงานประมูลลายลักษณ์อักษร

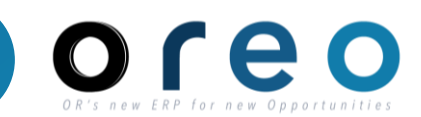

Vendor สามารถ Log in เข้ามาที่ Supplier Ariba Website https://service.ariba.com/Sourcing.aw/ โดย ใช้ E-Mail และ Password ที่ตั้งไว้ในขั้นตอน SLP

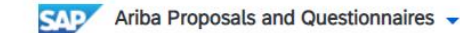

■ ?

| SAP Ariba | $\wedge$ |
|-----------|----------|
|-----------|----------|

Supplier Login

| Login         |             |     |  |
|---------------|-------------|-----|--|
| orgot Usernam | e or Passwo | ord |  |

#### SAP Business Network for suppliers webinars

....

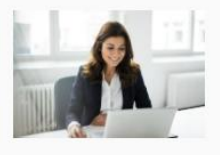

Register or access on-demand webinars specifically designed for suppliers to support them on their journey. These cover a range of topics, across the various regions, and are relevant to both Enterprise and Standard accounts.

Learn More

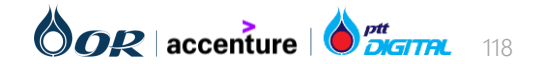

## การเสนอราคาของ Vendor กรณีงานประมูลลายลักษณ์อักษร

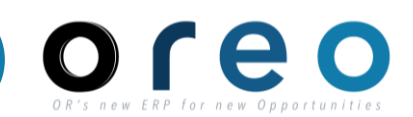

|                                      | หน้าจอ Home ของ Vendor ใน SAP Ariba                                                                                                    |                      |                        |                  |
|--------------------------------------|----------------------------------------------------------------------------------------------------|----------------------|------------------------|------------------|
| Ariba Proposals and Questionnaires - | Standard Account TEST MODE                                                                                                    |                      |                        | <b>,</b> (?)     |
| There are no matched postings.       | Welcome to the <b>Ariba Spend Management</b> site. This site assists in identifying world class suppliers who are market leaders in qu<br>an effort to ensure market integrity. | Jality, service, and | cost. Ariba, Inc. admi | nisters this sit |
|                                      | Home                                                                                                    |                      |                        |                  |
|                                      | Events                                                                                                    |                      |                        |                  |
|                                      | Title                                                                                                    | ID<br>D00302733303   | End Time ↓<br>AM       | Event Type       |
|                                      | RFP Additive Somkiat                                                                                                    | Doc977245346         | 1/23/2024 7:56 AM      | RFP              |
|                                      | 1210070029 Template ค่าเช่า ภาษาไทย                                                                                                    | Doc981449821         | 1/22/2024 1:16 PM      | RFP              |
|                                      | RFP 1210070024 Test Many Item Somkiat                                                                                                    | Doc981224965         | 1/22/2024 10:13<br>AM  | RFP              |
|                                      | RFP 1210070022 Test Many Items                                                                                                    | Doc975279063         | 1/17/2024 11:26<br>AM  | RFP              |
|                                      | Auction 1210070021 - Test Sourcing Somkiat เครื่องชงกาแฟ                                                                                                    | Doc972157363         | 1/15/2024 10:45<br>AM  | Auction          |
|                                      | RFP                                                                                                    | Doc972157302         | 1/15/2024 9:47 AM      | RFP              |
|                                      | RFPTestScoringสมเกียรติ                                                                                                    | Doc967877609         | 1/11/2024 3:37 PM      | RFP              |
|                                      | RFP1210070017 ซื้อไก่สด                                                                                                    | Doc966139073         | 1/10/2024 11:45<br>AM  | RFP              |
|                                      | RFP 1210070016 จัดซื้อแก้วพลาสติก PET พร้อมฝาโดม และ ฝ่ายกดื่ม PET ขนาด 22 oz. เ พื่อจำหน่ายให้กับร้าน Café Amazon ทั่วประเทศ                                                   | Doc964575022         | 1/9/2024 11:25 AM      | RFP              |

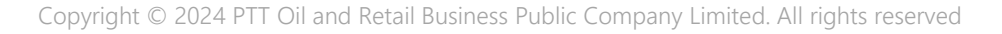

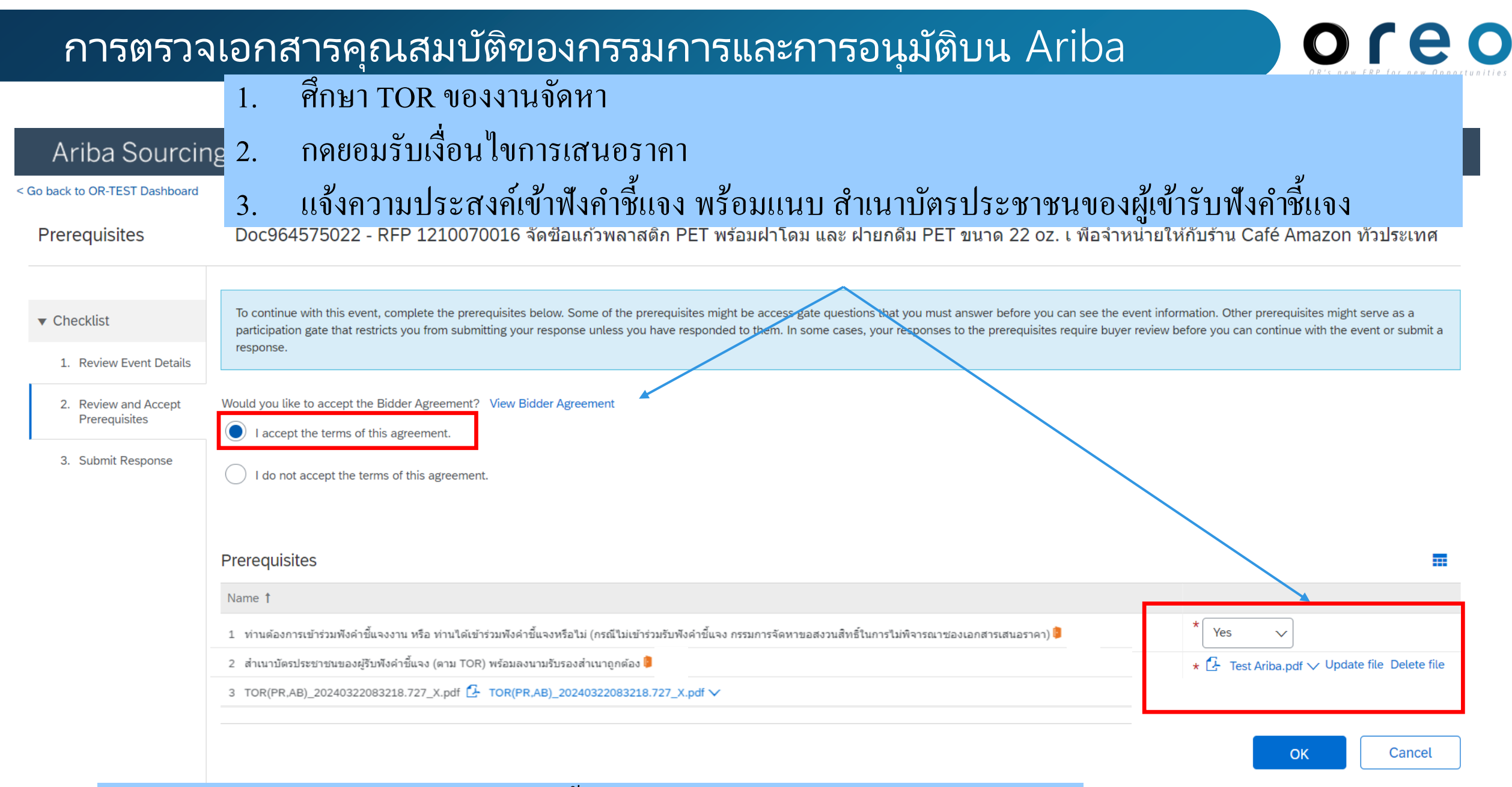

พนักงานจัดหา ตรวจสอบ หลังจากนั้น Vendor จึงจะเข้าเสนอราคาต่อไปได้

#### OOR | accenture |

## การตรวจเอกสารคุณสมบัติของกรรมการและการอนุมัติบน Ariba

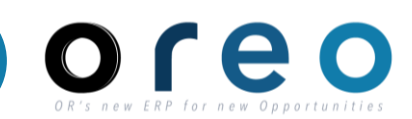

## หน้าจอ Vendor เข้ามาเลือก item ที่จะเสนอราคา ทั้งนี้ รบกวนเสนอราคาทุกรายการ

Help ▼ Messages >>

| Go back to OR-TEST Dashboard          | Desktop F                                                                                                    | ile Sync |
|---------------------------------------|----------------------------------------------------------------------------------------------------|----------|
| Select Lots                           | Doc964575022 - RFP 1210070016 จัดซื้อแก้วพลาสติก PET พร้อมฝาโดม และ ฝายกดื่ม PET ขนาด 22 oz. เ พื่อจำหน่ายให้กับร้าน Café<br>Amazon ทั่วประเทศ                                                    | Cancel   |
| ▼ Checklist                           | Choose the lots in which you will participate. You can cancel your intention to participate in a lot until you submit a response for that lot; once you submit a response you cannot withdraw it. |          |
| 1. Review Event Details               | Select Lots/Line Items Select Using Excel                                                                                                    |          |
| 2. Review and Accept<br>Prerequisites | Lots Available for Bidding                                                                                                    |          |
| 3. Select Lots/Line Items             | Name                                                                                                    |          |
| 4. Submit Response                    | √ 5.1 แก้วพร้อมฝ่ายกดื่มPETขนาด22oz.(500PC/1BOX                                                                                                    |          |
|                                       | แก้วพร้อมฝ่ายกดื่มPETขนาด22oz.(500PC/1BOX                                                                                                    |          |
|                                       | ✓ 5.2 แก้วพร้อมฝาPET ขนาด 22oz. (500 PC/1 BOX)                                                                                                    |          |
|                                       | แก้วพร้อมฝาPET ขนาด 22oz. (500 PC/1 BOX)                                                                                                    |          |
|                                       | Confirm Selected Lots/Line Items                                                                                                    |          |
|                                       |                                                                                                    |          |
|                                       |                                                                                                    | Cancel   |

Ariba Sourcing

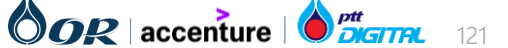

#### การตรวจเอกสารคุณสมบัติของกรรมการและการอนุมัติบน Ariba

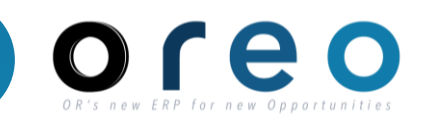

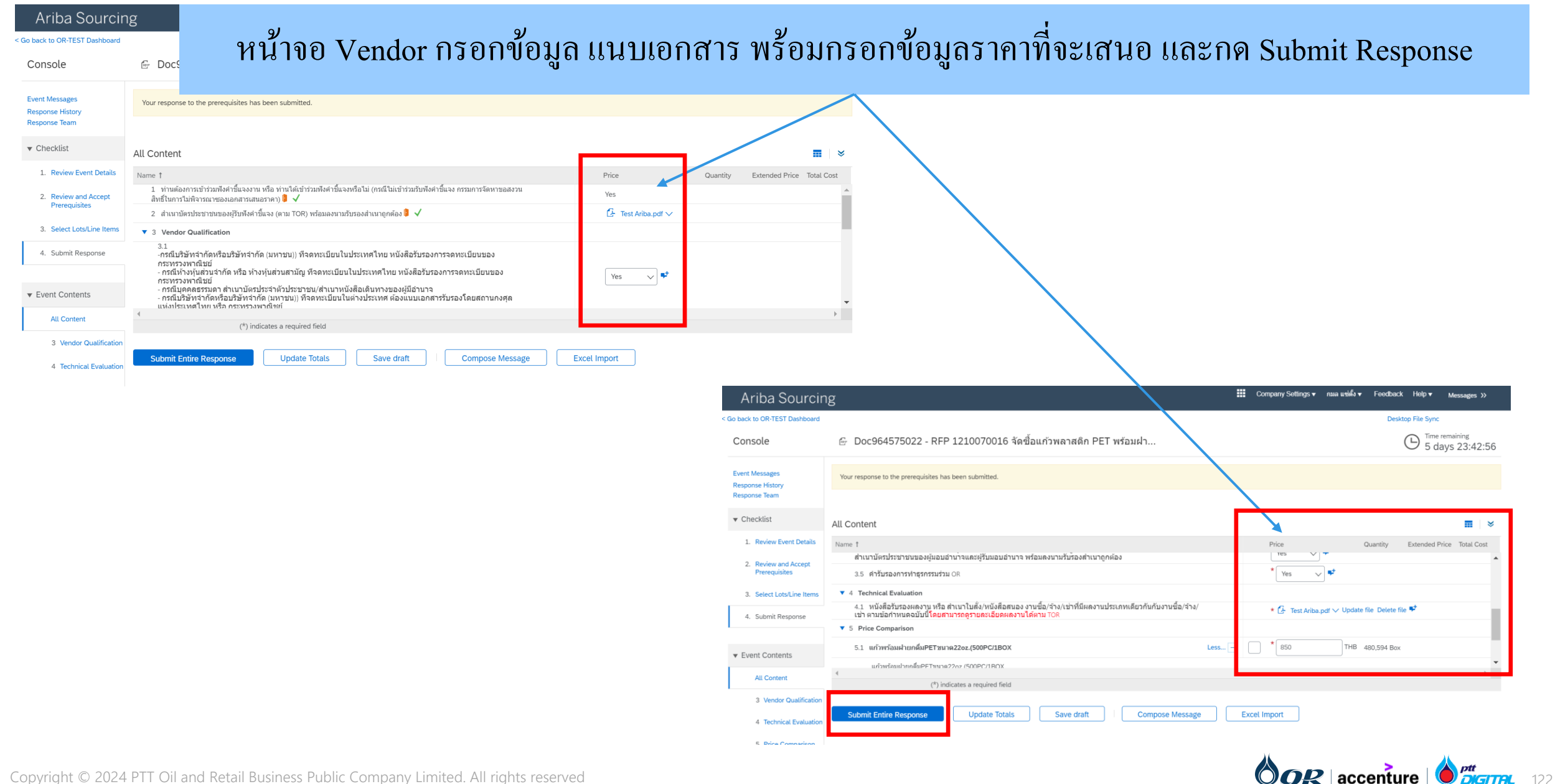

### การตรวจเอกสารคุณสมบัติของกรรมการและการอนุมัติบน Ariba

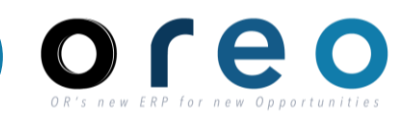

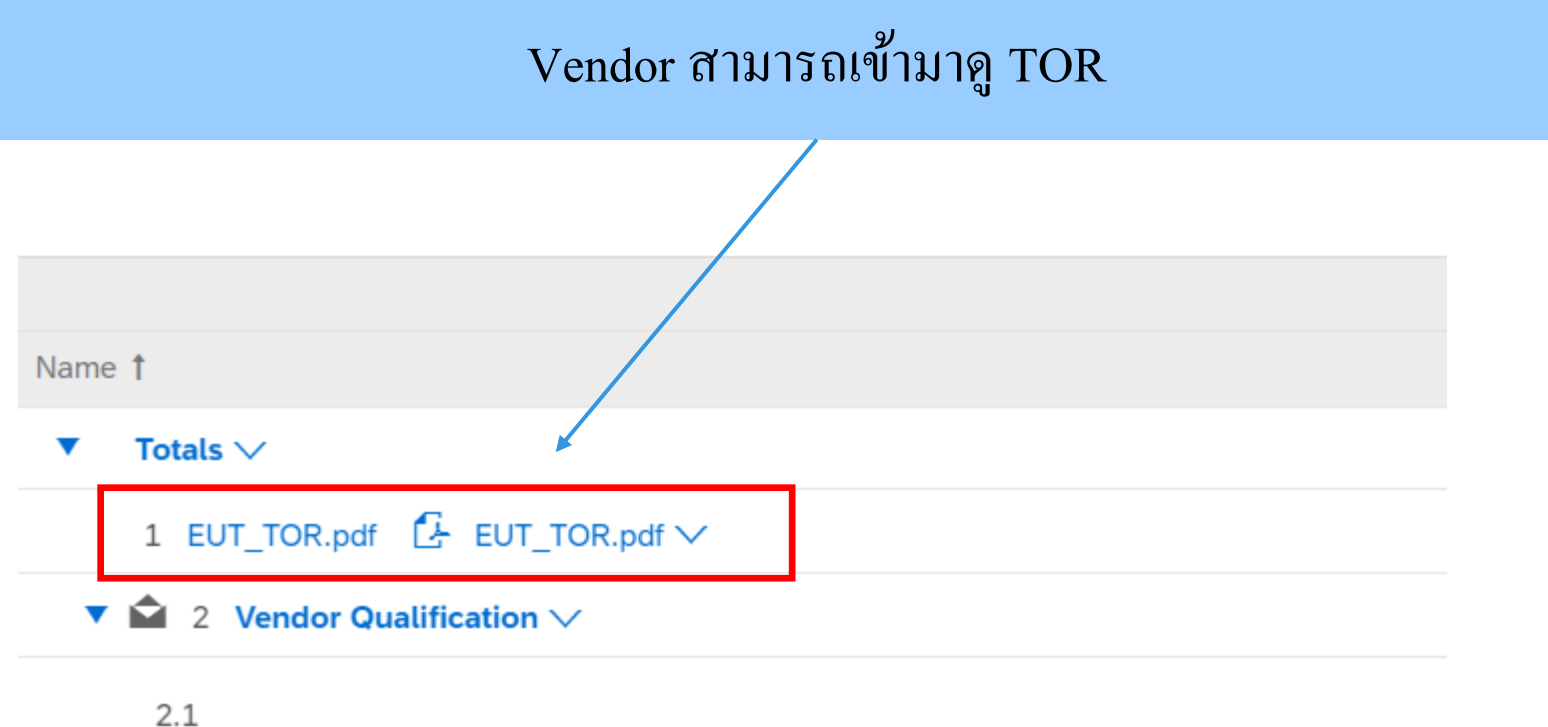

-กรณีบริษัทจำกัดหรือบริษัทจำกัด (มหาชน)) ที่จดทะเบียนในประเทศไทย หนังสือรับรอง การจดทะเบียนของกระทรวงพาณิชย์ - กรณีห้างหุ้นส่วนจำกัด หรือ ห้างหุ้นส่วนสามัญ ที่จดทะเบียนในประเทศไทย หนังสือ รับรองการจดทะเบียนของกระทรวงพาณิชย์ - กรณีบคคลธรรมดา สำเนาบัตรประจำตัวประชาชน/สำเนาหนังสือเดินทางของผ้มีอำนาจ More

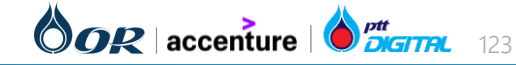

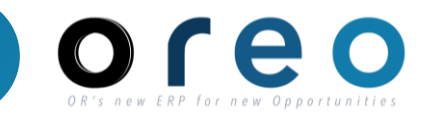

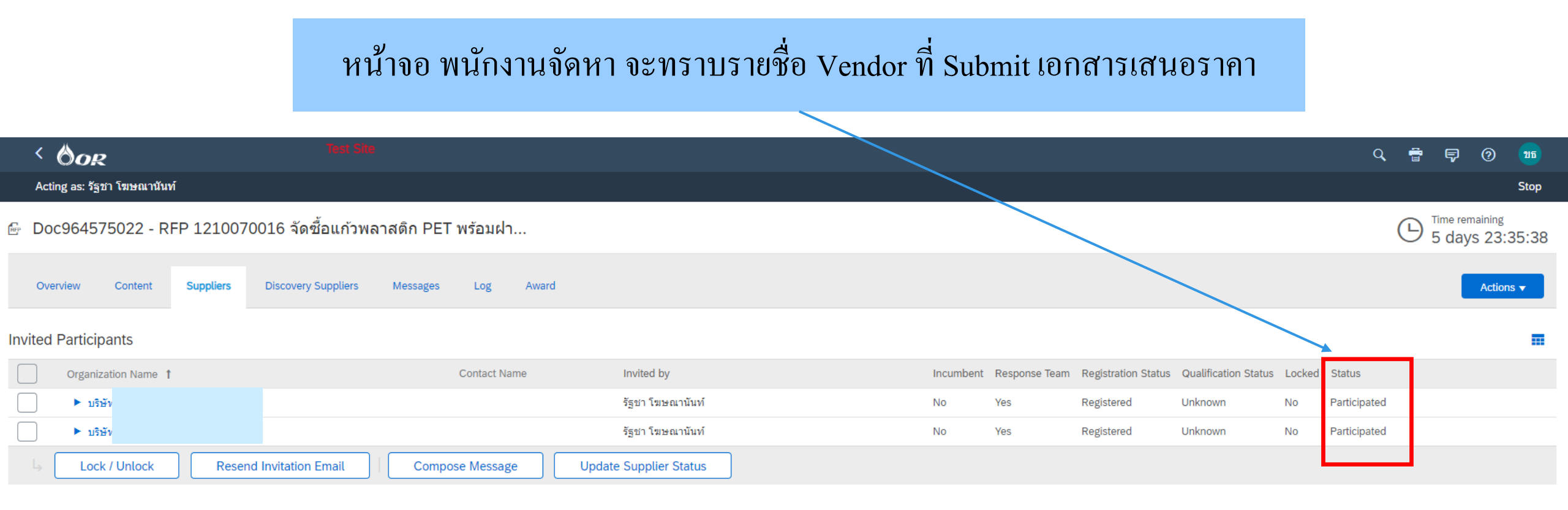

ວັດຕະ ນາດັ່ງນັ້ນ ຣະຣະມານັ້ນ (611320@pttor.com) last visit 9/1/2024 09:55 | OR-TEST | C25\_UI1 Privacy Disclosure for Ariba Cloud Service Cookie Statement Participant Terms

© 1996 - 2023 Ariba Inc. All Rights Reserved

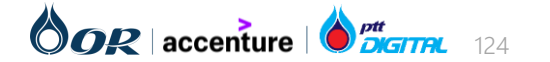

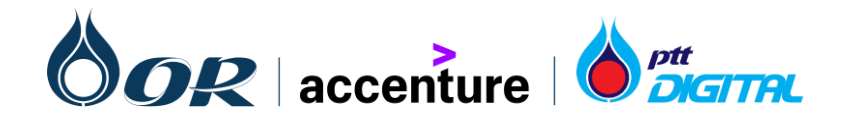

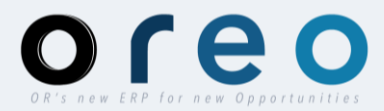

# OREO

#### Training Document การ Upload File สำหรับงานจัดหาที่มีรายการ จำนวนมาก

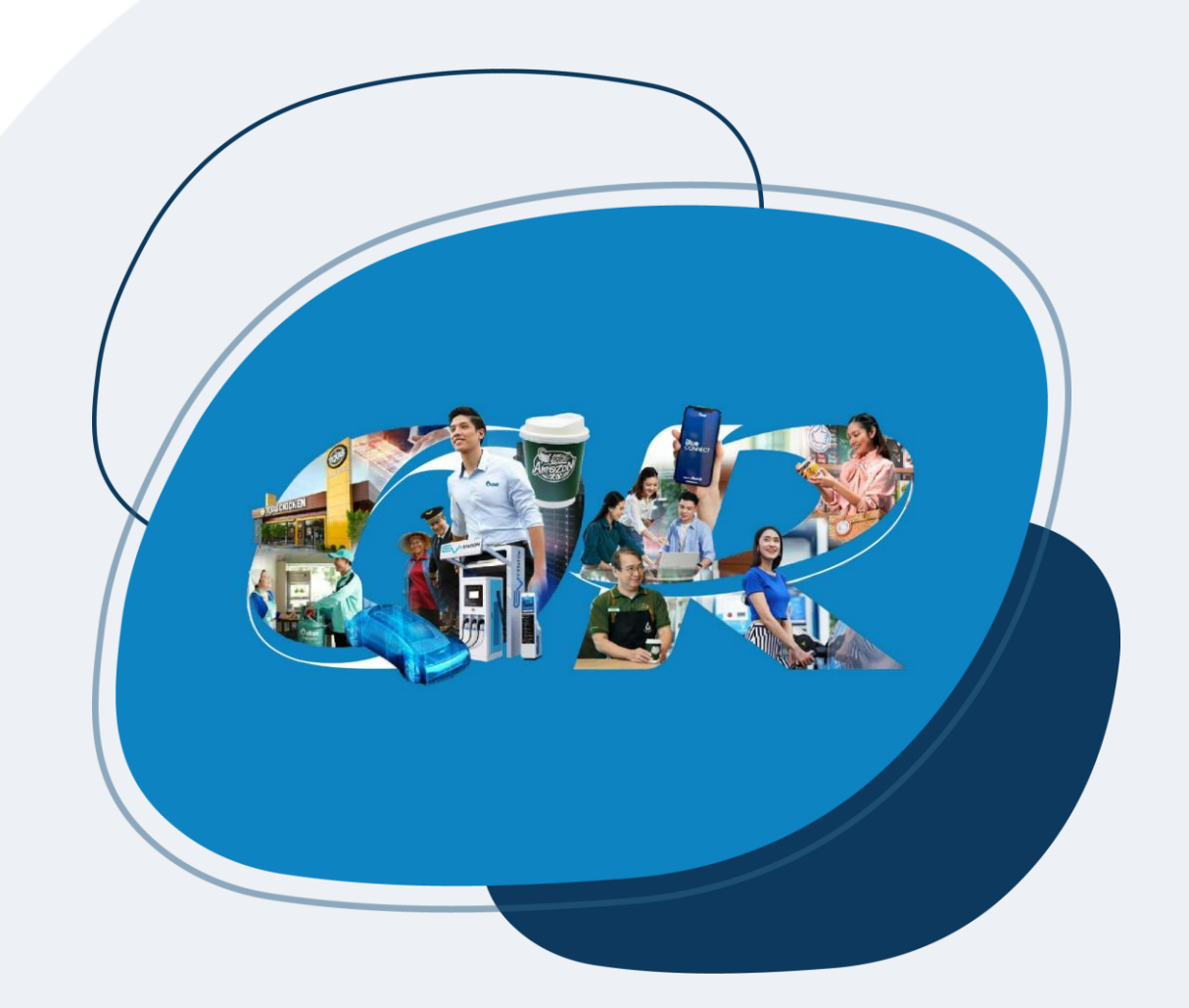

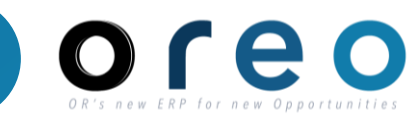

| Ariba Sourcir                        | ıg                                                                                                    | Vendor เข้าเสนอร                      |                    | Company Settings <del>v</del> | กมล แซ่ตั้ง <b>▼</b> Feed | back Help <del>v</del> |                 |  |  |
|--------------------------------------|----------------------------------------------------------------------------------------------------|---------------------------------------|--------------------|-------------------------------|---------------------------|------------------------|-----------------|--|--|
| Go back to OR-TEST Dashboard         |                                                                                                    |                                       |                    |                               | Desktop F                 | ile Sync               |                 |  |  |
| Event Details                        | 🔄 Doc975279063 - RFP 1210070022 Test Man                                                                                                    | y Items                               |                    |                               |                           | O0:06:3                | iing in preview |  |  |
| Event Messages<br>Download Tutorials | Review and respond to the prerequisites. Prerequisite questions must be answered before you can view event content or participate in the event. Some prerequisites may require the owner of the event to review and accept your responses before you can continue with the event. If you decline the terms of the prerequisites, you cannot view the event content or participate in this event. |                                       |                    |                               |                           |                        |                 |  |  |
| ▼ Checklist                          |                                                                                                    | Download Content Review Prerequisites | Decline to Respond | Print Event Information       |                           |                        |                 |  |  |
| 1. Review Event Details              | Pricing                                                                                                    |                                       |                    |                               |                           | (Section 1 of 1)       |                 |  |  |
| 2. Review and Accept                 | Name 1                                                                                                    |                                       | Price              | Quantity E                    | xtended Price             | Total Cost             |                 |  |  |
| Prerequisites                        | ▼ 1 Pricing                                                                                                    |                                       |                    |                               |                           |                        | <b>A</b>        |  |  |
| 3. Select Lots/Line Items            | 1.1 เครื่องชงกาแฟ 1                                                                                                    | Less –                                |                    | 10 Piece                      |                           |                        |                 |  |  |
| 4. Submit Response                   | เครื่องชงกาแฟ 1                                                                                                    |                                       |                    |                               |                           |                        |                 |  |  |
| ·                                    |                                                                                                    | Requested Delivery Date:              | Thu, 29 Feb, 2024  |                               |                           |                        |                 |  |  |
| ▼ Event Contents                     | 1.2 เครื่องชงกาแฟ 2                                                                                                    | Less –                                |                    | 10 Piece                      |                           |                        |                 |  |  |
| All Content                          | เครื่องชงกาแฟ 2                                                                                                    |                                       |                    |                               |                           |                        | -               |  |  |
| 1 Pricing                            | Event Overview and Timing Rules                                                                                                    |                                       |                    |                               |                           |                        | •               |  |  |
|                                      | Owner: สมเกียรดิ เอื้อพิริยะสกุล (i)                                                                                                    |                                       | Currency:          | Thai Baht                     |                           |                        |                 |  |  |
|                                      | Event Type: RFP                                                                                                    |                                       | Commodity:         | All Commodities All           |                           |                        |                 |  |  |
|                                      |                                                                                                    |                                       | Regions:           | TH Thailand                   |                           |                        |                 |  |  |
|                                      | Publish time: 1/1//2024 10:51 AM<br>Response start date: 1/17/2024 11:00 AM                                                                                                    |                                       |                    |                               |                           |                        |                 |  |  |
|                                      | Due date: 1/23/2024 11:00 AM                                                                                                    |                                       |                    |                               |                           |                        |                 |  |  |
|                                      | Specify how lot bidding will begin and end: $\ \ \mbox{Parallel}$                                                                                                    |                                       |                    |                               |                           |                        |                 |  |  |

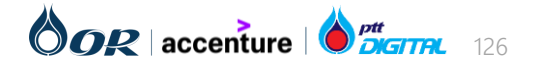

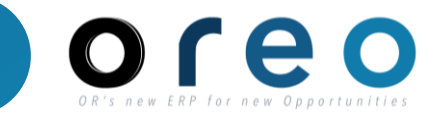

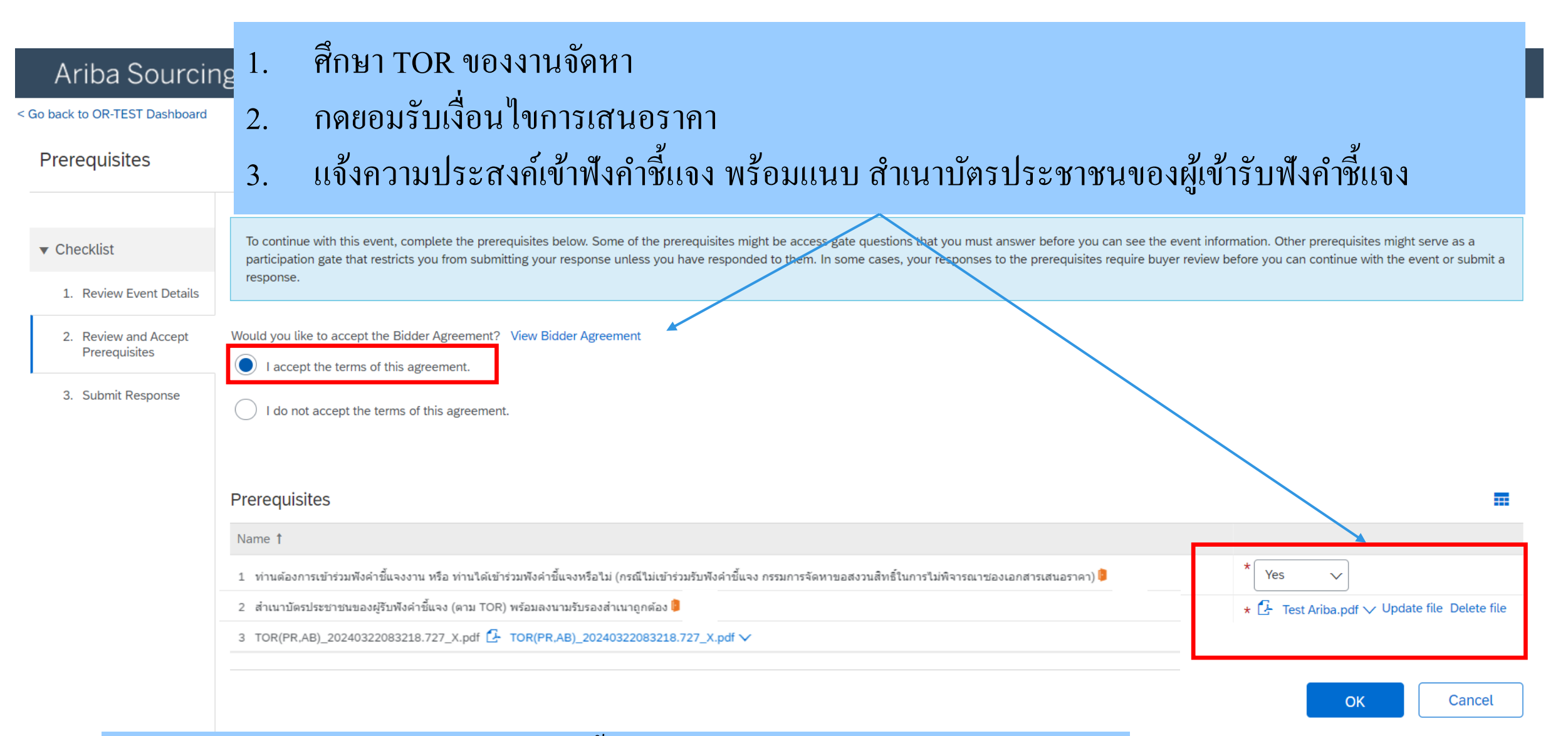

## พนักงานจัดหา ตรวจสอบ หลังจากนั้น Vendor จึงจะเข้าเสนอราคาต่อไปได้

#### 

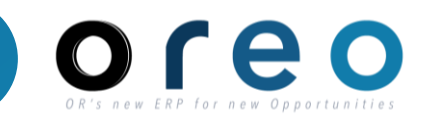

#### Vendor เลือกรายการสินค้า/บริการที่จะเสนอราคา

| Ariba Sourcir                         | ng                                                                                                    |                                                                                                    | Company Settings <del>v</del> | กมล แซ่ตั้ง Help <del>√</del> |
|---------------------------------------|----------------------------------------------------------------------------------------------------|----------------------------------------------------------------------------------------------------|-------------------------------|-------------------------------|
| < Go back to OR-TEST Dashboard        |                                                                                                    |                                                                                                    | Desktop File Sync             |                               |
| Select Lots                           | Doc975279063 - RFP 1210070022 Test Many Ite                                                                                                    | ems                                                                                                    |                               | Cancel                        |
| ▼ Checklist                           | Choose the lots in which you will participate. You can cancel your intention to                                                                                                    | o participate in a lot until you submit a response for that lot; once you submit a response you cannot w | <i>v</i> ithdraw it.          |                               |
| 1. Review Event Details               | Select Lots/Line Items Select Using Excel                                                                                                    |                                                                                                    |                               |                               |
| 2. Review and Accept<br>Prerequisites | Lots Available for Bidding                                                                                                    |                                                                                                    |                               |                               |
| 3. Select Lots/Line Items             | ✓ Name                                                                                                    |                                                                                                    |                               |                               |
| 4. Submit Response                    | <ul> <li>√ 1.1 เครื่องชงกาแฟ 1         <ul> <li>เครื่องชงกาแฟ 1</li> <li>√</li> <li>1.2 เครื่องชงกาแฟ 2                  <li>เครื่องชงกาแฟ 2</li> <li>√</li> <li>1.3 เครื่องชงกาแฟ 3</li> </li></ul> </li> </ul> |                                                                                                    |                               |                               |
|                                       |                                                                                                    |                                                                                                    |                               | •                             |
|                                       | Confirm Selected Lots/Line Items                                                                                                    |                                                                                                    |                               | 4                             |
|                                       |                                                                                                    |                                                                                                    |                               | Cancel                        |

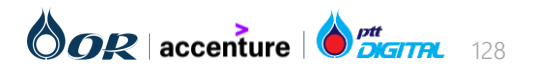

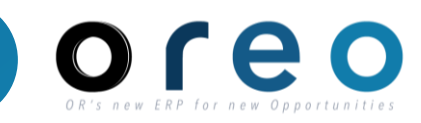

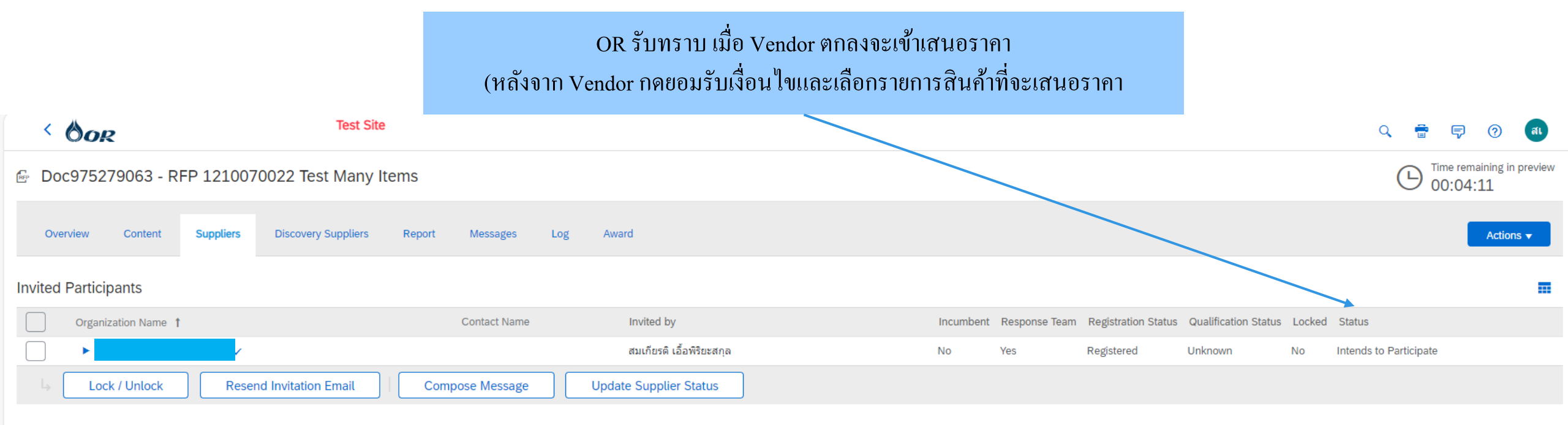

Øor

สมเกียรติ เอื้อพิริยะสกุล (620001@pttor.com) last visit 16/1/2024 12:44 | OR-TEST | C25\_UI4 Privacy Disclosure for Ariba Cloud Service Cookie Statement Participant Terms

© 1996 - 2023 Ariba Inc. All Rights Reserved

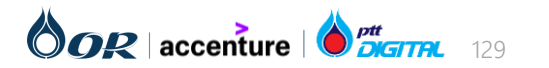

Copyright  $\ensuremath{\mathbb{C}}$  2024 PTT Oil and Retail Business Public Company Limited. All rights reserved

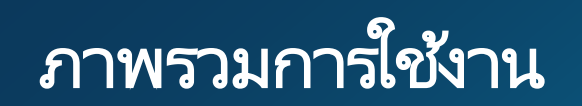

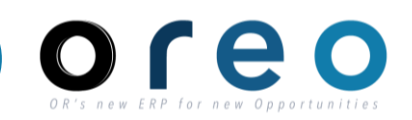

| Ariba Sourcir                | ng                                                                                        |                    |                  |               | Company Settings           | ⁄กมล แช่ตั้ง <b>√</b> F      | eedback Help <del>v</del> Messages | » |
|------------------------------|-------------------------------------------------------------------------------------------|--------------------|------------------|---------------|----------------------------|------------------------------|------------------------------------|---|
| Go back to OR-TEST Dashboard |                                                                                           |                    |                  |               |                            | Desk                         | top File Sync                      |   |
| Console                      | 🗁 Doc975279063 - RFP 1210070022 Test Many I ในกรณีมีจำนวนรายการสินค้า/บริการ เป็นจำนวนมาก |                    |                  |               |                            | D Time remaining 5 days 23:5 | 7:48                               |   |
| Event Messages               |                                                                                           | Vendor สามารถ      | Download Templa  | ate เพื่อกรอก | เข้อมูล และ Upload เข้าระบ | บได้                         |                                    |   |
| Response History             | All Content                                                                               |                    |                  |               |                            |                              |                                    | ≽ |
| Response learn               | Name 1                                                                                    |                    | Price            |               | Quantity E                 | xtended Price                | Total Cost                         |   |
| ▼ Checklist                  | ▼ 1 Pricing                                                                               |                    |                  |               |                            |                              |                                    | - |
| 1. Review Event Details      | 1.1 เครื่องชงกาแฟ 1                                                                       | More +             | *                | тнв           | 10 Piece                   |                              |                                    |   |
| 2. Review and Accept         | 1.2 เครื่องชงกาแฟ <b>2</b>                                                                | More +             | *                | ТНВ           | 10 Piece                   |                              |                                    |   |
| Prerequisites                | 1.3 เครื่องชงกาแฟ 3                                                                       | More +             | *                | ТНВ           | 10 Piece                   |                              |                                    |   |
| 3. Select Lots/Line Items    | 1.4 เครื่องชงกาแฟ 4                                                                       | More +             | *                | тнв           | 10 Piece                   |                              |                                    |   |
| 4. Submit Response           | 1.5 เครื่องชงกาแฟ 5                                                                       | More +             | *                | тнв           | 10 Piece                   |                              |                                    | - |
|                              | (*) indicates a required field                                                            |                    |                  |               |                            |                              |                                    | • |
| ▼ Event Contents             | ()                                                                                        |                    |                  | +             |                            |                              |                                    |   |
| All Content                  | Submit Entire Response         Update Totals         Sat                                  | ve draft Compose I | Message Excel In | nport         |                            |                              |                                    |   |
| 1 Pricing                    |                                                                                           |                    |                  |               |                            |                              |                                    |   |
|                              |                                                                                           |                    |                  |               |                            |                              |                                    |   |

กมล แข่ตั้ง (S65788410@gmail.com) last visited 15 Jan 2024 5:01:22 PM บริษัทอิสเทิล์นโพลิแพค (UAT) AN11194554377-T SAP Business Network Privacy Statement Security Disclosure Terms of Use

© 1996–2019 Ariba, Inc. All rights reserved.

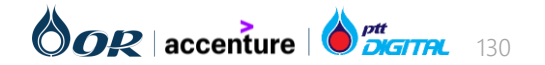

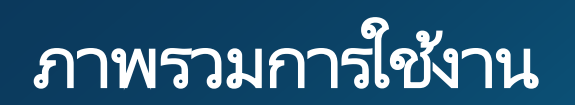

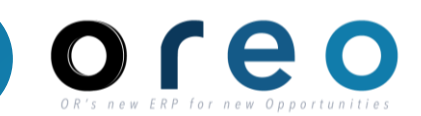

|                              |                                                                                                    | ในกรณีมีจำนวนรายการสินค้า/บริการ เป็นจำนวนมาก                           |                                                          |                               |             |                 |             |       |
|------------------------------|----------------------------------------------------------------------------------------------------|-------------------------------------------------------------------------|----------------------------------------------------------|-------------------------------|-------------|-----------------|-------------|-------|
| Ariba Sourcing               |                                                                                                    | Vendor สามารถ Download Template เพื่อกรอกข้อมูล และ Upload เข้าระบบได้  |                                                          | Company Settings <del>v</del> | กมล แซ่ตั้ง | Help 🔻          | Messages >> |       |
| Go back to OR-TEST Dashboard |                                                                                                    |                                                                         |                                                          |                               |             | Desktop File Sy | nc          |       |
| Import Res                   | ponse from Excel                                                                                                    |                                                                         |                                                          |                               |             |                 |             | Done  |
| This page allo               | ws you to export and import event content and submit bids. It is no                                                                                                    | t intended to add attachments. To add attachments, return to the previo | ous page and click the link to browse for an attachment. |                               |             |                 |             |       |
| Step 1.                      | Step 1.       Click "Download Content" to download and review your event in an Excel Spreadsheet.         Skip this step if you wish to import a previously downloaded file. If you want to start over, click "Download Original Excel Bid Sheets".         Download Content |                                                                         | Download Template                                        |                               |             |                 |             |       |
| Step 2.                      | Declare your intention to respond and enter your response in the                                                                                                    | Excel spreadsheet and save the file to your computer.                   |                                                          |                               |             |                 |             |       |
| Step 3.                      | Locate the saved Excel file on your computer using the Browse b Choose File No file chosen Or drop file here                                                                                                    | vutton.                                                                 |                                                          |                               |             |                 |             |       |
| Step 4.                      | Click <b>Upload</b> to import the contents of the Excel file to your ever<br>Note: Values in the Excel file will overwrite and delete any values<br>Upload                                                                                                    | nt.<br>you may have entered in your saved response.                     |                                                          |                               |             |                 |             |       |
|                              |                                                                                                    |                                                                         |                                                          |                               |             |                 |             | Deres |

กมล แข่ตั้ง (S65788410@gmail.com) last visited 15 Jan 2024 5:01:22 PM บริษัทอัสเท็ล์นโพลีแพค (UAT) AN11194554377-T SAP Business Network Privacy Statement Security Disclosure Terms of Use

© 1996–2019 Ariba, Inc. All rights reserved.

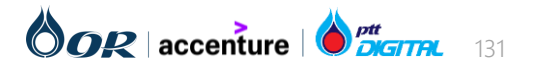

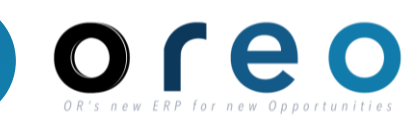

| File       Home       Inset       Draw       Page Layout       Formulas       Comments       C Share ~         Prote       I       I                                                                                                    | AutoSave   | e Off ☐ ∽ C ~ B                                                                           | ~ <del>~</del> RFP 1210                                  | T                                                                     | emplate                       | เพื่อกรอกฯ | ข้อมูล            |                | Q        | Somkiat U-pir      | iyasakul <mark>SU</mark> | T                     | -                      | οx         |
|----------------------------------------------------------------------------------------------------|------------|-------------------------------------------------------------------------------------------|----------------------------------------------------------|-----------------------------------------------------------------------|-------------------------------|------------|-------------------|----------------|----------|--------------------|--------------------------|-----------------------|------------------------|------------|
| Andal       Indal       Indal <th< td=""><td>File</td><td>Home Insert Draw</td><td>Page Layout Formulas</td><td></td><td>_</td><td></td><td>v</td><td></td><td></td><td></td><td></td><td>🖓 Comi</td><td>nents 🛛 🖉</td><td>ਤੇ Share 🗸</td></th<>                                                                                                    | File       | Home Insert Draw                                                                          | Page Layout Formulas                                     |                                                                       | _                             |            | v                 |                |          |                    |                          | 🖓 Comi                | nents 🛛 🖉              | ਤੇ Share 🗸 |
| Cipbord         Si         Font         Alignment         Number         Styles         Cells         Eding         Sensitivity         Addeins         Addeins         Addeins           A1         -         :         X         S         Number         Number         Addeins         Addeins                                                                                                    | Paste<br>V | Arial $10$ B $I$ $\checkmark$ $A^{^{\wedge}}$ $A^{^{\wedge}}$ $\blacksquare$ $\checkmark$ | = = = ₽<br>= = = ⊡ ~ General<br>⊆ = = ⊡ ~ %<br>⊆ = = ≫ ~ | <ul> <li>Condition</li> <li>Format as</li> <li>Cell Styles</li> </ul> | ai Formatting<br>Table ~<br>~ | Delet      | e v ∠v<br>at v ⊗v | z ¥ *          | vity Add | I-ins Analyze Data | Create P<br>and Share    | DF Crea<br>link Share | te PDF and via Outlook |            |
| A1       I       X       I       Number       A       B       C       D       E       G       H       I       J       K       L       M       N       O       F         1       1       1       0       0       0       0       29/2024 255       0       0       0       29/2024 255       0       0       0       29/2024 255       0       0       0       29/2024 255       0       0       0       29/2024 255       0       0       0       29/2024 255       0       0       0       29/2024 255       0       0       0       29/2024 255       0       0       0       29/2024 255       0       0       0       29/2024 255       0       0       0       29/2024 255       0       0       0       29/2024 255       0       0       0       0       0       0       0       0       0       29/2024 255       0       0       0       0       0       0       0       0       0       0       0       0       0       0       0       0       0       0       0       0       0       0       0       0       0       0       0       0                                                                                                    | Clipboard  | Font 🖂                                                                                    | Alignment 🖾 Number                                       | r⊒ S                                                                  | tyles                         | Cells      | Editi             | ng Sensiti     | vity Add | l-ins              |                          | Adobe Acrol           | oat                    | ^          |
| A         B         C         D         E         F         G         H         I         J         K         L         M         N         O         F           1         Mmer         Description         Currency         Unit of Measure         Price         Quantify         Requested         I         J         K         L         M         N         O         F           2         11         uffastronuki 1         uffastronuki 2         THB         Price         10         292/203/255         I         I <tdi< td="">         I         I         I</tdi<>                                                                                                    | A1         | $\cdot$ : $\times \checkmark f_x$                                                         | Number                                                   |                                                                       |                               |            |                   |                |          |                    |                          |                       |                        | ^          |
| Name         Name         Description         Currency         Unit of Massure         'Price         Quantity         Requested<br>Divery Data           2         1         ufassionul 1         THB         Piece         10         29/2024 2:55                                                                                                   <                                                                                                    | A          | В                                                                                         | С                                                        | D                                                                     | E                             | F          | G                 | н              | 1        | JK                 | L                        | М                     | N                      | 0 F 🔺      |
| 11       usfaetsonuvl 1       usfaetsonuvl 2       THB       Piece       10       29/22024 255         13       usfaetsonuvl 3       usfaetsonuvl 3       usfaetsonuvl 3       usfaetsonuvl 3       usfaetsonuvl 3         14       usfaetsonuvl 4       usfaetsonuvl 3       usfaetsonuvl 3       usfaetsonuvl 3       usfaetsonuvl 4         14       usfaetsonuvl 4       usfaetsonuvl 3       usfaetsonuvl 3       usfaetsonuvl 4       Usfaetsonuvl 4         15       usfaetsonuvl 5       THB       Piece       10       29/22024 255         15       usfaetsonuvl 5       usfaetsonuvl 5       THB       Piece       10       29/22024 255         17       usfaetsonuvl 6       usfaetsonuvl 7       THB       Piece       10       29/22024 255         18       usfaetsonuvl 7       usfaetsonuvl 7       THB       Piece       10       29/22024 255         19       usfaetsonuvl 7       usfaetsonuvl 7       THB       Piece       10       29/22024 255         10       29/22024 255       10       29/22024 255       10       29/22024 255         11       usfaetsonuvl 7       usfaetsonuvl 7       Usfaetsonuvl 7       Usfaetsonuvl 7       10         10       usfaetsonuvl 7       usfaet                                                                                                    | Number     | Name                                                                                      | Description                                              | Currency Unit                                                         | of Measure                    | * Price    | Quantity          | Requested      |          |                    |                          |                       |                        |            |
| 3       12       ufastsnukt 2       trib       Piece       10       292/2024 255         5       14       ufastsnukt 3       trib       Piece       10       292/2024 255         5       15       ufastsnukt 3       trib       Piece       10       292/2024 255         6       15       ufastsnukt 3       trib       Piece       10       292/2024 255         7       16       ufastsnukt 6       ufastsnukt 7       trib       Piece       10       292/2024 255         8       17       ufastsnukt 7       ufastsnukt 7       THB       Piece       10       292/2024 255         9       ufastsnukt 7       ufastsnukt 7       THB       Piece       10       292/2024 255         9       ufastsnukt 7       ufastsnukt 7       THB       Piece       10       292/2024 255         10       292/2024 255       10       292/2024 255       10       10       10         11       16       16       10       292/2024 255       10       10       292/2024 255         11       16       16       16       16       16       16       16       16       16       16       16       16       16                                                                                                    | 2 11       | เครื่องชุงภาแฟ 1                                                                          | เครื่องชุงภาแฟ 1                                         | THB Piec                                                              | e.                            |            | 10                | 29/2/2024 2:55 |          |                    |                          |                       |                        |            |
| 4       13       urfazisanuut 3       urfazisanuut 3       THB       Piece       10       29/2/224 255         5       14       urfazisanuut 4       urfazisanuut 5       THB       Piece       10       29/2/224 255         6       15       urfazisanuut 5       urfazisanuut 5       THB       Piece       10       29/2/224 255         7       16       urfazisanuut 7       urfazisanuut 7       HB       Piece       10       29/2/224 255         17       urfazisanuut 7       urfazisanuut 7       HB       Piece       10       29/2/224 255         10       29/2/224 255       10       29/2/224 255       10       29/2/224 255         10       29/2/224 255       10       29/2/224 255       10       10         10       29/2/224 255       10       29/2/224 255       10       10         10       29/2/224 255       10       29/2/224 255       10       10       10         10       29/2/224 255       10       29/2/224 255       10       10       10       10         12       16       16       16       16       16       16       16       16       16       16       16       16       1                                                                                                    | 3 1.2      | เครื่องชงกาแฟ 2                                                                           | เครื่องชงกาแฟ 2                                          | THB Piec                                                              | e                             |            | 10                | 29/2/2024 2:55 |          |                    |                          |                       |                        |            |
| 5       14       uffactsonunt 4       uffactsonunt 4       uffactsonunt 5         16       15       uffactsonunt 5       uffactsonunt 6       11       Piece       10       29/2024 255         16       uffactsonunt 6       uffactsonunt 7       uffactsonunt 7       uffa                                                                                                    | 4 1.3      | เครื่องชงกาแฟ 3                                                                           | เครื่องชงกาแฟ 3                                          | THB Piec                                                              | e                             |            | 10                | 29/2/2024 2:55 |          |                    |                          |                       |                        |            |
| 6       15       wfastornuwt 5       THB       Piece       10       29/2/02/2.55         8       17       wfastornuwt 6       wfastornuwt 7       wfastornuwt 7       wfastornuwt 7         9       wfastornuwt 7       wfastornuwt 7       wfastornuwt 7       wfastornuwt 7       wfastornuwt 7         9       wfastornuwt 7       wfastornuwt 7       wfastornuwt 7       wfastornuwt 7       wfastornuwt 7         9       wfastornuwt 7       wfastornuwt 7       wfastornuwt 7       wfastornuwt 7       wfastornuwt 7         9       wfastornuwt 7       wfastornuwt 7       wfastornuwt 7       wfastornuwt 7       wfastornuwt 7         9       wfastornuwt 7       wfastornuwt 7       wfastornuwt 7       wfastornuwt 7       wfastornuwt 7         9       wfastornuwt 7       wfastornuwt 7       wfastornuwt 7       wfastornuwt 7       wfastornuwt 7         11       wfastornuwt 7       wfastornuwt 7       wfastornuwt 7       wfastornuwt 7       wfastornuwt 7         13       wfastornuwt 7       wfastornuwt 7       wfastornuwt 7       wfastornuwt 7       wfastornuwt 7         14       wfastornuwt 7       wfastornuwt 7       wfastornuwt 7       wfastornuwt 7       wfastornuwt 7         19       wfastornuwt 7       <                                                                                                    | 5 1.4      | เครื่องชงกาแฟ 4                                                                           | เครื่องชงกาแฟ 4                                          | THB Piec                                                              | e                             |            | 10                | 29/2/2024 2:55 |          |                    |                          |                       |                        |            |
| 7       16       иябазъялии 6       THB       Piece       10       292/2024 255         9       иябазъялии 7       иябазъялии 7       ТНВ       Piece       10       292/2024 255         9       иябазъялии 7       иябазъялии 7       ТНВ       Piece       10       292/2024 255         10       292/2024 255       10       292/2024 255       10       292/2024 255         10       292/2024 255       10       292/2024 255       10       10       10         10       10       10       292/2024 255       10       10       10       10       10       10       10       10       10       10       10       10       10       10       10       10       10       10       10       10       10       10       10       10       10       10       10       10       10       10       10       10       10       10       10       10       10       10       10       10       10       10       10       10       10       10       10       10       10       10       10       10       10       10       10       10       10       10       10       10       10                                                                                                    | 6 1.5      | เครื่องชงกาแฟ 5                                                                           | เครื่องชงกาแฟ 5                                          | THB Piec                                                              | e                             |            | 10                | 29/2/2024 2:55 |          |                    |                          |                       |                        |            |
| 8       17       wfastismuwl 7       mfastismuwl 7       THB       Piece       10       29/2024 2:55         10       1       1       1       1       1       1       1       1       1       1       1       1       1       1       1       1       1       1       1       1       1       1       1       1       1       1       1       1       1       1       1       1       1       1       1       1       1       1       1       1       1       1       1       1       1       1       1       1       1       1       1       1       1       1       1       1       1       1       1       1       1       1       1       1       1       1       1       1       1       1       1       1       1       1       1       1       1       1       1       1       1       1       1       1       1       1       1       1       1       1       1       1       1       1       1       1       1       1       1       1       1       1       1       1       1       1       <                                                                                                    | 7 1.6      | เครื่องชงกาแฟ 6                                                                           | เครื่องชงกาแฟ 6                                          | THB Piec                                                              | e                             |            | 10                | 29/2/2024 2:55 |          |                    |                          |                       |                        |            |
| 9                                                                                                    | 8 1.7      | เครื่องชงกาแฟ 7                                                                           | เครื่องชงกาแฟ 7                                          | THB Piec                                                              | e                             |            | 10                | 29/2/2024 2:55 |          |                    |                          |                       |                        |            |
| 10     -     -     -     -     -     -     -     -     -     -     -     -     -     -     -     -     -     -     -     -     -     -     -     -     -     -     -     -     -     -     -     -     -     -     -     -     -     -     -     -     -     -     -     -     -     -     -     -     -     -     -     -     -     -     -     -     -     -     -     -     -     -     -     -     -     -     -     -     -     -     -     -     -     -     -     -     -     -     -     -     -     -     -     -     -     -     -     -     -     -     -     -     -     -     -     -     -     -     -     -     -     -     -     -     -     -     -     -     -     -     -     -     -     -     -     -     -     -     -     -     -     -     -     -     -     -     -     -     -     -     -     -     -     -     - </td <td>9</td> <td></td> <td></td> <td></td> <td></td> <td></td> <td></td> <td></td> <td></td> <td></td> <td></td> <td></td> <td></td> <td></td>                                                                                                    | 9          |                                                                                           |                                                          |                                                                       |                               |            |                   |                |          |                    |                          |                       |                        |            |
| 11                                                                                                    | 10         |                                                                                           |                                                          |                                                                       |                               |            |                   |                |          |                    |                          |                       |                        |            |
| 12     -     -     -     -     -     -     -     -     -     -     -     -     -     -     -     -     -     -     -     -     -     -     -     -     -     -     -     -     -     -     -     -     -     -     -     -     -     -     -     -     -     -     -     -     -     -     -     -     -     -     -     -     -     -     -     -     -     -     -     -     -     -     -     -     -     -     -     -     -     -     -     -     -     -     -     -     -     -     -     -     -     -     -     -     -     -     -     -     -     -     -     -     -     -     -     -     -     -     -     -     -     -     -     -     -     -     -     -     -     -     -     -     -     -     -     -     -     -     -     -     -     -     -     -     -     -     -     -     -     -     -     -     -     -     - </td <td>11</td> <td></td> <td></td> <td></td> <td></td> <td></td> <td></td> <td></td> <td></td> <td></td> <td></td> <td></td> <td></td> <td></td>                                                                                                    | 11         |                                                                                           |                                                          |                                                                       |                               |            |                   |                |          |                    |                          |                       |                        |            |
| 3     -     -     -     -     -     -     -     -     -     -     -     -     -     -     -     -     -     -     -     -     -     -     -     -     -     -     -     -     -     -     -     -     -     -     -     -     -     -     -     -     -     -     -     -     -     -     -     -     -     -     -     -     -     -     -     -     -     -     -     -     -     -     -     -     -     -     -     -     -     -     -     -     -     -     -     -     -     -     -     -     -     -     -     -     -     -     -     -     -     -     -     -     -     -     -     -     -     -     -     -     -     -     -     -     -     -     -     -     -     -     -     -     -     -     -     -     -     -     -     -     -     -     -     -     -     -     -     -     -     -     -     -     -     -     - <td>12</td> <td></td> <td></td> <td></td> <td></td> <td></td> <td></td> <td></td> <td></td> <td></td> <td></td> <td></td> <td></td> <td></td>                                                                                                    | 12         |                                                                                           |                                                          |                                                                       |                               |            |                   |                |          |                    |                          |                       |                        |            |
| 14                                                                                                    | 13         |                                                                                           |                                                          |                                                                       |                               |            |                   |                |          |                    |                          |                       |                        |            |
| 10     10     10     10     10     10     10     10     10     10     10     10     10     10     10     10     10     10     10     10     10     10     10     10     10     10     10     10     10     10     10     10     10     10     10     10     10     10     10     10     10     10     10     10     10     10     10     10     10     10     10     10     10     10     10     10     10     10     10     10     10     10     10     10     10     10     10     10     10     10     10     10     10     10     10     10     10     10     10     10     10     10     10     10     10     10     10     10     10     10     10     10     10     10     10     10     10     10     10     10     10     10     10     10     10     10     10     10     10     10     10     10     10     10     10     10     10     10     10     10     10     10     10     10     10     10     10     <                                                                                                    | 14         |                                                                                           |                                                          |                                                                       |                               |            |                   |                |          |                    |                          |                       |                        |            |
| 10     10     10     10     10     10     10     10     10     10     10     10     10     10     10     10     10     10     10     10     10     10     10     10     10     10     10     10     10     10     10     10     10     10     10     10     10     10     10     10     10     10     10     10     10     10     10     10     10     10     10     10     10     10     10     10     10     10     10     10     10     10     10     10     10     10     10     10     10     10     10     10     10     10     10     10     10     10     10     10     10     10     10     10     10     10     10     10     10     10     10     10     10     10     10     10     10     10     10     10     10     10     10     10     10     10     10     10     10     10     10     10     10     10     10     10     10     10     10     10     10     10     10     10     10     10     10     <                                                                                                    | 15         |                                                                                           |                                                          |                                                                       |                               |            |                   |                |          |                    |                          |                       |                        |            |
| 11     11     11     11     11     11     11     11     11     11     11     11     11     11     11     11     11     11     11     11     11     11     11     11     11     11     11     11     11     11     11     11     11     11     11     11     11     11     11     11     11     11     11     11     11     11     11     11     11     11     11     11     11     11     11     11     11     11     11     11     11     11     11     11     11     11     11     11     11     11     11     11     11     11     11     11     11     11     11     11     11     11     11     11     11     11     11     11     11     11     11     11     11     11     11     11     11     11     11     11     11     11     11     11     11     11     11     11     11     11     11     11     11     11     11     11     11     11     11     11     11     11     11     11     11     11     11     <                                                                                                    | 10         |                                                                                           |                                                          |                                                                       |                               |            |                   |                |          |                    |                          |                       |                        |            |
| 10       10       10       10       10       10       10       10       10       10       10       10       10       10       10       10       10       10       10       10       10       10       10       10       10       10       10       10       10       10       10       10       10       10       10       10       10       10       10       10       10       10       10       10       10       10       10       10       10       10       10       10       10       10       10       10       10       10       10       10       10       10       10       10       10       10       10       10       10       10       10       10       10       10       10       10       10       10       10       10       10       10       10       10       10       10       10       10       10       10       10       10       10       10       10       10       10       10       10       10       10       10       10       10       10       10       10       10       10       10       10       10 <td< td=""><td>17</td><td></td><td></td><td></td><td></td><td></td><td></td><td></td><td></td><td></td><td></td><td></td><td></td><td></td></td<>                                                                                                    | 17         |                                                                                           |                                                          |                                                                       |                               |            |                   |                |          |                    |                          |                       |                        |            |
| 10     1     1     1     1     1     1     1     1     1     1     1     1     1     1     1     1     1     1     1     1     1     1     1     1     1     1     1     1     1     1     1     1     1     1     1     1     1     1     1     1     1     1     1     1     1     1     1     1     1     1     1     1     1     1     1     1     1     1     1     1     1     1     1     1     1     1     1     1     1     1     1     1     1     1     1     1     1     1     1     1     1     1     1     1     1     1     1     1     1     1     1     1     1     1     1     1     1     1     1     1     1     1     1     1     1     1     1     1     1     1     1     1     1     1     1     1     1     1     1     1     1     1     1     1     1     1     1     1     1     1     1     1     1     1     1 </td <td>10</td> <td></td> <td></td> <td></td> <td></td> <td></td> <td></td> <td></td> <td></td> <td></td> <td></td> <td></td> <td></td> <td></td>                                                                                                    | 10         |                                                                                           |                                                          |                                                                       |                               |            |                   |                |          |                    |                          |                       |                        |            |
| 21       1       1       1       1       1       1       1       1       1       1       1       1       1       1       1       1       1       1       1       1       1       1       1       1       1       1       1       1       1       1       1       1       1       1       1       1       1       1       1       1       1       1       1       1       1       1       1       1       1       1       1       1       1       1       1       1       1       1       1       1       1       1       1       1       1       1       1       1       1       1       1       1       1       1       1       1       1       1       1       1       1       1       1       1       1       1       1       1       1       1       1       1       1       1       1       1       1       1       1       1       1       1       1       1       1       1       1       1       1       1       1       1       1       1       1       1       1       1                                                                                                           | 20         |                                                                                           |                                                          |                                                                       |                               |            |                   |                |          |                    |                          |                       |                        |            |
| 22     1     1     1     1     1     1     1     1     1     1     1     1     1     1     1     1     1     1     1     1     1     1     1     1     1     1     1     1     1     1     1     1     1     1     1     1     1     1     1     1     1     1     1     1     1     1     1     1     1     1     1     1     1     1     1     1     1     1     1     1     1     1     1     1     1     1     1     1     1     1     1     1     1     1     1     1     1     1     1     1     1     1     1     1     1     1     1     1     1     1     1     1     1     1     1     1     1     1     1     1     1     1     1     1     1     1     1     1     1     1     1     1     1     1     1     1     1     1     1     1     1     1     1     1     1     1     1     1     1     1     1     1     1     1     1 </td <td>20</td> <td></td> <td></td> <td></td> <td></td> <td></td> <td></td> <td></td> <td></td> <td></td> <td></td> <td></td> <td></td> <td></td>                                                                                                    | 20         |                                                                                           |                                                          |                                                                       |                               |            |                   |                |          |                    |                          |                       |                        |            |
| 23       1       1       1       1       1       1       1       1       1       1       1       1       1       1       1       1       1       1       1       1       1       1       1       1       1       1       1       1       1       1       1       1       1       1       1       1       1       1       1       1       1       1       1       1       1       1       1       1       1       1       1       1       1       1       1       1       1       1       1       1       1       1       1       1       1       1       1       1       1       1       1       1       1       1       1       1       1       1       1       1       1       1       1       1       1       1       1       1       1       1       1       1       1       1       1       1       1       1       1       1       1       1       1       1       1       1       1       1       1       1       1       1       1       1       1       1       1       1                                                                                                    | 22         |                                                                                           |                                                          |                                                                       |                               |            |                   |                |          |                    |                          |                       |                        |            |
| 24       1       1       1       1       1       1       1       1       1       1       1       1       1       1       1       1       1       1       1       1       1       1       1       1       1       1       1       1       1       1       1       1       1       1       1       1       1       1       1       1       1       1       1       1       1       1       1       1       1       1       1       1       1       1       1       1       1       1       1       1       1       1       1       1       1       1       1       1       1       1       1       1       1       1       1       1       1       1       1       1       1       1       1       1       1       1       1       1       1       1       1       1       1       1       1       1       1       1       1       1       1       1       1       1       1       1       1       1       1       1       1       1       1       1       1       1       1       1                                                                                                    | 23         |                                                                                           |                                                          |                                                                       |                               |            |                   |                |          |                    |                          |                       |                        |            |
| 25     Image: state state st | 24         |                                                                                           |                                                          |                                                                       |                               |            |                   |                |          |                    |                          |                       |                        |            |
| 26     Image: Construction of the second of the second of th | 25         |                                                                                           |                                                          |                                                                       |                               |            |                   |                |          |                    |                          |                       |                        |            |
| 27     a     b     b     b     b     b     c     c </td <td>26</td> <td></td> <td></td> <td></td> <td></td> <td></td> <td></td> <td></td> <td></td> <td></td> <td></td> <td></td> <td></td> <td></td>                                                                                                    | 26         |                                                                                           |                                                          |                                                                       |                               |            |                   |                |          |                    |                          |                       |                        |            |
| 28     Submit Response Instructions     1 Pricing     +     +     +     +     +     +     +     +     +     +     +     +     +     +     +     +     +     +     +     +     +     +     +     +     +     +     +     +     +     +     +     +     +     +     +     +     +     +     +     +     +     +     +     +     +     +     +     +     +     +     +     +     +     +     +     +     +     +     +     +     +     +     +     +     +     +     +     +     +     +     +     +     +     +     +     +     +     +     +     +     +     +     +     +     +     +     +     +     +     +     +     +     +     +     +     +     +     +     +     +     +     +     +     +     +     +     +     +     +     +     +     +     +     +     +     +     +     +     +     +     +     +     +     +     +     +     +     +     +     + <t< td=""><td>27</td><td></td><td></td><td></td><td></td><td></td><td></td><td></td><td></td><td></td><td></td><td></td><td></td><td></td></t<>                                                                                                    | 27         |                                                                                           |                                                          |                                                                       |                               |            |                   |                |          |                    |                          |                       |                        |            |
| Submit Response Instructions 1 Pricing (+)                                                                                                    | 28         |                                                                                           |                                                          |                                                                       |                               |            |                   |                |          |                    |                          |                       |                        |            |
|                                                                                                    |            | Submit Response Instruction                                                               | ons 1 Pricing (+)                                        |                                                                       |                               |            |                   | 4              |          |                    |                          |                       |                        |            |
|                                                                                                    | Ready 50   | Accessibility: Unavailable                                                                | <b></b>                                                  |                                                                       |                               |            |                   |                |          |                    |                          | л _ <b>_</b>          |                        | + 80%      |

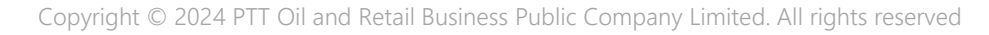

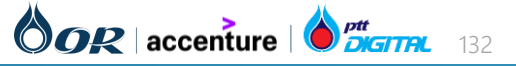

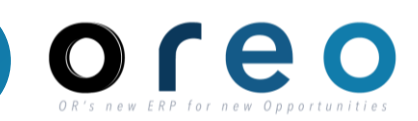

| AutoSave(          |                                                                                                    | ~ <del>~</del>                                                                                                    | กร                   | เอกข้อมลร                           | าคา ลงใน                 | Template                   |                            | Q       | Somkia | at U-piriya     | sakul SU               | T                                   | -                      | Ō       | ×    |
|--------------------|----------------------------------------------------------------------------------------------------|----------------------------------------------------------------------------------------------------|----------------------|-------------------------------------|--------------------------|----------------------------|----------------------------|---------|--------|-----------------|------------------------|-------------------------------------|------------------------|---------|------|
| File Ho            | ome Insert Draw                                                                                                    | Page Layout Formulas                                                                                                    | 1,0                  |                                     |                          | rempiace                   |                            |         |        |                 |                        | 🖓 Comi                              | nents                  | 🖻 Shar  | re 👻 |
| Paste<br>Clipboard | Arial $10$ B     I $\lor$ A^A $A^A$ Image: Variable of the second second | $ = = eb  = = eb  = = = eb   \hline Genera  \hline Genera  \hline Genera  \hline Genera  \hline Genera  \hline Genera  \hline Genera  \hline Genera  \hline Genera  \hline Genera  \hline Genera  \hline Hore   \cdot 0 $ | 9 ∰ Form<br>© Cell S | at as Table ~<br>Styles ~<br>Styles | E Delet<br>Form<br>Cells | re v ↓ v<br>at v<br>Editir | Sensitivi<br>Sensitivi     | ty Add- | -ins A | analyze<br>Data | Create PD<br>and Share | )F Crea<br>link Share<br>dobe Acrol | te PDF an<br>via Outlo | d<br>ok | ^    |
| F16                | $\cdot$ : $\times \checkmark f_x$                                                                                                    |                                                                                                    |                      |                                     | Ļ                        |                            |                            |         |        |                 |                        |                                     |                        |         | *    |
| A                  | В                                                                                                    | С                                                                                                    | D                    | E                                   | F                        | G                          | н                          | I       | J      | К               | L                      | М                                   | Ν                      | 0       | F    |
| 1 Number           | Name                                                                                                    | Description                                                                                                    | Currency             | Unit of Measure                     | ^ Price                  | Quantity                   | Requested<br>Delivery Date |         |        |                 |                        |                                     |                        |         |      |
| 2 1.1              | เครื่องชงกาแฟ 1                                                                                                    | เครื่องชงกาแฟ 1                                                                                                    | THB                  | Piece                               | 15000                    | 10                         | 29/2/2024 2:55             |         |        |                 |                        |                                     |                        |         |      |
| 3 1.2              | เครื่องชงกาแฟ 2                                                                                                    | เครื่องชงกาแฟ 2                                                                                                    | THB                  | Piece                               | 15000                    | 10                         | 29/2/2024 2:55             |         |        |                 |                        |                                     |                        |         |      |
| 4 1.3              | เครื่องชงกาแฟ 3                                                                                                    | เครื่องชงกาแฟ 3                                                                                                    | THB                  | Piece                               | 15000                    | 10                         | 29/2/2024 2:55             |         |        |                 |                        |                                     |                        |         |      |
| 5 1.4              | เครื่องชงกาแฟ 4                                                                                                    | เครื่องชงกาแฟ 4                                                                                                    | THB                  | Piece                               | 15000                    | 10                         | 29/2/2024 2:55             |         |        |                 |                        |                                     |                        |         |      |
| 6 1.5              | เครองชงกาแฟ 5                                                                                                    | เครื่องชงกาแฟ 5                                                                                                    | THB                  | Piece                               | 15000                    | 10                         | 29/2/2024 2:55             |         |        |                 |                        |                                     |                        |         |      |
| 1 1.6              | เครองชงกาแฟ 6                                                                                                    | เครองชงกาแฟ 6                                                                                                    | THB                  | Piece                               | 15000                    | 10                         | 29/2/2024 2:55             |         |        |                 |                        |                                     |                        |         |      |
| 8 1.7              | เครองชงกาแฟ /                                                                                                    | เครองชงกาแฟ /                                                                                                    | THB                  | Piece                               | 15000                    | 10                         | 29/2/2024 2:55             |         |        |                 |                        |                                     |                        |         |      |
| 9                  |                                                                                                    |                                                                                                    |                      |                                     |                          |                            |                            |         |        |                 |                        |                                     |                        |         |      |
| 10                 |                                                                                                    |                                                                                                    |                      |                                     |                          |                            |                            |         |        |                 |                        |                                     |                        |         |      |
| 12                 |                                                                                                    |                                                                                                    |                      |                                     |                          |                            |                            |         |        |                 |                        |                                     |                        |         |      |
| 12                 |                                                                                                    |                                                                                                    |                      |                                     |                          |                            |                            |         |        |                 |                        |                                     |                        |         |      |
| 13                 |                                                                                                    |                                                                                                    |                      |                                     |                          |                            |                            |         |        |                 |                        |                                     |                        |         |      |
| 15                 |                                                                                                    |                                                                                                    |                      |                                     |                          |                            |                            |         |        |                 |                        |                                     |                        |         |      |
| 16                 |                                                                                                    |                                                                                                    |                      |                                     |                          |                            |                            |         |        |                 |                        |                                     |                        |         |      |
| 17                 |                                                                                                    |                                                                                                    |                      |                                     |                          | •                          |                            |         |        |                 |                        |                                     |                        |         |      |
| 18                 |                                                                                                    |                                                                                                    |                      |                                     |                          |                            |                            |         |        |                 |                        |                                     |                        |         |      |
| 19                 |                                                                                                    |                                                                                                    |                      |                                     |                          |                            |                            |         |        |                 |                        |                                     |                        |         |      |
| 20                 |                                                                                                    |                                                                                                    |                      |                                     |                          |                            |                            |         |        |                 |                        |                                     |                        |         |      |
| 21                 |                                                                                                    |                                                                                                    |                      |                                     |                          |                            |                            |         |        |                 |                        |                                     |                        |         |      |
| 22                 |                                                                                                    |                                                                                                    |                      |                                     |                          |                            |                            |         |        |                 |                        |                                     |                        |         |      |
| 23                 |                                                                                                    |                                                                                                    |                      |                                     |                          |                            |                            |         |        |                 |                        |                                     |                        |         |      |
| 24                 |                                                                                                    |                                                                                                    |                      |                                     |                          |                            |                            |         |        |                 |                        |                                     |                        |         |      |
| 25                 |                                                                                                    |                                                                                                    |                      |                                     |                          |                            |                            |         |        |                 |                        |                                     |                        |         |      |
| 26                 |                                                                                                    |                                                                                                    |                      |                                     |                          |                            |                            |         |        |                 |                        |                                     |                        |         |      |
| 27                 |                                                                                                    |                                                                                                    |                      |                                     |                          |                            |                            |         |        |                 |                        |                                     |                        |         |      |
| 28                 |                                                                                                    |                                                                                                    |                      |                                     |                          |                            |                            |         |        |                 |                        |                                     |                        |         |      |
|                    | Submit Response Instruction                                                                                                    | ons 1 Pricing +                                                                                                    |                      |                                     |                          | :                          | •                          | ı       |        |                 | · · · · ·              |                                     |                        |         |      |
| Ready 💏 A          | ccessibility: Unavailable                                                                                                    |                                                                                                    |                      |                                     |                          |                            |                            |         |        |                 |                        | <u> </u>                            |                        | +       | 80%  |

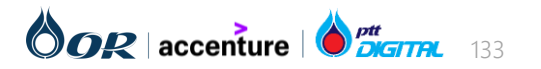

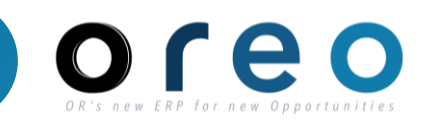

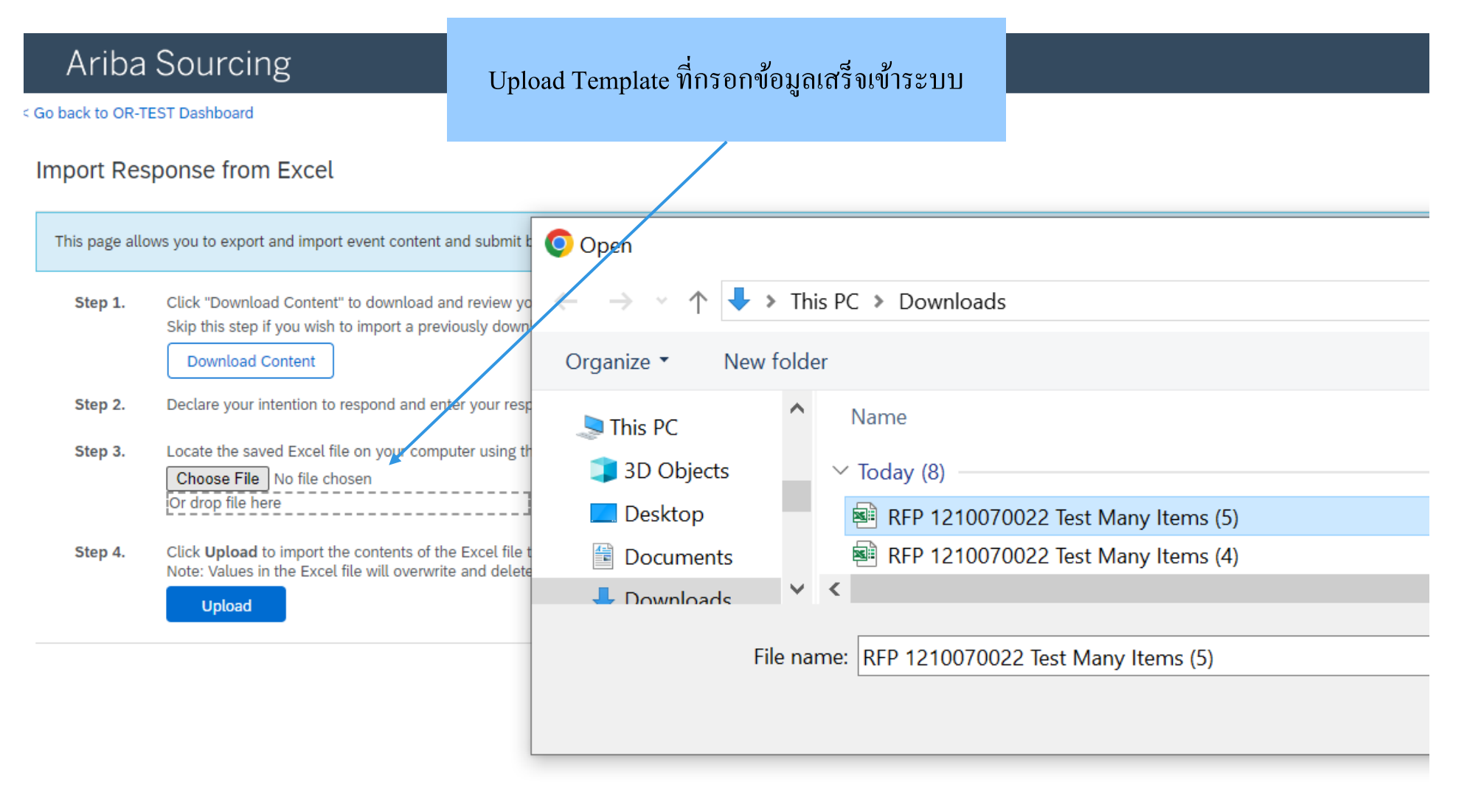

กมล แช่ตั้ง (S65788410@gmail.com) last visited 15 Jan 2024 5:01:22 PM บริษัทอีสเทิร์นโพลีแพค (UAT) AN11194554377-T SAP Business Network Privacy Statement Security Disclosure Terms of Use

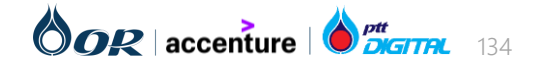

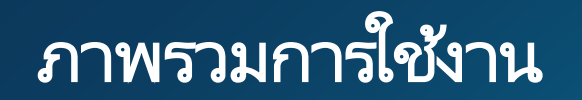

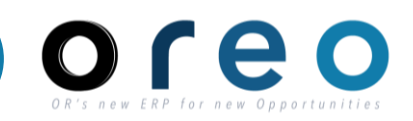

| Ariba Sourcir                                       | lg                                        | a                                                                                  | Company Setting      | s ▼ กมล แซ่ตั้ง ▼ Feedback Help ▼ Messages >> |
|-----------------------------------------------------|-------------------------------------------|------------------------------------------------------------------------------------|----------------------|-----------------------------------------------|
| to back to OR-TEST Dashboard                        |                                           | Upload ข้อมูลเสร็จสิ้น                                                             |                      | Desktop File Sync                             |
| Console                                             | Doc975279063 - RFP 1210070022 Test Many   |                                                                                    |                      | G Time remaining<br>5 days 23:32:49           |
| Event Messages<br>Response History<br>Response Team | All Content                               |                                                                                    |                      | <b>m</b>   ×                                  |
| nesponse ream                                       | Name †                                    | Price                                                                              | Quantity Extended Pr | ce Total Cost                                 |
| ▼ Checklist                                         | ▼ 1 Pricing                               |                                                                                    | 1,050,000.00 Ti      | HB 1,050,000.00 THB                           |
| 1. Review Event Details                             | 1.1 เครื่องชงกาแฟ1                        | More + 15,000.00 THB                                                               | 10 Piece             | 150,000.00 THB                                |
| 2. Review and Accept                                | 1.2 เครื่องชงกาแฟ 2                       |                                                                                    | 10 Piece             | 150,000.00 THB                                |
| Prerequisites                                       | 1.3 เครื่องชงกาแฟ 3                       | ✓ Import Successful                                                                | 10 Piece             | 150,000.00 THB                                |
| 3. Select Lots/Line Items                           | 1.4 เครื่องชงกาแฟ 4                       | Click the <b>Submit Entire Response</b> button, as soon as it appears on the page. | 10 Piece             | 150,000.00 THB                                |
| 4. Submit Response                                  | 1.5 เครื่องชงกาแฟ 5                       | ОК                                                                                 | 10 Piece             | 150,000.00 THB                                |
|                                                     | 1.6 เครื่องชงกาแฟ 6                       |                                                                                    | 10 Piece             | 150.000.00 THB                                |
| ▼ Event Contents                                    | (*) indicates a required field            |                                                                                    |                      | <b>&gt;</b>                                   |
| All Content                                         |                                           |                                                                                    |                      |                                               |
| 1 Pricing                                           | Submit Entire Response Update Totals Save | e draft Compose Message Excel Import                                               |                      |                                               |

กมล แข่ตั้ง (S65788410@gmail.com) last visited 15 Jan 2024 5:01:22 PM บริษัทอิสเทีร์นโพลิแพพ (UAT) AN11194554377-7 SAP Business Network Privacy Statement Security Disclosure Terms of Use

© 1996-2019 Ariba, Inc. All rights reserved.

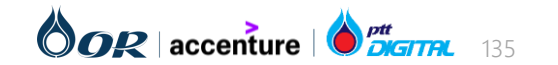

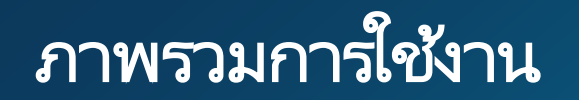

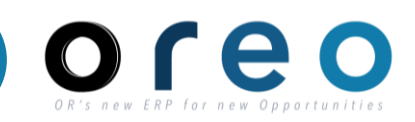

| Ariba Sourcir                                       | lg                                      | Submit อารเสนอราอา ให้ OD              | 🚺 Company Settings 🕶 வக | ล แซ่ตั้ง ▼ Feedback Help ▼ Messages >> |
|-----------------------------------------------------|-----------------------------------------|----------------------------------------|-------------------------|-----------------------------------------|
| Go back to OR-TEST Dashboard                        |                                         |                                        |                         | Desktop File Sync                       |
| Console                                             | Doc975279063 - RFP 1210070022 Test Many | Romo                                   |                         | E Time remaining<br>5 days 23:32:30     |
| Event Messages<br>Response History<br>Response Team | All Content                             |                                        |                         | <b>.</b>   ×                            |
|                                                     | Name †                                  | Price                                  | Quantity Extended Price | Total Cost                              |
| ▼ Checklist                                         | ▼ 1 Pricing                             |                                        | 1,050,000.00 THB        | 1,050,000.00 THB                        |
| 1. Review Event Details                             | 1.1 เครื่องชงกาแฟ 1                     | More + 15,000.00 THB                   | 10 Piece                | 150,000.00 THB                          |
| 2. Review and Accept                                | 1.2 เครื่องชงกาแฟ 2                     | More                                   | 10 Piece                | 150,000.00 THB                          |
| Prerequisites                                       | 1.3 เครื่องชงกาแฟ 3                     | More Submit this response?             | 10 Piece                | 150,000.00 THB                          |
| 3. Select Lots/Line Items                           | 1.4 เครื่องชงกาแฟ 4                     | Click OK to submit.                    | 10 Piece                | 150,000.00 THB                          |
| 4. Submit Response                                  | 1.5 เครื่องชงกาแฟ 5                     | More OK Cancel                         | 10 Piece                | 150,000.00 THB                          |
| F                                                   | 1.6 เครื่องชงกาแฟ 6<br>∢                | More                                   | 10 Piece                | 150.000.00 THB                          |
| Event Contents                                      | (*) indicates a required field          |                                        |                         |                                         |
| All Content                                         |                                         |                                        |                         |                                         |
| 1 Pricing                                           | Submit Entire Response Update Totals S  | ave draft Compose Message Excel Import |                         |                                         |

กมล แปล้ง (S65788410@gmail.com) last visited 15 Jan 2024 5:01:22 PM บริษัทอิสเทิร์นโพลิแพค (UAT) AN11194554377-T SAP Business Network Privacy Statement Security Disclosure Terms of Use

© 1996–2019 Ariba, Inc. All rights reserved.

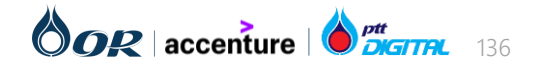

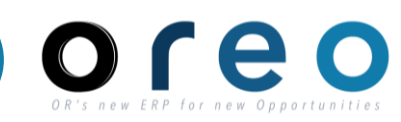

| ove<br>▼ Scer | rview Content Suppliers Discovery Suppliers    | liers Report Mes:  | or î           | ่ สามารถเห็นรา<br>เมื่อสิ้นสุคระ | ยละเอียดการเล<br>ยะเวลาเสนอร | สนอราคา<br>าคา           |    | Actions 🔻                                                                                                    |
|---------------|------------------------------------------------|--------------------|----------------|----------------------------------|------------------------------|--------------------------|----|----------------------------------------------------------------------------------------------------|
|               |                                                |                    |                |                                  |                              |                          |    | Scenarios Overview                                                                                               |
|               | Name                                           | Selected Suppliers | Selected Items | Extended Price                   | Total Cost                   | Savings                  |    |                                                                                                    |
| $\bigcirc$    | Best Bid                                       | 1                  | 7              | 1,050,000.00 THB                 | 1,050,000.00 THB             | 1,050,000.00 THB (50.009 | %) | Е 800К — С 100 С 100 С 100 С 100 С 100 С 100 С 100 С 100 С 100 С 100 С 100 С 100 С 100 С 100 С 100 С 100 С 100 С |
| $\bigcirc$    | Best Bid with Limited Number of Suppliers      | 1                  | 7              | 1,050,000.00 THB                 | 1,050,000.00 THB             | 1,050,000.00 THB (50.009 | %) | 600K                                                                                                    |
|               | For item group (All Items), award at most 2 pa | articipants.       |                |                                  |                              |                          |    |                                                                                                    |
| $\bigcirc$    | Best Savings                                   | 1                  | 7              | 1,050,000.00 THB                 | 1,050,000.00 THB             | 1,050,000.00 THB (50.009 | %) |                                                                                                    |
|               | Optimize View Edit                             | Сору 🗸 🗌           | Delete         | Create 🗸                         |                              |                          |    | Best Bid Best Bid with Limited Best Savings<br>Number of Suppliers<br><b>Scenarios</b>                           |
|               |                                                |                    |                |                                  |                              |                          |    | 📊 Extended Price 📊 Total Cost 📊 Savings                                                                          |

| All Content Filter    |        |                |                          |                          | Display: Responses 🗸      | ≽ |
|-----------------------|--------|----------------|--------------------------|--------------------------|---------------------------|---|
|                       |        | Initial        | Historic                 | Reserve                  | บริษัท                    |   |
| Name †                |        | Extended Price | Extended Price           | Extended Price           | Exten                     |   |
| 1.1 เครื่องชงกาแฟ 1 🗸 | More + |                | 300,000.00 THB <i>Fx</i> | 300,000.00 THB <i>Fx</i> | 150,000.00 THB Fx (1) 📥 🚣 |   |
| 1.2 เครื่องชงกาแฟ 2 🗸 | More + |                | 300,000.00 THB <i>Fx</i> | 300,000.00 THB <i>Fx</i> | 150,000.00 THB FX (1) 📩 🚣 |   |
| 1.3 เครื่องชงกาแฟ 3 🗸 | More + |                | 300,000.00 THB <i>Fx</i> | 300,000.00 THB <i>Fx</i> | 150,000.00 THB FX (1) 📩 🚣 |   |
| 1.4 เครื่องชงกาแฟ 4 🗸 | More + |                | 300,000.00 THB <i>Fx</i> | 300,000.00 THB <i>Fx</i> | 150,000.00 THB Fx (1) 🖄 🚣 |   |
| 1.5 เครื่องชงกาแฟ 5 🗸 | More + |                | 300,000.00 THB <i>Fx</i> | 300,000.00 THB <i>Fx</i> | 150,000.00 THB Fx (1) 🖄 🚣 |   |
| 1.6 เครื่องชงกาแฟ 6 🗸 | More + |                | 300,000.00 THB <i>Fx</i> | 300,000.00 THB <i>Fx</i> | 150,000.00 THB Fx (1)     | - |

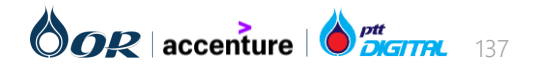

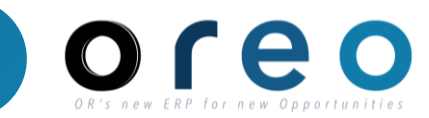

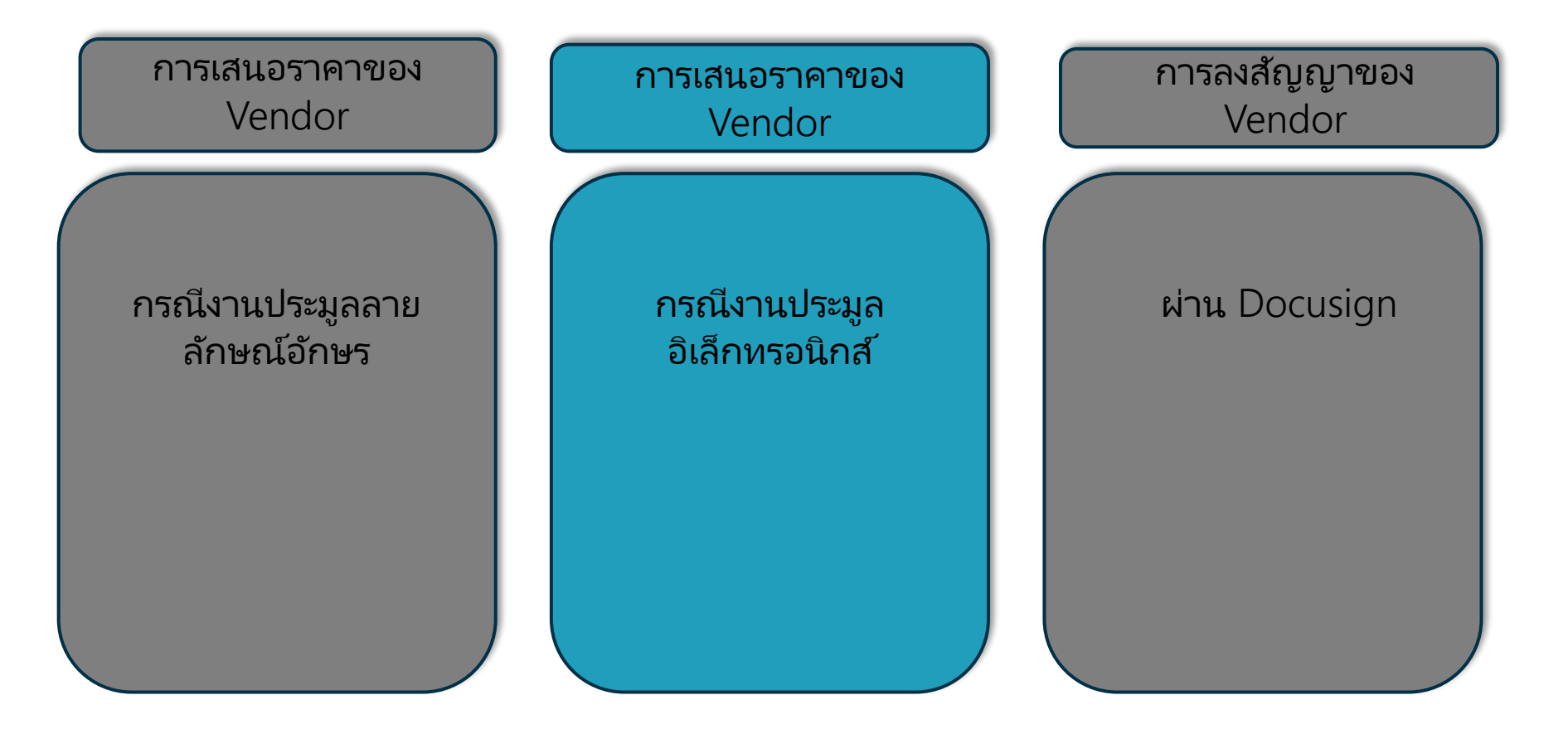

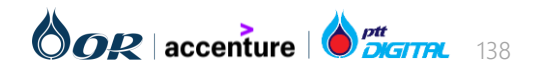

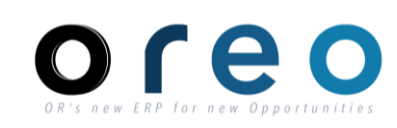

| < Oor                                                                                                    | หน้าจอตั้งต้นของพนักงาเ               | เจ้คหา OR ก่อนคำเนินการ E-Auction | Q 🖶 🛱 🖗                    | สเ        |
|----------------------------------------------------------------------------------------------------|---------------------------------------|-----------------------------------|----------------------------|-----------|
| 各 Doc972157363 - Auction 1210070021                                                                                                    |                                       |                                   | Time remaining in 00:06:19 | n preview |
| Overview Bid Console Content Suppliers                                                                                                    | Discovery Suppliers Report Messages I | Log Award                         | Action                     | ns 🔻      |
| Bid Console                                                                                                    |                                       |                                   |                            | =         |
| Name                                                                                                    |                                       |                                   | Lead Bid Lea               | ad Bidder |
| ▼ 3 Pricing ∨                                                                                                    |                                       |                                   |                            |           |
| 3.1 เครื่องชงกาแฟอัตโนมัติยี่ห้อ Dr. Coffee ∨                                                                                                    |                                       |                                   |                            |           |
| View: All Participants ∨ Term: Unit Cost ∨ F<br>Unit Cost - เครื่องชงกาแฟอัตโนมัติยี่ห้อ Dr. Coffe                                                                                                    | Period: All ~<br>Bid History          |                                   |                            |           |
| 30.020.00                                                                                                    | Participant                           | Unit Cost †                       | Submission Time            |           |
| 30,016.00                                                                                                    | ■ ัง บริษัท                           | Invited                           |                            |           |
| 30,012.00<br>30,008.00                                                                                                    | บริษัท                                | Invited                           |                            |           |
| 30,004.00<br>29,996.00<br>29,992.00<br>29,988.00<br>29,984.00<br>29,980.00<br>10:0<br>10:0 |                                       |                                   |                            |           |

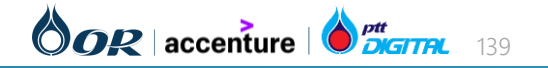

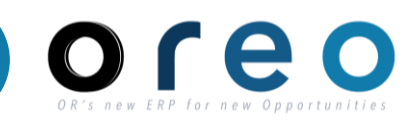

| 🗉 🎽 Gmail                | Vendor เดรีบ E-Mail เชญเขารวม E-Auction                                                                                                    | 0             | <b>(</b> )        | ₩ 0      |
|--------------------------|----------------------------------------------------------------------------------------------------|---------------|-------------------|----------|
| Compose                  |                                                                                                    | 1–50 of 1,574 | < :               | > 31     |
| Inbox 1,236              | Primary Normations 2, Social                                                                                                    |               |                   |          |
| Starred                  | 🗌 🚖 สมเกียรดิ เอื้อพิริ. 2 OR-TEST has invited you to participate in an event: Auction 1210070021 - Test Sourcing Somkiat เครื่องชงกาแฟ OR-TEST has invited you                                                                        | to partic     | 10:08 A           | M        |
|                          |                                                                                                    |               |                   |          |
| = 附 Gmail                | Q Search mail                                                                                                    | ?             | \$                |          |
| Compose                  |                                                                                                    | 1 of 1,574    | $\langle \rangle$ | 31       |
| Inbox 1,235              | OR-TEST has invited you to participate in an event: Auction 1210070021 - Test Sourcing Somkiat เครื่องชงกาแฟ. 🔤                                                                                                    | X             | 8 C               |          |
| ☆ Starred                | สมเกียรดิ เอื้อพิริยะสกุล <s4system-prod3+orplc-t.doc972157363@ansmtp.ariba.com> 10:08AM (0 minutes ago)<br/>to me マ</s4system-prod3+orplc-t.doc972157363@ansmtp.ariba.com>                                                            | ☆ ☺           | ← i               | ø        |
| <ul> <li>Sent</li> </ul> |                                                                                                    |               |                   |          |
| Drafts                   |                                                                                                    |               |                   |          |
|                          |                                                                                                    |               |                   | +        |
| Ladels +                 |                                                                                                    |               |                   |          |
|                          |                                                                                                    |               |                   |          |
|                          | OR-TEST has invited you to participate in the following event: Auction 1210070021 - Test<br>Sourcing Somkiat เครื่องชงกานฟ. The event is set to begin on Sunday, January 14, 2024 at 7:15<br>PM, Pacific Standard Time.                |               |                   |          |
|                          | Use the following username to log in to OR-TEST events: <u>S65530859@gmail.com</u> .                                                                                                    |               |                   |          |
|                          | Click Here to access this event.<br>When you click this link, log in with your username and password. You will then have the option<br>to register your buyer-specific user ID with a new or existing Ariba Commerce Cloud account and |               |                   |          |
|                          | participate in your event.<br>If you do not want to respond to this event, Click Here. You must register on the Ariba                                                                                                    |               |                   |          |
|                          | Commerce Cloud or log in using your existing Ariba Commerce Cloud account username and password before you can indicate that you do not want to respond to this event.                                                                 |               |                   |          |
|                          | If you have forgotten your username or password and are unable to log in, <u>Click Here</u> .                                                                                                    |               |                   | >        |
| ail Business Public Com  | pany Limited. All rights reserved                                                                                                    | $\bigcirc c$  | R                 | accentur |

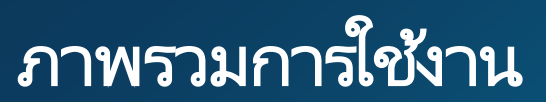

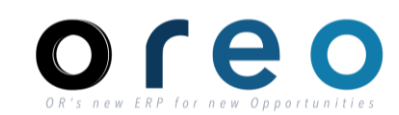

| Ariba Sourcing                                                            |                                                                                                    | Cor                         | npany Settings <del>v</del>                                                                                              | กมล แซ่ตั้ง 🔻                                                                   | Feedback                                                | k Help√                                   |
|---------------------------------------------------------------------------|----------------------------------------------------------------------------------------------------|-----------------------------|----------------------------------------------------------------------------------------------------|---------------------------------------------------------------------------------|---------------------------------------------------------|-------------------------------------------|
| back to OR-TEST Dashboard                                                 |                                                                                                    |                             | Desktop                                                                                                    | File Sync                                                                       |                                                         |                                           |
| Event Details                                                             | د Doc972157363 - Auction 1210070021 - Test Sourcing Somkiat ۱۹                                                                                                    |                             |                                                                                                    |                                                                                 | e remaining<br>):02:07                                  | in preview                                |
| Event Messages<br>Download Tutorials<br>Response Team                     | Review and respond to the prerequisites. Prerequisite questions must be answered before you can view event content or participate in the event. Some prerequisites may require the owner of the event to review and you decline the terms of the prerequisites, you cannot view the event content or participate in this event.                                                                                                    | d accept you                | responses before                                                                                                    | you can continu                                                                 | ie with the ev                                          | vent. If                                  |
|                                                                           | Download Content         Review Prerequisites         Decline to Respond         Print Event Information                                                                                                    |                             |                                                                                                    |                                                                                 |                                                         |                                           |
| 1 Review Event Datails                                                    | ntroduction                                                                                                    |                             |                                                                                                    | (Section 1 of 3                                                                 | ) Next »                                                |                                           |
| 1. Keview Event Detaits                                                   | Name †                                                                                                    |                             |                                                                                                    |                                                                                 |                                                         |                                           |
| <ol> <li>Review and Accept<br/>Prerequisites</li> </ol>                   | 1 Introduction                                                                                                    |                             |                                                                                                    |                                                                                 |                                                         |                                           |
| 3. Select Lots/Line Items                                                 |                                                                                                    |                             |                                                                                                    | > Next Sec                                                                      | tion: Comme                                             | ercial Terms                              |
| 4. Submit Bids                                                            | ivent Overview and Timing Rules                                                                                                    |                             |                                                                                                    |                                                                                 |                                                         |                                           |
|                                                                           | Owner: สมเกียรสิ เนื้อหัรียะสกุล 🕕 Currency: Thal Baht                                                                                                    |                             |                                                                                                    |                                                                                 |                                                         |                                           |
| Event Contents                                                            | Event Type: Auction Commodities All<br>Regions: TH Thailand                                                                                                    |                             |                                                                                                    |                                                                                 |                                                         |                                           |
| All Content                                                               | Publish time: 1/15/2024 10:08 AM                                                                                                    |                             |                                                                                                    |                                                                                 |                                                         |                                           |
| 1 Introduction                                                            | Bidding start time: 1/15/2024 10:15 AM<br>Response end time: 1/15/2024 10:45 AM                                                                                                    |                             |                                                                                                    |                                                                                 |                                                         |                                           |
| 2 Commercial Terms                                                        | Specify how lot bidding will begin and end: Parallel ()                                                                                                    |                             |                                                                                                    |                                                                                 |                                                         |                                           |
| 3 Pricing                                                                 | Allow bidding overtime: No 🕢                                                                                                    |                             |                                                                                                    |                                                                                 |                                                         |                                           |
| E                                                                         | 8                                                                                                    |                             |                                                                                                    |                                                                                 |                                                         |                                           |
| Ve                                                                        | ndor ที่ได้รับ E-Mail เชิญเข้าร่วม E-Auction กดยอง                                                                                                    | ນ ຈັ '                      | บเงื่อ                                                                                                    | นไ                                                                              | ข                                                       |                                           |
|                                                                           | ndor ที่ได้รับ E-Mail เชิญเข้าร่วม E-Auction กดยอง<br>🗈 Doc972157363 - Auction 1210070021 - Test Sourcing Somkiat เค                                                                                                    | ນ <b>ຈັ</b>                 | บเงื่อ<br>                                                                                                    | ) <b>ນ</b> ູ່ ໃ                                                                 | <b>ฦ</b><br>38                                          |                                           |
| ะ<br>Ve<br>วายเจะเอย ยองอ<br>เวนท์<br>อดวามของอัเวนท์<br>ภามโหลดมหช่วยสอน | ndor ที่ได้รับ E-Mail เชิญเข้าร่วม E-Auction กดยอง<br>© Doc972157363 - Auction 1210070021 - Test Sourcing Somkiat เค                                                                                                    | มรัง                        | บเงื่อ<br>(-<br>ะยอมรับการตอม                                                                                            | ) <b>บ                                   </b>                                   | <b>ป</b><br>38<br>เริงจะสามาร                           | 50                                        |
| Ve                                                                        | ndor ที่ได้รับ E-Mail เชิญเข้าร่วม E-Auction กดยอง<br>© Doc972157363 - Auction 1210070021 - Test Sourcing Somkiat เค<br>ตาวน์โหลดเนื้อหา<br>ตาวน์โหลดเนื้อหา<br>เคาวน์โหลดเนื้อหา<br>เการของกามน่อก่านแต่เนื้องค่น<br>ปฏิเสธการตอบกลับ<br>หัวมหังอนุลอีเวนห์                                                                                                    | มรั<br>(ดรวจหานแ<br>(       | บเงื่อ<br>เ                                                                                                    | ) <b>น</b>                                                                      | <b>ป</b><br>38<br>แจ็งจะสามาร                           | รถ                                        |
|                                                                           | ndor ที่ได้รับ E-Mail เชิญเข้าร่วม E-Auction กดยอง<br>© Doc972157363 - Auction 1210070021 - Test Sourcing Somkiat เค                                                                                                    | มรั<br><sup>(ครวจหานแ</sup> | บเงื่อ<br>เขา<br>เขา<br>(เขาขั                                                                                           | ) <b>() ()</b> ()<br>) () () () () () () () () () () () () ()                   | <b>ๅ</b><br>38<br>แร้งระสามาร                           | 50                                        |
|                                                                           | ndor ที่ได้รับ E-Mail เชิญเข้าร่วม E-Auction กดยอง<br>© Doc972157363 - Auction 1210070021 - Test Sourcing Somkiat เค                                                                                                    | มรั<br>(ครางหานน<br>1       | บเงื่อ<br>เขา<br>สะยอมรับการตอบเ<br>(เขาชั                                                                               | ) <b>น ใ</b><br>) 00:01:<br>าสัมของคุณกอร<br>ม (ม จาก 3) ถัง                    | <b>ป</b><br>38<br>แร็งจะสามาร<br>เไป ≫                  | 50                                        |
|                                                                           | ndor ที่ได้รับ E-Mail เชิญเข้าร่วม E-Auction กดยอง<br>© Doc972157363 - Auction 1210070021 - Test Sourcing Somkiat เค<br>ศรรรษารและตอมกลัมมัอก่านแต่ปองคัน โดยต้องตอมต่าย บเท็ต้องตอมก่อนเข้าร่วมอีเวนท์กรีอเข้าร่วมอีเวนท์ ชื่อกำหนตเนื่องคันบางชื่ออาจต้องการโฟเจ้าของอีเวนท์กรีอเข้าร่วมอีเวนท์ ชื่อกำหนตเนื่องคันบางชื่ออาจต้องการโฟเจ้าของอีเวนท์กรีอเข้าร่วมอีเวนท์ ชื่อกำหนตเนื่องคันบางชื่ออาจต้องการโฟเจ้าของอีเวนท์กรีอเข้าร่วมอีเวนท์ ชื่อเรารออมกลับ<br>คารบริเทศตเนื่องา<br>คารบริเทศตเนื่องา<br>คารบริเทศตเนื่องา<br>คารบริเทศตเนื่องคัน<br>มองเรารอบกลับ<br>คารบริเทศตเนื่องคัน<br>มองเรารอบกลับ<br>คารบริเทศตเนื่องคัน<br>มองเรารอบกลับ<br>คารบริเทศตเนื่องคัน<br>มองเรารอบกลับ<br>คารบริเทศตเนื่องคัน<br>มองเรารอบกลับ<br>คารบริเทศตเนื่องคัน<br>มองเรารอบกลับ<br>คารบริเทศตเนื่องคัน<br>มองเรารอบกลับ<br>คารบริเทศตเนื่องคัน<br>มองเรารอบกลับ<br>คารบริเทศตเนื่องคัน<br>คารบริเทศตารอบกลับ<br>คารบริเทศตารอบกลับ<br>คารบริเทศตารอบกลับ<br>คารบริเทศตารอบกลับ<br>คารบริเทศตารอบกลับ<br>คารบริเทศตารอบกลับ<br>คารบริเทศตารอบกลับ<br>คารบริเทศตารอบกลับ<br>คารบริเทศตารอบกลับ<br>คารบริเทศตารอบกลับ<br>คารบริเทศตารอบกลับ<br>คารบริเทศตารอบกรรม<br>คารบริเทศตารอบกรรม<br>คารบริเทศตารอบกรรม<br>คารบริเทศตารอบกรรม<br>คารบริเทศตารอบกรรม<br>คารบริเทศตารอบกรรม<br>คารบริเทศตารอบกรรม<br>คารบริเทศตารอบกรรม<br>คารบริเทศตารอบกรรม<br>คารบริเทศตารอบกรรม<br>คารบริเทศตารอบกรรม<br>คารบริเทศตารอบกรรม<br>คารบริเทศตารอบกรรม<br>คารบริเทศตารรม<br>คารบริเทศตารอบกรรม<br>คารบริเทศตารรม<br>คารบริเทศตารอบกรรม<br>คารบริเทศตารรม<br>คารบริเทศตารอบกรรม<br>คารบริเทศตารรม<br>คารบริเทศตารอบกรรม<br>คารบริเทศตารรม<br>คารบริเทศตารอบกรรม<br>คารบริเทศตารรม<br>คารบริเทศตารรม<br>คารบริเทศตารอบกรรม<br>คารบริเทศตารรม<br>คารบริเทศตารรม<br>คารบริเ | มรัง<br>(ครวจหานแส<br>ก     | <b>บเงื่อ</b><br>เขามี<br>(เขานี้                                                                                        | ) <b>น )</b> (<br>) 00:01::<br>าลับของๆณกอร<br>ม 1 จาก 3) <i>ถึง</i>            | <b>ป</b><br>38<br>แร้งจะสามาร                           | 50                                        |
|                                                                           | ndor ที่ได้รับ E-Mail เชิญเข้าร่วม E-Auction กดยอง<br>© Doc972157363 - Auction 1210070021 - Test Sourcing Somkiat เค<br>ตาวชาวและคอมกลับมังการและเงื่องรับ โดยต่องของมากามที่ต่องของมากมาร์ก่างหลงนี้จะสามารถอุเน็ตหายองจับมาร์ส่งเราะหน่างของจับรหรัด<br>ตาวน์โหลดเนื้อหา ดาวน์โหลดเนื้องรับ ปฏิเสธการตอบกลับ ที่มหรือมูลอีเวนห์<br>คำแนะนำ<br>คำแนะนำ                                                                                                    | มรั<br>ดาวจากาแน<br>ก       | บเงื่อ<br>เขามี<br>(เขาน้<br>เ                                                                                           | ) <b>1 ใ</b><br>) 00:01::<br>) กับของคุณก่อ<br>) แป จาก 3) ตัด<br>) เขกขันตัดไง | <b>ป</b><br>38<br>แร็งจะสามาร<br>เ'เป ≫<br>I: ข้อตกลอง  | รถ<br>                                    |
|                                                                           | ndor ที่ได้รับ E-Mail เชิญเข้าร่วม E-Auction กดยอง<br>© Doc972157363 - Auction 1210070021 - Test Sourcing Somkiat เค<br>ตาวชาวและคอมกลับมัดการและเอื่องรับ โดยต่องของอนก่างามที่ต่องของอนก่างของโดยรายองโละรายารถดูเน็ตรายองโละราย์ชื่อเข้าร่วมอีเวนท์ ข้อการและเนื่องรับมางข้องรับมางข้องรับมางที่สามางของรับมางข้องรับมางข้องรับมางข้องรับมางข้องรับมางข้องรับมางข้องรับมางข้องรับมางที่สามข้องมางข้องรับมางข้องรับมางข้องรับมางข้องรับทางข้องรับมางข้องรับมางข้องรับมางข้องรับมางข้องรับมางข้องรับมางข้องรับมางข้องรับมางข้องรับมางข้องรับมางข้องรับมางข้องรับมางข้องรับมางข้องรับมางข้องรับมางข้องรับมางข้องรับมางข้องรับมางข้องรับมางข้องรับมางข้องรับมางข้องรับมางข้องรับมางข้องรับมางข้องรับมางข้องรับมางจะจับมางข้องร<br>คำแนงรามา รับมางรับร่ายมางรับรายางรับรับรายางรับรับรายางรับรายางรับรายางรับมางรับมางรับรับรายางรับมางรับรายางร<br>รายางรับรายางรับรรรรรรรรรรรรรรรรรรรรรรรรรรรรรรรรรรร                                                                                                    | ມ ວັ<br>(ຄາງງາງແຜ<br>ເ      | บเงื่อ<br>เขามี<br>(เขาน้<br>เ                                                                                           | ) <b>1 ใ</b><br>) 00:01::<br>าสัมของคุณค่อ<br>14 1 จาก 3) สัง                   | <b>ป</b><br>38<br>เนื่งจะสามา:<br>เนิม ≫<br>I: ข้อตกลงท | รถ<br>                                    |
|                                                                           | Anargener<br>andor ที่ได้รับ E-Mail เชิญเข้าร่วม E-Auction กดยอง<br>© Doc972157363 - Auction 1210070021 - Test Sourcing Somkiat เค<br>forserrusuaseasundition/www.flassis/lausis/seasuniaus/frazis/seasuniaus/frazis                                                                                                    | ມ ວັ<br>(ຄາງງາງແຜ<br>ເ      | บเงื่อ<br>เขอมรับการคอม<br>(เขกบ้                                                                                        | ) <b>1 ใ</b><br>) 00:01::<br>กลับของคุณค่อ<br>มัน 1 จาก 3) สัง                  | <b>ป</b><br>38<br>แร็งจะสามาะ<br>เ'เป ≫<br>I: ข้อตกลงข  | 50<br>50<br>11407567                      |
|                                                                           | ndor ที่ได้รับ E-Mail เชิญเข้าร่วม E-Auction กดยอง<br>© Doc972157363 - Auction 1210070021 - Test Sourcing Somkiat เค<br>ระ Doc972157363 - Auction 1210070021 - Test Sourcing Somkiat เค<br>ระวงทานและออมกลับนัดทางแต่น้องคัน โดยส่องออมก่อน เข้ารมเอ็างห์ก่อนข้ารมเอ็างห์เงื่อน่ารมอ้องหรือเข้ารมเอ็จงห์นางข่อองคันกางข่อองหรืองการได้เจ้าของอิเวนท์<br>ระวงทานและออมกลับนัตรางแต่น้องคัน โดยส่องออมก่อน เข้ารมเอ็างห์ก่อนข้ารมเอ็จงห์หรือเข้ารมเอ็จงห์หรือเข้ารมอ้องหรือ<br>ระวงทานและออมกลับนัตรางแต่น้องคัน โดยส่องออมก่อน เข้ารมเอ็จงห์หรือเข้ารมเอ็จงห์หรือเข้ารมเอ็จงห์หรือเข้ารมเอ็จงห์หรือเข้ารมเอ็จงห์หรือเข้ารมออ้องห์หรือเข้ารมออ้องหรือ<br>ราวบโหลดเนื่อหา ตรวงทานเอ่อกำหนดเปิดงห์น<br>ต่านแชน่า<br>ร่วง<br>ระการเรือนที่เวนท์และกฎการก่าหนดเวลา<br>เข้านอะ เขากรรมอิเวนท์และกฎการก่าหนดเวลา<br>เข้านอะ เขากรรมอน เจ้าระการการ<br>เข้านอะ เขากรรมอน เจ้าระการการ<br>เข้านอะ เขากรรมอน เจ้าระการการ<br>เข้านอะ เขากรรมอน เจ้าระการการ<br>เข้านอะ เขากรรมอน เจ้าระการการ<br>เข้านอะ เขากรรมอน เจ้าระการการ<br>เข้านอะ เขากรรมอน เจ้าระการการ<br>เข้านอะ เขากรรมอน เจ้าระการการ<br>เข้านอะ เขากรรมอน เจ้าระการการการการ<br>เข้านอะ เขากรรมอน เจ้าระการการการการ<br>เข้านอะ เขากรรมอน เข้าระการการการการการการการการการการการการการก                                                                                                    | มรั<br>(ครวจหานแส<br>เ      | บเงื่อ<br>เขา<br>เ(เราชั<br>เ                                                                                            | ) <b>1 ใ</b><br>) 00:01::<br>กลับของคุณกอ<br>(ม 1 จาก 3) ถัง<br>» เขกวันถัดไม   | <b>า)</b><br>38<br>เนื่อจะสามาร<br>เไป ≫                | รถ<br>รถ                                  |
|                                                                           | กสอร ที่ได้รับ E-Mail เชิญเข้าร่วม E-Auction กดยอง<br>๔. Doc972157363 - Auction 1210070021 - Test Sourcing Somkiat เค<br>ชาวหานและออมกจังสังกำหนดโองค์น โดยส่องคอมสายหาศีล่องคอมเลขาร้องการโองร์ระบบการองโรงการคือเปราะขอโองการโองร์ระบบสาย<br>ชาวขาวและออมกจังสังกำหนดโองค์น โดยส่องคอมสายหาศีล่องคอมเลขาร้องการโองร์ระบบสายการองโรงการคือเปราะขอโองการคอมกลับ<br>ตาวบโหลดเปลือหาน ตองร์บบสายการคอี่เองร์บบสายสายสายการองโรงการคอมกลับ<br>ตาวบโหลดเปลือหา<br>ภาพรวมอี่เวนท์และกฎการการการแต่เจา<br>ประเทศโองร์<br>บรายเรื่อง เกมเรื่อง<br>มีระเทศโองร์<br>เราะสายการคอมกลับ<br>เราะสายการคอมกลับ<br>เราะ สมเดียร์ ไปอร์ริเองค์<br>เราะ สมเดียร์ เปิดรีระบทร์<br>เราะ สมเดียร์ เปิดรีระบทร์<br>เราะ สมเดียร์ เปิดรีระบทร์<br>เราะ สมเดียร์ เปิดรีระบทร์<br>เราะ เราะ เรียบ2024 1008                                                                                                    | มรั<br>(ครวจหานแส<br>{      | บเงื่อ<br>เ<br>เ<br>(เราช้<br>เ                                                                                          | ) <b>น ไ</b><br>) 00:01::<br>กลับของคุณกอ<br>(ม 1 จาก 3) ถัง<br>* เขกวันถัดไม   | <b>ข</b><br>38<br>เเ็ป ≫<br>]: ปอตกลงข                  | 50<br>50<br>11-01-1567                    |
|                                                                           | กงดา ที่ได้รับ E-Mail เชิญเข้าร่วม E-Auction กดยอง<br>๕ Doc972157363 - Auction 1210070021 - Test Sourcing Somkiat เค<br>รางกายแรงอนกลับอ่าาแต่เดือด่าน โดยต่อดออนกามเพื่ออดอนกามเพื่อมากกระสามารถดูเนื่อหานองอีเวยท์เดือย่าวเมือบท์ โดยที่จะสามารถดูเนื่อหานองอีเวยท์เดือย่าวเมือบท์ โดยที่จะสามารถดูเนื่อหานองอีเวยท์เดือย่าวเมือบท์ โดยที่จะสามารถดูเนื่อหานองอีเวยท์เดือย่าวเมือบท์ โดยที่จะสามารถดูเนื่อหานองอีเวยท์เดือย่าวเมือบท์ โดยที่จะสามารถดูเนื่อหานองอีเวยท์เดือย่าวเมือบท์ โดยที่จะสามารถดูเนื่อหานองอีเวยท์เดือย่าวเมือบท์เดือย่าวเมือบท์ โดยที่จะสามารถดูเนื่อหานองอีเวยท์เดือย่าวเมือบท์เดือย่าวเมือบท์ โดยที่จะสามารถดูเนี้ยาทรดอันเข้าของอีเวยท์เดือย่าวเมือบท์เดือย่าวเมือบท์เดือย่าวเมือบท์เดียารถอบกลับ<br>ตามแบบไท<br>ทำแนยน่า<br>ที่กานแบบไท<br>ทำแนยน่า<br>ทำแนยน่า<br>ทำแนยน่า<br>ทำแนยน่า<br>เป็าของ: เกมโรมสุดได้เรียงการคอบที่ไป<br>มากร่ามอีเวยท์และกฎการการแต่เรื่อหนียอกุล<br>เป็าของ: เกมโรมสุดสารการ<br>เป็าของ: เกมโรมสุดสารการ<br>เป็าของ: เกมโรมสารการ<br>เป็าของ: เกมโรมสุดสารการ<br>เป็าของ: เกมโรมสุดส                                                                         | มรั<br>(ครวจหานแส<br>{      | บเงื่อ<br>เ<br>เ<br>(เราช่<br>เ                                                                                          | ) <b>น โ</b><br>) 00:01::<br>กลับของๆณกอ<br>(ม 1 จาก 3) ถัง<br>» เขกวันถัดไม    | <b>1)</b><br>38<br>เเ็ป ≫<br>]: ข้อตกลงข                | รถ                                        |
|                                                                           | คางการและกลับสังหายและสมเกลี่ยงรับ E-Mail เชิญเข้าร่วม E-Auction กิดยอง ๑ Doc972157363 - Auction 1210070021 - Test Sourcing Somkiat เค ๑ Doc972157363 - Auction 1210070021 - Test Sourcing Somkiat เค ๑ Doc972157363 - Auction 12102070021 - Test Sourcing Somkiat เค ๑ Doc972157363 - Auction 12102070021 - Test Sourcing Somkiat เค ๑ Doc972157363 - Auction 12102070021 - Test Sourcing Somkiat เค ๑ Doc972157363 - Auction 12102070021 - Test Sourcing Somkiat เค ๑ Doc972157363 - Auction 12102070021 - Test Sourcing Source 1210700021 - Test Source 121070021 - Test Source 121070021 - Test Source 121070021 - Test Source 121070021 - Test Source 121070021 - Test Source 121070021 - Test Source 121070021 - Test Source 121070021 - Test Source 121070021 - Test Source 121070021 - Test Source 121070021 - Test Source 1210                                                                                                    | มรั<br>(ครวจหานแส<br>{      | บเงื่อ<br>เ<br>เ<br>(เราช<br>เ<br>เ<br>เ<br>เ<br>เ<br>เ<br>เ<br>เ<br>เ<br>เ<br>เ<br>เ<br>เ<br>เ<br>เ<br>เ<br>เ<br>เ<br>เ | ) <b>น ไ</b><br>) 00:01::<br>กลับของๆณก่อ<br>(ม 1 จาก 3) ถัง                    | <b>1)</b><br>38<br>เเ็ป ≫<br>]: ข้อตกลงข                | รถ<br>สายการศ์ว                           |
|                                                                           | สมครับ<br>ndor ที่ได้รับ E-Mail เชิญเข้าร่วม E-Auction กดยอง<br>© Doc972157363 - Auction 1210070021 - Test Sourcing Somkiat เค<br>**********************************                                                                                                    | ນ ວັ<br>(ຄະວອການແຜ<br>ເ     | บเงื่อ<br>เขา<br>เ(เรากรั<br>เ                                                                                           | ) <b>น โ</b><br>) 00:01::<br>กลับของคุณก่อ<br>(น 1 จาก 3) ถัง<br>* เขกวันถัดไป  | <b>ป</b><br>38<br>เนึงจะสามาร<br>เไป ≫                  | 50 10 10 10 10 10 10 10 10 10 10 10 10 10 |

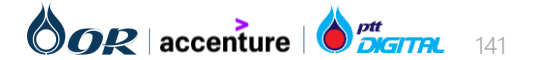

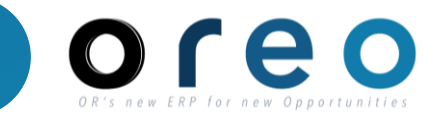

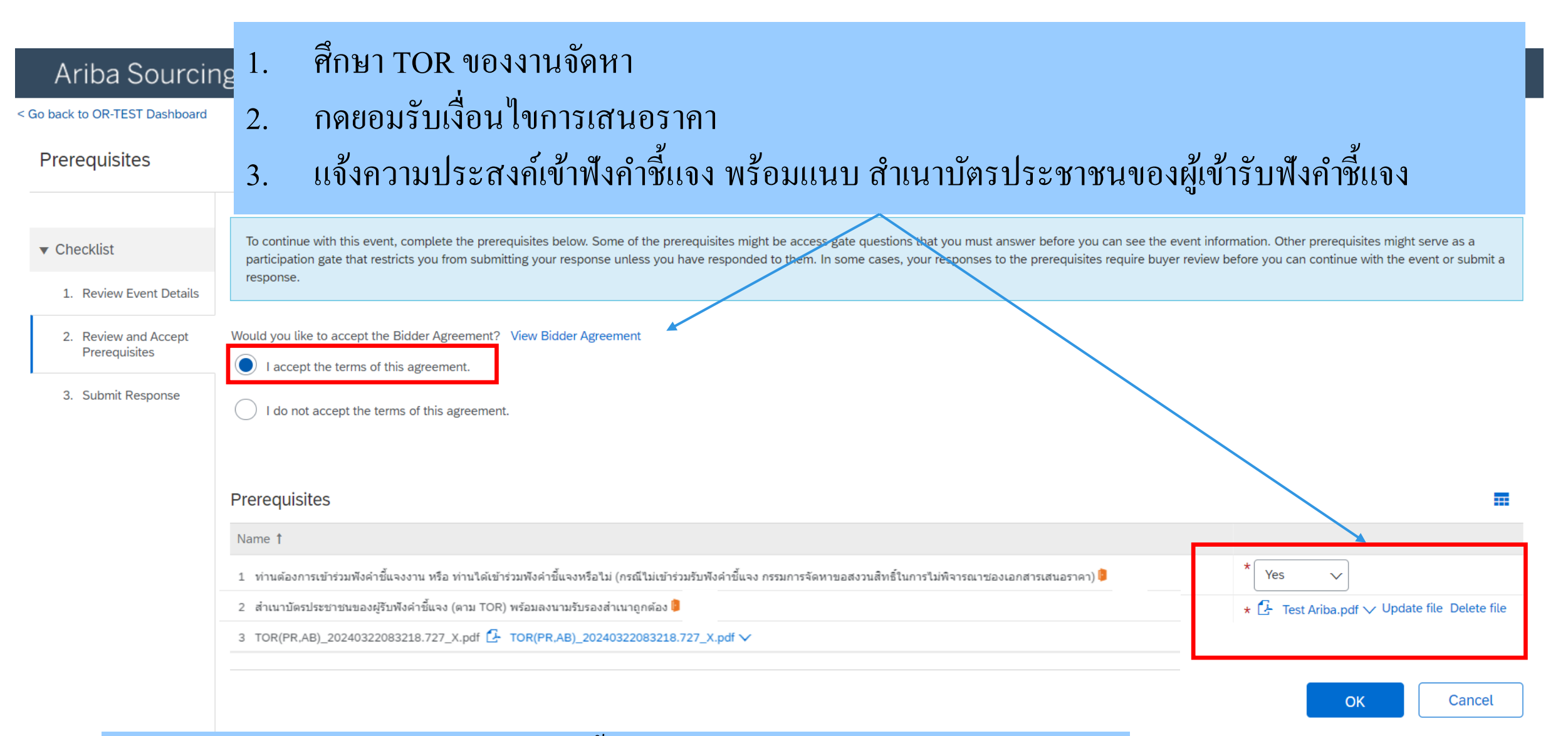

## พนักงานจัดหา ตรวจสอบ หลังจากนั้น Vendor จึงจะเข้าเสนอราคาต่อไปได้

#### 

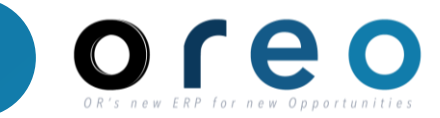

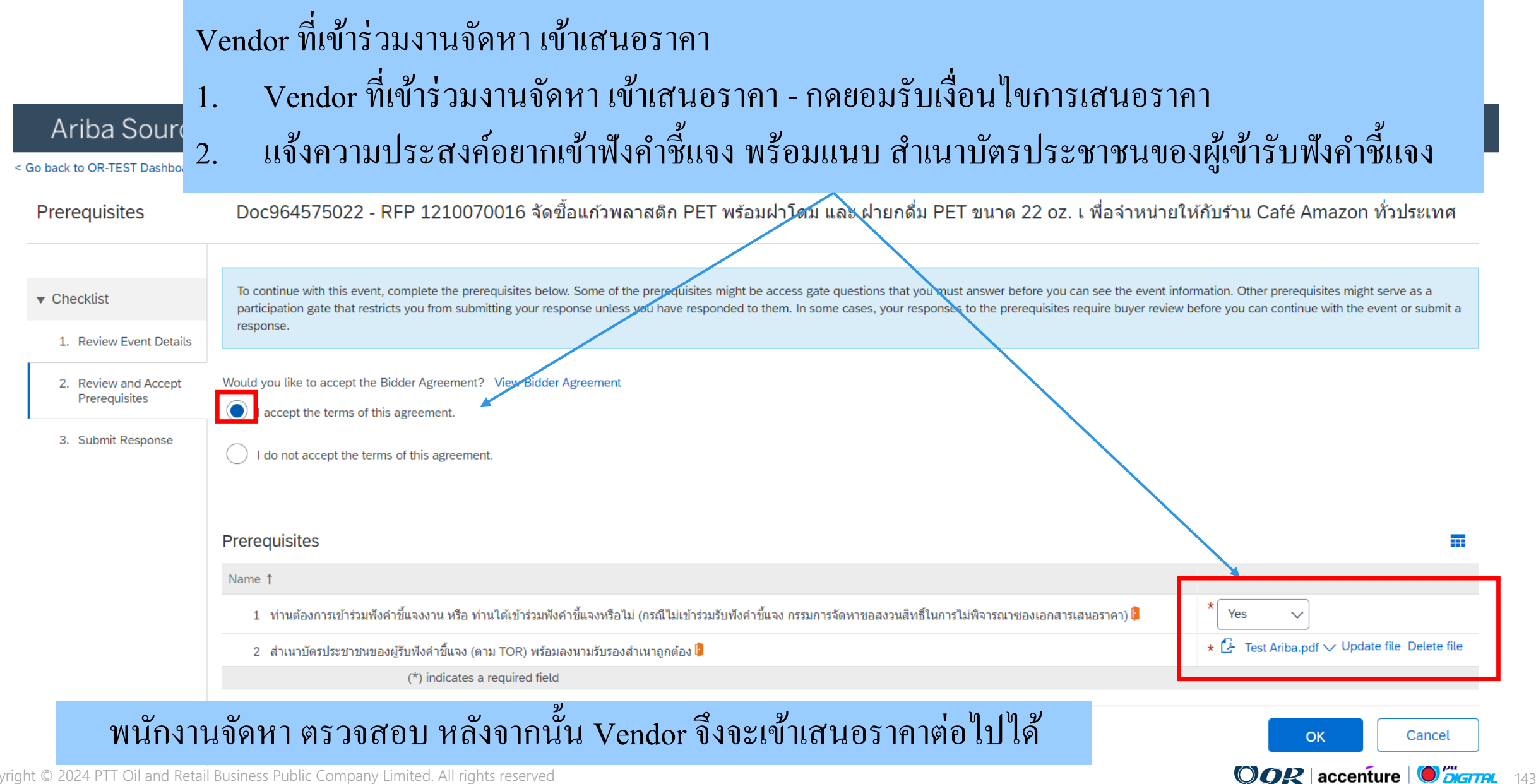

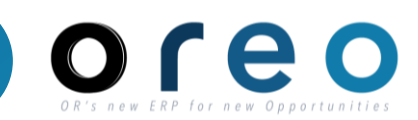

## Vendor ที่ได้รับ E-Mail เชิญเข้าร่วม E-Auction ระบุรายการสินค้า/บริการที่จะเสนอราคาใน E-Auction

| Ariba Sourcin                         | ng                                                                                                    | Company Settings <del>-</del> | กมล แช่ตั้ง      | Help <del>▼</del> | Messages >> |
|---------------------------------------|----------------------------------------------------------------------------------------------------|-------------------------------|------------------|-------------------|-------------|
| < Go back to OR-TEST Dashboard        |                                                                                                    |                               | Desktop File Syn | IC                |             |
| Select Lots                           | Doc972157363 - Auction 1210070021 - Test Sourcing Somkiat เครื่องชงกาแฟ                                                                                                    |                               |                  |                   | Cancel      |
| ▼ Checklist                           | Choose the lots in which you will participate. You can cancel your intention to participate in a lot until you submit a response for that lot; once you submit a response you cannot withdraw it. |                               |                  |                   |             |
| 1. Review Event Details               | Select Lots/Line Items Select Using Excel                                                                                                    |                               |                  |                   |             |
| 2. Review and Accept<br>Prerequisites | Lots Available for Bidding                                                                                                    |                               |                  |                   | Π           |
| 3. Select Lots/Line Items             | ✓         Name                                                                                                    |                               | Status           |                   |             |
| 4. Submit Bids                        | ✓ 3.1 เครื่องชงกาแฟอัดโนบัดียี่ห้อ Dr. Coffee                                                                                                    |                               | Open             |                   |             |
|                                       | เครื่องชงกาแฟอัดโนมัติยี่ห้อ Dr. Coffee                                                                                                    |                               |                  |                   |             |
|                                       | Confirm Selected Lots/Line Items                                                                                                    |                               |                  |                   |             |
|                                       |                                                                                                    |                               |                  |                   |             |
|                                       |                                                                                                    |                               |                  |                   | Cancel      |

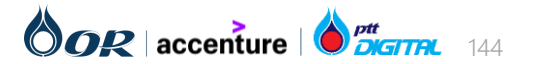

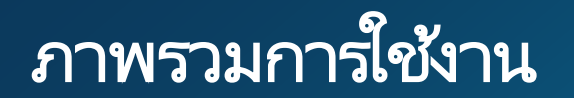

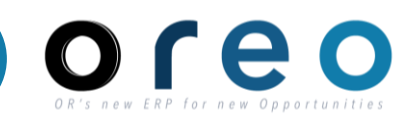

| Ariba Sourcin                                           | g                                                                      |                     | :           | Company Settings 🕶 กมล แซ่ตั้ง 🕶 Feedback Help | P▼ Messages >>                   |
|---------------------------------------------------------|------------------------------------------------------------------------|---------------------|-------------|------------------------------------------------|----------------------------------|
| < Go back to OR-TEST Dashboard                          |                                                                        |                     |             | Desktop File Sync                              |                                  |
| Console                                                 | د المراجع Doc972157363 - Auction 1210070021 - Test Sourcing Somkiat ۱۹ |                     |             |                                                | emaining in open bidding<br>8:30 |
| Event Messages<br>Response History                      | All Content                                                            |                     |             |                                                | ■                                |
| Response learn                                          |                                                                        |                     | My Respo    | onse                                           | Leading                          |
| ▼ Checklist                                             | Name †                                                                 | Rank                | Price       | Quantity Extended Price                        |                                  |
| 1. Review Event Details                                 | 1 Introduction                                                         |                     |             |                                                |                                  |
|                                                         | 2 Commercial Terms                                                     |                     |             |                                                |                                  |
| <ol> <li>Review and Accept<br/>Prerequisites</li> </ol> | V 3 Pricing                                                            |                     |             | -                                              |                                  |
| 3. Select Lots/Line Items                               | 3.1 เครื่องชงกาแฟอัตโนมัติยี่ห้อ Dr. Coffee Less –                     |                     | * 2850d THB | 10 Piece                                       |                                  |
| 4. Submit Bids                                          | เครื่องชงกาแฟอัตโนมัติยี่ห้อ Dr. Coffee                                |                     |             |                                                |                                  |
|                                                         | Requested Delivery Date:                                               | Thu, 29 Feb, 2024   |             |                                                |                                  |
| ▼ Event Contents                                        | Decrement selected items by value V Apply                              |                     |             | (*) indicates a required field                 |                                  |
| All Content                                             | Submit Entire Response Update Totals Save draft Compo                  | se Message Excel Ir | nport       |                                                |                                  |

## Vendor ที่ได้รับ E-Mail เชิญเข้าร่วม E-Auction เริ่มกรอกราคาสินค้า/บริการ

| คอนโซล                                                 | 🔄 Doc972157363 - Auction 1210070021 - Test Sourcing Somkiat เค |                                |                  |                                | (1) เวลาที่เหลือในส<br>00:27:53 | ารเปิดเสนอราคา |
|--------------------------------------------------------|----------------------------------------------------------------|--------------------------------|------------------|--------------------------------|---------------------------------|----------------|
| ข้อความของอีเวนท์<br>ประวัติการตอบกลับ<br>เริ่มความวัน | เนื้อหาทั้งหมด                                                 |                                |                  |                                |                                 |                |
| UNITERIT                                               |                                                                |                                | การตอบกลับของฉัน |                                |                                 | ราคานำ         |
| ▼ รายการตรวจสอบ                                        | ชื่อ †                                                         | ລຳດັນ                          | ราคา             | ปริมาณ                         | ราคาสุทธิ                       |                |
| 1. ดรวจทานรายละเอียดของ                                | 1 คำแนะนำ                                                      |                                |                  |                                |                                 |                |
| อีเวนท์                                                | 2 ข้อตกลงหางการค้า                                             |                                |                  |                                |                                 |                |
| 2. ดรวจทานและยอมรับข้อ                                 | ▼ 3 การกำหนดราคา                                               |                                |                  | -                              |                                 |                |
| กาหนดเบองดน                                            | 3.1 เครื่องชงกาแฟอัดโนบัติยี่ห้อ Dr. Coffee น้อยลง –           |                                | * 2700d T        | THB 10 Piece                   |                                 |                |
| 3. เลือกล็อด/บรรทัดไอเท็ม                              | เครื่องชงกาแฟอัตโนมัติยี่ห้อ Dr. Coffee                        |                                |                  |                                |                                 |                |
| 4. ส่งการเสนอราคา                                      | วันที่ส่งมอบที่ขอ:                                             | วันพฤหัสบดี 29 กุมภาพันธ์ 2024 |                  |                                |                                 |                |
|                                                        | การลดค่าไอเท็มที่เลือกตาม ค่า น่าไปใช้                         |                                |                  | (*) เป็นฟิลด์ที่ต้องป้อนข้อมูล |                                 |                |
| ▼ เนื้อหาของอีเวนท์                                    |                                                                |                                |                  |                                |                                 |                |
| เนื้อหาทั้งหมด                                         | ส่งการดอบกลับทั้งหมด อัพเดทยอดรวม เก็บบันทึกแบบร่าง สร้        | ้างข้อความ นำเข้า Excel        |                  |                                |                                 |                |
| 1 คำแนะนำ<br>DUSITIESS FUDITC CC                       | лпрану шписа. Ан пунку гезегуса                                |                                |                  |                                |                                 | VV             |
### ภาพรวมการใช้งาน

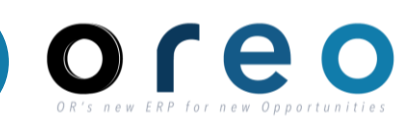

# Vendor แต่ละรายจะทราบ Ranking ของตนเองในการเสนอราคา

### หมายเลข 1 คือ เสนอรากาต่ำสุด ณ ช่วงเวลานั้น

| Response History                                        | All Content                                                      |                 |                         |                        |                    |         |
|---------------------------------------------------------|------------------------------------------------------------------|-----------------|-------------------------|------------------------|--------------------|---------|
| Response reum                                           |                                                                  |                 |                         | My Response            |                    | Leading |
| ▼ Checklist                                             | Name †                                                           |                 | Rank Price              | Quantity               | Extended Price     |         |
| 1. Review Event Details                                 | 1 Introduction                                                   |                 |                         |                        |                    |         |
|                                                         | 2 Commercial Terms                                               |                 |                         |                        |                    |         |
| <ol> <li>Review and Accept<br/>Prerequisites</li> </ol> | V 3 Pricing                                                      |                 | $\frown$                |                        | 220,000.00 THB     |         |
| 3. Select Lots/Line Items                               | 3.1 เครื่องชงกาแฟอัตโนบัติยี่ห้อ Dr. Coffee                      | More +          | 1 <b>* 22,000.00</b> TI | HB 10 Piece            | 220,000.00 THB     |         |
| 4. Submit Bids                                          | Decrement selected items by value Apply                          |                 |                         | (*) indicates          | s a required field |         |
|                                                         |                                                                  |                 |                         |                        |                    |         |
| ▼ Event Contents                                        | Submit Entire Response         Take Lead •         Update Totals | Reload Last Bid | Save draft Compose      | e Message Excel Import |                    |         |
| All Content                                             |                                                                  |                 |                         |                        |                    |         |
| 1 Introduction                                          |                                                                  |                 |                         |                        |                    |         |

| Ariba Sourcin                                        | Ig                                                                 |                             | การตั้งค่าบริษัท ▼ น.ส.ชุติมา ปัญจโภคกิจ ▼ | ข้อคิดเห็น ความช่วยเหลือ <del>▼</del> ข้อความ >> |
|------------------------------------------------------|--------------------------------------------------------------------|-----------------------------|--------------------------------------------|--------------------------------------------------|
| < กลับไปยังแดชบอร์ด OR-TEST                          |                                                                    |                             |                                            | การซึ่งค์เดสก์ทอปไฟล์                            |
| คอนโซล                                               | 🗈 Doc972157363 - Auction 1210070021 - Test Sourcing Somkiat เค     |                             |                                            | CB เวลาที่เหลือในการเปิดเสนอราคา<br>00:20:50     |
| ข้อความของอีเวนท์<br>ประวัติการตอบกลับ<br>ซึบควากอับ | เนื้อหาทั้งหมด                                                     |                             |                                            | =                                                |
| NAME DIVID                                           |                                                                    |                             | การตอบกลับของฉัน                           | ราคานำ                                           |
| ▼ รายการตรวจสอบ                                      | ชื่อ †                                                             | ลำดับ ราคา                  | ปริมาณ                                     | ราคาสุทธิ                                        |
| 1. ดรวจทานรายละเอียดของ                              | 1 คำแนะนำ                                                          |                             |                                            |                                                  |
| อีเวนท์                                              | 2 ข้อตกลงทางการค้า                                                 |                             |                                            |                                                  |
| <ol> <li>ดรวจทานและยอมรับข้อ</li> </ol>              | ▼ 3 การกำหนดราคา                                                   | $\frown$                    |                                            | 234,000.00 THB                                   |
| กาทนดเบองตน                                          | 3.1 เครื่องชงกาแฟอัตโนบัติยี่ห้อ Dr. Coffee เพิ่มเดิม +            | 2 22900 THB                 | 10 Piece                                   | 234,000.00 THB                                   |
| 5. WERNEW DITHICECHI                                 | การลดค่าไอเท็มที่เลือกตาม ค่า น่าไปใช้                             |                             | (*) เป็นฟิลด์ที่ต้องป้อนข้อว               | ĥu                                               |
| 4. ส่งการเสนอราคา                                    |                                                                    |                             |                                            |                                                  |
|                                                      | ส่งการตอบกลับทั้งหมด ขึ้นนำ ▾ อีพเดทยอดรวม รีโหลดการเสนอราคาล่าสุด | เก็บบันทึกแบบร่าง สร้างข้อด | วาม นำเข้า Excel                           |                                                  |
| ▼ เนื้อหาของอีเวนท์                                  |                                                                    |                             |                                            |                                                  |
| เนื้อหาทั้งหมด                                       |                                                                    |                             |                                            |                                                  |

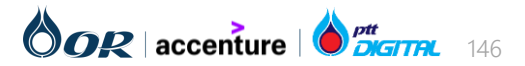

### ภาพรวมการใช้งาน

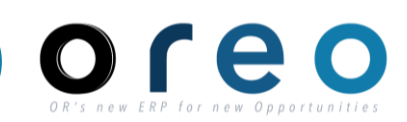

### Vendor ในลำดับที่ 2 สามารถกด Take Lead (ขึ้นนำ) หากต้องการขึ้นเป็นลำดับที่ 1 โดยระบบจะลดราคาให้ต่ำกว่าราคาของลำดับที่ 1 = X บาท ทั้งนี้ OR จะแจ้งเงื่อนไขให้ทราบล่วงหน้า

| 1 Deview Event Detaile                |                                                 |                 |           |                    |                     |                |  |
|---------------------------------------|-------------------------------------------------|-----------------|-----------|--------------------|---------------------|----------------|--|
| 1. Review Event Details               |                                                 |                 |           |                    |                     |                |  |
|                                       | 2 Commercial Terms                              |                 |           |                    |                     |                |  |
| 2. Review and Accept<br>Prerequisites | ▼ 3 Pricing                                     |                 |           |                    |                     | 220,000.00 THB |  |
| 3. Select Lots/Line Items             | 3.1 เครื่องชงกาแฟอัดโนมัติยี่ห้อ Dr. Coffee     | More +          | 1         | * 22,000.00 THB    | 10 Piece            | 220,000.00 THB |  |
| 4. Submit Bids                        | Decrement selected items by value Apply         |                 |           |                    | (*) indicates a req | uired field    |  |
|                                       |                                                 |                 |           |                    |                     |                |  |
| ▼ Event Contents                      | Submit Entire Response Take Lead  Update Totals | Reload Last Bid | Save draf | ft Compose Message | e Excel Import      |                |  |
| All Content                           |                                                 |                 |           |                    |                     |                |  |
| 1 Introduction                        |                                                 |                 |           |                    |                     |                |  |

| Ariba Sourcin                                                    | g                                                                         |                             | การตั้งค่าบริษัท ♥ น.ส.ชุติมา ปัญจโภคกิจ ♥ | ข้อคิดเห็น ความช่วยเหลือ <del>▼</del> ข้อความ >> |
|------------------------------------------------------------------|---------------------------------------------------------------------------|-----------------------------|--------------------------------------------|--------------------------------------------------|
| < กลับไปยังแดชบอร์ด OR-TEST                                      |                                                                           |                             |                                            | การซึ่งค์เดสก์ทอปไฟล์                            |
| คอนโซล                                                           | B Doc972157363 - Auction 1210070021 - Test Sourcing Somkiat ۱۹            |                             |                                            | 🕒 เวลาที่เหลือในการเปิดเสนอราคา<br>00:20:50      |
| ข้อความของอีเวนท์<br>ประวัติการตอบกลับ<br>พีบออบกลับ             | เนื้อหาทั้งหมด                                                            |                             |                                            | =                                                |
| TAND DIVID                                                       |                                                                           |                             | การตอบกลับของฉัน                           | ราคานำ                                           |
| ▼ รายการตรวจสอบ                                                  | ชื่อ †                                                                    | ลำดับ ราคา                  | ปริมาณ                                     | ราคาสุทธิ                                        |
| 1. ดรวจทานรายละเอียดของ                                          | 1 ดำแนะนำ                                                                 |                             |                                            |                                                  |
| อีเวนท์                                                          | 2 ข้อตกลงทางการค้า                                                        |                             |                                            |                                                  |
| 2. ดรวจทานและยอมรับข้อ                                           | ▼ 3 การกำหนดราคา                                                          | $\frown$                    |                                            | 234,000.00 THB                                   |
| กาหนดเบองดน                                                      | 3.1 เครื่องขงกาแฟอัดโนบัติยี่ห้อ Dr. Coffee เพื่มเดิม +                   | 2 22900 THB                 | 10 Piece                                   | 234,000.00 THB                                   |
| <ol> <li>เฉลาเฉลงบรรรพด เอเพม</li> <li>ส่งการเสนอราคา</li> </ol> | การลดดำไอเท็มที่เลือกตาม ดำ น่าไปใช้                                      |                             | (*) เป็นพิลด์ที่ด้องป้อนข้อ                | ມູລ                                              |
| <ul> <li>เนื้อหาของอีเวนท์</li> <li>เนื้อหาทั้งหมด</li> </ul>    | ส่งการตอบกลับทั้งหมด ขึ้นนำ <b>→</b> อัพเดทยอดรวม รีโหลดการเสนอราคาล่าสุด | เก็บบันทึกแบบร่าง สร้างข้อง | ความ น่าเข้า Excel                         |                                                  |

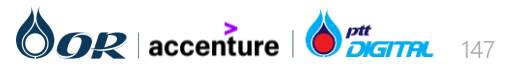

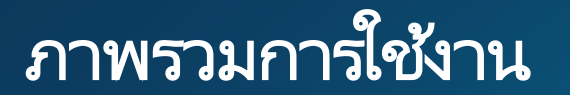

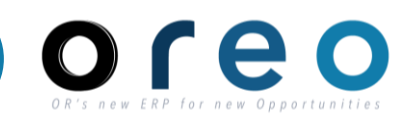

| Ariba Sourcing                     |                                                                |        |      |               | Company Set | tings ▼ กมล แซ่ตั้ง ▼ | Feedback Help 🔻 | Messages »     |
|------------------------------------|----------------------------------------------------------------|--------|------|---------------|-------------|-----------------------|-----------------|----------------|
| Go back to OR-TEST Dashboard       |                                                                |        |      |               |             | De                    | sktop File Sync |                |
| Console                            | 🗈 Doc972157363 - Auction 1210070021 - Test Sourcing Somkiat เค |        |      |               |             |                       | E Penc          | ling Selection |
| Event Messages<br>Response History | The bid shown is your last successfully submitted bid.         |        |      |               |             |                       |                 |                |
| Response Team                      |                                                                |        |      |               |             |                       |                 |                |
| ▼ Checklist                        | All Content                                                    |        |      |               |             |                       |                 |                |
| 1. Review Event Details            |                                                                |        |      |               | My Response |                       |                 | Leading        |
| 2. Review and Accept               | Name †                                                         |        | Rank | Price         | Quantity    | Extended Price        |                 |                |
| Prerequisites                      | 1 Introduction                                                 |        |      |               |             |                       |                 |                |
| 3. Select Lots/Line Items          | 2 Commercial Terms                                             |        |      |               |             |                       |                 |                |
| 4. Submit Bids                     | ▼ 3 Pricing                                                    |        |      |               |             | 200,000.00 THB        |                 |                |
|                                    | 3.1 เครื่องชงกาแฟอัตโนมัติยี่ห้อ Dr. Coffee                    | More + | 1    | 20,000.00 THB | 10 Piece    | 200,000.00 THB        |                 |                |
| ▼ Event Contents                   | Compose Message                                                |        |      |               |             |                       |                 |                |

# Vendor จะไม่สามารถเสนอราคาได้อีก เมื่อสิ้นสุดระยะเวลา E-Auction

| คอนโซล                                                     | 🕾 Doc972157363 - Auction 1210070021 - Test Sourcing Somkiat ເຄ  |         |        |               |                  |                | Pending Selection |
|------------------------------------------------------------|-----------------------------------------------------------------|---------|--------|---------------|------------------|----------------|-------------------|
| ข้อความของอีเวนท์<br>ประวัติการตอบกลับ                     | การเสนอราคาที่แสดงอยู่เป็นการเสนอราคาที่คุณส่งสำเร็จครั้งล่าสุด |         |        |               |                  |                |                   |
| ทีมตอบกลับ                                                 |                                                                 |         |        |               |                  |                |                   |
| ▼ รายการตรวจสอบ                                            | เนื้อหาทั้งหมด                                                  |         |        |               |                  |                |                   |
| <ol> <li>ดรวจทานรายละเอียดของ<br/>อีเวนท์</li> </ol>       |                                                                 |         |        |               | การตอบกลับของฉัน |                | ราคานำ            |
|                                                            | ชื่อ 1                                                          |         | ล่าดับ | ราคา          | ปริมาณ           | ราคาสุทธิ      |                   |
| <ol> <li>ตรวจทานและยอมรับข้อ<br/>กำหนดเบื้องต้น</li> </ol> | 1 คำแนะนำ                                                       |         |        |               |                  |                |                   |
| 3 เลือกล็อด/บรรทัดใจเท็บ                                   | 2 ข้อตกลงหางการค้า                                              |         |        |               |                  |                |                   |
| 5. <b>(</b> (1))                                           | ▼ 3 การกำหนดราคา                                                |         |        |               |                  | 220,000.00 THB |                   |
| 4. ส่งการเสนอราคา                                          | 3.1 เครื่องชงกาแฟอัดโนมัติยี่ห้อ Dr. Coffee เพื่อ               | มเดิม + | 2      | 22,000.00 THB | 10 Piece         | 220,000.00 THB |                   |
|                                                            |                                                                 |         |        |               |                  |                |                   |
| ♥ เนื้อหาของอีเวนท์                                        | สร้างข้อความ                                                    |         |        |               |                  |                |                   |
| เสื้อมอนขึ้นแม่อ                                           |                                                                 |         |        |               |                  |                |                   |

### SAP Business Network Discovery for Seller

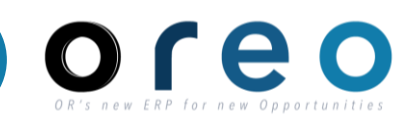

เมื่อมี Posting ที่ Match กับ Company Profile จะมี email แจ้งเตือนมาที่ email ที่ลงทะเบียนไว้ และสามารถกดเพื่อเข้ามาดูรายละเอียด Posting นั้น

| Auditing Services - Commercial Service Deale                                       | er Network                                                                                                    |                                                                                      |               |
|------------------------------------------------------------------------------------|----------------------------------------------------------------------------------------------------|--------------------------------------------------------------------------------------|---------------|
| What: Year end audits, Sales or marketing programs<br>Where: Canada, United States | I'm looking for Hairbrushes or co                                                                                                    | ombs for the physically challenged, Hair                                             | Open          |
| Amount: \$100K to \$500K USD                                                       | Vivre Rebelle Extensions - New Prospect                                                                                                    |                                                                                      | 2             |
| Closes: 8 Jun 2017                                                                 | Posted On: 6 Aug 2018<br>Open for bioCong on: 6 Aug 2018<br>Response Deadline: 25 May 2019 2 59 AM EDT                                                                                                    |                                                                                      | (dex          |
| View Lead Best Match                                                               | Respond to Posting Add to Wetchild Not Informated -                                                                                                    | 1 Stare 🖬 🖼 🛱 😒                                                                      | Leave feedbac |
|                                                                                    | Opportunity Amount.         \$1000 to \$10K USD           Response Deadline:         25 May 2019 2 59 Att EDT<br>(Revers care done positing with)           Posting Type:         5732377           Posting Type:         Request for information           Public Pesting:         http://docemark.57223           Company Public Profile:         Match Candidance: | 77.<br>D1413268919                                                                   |               |
|                                                                                    | Product and Service Categories                                                                                                    | Ship-to or Service Locations                                                         |               |
|                                                                                    | Har weaking a repolement servers     Har weaking a repole     Har conduct or brushes     Har conductor brushes     Asstructes or combs for the physically challenged                                                                                                    | <ul> <li>Philadelphia Canden-Winnington - Pennsylvania, New Jensey, Delas</li> </ul> | are. Maryland |
|                                                                                    | Posting Summary<br>The looking for a hear supplier for raw bolien Hair                                                                                                    |                                                                                      |               |

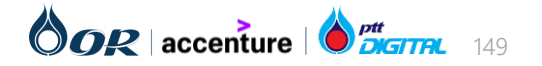

### SAP Business Network Discovery for Seller

หรือสามารถเข้าไปยัง SAP Business Network Discovery เพื่อดูว่ามี Posting ใดที่ Match กับบริษัทบ้าง

| SAP Ariba Discovery -      | Standard Account                                                                                                    | Get enterprise account                                                                                                    |                                                     |                         |                                                                                      |
|----------------------------|----------------------------------------------------------------------------------------------------|----------------------------------------------------------------------------------------------------|-----------------------------------------------------|-------------------------|--------------------------------------------------------------------------------------|
| I'm Buying 🗸 I'm Selling 🗸 |                                                                                                    |                                                                                                    |                                                     |                         |                                                                                      |
|                            | Matches<br>4<br>Match confidence indi                                                                                                   | Watchlist Responses<br>0<br>cates in percentage how closely your company profile matches the but                                                                                                    | yer's requirements.                                 |                         |                                                                                      |
|                            | My Leads                                                                                                    |                                                                                                    | Sort by: Date - Most F                              | Recent 💌                | All Leads                                                                            |
|                            | P                                                                                                    | osting                                                                                                    | Ending                                              | Opportunity<br>Amount   | Looking for more business opportunities?                                             |
|                            |                                                                                                    | RFP - EDUCATIONAL AND INSTRUCTIONAL         COFTWARE         ennsylvania State System of Higher Education - New Prospect         Computer based training software [43232502]         United States                                                                                                    | 3024 days left<br>(New)<br>30 Jun 2031 11:00 AM PDT | \$100K to \$500K<br>USD | View All Leads My Rating and References References: <b>0</b>                         |
|                            | RFI S<br>S<br>d<br>d<br>d<br>s<br>d<br>c<br>s<br>c<br>l<br>l<br>l<br>l<br>l<br>l<br>l<br>l<br>l<br>l<br>l<br>l<br>l<br>l<br>l<br>l<br>l | Match Confidence: 100% Match Confidence: 100% Management System ingapore Health Services Pte Ltd - New Prospect Application programming services [81111504], Web platform evelopment software [43232408], Enterprise application integration offware [43232403], Development environment software [43232402] Computer based training software [43232502], Web page creation of editing software [432322407], Requirements analysis and system folitecture software [43232407], Requirements analysis and system istate (14232506], Route navigation software [43232504], Encyclopedia offware [43232506] Singapore Match Confidence: 1.1% | Closed for Response                                 | \$100K to \$500K<br>USD | References help potential buyers<br>evaluate your capabilities.<br>Invite References |
|                            | C RFI S                                                                                                    | KH_MMD_ITQ_NL_23_0053_QNZ_Supply and                                                                                                    | 4 days left                                         | \$50,000.00 to          |                                                                                      |

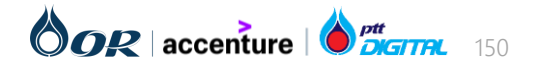

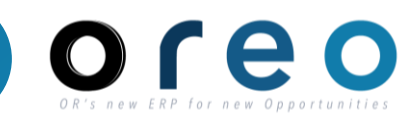

SAP Business Network Discovery

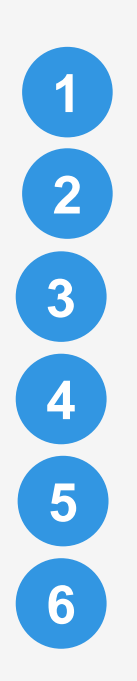

ประเภทสินค้า

พื้นที่ที่ต้องจัดส่ง

% Match

ชื่อโครงการ

วงเงินโดยประมาณ

วันที่ปิดการตอบกลับ

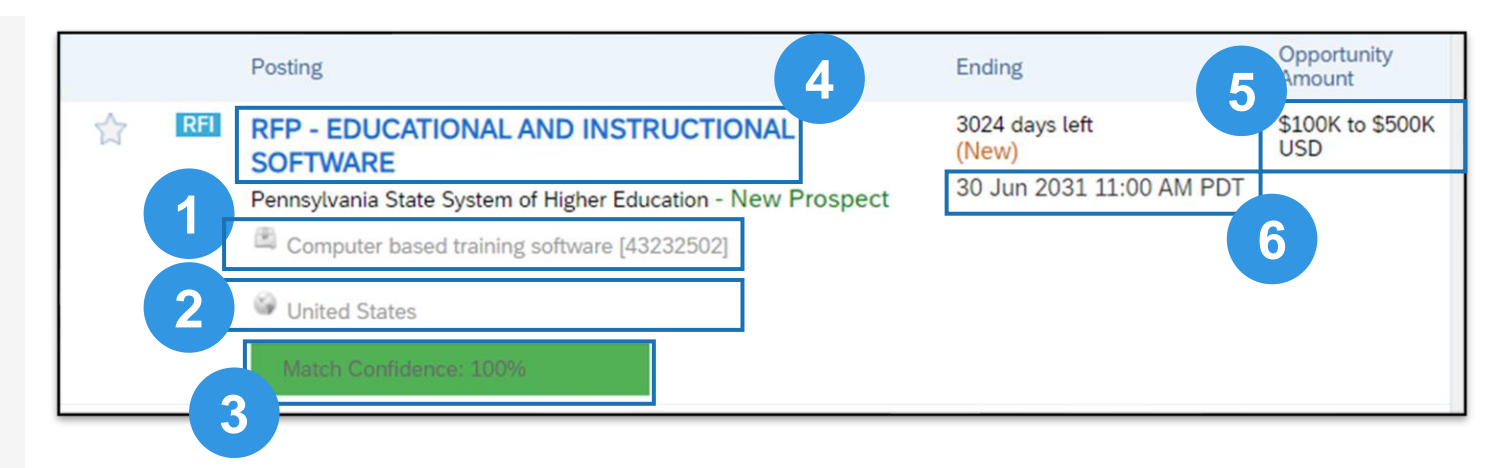

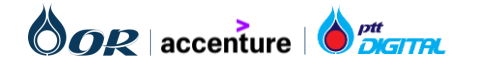

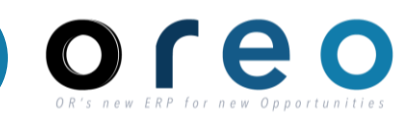

#### SAP Business Network Discovery

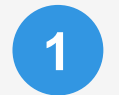

2

3

5

6

ชื่อโครงการ/ชื่อบริษัท

- Posted On : วันที่เริ่มประกาศ Event Open for bidding on : วันที่ Event เริ่ม Response Deadline : วันเวลาที่สิ้นสุด Event
- เลือกเพื่อตอบกลับ Posting
- วงเงิน, วันที่สิ้นสุด, ประเภท Posting
- ประเภทสินค้า และพื้นที่จัดส่ง ของ Posting ที่ ใช้ match กับ company profile
- รายละเอียดเกี่ยวกับ Posting

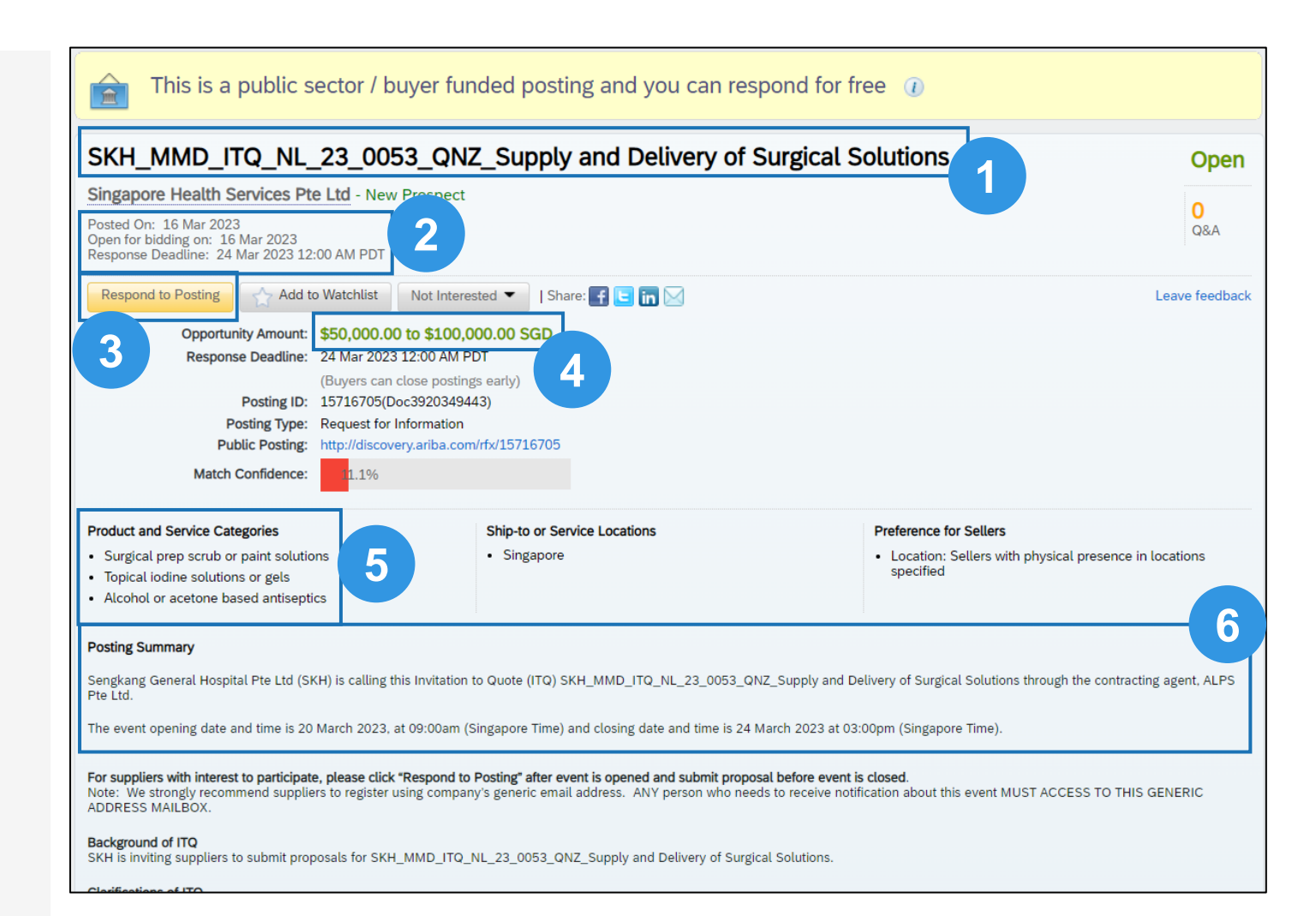

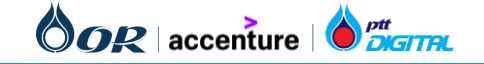

#### Discovery Posting in SAP Business Network Discovery

I'm Bu

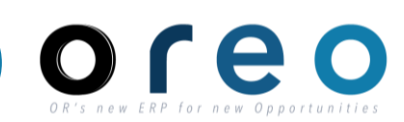

#### SAP Business Network Discovery

1

2

3

4

- ต้องตรวจสอบให้แน่ใจว่าผู้ขายตอบกลับ โพสต์นี้ฟรี เพราะบางโพสต์ต้องเป็นผู้ขายระดับ Advance และเสียค่าธรรมเนียม
- ใส่ลิงก์ เพื่อลิงก์มาที่ SAP Business Network Discovery ได้
  - ใส่ลิงก์ เพื่อนำผู้ค้าไปที่ลิงก์ของคู่มือ และ วิธีการลงทะเบียนและ invite เข้า Sourcing Event
  - ผู้ค้าสามารถส่งคำถาม เพื่อถาม Buyer ได้

| 4 | Back to Search Results                                                                                                    |                                                                                                   |
|---|----------------------------------------------------------------------------------------------------|---------------------------------------------------------------------------------------------------|
| 1 | This is a public sector / buyer funded posting and you can respond for free 🕧                                                                                                    |                                                                                                   |
|   | Practice Request for Proposal [Demande de proposition fictive]                                                                                                    | Oper                                                                                              |
|   | Government of Canada / Gouvernement du Canada<br>Posted On: 6 Oct 2020<br>Open for bidding on: 6 Oct 2020<br>Response Deadline: 6 Oct 2025 8:59 PM PDT                                                                                                    | 5<br>Q&A                                                                                          |
|   | Respond to Posting 🔄 Add to Watchlist Not Interested 💌   Share: 🛃 🕒 📊 🖂                                                                                                    | Leave feedba                                                                                      |
|   | Opportunity Amount: Less than \$1000 USD<br>Response Deadline: 6 Oct 2025 8:59 PM PDT<br>(Buyers can close postings early)<br>Posting ID: 9051580(Doc2649050556)<br>Posting Type: Reauest for Information<br>Public Posting: http://discovery.ariba.com/fx/9051580                                                                                                    |                                                                                                   |
|   | Product and Service Categories Ship-to or Service Locations                                                                                                    |                                                                                                   |
|   | Womens athletic wear     Mens athletic wear                                                                                                    |                                                                                                   |
|   | monitored nor will it result is issuance of a solicitation on the award of any contract (houghout this RFP, the "Practice RFP).<br>This practice RFP will be launched using Public Services and Procurement Canada's new online procurement tool. Suppliers will need to register for a free accousting a biologication of the Canada and the Canada and No Revork.                                                                                                    | nt in SAP Ariba in order to                                                                       |
|   | Suppliers new to PSPC's online procurement tool may wish to consult the Canadabuys Getting Started page where they can find:                                                                                                    |                                                                                                   |
|   | Step-by-step instructions on how to create an account.                                                                                                    |                                                                                                   |
|   | IL s'agit d'un processus d'approvisionnement pour une demande de propositions (DP) fictive mené par Services publics et Approvisionnement Canada (SPAC). To<br>bienvenus! La présente DP fictive vise à permettre aux fournisseurs de s'exercer à présenter une soumission et d'apprendre les différentes fonctionnalités de la s<br>(SAE-AchatsCanad). Elle ne fera fobjet d'aucune surveillance et ne donnera pas lieu à la publication d'une demande de soumissions ni à l'attribution d'un contr<br>est utilisée pour la désigner tout au long de la présente DP). | us les fournisseurs sont les<br>olution d'achats électronique:<br>at (l'expression « DP fictive » |
|   | Cette demande de proposition sera lancée sur le nouvel outil d'approvisionnement de Services publics et Approvisionnement Canada. Les fournisseurs devront<br>compte gratuit dans SAP Ariba afin de soumettre une offre. Une fois qu'ils ont créé un compte, ils peuvent consulter l'occasion de marché sur le réseau SAP Arib                                                                                                    | 'inscrire pour obtenir un<br>a.                                                                   |
|   | Pour obtenir de l'information sur l'outil d'approvisionnement en ligne de SPAC, consultez la page Pour commencer du site Web AchatsCanada, où vous trouvere                                                                                                    | Ζ:                                                                                                |
|   | Un aide-mémoire des informations requises pour créer votre compte,                                                                                                    |                                                                                                   |
|   | Un guide détaillé sur la façon de créer un compte.                                                                                                    |                                                                                                   |
|   | From <https: 125005038="" ad="" discovery.aw="" s4publicrfxresponselist?awr="1&amp;u=q6E0RIA_&amp;awps=YHdF532ed5eLvdEG&amp;awf=DiscoveryFrame" service.ariba.com=""></https:>                                                                                                    | Δ                                                                                                 |
|   |                                                                                                    |                                                                                                   |
|   | Questions & Answers                                                                                                    |                                                                                                   |

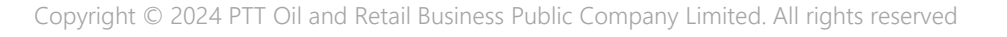

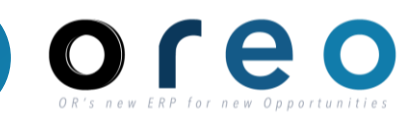

#### SAP Business Network Discovery

เมื่อผู้ค้ากด Respond จะสามารถระบุเบอร์ติดต่อ และกดรายละเอียดการตอบกลับ

กรณีที่มีค่าใช้จ่ายในการตอบกลับจะแสดงที่ ด้านบน โดยค่าใช้จ่ายจะคิดตามวงเงินของ Posting นั้น

อ้างอิงข้อมูล:

https://helpcenter.ariba.com/index.html?s ap-language=en#/item&/i/KB0392679

| spond to Posti                        | Ig 1 Provide Details (2) Review and Submit                                                                                                    |
|---------------------------------------|----------------------------------------------------------------------------------------------------|
| Your respor                           | se fee is <b>\$0.00 USD</b> .                                                                                                    |
| Buyer                                 |                                                                                                    |
| Company:<br>Name:                     | Food Processing Equipment Company LLC<br>Kevin Richards                                                                                       |
| Supplier Profile                      |                                                                                                    |
| Company:<br>Name:<br>Email:<br>Phone: | MY company (view profile)<br>Pranee Pruta<br>a_leeyu@hotmail.com<br>Country Area Number Extension<br>USA 1                                    |
| Details                               | Include phone number with my response.                                                                                                    |
| Enter your respo<br>changes before y  | use and then click Review and Submit. An asterisk indicates a required field. You can return to this page to make<br>ou submit your response. |
| * Response:                           |                                                                                                    |

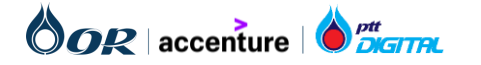

กด View Profile เพื่อดูตัวอย่าง Company Profile ที่จะแสดงบน SAP Business Network Discovery

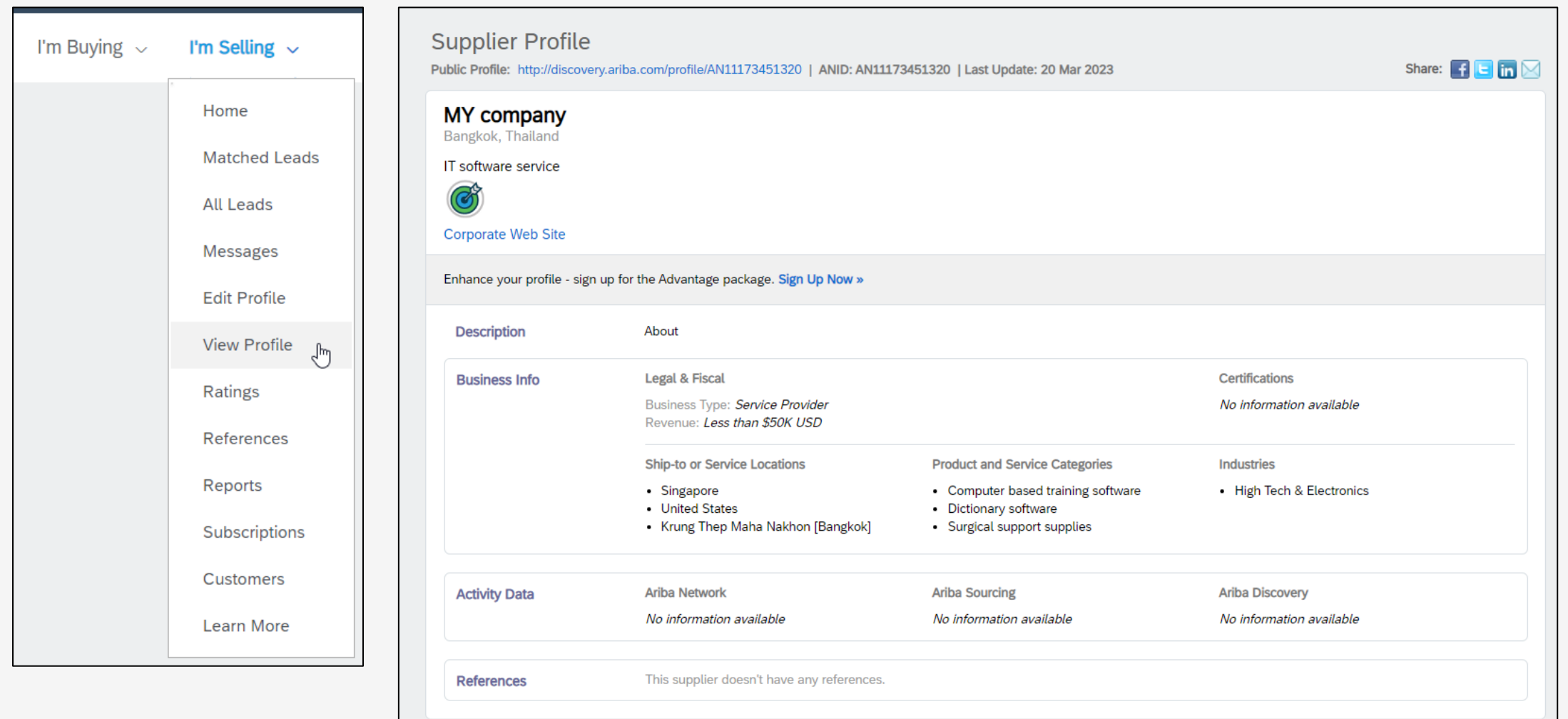

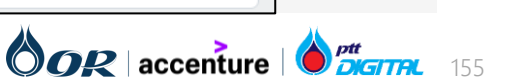

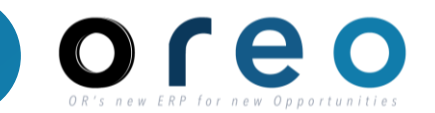

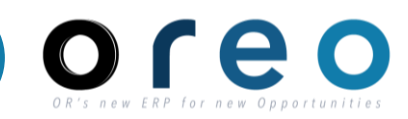

#### SAP Business Network Discovery

รายละเอียด Package สำหรับผู้ค้าที่จะ ใช้งาน SAP Business Network Discovery for Seller

|                                                                                      | Standard                                    | Advantage                                                           | Advantage Plus                                                         |
|--------------------------------------------------------------------------------------|---------------------------------------------|---------------------------------------------------------------------|------------------------------------------------------------------------|
|                                                                                      | Free to Join<br>No annual fee<br>Subscribed | <b>\$599.00</b> USD / year<br>Less than \$50 USD / month<br>Upgrade | <b>\$1,999.00</b> USD / year<br>Less than \$167 USD / month<br>Upgrade |
| Showcase your company                                                                |                                             |                                                                     |                                                                        |
| Create a company profile and appear in buyer search results                          | Included                                    | Included                                                            | Included                                                               |
| Allow buyers to contact you and be able to respond to them directly                  | 20 messages per year                        | 50 messages per year                                                | Unlimited                                                              |
| Get a premium profile and prioritized listing in buyer search results                |                                             | Included                                                            | Included                                                               |
| Network with buyers at Ariba LIVE                                                    |                                             |                                                                     | Included                                                               |
| Get easy access to active buyers                                                     |                                             |                                                                     |                                                                        |
| Receive email notifications when new RFI/RFQ postings match your business            | Included                                    | Included                                                            | Included                                                               |
| View buyer RFI/RFQ postings online and ask questions                                 | Included                                    | Included                                                            | Included                                                               |
| Respond to RFI/RFQ postings and collaborate with buyers                              | Response fees based on deal size            | Included                                                            | Included                                                               |
| Maximize your presence                                                               |                                             |                                                                     |                                                                        |
| Receive priority customer service and expert advice to<br>increase your success rate |                                             |                                                                     | Included                                                               |

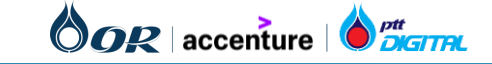

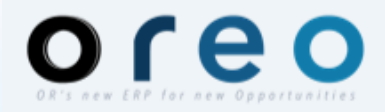

# **Ariba Section**

- กระบวนการคัดเลือกผู้ค้า (Sourcing)
- การทำสัญญา (Contract)
- การวางบิล (Invoice Process)

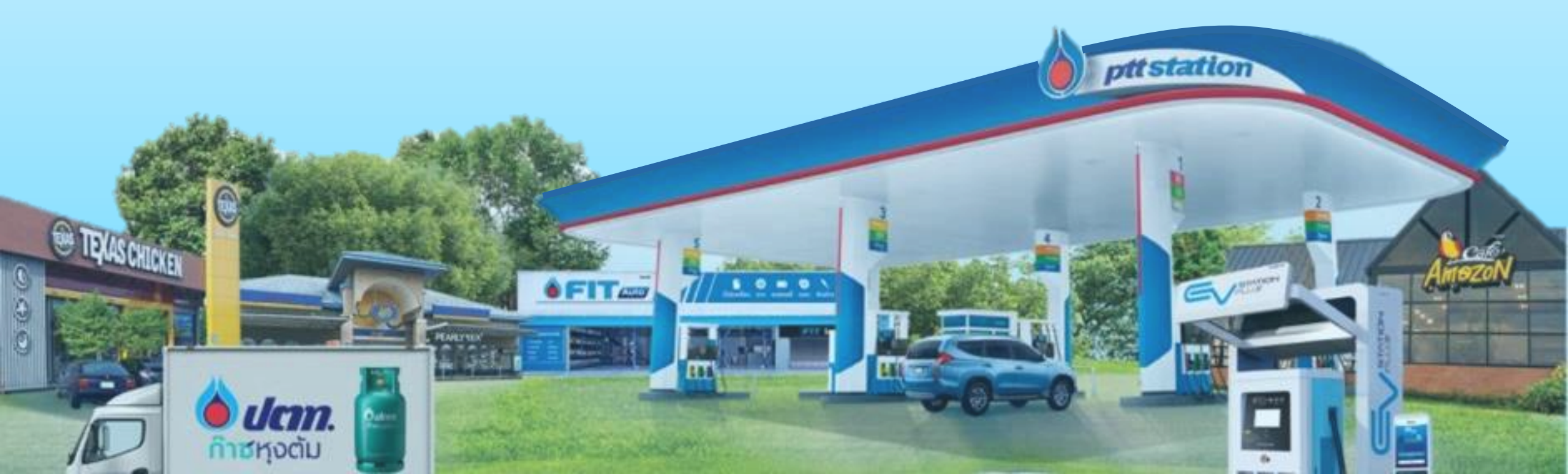

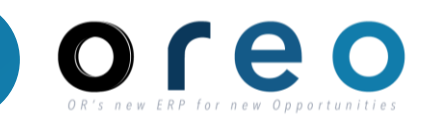

| วิธีการเข้าระบบงาน | ค่าที่บันทึก                                                        |                       |               |         |    |
|--------------------|---------------------------------------------------------------------|-----------------------|---------------|---------|----|
| Email > Sign in    | Vendor ได้รับ Email แจ้งเตือนหลังจากผู้มีอำนาจของ OR ลงนามเอกสารเรื | ียบร้อยแล้ว           |               |         |    |
|                    |                                                                     |                       |               |         |    |
| \equiv 附 Gmail     | Q Search mail                                                       | ゴ                     | 0             | ۰       | 0  |
| Compose            | □ - C :                                                             | ł                     | 1–50 of 1,494 | < >     | 31 |
|                    | Primary                                                             |                       |               |         |    |
| Starred            | (1) CW 7672 – จัดหาสินค้าสำหรับใช้ใน OR -                           | 6และภาษาของสัญญา PDPA |               | 2:45 PM |    |
| ~                  |                                                                     |                       |               |         |    |

| ลำดับ | ชื่อฟิลด์ | คำอธิบาย         | R/O/C | วิธีการบันทึกข้อมูล | หมายเหตุ |
|-------|-----------|------------------|-------|---------------------|----------|
| 1     |           | กดเข้าสู่ E-Mail | R     |                     |          |

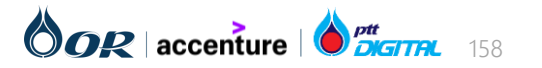

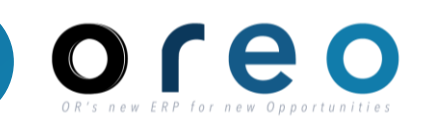

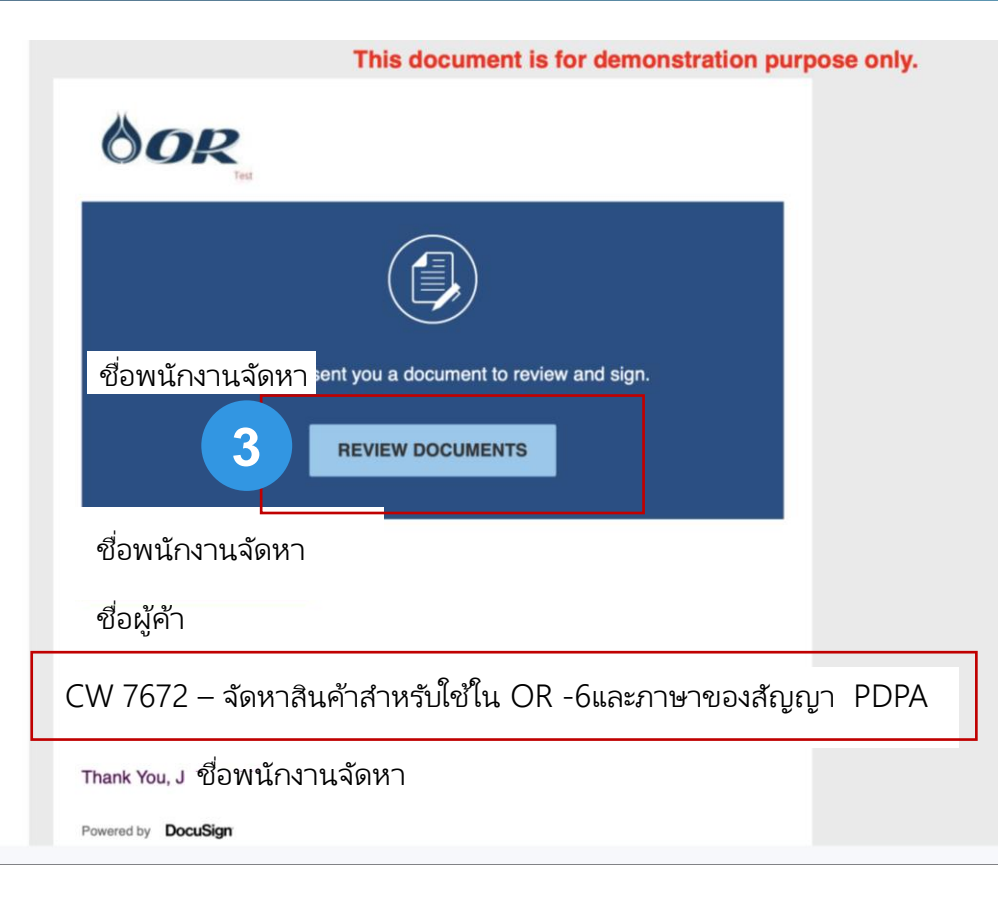

ตรวจสอบเลขที่ CW และชื่องาน

| ลำดับ | ชื่อฟิลด์       | คำอธิบาย                    | R/O/C | วิธีการบันทึกข้อมูล | หมายเหตุ |
|-------|-----------------|-----------------------------|-------|---------------------|----------|
| 2     |                 | ตรวจสอบเลขที่ CW และชื่องาน | R     |                     |          |
| 3     | Review Document | กด Review Document          | R     |                     |          |

2

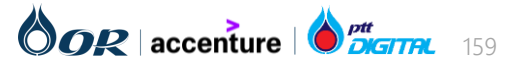

Copyright  $\ensuremath{\mathbb{C}}$  2024 PTT Oil and Retail Business Public Company Limited. All rights reserved

# OR'S NEW ERP for New Opportunities

#### Vendor กดยอมรับเงื่อนไข

|                                                                                      | Please read the <u>Electronic Record and Signature Disclosure</u> .           I agree to use electronic records and signatures. |                                                                                   |                                                                                                    | 5                                                                    | CONTINUE                | OTHER ACTIONS <b>•</b> |
|--------------------------------------------------------------------------------------|----------------------------------------------------------------------------------------------------|-----------------------------------------------------------------------------------|----------------------------------------------------------------------------------------------------|----------------------------------------------------------------------|-------------------------|------------------------|
| 4                                                                                    |                                                                                                    | <ol> <li>กำต่อไปนี้ให้มีควา</li> </ol>                                            | มหมายตามที่ให้กำนิขามในเอกสารแนบท้ายนี้                                                                                                    |                                                                      |                         |                        |
|                                                                                      |                                                                                                    | "กฎหมายว่าด้<br>และข้อกำหนดทาง<br>2562 ("พระ<br>แนวทางและกา<br>(ตามที่มีการแก้ไขเ | ทั่ <mark>วยการคุ้มครองข้อมูลส่วนบุคคล</mark> "หมายความว่า กฎห<br>เกฎหมายอื่นใดทั้งปวง ซึ่งรวมถึงแต่ไม่จำกัดเพียงพระราชบัญญัติคุ้มครอง<br><b>ราชบัญญัติๆ"</b> ) และกฎหมายลำดับรองที่ออกภายใต้<br>เรดีความของหน่วยงานราชการที่เกี่ยวข้องกับการประมวลผ<br>เละ/หรือเปลี่ยนแปลงเป็นครั้งกราว) | ามาย กฎระเบี<br>ข้อมูลส่วนบุคคล ท<br>พระราชบัญญั<br>ลข้อมูลส่วนบุค   | ยบ<br>ฯ.ศ.<br>ดิฯ<br>กถ |                        |
| "การประมวลผล<br>ทั้งโดยอัตโนมัง<br>การปรับเปลี่ยน<br>การเผยแพร่หรือก<br>หรือการทำลาย |                                                                                                    |                                                                                   | ล"หมายความว่า การดำเนินการหรือชุดการดำเนินการที่กระทำ<br>้ติและไม่อัตโนมัติ เช่น การเก็บรวบรวม การบันทึก การจ่<br>เหรือเปลี่ยนแปลง การเรียกคืน การปรึกษา การใช้ การเปี<br>าารทำให้เข้าถึงได้ การโอนไปด่างประเทศ การปรับแนวหรือการรวม                                                      | กับข้อมูลส่วนบุค<br>เ้ดการ การจัดเ<br>ดเผยโดยการโล<br>เการขัดขวางการ | คล<br>กีบ<br>อน<br>ลบ   |                        |
|                                                                                      | ในเอกสารแนบท้ายนี้ กำว่า "ข้อมูลส่วนบุคคล" "ผู้ประมวลผลข้อมูลส่วนบุคคล" "เจ้าของข้อมูลส่วนบุคคล" และ                            |                                                                                   |                                                                                                    |                                                                      |                         |                        |
| ลำดับ                                                                                | ชื่อฟิลด์                                                                                                    |                                                                                   | คำอธิบาย                                                                                                    | R/O/C                                                                | วิธีการบันทึกข้อมูล     | หมายเหตุ               |
| 4                                                                                    |                                                                                                    | กด 🚰 ยอมรับ                                                                       |                                                                                                    | R                                                                    |                         |                        |
| 5                                                                                    | Continue                                                                                                    | กด Continue                                                                       |                                                                                                    | R                                                                    |                         |                        |

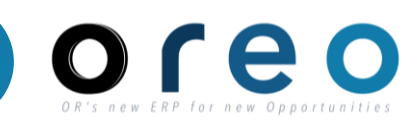

#### Vendor ตรวจสอบเอกสารสัญญาและเอกสารแนบ

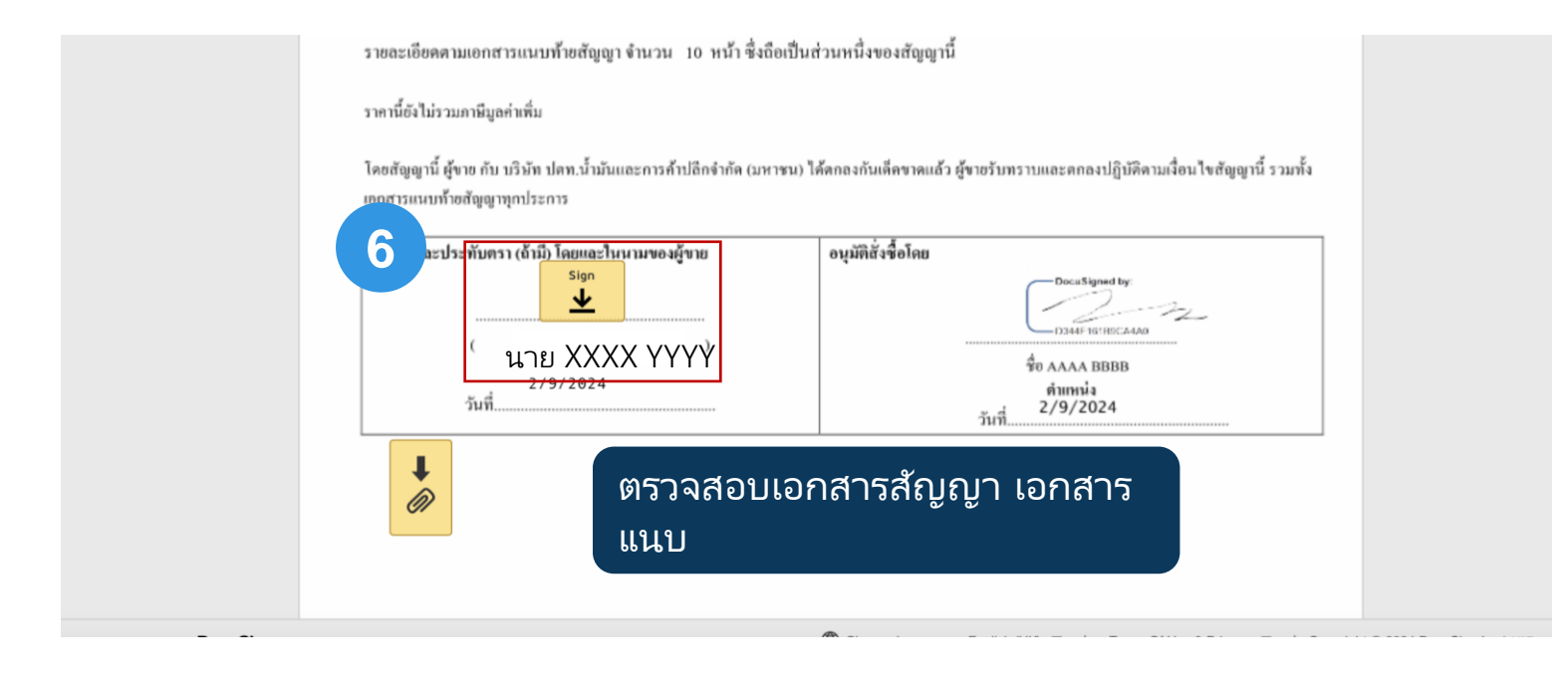

| ลำดับ | ชื่อฟิลด์ | คำอธิบาย | R/O/C | วิธีการบันทึกข้อมูล | หมายเหตุ |
|-------|-----------|----------|-------|---------------------|----------|
| 6     | Sign      | กด Sign  | R     |                     |          |

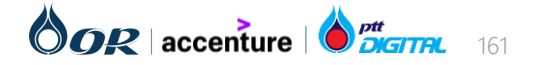

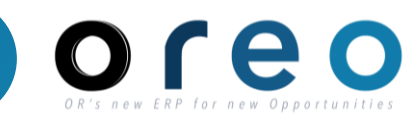

#### หน้าจอแสดงให้ Add Signature

| eld to create and add your signature                                                                                                    | FINISH MORI                                          |
|----------------------------------------------------------------------------------------------------|------------------------------------------------------|
| Adopt Your Signature                                                                                                    | ×                                                    |
| Confirm your name, initials and signature.                                                                                                    |                                                      |
| * Required                                                                                                    |                                                      |
| Full Name*                                                                                                    | Initials*                                            |
| ۱.                                                                                                    |                                                      |
| OR SELECT A SIGNATURE DRAW UPLOAD PREVIEW                                                                                                    | Change Style                                         |
| DocuSigned by:<br>D344F161B9CA4A0                                                                                                    |                                                      |
| By selecting Adopt and Sign, I agree that the signature and initials will be the electronic representation of my my agent) use them on documents, including legally binding contracts. | v signature and initials for all purposes when I (or |
| ADOPT AND SIGN CANCEL                                                                                                    |                                                      |

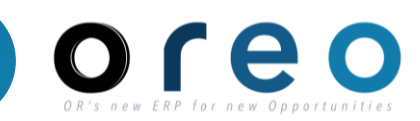

#### หน้าจอแสดงให้ Add Signature

| Adopt Your Signature                       |           |
|--------------------------------------------|-----------|
| Confirm your name, initials and signature. |           |
| * Required                                 |           |
| Full Name*                                 | Initials* |
| นาย XXXX YYYY                              | คร        |
|                                            |           |

| ลำดับ | ชื่อฟิลด์ | คำอธิบาย                        | R/O/C | วิธีการบันทึกข้อมูล | หมายเหตุ |
|-------|-----------|---------------------------------|-------|---------------------|----------|
| 7     |           | ตรวจสอบชื่อ นามสกุล ของผู้ลงนาม | R     |                     |          |

# OR's new ERP for new Opportunities

#### หน้าจอแสดงให้ Add Signature

#### Add Signature ได้ 2 วิธี

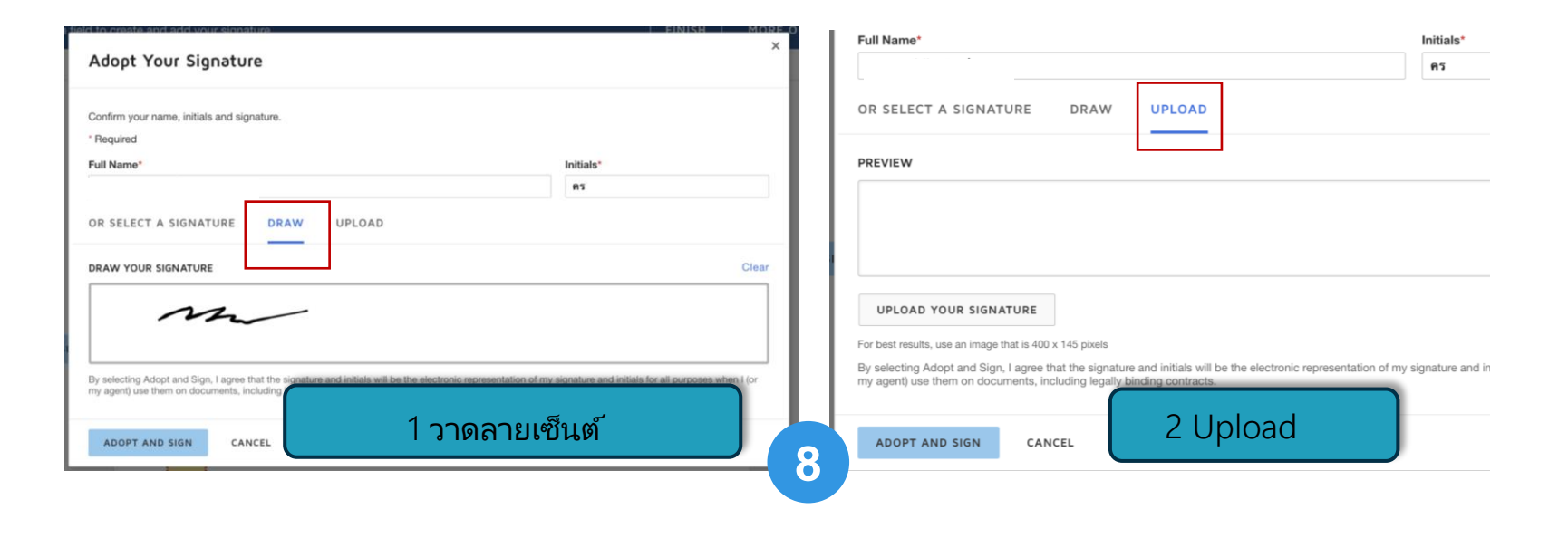

ิลายเซ็นต์จะต้องตรงกับใน สำเนาบัตรประชาชนและ หนังสือมอบอำนาจ

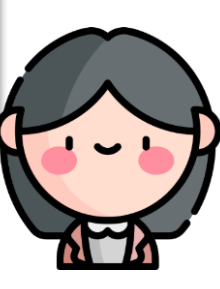

| ลำดับ | ชื่อฟิลด์      | คำอธิบาย                           | R/O/C | วิธีการบันทึกข้อมูล | หมายเหตุ |
|-------|----------------|------------------------------------|-------|---------------------|----------|
| 8     | Adopt and sign | Add Signature และกด Adopt and sign | R     |                     |          |

#### แนบเอกสาร

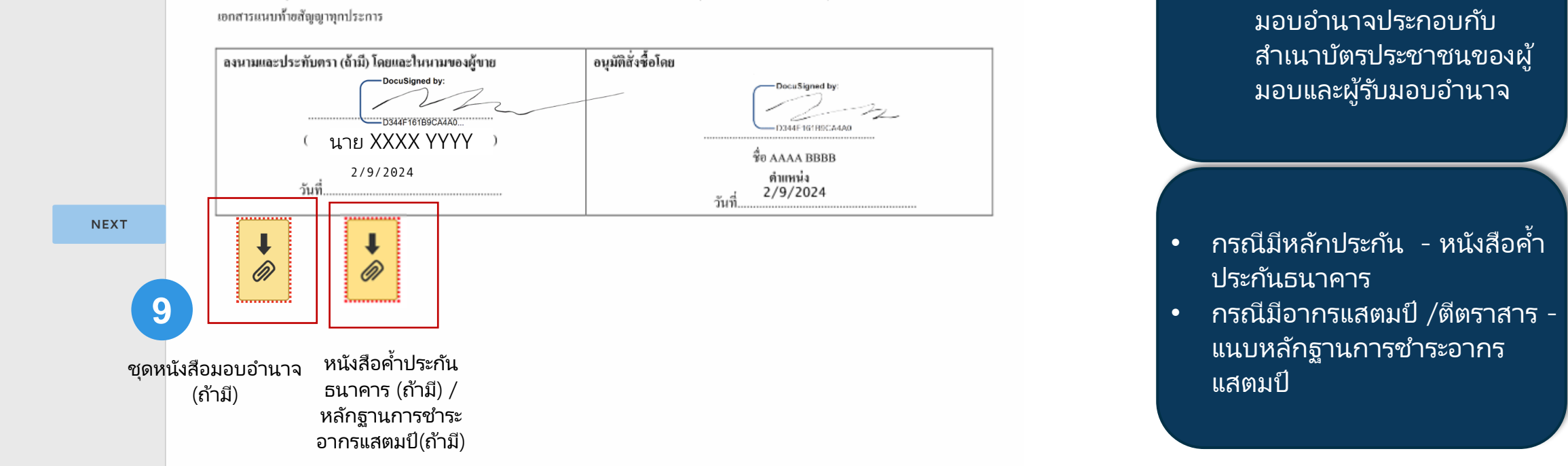

้ โดยสัญญานี้ ผู้ขาย กับ บริษัท ปตท.น้ำมันและการค้าปลิกจำกัด (มหาชน) ได้ตกลงกันเด็ดขาดแล้ว ผู้ขายรับทราบและตกลงปฏิบัติตามเงือนไขสัญญานี้ รวมทั้ง

| ลำดับ | ชื่อฟิลด์ | คำอธิบาย         | R/O/C | วิธีการบันทึกข้อมูล | หมายเหตุ |
|-------|-----------|------------------|-------|---------------------|----------|
| 9     | File      | กดเพื่อแนบเอกสาร | 0     |                     |          |

กรณีมอบอำนาจ หนังสือ มอบอำนาจประกอบอับ

เอกสารที่แนบ เช่น

٠

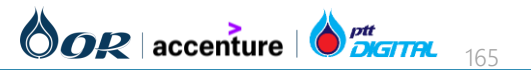

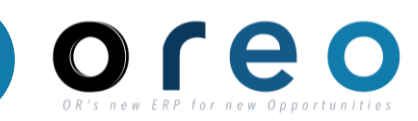

#### แนบเอกสาร

| Select the Attachment field | d to add a document                                                |                                             | FINIS                  | H MORE OPTIONS - |
|-----------------------------|--------------------------------------------------------------------|---------------------------------------------|------------------------|------------------|
|                             | U                                                                  | pload Attachment                            |                        | L.               |
| START                       | รายฉะเออพงามเอก<br>ราคานี้อังไม่รวมภาพีมุ<br>โดยสัญญานี้ ผู้จาย กั | UPLOAD A FILE                               | มรื่อนไขสัญญานี้ :     | ามกั้ง           |
|                             | เอกสารแนบท้ายสัญจุ<br>องนามและประทับเ                              | DONE -Docutigned by:                        | -DocaSigned by         |                  |
|                             | ( <mark>นา</mark><br>2                                             | DSLATTOTECALAO<br>DE XXXX YYYY )<br>/9/2024 | фо АЛАА ВВВВ<br>филица |                  |
|                             | ĩuñ                                                                | วับที่                                      | 2/9/2024               |                  |
|                             |                                                                    |                                             |                        |                  |

| ลำดับ | ชื่อฟิลด์     | คำอธิบาย      | R/O/C | วิธีการบันทึกข้อมูล | หมายเหตุ |
|-------|---------------|---------------|-------|---------------------|----------|
| 10    | Upload A File | Upload เอกสาร | 0     |                     |          |

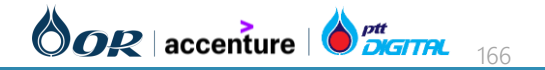

#### แนบเอกสาร

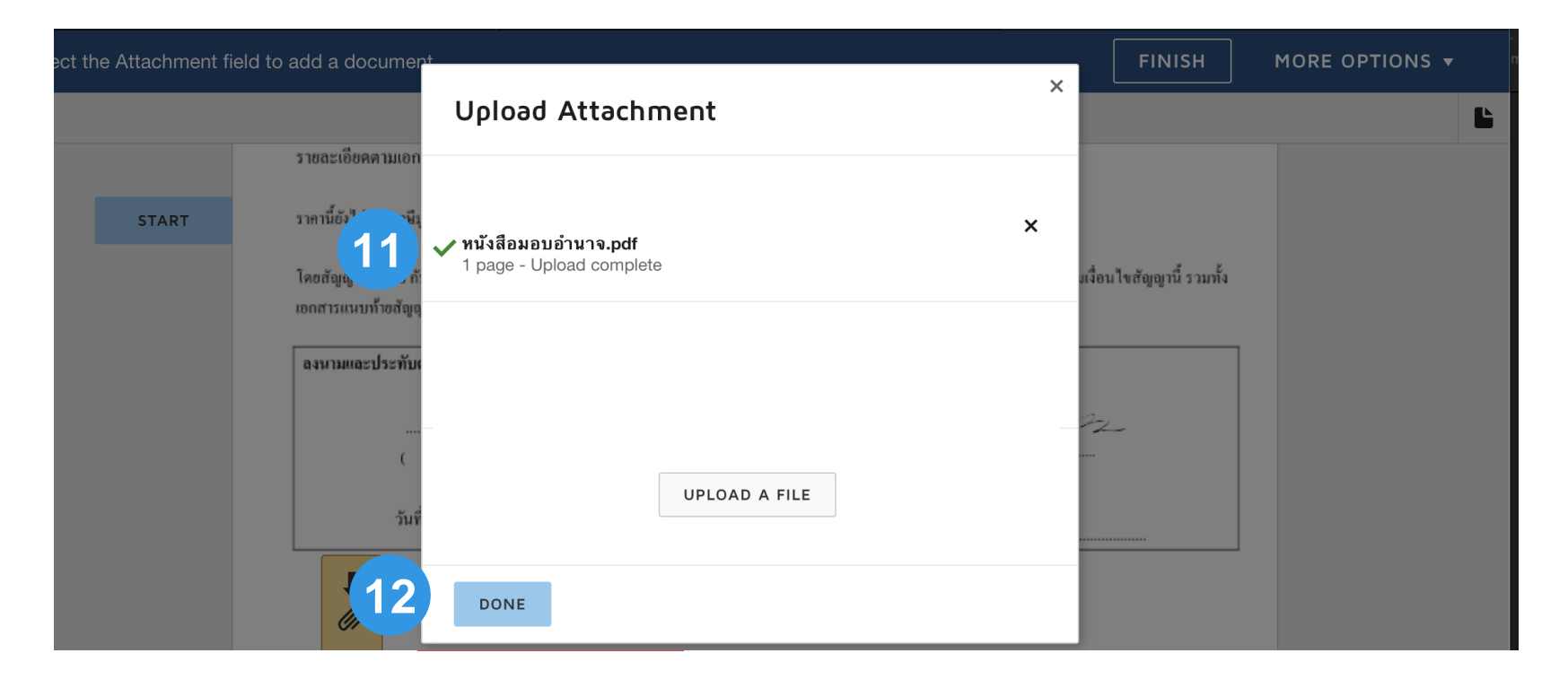

| ลำดับ | ชื่อฟิลด์ | คำอธิบาย      | R/O/C | วิธีการบันทึกข้อมูล | หมายเหตุ |
|-------|-----------|---------------|-------|---------------------|----------|
| 11    |           | Upload เอกสาร | R     |                     |          |
| 12    | Done      | กด Done       | R     |                     |          |

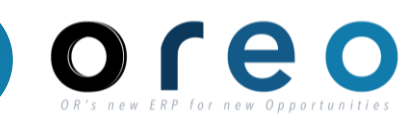

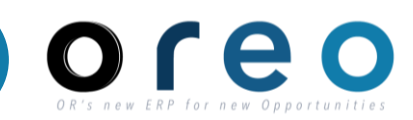

#### ส่งสัญญากลับไป OR

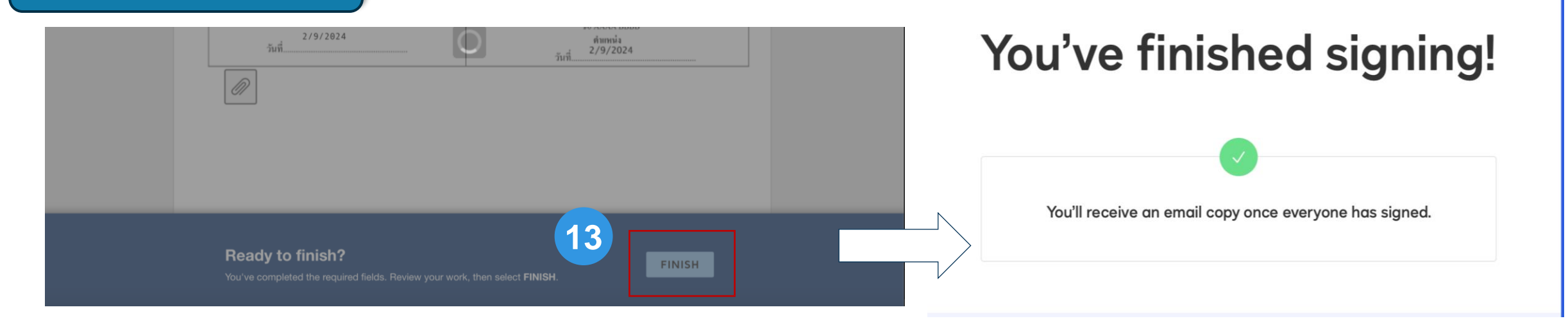

| ลำดับ | ชื่อฟิลด์ | คำอธิบาย  | R/O/C | วิธีการบันทึกข้อมูล | หมายเหตุ |
|-------|-----------|-----------|-------|---------------------|----------|
| 13    |           | กด Finish | R     |                     |          |

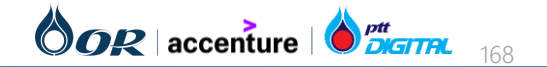

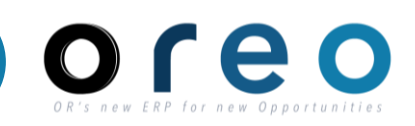

#### ู้ได้ Email ที่ลงนามครบ

| 🖫 岁 🔿 个 🦆 🕏 👻 🧧 [EXTERNAL]: ***Test Document ***Completed: CW7672 - CW7672.pdf - Message (H 🛛 🔎 Search                                                                                                    | <b>B</b> –                      | o           |     |
|----------------------------------------------------------------------------------------------------|---------------------------------|-------------|-----|
| File <mark>Message</mark> Help Acrobat                                                                                                    |                                 |             |     |
| Image: Delete Archive       Image: Respond       Image: Respond <t< td=""><td>Report<br/>s Phishing<br/>Cofense</td><td></td><td></td></t<> | Report<br>s Phishing<br>Cofense |             |     |
| <sup>[EXTERNAL]:</sup> CW 7672 – ฉัดหาสินด้าสำหรับใช้ใน OR -6และภาษาของสัญญา PDPΔ                                                                                                    |                                 |             |     |
|                                                                                                    | → Forward                       | <b>1</b>    | ••• |
| DD To ● Somkiat U-piriyasakul                                                                                                    | ຈ.                              | 4/3/2567 11 | 1:5 |
| (i) If there are problems with how this message is displayed, dick here to view it in a web browser.                                                                                                    |                                 |             |     |
| CW7/672.par<br>361 KB 273 KB 273 KB Additive Sourcing.pptx.par<br>596 KB 596 KB                                                                                                    | s Adobe link                    | Yes (       | Ð   |
| <b>CAUTION:</b> This email originated from outside of the organization. Do not click links or open attachments unless you recognize the sender an                                                                                                    | d know the                      | content i   | 5   |
| safe.                                                                                                    |                                 | , on tent   |     |
| This document is for demonstration purpose only.                                                                                                    |                                 |             |     |
| OOR                                                                                                    |                                 |             |     |
| B                                                                                                    |                                 |             |     |
|                                                                                                    |                                 |             |     |

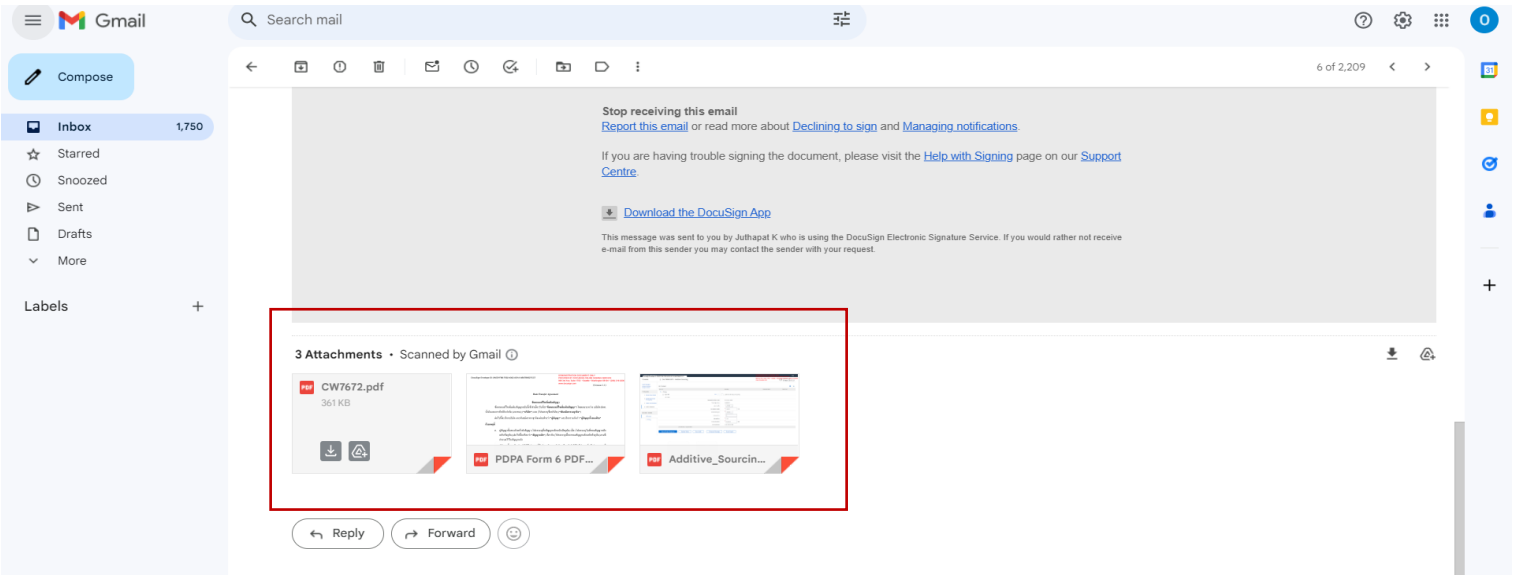

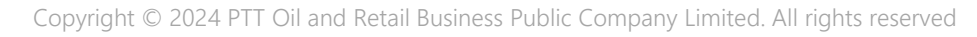

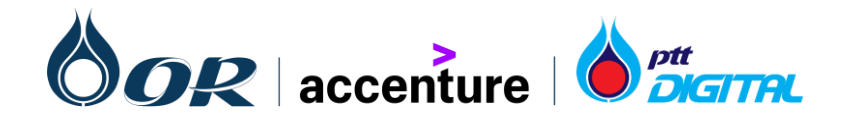

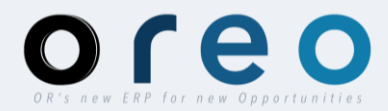

# OREO

### การใช้งาน SAP Business Network

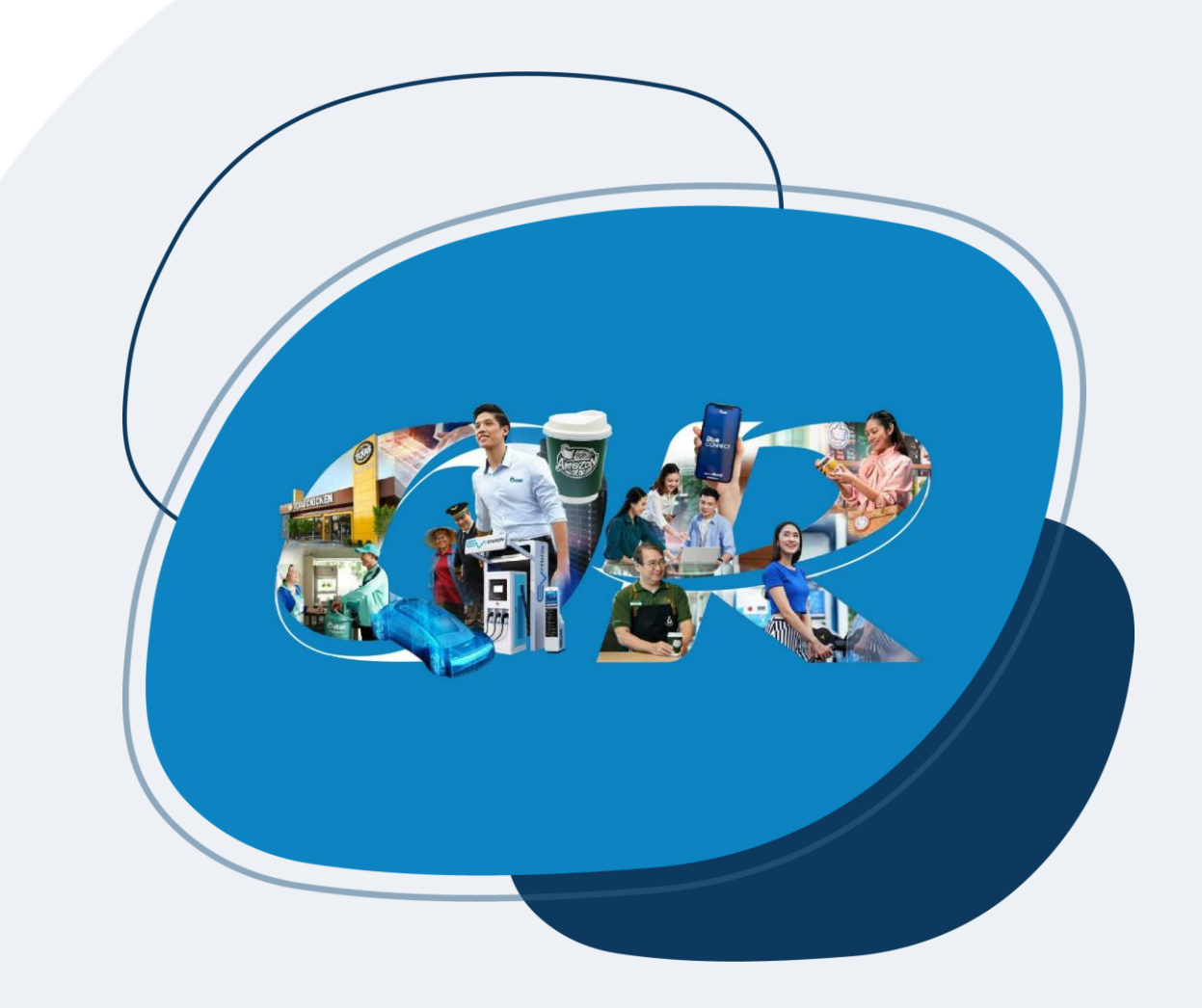

## ขั้นตอนการทำงานในระบบ Ariba

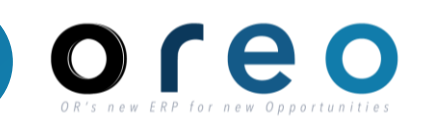

#### การ์ใช้งาน SAP Business Network ผ่าน PO

การ์ใช้งาน SAP Business Network ผ่าน Link

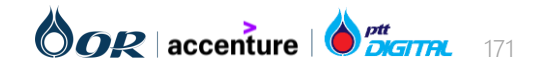

### การใช้งาน SAP Business Network

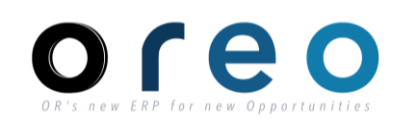

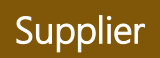

 เมื่อผู้ค้าได้รับ Email ของ PO ใบแรกจากทาง OR หากผู้ค้าต้องการเข้าร่วมใช้งาน Ariba Network สามารถกดที่ปุ่ม "Process order" เพื่อ ดำเนินการต่อ

| PTT Oil and Retail Business Public Company                            | Limited - TEST sent a new Purchase Order 1340010082 Index ×                                                                                                    |
|-----------------------------------------------------------------------|----------------------------------------------------------------------------------------------------|
| "PTT Oil and Retail Business Public Company Limited - TEST" < to me - | ordersender-prod@ansmtp.ariba.com>                                                                                                    |
|                                                                       | TEST Only                                                                                                    |
|                                                                       | A new purchase order from PTT Oil and Retail Business<br>Public Company Limited - TEST is waiting for your<br>response on SAP Business Network.                                                         |
|                                                                       | ้<br>Hello บริษัท มูอิ คิทเช่น จำกัด-TEST,                                                                                                    |
|                                                                       | PTT Oil and Retail Business Public Company Limited - TEST would like to invite you to<br>connect with us on SAP Business Network.                                                                       |
|                                                                       | To access the purchase order, please click on process order and register on SAP Business<br>Network for free account                                                                                    |
|                                                                       | Click Process order to register and connect                                                                                                    |
|                                                                       | Process order<br>Reply to this email to send your customer a message. If your company received this email by mistake, you can <u>stop</u><br><u>receiving purchase orders</u> via SAP Business Network. |

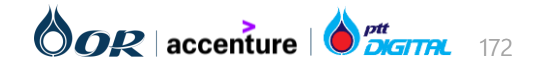

### การใช้งาน SAP Business Network

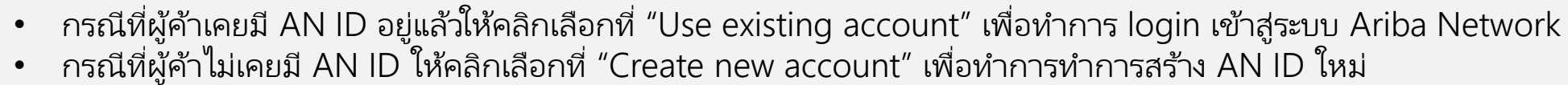

٠

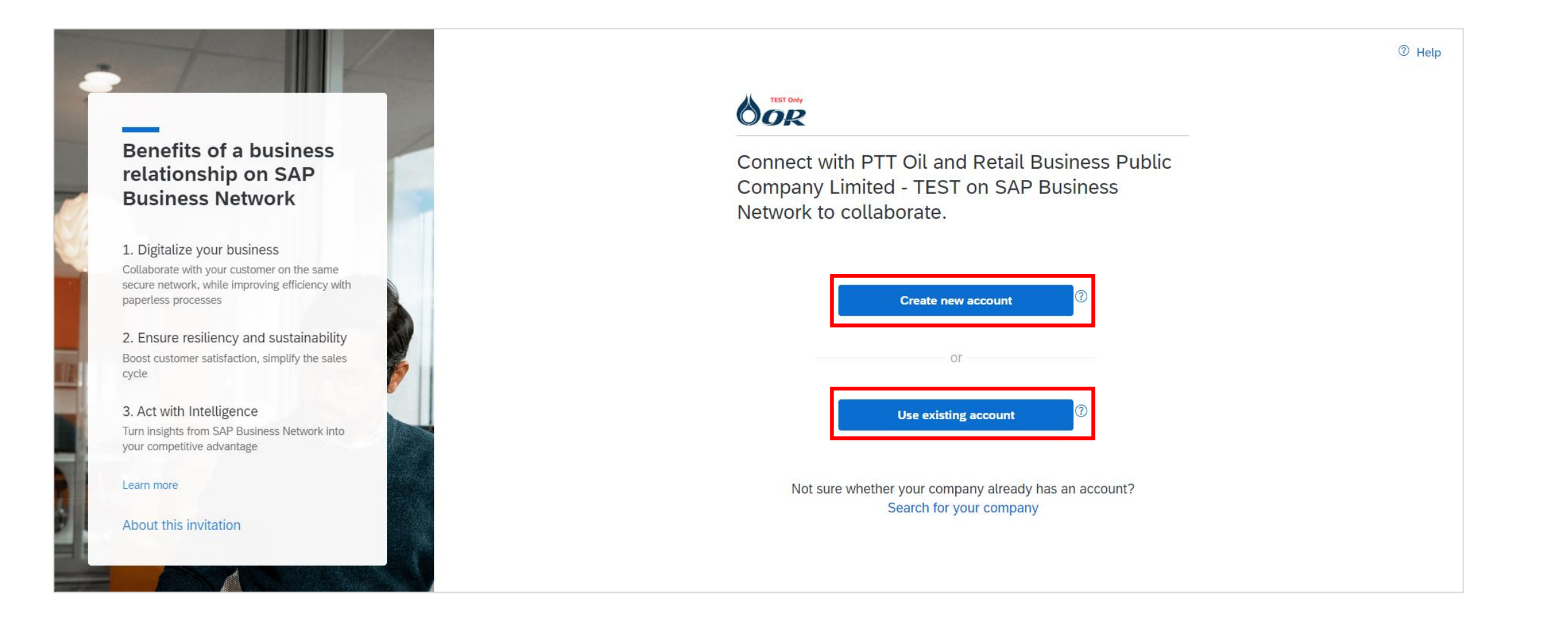

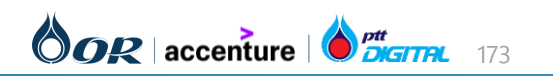

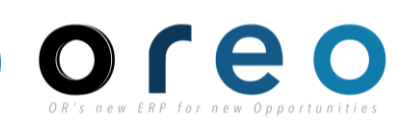

Supplier

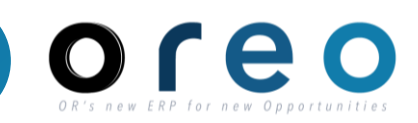

| วิธีการเข้าระบบงาน | ค่าที่บันทึก                        |
|--------------------|-------------------------------------|
| Email > Sign up    | กรอกซ้อมูล User account information |

กรอกข้อมูลที่มี \* ซึ่งเป็นข้อมูลที่จำเป็นภายใต้ Company Information และ User account Information

User account information ประกอบด้วย

- Name
- Email
- Username : ต้องใช้ในรูปแบบ Email Domain ของบริษัทเท่านั้น
- Password : ต้องมีอย่างน้อย 8 ตัวอักษร ประกอบด้วย ตัวอักษร
   พิมพ์ใหญ่ ตัวอักษรพิมพ์เล็ก ตัวเลข และอักขระพิเศษ
- Language
- Email orders to : ใช้สำหรับรับ Purchase order , ต้องใช้ใน รูปแบบ Email Domain ของบริษัทเท่านั้น

| User account information |                         |          |   |                                                                                                    |
|--------------------------|-------------------------|----------|---|----------------------------------------------------------------------------------------------------|
|                          |                         |          |   | * Indicates a required field                                                                                                    |
| Name:*                   | ศีริจรรยา               | มณีรัตน์ | ] | SAP Business Network Privacy Statement                                                                                                    |
| Email:*                  | orvendortesting@gmail.c | om       |   |                                                                                                    |
|                          | Use my email as my use  | rname    |   |                                                                                                    |
| Username:*               | Sirichanya@gmail.com    |          |   | Must be in email format(e.g john@newco.com) (j)                                                                                                    |
| Password:*               | Enter Password          |          |   | Passwords must contain a minimum of eight characters including upper and lower case letters, numeric digits, and special characters. $(\widehat{\rm U})$                                                                    |
|                          | Repeat Password         |          |   |                                                                                                    |
| Language:                | English                 | ~        | , | The language used when Ariba sends you configurable notifications. This is different than your web b                                                                                                    |
| Email orders to: *       | bunchan@munkong.com     | 1        |   | Customers may send you their orders through SAP Business Network. To send<br>orders to multiple contacts in your organization, create a distribution list and enter<br>the email address here. You can change this anytime. |

#### <u>หมายเหตุ :</u>

 Username และ Password (ที่ตั้งไว้) จะใช้ Login เพื่อทำธุรกรรมกับ OR

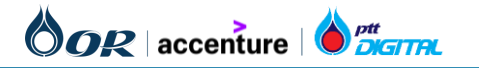

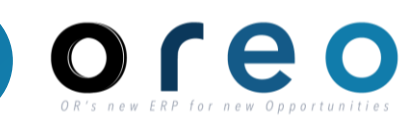

| mail > Sign up กรอกข้อมูล Company Information                                                       |                                                               |
|----------------------------------------------------------------------------------------------------|---------------------------------------------------------------|
| กรอกข้อมูลที่มี * ซึ่งเป็นข้อมูลที่จำเป็นภายใต้ Company<br>Information และ User account Information | Company information 4                                         |
| Company information ประกอบด้วย                                                                      | Company Name:* บริษัท มั่นคง ดีดีดี จำกัด                     |
| - Company Name (Latin Characters)                                                                   | Company Name (Latin Characters):* Munkong DDD Company Limited |
| - Country / Region                                                                                  | Country/Region:* Thailand [THA] ~                             |
| - Address                                                                                           | Address:* เลขที่ 123 ถนนสุขุมวิท                              |
| - Address (Latin Characters)                                                                        | Address (Latin Characters):* 123 Sukhumvit Road               |
| - City (Latin Characters)                                                                           | แขวงคลองเตย                                                   |
| - Postal Code                                                                                       | Latin Characters Khlong Toei                                  |
| - Postal Code (Latin Characters)                                                                    | เขตคลองเตย                                                    |
|                                                                                                    | Latin Characters Khlong Toei                                  |
| *** <mark>Latin หมายถึง ภาษาอังกฤษ</mark>                                                           | City:* กรุงเทพมหานคร                                          |
| Note: สำหรับผู้ค้าที่เคยมีสัญญากับ OR จะมีข้อมูล                                                    | City (Latin Characters):* Bangkok                             |
| เซน ขอบรษท / ทอยู ขนมาเบน Detauit เห                                                                | State: Bangkok [TH-10] V                                      |
| <mark>***จะต้องระบุที่อยู่ให้ครบทุกบรรทัด</mark>                                                    | Postal Code:* 10110                                           |
|                                                                                                    | Postal Code (Latin Characters):* 10110                        |

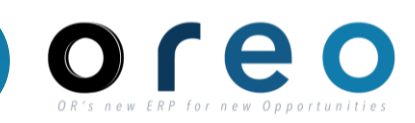

| วิธีการเข้าระบบงาน | ค่าที่บันทึก                                                              |
|--------------------|---------------------------------------------------------------------------|
| Email > Sign up    | กรอกข้อมูล Product and Service Categories และ Ship-to or Service Location |

กรอกข้อมูลด้านล่างในหัวข้อ Tell us more about your business โดยระบุ Product and Service Categories (สินค้า และบริการที่ผู้ค้าจำหน่าย) และ Ship-to or Service Location (พื้นที่จัดจำหน่าย) ซึ่งจะมีผลต่อการแสดงผลใน Discovery

| Tell us more about your busi                                                                                                    | ness                                                                                                    |                                                                                                    |                             |        |
|----------------------------------------------------------------------------------------------------|----------------------------------------------------------------------------------------------------|----------------------------------------------------------------------------------------------------|-----------------------------|--------|
| Product and Service Categories:*                                                                                                    | Enter Product and Service Categories                                                                                                    | Add -or- Browse                                                                                                    |                             |        |
| Ship-to or Service Locations:*                                                                                                    | Enter Ship-to or Service Location                                                                                                    | Add -or- Browse                                                                                                    |                             |        |
| Tax ID:                                                                                                    | Optional                                                                                                    | Enter your Company Tax ID number.                                                                                      |                             |        |
| DUNS Number:                                                                                                    | Optional                                                                                                    | Enter the nine-digit number issued by Dun & Bradstreet. By default, DUNS number is appended with "-T" in test account. |                             |        |
| I have read and agree to the Terms of Use<br>I hereby agree that SAP Business Network will<br>visibility settings. Please see the SAP Business | make parts of my (company) information accessible to other users and the j<br>Network Privacy Statement to learn how we process personal data. | public based on my role within the SAP Business Network and the applicable profile                                     |                             |        |
|                                                                                                    |                                                                                                    |                                                                                                    | Create account and continue | Cancel |
|                                                                                                    |                                                                                                    |                                                                                                    |                             |        |

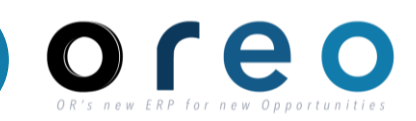

| วิธีการเข้าระบบงาน | ค่าที่บันทึก                                                              |
|--------------------|---------------------------------------------------------------------------|
| Email > Sign up    | กรอกข้อมูล Product and Service Categories และ Ship-to or Service Location |

Product and Service Categories (สินค้าและบริการที่ผู้ค้า จำหน่าย) ผู้ค้าจะเริ่มเลือกได้ในกล่องที่สามจากด้านซ้าย ซึ่ง สังเกตได้จากเครื่องหมาย เมื่อคลิกแล้ว Product จะถูกเพิ่ม ลงในกล่อง My Selection ด้านล่าง โดยที่ Supplier สามารถ เลือกกี่อันก็ได้

Ship-to or Service Location (พื้นที่จัดจำหน่าย) การเลือก พื้นที่จัดจำหน่าย จะมีผลต่อการค้นหา Supplier จากทาง OR. ผู้ค้าสามารถเลือกพื้นที่จัดจำหน่ายได้หลายพื้นที่ หรือสามารถ เลือกแบบ Global ก็ได้เช่นกัน

| outlot and borrise butogory borroot                                                                                                    | on                                                                                                    |                                                                                             |                                                                                                    |                                                                                              |
|----------------------------------------------------------------------------------------------------|----------------------------------------------------------------------------------------------------|---------------------------------------------------------------------------------------------|----------------------------------------------------------------------------------------------------|----------------------------------------------------------------------------------------------|
|                                                                                                    |                                                                                                    |                                                                                             |                                                                                                    |                                                                                              |
| Search Browse                                                                                                    |                                                                                                    |                                                                                             |                                                                                                    |                                                                                              |
| Click the product and service category you want to add                                                                                                    | and click the + icon. Lower-level product and service                                                                                                    | categories are displayed after you clic                                                     | k a product and service category.                                                                                                    | Click OK to save your changes.                                                               |
| Browse Product and Service Categories                                                                                                    | Didn't find what you were looking for? Try Search »                                                                                                    |                                                                                             |                                                                                                    |                                                                                              |
| Agricultural & Fishing Machinery ><br>Agricultural & Fishing Services ><br>Apparet, Lugagge & Personal Care ><br>Chemicals ><br>Cleaning Supplies ><br>Computer Hardware, Software & Telecom ><br>Construction & Maintenance Services ><br>Construction & Maintenance Services >                                                                                                    | Concrete, Cement & Plaster ><br>Construction & Maintenance Support<br>Equipment<br>Doors, Windows & Glass ><br>> Exterior Finishing Materials ><br>Insulation ><br>Interior Finishing Materials ><br>Permanent Structures >         | Cement and lime ><br>Concrete and mortars ><br>Plasters >                                   | <ul> <li>● Gyps</li> <li>●</li> <li>●</li> <li>&gt;</li> </ul>                                                                                                    | um plaster C                                                                                 |
| /ly Selections (0)                                                                                                    |                                                                                                    |                                                                                             |                                                                                                    |                                                                                              |
|                                                                                                    |                                                                                                    | No items                                                                                    |                                                                                                    |                                                                                              |
|                                                                                                    |                                                                                                    |                                                                                             |                                                                                                    |                                                                                              |
| Remove                                                                                                    |                                                                                                    |                                                                                             |                                                                                                    |                                                                                              |
|                                                                                                    |                                                                                                    |                                                                                             |                                                                                                    |                                                                                              |
|                                                                                                    |                                                                                                    |                                                                                             |                                                                                                    |                                                                                              |
|                                                                                                    |                                                                                                    |                                                                                             |                                                                                                    | Cancel OK                                                                                    |
|                                                                                                    |                                                                                                    |                                                                                             |                                                                                                    | Cancel OK                                                                                    |
|                                                                                                    |                                                                                                    |                                                                                             |                                                                                                    | Cancel OK                                                                                    |
| Ariba Proposals and Questionnaires                                                                                                    |                                                                                                    |                                                                                             |                                                                                                    | Cancel OK                                                                                    |
| Ariba Proposals and Questionnaires -                                                                                                    |                                                                                                    |                                                                                             |                                                                                                    | Cancel OK                                                                                    |
| Ariba Proposals and Questionnaires -<br>iip-to or Service Location Selection                                                                                                    |                                                                                                    |                                                                                             |                                                                                                    | Cancel OK                                                                                    |
| Ariba Proposals and Questionnaires                                                                                                    | mpany offers global coverage, choose Global.                                                                                                    |                                                                                             |                                                                                                    | Cancel OK                                                                                    |
| Ariba Proposals and Questionnaires -<br>hip-to or Service Location Selection<br>et the territories that your company serves. If your co                                                                                                    | mpany offers global coverage, choose Global.                                                                                                    |                                                                                             |                                                                                                    | Cancel OK                                                                                    |
| Ariba Proposals and Questionnaires -<br>inp-to or Service Location Selection<br>ext the territories that your company serves. If your co<br>Global                                                                                                    | mpany offers global coverage, choose Global.                                                                                                    |                                                                                             |                                                                                                    | Cancel OK                                                                                    |
| Ariba Proposals and Questionnaires -<br>iip-to or Service Location Selection<br>act the territories that your company serves. If your co<br>Global<br>Select Ship-to or Service Locations                                                                                                    | mpany offers global coverage, choose Global.                                                                                                    |                                                                                             |                                                                                                    | Cancel OK                                                                                    |
| Aribe Proposals and Questionnaires ip-to or Service Location Selection set the territories that your company serves. If your co Global Select Ship-to or Service Locations                                                                                                    | mpany offers global coverage, choose Global.                                                                                                    |                                                                                             |                                                                                                    | Cancel OK                                                                                    |
| Ariba Proposals and Questionnaires     ip-to or Service Location Selection     set the territories that your company serves. If your co     Global     Select Ship-to or Service Locations     tick a country/region to add and click the + icon. State                                                                                                    | mpany offers global coverage, choose Global.<br>es or provinces are displayed after you click a countryin                                                                                                    | egion. Click OK to save your changes                                                        |                                                                                                    | Cancel OK                                                                                    |
| Ariba Proposals and Questionnaires     ip-to or Service Location Selection     set the territories that your company serves. If your co     Global     Select Ship-to or Service Locations     lick a country/hegion to add and click the + icon. State     North America >                                                                                                    | mpany offers global coverage, choose Global.<br>es or provinces are displayed after you click a countryin                                                                                                    | agion. Click OK to save your changes                                                        | Annual Channa                                                                                                    | Cancel OK                                                                                    |
| Ariba Proposals and Questionnaires ip-to or Service Location Selection ct the territories that your company serves. If your co Global Select Ship-to or Service Locations lick a country/region to add and click the + icon. State North America > Constat America >                                                                                                    | mpany offers global coverage, choose Global.<br>es or provinces are displayed after you click a country'n<br>Lao People's Democratic Reg                                                                                            | egion. Click OK to save your changes<br>ublic > ④                                           | Amnat Charoen                                                                                                    | Cancel OK                                                                                    |
| Ariba Proposals and Questionnaires  ip-to or Service Location Selection tet the territories that your company serves. If your co Global Global Select Ship-to or Service Locations lick a country/region to add and click the + icon. State North America  Central America                                                                                                    | mpany offers global coverage, choose Global.<br>es or provinces are displayed after you click a country/m<br>Lao People's Democratic Reg<br>Malaysia >                                                                              | egion. Click OK to save your changes<br>ublic >                                             | <ul> <li>Amnat Charoen<br/>Ang Thong</li> </ul>                                                                                                    | Cancel OK                                                                                    |
| Arlba Proposals and Questionnaires  ip-to or Service Location Selection act the territories that your company serves. If your co Global Select Ship to or Service Locations tick a country/neglon to add and click the + icon. State North America > South America >                                                                                                    | mpany offers global coverage, choose Global.<br>es or provinces are displayed after you click a country/h<br>Lao People's Democratic Reg<br>Malaysia ><br>Philocines >                                                              | agion. Click OK to save your changes<br>ublic ><br>@<br><br>@                               | <ul> <li>Amnat Charoen</li> <li>Ang Thong</li> <li>Buri Ram</li> </ul>                                                                                                    | Cancel OK                                                                                    |
| Ariba Proposals and Questionnaires     ip-to or Service Location Selection     set the territories that your company serves. If your co     Global     Select Ship-to or Service Locations     Side a country/region to add and click the + icon. State     North America >     Central America >     South America >     The Caribbean >                                                                                                    | mpany offers global coverage, choose Global.<br>es or provinces are displayed after you click a countryf<br>Lao People's Democratic Rep<br>Malaysia ><br>Philippines ><br>Cinternes                                                 | egion. Click OK to save your changes<br>ublic > ④<br>④<br>④                                 | Amnat Charoen     Ang Thong     Buri Ram     Chachengsao                                                                                                    | Cancel OK                                                                                    |
| Ariba Proposals and Questionnaires -<br>ip-to or Service Location Selection<br>act the territories that your company serves. If your co<br>Global<br>Select Ship to or Service Locations<br>Sidk a country/hegion to add and click the + icon. State<br>North America ><br>Central America ><br>South America ><br>The Caribbean ><br>Norther Europe >                                                                                                    | mpany offers global coverage, choose Global.<br>es or provinces are displayed after you click a country'n<br>Lao People's Democratic Rep<br>Malaysia ><br>Philippines ><br>Singapore                                                | agion. Click OK to save your changes<br>ublic >                                             | Amnat Charoen     Ang Thong     Buri Ram     Chachoengsao     Chai Nat                                                                                                    | Cancel OK                                                                                    |
| Ariba Proposals and Questionnaires     ip-to or Service Location Selection     act the territories that your company serves. If your co     Global     Select Ship to or Service Locations      litick a country/negion to add and click the + icon. State     North America >     South America >     South America >     South America >     Northern Europe >                                                                                                    | mpany offers global coverage, choose Global.<br>es or provinces are displayed after you click a countryh<br>Lao People's Democratic Rey<br>Malaysia ><br>Philippines ><br>Singapore<br>Thaland >                                    | agion. Click OK to save your changes<br>ublic >                                             | Amnat Charoen<br>Ang Thong<br>Buri Ram<br>Chachoengsao<br>Chai Nat<br>Chai Nat                                                                                               | Cancel 0K<br>(7)<br>(8)<br>(9)<br>(9)<br>(9)<br>(9)<br>(9)<br>(9)<br>(9)<br>(9)<br>(9)<br>(9 |
| Ariba Proposals and Questionnaires     ip-to or Service Location Selection     set the territories that your company serves. If your co     Global     Select Ship-to or Service Locations     Steht America >     Central America >     South America >     The Caribban >     Northern Europe >     Northern Europe >     Seatern Europe >     Seatern Europe >     Sea | mpany offers global coverage, choose Global.<br>as or provinces are displayed after you click a countryit<br>Lao People's Democratic Rej<br>Malaysia ><br>Philippines ><br>Singapore<br>Thaland ><br>Viet Nam >                     | agion. Click OK to save your changes<br>uublic > @<br>@<br>@<br>@<br>@<br>@<br>@<br>@<br>@  | Annat Charoen     Ang Thong     Buri Ram     Charbengsao     Chai Nat     Chaiyaphum                                                                                         | Cancel OK                                                                                    |
| Ariba Proposals and Questionnaires  ip-to or Service Location Selection set the territories that your company serves. If your co Global Select Ship to or Service Locations Side a country/hegion to add and click the + icon. State North America > Central America > South America > The Caribbean > Norther Europe > Leastern Europe > Leastern Europe > Leastern Europe >                                                                                                    | mpany offers global coverage, choose Global.<br>es or provinces are displayed after you click a country/n<br>Lao People's Democratic Reg<br>Malaysia ><br>Philippines ><br>Singapore<br>Thaland ><br>Viet Nam ><br>All of the above | egion. Click OK to save your changes<br>nublic > @<br>@<br>@<br>@<br>@<br>@<br>@<br>@       | <ul> <li>Amnat Charoen<br/>Ang Thong<br/>Buri Ram</li> <li>Chachoengsao<br/>Chai Nat<br/>Chalyaphum<br/>Chantaburi</li> <li>Chantaburi</li> </ul>                            | Cancel OK<br>(7)<br>(7)<br>(7)<br>(7)<br>(7)<br>(7)<br>(7)<br>(7)<br>(7)<br>(7)              |
| Ariba Proposals and Questionnaires     ip-to or Service Location Selection     set the territories that your company serves. If your co     Global     Setect Ship to or Service Locations     ilick a countrylregion to add and click the + icon. State     North America >     Central America >     South America >     The Caribbean >     Northern Europe >     Western Europe >     Central Europe >     Central Europe >     Cent | mpany offers global coverage, choose Global.<br>as or provinces are displayed after you click a countryit<br>Lao People's Democratic Rej<br>Malaysia ><br>Philippines ><br>Singapore<br>Thaland ><br>Viet Nam ><br>All of the above | ngion. Click OK to save your changes<br>uublic > @<br>@<br>@<br>@<br>@<br>@<br>@<br>@<br>@  | <ul> <li>Amnat Charoen</li> <li>Ang Thong</li> <li>Buri Ram</li> <li>Chacheengsao</li> <li>Chai Nat</li> <li>Chaiyaphum</li> <li>Chanthaburi</li> <li>Chained Mai</li> </ul> | Cancel OK                                                                                    |
| Ariba Proposals and Questionnaires     ip-to or Service Location Selection     act the territories that your company serves. If your co     Global     Select Ship to or Service Locations      tick a country/region to add and click the + icon. State     North America >     South America >     South America >     South America >     Northern Europe >     Western Europe >     Eastern Europe >     Central Europe >     Central Europe >     Centra | es or provinces are displayed after you click a countryh<br>Lao People's Democratic Reg<br>Malaysia ><br>Philippines ><br>Singapore<br>Thaland ><br>Viet Nam ><br>All of the above                                                  | agion. Click OK to save your changes<br>ublic >                                             | <ul> <li>Amnat Charoen</li> <li>Ang Thong</li> <li>Buil Ram</li> <li>Chachoengsao</li> <li>Chai Nat</li> <li>Chaiyaphum</li> <li>Chaintaburi</li> <li>Chinns Mai</li> </ul>  | Cancel OK                                                                                    |
| Ariba Proposals and Questionnaires     ip-to or Service Location Selection     set the territories that your company serves. If your co     Global     Setect Ship to or Service Locations     itick a country/region to add and click the + icon. State     North America >     Central America >     South America >     The Caribbean >     Northern Europe >     Western Europe >     Central Europe >     Central Europe >                                                                                                    | mpany offers global coverage, choose Global.<br>as or provinces are displayed after you click a countrylt<br>Lao People's Democratic Reg<br>Malaysia ><br>Philippines ><br>Singapore<br>Thaland ><br>Viet Nam ><br>All of the above | agion. Click OK to save your changes<br>uublic > @<br>@<br>@<br>@<br>@<br>@<br>@<br>No kems | Amnat Charoen     Ang Thong     Buri Ram     Chachengsao     Chai Nat     Chaiyaphum     Chanthaburi     Chiang Mai                                                          | Cancel OK                                                                                    |

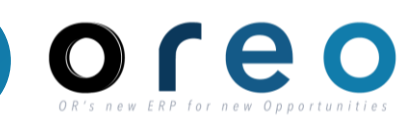

| Email > Sign up       กรอกข้อมูล Product and Service Categories และ Ship-to or Service Location         ผู้คำต้องยอมรับกฎและเงื่อนไขของ SAP Ariba ก่อนจึงจะ<br>สามารถสร้างบัญชีได้ โดยสามารถอ่านเงื่อนไขบริเวณตัวอักษรส<br>น้ำเงิน จากนั้นตรวจสอบรายอะเงียดและคลิก สร้างบัญชีและ<br>คำเนิงการต่อ         ผู้คำจะได้รับ Email แจ้งเสือน SAP Business Network<br>Account (AN ID) <ul> <li>Welcome to the Ariba Commerce Cloud Information</li> <li>เกษาะ<br/>เชื่อทำจะรู้กรรรมกับ OR</li> <li>เกษาอางรับใช้ในการทำเอกสารมอบอ่านาจ<br/>เชื่อทำจะรู้กรรรมกับ OR ในนามบริษัท ใน Step<br/>ถัดไป</li> </ul> <ul> <li>Welcome to the Ariba Commerce Cloud Information</li> <li>เกษา</li> <li>Courtering Information</li> <li>เกษา</li> <li>Welcome to the Ariba Commerce Cloud Information</li> <li>เกษา</li> </ul> <ul> <li>เกษา</li> <li>Courtering Information Information</li> <li>Information Information</li> <li>Information</li> <li>Information Information</li> <li>Information Information</li> <li>Information Information</li> <li>Information</li> <li>Information</li></ul>                                                                                                    | วิธีการเข้าระบบงาน                                                                                                    |                                                                                              | ค่าที่บันทึก                                                                                                    |
|----------------------------------------------------------------------------------------------------|----------------------------------------------------------------------------------------------------|----------------------------------------------------------------------------------------------|----------------------------------------------------------------------------------------------------|
| <ul> <li>ผู้คำต้องขอมรับกฎและเงื่อนไขของ SAP Ariba ก่อนจึงจะ<br/>สามารถสร้างบัญขีได้ โดยสามารถอ่านเงื่อนไขบริเวณตัวอักษรส<br/>น้ำใน จากนั้นตรวจสอบรายละเอียดและคลิก สร้างบัญชีและ<br/>ดำเนินการต่อ</li> <li>ผู้คำจะได้รับ Email แจ้งเดือน SAP Business Network<br/>Account (AN ID)</li> <li> <b>พมายเหต:</b> <ul> <li>• Username และ Password (ที่ตั้งไว้) จะใช้<br/>Login เพื่อทำธุรกรรมกับ OR</li> <li>• AN ID นี้ จะต้องใช้ในการทำเอกสารมอบอำนาจ<br/>เพื่อทำธุรกรรมกับ OR ในนามบริษัท ใน Step<br/>ถัดไป</li> </ul> </li> <li>         Welcome to the Ariba Commerce Cloud Intexx</li> <li> <ul> <li>• Commerce Cloud Intexx</li> <li>• Commerce Cloud Intexx</li> <li>• Commerce Cloud Intex Intex</li> <li>• Commerce Cloud Intex Intex Intex I</li></ul></li></ul>                                                                                                    | Email > Sign up                                                                                                    | กรอกข้อมูล Product and Servic                                                                | re Categories ແລະ Ship-to or Service Location                                                                                                    |
| κǎňňnæľlňšťu Email ແຈ້ນເຫືອน SAP Business Network Account (AN ID)                                                                                                    | ผู้ค้าต้องยอมรับกฎและเงื่อนไขขอ<br>สามารถสร้างบัญชีได้ โดยสามา<br>น้ำเงิน จากนั้นตรวจสอบรายละเอ <b>้<br/>ดำเนินการต่อ</b>                                    | ov SAP Ariba ก่อนจึงจะ<br>รถอ่านเงื่อนไขบริเวณตัวอักษรสี<br>วียดและคลิก <b>สร้างบัญชีและ</b> | ! ดุณต้องยอมรับเงื่อนไขการใช้งานเพื่อดำเนินการต่อ<br>ฉันได้อ่านและยอมรับเงื่อนไขการใช้งาน<br>! ดุณต้องยอมรับประกาศความเป็นส่วนตัวเพื่อดำเนินการต่อ<br>ฉันได้อ่านและยอมรับประกาศความเป็นส่วนตัวของ SAP Ariba<br>! กรุณาแก้ไขข้อผิดพลาดข้างต้นแล้วส่งใหม่                                                                                                    |
| <ul> <li><u>หมายเหต</u>:</li> <li>Username และ Password (ที่ตั้งไว้) จะใช้<br/>Login เพื่อทำธุรกรรมกับ OR</li> <li>AN ID นี้ จะต้องใช้ในการทำเอกสารมอบอำนาจ<br/>เพื่อทำธุรกรรมกับ OR ในนามบริษัท ใน Step<br/>ถัดไป</li> <li>Welcome to the Ariba Commerce Cloud cordersender-prod@ansmtp.ariba.com&gt;<br/>to me *</li> <li>Welcome to the Ariba Commerce Cloud</li> <li>Welcome to the Ariba Commerce Cloud</li> <li>Welcome to the Ariba Commerce Cloud</li> <li>Welcome to the Ariba Commerce Cloud</li> <li>March at the state of the state of the</li></ul> | ผู้ค้าจะได้รับ Email แจ้งเตือน SA<br>Account (AN ID)                                                                                                    | AP Business Network                                                                          | สร้างบัญชีและดำเนินการต่อ ยกเลิก                                                                                                    |
| As the account administrator for this account, make sure to keep your username and password in a secure place. Do not share this information.                                                                                                    | <ul> <li><u>หมายเหตุ :</u></li> <li>Username และ Pass<br/>Login เพื่อทำธุรกรรม</li> <li>AN ID นี้ จะต้องใช้ในก<br/>เพื่อทำธุรกรรมกับ OR<br/>ถัดไป</li> </ul> | word (ที่ตั้งไว้) จะใช้<br>กับ OR<br>การทำเอกสารมอบอำนาจ<br>ในนามบริษัท ใน Step              | Welcome to the Ariba Commerce Cloud Inbox ×         Ariba Commerce Cloud <ordersender-prod@ansmtp.ariba.com>         to me *         Welcome to the Ariba Commerce Cloud         Your registration process on the Ariba Commerce Cloud for บริษัท มั่นคง ดีดีดี ร่ากัด is now complete.         Your organization's account ID:         Antil199534802-T         Your username:         Sirichanya@gmail.com</ordersender-prod@ansmtp.ariba.com> |
|                                                                                                    |                                                                                                    |                                                                                              | As the account administrator for this account, make sure to keep your username and password in a secure place. Do not share this information.                                                                                                    |

### การใช้งาน SAP Business Network

 เมื่อเข้า Ariba (SAP Business Network) ครั้งแรก จะปรากฎหน้าจอให้เลือก Business Role หากผู้ค้าต้องการเห็นรายละเอียดเอกสารทุกประเภท ให้ผู้ค้าเลือก "Business Owner" และกด Submit

# Please provide your business role

Please choose the business role which best describes the day-to-day tasks you perform for your company. Your experience is tailored to the business role you choose.

| Business Role * : |   |
|-------------------|---|
| Business Owner    | ~ |

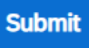

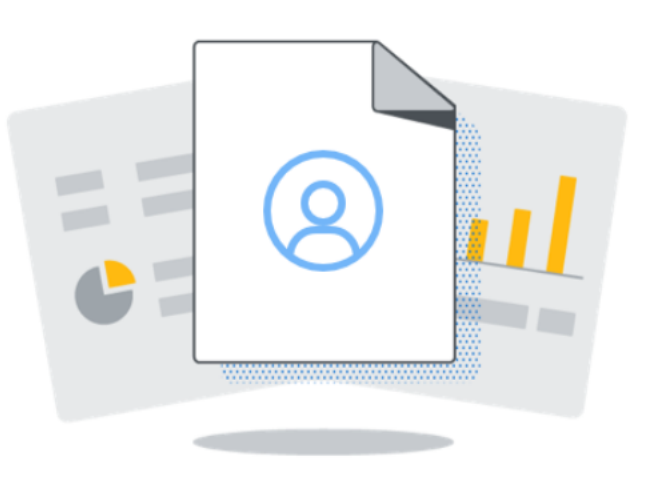

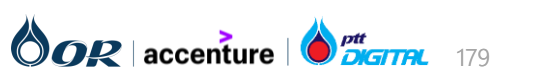

Supplier

### การใช้งาน SAP Business Network

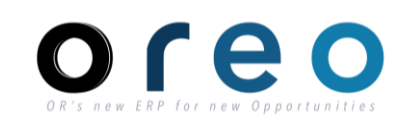

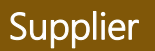

• หลังจาก login เรียบร้อย ระบบจะนำไปที่หน้า PO บน Ariba Network โดยอัตโนมัติ

ผู้ค้าสามารถตรว<sup>ิ</sup>จสอบรายละเอียดของ PO หรือเริ่มทำ Transaction เช่น สร้าง Order Confirmation หรือ Invoice ผ่าน Ariba Network ได้

| SAP Business Network - Standard Account Get enterprise account                                                                | TEST MODE                                                                                                    | ? 10                                                                                       |
|----------------------------------------------------------------------------------------------------|----------------------------------------------------------------------------------------------------|--------------------------------------------------------------------------------------------|
| Purchase Order: 1340010082                                                                                                    |                                                                                                    | Done                                                                                       |
| Create Order Confirmation  Create Ship Notice Create Invo                                                                     | pice 🔻                                                                                                    | <u>↓</u> @                                                                                 |
| Order Detail Order History                                                                                                    |                                                                                                    |                                                                                            |
| <b>TEST Only</b><br>ເບັດຍຸດທູ່<br>ເບັດຍຸດທູ່<br>ເປັນເປັນ<br>ການ<br>ການ<br>ການ<br>ການ<br>ການ<br>ການ<br>ການ<br>ການ<br>ການ<br>ກາ | <b>To:</b><br>บริษัท<br>41 ถนนซ่อยสุภาพงษ์ 3<br>กรุงเทพมหานคร 10250<br>Thailand<br>Phone:<br>Fax: 0-2748-2931<br>Email: orvendortesting@gmail.com | Purchase Order<br>(New)<br>1340010082<br>Amount: 8,000.00 THB<br>Version: 1<br>Track Order |
| Payment Terms (1)<br>0.000% 30<br>ขำระเงินเมื่อครบ 30 วัน                                                                     |                                                                                                    | Routing Status: Sent<br>External Document Type: PO:OIL NHC (H120)                          |
| Contact Information<br>Supplier Address<br>บริษัท จำกัด                                                                       | Sales<br>คุณ                                                                                                    |                                                                                            |

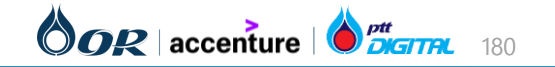

### วิธีการแก้ไข Email Address ที่ใช้ในการรับ PO จากลูกค้า

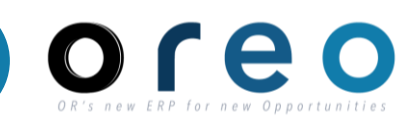

หลังจากที่มี Trading Relationship ระหว่างผู้ค้าและ OR แล้ว หากผู้ค้าต้องการแก้ไข Email Address ที่ใช้ในการรับใบสั่งซื้อจะมีขั้นตอนดังนี้

- 1) Login เข้า SAP Business Network
- 2) เข้าที่ Accounting > Setting > Electronic Order Routing

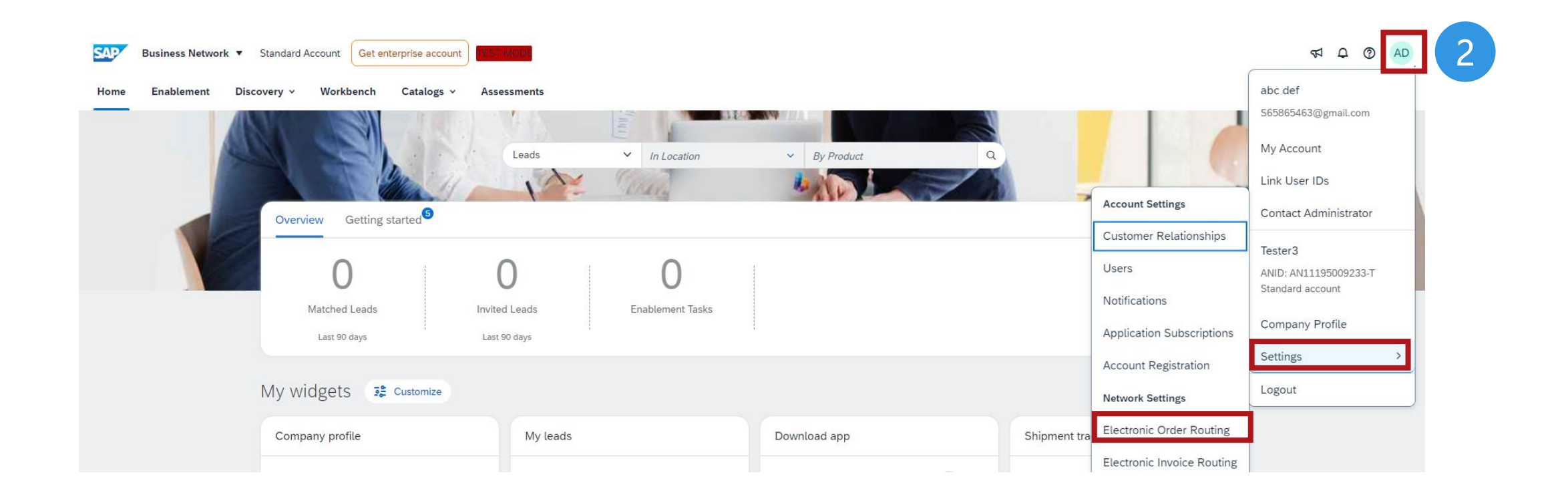

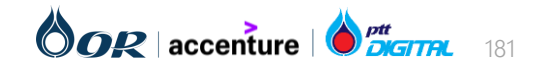
# วิธีการแก้ไข Email Address ที่ใช้ในการรับ PO จากลูกค้า

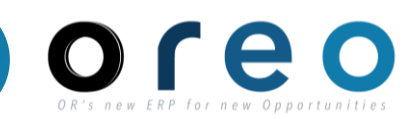

- 3) แก้ไข Email Address ในส่วน New Order ตามภาพด้านล่าง
- 4) กด "Save" เพื่อบันทึกการแก้ไข หลังจากผู้ค้าแก้ไข Email Address แล้ว PO Email จะถูกส่งไปยัง Email ใหม่

| Business Network - Standard Acc             | count TEST MODE                                  | (?)                                                                                                    | AD  |
|---------------------------------------------|--------------------------------------------------|----------------------------------------------------------------------------------------------------|-----|
| Network Settings                            |                                                  |                                                                                                    | ose |
| Electronic Order Routing Electronic Invoice | Routing Settlement Data Deletion Criteria        |                                                                                                    |     |
| * Indicates a required field                |                                                  |                                                                                                    |     |
| Non-Catalog Orders with Part Number         | rS<br>rders if part numbers are entered manually |                                                                                                    |     |
| Status Update Request Notifications         | documents in pending queue                       |                                                                                                    |     |
| New Orders                                  |                                                  |                                                                                                    |     |
| Document Type                               | Routing Method                                   | Options                                                                                                    |     |
| Catalog Orders without Attachments          | Email 🗸                                          | Email address: ariba.oreo@gmail.com Attach cXML document in the email message Include document in the email message Leave attachments online and do not include them with email message. This applies to all orders with attachment that have the routing method "Same as new catalog orders without attachments". Attach PDF document in the email message | ts  |

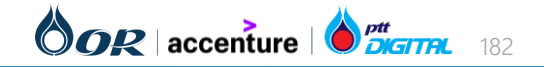

# ขั้นตอนการทำงานในระบบ Ariba

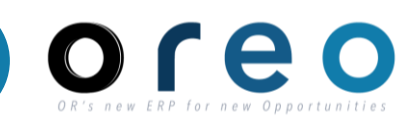

การ์ใช้งาน SAP Business Network ผ่าน PO

การใช้งาน SAP Business Network ฝาน Link

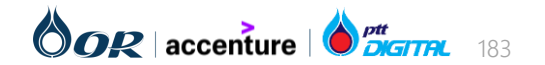

# การใช้งาน SAP Business Network

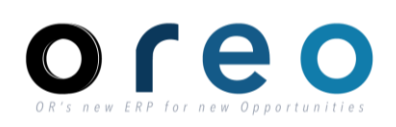

#### Log in link: SAP Business Network

#### ข้อมูลในหน้า Home (Dashboard) ประกอบไป ด้วย

- Overview แสดงทางลัดในการเข้าดู เอกสารแต่ละรายการ เช่น New order, Order หั้งหมด, Invoices หรือ Paid Invoices
- Getting started ทางลัดในการเข้าไป จัดการ user ที่ใช้งาน หรือตั้งค่าการใช้งาน การส่ง Notification email
- Search ใช้สำหรับค้นหาเอกสารแต่ละ ประเภท โดยสามารถเลือกประเภทเอกสาร, ลูกค้า และระบุเลขเอกสารที่ต้องการค้นหา
- My widgets จะแสดงข้อมูลของลูกค้า ทุกรายรวมกัน หรือตามแต่ละรายการเลือก ของผู้ค้า

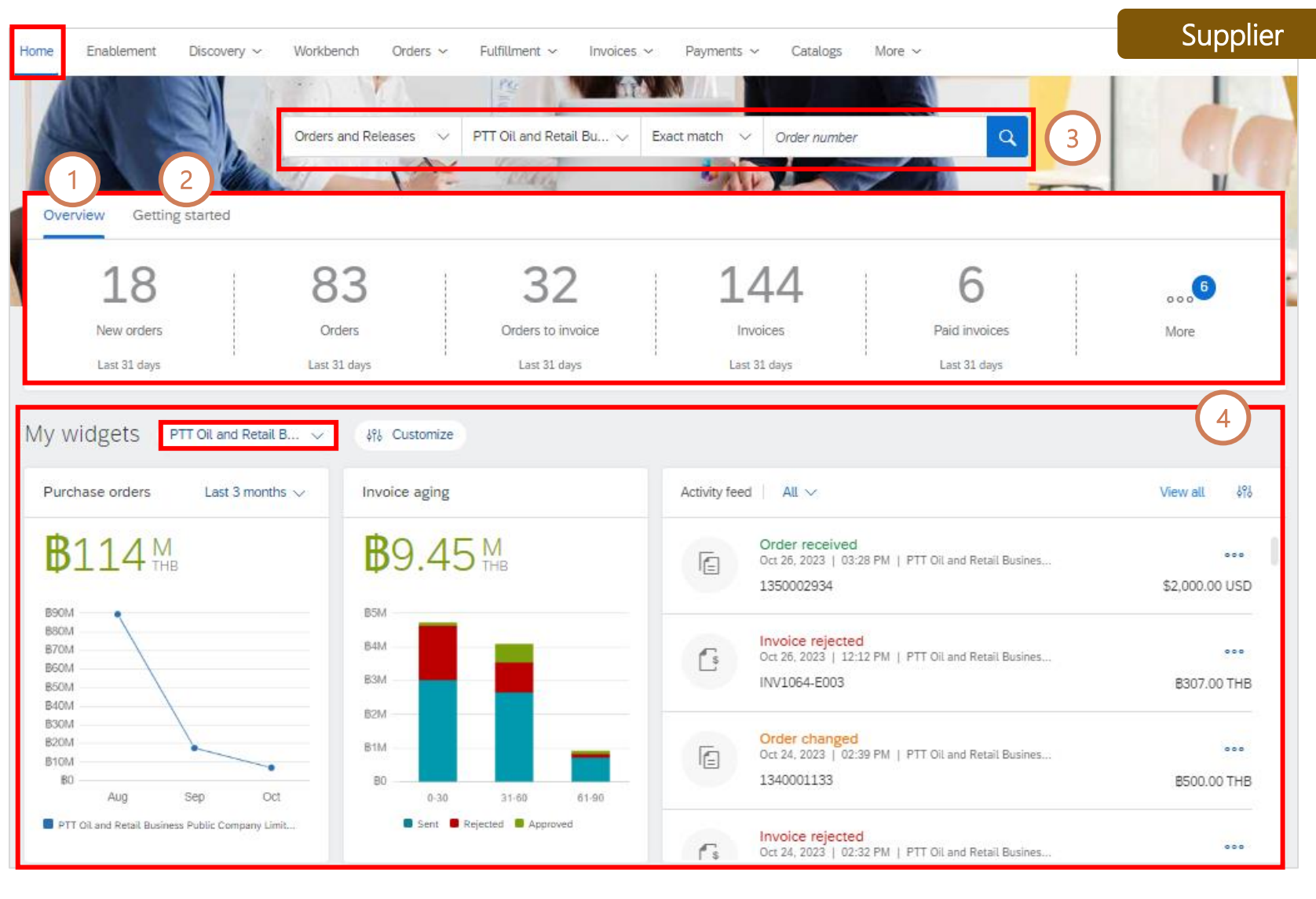

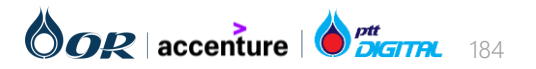

#### My widgets

#### Purchase Order Widget

Purchase Order Widget จะแสดงมูลค่ารวมของใบสั่งซื้อเป็นกราฟ ตามช่วงเวลาที่เลือกได้แก่ ย้อนหลัง 3 เดือน, ย้อนหลัง 14 วัน หรือ ย้อนหลัง 7 วัน

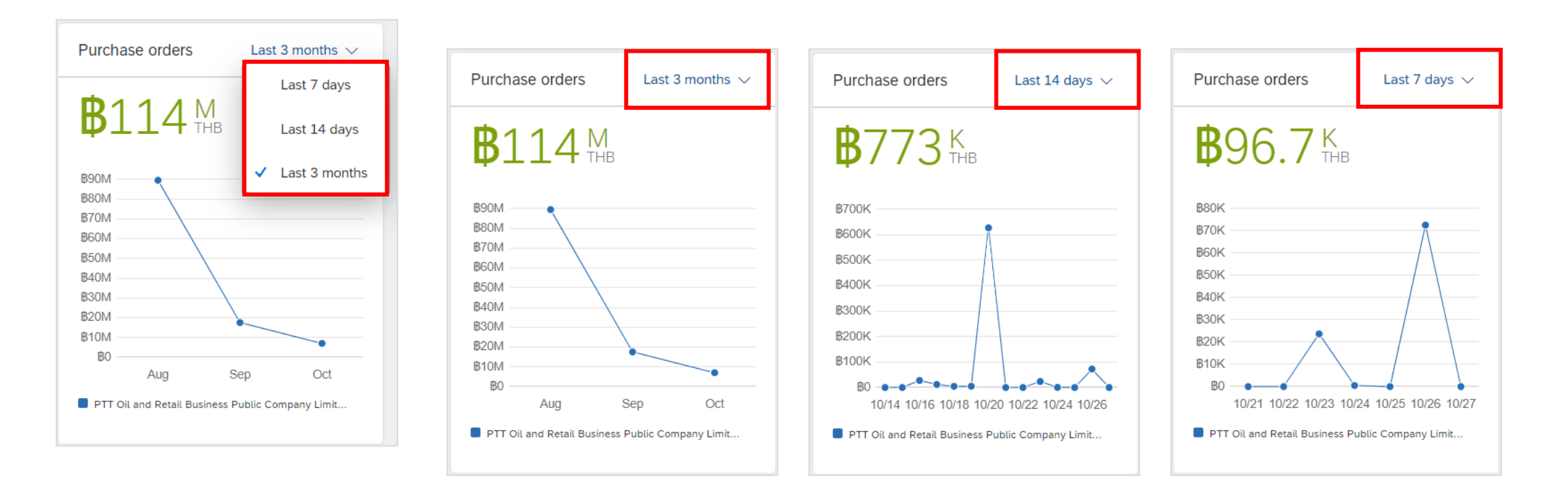

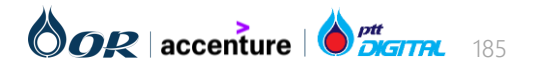

# การใช้งาน SAP Business Network

#### My widgets

#### Invoice Aging Widget

Invoice Aging Widget จะแสดงมูลค่ารวมของใบแจ้งหนี้ ในแต่ละช่วงเวลา โดยแบ่งเป็น

- 30 วันล่าสุด
- 31-60 วัน
- 61-90 วัน

ในส่วนของสีที่ต่างกัน จะแสดงถึงสถานะของใบแจ้งหนี้ที่ต่างกัน ได้แก่

- สีน้ำเงิน หมายถึง สถานะ Sent
- สีแดง หมายถึง สถานะ Rejected
- สีเขียว หมายถึง สถานะ Approved

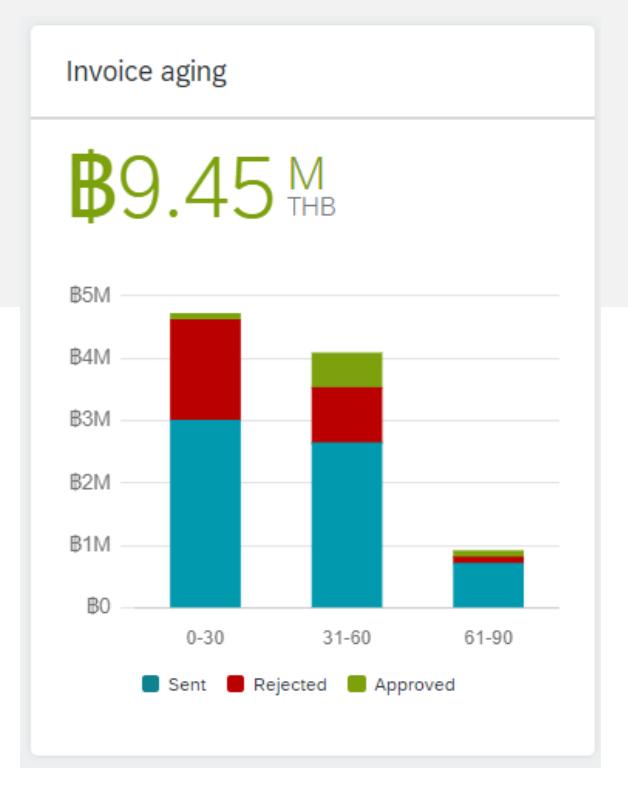

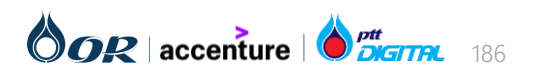

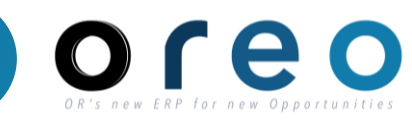

#### My widgets

#### Activity feed Widget

- Activity feed Widget จะแสดง Transaction ที่เกิดขึ้นแบบ real-time
- ผู้ค้าสามารถใช้ตัวกรองเพื่อให้แสดงเฉพาะรายการของลูกค้าที่ต้องการได้ หรือเลือกประเภทเอกสารและสถานะของเอกสารที่ต้องการให้ แสดงบน Activity feed ได้ โดยคลิกที่ปุ่ม 🔐 และเลือกรายการที่ต้องการให้แสดง

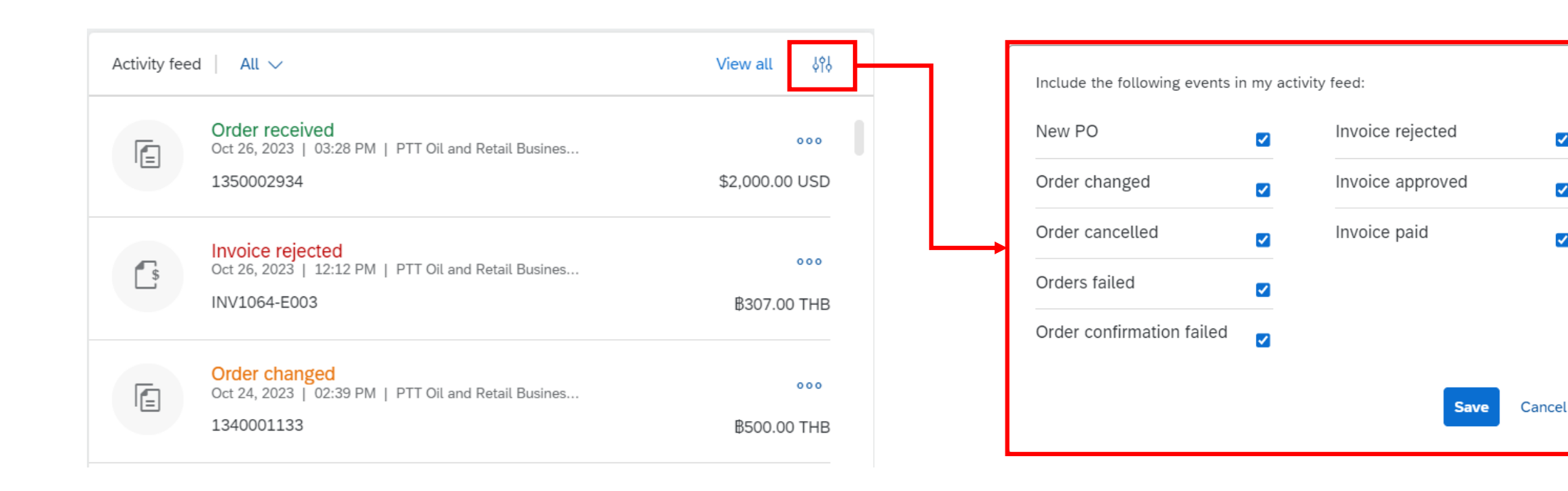

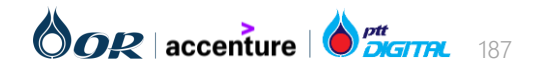

✓

 $\checkmark$ 

~

#### My widgets

#### Shipment Tracking Widget

Shipment tracking widget จะสามารถช่วยให้ผู้ค้าสามารถติดตามสถานะการจัดส่งได้อย่างรวดเร็ว โดยผู้ค้าสามารถใส่หมายเลข ใบสั่งซื้อแล้ว คลิกที่ปุ่ม **Track** เพื่อดูข้อมูลสถานะการจัดส่งของใบสั่งซื้อที่ต้องการได้

| Shipment tracking      |                                                               |                                                               |                                                                                  |                                  |
|------------------------|---------------------------------------------------------------|---------------------------------------------------------------|----------------------------------------------------------------------------------|----------------------------------|
|                        | Purchase order tracking                                       |                                                               |                                                                                  |                                  |
| Purchase order number. | 1340001129 Invoiced                                           | Order creation date<br>Oct 24, 2023                           | <sup>Customer</sup><br>PTT Oil and Retail Business Public Company Limited - TEST | Total amount<br>THB 7,900.00 THB |
| 1340001129             |                                                               |                                                               |                                                                                  |                                  |
| Track                  | Last 10 milestones 🗸 📋 All document:                          | s 🗸                                                           |                                                                                  |                                  |
|                        |                                                               |                                                               |                                                                                  |                                  |
|                        | Ø                                                             |                                                               | •                                                                                |                                  |
|                        | Order created                                                 | Received                                                      | Order invoiced                                                                   |                                  |
|                        | <ul> <li>Oct 24, 2023 10:50 Am</li> <li>1240001120</li> </ul> | <ul> <li>Oct 24, 2023 10:53 Am</li> <li>5000007020</li> </ul> | (ⓒ) Oct 24, 2023 11:03 Am                                                        |                                  |
|                        | (3 I34000II29                                                 | 3 3000007929                                                  | (3 INV1123-001                                                                   |                                  |
|                        |                                                               |                                                               |                                                                                  |                                  |

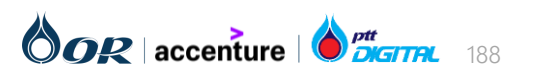

Supplier

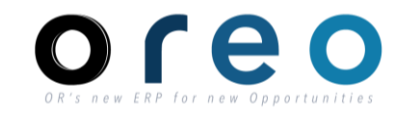

Supplier

#### ข้อมูลในหน้า Workbench ประกอบไปด้วย

- 1. Workbench Tile
- 2. Search Filter
- ตารางแสดงรายการ Order, Service Sheet, Receipt, Invoice, หรือ Paid Invoice ขึ้นอยู่กับ Tile ที่เลือก

| Hom | e Enablement                                                           | Discovery ~ Wor         | kbench Orders ~                                  | Fulfillment ~ Invo                      | oices ~ Payments ~             | Catalogs More ~ |                               |                                  | Create 🗸 🕴 🚥           |
|-----|------------------------------------------------------------------------|-------------------------|--------------------------------------------------|-----------------------------------------|--------------------------------|-----------------|-------------------------------|----------------------------------|------------------------|
| Γ   | Workbench                                                              |                         |                                                  |                                         |                                |                 |                               | 489                              | Customize <sup>3</sup> |
|     | 18<br>New orders<br>Last 31 days                                       | Las                     | <b>33</b><br>Orders<br>t 31 days                 | 32<br>Orders to invoice<br>Last 31 days | 144<br>Invoices<br>Last 31 day | Paic<br>rs Las  | 6<br>d invoices<br>st 31 days | 42<br>Rejected inv<br>Last 31 da | voices                 |
|     | Orders (83)<br>✓ Edit filter   Save<br>Customers<br>Select or type sel | e filter   Last 31 days | Order numbers<br>Type selection<br>Partial match | C Exact match                           | Creation date                  | •<br>•          | rder status<br>Include V      | ect or type sel 🗗                | 2                      |
|     | Show more                                                              |                         |                                                  |                                         |                                |                 |                               | Ap                               | <b>ply</b> Reset       |
|     |                                                                        |                         |                                                  |                                         |                                |                 | Resend Fa                     | iled Orders                      | (B - HN)               |
| Or  | rder Number                                                            | Customer Location       | Routing Status                                   | External<br>Documer<br>Type             | nt Date 🧸                      | Amount Invoiced | Type Order                    | Status                           | Actions                |
| 13  | 350002934                                                              | L901                    | Acknowledged                                     | H121                                    | Oct 26, 2023                   | \$2000 USD      | Order Invoice                 | ed U                             | ***                    |
| 13  | 340001133                                                              | L219                    | Acknowledged                                     | H120                                    | Oct 24, 2023                   |                 | Order Service                 | ed                               |                        |
| 13  | 340001130                                                              | L901                    | Sent                                             | H120                                    | Oct 24, 2023                   |                 | Order Chang                   | ed                               | •••                    |

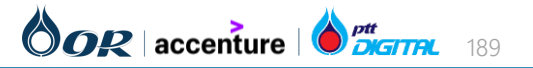

# การใช้งาน SAP Business Network

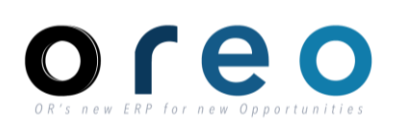

#### การเพิ่ม Workbench Tile

Customize Workbench

83

Orders

Last 31 days

<sup>B</sup>0.0<sub>THE</sub>

Scheduled payments

Next 90 days

18

New orders

Last 31 days

<sup>в</sup>0.0

Early payment offers

Next 90 days

1) สามารถ Click ที่ 🚜 customize • เพื่อเพิ่ม Tile ที่ต้องการได้

2) Click ที่ + เพื่อเพิ่ม Tile นั้น Tile ที่เลือก จะปรากฏต่อจาก Tile เดิมที่มีอยู่ ซึ่งสามารถ ฉัดตำแหน่งลำดับการแสดงในหน้าจอของแต่ละ Tile ได้ด้วยการลากวางตามตำแหน่งที่ต้องการ 3) กดปุ่ม "Apply" เพื่อสิ้นสุดการเพิ่ม/แก้ไข Workbench Tile

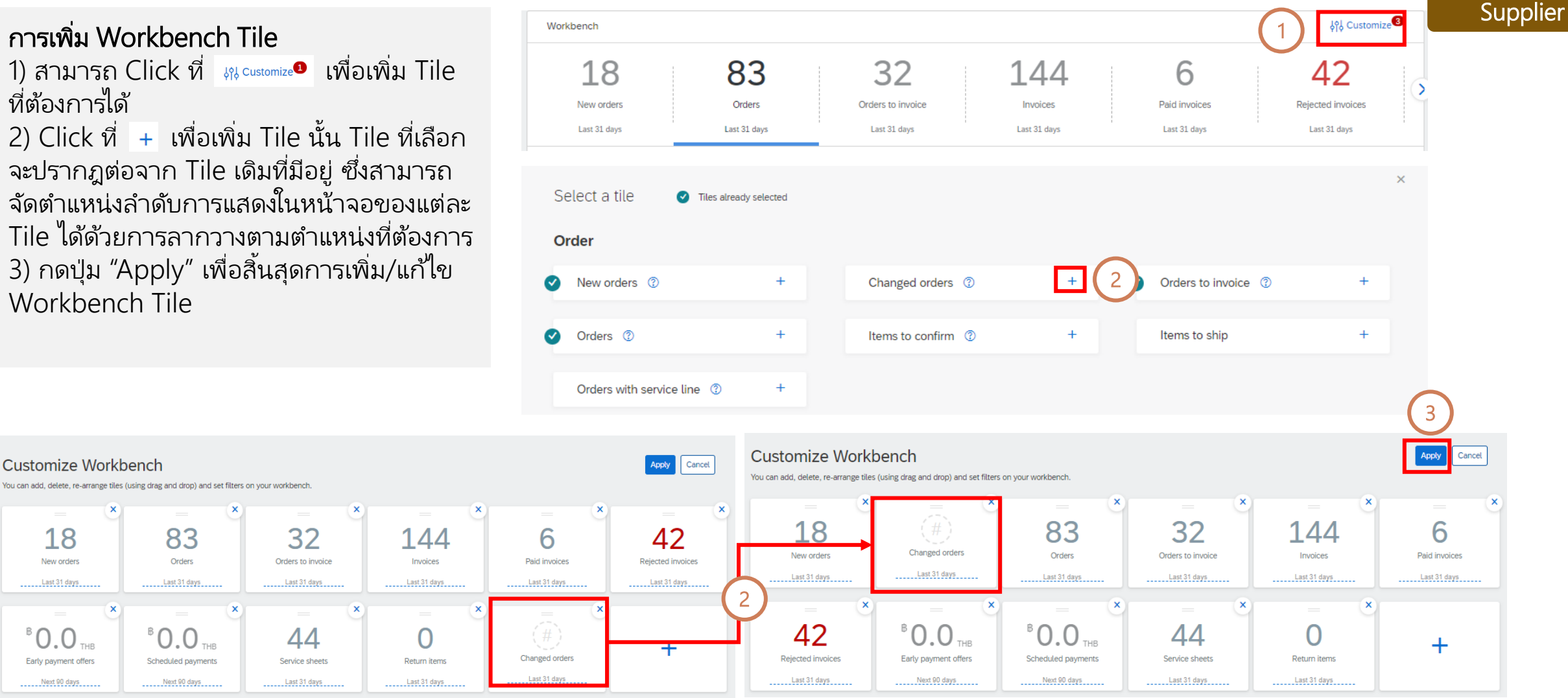

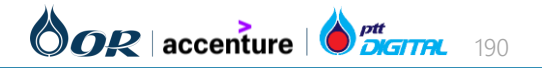

# การใช้งาน SAP Business Network

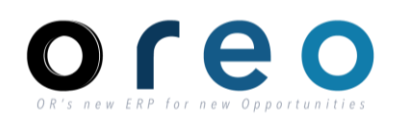

Supplier

**การเพิ่ม Workbench Tile** 4) Tile ที่ถูกเพิ่มจะปรากฏในหน้า Workbench

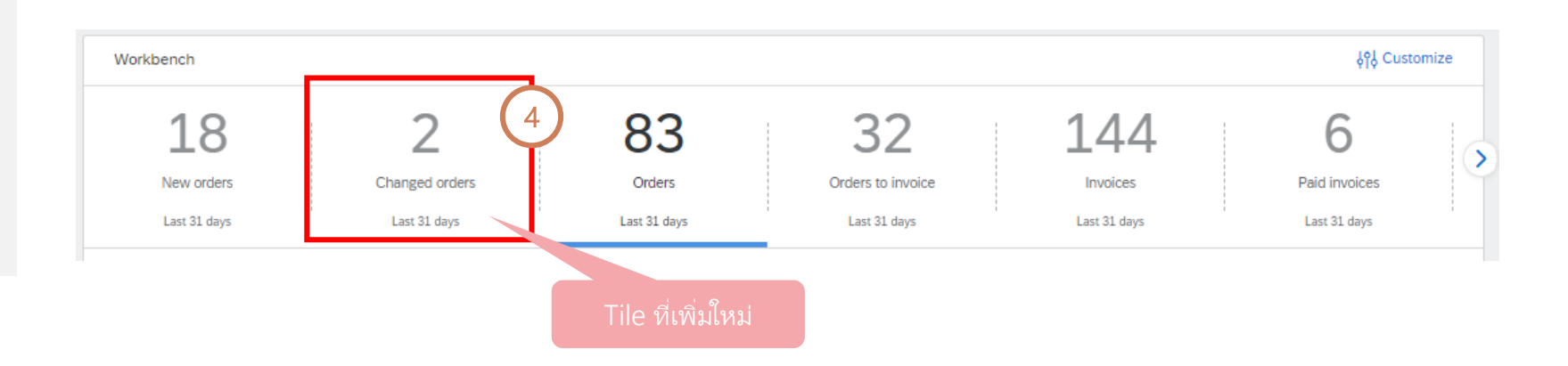

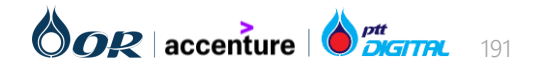

Order Number

Customer Location

#### การตั้งค่า Field ที่ต้องการแสดงใน Column ของตารางแสดงรายการ

1) Click ที่ 💀 เพื่อดูรายการ column ที่ ต้องการเลือกแสดง

2) Click ที่ column ที่ต้องการแล้วลากจากฝั่ง ซ้าย (Available columns) ไปยังฝั่งขวา (Display columns)

3) สามารถสลับตำแหน่งของ column ที่จะ แสดงได้ โดยเลื่อน column ขึ้นหรือลงในฝั่ง Display columns ให้ column ที่เลือกอยู่ใน ตำแหน่งที่ต้องการ

4) กด "Save" เมื่อได้ column ครบตามที่ ต้องการ

1350002934 H121 Oct 26, 2023 L901 Acknowledged \$2000 USD Order Invoiced 1340001133 H120 L219 Acknowledged Oct 24, 2023 Order Serviced 1340001130 H120 Oct 24, 2023 L901 Sent Order Changed Table setting Table setting × Table columns Table columns Use drag and drop to configure the table columns to be displayed and their order Column grouping Column grouping Available columns Available columns Displayed columns Date and time Date and time Pin Pin Order Number

Routing Status

External

Туре

Document

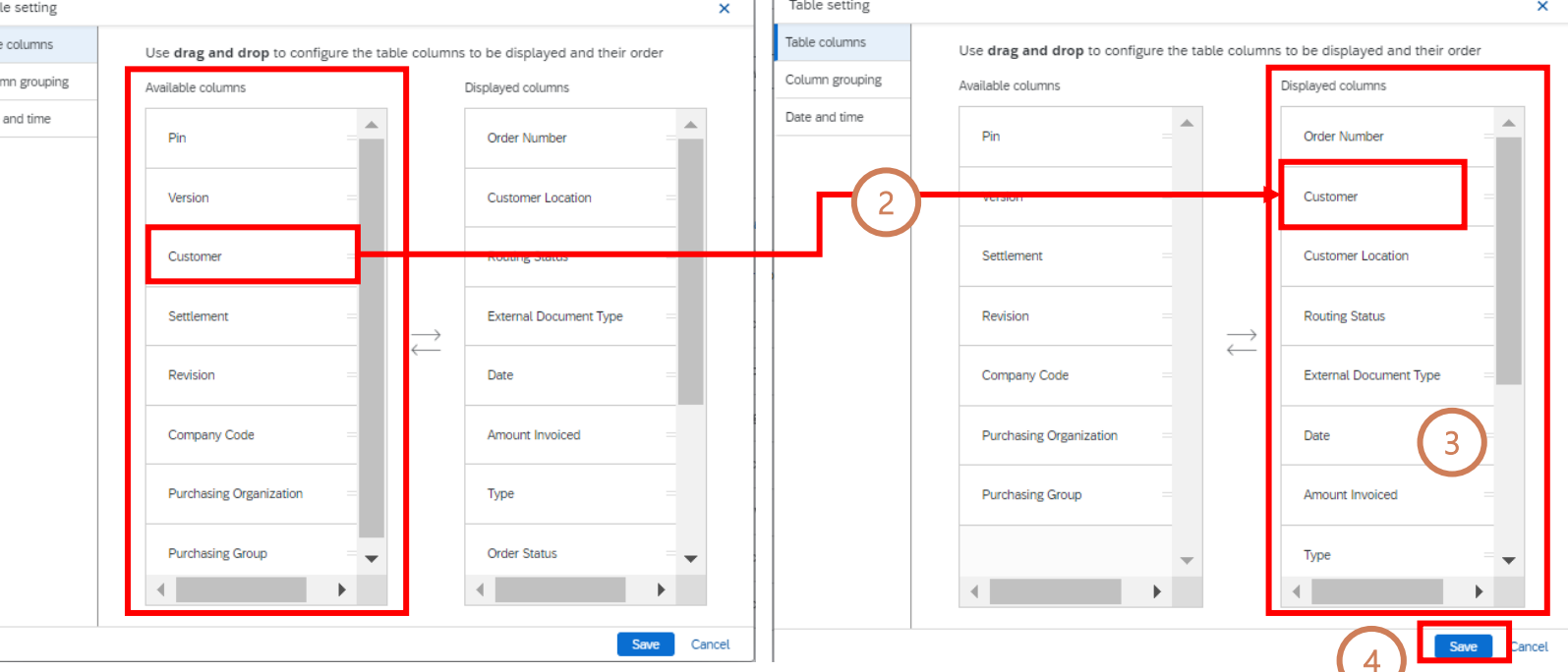

Date 🤳

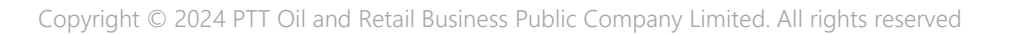

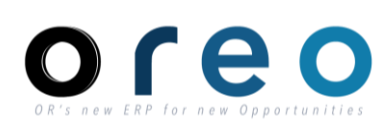

Actions

000

000

000

Resend Failed Orders

Order Status

Type

Amount Invoiced

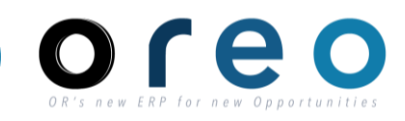

Supplier

#### **การตั้งค่า Field ที่ต้องการแสดงใน Column ของตารางแสดงรายการ** 5) ตัวอย่างตารางแสดงรายการหลังจากที่ได้ทำการเพิ่ม Column เรียบร้อยแล้ว

| Column ที่เพิ่ม | เใหม่                                 |                   |                |                              |              | Resend Failed Orde | rs    | 6       | ļ٩ |
|-----------------|---------------------------------------|-------------------|----------------|------------------------------|--------------|--------------------|-------|---------|----|
| Order Number    | Customer                              | Customer Location | Routing Status | External<br>Document<br>Type | Date 🗸       | Amount Invoiced    | Туре  | Actions |    |
| 1350002934      | PTT Oil and Retail<br>Business Public | L901              | Acknowledged   | H121                         | Oct 26, 2023 | \$2000 USD         | Order |         |    |
| 1340001133      | PTT Oil and Retail<br>Business Public | L219              | Acknowledged   | H120                         | Oct 24, 2023 |                    | Order |         |    |
| 1340001130      | PTT Oil and Retail<br>Business Public | L901              | Sent           | H120                         | Oct 24, 2023 |                    | Order |         |    |
| 1340001129      | PTT Oil and Retail<br>Business Public | L901              | Acknowledged   | H120                         | Oct 24, 2023 | 87900 THB          | Order |         |    |
| 1350002844      | PTT Oil and Retail<br>Business Public | H057              | Acknowledged   | H121                         | Oct 20, 2023 | B0 THB             | Order |         |    |
| 1350002843      | PTT Oil and Retail<br>Business Public | H057              | Acknowledged   | H121                         | Oct 20, 2023 | 820 THB            | Order |         |    |
| 1350002833      | PTT Oil and Retail<br>Business Public | L230              | Acknowledged   | H121                         | Oct 20, 2023 | B630000 THB        | Order | 000     |    |
| 1350002806      | PTT Oil and Retail<br>Business Public | L230              | Sent           | H121                         | Oct 19, 2023 |                    | Order |         |    |
| 1350002774      | PTT Oil and Retail<br>Business Public | L901              | Acknowledged   | H101                         | Oct 18, 2023 |                    | Order |         |    |

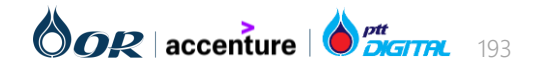

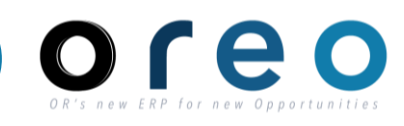

#### Supplier

#### วิธีการค้นหาเอกสาร Purchase Order, Order Confirmation, Service Entry Sheet, Goods Receipt และ Invoice ที่มีอยู่ใน SAP Business Network

 หากผู้ค้าต้องการค้นหาเอกสารต่างๆบน SAP Business Network เพื่อตรวจสอบรายละเอียด หรือสถานะของเอกสารนั้นๆ สามารถเลือก หัวข้อ เอกสารที่ต้องการได้ที่ Manu Bar ดังนี้

1) Orders

3) Invoices

Purchase Orders

2) Fulfillment

- Order Confirmations
- Service Sheets
- Goods Receipts

- Invoices
  - Credit Memos
- Debit Memos

| SAP  | Business Network | <ul> <li>Enterprise Ac</li> </ul> | count TEST MC |          | 2                                                                                                    | 3               |                                                                        |                |           |             |
|------|------------------|-----------------------------------|---------------|----------|----------------------------------------------------------------------------------------------------|-----------------|------------------------------------------------------------------------|----------------|-----------|-------------|
| Home | Enablement       | Discovery ~                       | Workbench     | Orders ~ | Fulfillment $ \sim $                                                                                                    | Invoices $\sim$ | Payments ~                                                             | Catalogs       | Reports ~ | Assessments |
|      |                  | Purchas<br>Order Ir               | se Orders     |          | <ul> <li>Order Confirm.</li> <li>Service Sheets</li> <li>Time and Expe</li> <li>Ship Notices</li> <li>Goods Receipt</li> <li>Sales Orders</li> </ul> | ations          | Invoices<br>Credit Memos<br>Debit Memos<br>Timestamp Verific<br>Drafts | <br><br>cation |           |             |

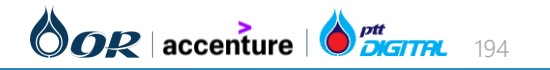

Copyright  $\ensuremath{\mathbb{C}}$  2024 PTT Oil and Retail Business Public Company Limited. All rights reserved

# การใช้งาน SAP Business Network

new ERP for new Opportunit

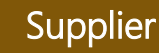

#### วิธีการค้นหาเอกสาร Purchase Order, Order Confirmation, Service Entry Sheet, Goods Receipt และ Invoice ที่มีอยู่ใน SAP Business Network

4) หลังจากเลือกหัวข้อเอกสารที่ต้องการค้นหาแล้ว สามารถเลือกเงื่อนไขในการ Filter ข้อมูลได้ โดยที่ หน้าจอจะมีส่วนที่ให้ระบุเงื่อนไขในการค้นหาอยู่
5) หลังจากที่ใส่ข้อมูลเรียบร้อยแล้ว ให้กดที่ปุ่ม "Apply" เพื่อเริ่มค้นหารายการตามเงื่อนไขที่ต้องการ
6) ผลการค้นหาจะปรากฏในตารางด้านล่าง
7) หากต้องการปรับแต่ง column ที่แสดงข้อมูลให้เลือกที่ ปุ่ม 4%

8) หากต้องการ Export ข้อมูลออกมาในรูปแบบ Excel ให้เลือกที่ปุ่ม 🕞

| ome Enablement Disc                     | covery ~ Workbench Orders                                                                                                    | ✓ Fulfillment ✓ Invoid             | es ∽ Payments ∽ C                    | atalogs Reports | <ul> <li>Assessments</li> </ul>                    |                                     | C                    | ireate 🗸 🕴 🚥   |
|-----------------------------------------|----------------------------------------------------------------------------------------------------|------------------------------------|--------------------------------------|-----------------|----------------------------------------------------|-------------------------------------|----------------------|----------------|
| Orders                                  |                                                                                                    |                                    |                                      |                 |                                                    |                                     |                      |                |
| 83<br>Orders<br>Last 31 days            | 1<br>Items to confirm<br>Last 31 days                                                                                                    | O<br>Items to ship<br>Last 31 days | O<br>Return items<br>Last 31 days    |                 | 18<br>New orders<br>Last 31 days                   | 2<br>Changed orders<br>Last 31 days | Corders to<br>Last 3 | 2<br>D invoice |
| Orders (83)<br>VEdit filter   Last 31 c | days                                                                                                    |                                    |                                      |                 |                                                    |                                     |                      | 4              |
| Customers Select or type selections     | s C Province and the second second se | ns<br>on<br>natch () Exact match   | Creation date                        | ~               | Order status           Include         Select or t | ype sel 🗗                           |                      |                |
| Company codes Select or type selections | Purchasing or<br>s C Select or typ                                                                                                    | ganizations<br>le selections       | Customer locations<br>Type selection |                 | Order type All Orders with incuring only           | ~                                   |                      |                |
| Routing status                          | Min amount                                                                                                    | Max amount Currency                | Visibility<br>Not hidden             | ~               |                                                    |                                     |                      |                |
| Show less                               |                                                                                                    |                                    |                                      |                 |                                                    | (                                   | 5                    | Reset          |
|                                         |                                                                                                    |                                    |                                      |                 |                                                    | Resend Failed                       |                      | <b>通</b> 하하    |
| Order Number                            | Customer                                                                                                    |                                    | Amount 1                             | Date            | Order Status                                       | Am                                  | ountinvolced         | Actions        |
| 1350002687                              | PTT Oil and Retail Business Publ                                                                                                    | ic Company Limited - TEST          | 820 THB                              | Oct 13, 2023    | Invoiced                                           |                                     | 820 THB              |                |
| 350002769                               | PTT Oil and Retail Business Publ                                                                                                    | ic Company Limited - TEST          | \$20 THB                             | Oct 18, 2023    | Invoiced                                           |                                     | 820 THB              |                |
| 1350002843                              | PTT Oil and Retail Business Publ                                                                                                    | ic Company Limited - TEST          | 820 THB                              | Oct 20, 2023    | Invoiced                                           |                                     | 820 THB              |                |

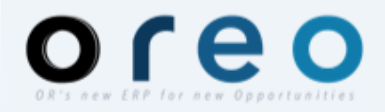

# **Ariba Section**

- กระบวนการคัดเลือกผู้ค้า (Sourcing)
- การทำสัญญา (Contract)
- กระบวนการวางบิล (Commerce Automation)

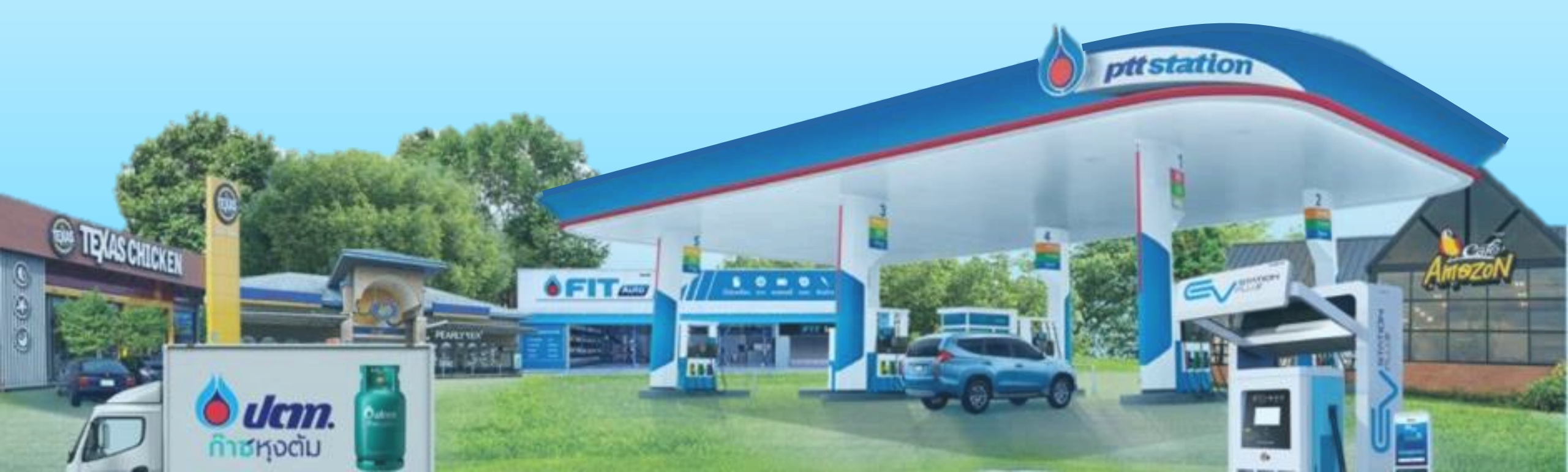

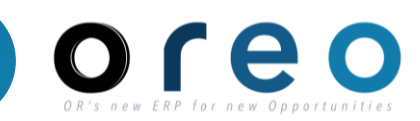

Commerce Automation คืออะไร?

Commerce Automation เป็นระบบ ที่ใช้สำหรับการติดต่อประสานงานแจ้งจัดส่งสินค้า การยืนยันการจัดส่งสินค้า การวางบิลแจ้งหนี้ ตลอดจนการตรวจสอบสถานะการชำระเงินระหว่าง OR และ Vendor

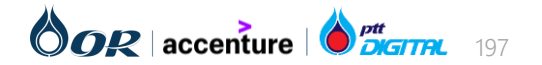

## ภาพรวม SAP Ariba CA

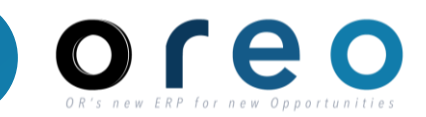

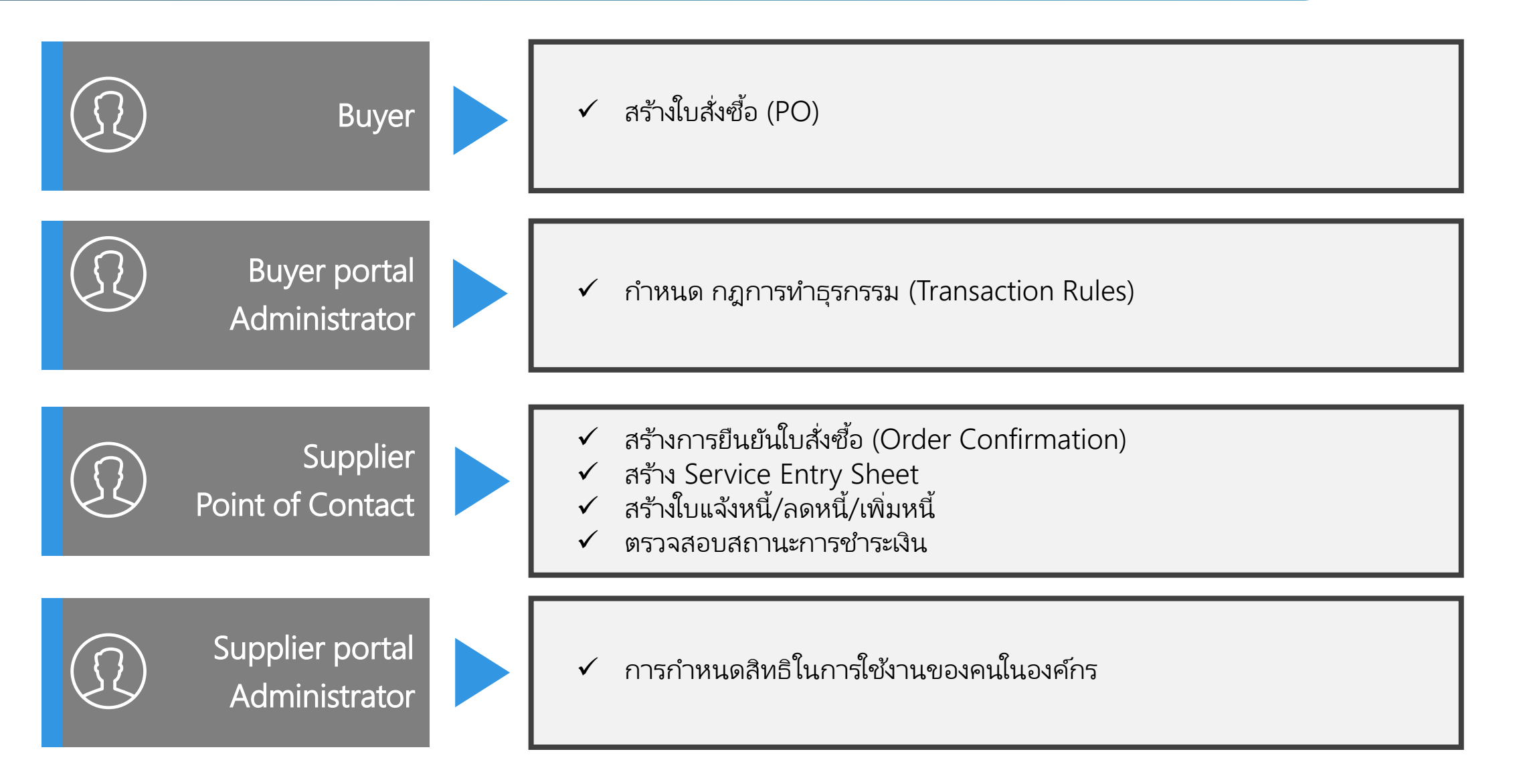

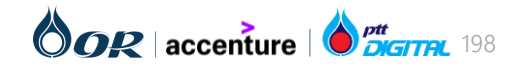

## ภาพรวม SAP Ariba CA

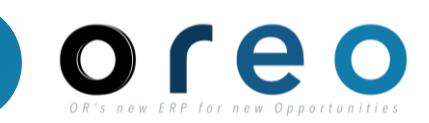

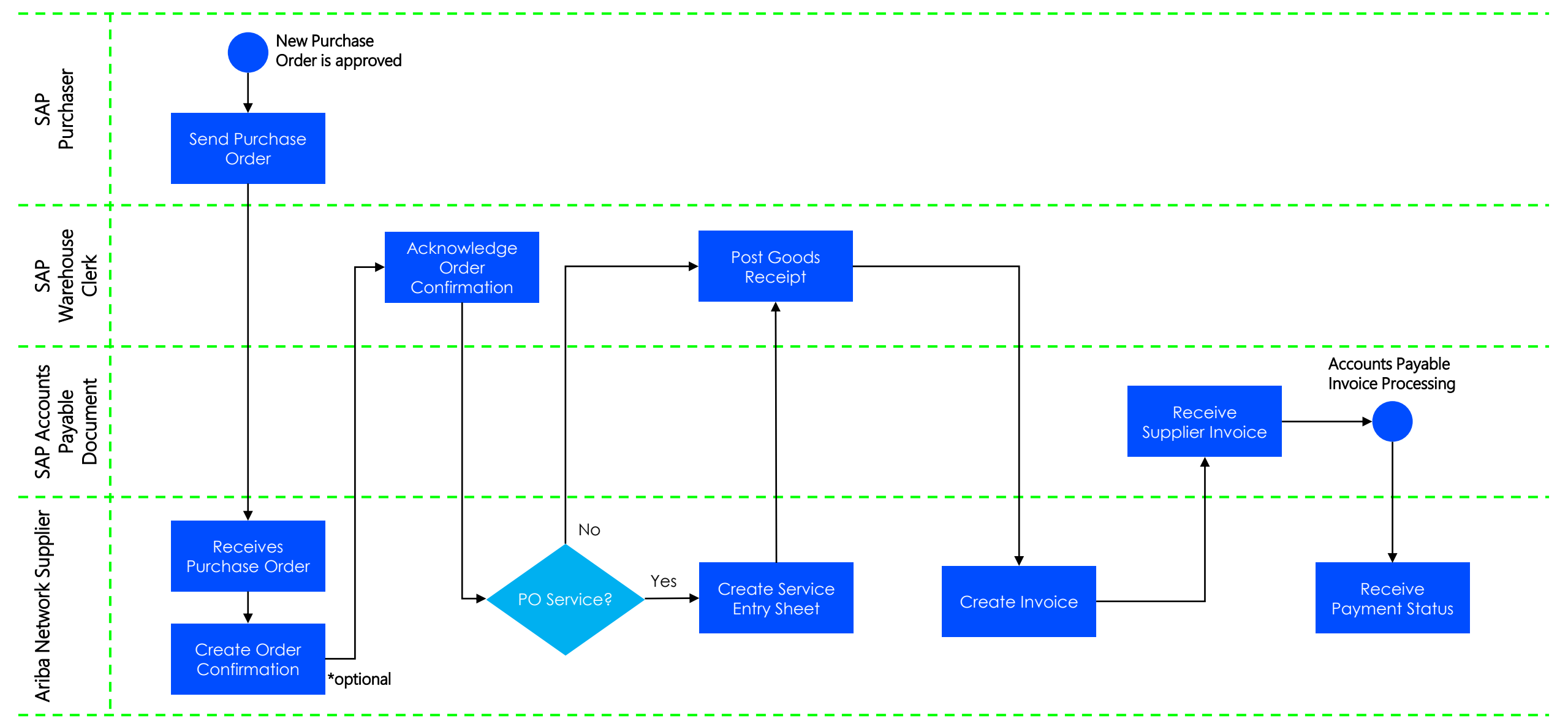

หมายเหตุ: ในการจัดซ้อจะมีกระบวนการตรวจรับฝานระบบ MR (On SAP S/4 HANA) ซึ่งจะกล่าวถึงใน Session MM-2004 – การตรวจรับงาน (MR Process)

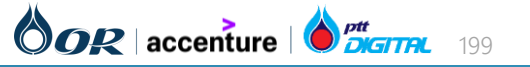

# ขั้นตอนการทำงานในระบบ Ariba

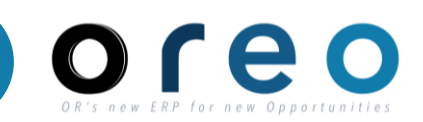

## การจัดการใบสั่งซื้อ (Purchase Order)

- → การยืนยันใบสั่งซื้อ และการส่งมอบสินค้า (Order Confirmation)
- → การสร้างและยกเลิกเอกสาร Service Entry Sheet
- → การรับสินค้า (Goods Receipt)
- → การสร้างและยกเลิกใบแจ้งหนี้ (Invoice)
- การสร้าง Credit Memo
- การสร้าง Debit Memo

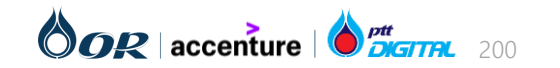

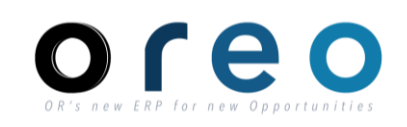

Supplier

หลังจาก OR ทำการสร้างใบสั่งซื้อ (Purchase Order) จาก SAP S/4 HANA และส่งมายังระบบ Ariba แล้ว ผู้ค้าสามารถตรวจสอบรายละเอียดของใบสั่งซื้อได้ 2 วิธีคือ

- ผ่านทาง Supplier Ariba Network ผ่านทาง Email ที่ได้ทำการลงทะเบียนไว้ 1.
- 2.

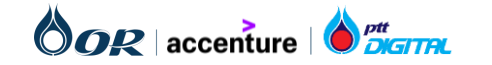

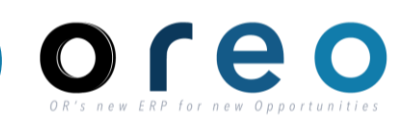

Supplier

ประเภทบัญชีของผู้ค้าบน Supplier Ariba Network จะมี 2 แบบคือ Standard account และ Enterprise account

เมื่อผู้ค้าทำการสมัครสมาชิกเข้าสู่ระบบ Ariba บัญชีของผู้ค้าจะถูกตั้งต้นเป็น **Standard account** และผู้ค้าเหล่านั้นสามารถอัพเกรด Standard account ไปเป็น **Enterprise account** ได้ โดยผู้ค้าที่สมัครใช้งาน **Enterprise account** จะสามารถเข้าใช้งาน **Report** บน Ariba Network ได้

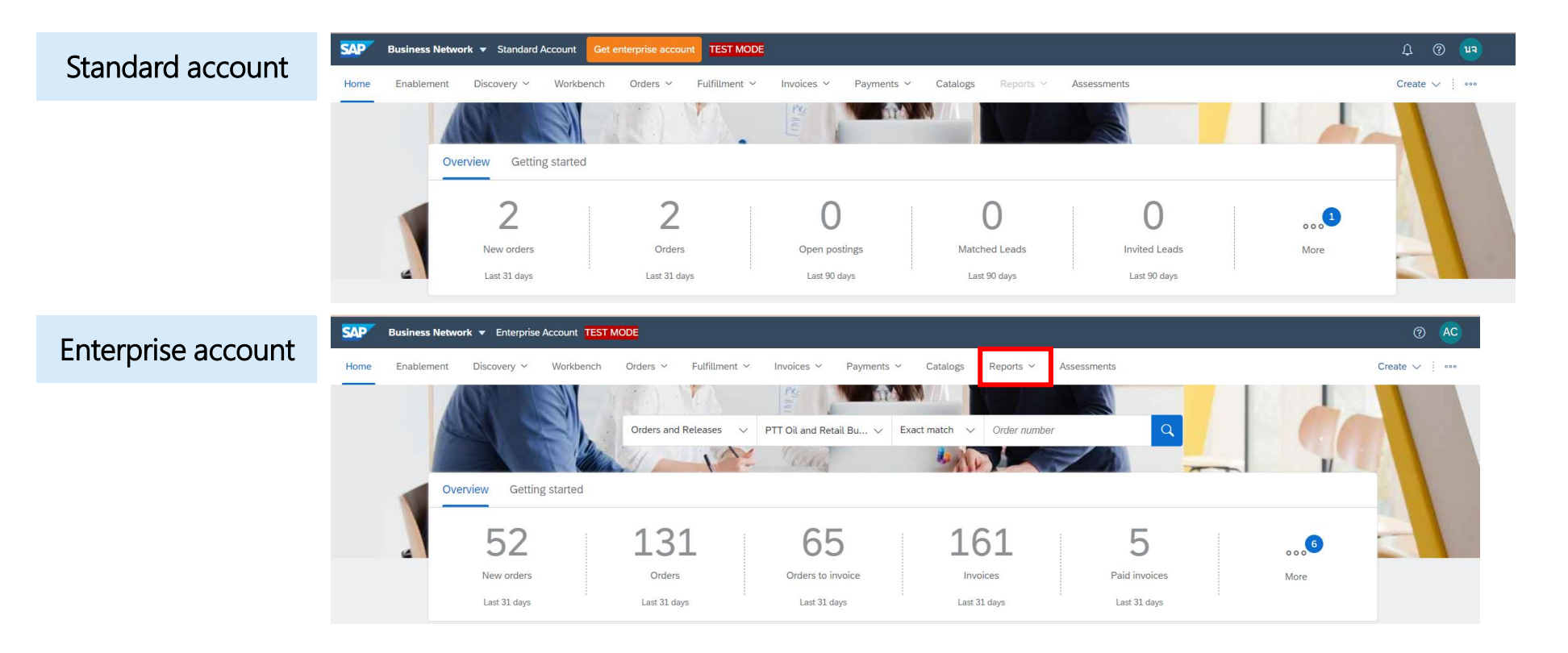

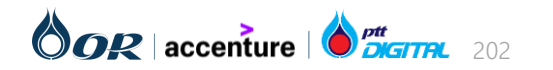

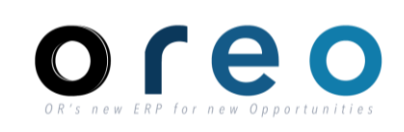

Supplier

#### การตรวจสอบใบสั่งซื้อผ่านทาง SAP Business Network

| วิธีการเข้าระบบงาน   | ค่าที่บันทึก                                                                                                    |
|----------------------|----------------------------------------------------------------------------------------------------|
| SAP Business Network | Workbench > New order เพื่อค้นหาจากใบสั่งซื้อใหม่ หรือ Orders เพื่อค้นหาจากใบสั่งซื้อทั้งหมด > เลือกใบสั่งซื้อที่ต้องการ |

1) ทำการเปิดข้อมูลใบสั่งซื้อโดยไปที่ Workbench

2) **เลือก New orders หรือ Orders** เพื่อดูรายการใบสั่งซื้อที่ ต้องการ

- 3) สามารถใส่เงื่อนไขในการค้นหาใบสั่งซื้อที่ต้องการได้
- 4) คลิกเลขที่ใบสั่งซื้อ เพื่อดูรายละเอียดเพิ่มเติม

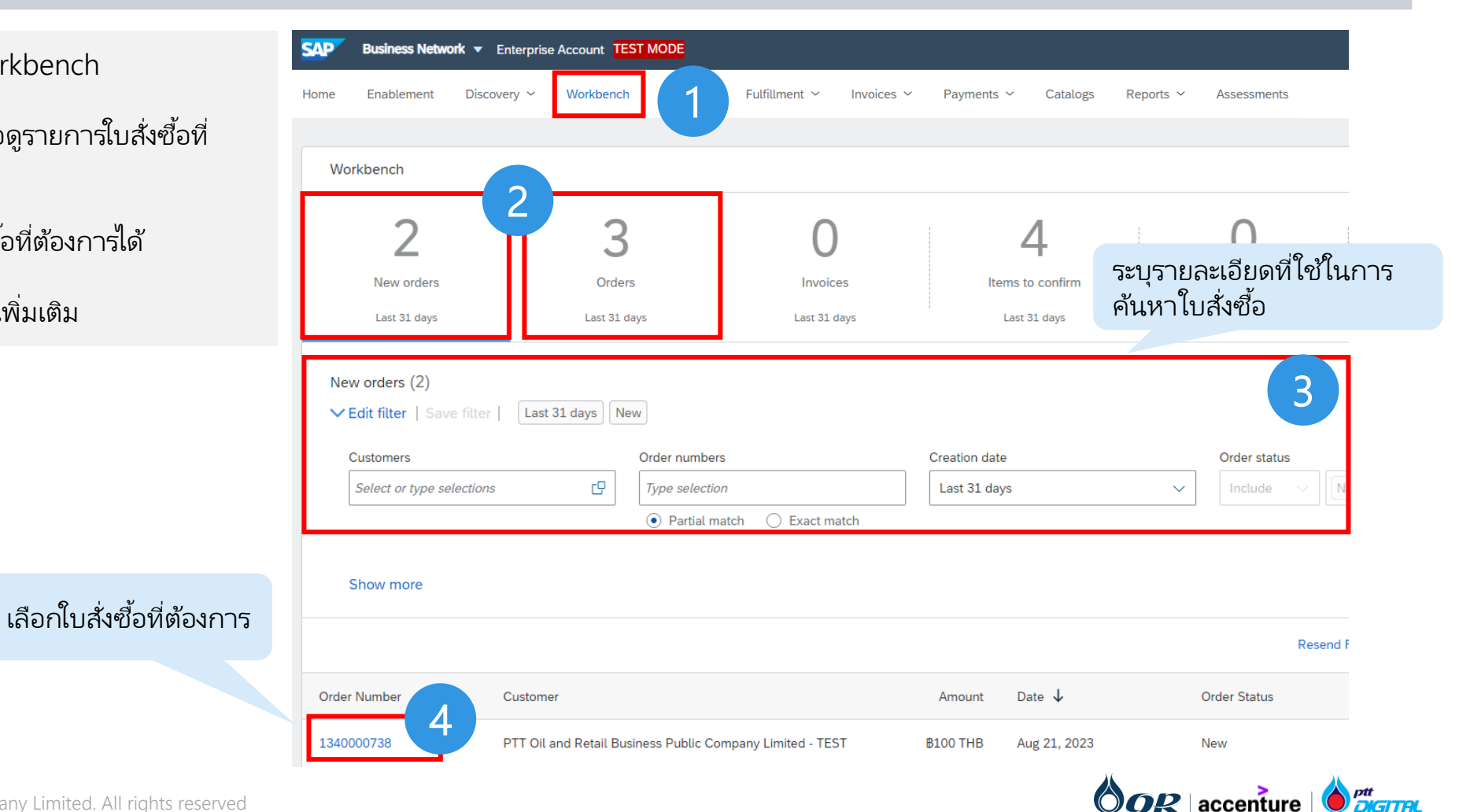

#### การตรวจสอบใบสั่งซื้อฝานทาง Email

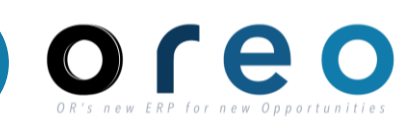

Supplier

#### วิธีการเข้าระบบงาน Email ของผู้ค้าที่ได้ทำการ ลงทะเบียนไว้ Email Inbox > เข้าสู่หน้าเนื้อหาของ Email > คลิกที่ปุ่ม "Process order" เพื่อไปยังหน้า Ariba Network ของ order นั้น

1) ทำการคลิกเปิดข้อมูลใบสั่งซื้อโดยคลิกที่ปุ่ม **Process order** จาก Email

หน้าต่างเข้าสู่ระบบจะถูกเปิดขึ้น เพื่อเข้าใช้งานเข้าสู่ระบบ Ariba Network หลังจากทำการเข้าสู่ระบบสำเร็จ ข้อมูลของใบสั่งซื้อจะ ถูกแสดงขึ้นบนหน้าจอ

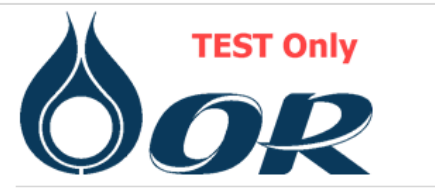

A new purchase order from PTT Oil and Retail Business Public Company Limited - TEST is waiting for your response on SAP Business Network.

Hello บริษัท จำกัด,

PTT Oil and Retail Business Public Company Limited - TEST have sent you a purchase order on SAP Business Network.

To access the purchase order, please click on process order to view the detailed information

Amount

100.00 THB

Click Process order to log in

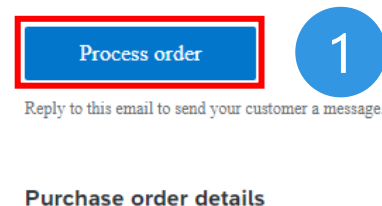

Order number 1340000738 \*กรณีที่ผู้ค้ายังไม่มี Account ของ Ariba Network ผู้ค้า สามารถคลิกที่ปุ่ม "Process order" เพื่อไปยังหน้า Signup ของ Ariba Network ได้

ตัวอย่างเอกสารใบสั่งซื้อ

ا ₽DF

PO-1340000738

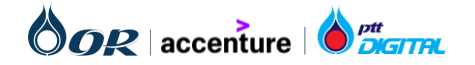

#### รายละเอียดของใบสั่งซื้อ

OR's new ERP for new Opportunitie

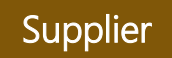

1) "From:" คือที่อยู่และข้อมูลการติดต่อของผู้ซื้อ

2) "To" คือที่อยู่และข้อมูลการติดต่อของผู้ค้าโดยจะอ้างอิงจาก ข้อมูลโปรไฟล์บนระบบ Ariba Network

 ช้อมูลหัวข้อเหล่านี้ที่ระบุในใบสั่งซื้อจากระบบ SAP S/4 HANA จะถูกนำมาแสดงในส่วนนี้ เช่น เงื่อนไขการชำระเงิน (Payment Terms), ข้อมูลองค์กร (Other Information) เช่น หน่วยงานจัดซื้อ, กลุ่มการจัดซื้อ, รหัสบริษัท, Tax ID และ ข้อตกลงในการส่งมอบสินค้าระหว่างประเทศ (Incoterms)

4) "Contact Information" จะแสดงข้อมูลที่อยู่และข้อมูลที่ เกี่ยวข้องของผู้ค้าตามที่ถูกบันทึกไว้บนระบบ SAP S/4 HANA

5) แสดงข้อมูลของเลขที่ใบสั่งซื้อ, **สถานะ, จำนวนเงินรวม** Version ของใบสั่งซื้อ และ**ลิงก์ของเอกสารที่เกี่ยวข้อง** (เช่น เอกสารการยืนยันใบสั่งซื้อ)

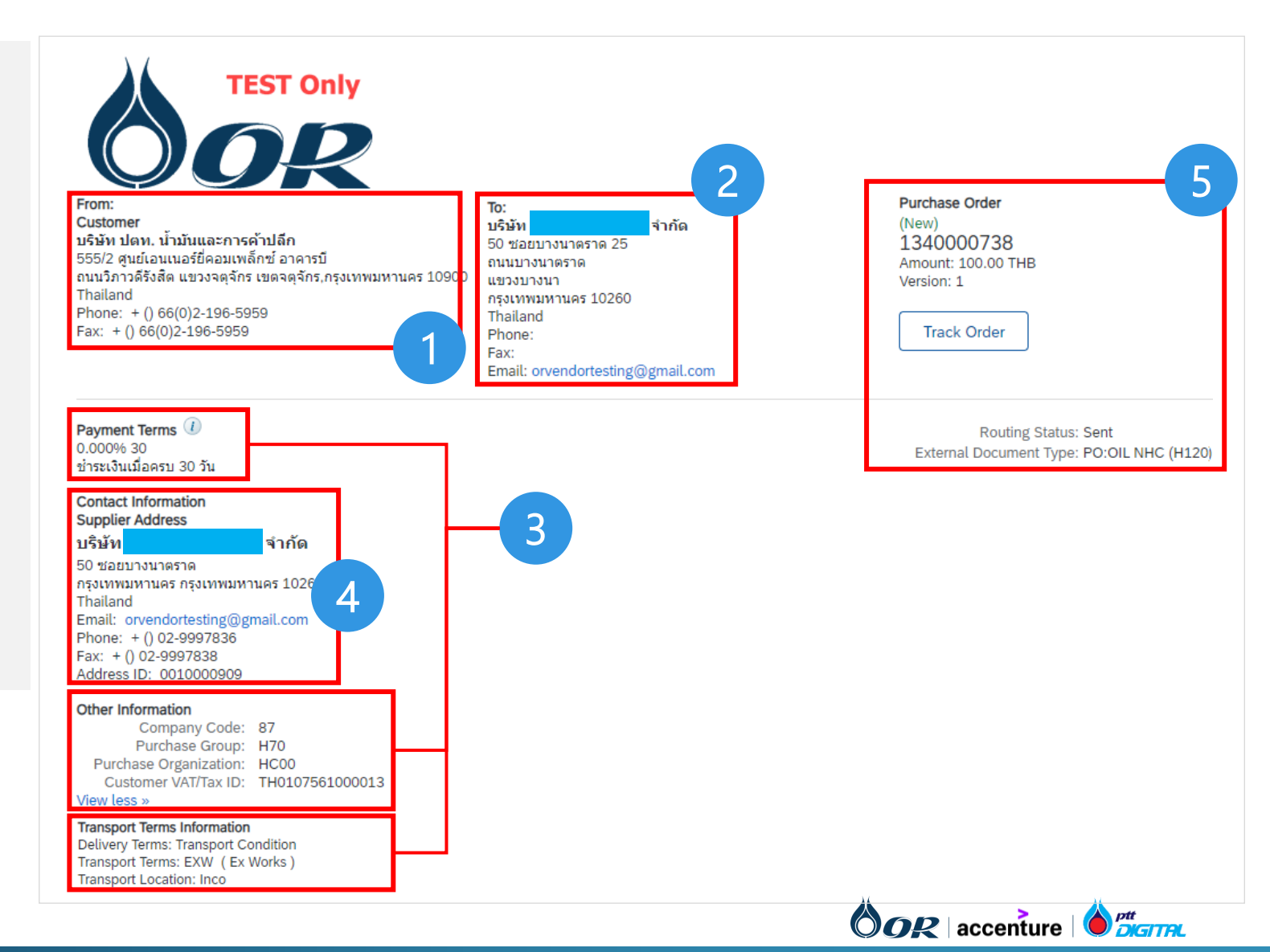

#### รายละเอียดของใบสั่งซื้อ

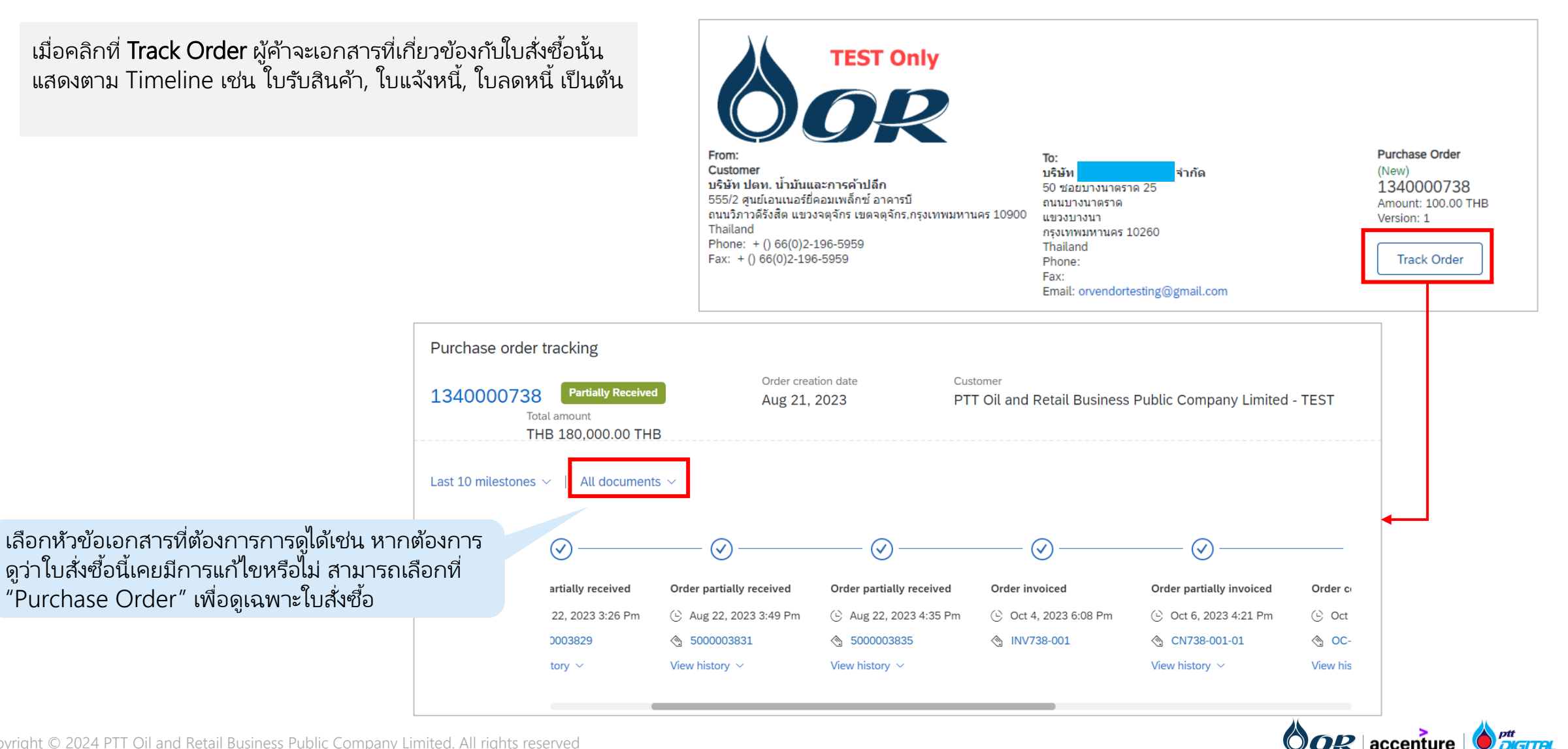

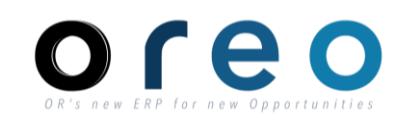

#### รายละเอียดของใบสั่งซื้อ

#### Supplier

6) Ship All Items To แสดงข้อมูลการจัดส่งที่ถูกระบุบนใบสั่งซื้อ จากผู้ซื้อ

7) Bill To เป็นข้อมูลชุดเดียวกับข้อมูลในส่วน "From" ของใบสั่ง ซื้อ

8) แสดงข้อมูลของ Item ในใบสั่งซื้อ เช่น

- Line # (เลขที่บรรทัด)
- No. Scheduline Line (จำนวนกำหนดการส่งมอบ)
- Part #/ Description (เลขที่พาร์ท/คำอธิบาย)
- Customer Part # (รหัสสินค้า)
- Type (ประเภท : เป็นค่าจาก Item Category บน SAP S/4 HANA: เช่น Blank – Standard สำหรับ Material, อื่นๆ)
- Qty (Unit) (ปริมาณ/หน่วยของสินค้า)
- Need By (วันที่ต้องการสินค้า : Delivery Date ใน SAP S/4 HANA)
- Unit Price (ราคาต่อหน่วย)
- Subtotal (ยอดรวมย่อย (ปริมาณ x ราคาต่อหน่วย))

โดยสามารถดูข้อมูลเพิ่มเติมได้จากการคลิก Details

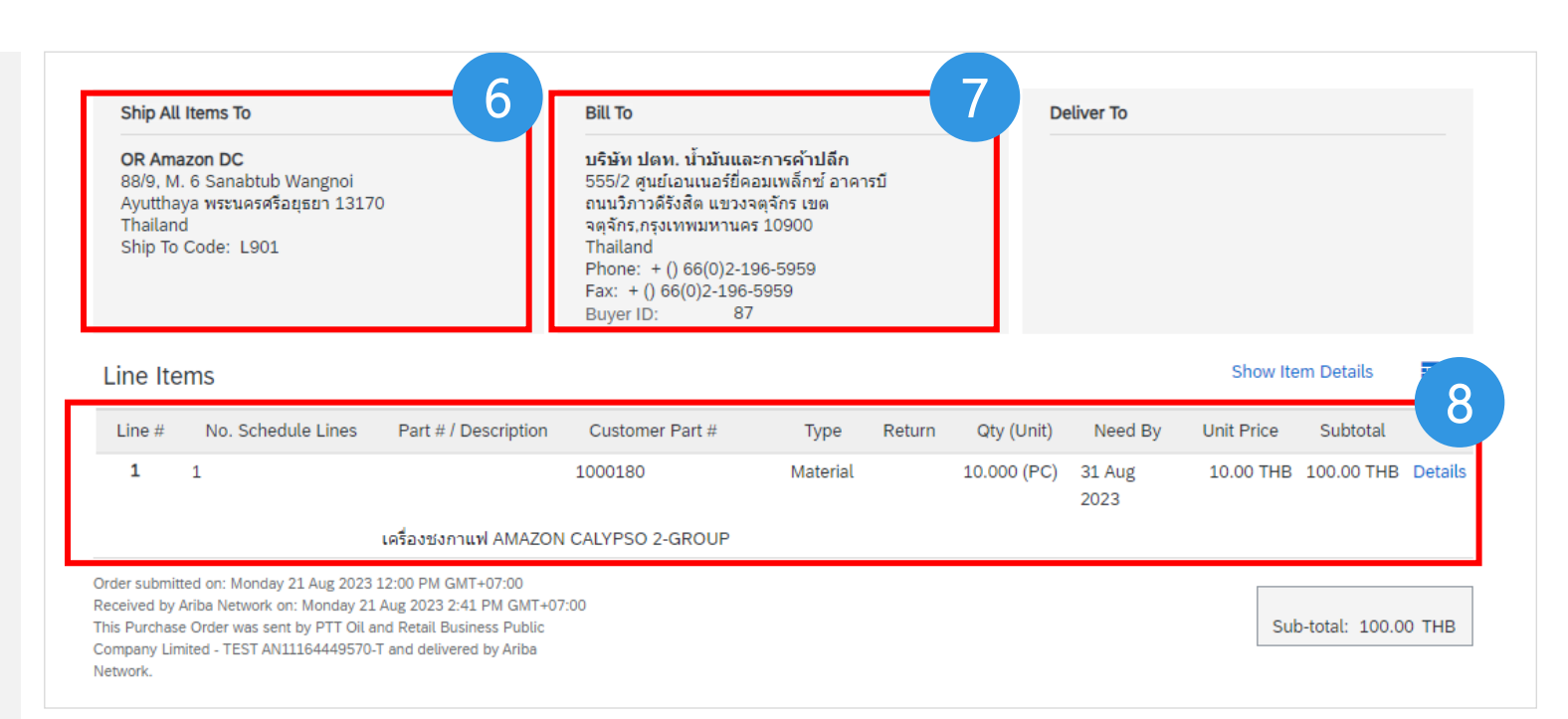

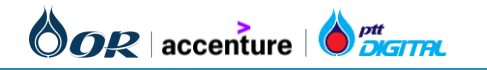

#### รายละเอียดของใบสั่งซื้อ

9) ข้อมูลส่วนของ Accounting จะแสดงรายะเอียด GL Account, Cost Center, Internal Order, Asset Number ที่ระบุไว้ใบสั่งซื้อบนระบบ SAP S/4 HANA

10) Schedule Lines หรือ กำหนดการส่งมอบ จะถูกแสดงโดยใช้ ข้อมูลจาก รอบการส่งมอบ (Delivery Schedule) ที่ระบุไว้ที่ ใบสั่งซื้อบนระบบ SAP S/4 HANA เช่น Delivery Date, Quantity (Unit)

| Schedule Lines         Part #/ Description         Type         Return         Oty (Unit)         Need By         Unit Price         Subtotal           1         Material         1000 (AU)         31 Oct 2023         17,500.00 THB         17,500.00 THB         Summary           Sature           0 Invoiced         Amount:         100.00 THB <td< th=""><th>ome</th><th></th><th></th><th></th><th></th><th></th><th></th><th></th><th></th><th></th></td<>                                                                                                    | ome                                                                                                    |                                                  |                                                                  |           |                 |            |                      |               |                          |         |
|----------------------------------------------------------------------------------------------------|----------------------------------------------------------------------------------------------------|--------------------------------------------------|------------------------------------------------------------------|-----------|-----------------|------------|----------------------|---------------|--------------------------|---------|
| No. Schedule Lines         Part # / Description         Type         Return         Qty (Unit)         Need By         Unit Price         Subtoal           1         Material         1.000 (AU)         31 Oct 2023         17,500.00 THB         17,500.00 THB         Summary           Status         Status         Summary         Summary         Summary         Summary           0 Invoiced         Amount:         100.00 THB                                                                                                    | erns                                                                                                    |                                                  |                                                                  |           |                 |            |                      |               | Hide Item D              | )etails |
| 1         Material         1.000 (AU)         31 Oct 2023         17,500.00 THB         17,500.00 THB         Summary           Sediaur5ax5annuvlšu         Sediaur5ax5annuvlšu         Sediaur5annuvlšu         Sedia | No. Schedule                                                                                                    | Lines                                            | Part # / Description                                             | Туре      | Return          | Qty (Unit) | Need By              | Unit Price    | Subtotal                 |         |
| Satus           0 Invoiced         Amount: 100.00 THB           1.000 Unconfirmed                                                                                                    | 1                                                                                                    |                                                  |                                                                  | Material  | 1               | (UA) 000.  | 31 Oct 2023          | 17,500.00 THB | 17,500.00 THB            | Summary |
| Status           0 Invoiced         Amount: 100.00 THB           1.000 Unconfirmed           Control Keys           Order Confirmation: not allowed           Ship Notice: not allowed           Invoice Verification Type: goods receipt           Ø           Accounting           General         ID           015009990           Ledger           Cost Center         ID           10         6100000001           Asset Number         ID           10         15000000013           Percentage         Percentage                                                                                                    |                                                                                                    | ÷                                                | จัดชื่อเครื่องวัดความชื้นเมล็ด                                   | กาแฟดิบ   |                 |            |                      |               |                          |         |
| O Invoiced         Amount: 100.00 THB           1.000 Unconfirmed           Control Keys           Order Confirmation: not allowed           Ship Notice: not allowed           Invoice: is not ERS           Invoice Verification Type: goods receipt           9           Accounting           General         ID           0 015009990           Ledger           Cost Center         ID           8720010601           Internal Order         ID           10         1500000001           Asset Number         ID           10         15000000013           Percentage         Percentage                                                                                                    | Status                                                                                                    |                                                  |                                                                  |           |                 |            |                      |               |                          |         |
| 1.000 Unconfirmed         Control Keys         Order Confirmation: not allowed         Ship Notice: not allowed         Invoice: is not ERS         Invoice Verification Type: goods receipt         General       ID         0015009990         Ledger         Cost Center       ID         8720010601         Internal Order       ID         10       1500000001         Asset Number       ID         10       1500000001         Percentage       Percentage                                                                                                    | 0 Invoiced                                                                                                    | Amount                                           | : 100.00 THB                                                     |           |                 |            |                      |               |                          |         |
| Control Keys         Order Confirmation: not allowed         Ship Notice: not allowed         Invoice: is not ERS         Invoice Verification Type: goods receipt         9         Accounting         General       ID         0015009990         Ledger         Cost Center       ID         8720010601         Internal Order       ID         1D       6100000001         Asset Number       ID         15000000013       Percentage         Percentage       Percentage                                                                                                    | 1.000 Unconfir                                                                                                  | rmed                                             |                                                                  |           |                 |            |                      |               |                          |         |
| Order Confirmation: not allowed         Ship Notice: not allowed         Invoice: is not ERS         Invoice Verification Type: goods receipt         Accounting         General       ID         Ledger         Cost Center       ID         Rotouncount         Internal Order       ID         10       1500000001         Asset Number       ID         10       15000000013         Percentage       Percentage         100.00       100.00                                                                                                    | Control Keys                                                                                                    |                                                  |                                                                  |           |                 |            |                      |               |                          |         |
| Ship Notice: not allowed         Invoice: is not ERS         Invoice Verification Type: goods receipt         9         Accounting         General Ledger         Cost Center       ID         Notice: ID       8720010601         Internal Order       ID         Gatowood       61000000001         Asset Number       ID         ID       15000000013         Percentage       Percentage         100.00       100.00                                                                                                    | Order Confirm                                                                                                   | ation: not allow                                 | red                                                              |           |                 |            |                      |               |                          |         |
| Invoice: is not ERS<br>Invoice Verification Type: goods receipt<br>Accounting<br>General ID 0015009990<br>Ledger<br>Cost Center ID 8720010601<br>Internal Order ID G100000001<br>Asset Number ID 1500000001<br>Percentage Percentage 100.00                                                                                                    | Ship Notice: n                                                                                                  | not allowed                                      |                                                                  |           |                 |            |                      |               |                          |         |
| Invoice Verification Type: goods receipt<br>Accounting<br>General ID 0015009990<br>Ledger<br>Cost Center ID 8720010601<br>Internal Order ID G100000001<br>Asset Number ID 15000000013<br>Percentage Percentage 100.00                                                                                                    | Invoice: is not                                                                                                 | t ERS                                            |                                                                  |           |                 |            |                      |               |                          |         |
| Accounting         ID         0015009990           Ledger         ID         8720010601           Internal Order         ID         8720010001           Asset Number         ID         15000000013           Percentage         Percentage         100.00                                                                                                    | Invoice Verifica                                                                                                | ation Type: good                                 | ds receipt                                                       |           | 0               |            |                      |               |                          |         |
| Accounting         ID         0015009990           Ledger         ID         8720010601           Cost Center         ID         8720010601           Internal Order         ID         G1000000001           Asset Number         ID         15000000013           Percentage         Percentage         100.00                                                                                                    |                                                                                                    |                                                  |                                                                  |           |                 |            |                      |               |                          |         |
| Cost Center         ID         8720010601           Internal Order         ID         G1000000001           Asset Number         ID         15000000013           Percentage         Percentage         100.00                                                                                                    | A construction of                                                                                               |                                                  |                                                                  |           |                 |            |                      |               |                          |         |
| Internal Order         ID         G1000000001           Asset Number         ID         15000000013           Percentage         Percentage         100.00                                                                                                    | Accounting<br>General<br>Ledger                                                                                 | ID                                               | 0015009990                                                       |           |                 |            |                      |               |                          |         |
| Asset Number         ID         15000000013           Percentage         Percentage         100.00                                                                                                    | Accounting<br>General<br>Ledger<br>Cost Center                                                                  | ID                                               | 0015009990<br>8720010601                                         |           |                 |            |                      |               |                          |         |
| Percentage Percentage 100.00                                                                                                    | Accounting<br>General<br>Ledger<br>Cost Center<br>Internal Order                                                | ID<br>ID<br>ID                                   | 0015009990<br>8720010601<br>G1000000001                          |           |                 |            |                      |               |                          |         |
|                                                                                                    | Accounting<br>General<br>Ledger<br>Cost Center<br>Internal Order<br>Asset Number                                | D<br>D<br>D<br>D                                 | 0015009990<br>8720010601<br>G1000000001<br>15000000013           |           |                 |            |                      |               |                          |         |
|                                                                                                    | Accounting<br>General<br>Ledger<br>Cost Center<br>Internal Order<br>Asset Number<br>Percentage                  | ID<br>ID<br>ID<br>ID<br>Percentage               | 0015009990<br>8720010601<br>G1000000001<br>15000000013<br>100.00 |           |                 |            |                      |               |                          |         |
| Schedule Lines                                                                                                    | Accounting<br>General<br>Ledger<br>Cost Center<br>Internal Order<br>Asset Number<br>Percentage                  | ID<br>ID<br>ID<br>Percentage                     | 0015009990<br>8720010601<br>G1000000001<br>15000000013<br>100.00 |           |                 |            |                      |               |                          |         |
| Schedule Lines           Schedule Line #         Delivery Date         Ship Date         Quantity (Unit)         Customer Proposed Qty (Unit)         Customer Proposed Delivery Date         1                                                                                                    | Accounting<br>General<br>Ledger<br>Cost Center<br>Internal Order<br>Asset Number<br>Percentage<br>Schedule Line | ID<br>ID<br>ID<br>Percentage<br>ines<br>e # Deli | 0015009990 8720010601 G1000000001 15000000013 100.00 very Date   | Ship Date | Quantity (Unit) | Custor     | ner Proposed Qty (Ur | it) Custon    | ner Proposed Delivery Da | ite 1   |

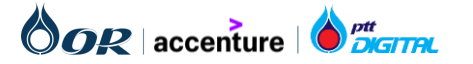

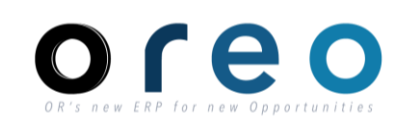

#### รายละเอียดของใบสั่งซื้อ

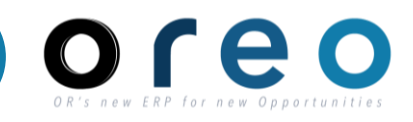

#### Supplier

11) Other Information แสดงข้อมูลอื่นๆที่เกี่ยวข้อง เช่น

- Account Category (ใช้สำหรับบอกประเภทการลงบันทึก บัญชีของจัดซื้อ/จัดจ้างนั้น ๆ เช่น การบันทึกลง Asset, การบันทึกลงค่าใช้จ่าย เป็นต้น)
- External Line Number (เลข Item จากบนระบบ SAP S/4 HANA)
- Classification Code (เลข Material Group จากบนระบบ SAP S/4 HANA)

12) Transport Term Information (แสดงข้อมูลข้อตกลงในการ ส่งมอบสินค้าระหว่างประเทศ เช่น Delivery Terms, Transport Terms, Transport Location โดยเป็นข้อมูลที่ระบุในใบสั่งซื้อบน ระบบ SAP S/4 HANA)

#### Schedule Lines

| Schedule Line #               | Delivery Date              | Ship Date | Quantity (Unit) | Customer Proposed Qty (Unit) | Customer Proposed Delivery Dat |
|-------------------------------|----------------------------|-----------|-----------------|------------------------------|--------------------------------|
|                               | 31 Oct 2023 12:00 PM ICT   |           | 1.000 (AU)      |                              |                                |
| ther Information              |                            |           |                 |                              |                                |
| Account Categor               | ry: A                      | 11        |                 |                              |                                |
| External Lir<br>Numbe         | ne 00001<br>er:            |           |                 |                              |                                |
| Estimated days f<br>inspectio | for O<br>on:               |           |                 |                              |                                |
| Classification Dom            | ain: ERPCommodityCode      |           |                 |                              |                                |
| Classification Co             | ode: F20301002             |           |                 |                              |                                |
| ansport Terms Infor           | mation                     |           |                 |                              |                                |
| Delivery                      | Terms: Transport Condition | on 1-     |                 |                              |                                |
| Transport                     | Terms: EXW                 |           | <b>_</b>        |                              |                                |
| _                             | cation: Inco               |           |                 |                              |                                |

Order submitted on: Tuesday 31 Oct 2023 12:00 PM GMT+07:00 Received by SAP Business Network on: Tuesday 31 Oct 2023 5:37 PM GMT+07:00 This Purchase Order was sent by PTT Oil and Retail Business Public Company Limited - TEST AN11164449570-T and delivered by SAP Business Network

Sub-total: 17,500.00 THB Total Invoiced: 100.00 THB

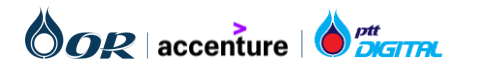

#### รายละเอียดของใบสั่งซื้อ<u>ที่มีการแก้ไข</u>

หลังจากที่ข้อมูลที่แก้ไข ถูกส่งมายัง Ariba เรียบร้อยแล้ว

สามารถสังเกตข้อมูลที่แก้ไขบนหน้า Ariba ได้ดังนี้

- Status ของใบสั่งซื้อจะเปลี่ยนจาก New เป็น Changed
- Version Control จะเปลี่ยน
- รายละเอียดที่มีการเปลี่ยนแปลง จะแสดงด้วยข้อความสีสัม

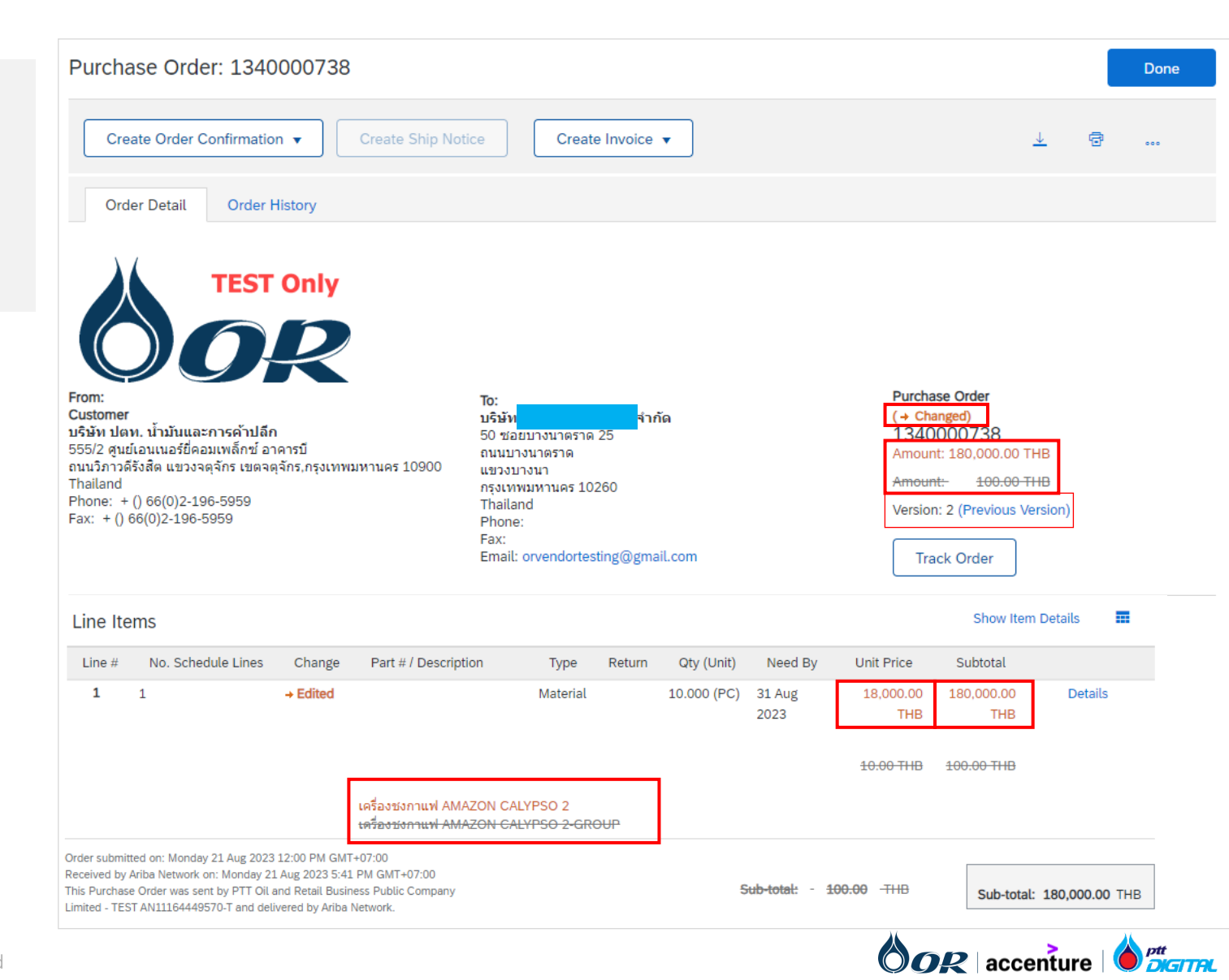

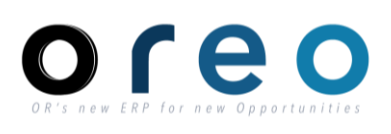

#### รายละเอียดของใบสั่งซื้อ<u>ที่มีการแก้ไข</u>

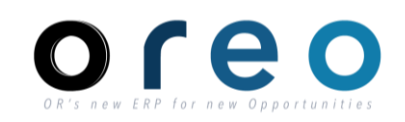

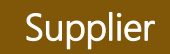

นอกจากนี้ทางผู้ค้าจะได้รับ Email แจ้งว่ามีการเปลี่ยนแปลงใบสั่งซื้อ โดยในเอกสารแนบจะแสดง Status เป็น Changed

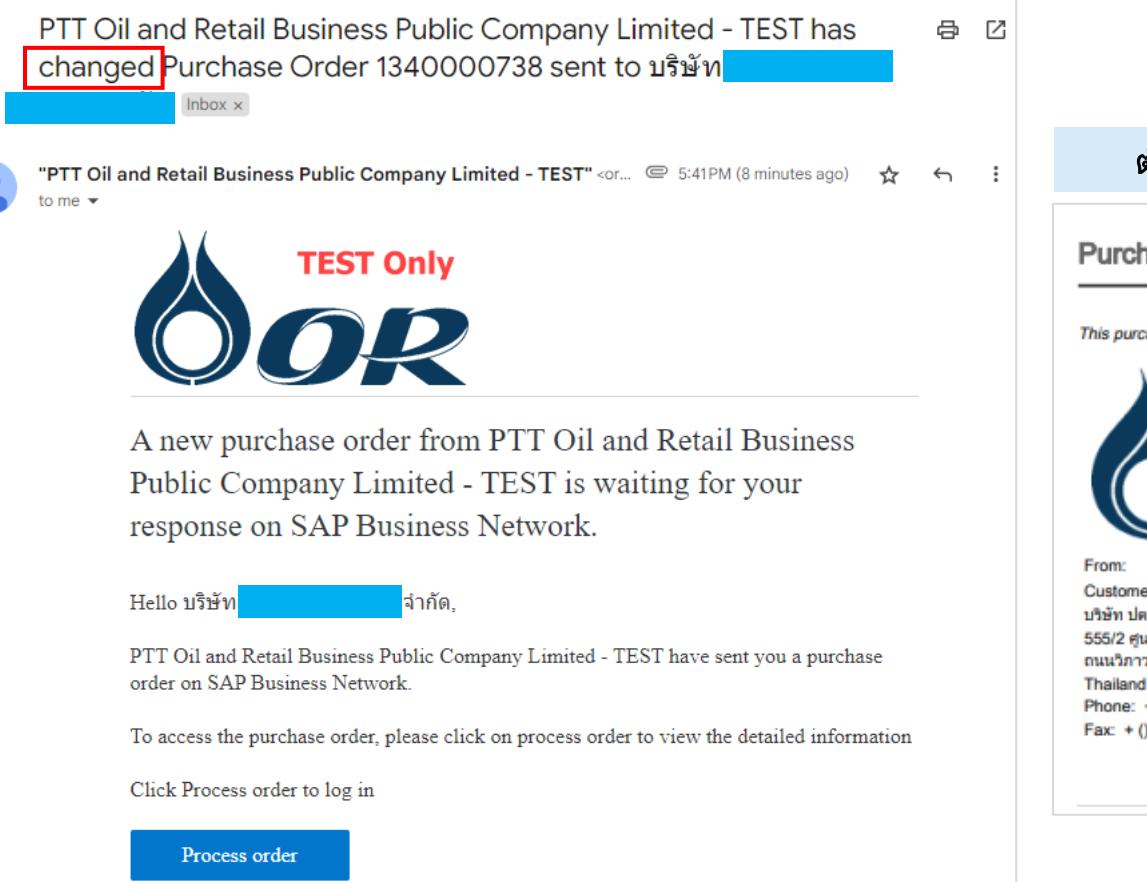

#### ตัวอย่างเนื้อหาไฟล์แนบ

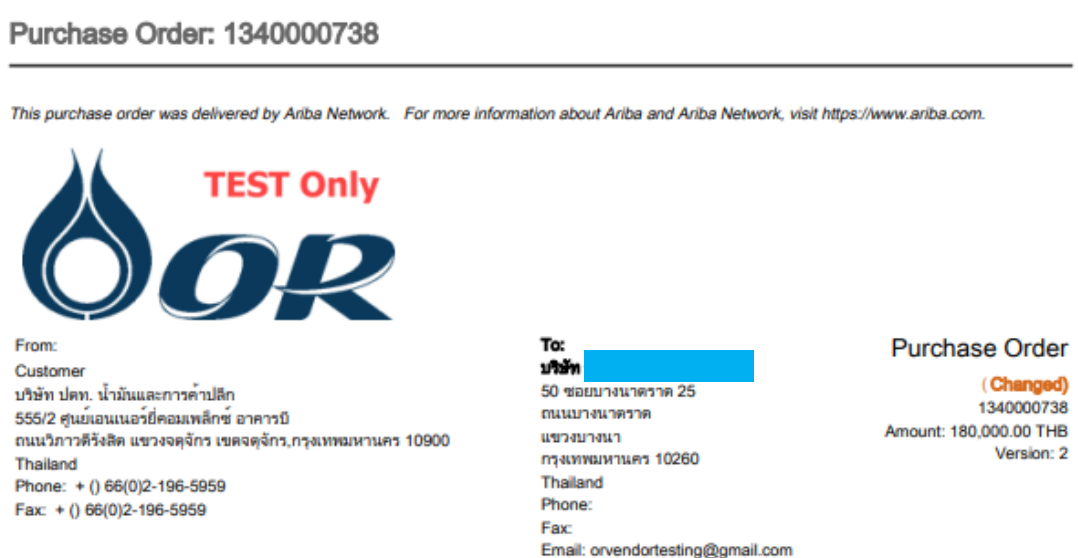

# ขั้นตอนการทำงานในระบบ Ariba

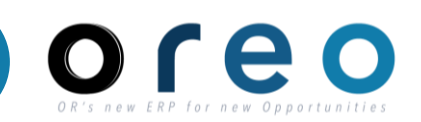

## → การจัดการใบสั่งซื้อ (Purchase Order)

- → การยืนยันใบสั่งซื้อ และการส่งมอบสินค้า (Order Confirmation)
- → การสร้างและยกเลิกเอกสาร Service Entry Sheet
- → การรับสินค้า (Goods Receipt)
- → การสร้างและยกเลิกใบแจ้งหนี้ (Invoice)
- การสร้าง Credit Memo

### การสร้าง Debit Memo

คำย่อแสดงคุณสมบัติของฟิลด์บนหน้าจอ

- R หมายถึง ฟิลด์ที่จำเป็นต้องบันทึกข้อมูล (Required entry field)
- O หมายถึง ฟิลด์ที่ไม่จำเป็นต้องบันทึกข้อมูล (Optional entry field)
- C หมายถึง ฟิลด์ที่บันทึกค่าตามเงื่อนไข (Conditional field)

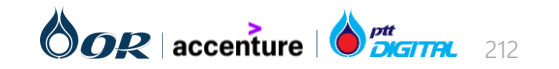

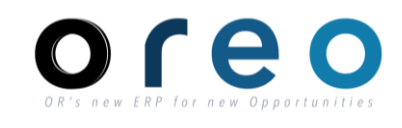

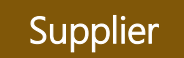

#### ดำเนินการยืนยันใบสั่งซื้อและการส่งมอบสินค้าได้อย่างไร?

เมื่อ OR สร้างและส่งใบสั่งซื้อไปยังผู้ค้า การยืนยันคำสั่งซื้อ (Order Confirmation) จะถูกสร้างขึ้นในเครือข่ายผู้ค้าของ Ariba เพื่อรับหราบ และแจ้ง ให้ OR ทราบ หากผู้ค้าสามารถดำเนินการตามใบสั่งซื้อได้

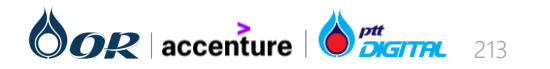

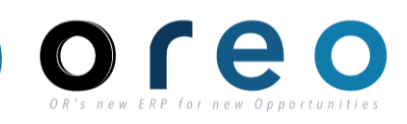

Supplier

#### วิธีการเข้าสู่การยืนยันใบสั่งซื้อผ่านทาง Email

| วิธีการเข้าระบบงาน                         | ค่าที่บันทึก                                                                                                    |
|--------------------------------------------|----------------------------------------------------------------------------------------------------|
| Email ของผู้ค้าที่ได้ทำการ<br>ลงทะเบียนไว้ | Email Inbox > เข้าสู่หน้าเนื้อหาของ Email > คลิกที่ปุ่ม "Process order" เพื่อไปยังหน้า Ariba Network ของ order นั้น |

1) ทำการคลิกเปิดข้อมูลใบสั่งซื้อโดยคลิกที่ปุ่ม **Process order** จาก Email

หน้าต่างเข้าสู่ระบบจะถูกเปิดขึ้น เพื่อเข้าใช้งานเข้าสู่ระบบ Ariba Network หลังจากทำการเข้าสู่ระบบสำเร็จ ข้อมูลของใบสั่งซื้อจะ ถูกแสดงขึ้นบนหน้าจอ

2) คลิก "Create Order Confirmation" เพื่อที่จะแสดงตัวเลือก

ตัวเลือกที่สามารถเลือกได้

- Confirm Entire Order เพื่อยืนยันใบสั่งซื้อโดยใช้ข้อมูลที่ มีอยู่ (ไม่มีการเปลี่ยนแปลงค่าปริมาณ)
- Update Line Items มีการระบุจำนวนรายการ Item ที่ ต้องการยืนยันด้วยตัวเอง

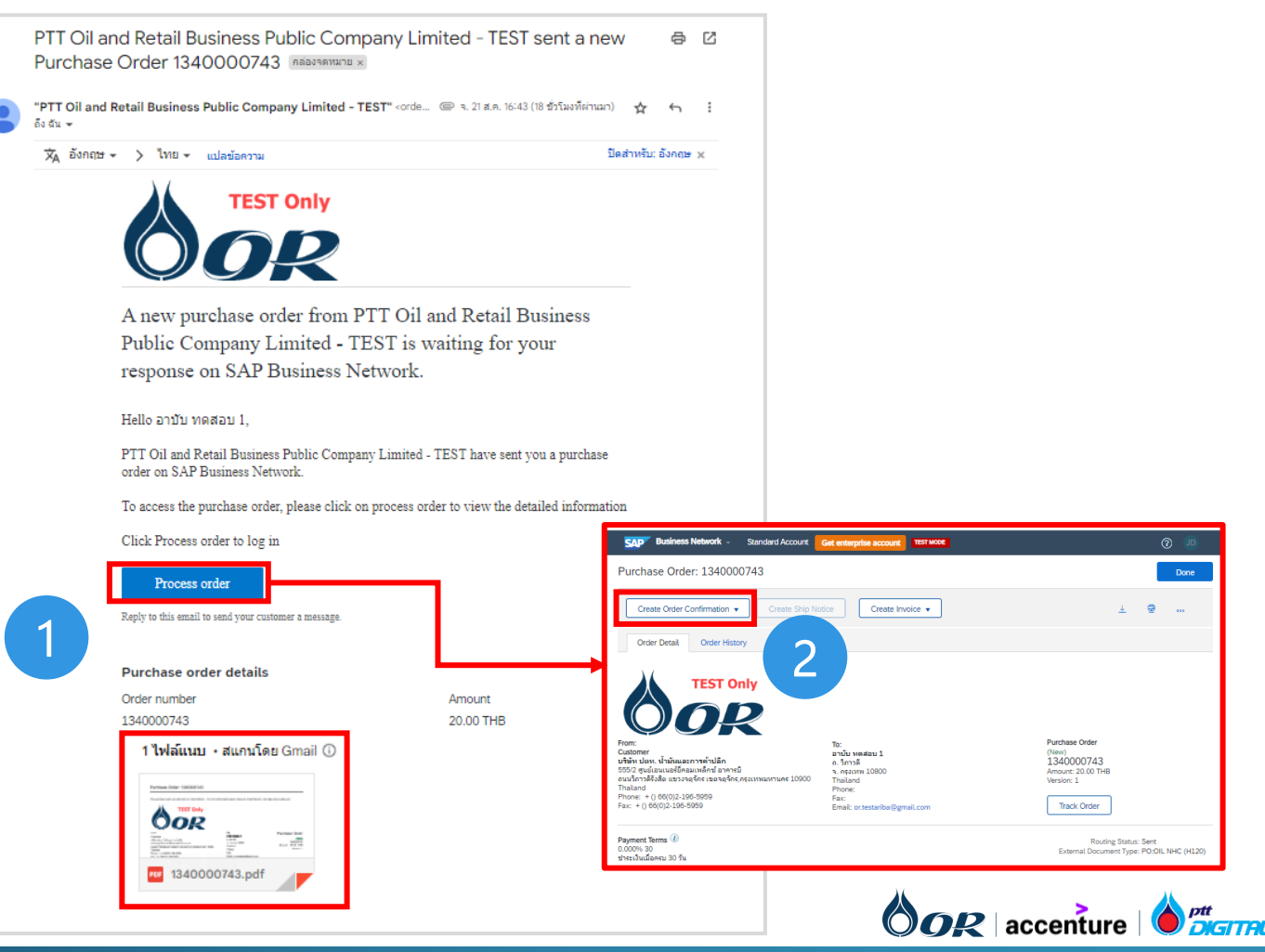

#### วิธีการเข้าสู่การยืนยันใบสั่งซื้อผ่านทาง SAP Business Network

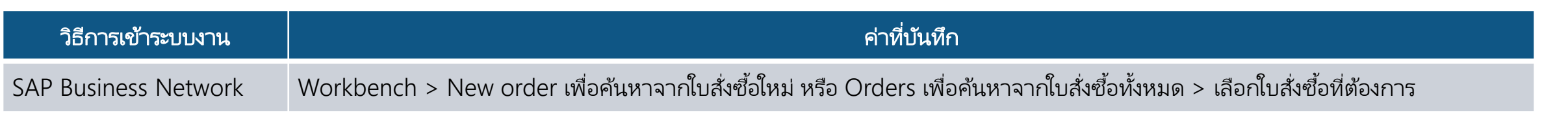

1) ทำการเปิดข้อมูลใบสั่งซื้อโดยไปที่ Workbench

2) **เลือก New orders หรือ Orders** เพื่อดูรายการใบสั่งซื้อที่ ต้องการสร้างการยืนยันใบสั่งซื้อ

3) สามารถใส่เงื่อนไขในการค้นหาใบสั่งซื้อที่ต้องการได้

4) คลิกที่ **"..."** ที่อยู่ในส่วนของ Action ของ **หมายเลขใบสั่งซื้อ** เพื่อแสดงตัวเลือกการยืนยัน

ตัวเลือกที่สามารถเลือกได้

- Confirm Entire Order เพื่อยืนยันใบสั่งซื้อโดยใช้ข้อมูลที่ มีอยู่ (ไม่มีการเปลี่ยนแปลงค่าปริมาณ)
- Update Line Items มีการระบุจำนวนรายการไอเท็มที่ ต้องการยืนยันด้วยตัวเอง

| Workbench                           |                          |                              |                               |                                       |                                                                                        |                         | <b>կի</b> կ Cւ        | ustomize     |
|-------------------------------------|--------------------------|------------------------------|-------------------------------|---------------------------------------|----------------------------------------------------------------------------------------|-------------------------|-----------------------|--------------|
| 2<br>New orders<br>Last 31 days     | 0<br>Last                | <b>3</b><br>rders<br>31 days | O<br>Invoices<br>Last 31 days | 4<br>Items to confirm<br>Last 31 days | O<br>Paid invoices<br>Last 31 days                                                     | (<br>Rejected<br>Last 3 | d invoices<br>11 days |              |
| New orders (2)<br>VEdit filter   Sa | ve filter   Last 31 days | New                          |                               |                                       |                                                                                        |                         |                       |              |
| Customers Select or type s          | selections 🗗             | Order numbers                |                               | Creation date                         | Order status                                                                           |                         |                       |              |
| Company codes                       | selections               | Partial match                | n 🔿 Exact match               |                                       |                                                                                        |                         |                       |              |
| Company codes                       | ielections 🗗             | Partial match                | n 🔘 Exact match               |                                       | Confirm entire order<br>Update line items                                              |                         | Apply                 | Reset        |
| Company codes                       | ielections 🗗             | Partial match                | n () Exact match              |                                       | Confirm entire order<br>Update line items<br>Reject entire order<br>Create ship notice | led Orders              | Apply                 | Reset<br>¢î¢ |

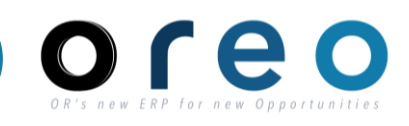

#### วิธีการเข้าสู่การยืนยันใบสั่งซื้อผ่านทาง SAP Business Network

Supplier

5) อีกทางเลือกนึงของการยืนยันใบสั่งซื้อ ทำได้โดยการเปิดดู ใบสั่งซื้อ

6) คลิก **Create Order Confirmation** เพื่อแสดงตัวเลือกการ ยืนยัน

ตัวเลือกที่สามารถเลือกได้

- Confirm Entire Order เพื่อยืนยันใบสั่งซื้อโดยใช้ข้อมูลที่ มีอยู่ (ไม่มีการเปลี่ยนแปลงค่าปริมาณ)
- Update Line Items มีการระบุจำนวนรายการ Item ที่ ต้องการยืนยันด้วยตัวเอง

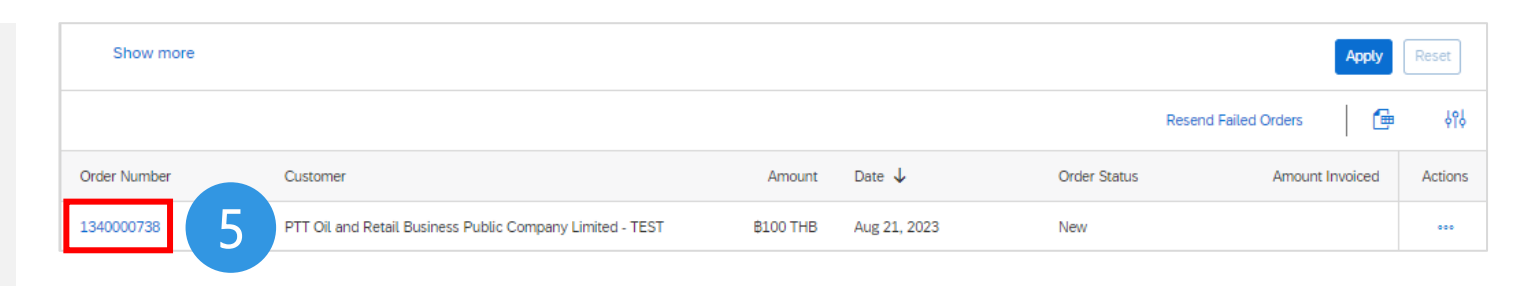

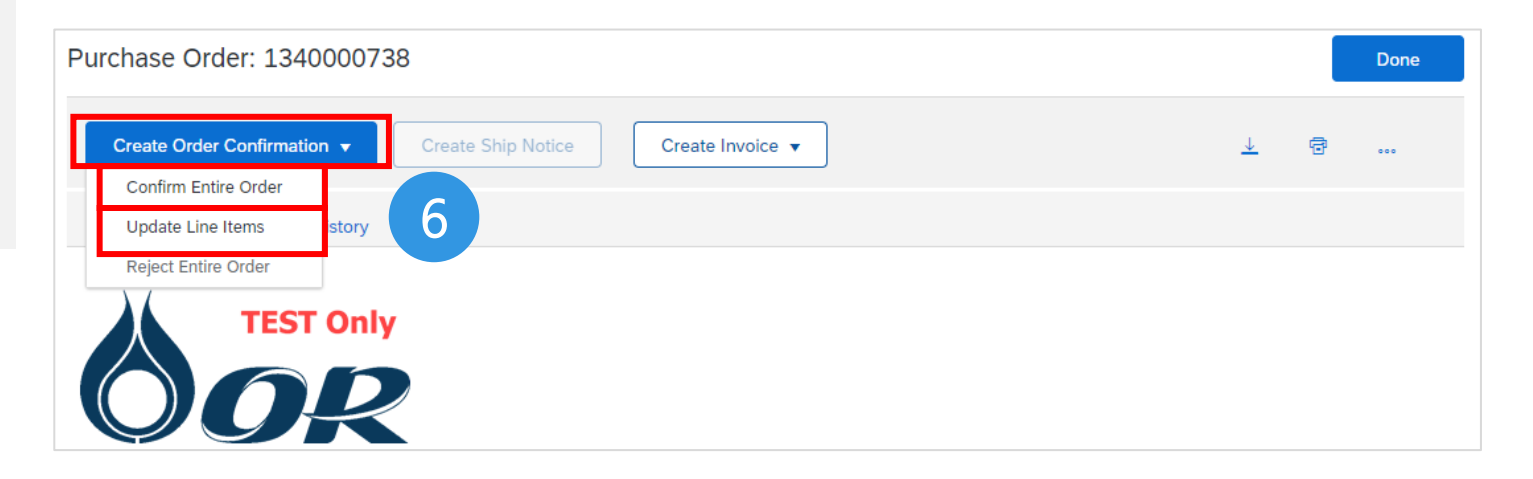

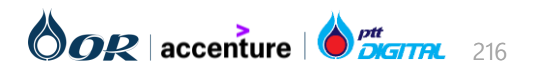

## การยืนยันใบสั่งซื้อ และการส่งมอบสินค้า (Order Confirmation)

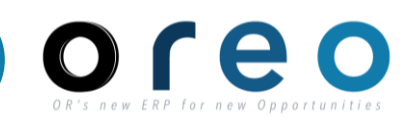

#### Supplier

217

#### การสร้างการยืนยันใบสั่งซื้อแบบ <u>Confirm Entire Order</u>

#### ระบุข้อมูลในหน้าจอการสร้าง Order Confirmation

| Confirming PO                  |                                                                                                    | Exit Next                  |
|--------------------------------|----------------------------------------------------------------------------------------------------|----------------------------|
| 1 Confirm Entire<br>Order      | Order Confirmation Header                                                                                                    | * Indicates required field |
| 2 Review Order<br>Confirmation | Confirmation #:       OC-738         Associated Purchase Order #:       1340000738         Customer:       PTT Oil and Retail Business Public Company Limited - TEST         Supplier Reference: |                            |
|                                | Shipping and Tax Information                                                                                                    |                            |
|                                | Est. Shipping Date: Est. Shipping Cost:                                                                                                    |                            |
|                                | Est. Delivery Date:* 24 Aug 2023                                                                                                    |                            |
|                                | Comments:                                                                                                    |                            |

|                                                                                                    | ลำดับ | ชื่อฟิลด์         | คำอธิบาย                                          | R/O/C | วิธีการบันทึกข้อมูล                                                                                        | หมายเหตุ                                                                                            |
|----------------------------------------------------------------------------------------------------|-------|-------------------|---------------------------------------------------|-------|----------------------------------------------------------------------------------------------------|----------------------------------------------------------------------------------------------------|
|                                                                                                    | 1     | Confirmation #    | เลขที่เอกสาร Order<br>Confirmation                | R     | ระบุเลขที่เอกสาร Order<br>Confirmation สามารถระบุโดย<br>ใช้ตัวอักษรพิมพ์เล็ก, พิมพ์ใหญ่<br>หรืออักขระพิเศษ | เลขที่เอกสารที่ระบุจะปรากฏอยู่ใน Field<br>Reference ของ Tab: Confirmations ใน PO<br>บน SAP S/4 HANA |
| Converi                                                                                                    | 2     | Est.Delivery Date | วันที่ที่คาดว่าจะสามารถ<br>จัดส่งสินค้า/บริการได้ | R     | ระบุวันที่ที่คาดว่าจะสามารถจัดส่ง<br>ได้                                                                   | วันที่ที่ระบุจะปรากฏอยู่ใน Field Delivery Date<br>ของ Tab: Confirmations ใน PO บน SAP<br>S/4 HANA   |
| $_{\rm OPY}$ light $_{\rm O2024}$ r i $_{\rm OII}$ and ketall business rublic Company Limited. All rights reserved |       |                   |                                                   |       |                                                                                                    |                                                                                                    |
# การยืนยันใบสั่งซื้อ และการส่งมอบสินค้า (Order Confirmation)

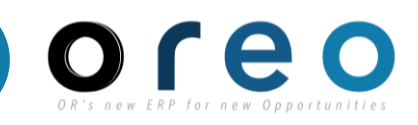

Supplier

# การสร้างการยืนยันใบสั่งซื้อแบบ <u>Confirm Entire Order</u>

### ระบุข้อมูลในหน้าจอการสร้าง Order Confirmation

| Attachments                                                                                                    |              |                 |
|----------------------------------------------------------------------------------------------------|--------------|-----------------|
| Name                                                                                                    | Size (bytes) | Content Type    |
| Test Att - pdf - OC.pdf                                                                                                    | 32742        | application/pdf |
| L       Delete         Choose File       No file chosen         Add Attachment       3         The total size of all attachments cannot exceed 100MB |              |                 |

| ลำดับ | ชื่อฟิลด์   | คำอธิบาย           | R/O/C | วิธีการบันทึกข้อมูล                                                                                                    | หมายเหตุ                                                                                                    |
|-------|-------------|--------------------|-------|----------------------------------------------------------------------------------------------------|----------------------------------------------------------------------------------------------------|
| 3     | Attachments | เอกสารแนบเพิ่มเติม | 0     | กดที่ปุ่ม "Choose File" เพื่อ<br>เลือกไฟล์ที่ต้องการแนบ > กดปุ่ม<br>"Add Attachment" เพื่อเพื่อ<br>เพิ่มไฟล์ที่เลือกในรายการ โดย<br>หากต้องการเพิ่มไฟล์ที่ 2 ให้ทำ<br>แบบเดียวกัน<br>กรณีที่ต้องการลบไฟล์ออกจาก<br>รายการ ให้เลือกไฟล์และกดปุ่ม<br>"Delete" | <ul> <li>ใฟล์ที่แนบเพิ่มเติมจะอยู่ใน PO บน SAP S/4</li> <li>HANA สามารถเข้าดูเอกสารโดยคลิกที่ปุ่ม </li> <li>&gt; เลือก "Attachment List" &gt; เลือกไฟล์ที่</li> <li>ต้องการเปิด</li> <li>สกุลไฟล์ที่รองรับคือ</li> <li>pdf,doc,docx,xls,xlsx,zip,png,jpg,rar</li> <li>โดยชื่อไฟล์จะต้องไม่มีตัวอักษรเหล่านี้</li> <li>%,\$,!,@,#,*,&amp;,^</li> <li>ชื่อไฟล์ห้ามเกิน 50 ตัวอักษร</li> <li>และมีขนาดไฟล์รวมทั้งหมดไม่เกิน 100 MB</li> </ul> |

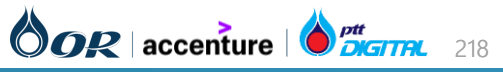

# การยืนยันใบสั่งซื้อ และการส่งมอบสินค้า (Order Confirmation)

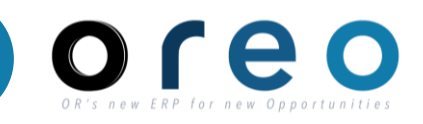

Supplier

# การสร้างการยืนยันใบสั่งซื้อแบบ <u>Confirm Entire Order</u>

### ระบุข้อมูลในหน้าจอการสร้าง Order Confirmation

| Line l | tems                           |                                    |          |             |             |               |                |
|--------|--------------------------------|------------------------------------|----------|-------------|-------------|---------------|----------------|
| Line # | Part # / Description           | Customer Part #                    | Туре     | Qty (Unit)  | Need By     | Unit Price    | Subtotal       |
| 1      |                                | 1000180                            | Material | 10.000 (PC) | 31 Aug 2023 | 18,000.00 THB | 180,000.00 THB |
|        | เครื่องชงกาแฟ AMAZON CALYPSO   | 2                                  |          |             |             |               |                |
|        | Current Order Status:          |                                    |          | 4           |             |               |                |
|        | 10.000 Confirmed With New Date | e (Estimated Delivery Date: 24 Aug | 2023)    |             |             |               |                |

| ลำดับ | ชื่อฟิลด์        | คำอธิบาย                           | R/O/C | วิธีการบันทึกข้อมูล                                                                                                    | หมายเหตุ                                                                                        |
|-------|------------------|------------------------------------|-------|----------------------------------------------------------------------------------------------------|-------------------------------------------------------------------------------------------------|
| 4     | Confirm Quantity | ปริมาณที่ยืนยันส่งให้ทาง<br>ลูกค้า | -     | กรณีเลือกการยืนยันแบบ<br>Confirm Entire Order จะเป็น<br>การยืนยันยอดแบบเต็มจำนวน<br>ตามรายการของใบสั่งซื้อ ผู้ค้าไม่<br>ต้องกรอกข้อมูลเพิ่มเติม | ปริมาณที่ยืนยัน จะปรากฏอยู่ใน Field<br>Quantity ของ Tab: Confirmations ใน PO<br>บน SAP S/4 HANA |

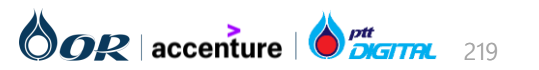

# การยืนยันใบสั่งซื้อ และการส่งมอบสินค้า (Order Confirmation)

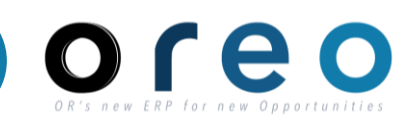

Supplier

## การสร้างการยืนยันใบสั่งซื้อแบบ <u>Update Line Items</u>

# ระบุข้อมูลในหน้าจอการสร้าง Order Confirmation

| Confirming PO                  |                                                                                                    | Exit Next                  |
|--------------------------------|----------------------------------------------------------------------------------------------------|----------------------------|
| 1 Confirm Entire<br>Order      | <ul> <li>Order Confirmation Header</li> </ul>                                                                                                    | * Indicates required field |
| 2 Review Order<br>Confirmation | Confirmation #:       OC-738         Associated Purchase Order #:       1340000738         Customer:       PTT Oil and Retail Business Public Company Limited - TEST         Supplier Reference: |                            |

| ลำดับ | ชื่อฟิลด์      | คำอธิบาย                           | R/O/C | วิธีการบันทึกข้อมูล                                                                                        | หมายเหตุ                                                                                            |
|-------|----------------|------------------------------------|-------|----------------------------------------------------------------------------------------------------|----------------------------------------------------------------------------------------------------|
| 1     | Confirmation # | เลขที่เอกสาร Order<br>Confirmation | R     | ระบุเลขที่เอกสาร Order<br>Confirmation สามารถระบุโดย<br>ใช้ตัวอักษรพิมพ์เล็ก, พิมพ์ใหญ่<br>หรืออักขระพิเศษ | เลขที่เอกสารที่ระบุจะปรากฏอยู่ใน Field<br>Reference ของ Tab: Confirmations ใน PO<br>บน SAP S/4 HANA |

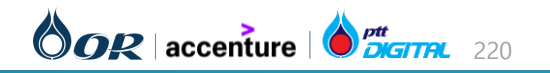

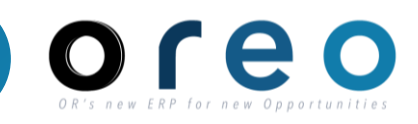

Unit Price

Supplier

Subtotal

## การสร้างการยืนยันใบสั่งซื้อแบบ <u>Update Line Items</u>

# ระบุข้อมูลในหน้าจอการสร้าง Order Confirmation Line Items Line # Part # / Description Customer Part # Type Qty (Unit) Need By 1 100180 Material 10.000 (PC) 31 Aug 2023

1 1 1 100180 Material 10.000 (PC) 31 Aug 2023 18,000.00 THB 180,000.00 THB 180,

| ลำดับ | ชื่อฟิลด์          | คำอธิบาย                                                                                         | R/O/C | วิธีการบันทึกข้อมูล                                                                                            | หมายเหตุ                                                                                                    |
|-------|--------------------|--------------------------------------------------------------------------------------------------|-------|----------------------------------------------------------------------------------------------------|----------------------------------------------------------------------------------------------------|
| 2     | Confirm Quantity   | ปริมาณที่ Confirm ใน<br>การจัดส่งให้กับทางลูกค้า                                                 | R     | ระบุปริมาณที่ Confirm ในการ<br>จัดส่งให้กับทางลูกค้า                                                           | ปริมาณที่ Confirm จะปรากฏอยู่ใน Field<br>Quantity ของ Tab: Confirmations ใน PO<br>บน SAP S/4 HANA                                       |
|       | Backorder Quantity | กรณีที่ไม่สามารถจัดส่งได้<br>ครบตามปริมาณที่ลูกค้า<br>ต้องการ ให้ระบุในส่วน<br>ของ Backorder ไว้ | Ο     | ระบุปริมาณที่ยังไม่สามารถ<br>Confirm ในการจัดส่งให้กับทาง<br>ลูกค้าได้ แต่ต้องทำการระบุวัน<br>ประมาณการไว้ก่อน | เมื่อสามารถ Confirm ปริมาณที่จัดส่งได้ ให้เข้า<br>มาที่ Order Confirmation เพื่อทำการแก้ไขใน<br>ส่วนของ Backorder เป็น Confirm อีกครั้ง |

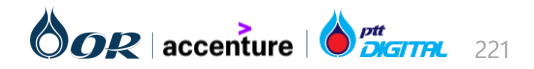

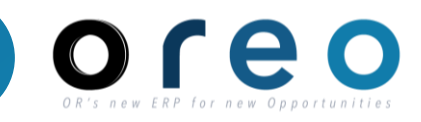

# การสร้างการยืนยันใบสั่งซื้อแบบ <u>Update Line Items</u>

## ระบุข้อมูลในหน้าจอการสร้าง Order Confirmation

| Line I | iems                           |                 |          |             |             |               |                |          |                        |                      |              |              |         |               |                  |
|--------|--------------------------------|-----------------|----------|-------------|-------------|---------------|----------------|----------|------------------------|----------------------|--------------|--------------|---------|---------------|------------------|
| Line # | Part # / Description           | Customer Part # | Туре     | Qty (Unit)  | Need By     | Unit Price    | Subtotal       | Line No. | Part # / Description   | Qty                  | Unit         | Need By      | Ship By | Unit Price    | Subtotal         |
| 1      |                                | 1000180         | Material | 10.000 (PC) | 31 Aug 2023 | 18,000.00 THB | 180,000.00 THB |          |                        |                      |              |              |         |               |                  |
|        | เครื่องชงกาแฟ AMAZON CALYPSO 2 |                 |          |             |             |               |                | 1        |                        | 10.000               | PC           | 31 Aug 2023  |         | 18,000.00 THB | 180,000.00 THB   |
|        | Current Order Status           |                 |          |             |             |               |                |          | เครองชงกาแพ AMAZON     | CALYPSO 2            |              |              |         |               |                  |
|        | 10.000 Unconfirmed             |                 |          |             |             |               |                |          | New Order Status: 2 Co | nfirmed              |              |              |         |               |                  |
|        | Confirm:                       | Backorder:      |          |             |             | Details       |                |          | Est. Deliver           | y Date:* 31 A        | Aug 2023     |              |         |               |                  |
|        |                                |                 |          |             |             |               |                |          |                        |                      |              |              |         |               |                  |
|        |                                |                 |          |             |             |               |                |          | Uni                    | t Price: 18,0        | 000.00 THB   |              |         |               |                  |
|        |                                |                 |          |             |             |               |                |          |                        |                      |              |              |         |               |                  |
|        |                                |                 |          |             |             |               |                |          | Price Unit Q           | uantity:* 1          |              |              |         |               |                  |
|        |                                |                 |          |             |             |               |                |          | 11-11-0                |                      |              |              |         |               |                  |
|        |                                |                 |          |             |             |               |                |          | Unit Conv              | rension:*            |              |              |         |               |                  |
|        |                                |                 |          |             |             |               |                |          | Pric                   | e Unit:* PC          |              |              |         |               |                  |
|        |                                |                 |          |             |             |               |                |          | Suppli                 | er Part:             |              |              |         |               |                  |
|        |                                |                 |          |             |             |               |                |          | Auxiliary F            | Part ID:<br>Part ID: |              |              |         |               |                  |
|        |                                |                 |          |             |             |               |                |          | Manufacturer           | Name:                |              |              |         |               | 94 64            |
|        |                                |                 |          |             |             |               |                |          | Supplier Ba            | atch ID:             | eracual AM   |              | ,       | ***Ŵ          | ค้าอัพเดทเฉเ     |
|        |                                |                 |          |             |             |               |                |          | Pricing Desc           | ription:             | 1991 IGN AND | AZON CALIFSO | 2       | Date          | e เท่านั้น ไม่ต้ |
|        |                                |                 |          |             |             |               |                |          | Subtota                | al: (i) 36,00        | 0.00 THB     |              |         |               |                  |
|        |                                |                 |          |             |             |               |                |          |                        |                      |              |              |         |               |                  |

| ลำดับ | ชื่อฟิลด์         | คำอธิบาย                                          | R/O/C | วิธีการบันทึกข้อมูล                                                                             | หมายเหตุ                                                                                          |
|-------|-------------------|---------------------------------------------------|-------|-------------------------------------------------------------------------------------------------|---------------------------------------------------------------------------------------------------|
| 3     | Est.Delivery Date | วันที่ที่คาดว่าจะสามารถ<br>จัดส่งสินค้า/บริการได้ | R     | เลือกรายการที่ต้องการ > คลิกที่<br>ปุ่ม "Details" ><br>ระบุวันที่ที่คาดว่าจะสามารถจัดส่ง<br>ได้ | วันที่ที่ระบุจะปรากฏอยู่ใน Field Delivery Date<br>ของ Tab: Confirmations ใน PO บน SAP<br>S/4 HANA |

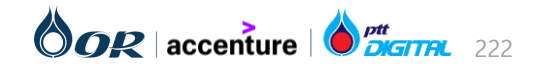

# การสร้างการยืนยันใบสั่งซื้อ

- หลังจากกรอกข้อมูลเรียบร้อยแล้ว ท่านสามารถตรวจทาน ข้อมูลที่กรอกอีกครั้งก่อนนำส่งคำสั่งซื้อ
- เมื่อคลิก Submit เพื่อนำส่งคำสั่งซื้อเรียบร้อยแล้ว สถานะ ของใบสั่งซื้อจะแสดงเป็น Confirmed และลิ้งก์ของการยืนยัน คำสั่งซื้อจะอยู่ในหัวข้อ เอกสารที่เกี่ยวข้อง (Related Documents)

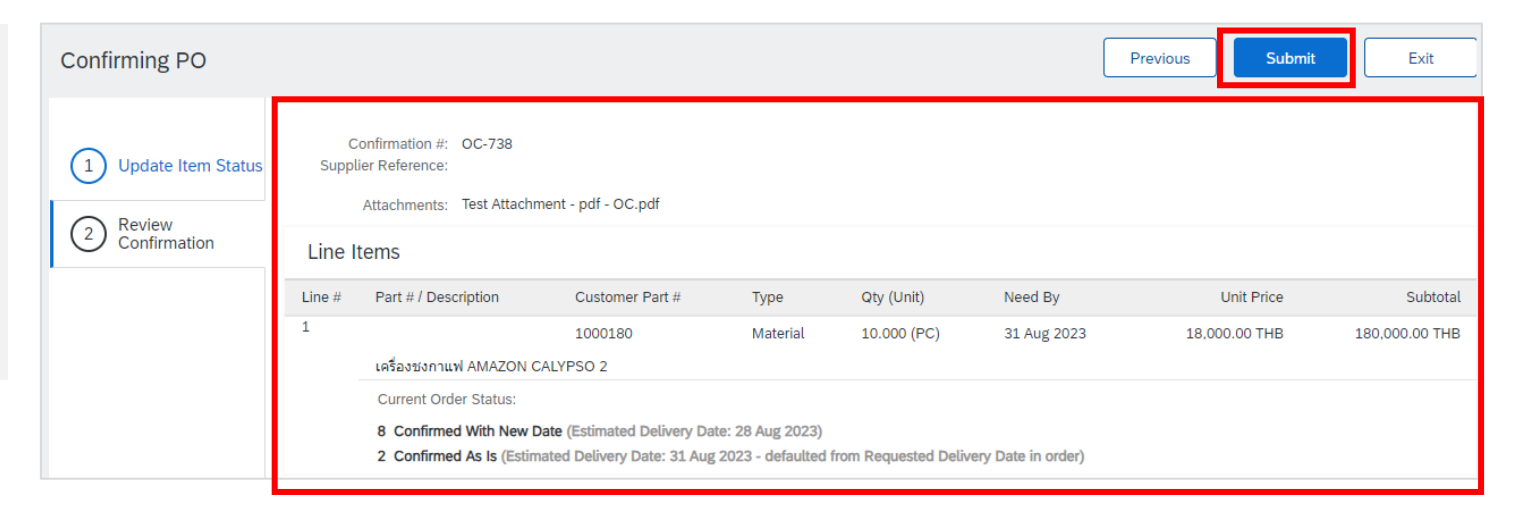

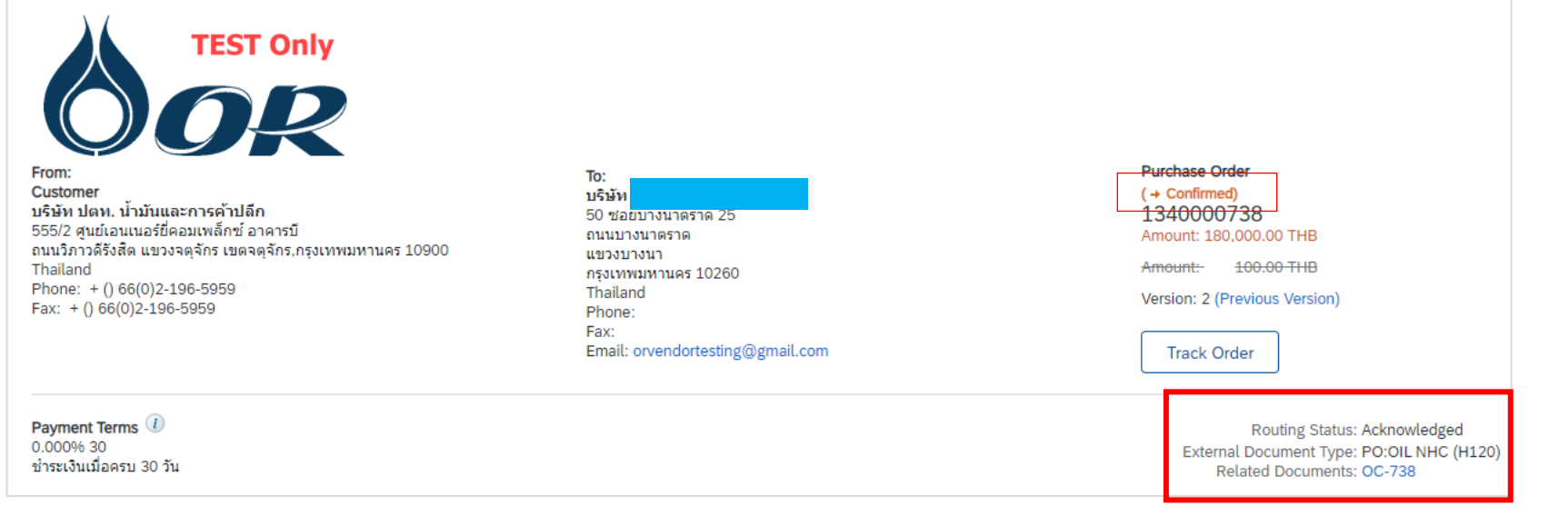

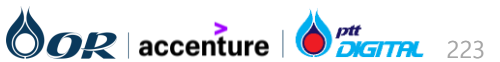

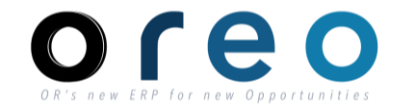

Supplier

# ขั้นตอนการทำงานในระบบ Ariba

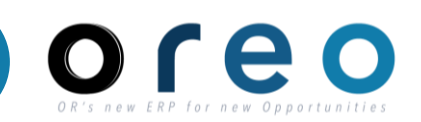

# การจัดการใบสั่งซื้อ (Purchase Order)

- → การยืนยันใบสั่งซื้อ และการส่งมอบสินค้า (Order Confirmation)
- → การสร้างและยกเลิกเอกสาร Service Entry Sheet
- → การรับสินค้า (Goods Receipt)
- → การสร้างและยกเลิกใบแจ้งหนี้ (Invoice)
- การสร้าง Credit Memo

# การสร้าง Debit Memo

คำย่อแสดงคุณสมบัติของฟิลด์บนหน้าจอ

- R หมายถึง ฟิลด์ที่จำเป็นต้องบันทึกข้อมูล (Required entry field)
- O หมายถึง ฟิลด์ที่ไม่จำเป็นต้องบันทึกข้อมูล (Optional entry field)
- C หมายถึง ฟิลด์ที่บันทึกค่าตามเงื่อนไข (Conditional field)

Copyright  $\ensuremath{\mathbb{C}}$  2024 PTT Oil and Retail Business Public Company Limited. All rights reserved

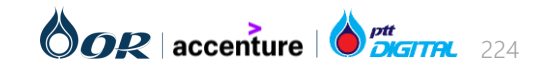

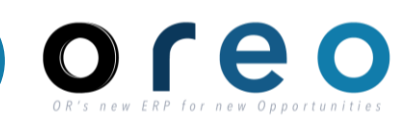

Done

### วิธีการเข้าสู่การสร้างเอกสาร Service Entry Sheet สำหรับ PO Service ฝานทาง Email

| วิธีการเข้าระบบงาน                         | ค่าที่บันทึก                                                                                                    |
|--------------------------------------------|----------------------------------------------------------------------------------------------------|
| Email ของผู้ค้าที่ได้ทำการ<br>ลงทะเบียนไว้ | Email Inbox > เข้าสู่หน้าเนื้อหาของ Email > คลิกที่ปุ่ม "Process order" เพื่อไปยังหน้า Ariba Network ของ order นั้น |
|                                            |                                                                                                    |

1340000752

1) ทำการคลิกเปิดข้อมูลใบสั่งซื้อโดยคลิกที่ปุ่ม "Process order" จากEmail

หน้าต่างเข้าสู่ระบบจะถูกเปิดขึ้น เพื่อเข้าใช้งานเข้าสู่ ระบบ Ariba Network หลังจากทำการเข้าสู่ระบบสำเร็จ ข้อมูลของใบสั่งซื้อจะถูกแสดงขึ้นบนหน้าจอ

2) คลิก "Create Service Sheet" เพื่อเข้าสู่หน้าสร้าง Service Entry Sheet

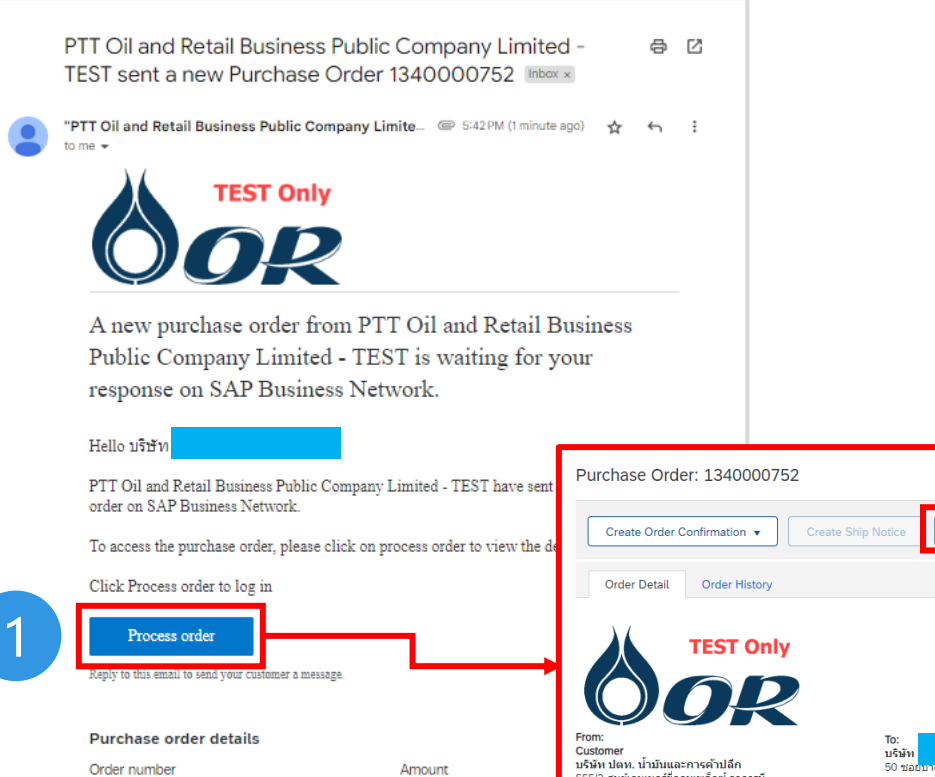

32,500.00 THB

hailand

Phone: + () 66(0)2-196-5959

Fax: + () 66(0)2-196-5959

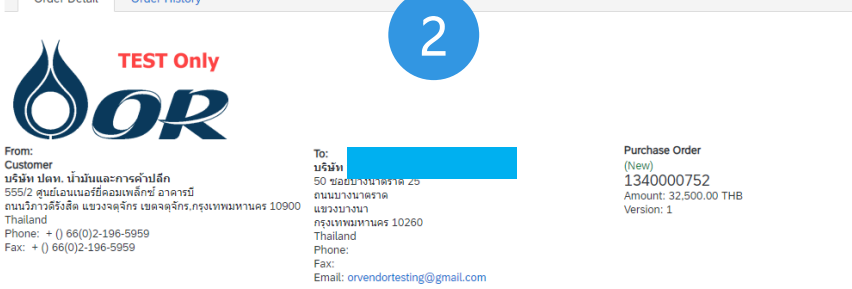

ate Invoice 👻

Create Service Shee

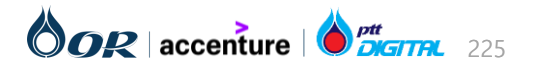

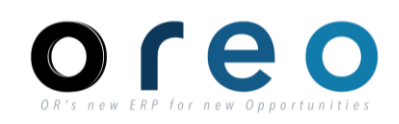

### วิธีการเข้าสู่การสร้างเอกสาร Service Entry Sheet สำหรับ PO Service ฝานทาง SAP Business Network

| วิธีการเข้าระบบงาน   | ค่าที่บันทึก                                                                                                    |
|----------------------|----------------------------------------------------------------------------------------------------|
| SAP Business Network | Workbench > New order เพื่อค้นหาจากใบสั่งซื้อใหม่ หรือ Orders เพื่อค้นหาจากใบสั่งซื้อทั้งหมด > เลือกใบสั่งซื้อที่ต้องการ |

1) ทำการเปิดข้อมูลใบสั่งซื้อโดยไปที่ Workbench

2) **เลือก New orders หรือ Orders** เพื่อดูรายการใบสั่ง ซื้อที่ต้องการสร้างเอกสาร Service Entry Sheet

3) สามารถใส่เงื่อนไขในการค้นหาใบสั่งซื้อที่ต้องการได้

4) คลิกที่ **"..."** ที่อยู่ในส่วนของ Action ของ **หมายเลข ใบสั่งซื้อ** เพื่อแสดงตัวเลือกการสร้างเอกสาร Service Entry Sheet **"Create service sheet"** 

| Workbench                                                                                     |                            |                                               |                               |               |                                     |                                    | 669                                                                                                    | Customize |
|-----------------------------------------------------------------------------------------------|----------------------------|-----------------------------------------------|-------------------------------|---------------|-------------------------------------|------------------------------------|----------------------------------------------------------------------------------------------------|-----------|
| 2<br>New orders<br>Last 31 days                                                               | 6<br>Orders<br>Last 31 day | 5                                             | 1<br>Invoices<br>Last 31 days | Ite           | 3<br>ems to confirm<br>Last 31 days | O<br>Paid invoices<br>Last 31 days | O<br>Rejected invoice<br>Last 31 days                                                                                                    | es        |
| Orders (6)<br>✓ Edit filter   Save filt<br>Customers<br>Select or type selection<br>Show more | er   Last 31 days          | Order numbers<br>Type selection<br>Partial me | s<br>7<br>atch () Exact match | Creation date | e<br>VS                             | Order status                       | Confirm entire order<br>Update line items<br>Reject entire order<br>Create ship notice<br>Create service sheet<br>Standard invoice<br>Create credit memo | Reset     |
| der Number                                                                                    | Customer                   |                                               |                               | Amount        | Date J                              | R<br>Order Status                  | Create line-item credit<br>memo<br>Create line-item debit<br>memo                                                                                        | Actio     |
|                                                                                               |                            |                                               |                               |               |                                     |                                    | Hide                                                                                                    |           |

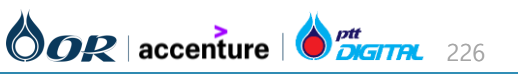

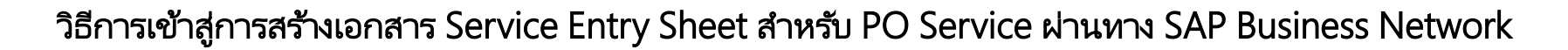

5) อีกหางเลือกนึงของการสร้างเอกสาร Service Entry Sheet ทำได้โดยการเปิดดูใบสั่งซื้อ

6) คลิก **Create Service Sheet** เพื่อสร้างเอกสาร Service Entry Sheet

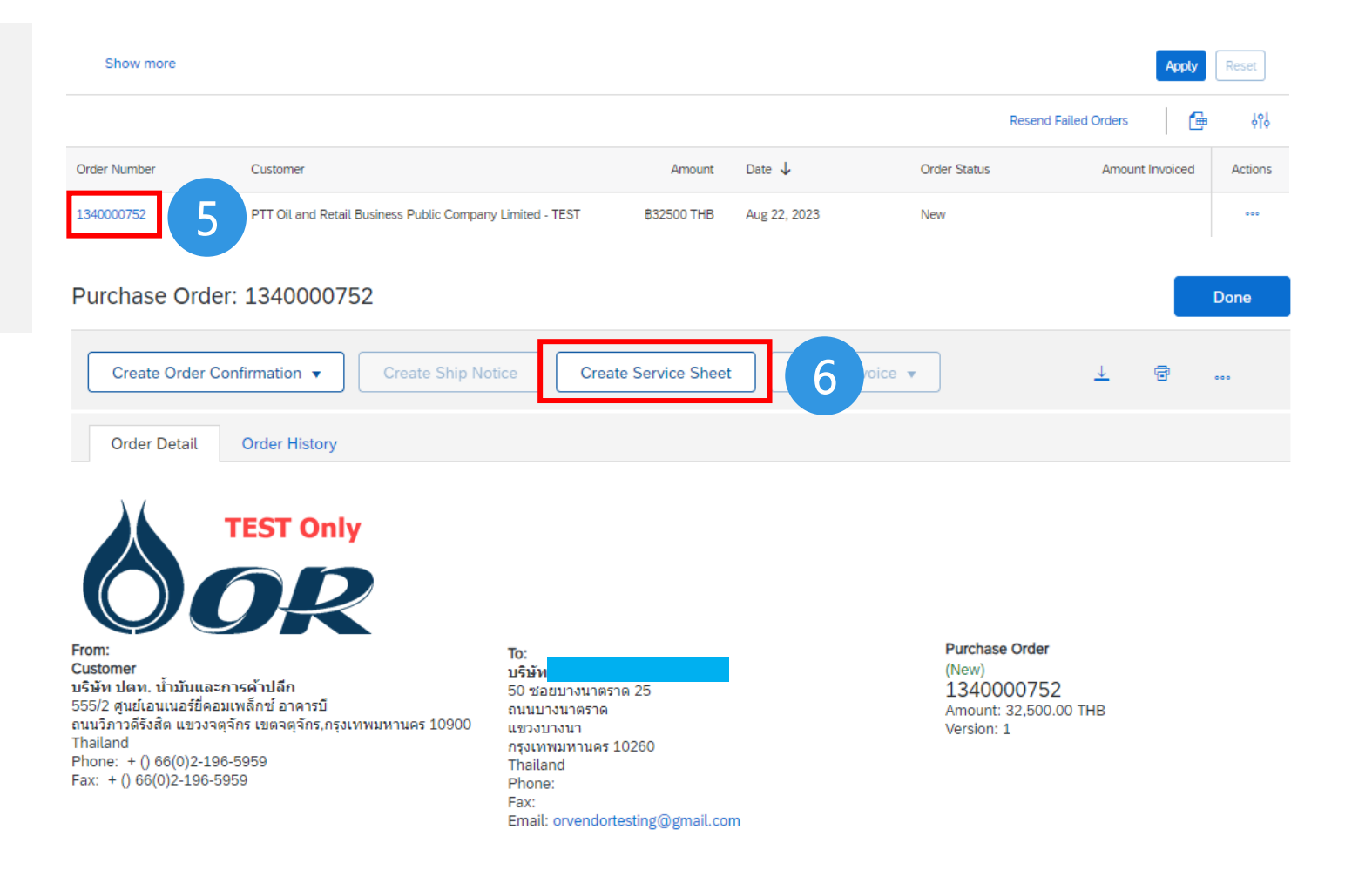

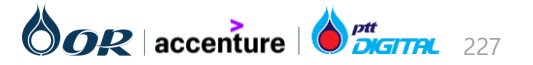

Supplier

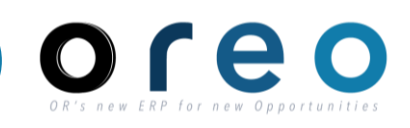

Supplier

### การสร้างเอกสาร Service Entry Sheet

| Create Service Sheet                                                                        |                                  | Update Save Exit N                       | lext |
|---------------------------------------------------------------------------------------------|----------------------------------|------------------------------------------|------|
| <ul> <li>Service Sheet Header</li> </ul>                                                    |                                  | * Indicates required field Add to Header | •    |
| Summary                                                                                     |                                  |                                          |      |
|                                                                                             |                                  |                                          |      |
| Purchase Order: 1340000752                                                                  | Subtotal:                        | 32,500.00 THB                            |      |
| Purchase Order:         1340000752           1         Service Sheet #:*         SES752-001 | Subtotal:<br>Service Start Date: | 32,500.00 THB                            |      |

| ลำดับ | ชื่อฟิลด์          | คำอธิบาย                            | R/O/C | วิธีการบันทึกข้อมูล                                                                                                    | หมายเหตุ                                                                                   |
|-------|--------------------|-------------------------------------|-------|----------------------------------------------------------------------------------------------------|--------------------------------------------------------------------------------------------|
| 1     | Service Sheet #    | เลขที่เอกสาร Service Entry<br>Sheet | R     | ระบุเลขที่เอกสาร Service Entry Sheet<br>โดยต้องระบุโดยใช้ <u>ตัวอักษรภาษาอังกฤษ</u><br><u>ตัวพิมพ์ใหญ่เสมอและไม่เกิน 16</u><br><u>ตัวอักษร</u> | เลขที่เอกสารที่ระบุจะปรากฏอยู่ใน<br>Field Short Text, Reference<br>ของ SES บน SAP S/4 HANA |
| 2     | Service Sheet Date | วันที่เอกสาร Service Entry<br>Sheet | R     | ระบุวันที่ของเอกสาร Service Entry<br>Sheet                                                                                                    | วันที่ของเอกสารที่ระบุจะปรากฏอยู่<br>ใน Field Document date ของ<br>SES บน SAP S/4 HANA     |

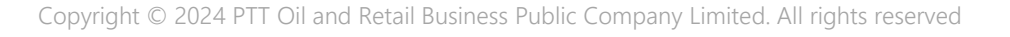

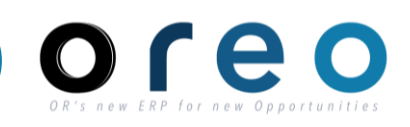

Supplier

## การสร้างเอกสาร Service Entry Sheet

| ะบุข้อมูลในหน้าจอการสร้าง Service Sheet [Header] |  |  |  |  |  |  |  |
|--------------------------------------------------|--|--|--|--|--|--|--|
| Update Save Exit Next                            |  |  |  |  |  |  |  |
| * Indicates required field Add to Header 🔻       |  |  |  |  |  |  |  |
| Subtotal: 32,500.00 THB                          |  |  |  |  |  |  |  |
| Service Start Date:                              |  |  |  |  |  |  |  |
| Service End Date:                                |  |  |  |  |  |  |  |
|                                                  |  |  |  |  |  |  |  |
|                                                  |  |  |  |  |  |  |  |

| ลำดับ | ชื่อฟิลด์          | คำอธิบาย                                      | R/O/C | วิธีการบันทึกข้อมูล                               | หมายเหตุ                                                                             |
|-------|--------------------|-----------------------------------------------|-------|---------------------------------------------------|--------------------------------------------------------------------------------------|
| 3     | Service Start Date | วันที่เริ่มของเอกสาร Service<br>Entry Sheet   | 0     | ระบุวันที่เริ่มของเอกสาร Service Entry<br>Sheet   | เลขที่เอกสารที่ระบุจะปรากฏอยู่ใน<br>Field Period (from) ของ SES<br>บน SAP S/4 HANA   |
| 4     | Service End Date   | วันที่สิ้นสุดของเอกสาร<br>Service Entry Sheet | 0     | ระบุวันที่สิ้นสุดของเอกสาร Service<br>Entry Sheet | วันที่ของเอกสารที่ระบุจะปรากฏอยู่<br>ใน Field Period (to) ของ SES<br>บน SAP S/4 HANA |

Copyright  $\ensuremath{\mathbb{C}}$  2024 PTT Oil and Retail Business Public Company Limited. All rights reserved

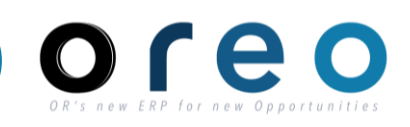

Supplier

### การสร้างเอกสาร Service Entry Sheet

| ะบุข้อมูลในหน้าจอการสร้าง Service Sheet [Header] |                     |                      |                       |  |  |  |  |
|--------------------------------------------------|---------------------|----------------------|-----------------------|--|--|--|--|
| Create Service Sheet                             |                     | Update Save          | Exit Next             |  |  |  |  |
| ▼ Service Sheet Header                           |                     | * Indicates required | field Add to Header 🔻 |  |  |  |  |
| Summary                                          |                     |                      |                       |  |  |  |  |
| Purchase Order: 1340000752                       | Subtotal:           | 32,500.00 THB        |                       |  |  |  |  |
| Service Sheet #:* SES752-001                     | Service Start Date: | <b></b>              |                       |  |  |  |  |
| Service Sheet Date:* 23 Aug 2023                 | Service End Date:   | <b>1</b>             |                       |  |  |  |  |
| Service Description:                             |                     |                      |                       |  |  |  |  |

| ลำดับ | ชื่อฟิลด์           | คำอธิบาย                                 | R/O/C | วิธีการบันทึกข้อมูล                          | หมายเหตุ |
|-------|---------------------|------------------------------------------|-------|----------------------------------------------|----------|
| 5     | Service Description | คำอธิบายเพิ่มเติมเกี่ยวกับงาน<br>Service | Ο     | ระบุคำอธิบายเพิ่มเติมเกี่ยวกับงาน<br>Service | -        |

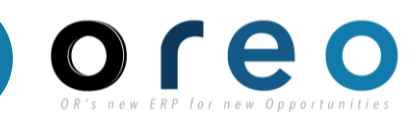

### การสร้างเอกสาร Service Entry Sheet

### ระบุข้อมูลในหน้าจอการสร้าง Service Sheet [Header]

| Supplier Re     | ference: |                                                                                    | 6     |           | 10:    | บรษท บดท. นามนและการคาบลก                                                   |
|-----------------|----------|------------------------------------------------------------------------------------|-------|-----------|--------|-----------------------------------------------------------------------------|
|                 | From:    | บริษัท                                                                             |       |           |        | 555/2 สูนย์เอนเนอร์ยี่คอมเพล็กซ์ อาคา<br>รบิ                                |
|                 |          | 50 ชอยบางนาตราด 25<br>ถนนบางนาตราด<br>แขวงบางนา<br>กรุงเทพมหานตร 10260<br>Thailand |       |           |        | ถนเว็ภาวดิรังสิต แขวงจตุจักร เขต<br>จตุจักร,กรุงเทพมหานคร 10900<br>Thailand |
| eld Contractor: |          |                                                                                    | Field | Engineer: |        |                                                                             |
|                 | Name:    |                                                                                    |       | N         | lame:  | (7)                                                                         |
|                 | Email:   |                                                                                    |       | E         | Email: |                                                                             |
|                 | Phone:   | USA1 V                                                                             |       | PI        | hone:  | USA1 V                                                                      |
|                 |          |                                                                                    | Appro | over:     |        |                                                                             |
|                 |          |                                                                                    |       | N         | lame:  |                                                                             |
|                 |          |                                                                                    |       | E         | Email: |                                                                             |
|                 |          |                                                                                    |       |           |        |                                                                             |

| ลำดับ          | ชื่อฟิลด์                                | คำอธิบาย                            | R/O/C | วิธีการบันทึกข้อมูล                     | หมายเหตุ                                                                                                    |
|----------------|------------------------------------------|-------------------------------------|-------|-----------------------------------------|----------------------------------------------------------------------------------------------------|
| 6              | Supplier Reference                       | เลขที่เอกสารส่งมอบงาน ของ<br>vendor | 0     | ระบุเลขที่เอกสารส่งมอบงาน<br>ของ vendor | -                                                                                                    |
| 7              | Engineer Name                            | ชื่อ Engineer ของ SES               | Ο     | ระบุชื่อ Engineer ของ SES               | Engineer เป็นบุคคลในองค์กรของผู้ซื้อ มี<br>หน้าที่ดูแลงานของผู้ค้านั้นๆ และทราบ<br>รายละเอียดเกี่ยวงานที่เสร็จสมบูรณ์<br>เลขที่เอกสารที่ระบุจะปรากฏอยู่ใน Field<br>PRsp. Extern. ของ SES บน SAP S/4<br>HANA |
| ght © 2024 PT1 | T Oil and Retail Business Public Company | Limited. All rights reserved        |       |                                         | <b>OOR</b>   accenture   🔴 💏 accenture                                                                                                    |

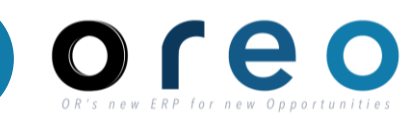

### การสร้างเอกสาร Service Entry Sheet

### ระบุข้อมูลในหน้าจอการสร้าง Service Sheet [Header]

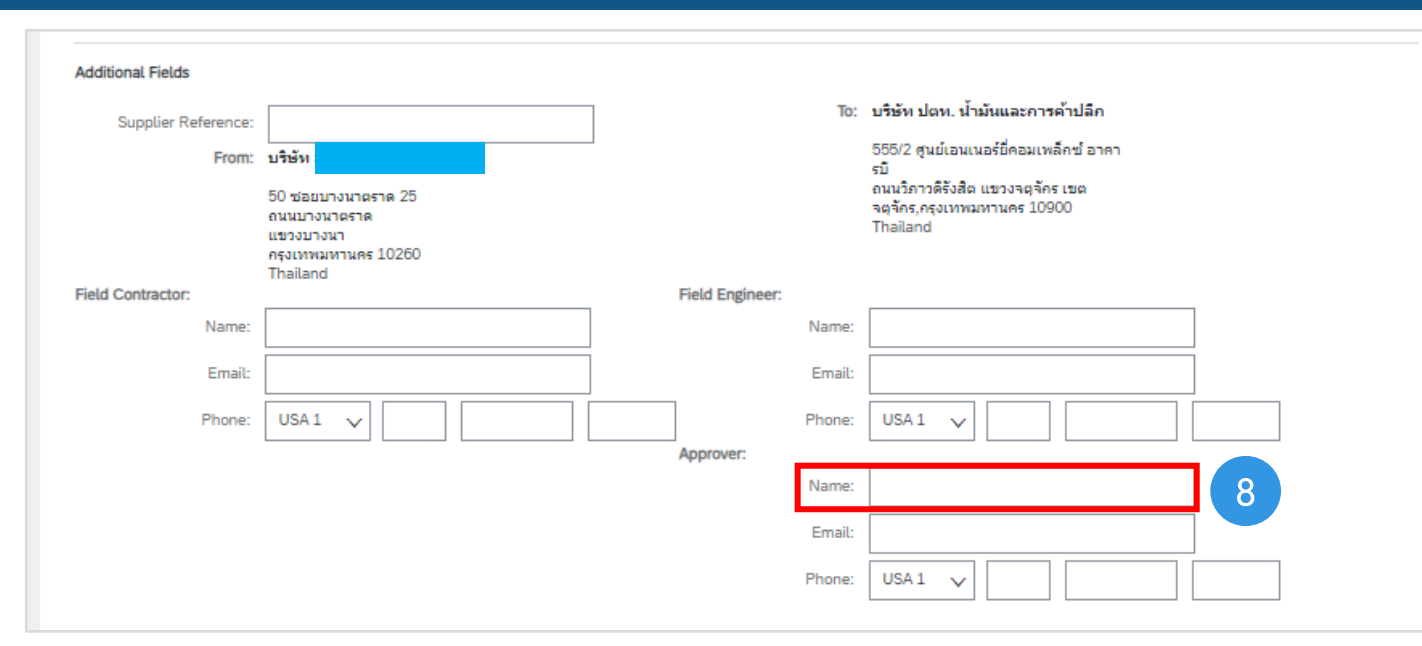

| ลำดับ | ชื่อฟิลด์     | คำอธิบาย              | R/O/C | วิธีการบันทึกข้อมูล       | หมายเหตุ                                                                                                    |
|-------|---------------|-----------------------|-------|---------------------------|----------------------------------------------------------------------------------------------------|
| 8     | Approver Name | ชื่อ Approver ของ SES | Ο     | ระบุชื่อ Approver ของ SES | Approverเป็นบุคคลในองค์กรของผู้ซื้อที่<br>อนุมัติ SES สำหรับการออกใบแจ้งหนี้<br>วันที่ของเอกสารที่ระบุจะปรากฏอยู่ใน Field<br>PRsp. Intern. ของ SES บน SAP S/4<br>HANA |

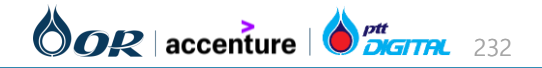

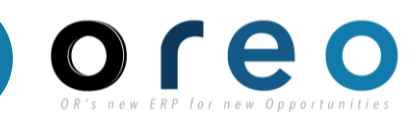

### การสร้างเอกสาร Service Entry Sheet

### ระบุข้อมูลในหน้าจอการสร้าง Service Sheet [Header]

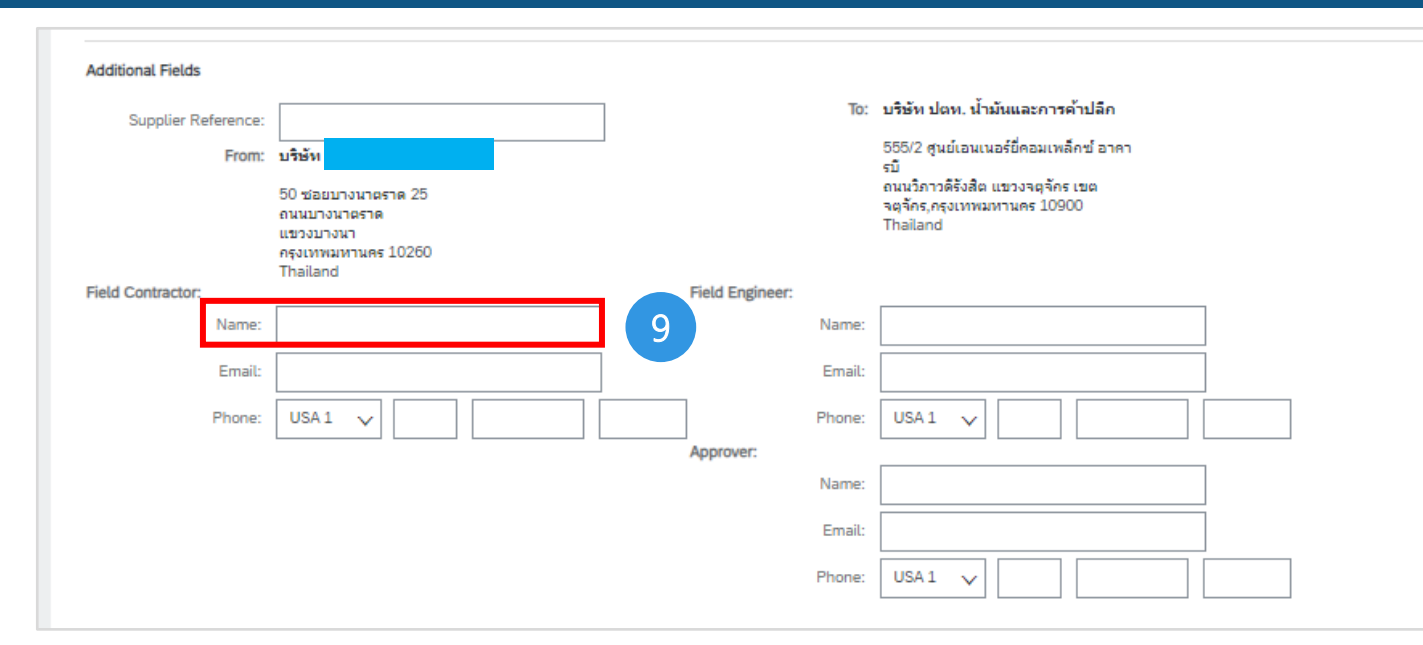

| ลำดับ | ชื่อฟิลด์       | คำอธิบาย                | R/O/C | วิธีการบันทึกข้อมูล         | หมายเหตุ                                                                                                    |
|-------|-----------------|-------------------------|-------|-----------------------------|----------------------------------------------------------------------------------------------------|
| 9     | Contractor Name | ชื่อ Contractor ของ SES | Ο     | ระบุชื่อ Contractor ของ SES | Contractor คือ ผู้ที่สร้างและส่งรายละเอียด<br>ของเอกสาร SES จากไซต์งาน อยู่ในองค์กร<br>ของผู้ค้า มีหน้าที่ดูแล และจัดการงาน<br>Service ที่ไซต์งาน |

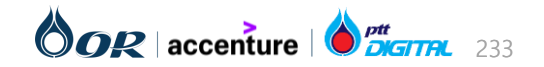

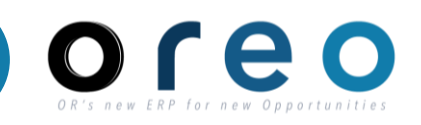

Supplier

### การสร้างเอกสาร Service Entry Sheet

## ระบุข้อมูลในหน้าจอการสร้าง Service Sheet [Header]

| ลำดับ | ชื่อฟิลด์   | คำอธิบาย           | R/O/C | วิธีการบันทึกข้อมูล                                                                                                    | หมายเหตุ                                                                                                    |
|-------|-------------|--------------------|-------|----------------------------------------------------------------------------------------------------|----------------------------------------------------------------------------------------------------|
| 10    | Attachments | เอกสารแนบเพิ่มเติม | R     | กดที่ปุ่ม "Choose File" เพื่อเลือก<br>ไฟล์ที่ต้องการแนบ > กดปุ่ม "Add<br>Attachment" เพื่อเพื่อเพิ่มไฟล์ที่<br>เลือกในรายการ โดยหากต้องการ<br>เพิ่มไฟล์ที่ 2 ให้ทำแบบเดียวกัน<br>กรณีที่ต้องการลบไฟล์ออกจาก<br>รายการ ให้เลือกไฟล์และกดปุ่ม<br>"Delete" | <ul> <li>ใฟส์ที่แนบเพิ่มเติมจะอยู่ใน SES บน SAP</li> <li>S/4 HANA สามารถเข้าดูเอกสารโดยคลิก</li> <li>ที่ปุ่ม .</li> <li>&gt; เลือก "Attachment List" &gt; เลือกไฟส์ที่</li> <li>ต้องการเปิด</li> <li>สกุลไฟล์ที่รองรับคือ</li> <li>pdf,doc,docx,xls,xlsx,zip,png,jpg,rar</li> <li>โดยชื่อไฟส์จะต้องไม่มีตัวอักษรเหล่านี้</li> <li>%,\$,!,@,#,*,&amp;,^</li> <li>ชื่อไฟส์ห้ามเกิน 50 ตัวอักษร</li> <li>และมีขนาดไฟส์รวมหั้งหมดไม่เกิน 100 MB</li> </ul> |

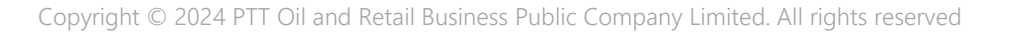

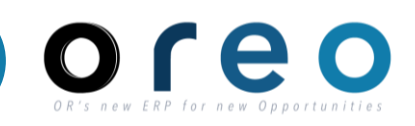

Supplier

### การสร้างเอกสาร Service Entry Sheet

#### ระบุข้อมูลในหน้าจอการสร้าง Service Sheet [Item] Service Entry Sheet Lines Line No. Part No. / Description Contract # 00001 ด่าเข่าป้ายโฆษณา ARC Include Part No. / Description Customer Part # Type Item Type Qty / Unit Price Subtotal Planned Delete Copy Service 30,000.00 THE 30,000.00 THE ด่าเข่าป้ายโฆษณา ARC 12 13 SERVICE PERIOD Start Date: End Date: PRICING DETAILS Price Unit: AU Price Unit Quantity: 1.000 Unit Conversion: Description ชื่อฟิลด์ R/O/C ลำดับ วิธีการบันทึกข้อมูล คำอธิบาย หมายเหตุ จำนวนจะปรากฏอยู่ใน Field Quantity 11 Item Type Qty จำนวนของ Service Line R สำหรับงาน Service ของ OR จะระบุเป็น 1 เสมอ ไม่มีการทำแบบ Partial ของ Service Item บน SAP S/4 HANA Item สามารถแก้ไขราคาได้ กรณีที่ราคาของ ราคาจะปรากฏอยู่ใน Field Gross Price 12 Price ราคาต่อหน่วยของ R Service ที่ต้องการรับ น้อยกว่า PO กรณี ของ Service Item บน SAP S/4 HANA Service Line Item ้ที่ ราคาของ service ที่ต้องการรับมากกว่า PO ต้องเปิด Limit ไว้ที่ PO บน S/4 ระบบจะคำนวนจาก Item Type Qty \* Subtotal ราคารวมหน่วยของ 13 R Price ให้ ผู้ค้าไม่ต้องแก้ไขค่าใน field นี้ Service Line Item

Copyright © 2024 PTT Oil and Retail Business Public Company Limited. All rights reserved

### 

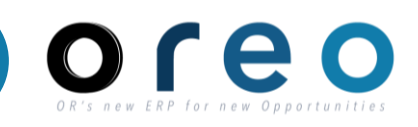

Supplier

### การสร้างเอกสาร Service Entry Sheet

## ระบุข้อมูลในหน้าจอการสร้าง Service Sheet [Item]

| Service E | ntry Sheet Lines                                                         |                                     |
|-----------|--------------------------------------------------------------------------|-------------------------------------|
| Line No.  | Part No. / Description                                                   | Contract #                          |
| ▼ 00001   | ค่าเข่าป้ายโฆษณา ARC                                                     |                                     |
|           | Include Part No. / Description Customer Part # Type Item Type Qty / Unit | Price Subtotal                      |
|           | (i) Service V Planned 1 AU 30,00                                         | 00.00 THE 30,000.00 THE Delete Copy |
|           | 14 คำเข่าป้ายโฆษณา ARC                                                   |                                     |
|           | SERVICE PERIOD                                                           |                                     |
|           | Start Date: End Date:                                                    |                                     |
|           | PRICING DETAILS                                                          |                                     |
|           | Price Unit: AU Price Unit Quantity: 1.000                                |                                     |
|           | Unit Conversion: 1 Description:                                          |                                     |

| ลำดับ | ชื่อฟิลด์            | คำอธิบาย                                                | R/O/C | วิธีการบันทึกข้อมูล                           | หมายเหตุ |
|-------|----------------------|---------------------------------------------------------|-------|-----------------------------------------------|----------|
| 14    | Include/Exclude Item | เลือกรายการ หรือไม่เลือก<br>รายการสำหรับการสร้าง<br>SES | R     | เมื่อเปลี่ยน icon จากเป็นสีเขียวเป็น<br>สีเทา | -        |

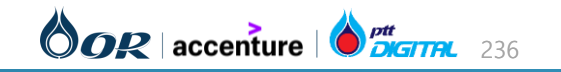

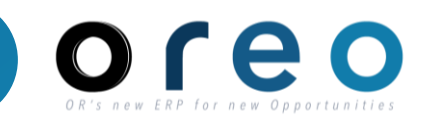

### การสร้างเอกสาร Service Entry Sheet

### ระบุข้อมูลในหน้าจอการสร้าง Service Sheet [Item]

| Image: Service of Planned       AU       200.00 THB       Delete       C                й งทำความสะอาดแบบเพิ่เศษ 1       Service of Planned       1       AU       200.00 THB       Delete       C         SERVICE PERIOD       Start Date:       End Date:       Image: C       Image: C       < | Include | e Part     | No. / Description      | Customer Part # | Туре      | Item Type            | Qty / Unit | Pric               | e Subtotal         |              |
|----------------------------------------------------------------------------------------------------|---------|------------|------------------------|-----------------|-----------|----------------------|------------|--------------------|--------------------|--------------|
| จ้างทำความสะอาดแบบพิเศษ 1<br>SERVICE PERIOD<br>Start Date: End Date:                                                                                                    |         | i          |                        | 15              | Service 🗸 | Planned              | 1 AU       | 200.00 THB         | 200.00 THB         | elete Copy   |
| SERVICE PERIOD Start Date: End Date:                                                                                                    |         | ຈ້າ        | งทำความสะอาดแบบพิเศษ 1 |                 |           |                      |            |                    |                    |              |
| SERVICE PERIOD Start Date: End Date:                                                                                                    |         |            |                        |                 |           |                      |            |                    |                    |              |
| Start Date: End Date:                                                                                                    |         | SERVICE    | PERIOD                 |                 |           |                      |            |                    |                    |              |
|                                                                                                    |         | Start Date | e:                     |                 | E         | nd Date:             |            |                    |                    |              |
|                                                                                                    |         | DRICING    |                        | -               |           |                      |            |                    |                    |              |
|                                                                                                    |         | PRICING    | DETAILS                |                 |           |                      |            |                    |                    |              |
| Price Unit: AU Price Unit Quantity: 1.000                                                                                                    |         | Price Ur   | nit: AU                |                 | P         | Price Unit Quantity: | 1.000      |                    |                    |              |
|                                                                                                    |         | COMMEN     | NTS                    |                 |           |                      |            |                    |                    |              |
| COMMENTS                                                                                                    | 16      | Add Com    | iments:                |                 |           |                      |            | หลังจากกรอกข้อมู   | ลครบถ้วนแล้ว ให้กด | Next เพื่อไเ |
| Add Comments:         หลังจากกรอกข้อมูลครบถ้วนแล้ว ให้กด Next เร                                                                                                    |         |            |                        |                 |           | /                    | E          | ี และกด Submit เพื | ื่อส่งข้อมูล       |              |

| ลำดับ | ชื่อฟิลด์    | คำอธิบาย            | R/O/C | วิธีการบันทึกข้อมูล            | หมายเหตุ                                                                             |
|-------|--------------|---------------------|-------|--------------------------------|--------------------------------------------------------------------------------------|
| 15    | Part No.     | เลขที่ Part         | 0     | ระบุเลขที่ Part                | ข้อความจะปรากฏอยู่ใน Field Ext.Service<br>Number ของ Service Item บน SAP S/4<br>HANA |
| 16    | Add Comments | รายละเอียดเพิ่มเติม | Ο     | ระบุข้อความเพิ่มเติมที่ต้องการ | ข้อความจะปรากฏอยู่ใน Field Line Text ของ<br>Service Item บน SAP S/4 HANA             |

### การยกเลิก Service Entry Sheet

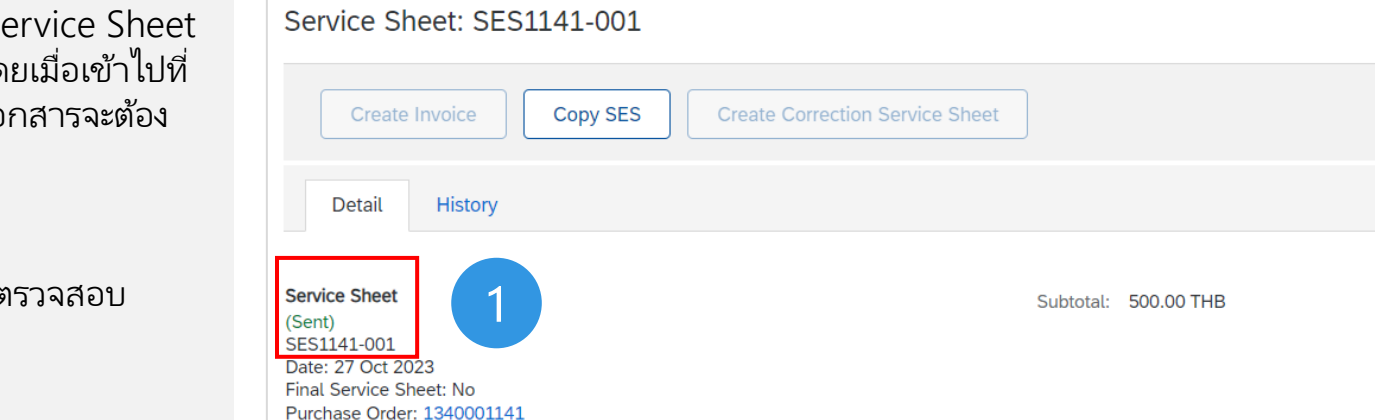

Subtotal: 500.00 THB

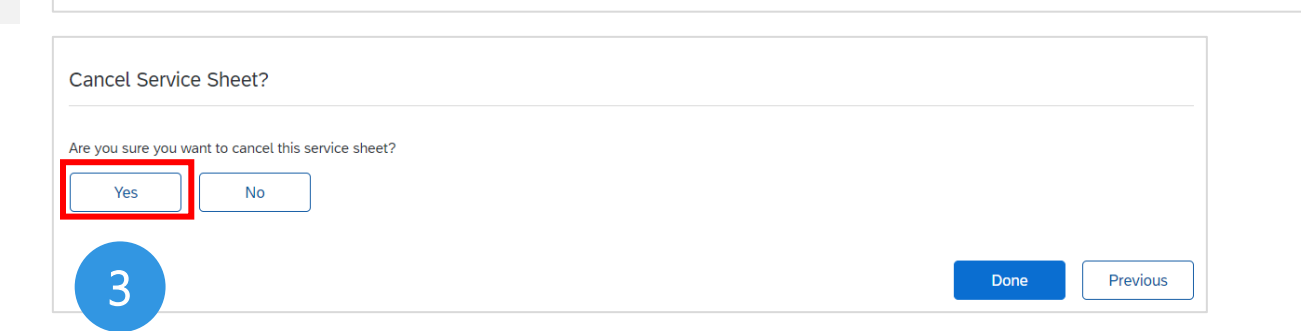

# DR'S NOW ERP for New Opportuni

骨

Previous

000

Cancel

2

Done

### การยกเลิก Service Entry Sheet ผ่าน Ariba Service Sheet นั้นต้องยังไม่ได้ Accept บน SAP S/4 HANA โดยเมื่อเข้าไปที่ เอกสาร Service Entry Sheet นั้น สถานะของเอกสารจะต้อง เป็น Sent

### วิธีการยกเลิก Service Sheet

- เข้าหน้า Service Sheet ที่ต้องการยกเลิก ตรวจสอบ สถานะว่ายังคงเป็น Sent
- 2) คลิกปุ่ม 🔤 และเลือก "Cancel
- 3) คลิกปุ่ม "Yes" เพื่อยืนยันการยกเลิก

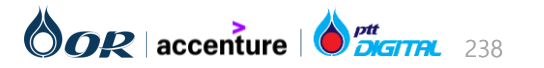

ระบบจะสร้างเอกสาร "\_1" ขึ้นมาแทนที่เอกสารเดิม สถานะของใบสั่งซื้อจะถูกเปลี่ยนกลับมาเป็นสถานะก่อนที่จะ

### การยกเลิก Service Entry Sheet

วิธีการยกเลิก Service Entry Sheet

ยกเลิก Service Entry Sheet

4)

5)

# Done Previous

| Order Number | Routing Status | External<br>Document<br>Type | Date 🗸       | Amount Invoiced | Туре  | Order Status | 5 |
|--------------|----------------|------------------------------|--------------|-----------------|-------|--------------|---|
| 1340001141   | Acknowledged   | H120                         | Oct 27, 2023 |                 | Order | New          |   |

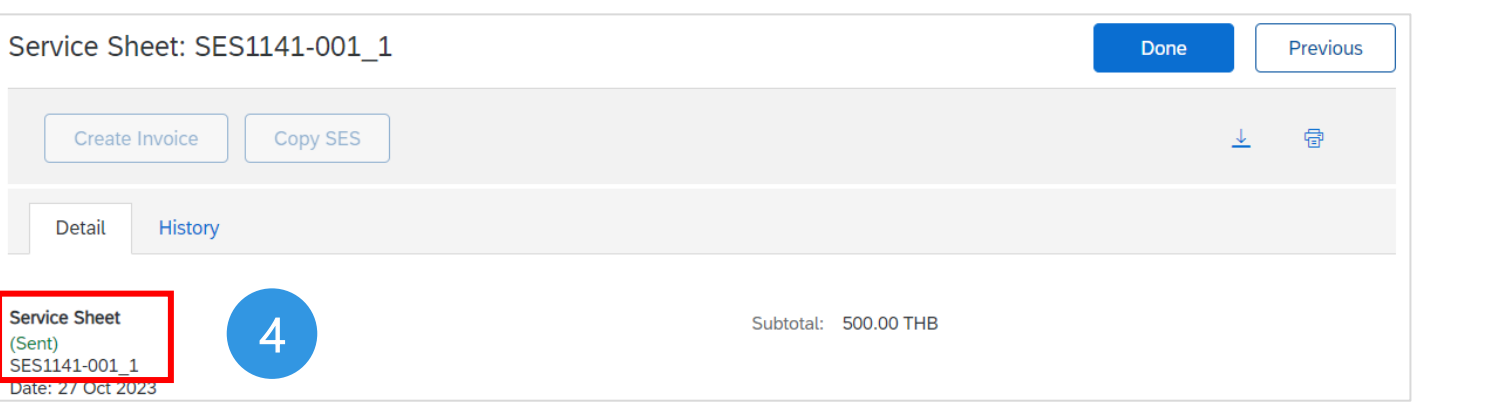

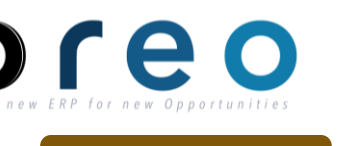

Supplier

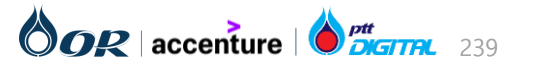

# ขั้นตอนการทำงานในระบบ Ariba

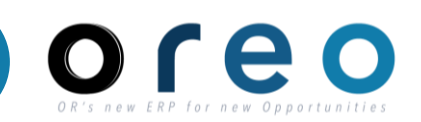

# การจัดการใบสั่งซื้อ (Purchase Order)

- → การยืนยันใบสั่งซื้อ และการส่งมอบสินค้า (Order Confirmation)
- → การสร้างและยกเลิกเอกสาร Service Entry Sheet
- การรับสินค้า (Goods Receipt)

→ การสร้างและยกเลิกใบแจ้งหนี้ (Invoice)

# การสร้าง Credit Memo

# การสร้าง Debit Memo

คำย่อแสดงคุณสมบัติของฟิลด์บนหน้าจอ

- R หมายถึง ฟิลด์ที่จำเป็นต้องบันทึกข้อมูล (Required entry field)
- O หมายถึง ฟิลด์ที่ไม่จำเป็นต้องบันทึกข้อมูล (Optional entry field)
- C หมายถึง ฟิลด์ที่บันทึกค่าตามเงื่อนไข (Conditional field)

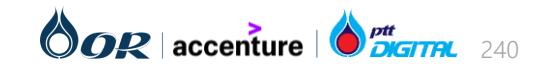

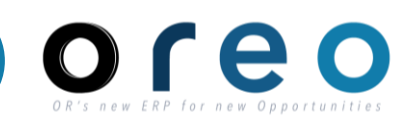

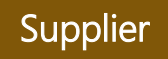

กระบวนการรับสินค้าจะเกิดบน SAP S/4 HANA โดยหลังจากได้ Material Document แล้ว S/4 HANA จะส่งข้อมูลการรับสินค้าผ่านทาง Output Message (ZARB) มายัง Ariba

วิธีการตรวจสอบข้อมูลการรับสินค้าบน Ariba สามารถเข้าได้จาก 2 ช่องทาง ได้แก่

- 1. ผ่านทาง Tab: Workbench
- 2. ผ่านทาง Tab: Fulfillment

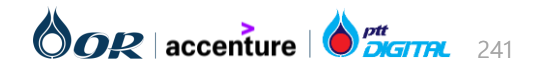

# วิธีการเข้าสู่การตรวจสอบใบรับสินค้าผ่านทาง Tab: Workbench

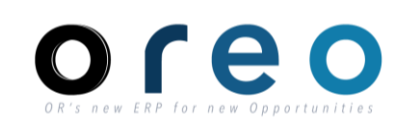

### Supplier วิธีการเข้าระบบงาน ค่าที่บันทึก Workbench > Orders เพื่อค้นหาจากใบสั่งซื้อทั้งหมด > เลือกใบสั่งซื้อที่ต้องการ SAP Business Network

1) ไปยังแท็บ Workbench

2) เลือก **Orders** เพื่อเลือกใบสั่งซื้อที่ต้องการตรวจสอบการรับ สินค้า

3) คลิกที่ **หมายเลขใบสั่งซื้อ** เพื่อดูรายละเอียดการรับสินค้าที่อยู่ ภายใต้ใบสั่งซื้อ

| Business Network V Ent                                                                         | terprise Account TEST MODE                                                         |                            |                                                |                                                 |
|------------------------------------------------------------------------------------------------|------------------------------------------------------------------------------------|----------------------------|------------------------------------------------|-------------------------------------------------|
| e Enablement Discovery                                                                         | V Workbench Ord                                                                    | ılfillment Y Invoices Y Pa | yments 🗸 Catalogs Reports 🗸                    | Assessments                                     |
| Workbench                                                                                      | 2                                                                                  |                            |                                                |                                                 |
| 2                                                                                              | 3                                                                                  | 0                          | 4                                              | 0                                               |
| New orders                                                                                     | Orders                                                                             | Invoices                   | Items to confirm                               | Paid invoices                                   |
| Last 31 days                                                                                   | Last 31 days                                                                       | Last 31 days               | Last 31 days                                   | Last 31 days                                    |
| New orders (2)  Customers                                                                      | Last 31 days New                                                                   | rs                         | Creation date                                  | Order status                                    |
| New orders (2)  Customers                                                                      | Last 31 days New                                                                   | rs                         | Creation date                                  | Order status                                    |
| New orders (2)<br>✓ Edit filter   Save filter  <br>Customers<br>Select or type selections      | Last 31 days New Order number Type selection Description                           | on                         | Creation date<br>Last 31 days                  | Vider status                                    |
| New orders (2)  Customers  Select or type selections                                           | Last 31 days New<br>Order number<br><i>Type selection</i><br>• Partial m           | natch O Exact match        | Creation date<br>Last 31 days                  | Order status       Include                      |
| New orders (2)    Edit filter   Save filter    Customers  Select or type selections  Show more | Last 31 days New<br>Order number<br><i>Type selection</i><br>• Partial m           | on<br>natch () Exact match | Creation date<br>Last 31 days                  | Order status<br>✓ Include ✓ Ne                  |
| New orders (2)  Customers  Select or type selections  Show more                                | Last 31 days     New       Order number       Type selection       • Partial model | natch () Exact match       | Creation date<br>Last 31 days                  | Order status                                    |
| New orders (2)                                                                                 | Last 31 days New<br>Order number<br><i>Type selection</i><br>• Partial m           | natch () Exact match       | Creation date<br>Last 31 days<br>Amount Date ↓ | Order status Include V Ne Resend f Order Status |

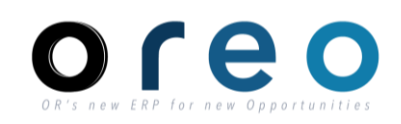

Supplier

### วิธีการเข้าสู่การตรวจสอบ ใบรับสินค้าผ่านทาง Tab: Workbench

4) เลือกที่เลขที่เอกสารใบรับสินค้าที่อยู่ภายใต้หัวข้อ "Related Document" เพื่อตรวจสอบรายละเอียด

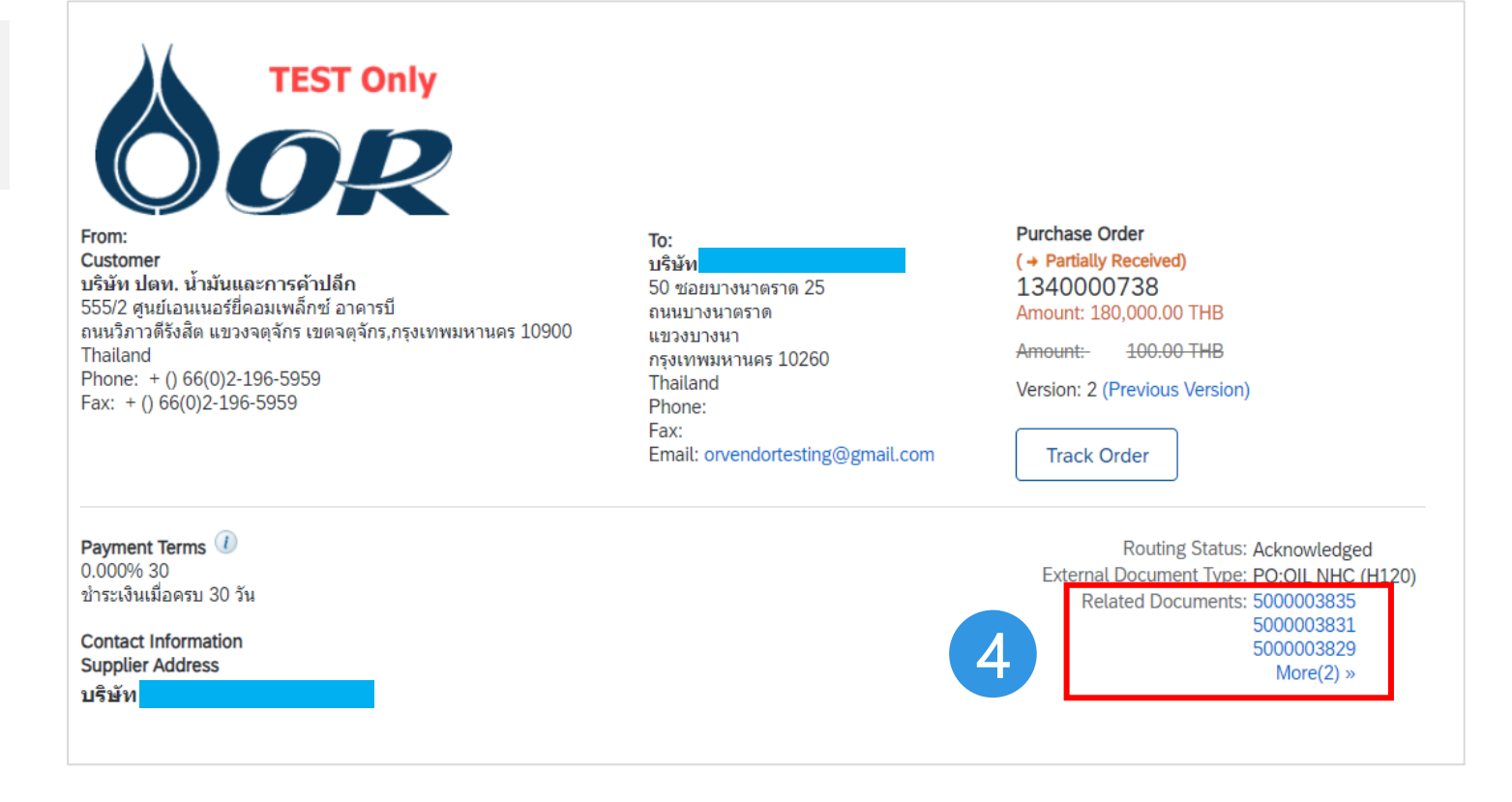

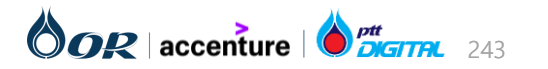

### วิธีการเข้าสู่การตรวจสอบใบรับสินค้าฝานทาง Tab: Fulfillment

| วิธีการเข้าระบบงาน   | ค่าที่บันทึก                                                                  |
|----------------------|-------------------------------------------------------------------------------|
| SAP Business Network | Workbench > Orders เพื่อค้นหาจากใบสั่งซื้อทั้งหมด > เลือกใบสั่งซื้อที่ต้องการ |

1) ไปยังแท็บ Fulfillment

2) เลือก Goods Receipts เพื่อดูรายการการรับสินค้าทั้งหมด 3) สามารถใช้ Search Filters เพื่อกรองข้อมูลที่ต้องการได้ ข้อมูลการรับสินค้าทั้งหมดจะแสดงบนหน้า Ariba ผู้ใช้งาน สามารถจัดกลุ่มการแสดงข้อมูล หรือจัดเรียงข้อมูลตามที่ต้องการ ได้

4) เลือกรายการ Goods Receipts ที่ต้องการตรวจสอบ รายละเอียด

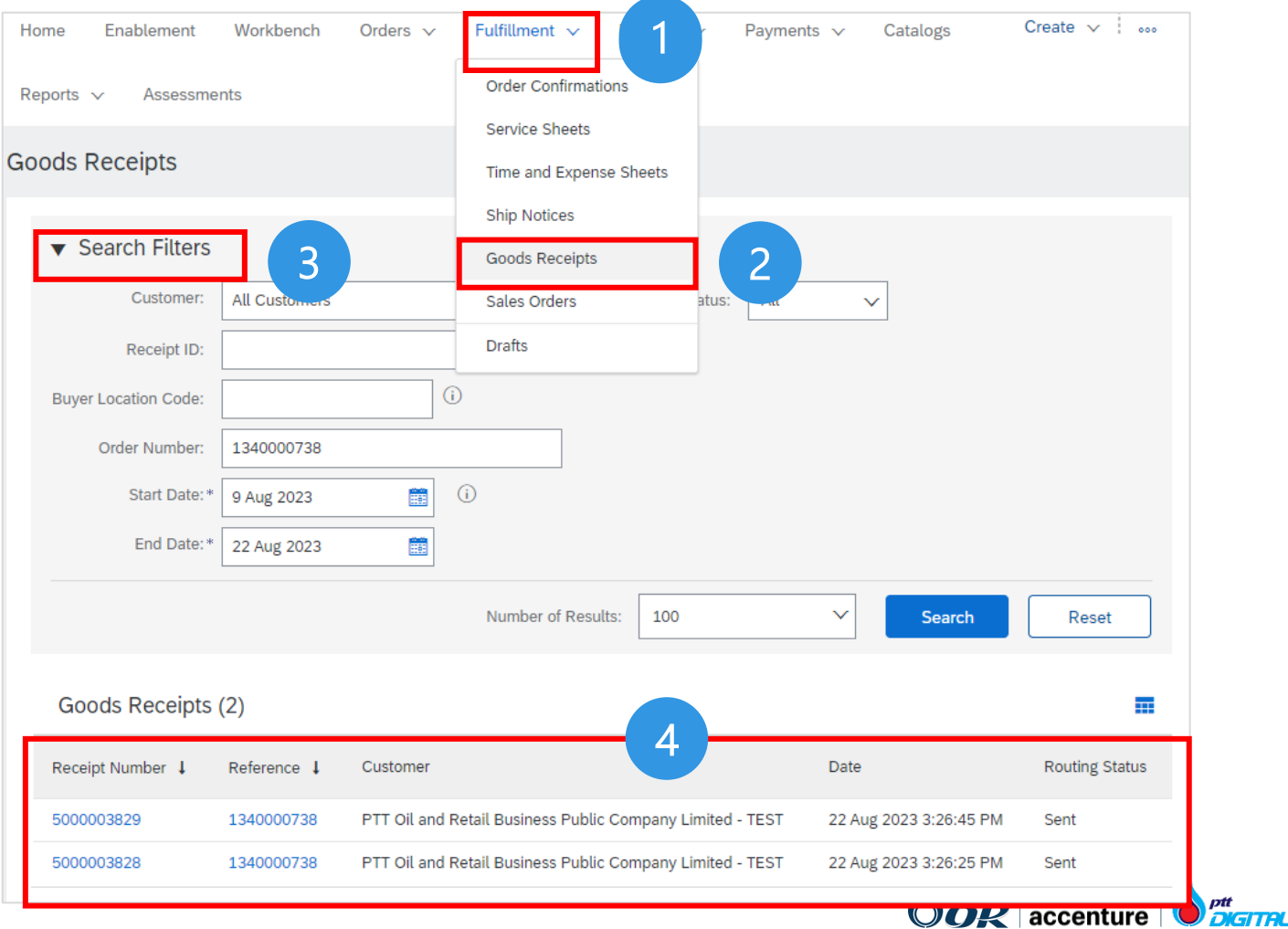

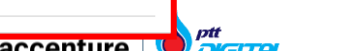

Supplier

# รายละเอียดของใบรับสินค้าบน Ariba

1) **"From:"** คือที่อยู่และข้อมูลการติดต่อของผู้ซื้อ

2) **"To"** คือที่อยู่และข้อมูลการติดต่อของผู้ค้าโดยจะอ้างอิง จากข้อมูลโปรไฟล์บนระบบ Ariba Network

3) เลขที่ใบรับสินค้า (Receipt No.)และ วันที่รับสินค้า (Receipt Date)

4) แสดงข้อมูลของ Item ในใบรับสินค้าเช่น

- Purchase Order (เลขที่ใบสั่งซื้อ)
- Receipt Line Number (เลขที่บรรหัดของใบรับสินค้า)
- Order Line Number (เลขที่บรรหัดของสั่งซื้อ)
- Part #/Description (เลขที่พาร์ท/คำอธิบาย)
- Customer Part # (รหัสสินค้า)
- Packing Slip ID (เป็นค่าจาก Field "Delivery Note" บน SAP S/4 HANA)
- Qty (Unit) (ปริมาณ/หน่วยของสินค้า)
- Unit Rate (ราคาต่อหน่วย)
- Amount (ยอดรวม (ปริมาณ x ราคาต่อหน่วย))
- **Comments** (เป็นค่าจาก Field "Item Text" บน SAP S/4 HANA

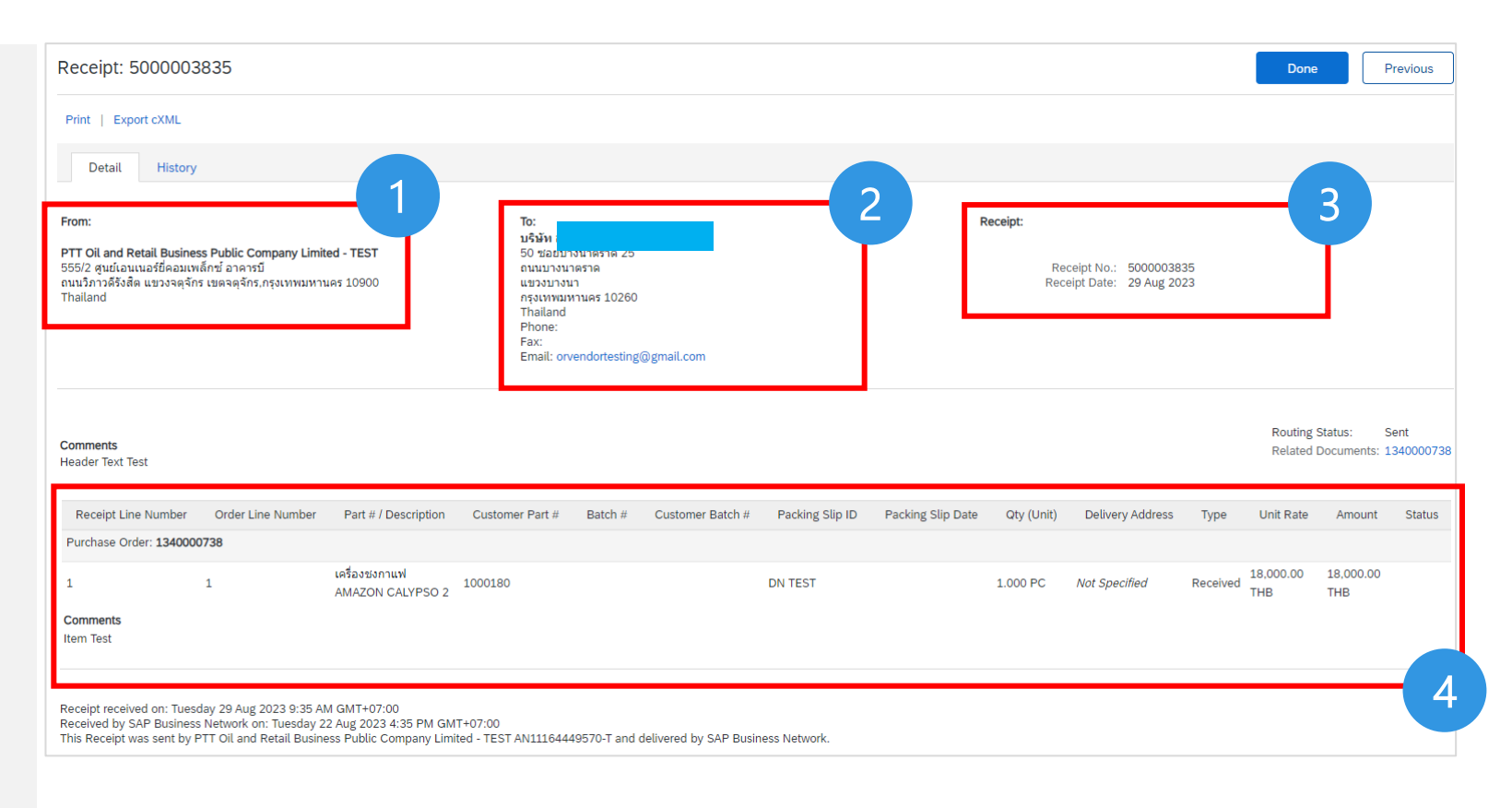

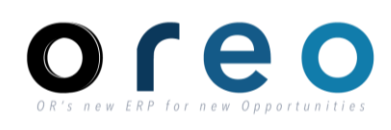

Supplier

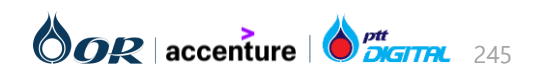

# ขั้นตอนการทำงานในระบบ Ariba

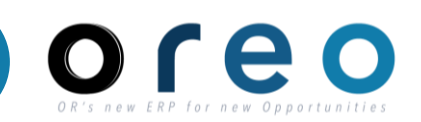

# การจัดการใบสั่งซื้อ (Purchase Order)

- → การยืนยันใบสั่งซื้อ และการส่งมอบสินค้า (Order Confirmation)
- → การสร้างและยกเลิกเอกสาร Service Entry Sheet
- → การรับสินค้า (Goods Receipt)
- → การสร้างและยกเลิกใบแจ้งหนี้ (Invoice)

# การสร้าง Credit Memo

# การสร้าง Debit Memo

คำย่อแสดงคุณสมบัติของฟิลด์บนหน้าจอ

- R หมายถึง ฟิลด์ที่จำเป็นต้องบันทึกข้อมูล (Required entry field)
- O หมายถึง ฟิลด์ที่ไม่จำเป็นต้องบันทึกข้อมูล (Optional entry field)
- C หมายถึง ฟิลด์ที่บันทึกค่าตามเงื่อนไข (Conditional field)

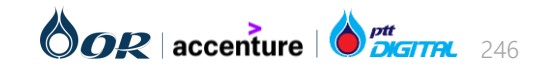

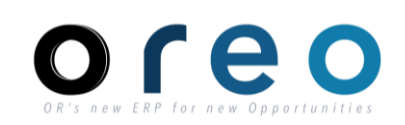

Supplier

# วิธีการเข้าสู่การสร้างใบแจ้งหนี้ผ่านทาง Email โดยผู้ค้า

| วิธีการเข้าระบบงาน                                                                                                    |                                                                                                    | ค่าที่บันทึก                                                                                                    |
|----------------------------------------------------------------------------------------------------|----------------------------------------------------------------------------------------------------|----------------------------------------------------------------------------------------------------|
| Email ของผู้ค้าที่ได้ทำการ<br>ลงทะเบียนไว้                                                                                                    | Email Inbox > เข้าสู่หน้าเนื้อหาข                                                                                                    | มอง Email > คลิกที่ปุ่ม "Process order" เพื่อไปยังหน้า Ariba Network ของ order นั้น                                                                                                    |
| <ol> <li>ทำการคลิกเปิดข้อมูลใบสั่งซึ่<br/>จากEmail</li> <li>หน้าต่างเข้าสู่ระบบจะถูกเปิดขึ้ง<br/>Network หลังจากทำการเข้าส<br/>ถูกแสดงขึ้นบนหน้าจอ</li> <li>คลิก Create Invoice &gt; St<br/>สร้างใบแจ้งหนี้</li> <li>*กรณีสร้างใบแจ้งหนี้ของ PO S<br/>SES ก่อนที่ SAP S/4 HANA</li> </ol> | ้อโดยคลิกที่ปุ่ม "Process order"<br>น เพื่อเข้าใช้งานเข้าสู่ระบบ Ariba<br>สู่ระบบสำเร็จ ข้อมูลของใบสั่งซื้อจะ<br>andard Invoice เพื่อเข้าสู่หน้า<br>Service จะต้องมีการ Accept<br>ปุ่ม Create Invoice จึงจะเปิดให้ | PTT Oil and Retail Business Public Company Limited - TEST has ⊕ ⊠<br>changed Purchase Order 1340000738 sent to u\$¥¥n                                                                                                    |
| SES ก่อนที่ SAP S/4 HANA ปุ่ม Create Invoice จึงจะเปิดให้<br>าดสร้าง                                                                                                    |                                                                                                    | To access the purchase order, please click on process order   Click Process order to log in    Purchase Order: 1340000738  Create Ship Notice  Create Invoice  Create Invoice Create Invoice  Create Invoice  C |
| ี เบแจงหน (INVOICE) = เปแจง                                                                                                    | เทน/ เบก กับหา แห่ง เบเสรจรบเงน                                                                                                    | 1000050000       1000050000         1000050000       FTEST Only         000000000000000000000000000000000000                                                                                                    |

# Track Order

# OR'S NEW ERP for NEW Opportunities

Supplier

## วิธีการเข้าสู่การสร้างใบแจ้งหนี้ผ่านทาง SAP Business Network โดยผู้ค้า

| วิธีการเข้าระบบงาน   | ค่าที่บันทึก                                                                                                    |
|----------------------|----------------------------------------------------------------------------------------------------|
| SAP Business Network | Workbench > New order เพื่อค้นหาจากใบสั่งซื้อใหม่ หรือ Orders เพื่อค้นหาจากใบสั่งซื้อทั้งหมด > เลือกใบสั่งซื้อที่ต้องการ |

1) ทำการเปิดข้อมูลใบสั่งซื้อโดยไปที่ Workbench

2) **เลือก New orders หรือ Orders** เพื่อดูรายการใบสั่งซื้อที่ ต้องการสร้างเอกสารใบแจ้งหนี้

3) สามารถใสเงื่อนไขในการค้นหาใบสั่งซื้อที่ต้องการได้

4) คลิกที่ **"..."** ที่อยู่ในส่วนของ Action ของ **หมายเลขใบสั่งซื้อ** เพื่อแสดงตัวเลือกการสร้างใบแจ้งหนี้ **"Standard Invoice"** 

| Home En     | ablement Disc                   | covery ~ Workbe        | nch Ord                          | 1 Ifillment ~       | Invoices ~ Pay | ments ~ (          | Catalogs Rep | oorts ~ Assessr    | nents                                                                                  | Create 🗸 🕴 👓 |
|-------------|---------------------------------|------------------------|----------------------------------|---------------------|----------------|--------------------|--------------|--------------------|----------------------------------------------------------------------------------------|--------------|
| Workbend    | ch                              |                        |                                  |                     |                |                    |              |                    | ķ                                                                                      | 입 Customize  |
| Nev         | 6<br>w orders                   | 2<br>1<br>Orders       |                                  | 1<br>Invoices       | Ite            | 0<br>ms to confirm |              | O<br>Paid invoices | 0<br>Rejected invo                                                                     | ices         |
| Last        | t 31 days                       | Save filt              | er                               | Last 31 days        |                | Last 31 days       |              | Last 31 days       | Last 31 days                                                                           | 5            |
| Orders (1)  | )<br>eer   Save filter  <br>ers | 1340000738) La:        | order numbers                    | X Type selection    | Creation date  | 9                  |              | Order status       | Confirm entire order<br>Update line items<br>Reject entire order<br>Create ship notice |              |
| Show r      | nore                            |                        | <ul> <li>Partial mate</li> </ul> | ch O Exact match    |                |                    |              |                    | Create service sheet Standard invoice Create credit memo                               | Reset        |
| _           |                                 |                        |                                  |                     |                |                    |              | R                  | Create line-item credit<br>memo<br>Create line-item debit                              | 1 ¢îŶ        |
| Order Numbe | er (                            | Customer               |                                  |                     | Amount         | Date 🗸             |              | Order Status       | memo                                                                                   | Actions      |
| 1340000738  | ł                               | PTT Oil and Retail Bus | ness Public Comp                 | oany Limited - TEST | B180000 THB    | Aug 21, 2023       | 3            | Partially Received | Hide                                                                                   | 000          |

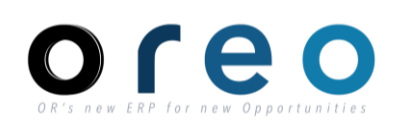

Supplier

## วิธีการเข้าสู่การสร้างใบแจ้งหนี้ผ่านทาง SAP Business Network โดยผู้ค้า

5) อีกทางเลือกหนึ่งของการสร้างใบแจ้งหนี้ทำได้โดยการเปิดดู ใบสั่งซื้อ

6) คลิก Create Invoice > Standard Invoice เพื่อสร้างใบแจ้ง หนี้

| Order Number                                                                                                    | Customer                                                                                                    |                                                                                                    | Amount        | Date 🗸       | Order Status                                                                               | Amount Invoiced                 | Actions |
|----------------------------------------------------------------------------------------------------|----------------------------------------------------------------------------------------------------|----------------------------------------------------------------------------------------------------|---------------|--------------|--------------------------------------------------------------------------------------------|---------------------------------|---------|
| 1340000738 5                                                                                                    | PTT Oil and Retail Business Public Company L                                                                   | mited - TEST                                                                                           | B180000 THB   | Aug 21, 2023 | Partially Received                                                                         |                                 | 000     |
| Purchase Order                                                                                                    | : 1340000738                                                                                                   |                                                                                                    |               |              |                                                                                            |                                 | Done    |
| Create Order Con                                                                                                    | nfirmation 🔻                                                                                                   | e Create In                                                                                            | nvoice 🔻      | 6            |                                                                                            | <u>↓</u> @                      | •••     |
| Order Detail                                                                                                    | Order History                                                                                                  |                                                                                                    |               |              |                                                                                            |                                 |         |
| From:<br>Customer<br>ນຈີນັ້າ ນໄອທ. ນ້ຳນັ້ນແລະດາ<br>555/2 ຕູມຍ໌ເວລແນລອ໌ອິກລອມ<br>ລາມນີລາວລອ້ຽນສືດ ແນວນຈອຸຈັ<br>Thailand<br>Phone: + () 66(0)2-196- | <b>TEST Only</b><br><b>ออออ</b><br>ารคำปลีก<br>เพล็กซ์ อาคารบี<br>รักร เขดจตุจักร,กรุงเทพมหานคร 10900<br>-5959 | <b>To:</b><br>บริษัท<br>50 ซ่อยบางนาตราด<br>ถนนบางนาตราด<br>แขวงบางนา<br>กรุงเทพมหานคร 102<br>Thailand | 25<br>260     |              | Purchase Order<br>(→ Partially Receive<br>1340000738<br>Amount: 180,000.0<br>Amount: 100.0 | d)<br>0 THB<br><del>0 THB</del> |         |
| Fax: + () 66(0)2-196-59                                                                                                    | 59                                                                                                    | Phone:<br>Fax:<br>Email: orvendortes                                                                   | ting@gmail.co | m            | Track Order                                                                                |                                 |         |

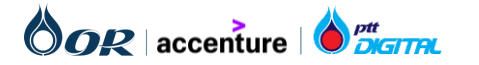

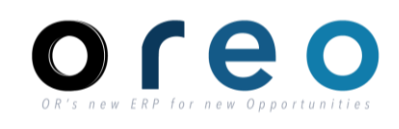

## วิธีการเข้าสู่การสร้างใบแจ้งหนี้ผ่านทาง SAP Business Network โดยผู้ค้า

7) หากเป็น PO Service สามารถสร้างใบแจ้งหนี้โดยอ้างอิง เฉพาะรายการที่ต้องการได้ โดยเข้าไปที่ Service Entry Sheet ใบที่ต้องการ หาก Service Entry Sheet ได้มีการ Accepted เรียบร้อยแล้ว Status ผู้ค้าจะสามารถคลิกเลือก "Create Invoice" เพื่อสร้างใบแจ้งหนี้ได้

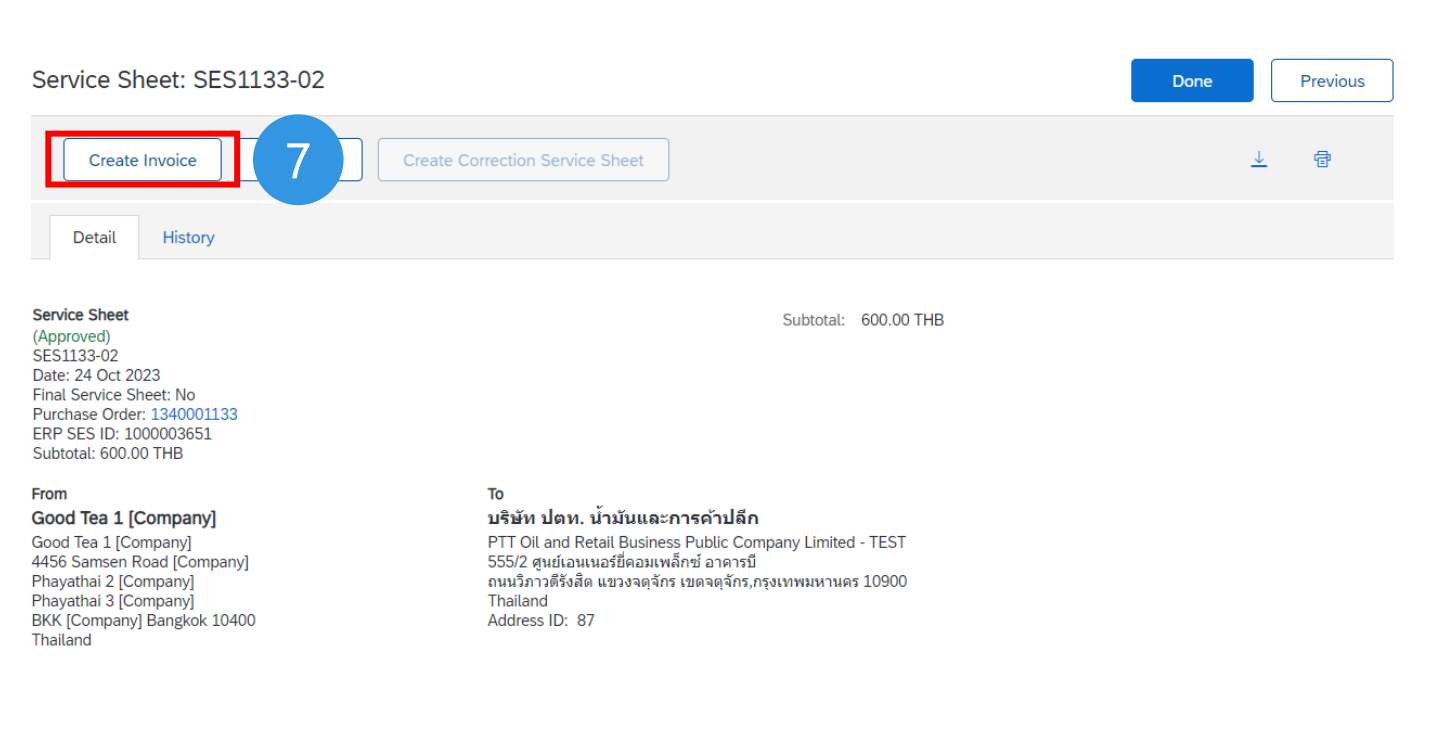

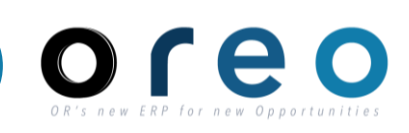

Supplier

## การสร้างใบแจ้งหนี้ผ่าน Ariba Network โดยผู้ค้า

#### ระบุข้อมูลในหน้าจอการสร้างใบแจ้งหนี้ (Invoice) [Header] Create Invoice Save Exit Update Next \* Indicates required field Add to Header v Summary Purchase Order: 1340000738 180.000.00 THB View/Edit Addresses Total Tax: 12.600.00 THB Invoice #:\* INV738-001 Total Gross Amount: 192,600.00 THB Total Net Amount: 192,600,00 THB 🔺 ระบด้วยด้วอักษรพิมพ์ใหญ่ ตัวเลข หรืออักขระ ไม่เกิน 16 ตัวอักษร (หาก Amount Due: 192,600.00 THB เกินให้ระบเลขที่ Invoice เพิ่มในช่อง Comment) Please fill Only Capital Letters, Numbers and Special Characters not exceeding 16 digits (if exceeds, please specify the full Invoice number in "Comment Field") 2 Invoice Date:\* 4 Oct 2023 ชื่อฟิลด์ คำอธิบาย R/O/C วิธีการบันทึกข้อมูล ลำดับ หมายเหตุ เลขที่เอกสารใบแจ้งหนี้ของ ระบุเลขที่เอกสารใบแจ้งหนี้ของผู้ค้า เลขที่เอกสารที่ระบุจะปรากฏอยู่ใน Invoice # R โดยต้องระบุโดยใช<u>้ตัวอักษรตัวพิมพ์ใหญ่</u> Field Reference ของ Invoice ผู้ค้า และไม่เกิน 16 ตัวอักษรและอักขระพิเศษ บน SAP S/4 HANA วันที่เอกสารใบแจ้งหนี้ ระบุวันที่ของเอกสารใบแจ้งหนึ่ วันที่ของเอกสารที่ระบุจะปรากฏอยู่ 2 Invoice Date R ใน Field Document date ของ Invoice บน SAP S/4 HANA Copyright © 2024 PTT Oil and Retail Business Public Company Limited. All rights reserved

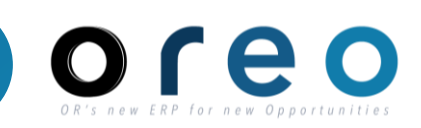

# การสร้างใบแจ้งหนี้ผ่าน Ariba Network โดยผู้ค้า

Supplier

## ระบุข้อมูลในหน้าจอการสร้างใบแจ้งหนี้ (Invoice) [Header]

| Tax (i)     3     O     Header level tax (i)   Line level tax (i)          |                                                               |
|----------------------------------------------------------------------------|---------------------------------------------------------------|
| 4     Category:*     7% D7 / Invoice (ใบแจ้งหนี้) 7%     ~       Location: | Taxable Amount:     180,000.00 THB     5       Tax Rate Type: |
| Regime:                                                                    |                                                               |

| ลำดับ         | ชื่อฟิลด์                              | คำอธิบาย                     | R/O/C | วิธีการบันทึกข้อมูล                                                        | หมายเหตุ                                                                                 |
|---------------|----------------------------------------|------------------------------|-------|----------------------------------------------------------------------------|------------------------------------------------------------------------------------------|
| 3             | Header level tax                       | Tax ระดับ Header             | R     | เลือก Header level tax<br>สำหรับใบแจ้งหนี้ที่ใช้ Tax เหมือนกัน<br>ทุก Item |                                                                                          |
| 4             | Category                               | ประเภทของ Tax                | R     | เลือก Tax code สำหรับเอกสารใบแจ้ง<br>หนี้                                  | จะปรากฏอยู่ใน Field Tax on<br>sales/purchases code ของ Header<br>Invoice บน SAP S/4 HANA |
| 5             | Taxable Amount                         | ยอดที่ใช้ในการคำนวน Tax      | -     | ไม่ต้องระบุหรือแก้ไขค่าใน field นี้<br>ระบบจะคำนวนให้อัตโนมัติ             |                                                                                          |
| ht © 2024 PT1 | Oil and Retail Business Public Company | Limited. All rights reserved |       |                                                                            |                                                                                          |

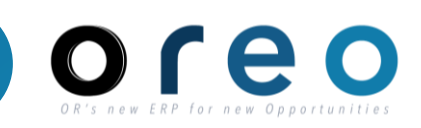

# การสร้างใบแจ้งหนี้ผ่าน Ariba Network โดยผู้ค้า

Supplier

ระบุข้อมูลในหน้าจอการสร้างใบแจ้งหนี้ (Invoice) [Header]

| Tax (i)                                      |                                         |        |
|----------------------------------------------|-----------------------------------------|--------|
| Header level tax     i     Line level tax    |                                         |        |
| Category:* 7% D7 / Invoice (ใบแจ้งหนี้) 7% 🗸 | Taxable Amount: 180,000.00 THB          | Remove |
| 6 Location:                                  | Tax Rate Type: 7                        |        |
| Description: Invoice (ใบแจ้งหนี้) 7%         | Rate(%): 7<br>Tax Amount: 12,600.00 THB |        |
| Regime:                                      |                                         |        |

| ลำดับ | ชื่อฟิลด์     | คำอธิบาย                 | R/O/C | วิธีการบันทึกข้อมูล                    | หมายเหตุ              |
|-------|---------------|--------------------------|-------|----------------------------------------|-----------------------|
| 6     | Location      | ชื่อสถานที่ที่จะชำระภาษี | 0     | ระบุเพื่อเก็บเป็นข้อมูลอ้างอิงใน Ariba | ไม่ได้ใช้งานสำหรับ OR |
| 7     | Tax Rate Type | ประเภทอัตราภาษี          | 0     | ระบุเพื่อเก็บเป็นข้อมูลอ้างอิงใน Ariba | ไม่ได้ใช้งานสำหรับ OR |

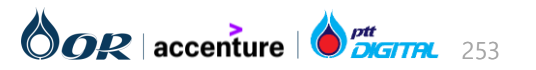
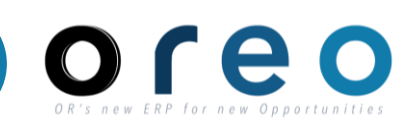

Supplier

#### การสร้างใบแจ้งหนี้ผ่าน Ariba Network โดยผู้ค้า

#### ระบุข้อมูลในหน้าจอการสร้างใบแจ้งหนี้ (Invoice) [Header]

#### Additional Fields

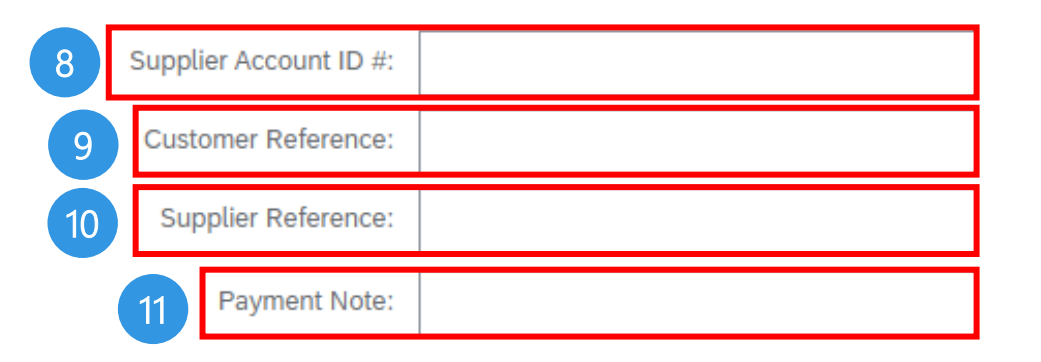

| Service Start Date: |  |
|---------------------|--|
| Service End Date:   |  |

| ลำดับ | ชื่อฟิลด์             | คำอธิบาย                                | R/O/C | วิธีการบันทึกข้อมูล                    | หมายเหตุ              |
|-------|-----------------------|-----------------------------------------|-------|----------------------------------------|-----------------------|
| 8     | Supplier Account ID # | หมายเลขประจำตัวของผู้ค้า                | 0     | ระบุเพื่อเก็บเป็นข้อมูลอ้างอิงใน Ariba | ไม่ได้ใช้งานสำหรับ OR |
| 9     | Customer Reference    | ข้อมูลอ้างอิงของลูกค้า                  | 0     | ระบุเพื่อเก็บเป็นข้อมูลอ้างอิงใน Ariba | ไม่ได้ใช้งานสำหรับ OR |
| 10    | Supplier Reference    | ข้อมูลอ้างอิงของผู้ค้า                  | 0     | ระบุเพื่อเก็บเป็นข้อมูลอ้างอิงใน Ariba | ไม่ได้ใช้งานสำหรับ OR |
| 11    | Payment Note          | ข้อมูลเพิ่มเติมเกี่ยวกับการ<br>จ่ายเงิน | 0     | ระบุเพื่อเก็บเป็นข้อมูลอ้างอิงใน Ariba | ไม่ได้ใช้งานสำหรับ OR |

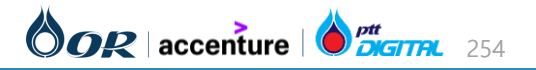

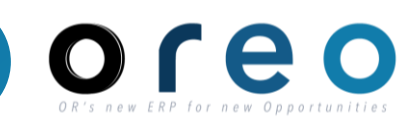

Supplier

#### การสร้างใบแจ้งหนี้ผ่าน Ariba Network โดยผู้ค้า

#### ระบุข้อมูลในหน้าจอการสร้างใบแจ้งหนี้ (Invoice) [Header]

Addition Data (Please input) ข้อมูลเพิ่มเติม (โปรดระบุ)

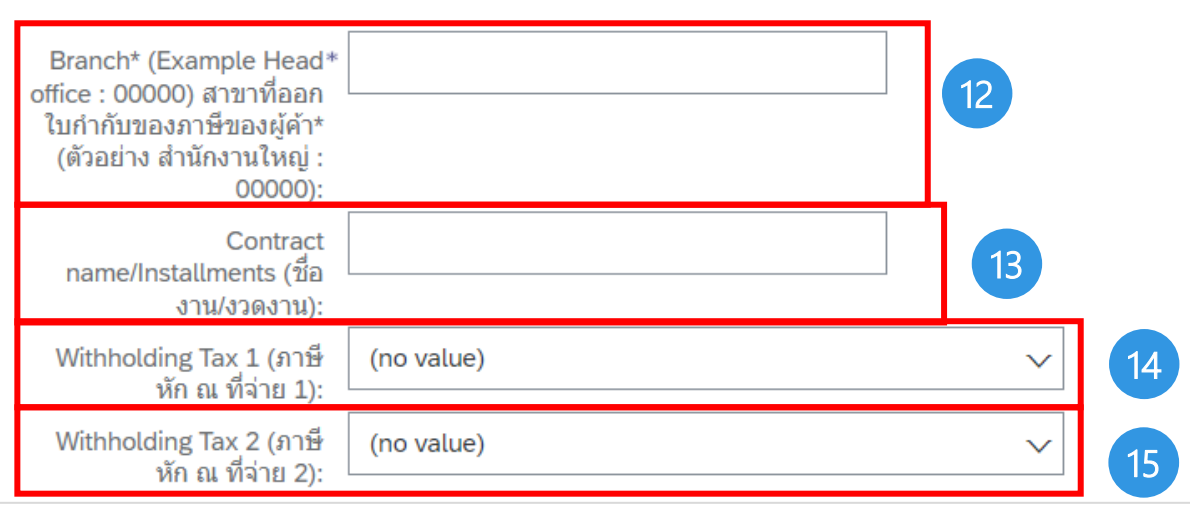

| ลำดับ | ชื่อฟิลด์                                                                                                    | คำอธิบาย                              | R/O/C | วิธีการบันทึกข้อมูล                       | หมายเหตุ                                                                            |
|-------|----------------------------------------------------------------------------------------------------|---------------------------------------|-------|-------------------------------------------|-------------------------------------------------------------------------------------|
| 12    | Branch* (Example Head office :<br>00000) สาขาหื่ออกใบกำกับของภาษีของ<br>ผู้ค้า* (ตัวอย่าง สำนักงานใหญ่ : 00000): | สาขาที่ออกใบกำกับ<br>ของภาษีของผู้ค้า | R     | ระบุสาขาที่ออกใบกำกับ<br>ของภาษีของผู้ค้า | สาขาที่ระบุจะปรากฏอยู่ใน Field Branch ของ<br>Invoice บน SAP S/4 HANA                |
| 13    | Contract name/Installments (ชื่องาน/<br>งวดงาน)                                                                  | ชื่องาน/งวดงาน                        | Ο     | ระบุชื่องาน/งวดงาน                        | ชื่องาน/งวดงานที่ระบุจะปรากฏอยู่ใน Field Text<br>ของ Invoice บน SAP S/4 HANA        |
| 14    | Withholding Tax 1 (ภาษีหัก ณ ที่จ่าย 1):                                                                         | ภาษีหัก ณ ที่จ่าย 1                   | Ο     | ระบุภาษีหัก ณ ที่จ่าย 1                   | ภาษีหัก ณ ที่จ่าย 1 ที่ระบุจะปรากฏอยู่ใน WHT<br>Type P1 ของ Invoice บน SAP S/4 HANA |
| 15    | Withholding Tax 2 (ภาษีหัก ณ ที่จ่าย 2):                                                                         | ภาษีหัก ณ ที่จ่าย 2                   | 0     | ระบุภาษีหัก ณ ที่จ่าย 2                   | ภาษีหัก ณ ที่จ่าย 2 ที่ระบุจะปรากฏอยู่ใน WHT<br>Type P2 ของ Invoice บน SAP S/4 HANA |

Copyright  $\ensuremath{\mathbb{C}}$  2024 PTT Oil and Retail Business Public Company Limited. All rights reserved

### 

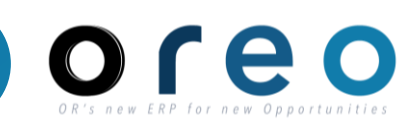

การสร้างใบแจ้งหนี้ผ่าน Ariba Network โดยผู้ค้า

Supplier

ระบุข้อมูลในหน้าจอการสร้างใบแจ้งหนี้ (Invoice) [Header]

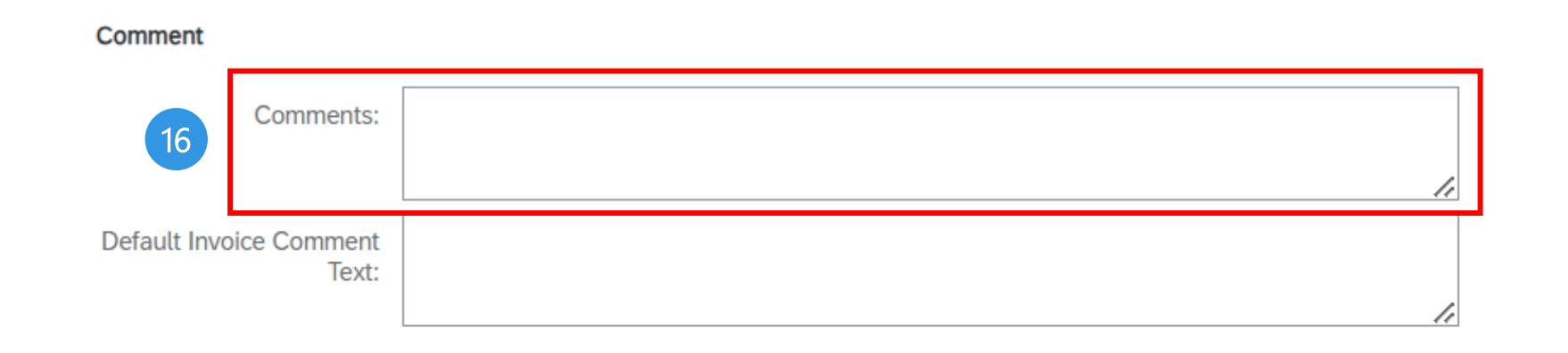

| ลำดับ | ชื่อฟิลด์           | คำอธิบาย                 | R/O/C | วิธีการบันทึกข้อมูล                                                                                                    | หมายเหตุ                                                             |
|-------|---------------------|--------------------------|-------|----------------------------------------------------------------------------------------------------|----------------------------------------------------------------------|
| 16    | Comment<br>(Header) | ระบุข้อความ<br>เพิ่มเติม | Ο     | สามารถระบุข้อมูลเพิ่มเติม เช่น กรณีที่เลขที่ใบแจ้ง<br>หนี้จริงของผู้ค้ามีมากกว่า 16 ตัวอักษร ให้ทางผู้ค้า<br>ระบุเลขที่ใบแจ้งหนี้แบบเต็มใน Comment | ข้อความที่ระบุจะปรากฏอยู่ใน Tab: Note<br>ของ Invoice บน SAP S/4 HANA |

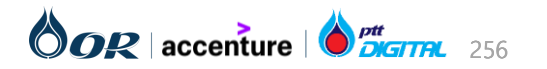

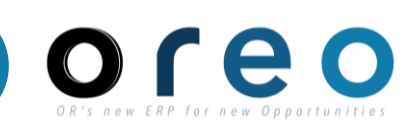

### การสร้างใบแจ้งหนี้ผ่าน Ariba Network โดยผู้ค้า

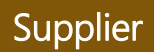

#### ระบุข้อมูลในหน้าจอการสร้างใบแจ้งหนี้ (Invoice) [Header]

| *Attachments                                          |              |                 | ٦ |  |  |  |  |  |  |
|-------------------------------------------------------|--------------|-----------------|---|--|--|--|--|--|--|
| The total size of all attachments cannot exceed 100MB |              |                 |   |  |  |  |  |  |  |
| Choose File No file chosen Add Attachment 17          |              |                 |   |  |  |  |  |  |  |
| Name                                                  | Size (bytes) | Content Type    |   |  |  |  |  |  |  |
| Test Att - Invoice.pdf                                | 32742        | application/pdf |   |  |  |  |  |  |  |
| L Delete                                              |              |                 |   |  |  |  |  |  |  |

| ลำดับ           | ชื่อฟิลด์                      | คำอธิบาย                      | R/O/C    | วิธีการบันทึกข้อมูล                                                                                                    | หมายเหตุ                                                                                   |
|-----------------|--------------------------------|-------------------------------|----------|----------------------------------------------------------------------------------------------------|--------------------------------------------------------------------------------------------|
| 17              | Attachments                    | เอกสารแนบเพิ่มเติม            | R        | กดที่ปุ่ม "Choose File" เพื่อเลือกไฟล์ที่ต้องการ<br>แนบ > กดปุ่ม "Add Attachment" เพื่อเพื่อเพิ่ม<br>ไปร์วี่เรือ จั๊บระบารอกโอบบระบัตรออนชิ่นไปร์วี่ 2 | ไฟล์ที่แนบเพิ่มเติมจะอยู่ใน Invoice บน<br>SAP S/4 HANA สามารถเข้าดูเอกสารโดย               |
|                 |                                |                               |          | เพลทเลอกเนรายการ เดยหากตองการเพมเพลท 2<br>ให้ทำแบบเดียวกัน                                                                                             | คลเ 🐙 เ<br>> เลือก "Attachment List" > เลือกไฟล์ที่<br>ต้องการเปิด                         |
|                 |                                |                               |          | กรณีที่ต้องการลบไฟล์ออกจากรายการ ให้เลือกไฟล์<br>และกดปุ่ม "Delete"                                                                                    | สกุลไฟล์ที่รองรับคือ<br>pdf,doc,docx,xls,xlsx,zip,png,jpg,rar                              |
|                 |                                |                               |          | <b>หมายเหตุ:</b> ผู้ค้าจะต้องทำการแนบเอกสารให้                                                                                                    | โดยชื่อไฟล์จะต้องไม่มีตัวอักษรเหล่านี้<br>%,\$,!,@,#,*,&,^<br>ส่ "                         |
| right © 2024 PT | T Oil and Retail Business Publ | c Company Limited. All rights | reserved | ครบถ้วนตามที่ระบุไว้ในเอกสาร IOR                                                                                                    | ชื่อไฟล์ห้ามเกิน 50 ตัวอักษร<br>และมีขนาดไฟล์รวมทั้งหมดไม่เกิน 100 MB<br>OOR accenture Dom |

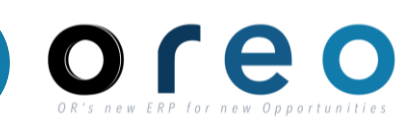

### การสร้างใบแจ้งหนี้ผ่าน Ariba Network โดยผู้ค้า

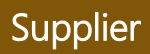

#### ระบุข้อมูลในหน้าจอการสร้างใบแจ้งหนี้ (Invoice) [Item]

| Line Items                                |                              |                                |                 |             | 1 Line Iter | ns, 1 Included, 0 | Previously Fully Invoiced |
|-------------------------------------------|------------------------------|--------------------------------|-----------------|-------------|-------------|-------------------|---------------------------|
| Insert Line Item Options<br>Tax Category: | 7% D7 / Invoice (ใบแจ้งหนี้) | 7% Shipping Doc                | uments Specia   | al 18 5     | Disco       | ount 19           | Add to Included Lines     |
| No. Include                               | Type Part #                  | Description                    | Customer Part # | Quantity    | Unit        | Unit Price        | Subtotal                  |
| 1 💿                                       | MATERIAL                     | เครื่องชงกาแฟ AMAZON CALYPSO 2 | 1000180         | 10          | PC          | 18,000.00 THE     | 180,000.00 THB            |
| Pricing Details                           | Price Unit:*                 | PC                             | Price Unit (    | Quantity:*  | 1           |                   |                           |
|                                           | Unit Conversion:*            | 1                              | Des             | scription:  |             |                   |                           |
|                                           | Packing Slip ID:             |                                | Delivery        | Note ID:    | 5000003829  | _1                |                           |
| Shipping<br>Documents                     | Packing Slip Date:           |                                | Delivery Not    | e Line #:   |             |                   |                           |
|                                           |                              |                                | Delivery N      | lote Date:* | 31 Aug 2023 | 3                 |                           |

| ลำดับ | ชื่อฟิลด์  | คำอธิบาย                            | R/O/C | วิธีการบันทึกข้อมูล                                                                                                    | หมายเหตุ                                      |
|-------|------------|-------------------------------------|-------|----------------------------------------------------------------------------------------------------|-----------------------------------------------|
| 18    | Quantity   | ปริมาณที่ต้องการออกในใบ<br>แจ้งหนี้ | R     | ระบุจำนวนที่ต้องการสำหรับการสร้างใบ<br>แจ้งหนี้                                                                                | ระบบจะ Default ค่าโดยอ้างอิงจาก<br>ใบสั่งซื้อ |
| 19    | Unit Price | ราคาต่อหน่วย                        | R     | ระบุราคาต่อหน่วยที่ต้องการสำหรับการ<br>สร้างใบแจ้งหนี้<br><b>หมายเหตุ:</b> กรณีซื้อสินค้า ผู้ค้าไม่ควร<br>แก้ไขราคาต่อหน่วยเอง | ระบบจะ Default ค่าโดยอ้างอิงจาก<br>ใบสั่งซื้อ |

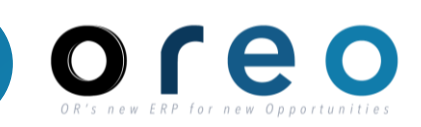

Supplier

### การสร้างใบแจ้งหนี้ผ่าน Ariba Network โดยผู้ค้า

ระบุข้อมูลในหน้าจอการสร้างใบแจ้งหนี้ (Invoice) [Item]

|                    | Packing Slip ID:   | Delivery Note ID:     | 5000003829_1 | 20     |
|--------------------|--------------------|-----------------------|--------------|--------|
| Shipping Documents | Packing Slip Date: | Delivery Note Line #: |              |        |
|                    |                    | Delivery Note Date:*  | 10 Jan 2024  |        |
| Comments           | Comment Item A     | 21                    |              | Remove |

| ลำดับ | ชื่อฟิลด์        | คำอธิบาย             | R/O/C | วิธีการบันทึกข้อมูล                                                                                                    | หมายเหตุ                                                                                                    |
|-------|------------------|----------------------|-------|----------------------------------------------------------------------------------------------------|----------------------------------------------------------------------------------------------------|
| 20    | Delivery Note ID | เลขที่ Delivery Note | Ο     | ระบุเมื่อเป็นการสร้างใบแจ้งหนี้สำหรับการ<br>ซื้อ Material ระบุเลข Material โดยมี<br>ตัวอย่างของรูปแบบการกรอกข้อมูลเช่น<br>5000003829_1 <material<br>Doc+"_"+Material Doc.Item&gt;</material<br> | ผู้ค้าสามารถตรวจสอบ Material<br>Document ที่เกี่ยวข้องกับใบสั่งซื้อ<br>นั้นๆ ได้ที่หน้าแรกของใบสั่งซื้อบน<br>Ariba ในส่วนของ Related<br>Documents |
| 21    | Comment (Item)   | ระบุข้อความเพิ่มเติม | 0     | สามารถระบุข้อมูลเพิ่มเติมระดับ Line<br>Item                                                                                                    | ช้อความที่ระบุจะปรากฏอยู่ใน Field<br>Item Text ของ Invoice บน SAP<br>S/4 HANA                                                                     |

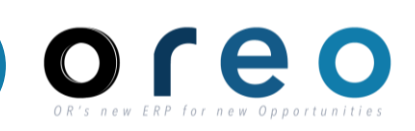

### การสร้างใบแจ้งหนี้ผ่าน Ariba Network โดยผู้ค้า

#### Supplier

#### ระบุข้อมูลในหน้าจอการสร้างใบแจ้งหนี้ (Invoice) [Item]

|                                                 |              | Header level ta       | ax (i)   | Line level                   | .tax (i)                  |         |                             |             |      |              |                       |
|-------------------------------------------------|--------------|-----------------------|----------|------------------------------|---------------------------|---------|-----------------------------|-------------|------|--------------|-----------------------|
|                                                 | Insert Li    | ne Item Options       | ategory: | 7% D7 / Inv                  | voice (ไบแจ้งหนี้) 7% 🗸 🗸 | Discour | nt                          |             |      |              | Add to Included Lines |
|                                                 |              | Include               | Туре     | Part #                       | Description               |         | Customer Part #             | Quantity    | Unit | Unit Price   | Subtotal              |
|                                                 | •            | 00001                 |          |                              | ด่าไฟฟ้า                  |         |                             |             |      |              |                       |
|                                                 | $\checkmark$ |                       | SERVICE  |                              | ค่าไฟฟ้า 1                |         |                             | 1           | AU   | 2,000.00 THB | 2,000.00 THB          |
| Edit                                            |              | Service Sheet Details | Servic   | e Sheet #: SI                | ES2757-001                |         | Service Line No.: 1         |             |      |              |                       |
| dd                                              |              | Pricing Details       | Uni      | Price Unit:<br>t Conversion: | AU<br>1                   |         | Price Unit Quar<br>Descript | tity: 1.000 |      |              |                       |
| Тах                                             | 1            | Include               | Туре     | Part #                       | Description               |         | Customer Part #             | Quantity    | Unit | Unit Price   | Subtotal              |
| Shipping Documents                              | $\checkmark$ | ۲                     | SERVICE  |                              | ค่าไฟฟ้า 2                |         |                             | 1           | AU   | 3,000.00 THB | 3,000.00 THB          |
|                                                 | -            | Service Sheet Details | Servic   | e Sheet #: SI                | ES2757-001                |         | Service Line No.: 2         | 2           |      |              |                       |
| Special Handling<br>Pricing Details             |              |                       |          | Drice Unit:                  | 411                       |         | Price Unit Quar             | tity: 1.000 |      |              |                       |
| Special Handling<br>Pricing Details<br>Discount |              | Pricing Details       |          | Frice Onic.                  | 1                         |         | Deserver                    | lingu       |      |              |                       |

| ลำดับ                      | ชื่อฟิลด์                              | คำอธิบาย                     | R/O/C | วิธีการบันทึกข้อมูล                                                             | หมายเหตุ                                                                                                    |
|----------------------------|----------------------------------------|------------------------------|-------|---------------------------------------------------------------------------------|----------------------------------------------------------------------------------------------------|
| 22                         | Line level tax                         | Tax ระดับ Line Item          | R     | เลือก Line level tax<br>สำหรับใบแจ้งหนี้ที่ใช้ Tax ต่างกันในแต่<br>ละ Line Item | เมื่อเลือก option นี้ ให้ผู้ค้าเลือก Line<br>Item > เลือก "Line Item Actions"<br>> เลือก "Tax" เพื่อเพิ่ม Field สำหรับ<br>กรอก Tax code ระดับ Line Item |
| ght © 2024 PT <sup>-</sup> | Oil and Retail Business Public Company | Limited. All rights reserved |       |                                                                                 |                                                                                                    |

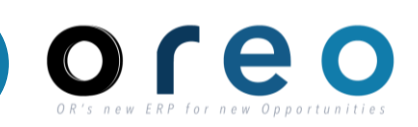

#### การสร้างใบแจ้งหนี้ผ่าน Ariba Network โดยผู้ค้า

#### Supplier

#### ระบุข้อมูลในหน้าจอการสร้างใบแจ้งหนี้ (Invoice) [Item]

| Line Items             |                                                          |                 |                                |                  |                                                |           |      | 2 Line Items, 2 Inc | luded, 0 Previously Fi | Illy Invoiced |
|------------------------|----------------------------------------------------------|-----------------|--------------------------------|------------------|------------------------------------------------|-----------|------|---------------------|------------------------|---------------|
| Insert Line Item Optio | Tax Car                                                  | tegory: 7% E    | 07 / Invoice (ไบแจ้งหร่        | i) 7% Discount   |                                                |           |      |                     | Add to Include         | d Lines       |
|                        | Include                                                  | Туре            | Part #                         | Description      | Customer Part #                                | Quantity  | Unit | Unit Price          | Subtotal               |               |
| •                      | 00001                                                    |                 |                                | ด่าไฟฟ้า         |                                                |           |      |                     |                        |               |
|                        | Include                                                  | Type            | Part #                         | Description      | Customer Part #                                | Quantity  | Unit | Unit Price          | Subtotal               |               |
|                        | ۲                                                        | SERVICE         |                                | ด่าไฟฟ้า 1       |                                                | 1         | AU   | 2,000.00 THB        | 2,000.00 THB           |               |
| Service She            | et Details                                               |                 | Service Sheet #: SE            | S2757-001        | Service Line No.:                              | 1         |      |                     |                        |               |
| Pricing Deta           | ils                                                      | Pri<br>Unit Con | ce Unit: AU<br>version: 1      |                  | Price Unit Quantity: 1.0<br>Description:       | 000       |      |                     |                        |               |
| Тах                    | Tax Category:* 7% V7 / Tax Invoice (ใบกำคับภาษ์) 7% 🕥 23 |                 | Taxable Amount:                | 2,000.00 THB     |                                                | 24        |      | Remove              |                        |               |
|                        |                                                          | Lo<br>Desc<br>R | cation: Tax Invoice<br>Regime: | (ใมกำคับภาษี) 7% | Tax Rate Type:<br>Rate(%): 7<br>Tax Amount: 1/ | 40.00 THB |      |                     |                        |               |

| ลำดับ          | ชื่อฟิลด์                              | คำอธิบาย                     | R/O/C | วิธีการบันทึกข้อมูล                                            | หมายเหตุ                                                                                             |
|----------------|----------------------------------------|------------------------------|-------|----------------------------------------------------------------|----------------------------------------------------------------------------------------------------|
| 23             | Category                               | ประเภทของ Tax                | R     | เลือก Tax code สำหรับ Line Item                                | จะปรากฏอยู่ใน Field Tax on<br>sales/purchases code ระดับ Line<br>Item ของ Invoice บน SAP S/4<br>HANA |
| 24             | Taxable Amount                         | ยอดที่ใช้ในการคำนวน Tax      | -     | ไม่ต้องระบุหรือแก้ไขค่าใน field นี้<br>ระบบจะคำนวนให้อัตโนมัติ |                                                                                                    |
| ght © 2024 PTT | Oil and Retail Business Public Company | Limited. All rights reserved |       |                                                                | <b>OCR</b>   accenture   <b>b</b>                                                                    |

### การสร้างใบแจ้งหนี้ผ่าน Ariba Network โดยผู้ค้า

• คลิก **Next** เพื่อไปขั้นตอนถัดไป

| Line     | eltems                            |                                 |                                |                          | 1            | Line Items, 1 Included | , 1 Previously Fully Invoiced |
|----------|-----------------------------------|---------------------------------|--------------------------------|--------------------------|--------------|------------------------|-------------------------------|
| Insert L | Line Item Options Tax Category: 7 | 7% D7 / Invoice (ใบแจ้งหนี้) 7% | Shipping Documents S           | pecial Handling Discount |              |                        | Add to Included Lines         |
|          | No. Include Type                  | Part #                          | Description                    | Customer Part #          | Quantity     | Unit Unit Pri          | ce Subtotal                   |
|          | 1 MATERIAL                        |                                 | เครื่องชงกาแฟ AMAZON CALYPSO 2 | 1000180                  | 10           | PC 18,000.00 TH        | II 180,000.00 THB             |
|          | Pricing Details                   | Price Unit: * PC                |                                | Price Unit Quantity:*    | 1            |                        |                               |
|          | Unit C                            | Conversion: * 1                 |                                | Description:             |              |                        |                               |
|          | Packi                             | king Slip ID:                   |                                | Delivery Note ID:        | 5000003829_1 |                        |                               |
|          | Shipping Documents Packing        | g Slip Date:                    |                                | Delivery Note Line #:    |              |                        |                               |
|          |                                   |                                 |                                | Delivery Note Date:*     | 31 Aug 2023  |                        |                               |
| Ļ        | Line Item Actions 🔻 Delete        | ]                               |                                |                          |              |                        |                               |
|          |                                   |                                 |                                |                          | Next         | Update                 | Save Exit                     |

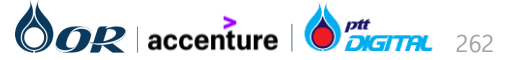

Copyright © 2024 PTT Oil and Retail Business Public Company Limited. All rights reserved

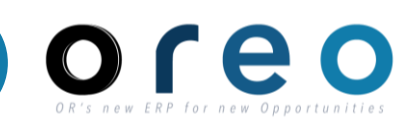

Supplier

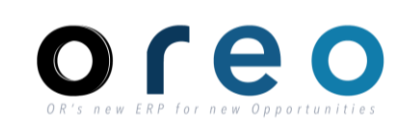

Supplier

#### การสร้างใบแจ้งหนี้ผ่าน Ariba Network โดยผู้ค้า

• ตรวจสอบใบแจ้งหนี้ที่สร้างอีกครั้ง หากถูกต้องแล้ว ให้ทางผู้ค้ากด Submit เพื่อยืนยันการส่งข้อมูลไปยัง Ariba

| Create Invoice                                                                                                    |                                                                                                    | Previous                                                                                           | Save                                                                                   | Submit                                                  | Exit       |
|----------------------------------------------------------------------------------------------------|----------------------------------------------------------------------------------------------------|----------------------------------------------------------------------------------------------------|----------------------------------------------------------------------------------------|---------------------------------------------------------|------------|
| Confirm and submit this document. It will not be ele<br>destination country is:Thailand.<br>Standard Invoice                  | ectronically signed according to the countries of orig                                                                                                    | in and destination of invoice. The docum                                                           | nent's originating cou                                                                 | ntry is:Thailand. The                                   | document's |
| Invoice Number: INV738-00<br>Invoice Date: Wednesda<br>Original Purchase Order: 13400007                                      | 01<br>y 4 Oct 2023 6:06 PM GMT+07:00<br>38                                                                                                    | Subtotal:<br>Total Tax:<br>Total Gross Amount:<br>Total Net Amount:<br>Amount Due:                 | <b>180,000.00</b><br>12,600.00<br>192,600.00<br><b>192,600.00</b><br><b>192,600.00</b> | <b>) ТНВ</b><br>) ТНВ<br>) ТНВ<br>) ТНВ<br><b>) ТНВ</b> |            |
| REMIT TO:<br>บริษัท<br>Postal Address:<br>50 ซ่อยบางนาตราด 25<br>ถนนบางนาตราด<br>แขวงบางนา<br>กรุงเทพมหานคร 10260<br>Thailand | BILL TO:<br>บริษัท ปดท. น้ำมันและการดำปลึก<br>Postal Address:<br>555/2 ศูนย์เอนเนอร์ยี่คอมเพล็กซ์ อาศ<br>ถนนวิภาวดีรังสิด แขวงจดุจักร เขดจดุ:<br>10900<br>Thailand<br>Address ID: 87 | SUPPLIE<br>บริษัท<br>Postal A<br>50 ช่อยบ<br>จักร,กรุงเทพมหานคร<br>แขวงบาง<br>กรุงเทพม<br>Thailand | ER:<br>ddress:<br>มางนาตราด 25 (ที่อยู่ 2<br>มาตราด<br>ขนา<br>มหานคร 10260<br>!        | )                                                       |            |
| BILL FROM:<br>บริษัท<br>Postal Address:<br>50 ซอยบางนาดราด 25<br>ถนนบางนาดราด                                                 | CUSTOMER:<br>บริษัท ปดท. น้ำมันและการดำปลึก<br>Postal Address:<br>555/2 ศูนย์เอนเนอร์ยี่คอมเพล็กซ์ อาด<br>ถนนวิภาวดีรังสิด แขวงจดุจักร เขดจดุร์                                      | ลารปี<br>จักร,กรุงเทพมหานคร                                                                        |                                                                                        |                                                         |            |

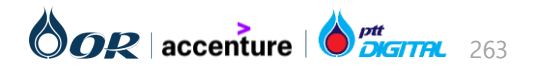

### การสร้างใบแจ้งหนี้ผ่าน Ariba Network โดยผู้ค้า

- เมื่อ OR ทำการ Post Hold Invoice ในระบบ SAP S/4 HANA เรียบร้อย ทางหน่วยงานบัญชีจะดำเนินการจ่ายเงินต่อ โดยเมื่อทำการจ่ายเงินเรียบร้อยแล้ว จะมีการ อัพเดทสถานะกลับมายัง Ariba ว่าเป็น "Paid"
- สำหรับการอัพเดทสถานะของใบแจ้งหนี้จะมีการตั้ง Schedule Job โดยกำหนดให้ทำงานทุกๆ 30 นาที

#### ตัวอย่างสถานะของใบแจ้งหนี้หลังจากได้มีการทำจ่ายเรียบร้อยแล้ว

| Invoice: INV9 | 30-001                                                                                                    |                                      | Done                      |
|---------------|----------------------------------------------------------------------------------------------------|--------------------------------------|---------------------------|
| Create Line   | -Item Credit Memo Create Line-Item Debit Memo Copy This Invoice Download PDF 🔻 Export cXML                                                                                                    |                                      |                           |
| Detail S      | cheduled Payments History                                                                                                    |                                      |                           |
|               | Invoice: INV930-001       To: PTT Oil and Retail         Invoice Status: Paid       Routing Status: Acknowledged         Received By SAP Business Network On: 15 Sep 2023 9:50:11 AM GMT+07:00       Submitted By: OR Vendor       | Business Public Company Limited - TE | ST                        |
| History       |                                                                                                    | Pag                                  | ge 1 v »                  |
| Status        | Comments                                                                                                    | Changed By                           | Date and Time             |
|               | The invoice was successfully received.                                                                                                    | บริษัท อึสเทิร์น โพลึแพค จำกัด       | 15 Sep 2023 9:50:14       |
|               | Comments from PTT Oil and Retail Business Public Company Limited - TEST: Success                                                                                                    | PropogationProcessor-<br>109532045   | 15 Sep 2023 9:50:22<br>AM |
| Acknowledged  |                                                                                                    | Supplier                             | 15 Sep 2023 9:50:22<br>AM |
|               | The invoice status has been successfully updated to Processing by PTT Oil and Retail Business Public Company Limited - TEST.                                                                                                    | PropogationProcessor-<br>109525044   | 15 Sep 2023 2:34:29<br>PM |
|               | The invoice status has been successfully updated to Approved by PTT Oil and Retail Business Public Company Limited - TEST.                                                                                                    | PropogationProcessor-<br>109563042   | 15 Sep 2023 2:48:08<br>PM |
|               | The invoice status has been successfully updated to Paid by PTT Oil and Retail Business Public Company Limited - TEST. Description:ขอแจ้งการข่าระเงินของในแจ้งหนี้/ใบกำกับภาษ์ เลขที่ INV930-001 กำหนดการจ่ายเงินคือ<br>15.09.2023 | PropogationProcessor-<br>109549040   | 19 Sep 2023 2:25:53<br>PM |

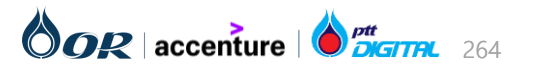

Supplier

# การยกเลิกใบแจ้งหนี้ (Cancel Invoice)

#### การยกเลิกใบแจ้งหนี้

การยกเลิกใบแจ้งหนี้สามารถแบ่งออกได้เป็น 2 แบบ คือ

- ยกเลิกใบแจ้งหนี้ที่มีสถานะเป็น Hold Invoice โดยผู้ค้า ยกเลิกใบแจ้งหนี้ที่ได้ทำการ Post เรียบร้อยแล้วบนระบบ SAP S/4 HANA โดย OR 2.

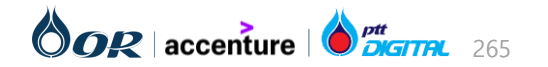

# การยกเลิกใบแจ้งหนี้ (Invoice)

### การยกเลิกใบแจ้งหนี้ผ่าน Ariba Network โดยผู้ค้า

การยกเลิกใบแจ้งหนี้ผ่าน Ariba ใบแจ้งหนี้นั้นต้องยังถูก post บน SAP S/4 HANA (ยังคงเป็น Hold Invoice อยู่) โดยเมื่อเข้า ไปที่เอกสารใบแจ้งหนี้นั้น Status ของเอกสารจะต้องเป็น Sent

#### วิธีการยกเลิกใบแจ้งหนื่

- เข้าหน้าใบแจ้งหนี้ที่ต้องการยกเลิก ตรวจสอบสถานะว่า ยังคงเป็น Sent
- 2) คลิกปุ่ม "Cancel"
- 3) คลิกปุ่ม "Yes" เพื่อยืนยันการยกเลิก

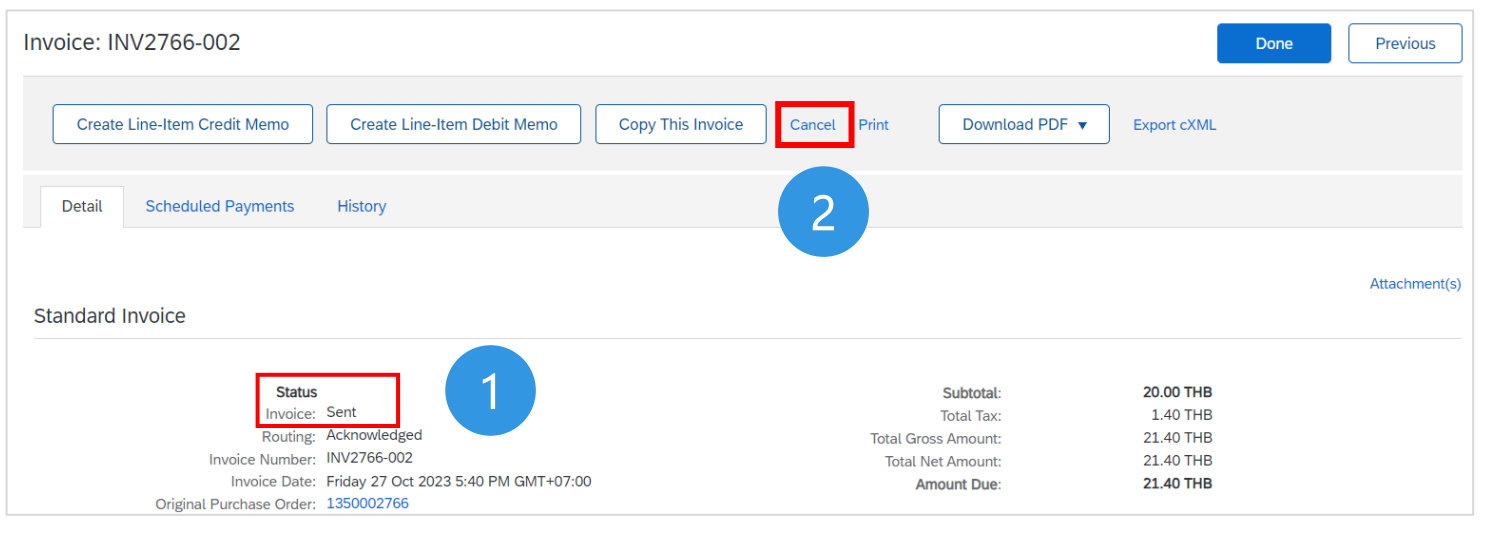

| Cancel Invoice      | ?                          |    |  |      |          |
|---------------------|----------------------------|----|--|------|----------|
| Are you sure you wa | ant to cancel this invoice | e? |  |      |          |
| 3                   |                            |    |  | Done | Previous |

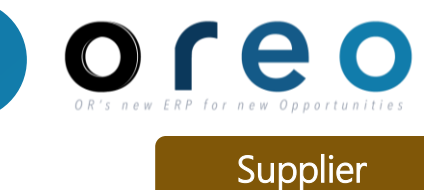

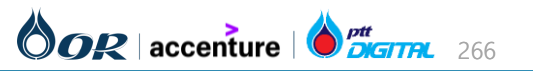

# การยกเลิกใบแจ้งหนี้ (Invoice)

Supplier

### การยกเลิกใบแจ้งหนี้ฝ่าน Ariba Network โดยผู้ค้า

#### วิธีการยกเลิกใบแจ้งหนี้

- 4) ระบบจะสร้างเอกสาร "\_1" ขึ้นมาใหม่
- 5) ใบแจ้งหนี้เดิมจะมีสถานะเป็น Rejected ผู้ค้าสามารถกดปุ่ม "Edit & Resubmit" เพื่อแก้ไขและส่งใหม่อีกครั้ง
- 6) ตรวจสอบเอกสารใบแจ้งหนี้ที่ SAP S/4 HANA จะพบว่าถูก Deleted แล้ว โดยในเอกสาร MR ข้อมูล invoice ที่เคยส่ง มาจะถูกถอดออกไป และสถานะของ MR จะถูกเปลี่ยน กลับมาเป็น "003-รอ Ariba Hold Invoice"

| Create Line-Item Credit Memo Create Line-Item Debit Memo C                                                                                                    | Copy This Invoice Print Do                                                                                                    | Export cXML                                                                                                    |           |  |
|----------------------------------------------------------------------------------------------------|----------------------------------------------------------------------------------------------------|----------------------------------------------------------------------------------------------------|-----------|--|
| Detail Scheduled Payments History                                                                                                    |                                                                                                    |                                                                                                    |           |  |
| tandard Invoice                                                                                                    |                                                                                                    |                                                                                                    |           |  |
| 200501etes INV2766-002)                                                                                                    |                                                                                                    |                                                                                                    |           |  |
| Status                                                                                                    |                                                                                                    | Subtotal:                                                                                                    | 20.00 THB |  |
| Invoice: Unknown                                                                                                    |                                                                                                    | Total Tax:                                                                                                    | 1.40 THB  |  |
| Routing: Acknowledged                                                                                                    |                                                                                                    | Total Gross Amount:                                                                                                    | 21.40 THB |  |
| Invoice Date: Friday 27 Oct 2023 3:45 AM GMT-07:0                                                                                                    | 00                                                                                                    | Amount Due:                                                                                                    | 21.40 THB |  |
| Original Purchase Order: 1350002766                                                                                                    |                                                                                                    | Anoun Duc.                                                                                                    |           |  |
|                                                                                                    |                                                                                                    |                                                                                                    |           |  |
|                                                                                                    |                                                                                                    |                                                                                                    |           |  |
| oice: INV2766-002                                                                                                    |                                                                                                    | Done Previous                                                                                                    |           |  |
| oice: INV2766-002                                                                                                    |                                                                                                    | Done Previous                                                                                                    |           |  |
| Edit Create Line-Item Credit Memo Create Line-Item Debit Memo Copy This Ir                                                                                                    | nvoice Print Download PDF 🔻                                                                                                    | Done Previous Export cXML                                                                                                    |           |  |
| Edit Create Line-Item Credit Memo Create Line-Item Debit Memo Copy This In                                                                                                    | nvoice Print Download PDF ¥                                                                                                    | Done Previous Export cXML                                                                                                    |           |  |
| Edit Create Line-Item Credit Memo Create Line-Item Debit Memo Copy This Ir                                                                                                    | nvoice Print Download PDF •                                                                                                    | Done Previous                                                                                                    |           |  |
| Edit Create Line-Item Credit Memo Create Line-Item Debit Memo Copy This In Detail Scheduled Payments History                                                                                                    | nvoice Print Download PDF 🔻                                                                                                    | Done Previous                                                                                                    |           |  |
| Edit Create Line-Item Credit Memo Create Line-Item Debit Memo Copy This In Detail Scheduled Payments History                                                                                                    | nvoice Print Download PDF 🔻                                                                                                    | Done Previous                                                                                                    |           |  |
| edit Create Line-Item Credit Memo Create Line-Item Debit Memo Copy This In Detail Scheduled Payments History Rejected Invoice: Researcher:                                                                                                    | nvoice Print Download PDF 🔻                                                                                                    | Done Previous                                                                                                    |           |  |
| Edit       Create Line-Item Credit Memo       Create Line-Item Debit Memo       Copy This Ir         Detail       Scheduled Payments       History         Rejected Invoice:<br>Reasons:<br>INV-38: The invoice was successfully received.                                                                                                    | nvoice Print Download PDF 🔻                                                                                                    | Done Previous Export cXML                                                                                                    |           |  |
| Edit       Create Line-Item Credit Memo       Create Line-Item Debit Memo       Copy This Ir         Detail       Scheduled Payments       History         Rejected Invoice:<br>Reasons:<br>INV-38: The invoice was successfully received.<br>INV-38: The invoice was successfully received.<br>INV-34: Comments from PTT Oil and Retail Business Public Company Limited - TEST: Success<br>DOC-1:                                                                                                    | nvoice Print Download PDF 🔻                                                                                                    | Done Previous                                                                                                    |           |  |
| Edit       Create Line-Item Credit Memo       Create Line-Item Debit Memo       Copy This Ir         Detail       Scheduled Payments       History         Rejected Invoice:<br>Reasons:<br>INV-38: The invoice was successfully received.<br>INV-38: The invoice status has been successfully updated to Canceling.<br>INV-39: The invoice status has been successfully updated to Canceling.<br>INV-39: The invoice status has been successfully updated to Canceling.         INV-39: The invoice status has been successfully updated to Canceling.<br>INV-39: The invoice status has been successfully updated to Canceling.                                                                                                    | nvoice Print Download PDF •                                                                                                    | Done Previous Export cXML                                                                                                    |           |  |
| Edit       Create Line-Item Credit Memo       Create Line-Item Debit Memo       Copy This Ir         Detail       Scheduled Payments       History         Rejected Invoice:         Reasons:       INV-38: The invoice was successfully received.         INV-38: The invoice status has been successfully updated to Canceling.       INV-49: The invoice status has been successfully updated to Rejected by PTT Oil and Retail Busin         INV-35: The invoice status has been successfully updated to Rejected by PTT Oil and Retail Busin       INV-35: The invoice status has been successfully updated to Rejected by PTT Oil and Retail Busin                                                                                                    | nvoice Print Download PDF 🔻                                                                                                    | Done Previous Export cXML Document Manually Rejected/Deleted Document Manually Rejected/Deleted                                                                                                    |           |  |
| Edit       Create Line-Item Credit Memo       Create Line-Item Debit Memo       Copy This Ir         Detail       Scheduled Payments       History         Rescons:         INV-38: The invoice was successfully received.         INV-38: The invoice status has been successfully updated to Canceling.         INV-35: The invoice status has been successfully updated to Rejected by PTT Oil and Retail Busin         INV-35: The invoice status has been successfully updated to Rejected by PTT Oil and Retail Busin         INV-35: The invoice status has been successfully updated to Rejected by PTT Oil and Retail Busin         INV-35: The invoice status has been successfully updated to Rejected by PTT Oil and Retail Busin         Document Manually Rejected/Deleted                                                                                                    | nvoice Print Download PDF v<br>ness Public Company Limited - TEST. Description:<br>ness Public Company Limited - TEST. Description: | Done Previous Export cXML Document Manually Rejected/Deleted Document Manually Rejected/Deleted                                                                                                    |           |  |
| Edit       Create Line-Item Credit Memo       Create Line-Item Debit Memo       Copy This Ir         Detail       Scheduled Payments       History         Rescons:         INV-38: The invoice was successfully received.         INV-54: Comments from PTT Oil and Retail Business Public Company Limited - TEST: Success DOC-1:         INV-35: The invoice status has been successfully updated to Canceling.         INV-35: The invoice status has been successfully updated to Rejected by PTT Oil and Retail Busin INV-35: The invoice status has been successfully updated to Rejected by PTT Oil and Retail Busin Document Manualty Rejected/Deleted         Edit & Document                                                                                                    | nvoice Print Download PDF v<br>ness Public Company Limited - TEST. Description:<br>ness Public Company Limited - TEST. Description: | Done Previous Export cXML Document Manually Rejected/Deleted Document Manually Rejected/Deleted                                                                                                    |           |  |
| Edit       Create Line-Item Credit Memo       Create Line-Item Debit Memo       Copy This Ir         Detail       Scheduled Payments       History         Resconse:         INV-38: The invoice was successfully received.         INV-38: The invoice status has been successfully updated to Canceling.         INV-35: The invoice status has been successfully updated to Rejected by PTT Oil and Retail Busin         INV-35: The invoice status has been successfully updated to Rejected by PTT Oil and Retail Busin         INV-35: The invoice status has been successfully updated to Rejected by PTT Oil and Retail Busin         INV-35: The invoice status has been successfully updated to Rejected by PTT Oil and Retail Busin         INV-35: The invoice status has been successfully updated to Rejected by PTT Oil and Retail Busin         INV-35: The invoice status has been successfully updated to Rejected by PTT Oil and Retail Busin         Document Manualty Rejected/Deleted         Edit & Resubmit | nvoice Print Download PDF ¥<br>ness Public Company Limited - TEST. Description:<br>ness Public Company Limited - TEST. Description: | Done Previous Export cXML Document Manually Rejected/Deleted Document Manually Rejected/Deleted                                                                                                    |           |  |
| Edit       Create Line-Item Credit Memo       Create Line-Item Debit Memo       Copy This Ir         Detail       Scheduled Payments       History         Rejected Invoice:         Reasons:       INV-38: The invoice was successfully received.         INV-38: The invoice status has been successfully updated to Canceling.       INV-39: The invoice status has been successfully updated to Rejected by PTT Oil and Retail Busin         INV-35: The invoice status has been successfully updated to Rejected by PTT Oil and Retail Busin       Document Manually Rejected/Deleted         Edit & Resubmit       Edit & Resubmit       Edit & Resubmit                                                                                                    | nvoice Print Download PDF 🔻                                                                                                    | Done     Previous       Export cXML       :Document Manually Rejected/Deleted       :Document Manually Rejected/Deleted                                                                                              |           |  |
| biologice: INV2766-002  Edit Create Line-Item Credit Memo Create Line-Item Debit Memo Copy This Ir  Detail Scheduled Payments History  Rejected Invoice: Reasons: INV-38: The invoice status has been successfully updated to Canceling. INV-38: The invoice status has been successfully updated to Canceling. INV-38: The invoice status has been successfully updated to Rejected by PTT Oil and Retail Busin Document Manually Rejected/Deleted Edit & Resubmit  andard Invoice                                                                                                    | nvoice Print Download PDF v<br>hess Public Company Limited - TEST. Description:<br>ness Public Company Limited - TEST. Description: | Done Previous Export cXML Document Manually Rejected/Deleted Document Manually Rejected/Deleted Attachment(s)                                                                                                    |           |  |
| edit Create Line-Item Credit Memo Create Line-Item Debit Memo Copy This Ir<br>Detail Scheduled Payments History<br>Rejected Invoice:<br>Reasons:<br>INV-38: The invoice was successfully received.<br>INV-38: The invoice status has been successfully updated to Canceling.<br>INV-39: The invoice status has been successfully updated to Canceling.<br>INV-39: The invoice status has been successfully updated to Rejected by PTT Oil and Retail Busin<br>Document Manually Rejected/Deleted<br>Edit & Resubmit<br>andard Invoice                                                                                                    | nvoice Print Download PDF                                                                                                    | Done     Previous       Export cXML       :Document Manually Rejected/Deleted       :Document Manually Rejected/Deleted       :Document Manually Rejected/Deleted                                                    |           |  |
| edit Create Line-Item Credit Memo Create Line-Item Debit Memo Copy This Ir<br>Detail Scheduled Payments History<br>Rejected Invoice:<br>Reasons:<br>INV-38: The invoice was successfully received.<br>INV-38: The invoice status has been successfully updated to Canceling.<br>INV-38: The invoice status has been successfully updated to Rejected by PTT Oil and Retail Busin<br>DOC.1:<br>INV-39: The invoice status has been successfully updated to Rejected by PTT Oil and Retail Busin<br>Document Manually Rejected/Deleted<br>Edit & Resubmit<br>andard Invoice                                                                                                    | nvoice Print Download PDF v<br>hess Public Company Limited - TEST. Description:<br>hess Public Company Limited - TEST. Description: | Done     Previous       Export cXML     Export cXML       :Document Manually Rejected/Deleted     Document Manually Rejected/Deleted       :Document Manually Rejected/Deleted     Attachment(s)                     |           |  |
| biologice: INV2766-002  Edit Create Line-Item Credit Memo Create Line-Item Debit Memo Copy This Ir Detail Scheduled Payments History  Rejected Invoice: Reasons: INV-38: Comments from PTT Oil and Retail Business Public Company Limited - TEST: Success DOC-1: INV-49: The invoice status has been successfully updated to Rejected by PTT Oil and Retail Busin INV-35: The invoice status has been successfully updated to Rejected by PTT Oil and Retail Busin INV-35: The invoice status has been successfully updated to Rejected by PTT Oil and Retail Busin Document Manually Rejected/Deleted Edit & Resubmit  andard Invoice  Status Invoice: Rejected                                                                                                    | nvoice Print Download PDF                                                                                                    | Done     Previous       Export cXML       :Document Manually Rejected/Deleted       :Document Manually Rejected/Deleted       :Document Manually Rejected/Deleted       Attachment(s)       20.00 THB       1.40 THB |           |  |
| edit Create Line-Item Credit Memo Create Line-Item Debit Memo Copy This Ir<br>Detail Scheduled Payments History<br>Rejected Invoice:<br>Reasons:<br>INV-38: The invoice was successfully received.<br>INV-39: The invoice status has been successfully updated to Canceling.<br>INV-39: The invoice status has been successfully updated to Rejected by PTT Oil and Retail Busin<br>INV-39: The invoice status has been successfully updated to Rejected by PTT Oil and Retail Busin<br>INV-39: The invoice status has been successfully updated to Rejected by PTT Oil and Retail Busin<br>INV-39: The invoice status has been successfully updated to Rejected by PTT Oil and Retail Busin<br>Document Manualty Rejected/Deleted<br>Edit & Resubmit<br>andard Invoice<br>Status<br>Invoice: Rejected<br>Routing: Acknowledged                                                                                                    | nvoice Print Download PDF                                                                                                    | Done       Previous         Export cXML       Export cXML         :Document Manually Rejected/Deleted                                                                                                    |           |  |

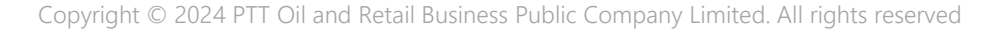

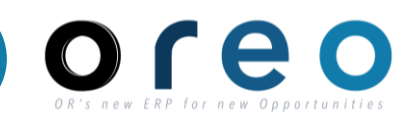

Supplier

#### การตรวจสอบสถานะ กรณีมีการยกเลิกใบแจ้งหนึ่

วิธีที่ 1: ตรวจสอบจาก Tab: Invoices

| วิธีการเข้าระบบงาน   | ค่าที่บันทึก                                                                                                    |
|----------------------|----------------------------------------------------------------------------------------------------|
| SAP Business Network | Workbench > Invoice > เลือกใบแจ้งหนี้ที่ต้องการตรวจสอบ หรือค้นหา Invoice เพิ่มเติมโดยระบุเงื่อนไข > กดปุ่ม Apply หลังจากระบุ<br>เงื่อนไขที่ใช้ในการค้นหาเรียบร้อยแล้ว |

1) เข้าที่ Tab Workbench

2) เลือก Tile Invoices 3) ระบุรายละเอียดที่ใช้ในการค้นหาใบแจ้งหนี้ที่ต้องการ ตรวจสอบสถานะ โดยระบุเงื่อนไขเช่น

- เลขที่ใบแจ้งหนี้ •
- เลือก Invoice Status เป็น Rejected สำหรับ Invoice ที่ มีการยกเลิก

4) กด Apply เพื่อค้นหาเอกสารตามเงื่อนไขที่ต้องการ

| Home Enable       | ement Discove        | ery ~ Workbe         | ench Orders ~    | Fulfillment 🗸                     | Invoice                 | s ~ Payments ~ Catalogs         | Reports          | s 🗸 Assessm                         | ents       |                                         |   | Create 🗸                                          |       |
|-------------------|----------------------|----------------------|------------------|-----------------------------------|-------------------------|---------------------------------|------------------|-------------------------------------|------------|-----------------------------------------|---|---------------------------------------------------|-------|
| Workbench         |                      |                      | 1                |                                   |                         |                                 |                  |                                     |            |                                         |   | ပုံရှိ Customize                                  | 3     |
| New or<br>Last 31 | 2<br>rders<br>. days | 1<br>Orde<br>Save fi | rs               | 8C<br>Orders to inv<br>Last 31 da | <b>)</b><br>voice<br>ys | 191<br>Invoices<br>Last 31 days |                  | 29<br>Paid invoices<br>Last 31 days |            | 23<br>Rejected invoices<br>Last 31 days |   | B O.O THB<br>Early payment offers<br>Next 90 days | >     |
| Invoices (19      | 91)                  |                      |                  |                                   |                         |                                 |                  |                                     |            |                                         |   |                                                   |       |
| ✓ Edit filter     | Save filter          |                      |                  |                                   |                         |                                 |                  |                                     |            |                                         | 3 |                                                   |       |
| Customers         |                      |                      | Invoice number   |                                   |                         | Reference                       |                  | Invoice date                        |            |                                         |   |                                                   |       |
| Select or t       | type selections      | C                    | Type selection   |                                   |                         | Type input                      | Last 31 days 🗸 🗸 |                                     |            |                                         |   |                                                   |       |
|                   |                      |                      | Partial mate     | ch 🔿 Exact mat                    | ch                      |                                 |                  |                                     |            |                                         |   |                                                   |       |
| Invoice type      | e                    |                      | Invoice status   |                                   |                         | Status change date              |                  | Routing status                      |            |                                         |   |                                                   |       |
| All               |                      | ~                    | Rejected         |                                   | ~                       | None                            | ~                | All                                 |            | ~                                       |   |                                                   | dback |
|                   |                      |                      |                  |                                   |                         |                                 |                  |                                     |            |                                         |   |                                                   | Fee   |
| External inv      | voice number         |                      | From country     |                                   |                         | To country                      |                  | Min amount                          | Max amount | Currency                                |   |                                                   |       |
| Type inpu         | ut                   |                      | Select or type s | elections                         | C                       | Select or type selections       | C                |                                     |            | тнв 🗸                                   |   |                                                   |       |
|                   |                      |                      |                  |                                   |                         |                                 |                  |                                     |            |                                         |   |                                                   |       |
| Payment ne        | et due date          |                      | Submitted by     |                                   |                         | View                            |                  |                                     |            |                                         |   | 4                                                 |       |
| None              |                      | ~                    | All              |                                   | ~                       | All                             | ~                |                                     |            |                                         |   |                                                   |       |
| Show mor          | re                   |                      |                  |                                   |                         |                                 |                  |                                     |            |                                         |   | Apply                                             | t     |

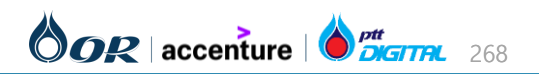

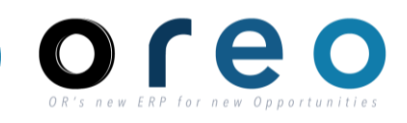

Supplier

#### การตรวจสอบสถานะ กรณีมีการยกเลิกใบแจ้งหนี้

วิธีที่ 2: ตรวจสอบจาก Tab: Rejected Invoices

| วิธีการเข้าระบบงาน                                                                                                    |                              |                                 |                                                                                                    | ବ                               | ่าที่บันทึก                                  |                        |                                     |                                     |                                                         |                                                                        |                                    |
|----------------------------------------------------------------------------------------------------|------------------------------|---------------------------------|----------------------------------------------------------------------------------------------------|---------------------------------|----------------------------------------------|------------------------|-------------------------------------|-------------------------------------|---------------------------------------------------------|------------------------------------------------------------------------|------------------------------------|
| SAP Business Network                                                                                                    | Workbench > Rejected Invoice |                                 |                                                                                                    |                                 |                                              |                        |                                     |                                     |                                                         |                                                                        |                                    |
| 1) เข้าที่ Tab Workbench<br>2) เลือก Tile Rejected invoices<br>3) Invoice ที่ถูกยกเลิกทั้งหมดจะปรากฏบนหน้าจอ ผู้ค้า<br>สามารถกดที่เลขที่ใบแจ้งหนี้ที่ต้องการ เพื่อตรวจสอบ<br>รายละเอียดเพิ่มเติมได้ |                              |                                 | Home Enablement Discovery V Workbench Orders V Fulfillment V Invoices V Payments V Catalogs Reports V Assessments |                                 |                                              |                        |                                     |                                     |                                                         | Cr<br>Aff& Cr                                                          | eate ∨ ┊ ∘<br>stomize <sup>3</sup> |
|                                                                                                    |                              |                                 | 2<br>orders<br><sup>31 days</sup><br>woices (23)                                                                  | 1<br>Orders<br>Save filter      | 80<br>Orders to invoice<br>Last 31 days      |                        | 23<br>Invoices<br>Save filter       | 29<br>Paid invoices<br>Last 31 days | 23<br>Rejected invoices<br>Last 31 days                 | B O.C<br>Early paymen<br>Next 90 da                                    | THB<br>c offers<br>ys              |
|                                                                                                    |                              | Customer<br>Select of           | r   Save hitler   Last 31 da                                                                                      | Invoice n<br>Type set<br>• Part | umber<br>lection<br>ial match () Exact match | Reference<br>Type inpu | ıt                                  | Invoice date                        | ~                                                       | Availa                                                                 | Peret                              |
|                                                                                                    |                              |                                 |                                                                                                    |                                 |                                              |                        |                                     |                                     |                                                         | E                                                                      |                                    |
|                                                                                                    |                              | Invoice<br>Number<br>INV999-C01 | Customer<br>PTT Oil and Retail<br>Business Public                                                                 | Reference<br>1340000999         | Invoiced Date $\downarrow$<br>Oct 6, 2023    | Amount<br>\$5.35 USD   | Routing Status Ir<br>Acknowledged R | ivoice Status<br>ejected            | From address<br>Good Tea 1 [Company], BB<br>K [My], THA | To address<br>บริษัท ปดท. น้ำมันและการค้<br>ปลึก, ถนนวิภาวดีรังสิต แขว | Actions                            |
|                                                                                                    |                              | รายการที่100<br>3-B1            | PTT Oil and Retail<br>Business Public                                                                             | 1340001003                      | Oct 5, 2023                                  | \$53.5 USD             | Acknowledged R                      | ejected                             | Good Tea 1 [Company], BB<br>K [My], THA                 | บริษัท ปตท. น้ำมันและการคั<br>ปลึก, ถนนวิภาวดีรังสิต แขว               |                                    |
|                                                                                                    |                              | INV999-A01                      | PTT Oil and Retail<br>Business Public                                                                             | 1340000999                      | Oct 5, 2023                                  | \$5.35 USD             | Acknowledged R                      | ejected                             | Good Tea 1 [Company], BB<br>K [My], THA                 | บริษัท ปตท. น้ำมันและการคั<br>ปลีก, ถนนวิภาวดีรังสิต แขว               |                                    |
|                                                                                                    |                              | INV999-001                      | PTT Oil and Retail<br>Business Public                                                                             | 1340000999                      | Oct 4, 2023                                  | \$5.35 USD             | Acknowledged R                      | ejected                             | Good Tea 1 [Company], BB<br>K [My], THA                 | บริษัท ปดท. น้ำมันและการคั<br>ปลึก, ถนนวิภาวดีรังสิด แขว               | •••                                |
|                                                                                                    |                              | -B1                             | Business Public                                                                                                   | 1340000945                      | Oct 3, 2023                                  | 884.53 THB             | Acknowledged R                      | ejected                             | K [My], THA                                             | บรษท บดท. นามนและการค<br>ปลีก, ถนนวิภาวดีรังสิต แขว                    |                                    |

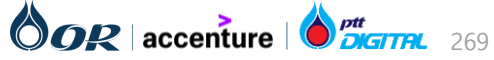

# การตรวจสอบสถานะใบแจ้งหนี้ที่ถูกยกเลิก (Invoice)

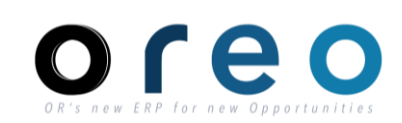

#### กรณีที่ผู้ค้ากรอกข้อมูลผิดทำให้ไม่สามารถสร้างใบแจ้งหนี้ได้บน S/4

- หลังจากที่ส่งข้อมูลใบแจ้งหนี้จาก Ariba ไปยัง SAP S/4 HANA ระบบ SAP S/4 HANA จะทำการตรวจสอบข้อมูลสำหรับกรณีดังต่อไปนี้
  - ไม่พบ Branch ที่ระบุใน Ariba ใน SAP S/4 HANA สำหรับ Vendor นี้
  - ไม่พบ WHT ที่ระบุใน Ariba ใน SAP S/4 HANA
  - ไม่พบ GR Item no. ที่ระบุใน Ariba
  - Invoice no. ที่ระบุใน Ariba มีตัวอักษรพิมพ์เล็ก

และจะส่งสถานะ Rejected จาก SAP S/4 HANA กลับไปยัง Ariba พร้อมเหตุผลที่ไม่สามารถสร้างใบแจ้งหนี้ได้

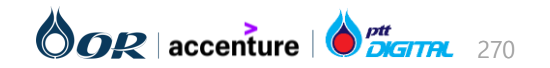

# การตรวจสอบสถานะใบแจ้งหนี้ที่ถูกยกเลิก (Invoice)

### กรณีที่ผู้ค้ากรอกข้อมูลผิดทำให้ไม่สามารถสร้างใบแจ้งหนี้ได้บน S/4

- ผู้ค้าสามารถตรวจสอบรายะละเอียดได้ที่ Tab: History ของใบแจ้งหนี้บน Ariba
- หากต้องการแก้ไขและส่งใบแจ้งหนี้อีกครั้ง ให้กดที่ปุ่ม "Edit & Resubmit" และกรอกรายละเอียดเพื่อส่งใหม่

| Invoice: INV1064-E001                                                                                                    |                       | Done Previous                                                                                                    |                                           |                                                                |                                            |                            |
|----------------------------------------------------------------------------------------------------|-----------------------|----------------------------------------------------------------------------------------------------|-------------------------------------------|----------------------------------------------------------------|--------------------------------------------|----------------------------|
| Edit Create Line-Item Credit Memo Create Line-Item Debit Memo Copy This Invoice Print Download PDF 🔻                                                                                                    | Export cXML           |                                                                                                    |                                           |                                                                |                                            |                            |
| Detail Scheduled Payments History                                                                                                    |                       |                                                                                                    |                                           |                                                                |                                            |                            |
| Rejected Invoice:<br>Reasons:<br>INV-38: The invoice was successfully received.<br>INV-54: Comments from PTT Oil and Retail Business Public Company Limited - TEST: Success<br>DOC-1:<br>INV-35: The invoice status has been successfully updated to Rejected by PTT Oil and Retail Business Public Company Limited - TEST. Description:Br:<br>Branch code does not exist   ใม่พบรหัสสาขาที่ระบุ โปรดแก้ไขรหัสสาขาใหม่ | anch code does not ex | st   ไม่พบรหัสสาขาที่ระบุ โปรดแก้ไขรหัสสาขาใหม่                                                                                                    |                                           |                                                                |                                            |                            |
| Edit & Resubmit                                                                                                    | Invoice: INV1         | 064-E001                                                                                                    |                                           |                                                                |                                            | Done Previous              |
|                                                                                                    | Edit Crea             | te Line-Item Credit Memo Create Line-Item Debit Memo cheduled Payments History                                                                       | Copy This Invoice                         | Download PDF V Export cXML                                     |                                            |                            |
|                                                                                                    | Receive               | Invoice: INV1064-E001<br>Invoice Status: Rejected<br>d By SAP Business Network On: 16 Oct 2023 11:24:36 AM GMT+07:0<br>Submitted By: Alicia Contract | 00                                        | To: PTT Oil an<br>Routing Status: Acknowled                    | I Retail Business Public Company Li<br>ged | imited - TEST              |
|                                                                                                    | History               |                                                                                                    |                                           |                                                                |                                            |                            |
|                                                                                                    | Status                | Comments                                                                                                    |                                           |                                                                | Changed By                                 | Date and Time              |
|                                                                                                    |                       | The invoice was successfully received.                                                                                                    |                                           |                                                                | Good Tea 1 [Company]                       | 16 Oct 2023 11:24:38<br>AM |
|                                                                                                    |                       | Comments from PTT Oil and Retail Business Public Company Limit                                                                                       | ted - TEST: Success                       |                                                                | PropogationProcessor-<br>109532051         | 16 Oct 2023 11:24:47<br>AM |
|                                                                                                    | Acknowledged          |                                                                                                    |                                           |                                                                | Supplier                                   | 16 Oct 2023 11:24:47<br>AM |
|                                                                                                    |                       | The invoice status has been successfully updated to Rejected by P<br>รหัสสาขาที่ระบุ โปรดแก้ไขรหัสสาขาใหม่                                           | TT Oil and Retail Business Public Company | Limited - TEST. Description:Branch code does not exist   ไม่พบ | PropogationProcessor-<br>109561028         | 16 Oct 2023 11:27:46<br>AM |
|                                                                                                    |                       |                                                                                                    |                                           |                                                                |                                            |                            |

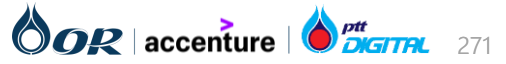

Copyright © 2024 PTT Oil and Retail Business Public Company Limited. All rights reserved

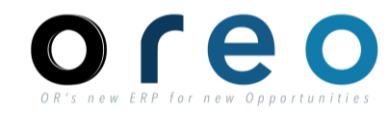

Supplier

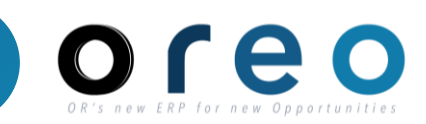

### สรุปสถานะทั้งหมดของ Invoice ใน Ariba

| Invoice Status                        | Remark                                                                                                    |
|---------------------------------------|----------------------------------------------------------------------------------------------------|
| Sent                                  | เอกสาร Invoice ที่บันทึกใน ARIBA ถูกส่งให้กับ OR เรียบร้อยแล้ว                                                                                                    |
| Approved                              | Invoice ได้รับการตรวจสอบเพื่อจ่ายเงินจาก OR แล้ว                                                                                                    |
| Paid                                  | OR ได้ชำระเงินให้กับผู้ค้าแล้ว                                                                                                    |
| Failed                                | กรณี Network down หรือ ประสบปัญหาการส่งข้อมูลให้ OR ให้ติดต่อกับ OR เพื่อตรวจสอบ                                                                                       |
| Rejected or<br>Unknown or<br>Canceled | สำหรับสถานะดังต่อไปนี้ เกิดจากการที่ OR ตรวจสอบและพบว่าต้องแก้ไขการบันทึกข้อมูล Invoice<br>ให้ยกเลิกการบันทึก Invoice เดิมก่อนและเริ่มทำการบันทึก Invoice ใหม่อีกครั้ง |

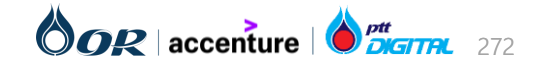

# ขั้นตอนการทำงานในระบบ Ariba

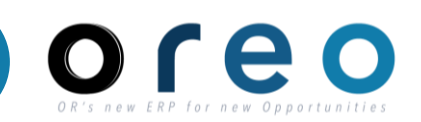

### การจัดการใบสั่งซื้อ (Purchase Order)

- → การยืนยันใบสั่งซื้อ และการส่งมอบสินค้า (Order Confirmation)
- → การสร้างและยกเลิกเอกสาร Service Entry Sheet
- → การรับสินค้า (Goods Receipt)
- → การสร้างและยกเลิกใบแจ้งหนี้ (Invoice)

### การสร้าง Credit Memo

การสร้าง Debit Memo

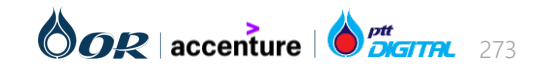

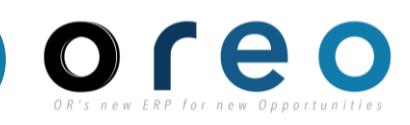

Supplier

#### วิธีการเข้าสู่การสร้าง Credit Memo ฝ่านทาง SAP Business Network

| วิธีการเข้าระบบงาน                                                                                                    | ค่าที่บันทึก                                                                 |                                                                       |                                                                                                    |                                     |                                                                                                    |                                                |                                                                |                                            |                                                                                      |                                                                      |
|----------------------------------------------------------------------------------------------------|------------------------------------------------------------------------------|-----------------------------------------------------------------------|----------------------------------------------------------------------------------------------------|-------------------------------------|----------------------------------------------------------------------------------------------------|------------------------------------------------|----------------------------------------------------------------|--------------------------------------------|--------------------------------------------------------------------------------------|----------------------------------------------------------------------|
| SAP Business Network                                                                                                    | Workbench > Orders เพื่อค้นหาจากใบส่งซื้อทั้งหมด > เลือกใบสั่งซื้อที่ต้องการ |                                                                       |                                                                                                    |                                     |                                                                                                    |                                                |                                                                |                                            |                                                                                      |                                                                      |
| 1) เข้า Tab Workbench                                                                                                    |                                                                              | Home Enablement                                                       | Discovery ~ Work                                                                                            | bench                               | T Fulfillment ~                                                                                                    | Invoices ~ P                                   | ayments ~ Catalo;                                              | gs More ~                                  |                                                                                      | Create V i ••••                                                      |
| 2) ค้นหา Invoice ที่ต้องการสร้าง Credit Memo<br>โดยเลือก <b>Orders</b> หากหราบเลขที่ใบสั่งซื้อ หรือเลือก <b>Invoices</b><br>หากทราบเลขที่ใบแจ้งหนี้<br>2) สวนวรรในเรื่อนใจในการร้นหาในสั่งซื้อ (ในแจ้งหนี้มีช้างการได้ |                                                                              | Workbench<br>35<br>New orders<br>Last 31 days                         | 2<br>6<br>or<br>sav                                                                                         | ders<br>e filter                    | 11<br>Invoices<br>Last 31 days                                                                                            |                                                | <b>31</b><br>Items to confirm<br>Last 31 days                  | <b>1</b><br>Paid invoices<br>Last 31 days  | ¢f<br>Rejected in<br>Last 31 d                                                       | ¢ Customize S<br>voices                                              |
| <ul> <li>แล้วกด "Apply" เพื่อค้นหาตาม</li> <li>4) คลิกที่เลขที่ใบสั่งซื้อ/ใบแจ้ง</li> <li>ของใบแจ้งหนี้</li> </ul>                                                                                                    | มเงื่อนใข<br>หนี้ เพื่อเข้าสู่หน้าจอรายละเอียด                               | Invoices (11)  Cedit filter   Save   Customers  Select or type select | filter   Last 31 days                                                                                       | Invoice n<br><i>Type sel</i>        | umber<br>lection                                                                                                    | Referen<br>Type i                              | ce<br>nput                                                     | Invoice dat                                | e<br>ays                                                                             | ~                                                                    |
|                                                                                                    |                                                                              | Show more                                                             | mer R<br>il and Retail<br>ess Public 11<br>il and Retail<br>ess Public 13<br>il and Retail<br>ess Public 13 | eference<br>140000738<br>1660000133 | Invoiced Date         ↓           Oct 4, 2023         ↓           Sep 27, 2023         ↓           Sep 19, 2023         ↓ | Amount<br>B192600 THB<br>B107 THB<br>\$856 USD | Routing Status<br>Acknowledged<br>Acknowledged<br>Acknowledged | Invoice Status<br>Sent<br>Sent<br>Approved | From address<br>ด, กรุงเทพมหานคร, TH<br>ด, กรุงเทพมหานคร, TH<br>ด, กรุงเทพมหานคร, TH | Poly  Reset    Reset  \$?\$    Actions    A    A    A    A    A    A |

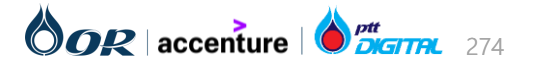

#### วิธีการเข้าสู่การสร้าง Credit Memo ฝานทาง SAP Business Network

5) เมื่อเข้าสู่หน้าจอรายละเอียดใบแจ้งหนี้แล้ว ให้คลิกที่ **"Create Line-Item Credit Memo**" เพื่อสร้าง Credit Memo

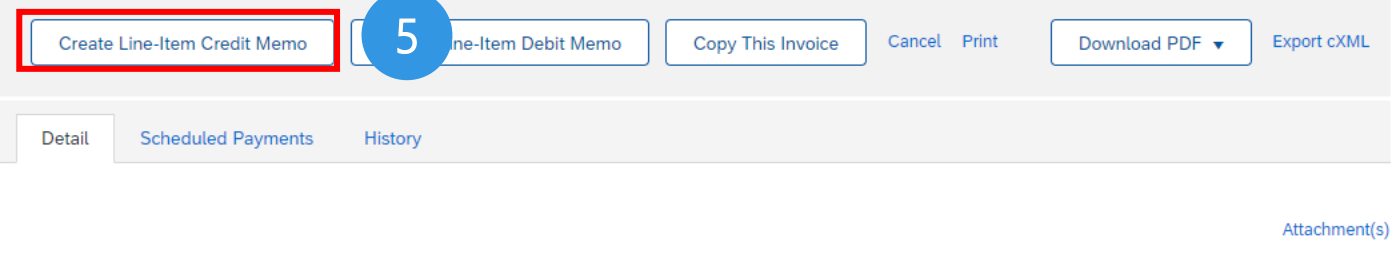

#### Standard Invoice

Invoice: INV738-001

| Status                   |                                        | Subtotal:           | 180,000.00 THB |
|--------------------------|----------------------------------------|---------------------|----------------|
| Invoice:                 | Sent                                   | Total Tax:          | 12,600.00 THB  |
| Routing:                 | Acknowledged                           | Total Gross Amount: | 192,600.00 THB |
| Invoice Number:          | INV738-001                             | Total Net Amount:   | 192,600.00 THB |
| Invoice Date:            | Wednesday 4 Oct 2023 6:06 PM GMT+07:00 | Amount Due:         | 192,600.00 THB |
| Original Purchase Order: | 1340000738                             |                     |                |
| Submission Method:       | Online                                 |                     |                |
| Origin:                  | Supplier                               |                     |                |
| Source Document:         | Order                                  |                     |                |

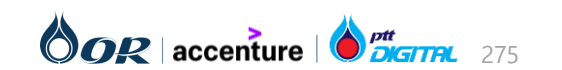

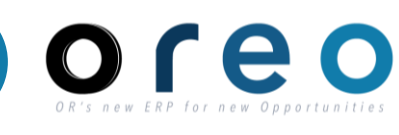

Done

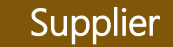

Previous

#### การสร้าง Credit Memo

# Supplier

Exit

Next

Update

Save

### ระบุข้อมูลในหน้าจอการสร้าง Credit Memo [Header] Create Line-Item Credit Memo

| Credit Memo Type                                     |                                                  |                                     |                            |                     |
|------------------------------------------------------|--------------------------------------------------|-------------------------------------|----------------------------|---------------------|
| You are creating a Credit Memo with Price Adjustment |                                                  |                                     |                            |                     |
| <ul> <li>Invoice Header</li> </ul>                   |                                                  |                                     | * Indicates required field | Add to Header 🔻     |
| Summary                                              |                                                  |                                     |                            |                     |
| 1 Credit Memo #:* CN738-001-01                       | Subtotal: -19<br>Total Tax:                      | <b>00.00 THB</b><br>-7.00 THB       |                            | View/Edit Addresses |
| Credit Memo Date:* 6 Oct 2023                        | Total Gross Amount: -1(<br>Total Net Amount: -1) | 07.00 THB<br>07.00 THB<br>07.00 THB |                            |                     |
| Original Invoice No: INV738-001                      | Amount Due.                                      | 07.00 1115                          |                            |                     |
| Original Invoice Date: 4 Oct 2023                    |                                                  |                                     |                            |                     |

ลำดับ ชื่อฟิลด์ คำอธิบาย R/O/C วิธีการบันทึกข้อมูล หมายเหตุ เลขที่เอกสารที่ระบุจะปรากฏอยู่ใน Credit Memo # เลขที่เอกสาร Credit Memo ระบุเลขที่เอกสาร Credit Memoของ R ผู้ค้าโดยต้องระบุโดยใช<u>้ตัวอักษรตัวพิมพ์</u> Field Reference ของ Invoice ของผู้ค้า ใหญ่และไม่เกิน 16 ตัวอักษรและอักขระ บน SAP S/4 HANA พิเศษ วันที่เอกสาร Credit Memo ระบุวันที่ของเอกสาร Credit Memo วันที่ของเอกสารที่ระบุจะปรากฏอยู่ 2 Credit Memo Date R ใน Field Document date ของ Invoice บน SAP S/4 HANA 

#### การสร้าง Credit Memo

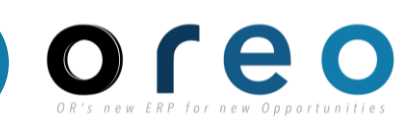

#### Supplier

#### ระบุข้อมูลในหน้าจอการสร้าง Credit Memo [Header]

| Tax     3     Header level tax   Line level tax     |                                     |          |
|-----------------------------------------------------|-------------------------------------|----------|
| 4 Category:* 7% V7 / Tax Invoice (ใบกำกับภาษี) 7% 🗸 | Taxable Amount: -100.00 THB         | 5 Remove |
| Location:                                           | Tax Rate Type:                      |          |
| Description: Tax Invoice (ใบกำกับภาษี) 7%           | Rate(%): 7<br>Tax Amount: -7.00 THB |          |
| Regime:                                             |                                     |          |

| ลำดับ          | ชื่อฟิลด์                              | คำอธิบาย                     | R/O/C | วิธีการบันทึกข้อมูล                                                        | หมายเหตุ                                                                                 |
|----------------|----------------------------------------|------------------------------|-------|----------------------------------------------------------------------------|------------------------------------------------------------------------------------------|
| 3              | Header level tax                       | Tax ระดับ Header             | R     | เลือก Header level tax<br>สำหรับใบแจ้งหนี้ที่ใช้ Tax เหมือนกัน<br>ทุก Item |                                                                                          |
| 4              | Category                               | ประเภทของ Tax                | R     | เลือก Tax code สำหรับเอกสารใบแจ้ง<br>หนี้                                  | จะปรากฏอยู่ใน Field Tax on<br>sales/purchases code ของ Header<br>Invoice บน SAP S/4 HANA |
| 5              | Taxable Amount                         | ยอดที่ใช้ในการคำนวน Tax      | -     | ไม่ต้องระบุหรือแก้ไขค่าใน field นี้<br>ระบบจะคำนวนให้อัตโนมัติ             |                                                                                          |
| Jht © 2024 PTT | Oil and Retail Business Public Company | Limited. All rights reserved |       |                                                                            |                                                                                          |

#### การสร้าง Credit Memo

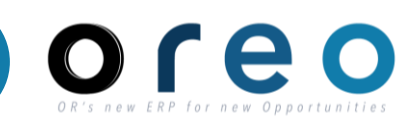

#### Supplier

#### ระบุข้อมูลในหน้าจอการสร้าง Credit Memo [Header]

|   | Comment                              |                               |
|---|--------------------------------------|-------------------------------|
| 6 | Reason for Credit Memo:*             | CN สำหรับ Invoice: INV738-001 |
|   |                                      | Required field                |
|   | Default Credit Memo<br>Comment Text: |                               |
|   |                                      |                               |

| ลำดับ | ชื่อฟิลด์              | คำอธิบาย                    | R/O/C | วิธีการบันทึกข้อมูล          | หมายเหตุ                                                                |
|-------|------------------------|-----------------------------|-------|------------------------------|-------------------------------------------------------------------------|
| 6     | Reason for Credit Memo | เหตุผลสำหรับ Credit<br>Memo | R     | ระบุเหตุผลสำหรับ Credit Memo | ข้อความที่ระบุจะปรากฏอยู่ใน Tab:<br>Note ของ Invoice บน SAP S/4<br>HANA |

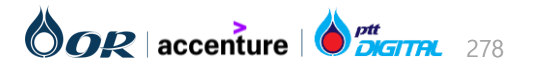

#### Copyright © 2024 PTT Oil and Retail Business Public Company Limited. All rights reserved

#### การสร้าง Credit Memo

#### ระบุข้อมูลในหน้าจอการสร้าง Credit Memo [Header]

#### Addition Data (Please input) ข้อมูลเพิ่มเติม (โปรดระบุ) Branch\* (Example Head\* 00000 office : 00000) สาขาที่ออก ใบกำกับของภาษีของผู้ค้า\* (ตัวอย่าง สำนักงานใหญ่ : 00000): Contract งานทดสอบ

name/Installments (ชื่อ

Withholding Tax 1 (ภาษี

Withholding Tax 2 (ภาษี

งาน/งวดงาน):

หัก ณ ที่จ่าย 1):

หัก ณ ที่จ่าย 2):

| ลำดับ         | ชื่อฟิลด์                                                                                                    | คำอธิบาย                              | R/O/C | วิธีการบันทึกข้อมูล                       | หมายเหตุ                                                                            |  |  |  |  |  |
|---------------|----------------------------------------------------------------------------------------------------|---------------------------------------|-------|-------------------------------------------|-------------------------------------------------------------------------------------|--|--|--|--|--|
| 7             | Branch* (Example Head office :<br>00000) สาขาที่ออกใบกำกับของภาษีของ<br>ผู้ค้า* (ตัวอย่าง สำนักงานใหญ่ : 00000): | สาขาที่ออกใบกำกับ<br>ของภาษีของผู้ค้า | R     | ระบุสาขาที่ออกใบกำกับ<br>ของภาษีของผู้ค้า | สาขาที่ระบุจะปรากฏอยู่ใน Field Branch ของ<br>Invoice บน SAP S/4 HANA                |  |  |  |  |  |
| 8             | Contract name/Installments (ชื่องาน/<br>งวดงาน)                                                                  | ชื่องาน/งวดงาน                        | Ο     | ระบุชื่องาน/งวดงาน                        | ชื่องาน/งวดงานที่ระบุจะปรากฏอยู่ใน Field Text<br>ของ Invoice บน SAP S/4 HANA        |  |  |  |  |  |
| 9             | Withholding Tax 1 (ภาษีหัก ณ ที่จ่าย 1):                                                                         | ภาษีหัก ณ ที่จ่าย 1                   | 0     | ระบุภาษีหัก ณ ที่จ่าย 1                   | ภาษีหัก ณ ที่จ่าย 1 ที่ระบุจะปรากฏอยู่ใน WHT<br>Type P1 ของ Invoice บน SAP S/4 HANA |  |  |  |  |  |
| 10            | Withholding Tax 2 (ภาษีหัก ณ ที่จ่าย 2):                                                                         | ภาษีหัก ณ ที่จ่าย 2                   | Ο     | ระบุภาษีหัก ณ ที่จ่าย 2                   | ภาษีหัก ณ ที่จ่าย 2 ที่ระบุจะปรากฏอยู่ใน WHT<br>Type P2 ของ Invoice บน SAP S/4 HANA |  |  |  |  |  |
| ght © 2024 PT | t © 2024 PTT Oil and Retail Business Public Company Limited. All rights reserved                                 |                                       |       |                                           |                                                                                     |  |  |  |  |  |

Withholding Tax (ภาษีหัก ณ ที่จ่าย) 0.75% [8R]

Withholding Tax (ภาษีหัก ณ ที่จ่าย) 1% [8K]

8

 $\sim$ 

 $\sim$ 

9

10

Supplier

กรณีที่ทำ Credit Memo ระบบจะนำ

ข้อมูลจาก Invoice มาตั้งต้นให้

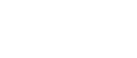

#### การสร้าง Credit Memo

# Or's new ERP for new Opportunities

#### Supplier

280

#### ระบุข้อมูลในหน้าจอการสร้าง Credit Memo [Header]

| *Attachments The total size of all attachments cannot exceed 100MB Choose File No file chosen Add Attachment 11 |              |                 |  |  |  |  |  |  |
|----------------------------------------------------------------------------------------------------|--------------|-----------------|--|--|--|--|--|--|
| Name                                                                                                    | Size (bytes) | Content Type    |  |  |  |  |  |  |
| Test Att - pdf 2.pdf                                                                                            | 32742        | application/pdf |  |  |  |  |  |  |
| Delete                                                                                                    |              |                 |  |  |  |  |  |  |

| ลำดับ      | ชื่อฟิลด์   | คำอธิบาย           | R/O/C | วิธีการบันทึกข้อมูล                             | หมายเหตุ                                |
|------------|-------------|--------------------|-------|-------------------------------------------------|-----------------------------------------|
| 11         | Attachments | เอกสารแนบเพิ่มเติม | R     | หากยังไม่มี Attachments section ให้เลือกที่ปุ่ม | ไฟล์ที่แนบเพิ่มเติมจะอยู่ใน CN บน SAP   |
|            |             |                    |       | "Add to Header > เลือก "Attachment" เพื่อ       | S/4 HANA สามารถเข้าดูเอกสารโดยคลิกที่   |
|            |             |                    |       | เพิ่ม Attachments section ก่อน                  | ปุ่ม 📴                                  |
|            |             |                    |       |                                                 | > เลือก "Attachment List" > เลือกไฟล์ที |
|            |             |                    |       | ทำการแนบไฟล์โดยกดที่ปุ่ม "Choose File" เพื่อ    | ต้องการเปิด                             |
|            |             |                    |       | เลือกไฟล์ที่ต้องการแนบ > กดปุ่ม "Add            | สกุลไฟล์ที่รองรับคือ                    |
|            |             |                    |       | Attachment" เพื่อเพิ่มไฟล์ที่เลือกในรายการ โดย  | pdf,doc,docx,xls,xlsx,zip,png,jpg,rar   |
|            |             |                    |       | หากต้องการเพิ่มไฟล์ที่ 2 ให้ทำแบบเดียวกัน       | โดยชื่อไฟล์จะต้องไม่มีตัวอักษรเหล่านี้  |
|            |             |                    |       |                                                 | %,\$,!,@,#,*,&,^                        |
|            |             |                    |       | กรณีที่ต้องการลบไฟล์ออกจากรายการ ให้เลือกไฟล์   | ชื่อไฟล์ไม่เกิน 50 ตัวอักษร             |
| Igni e 202 |             |                    |       | และกดปุ่ม "Delete"                              | และมีขนาดไฟล์รวมทั้งหมดไม่เกิน 100 MB   |

#### การสร้าง Credit Memo

# Or's new ERP for new Opportunities

#### Supplier

#### ระบุข้อมูลในหน้าจอการสร้าง Credit Memo [Item]

| Line     | Items      |                 |              |                                  |                                |                 |                           |                     | 1 Line        | Items, 1 Included, 0 Prev | iously Fully Invoiced |
|----------|------------|-----------------|--------------|----------------------------------|--------------------------------|-----------------|---------------------------|---------------------|---------------|---------------------------|-----------------------|
| Insert L | ine Item O | ptions<br>Tax C | Category: 79 | % D7 / Invoice (ใบ               | แจ้งหนี้) 7% 💛 🗌 Shippir       | ng Documents    | Special Handlin           | g 📃 [               | Discount      | Add                       | to Included Lines     |
|          | No.        | Include         | Туре         | Part #                           | Description                    | Customer Part # | Quantity                  | Unit                | Unit Price    | Decrease in Unit Price    | Subtotal              |
|          | 1          |                 | MATERIAL     |                                  | เครื่องชงกาแฟ AMAZON CALYPSO 2 | 1000180         | 10                        | PC                  | 18,000.00 THB | -10.00 THB                | -100.00 THB           |
|          | Pricing D  | Details         | U            | Price Unit:*<br>nit Conversion:* | PC 1                           |                 | Price Unit Qua<br>Descrip | ntity:* 1<br>otion: |               | 12                        |                       |
|          | Commer     | nts             | Comment      | Item A                           |                                |                 | 13                        |                     |               |                           | Remove                |
| <b>۱</b> | Line Ite   | m Actions 🔻     | De           | lete                             |                                |                 |                           |                     |               |                           |                       |

| ลำดับ | ชื่อฟิลด์                 | คำอธิบาย                 | R/O/C | วิธีการบันทึกข้อมูล                                                                                         | หมายเหตุ                                                                   |
|-------|---------------------------|--------------------------|-------|----------------------------------------------------------------------------------------------------|----------------------------------------------------------------------------|
| 12    | Decrease in Unit<br>Price | ราคาที่ลดลง              | R     | ใส่ราคาต่อหน่วยที่ต้องการทำ Credit Memo โดย<br>เวลาระบุค่า ต้องใส่เครื่องหมาย "-" ที่หน้าตัวเลขทุก<br>ครั้ง | ราคาระบุจะปรากฏอยู่ใน Field Item<br>Amount ของ Invoice บน SAP S/4<br>HANA  |
| 13    | Comment (Item)            | ระบุข้อความ<br>เพิ่มเติม | 0     | สามารถระบุข้อมูลเพิ่มเติมระดับ Line Item                                                                    | ข้อความที่ระบุจะปรากฏอยู่ใน Field Item<br>Text ของ Invoice บน SAP S/4 HANA |

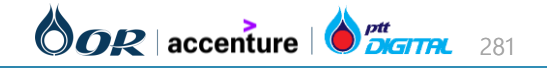

#### การสร้าง Credit Memo

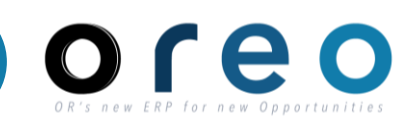

Supplier

#### ระบุข้อมูลในหน้าจอการสร้าง Credit Memo [Item]

| т                      |                                                                                                    |
|------------------------|----------------------------------------------------------------------------------------------------|
|                        | Header level tax                                                                                                    |
|                        | Line Items, 1 Included, 0 Previously Fully Invoiced                                                                                            |
|                        | Insert Line Item Options<br>Tax Category: 7% D7 / Invoice (โบแล้งหนี้) 7% 🗸 Shipping Documents Special Handling Discount Add to Included Lines |
|                        | No. Include Type Part # Description Customer Part # Quantity Unit Unit Price Decrease in Unit Price Subtotal                                   |
|                        | 1 MATERIAL แก้วชา 1001270 10 PC 30.00 THB -10.00 THB -100.00 THB (6pcs.)                                                                       |
| Edit                   | Price Unit * Price Unit Quantity: * 1                                                                                                    |
| Add                    | Unit Conversion:* 1 Description:                                                                                                    |
| Tax Shipping Documents | Tax Category:* 7% V7 / Tax Invoice (ໃນກຳກັນການຶ່ງ 7% 💙 Taxable Amount: -100.00 THB Remove                                                      |
| Special Handling       | Location: Tax Amount: -7.00 THB                                                                                                    |
| Pricing Details        | Description: Tax Invoice (ใบกำกับภาษี) 7%                                                                                                    |
| Discount               |                                                                                                    |
| Comments               |                                                                                                    |
| Attachment             | Line Item Actions   Delete                                                                                                    |

| ลำดับ         | ชื่อฟิลด์                                                                        | คำอธิบาย            | R/O/C | วิธีการบันทึกข้อมูล                                                             | หมายเหตุ                                                                                                    |  |  |  |  |
|---------------|----------------------------------------------------------------------------------|---------------------|-------|---------------------------------------------------------------------------------|----------------------------------------------------------------------------------------------------|--|--|--|--|
| 14            | Line level tax                                                                   | Tax ระดับ Line Item | R     | เลือก Line level tax<br>สำหรับใบแจ้งหนี้ที่ใช้ Tax ต่างกันในแต่<br>ละ Line Item | เมื่อเลือก option นี้ ให้ผู้ค้าเลือก Line<br>Item > เลือก "Line Item Actions"<br>> เลือก "Tax" เพื่อเพิ่ม Field สำหรับ<br>กรอก Tax code ระดับ Line Item |  |  |  |  |
| ght © 2024 PT | t © 2024 PTT Oil and Retail Business Public Company Limited. All rights reserved |                     |       |                                                                                 |                                                                                                    |  |  |  |  |

#### การสร้าง Credit Memo

• คลิก Next เพื่อไปขั้นตอนถัดไป

| Line    | Items             |                              |                                      |                 |                | 1 Line It     | ems, 1 Included, 0 Prev | viously Fully Invoice |
|---------|-------------------|------------------------------|--------------------------------------|-----------------|----------------|---------------|-------------------------|-----------------------|
| nsert L | Tax Category:     | 7% D7 / Invoice (ใบแจ้งหนี้) | 796 ~                                | Shipping Docu   | ments Special  | l Handling    | Discount Add            | to Included Lines     |
|         | No. Include       | Type Part #                  | Description                          | Customer Part # | Quantity Unit  | Unit Price    | Decrease in Unit Price  | Subtotal              |
|         | 1 👁               | MATERIAL                     | เครื่องชงกาแฟ<br>AMAZON<br>CALYPSO 2 | 1000180         | 10 PC          | 18,000.00 THB | -10.00 THB              | -100.00 THB           |
|         | Pricing Details   | Price Unit:*                 | PC                                   |                 | Price Unit Qua | ntity:* 1     |                         |                       |
| Ļ [     | Line Item Actions | ; 🔻 Delete                   | *                                    |                 |                |               |                         |                       |
|         |                   |                              |                                      |                 |                |               |                         |                       |
|         |                   |                              |                                      |                 |                | Update        | Save                    | Next                  |

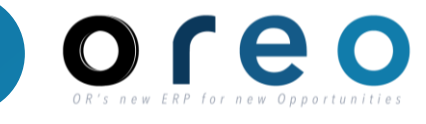

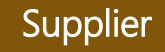

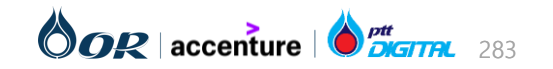

#### การสร้าง Credit Memo

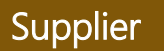

- ตรวจสอบรายละเอียดของ Credit Memo อีกครั้งก่อนส่งไปสร้างที่ SAP S/4 HANA หากตรวจสอบเรียบร้อยแล้วให้ คลิก **Submit** เพื่อส่งข้อมูลไปยัง SAP S/4 HANA ٠
- ٠

| Create Line-Item Credit Memo                                                                                                    | Previous                                                                                                    | Submit                                                                        | Save                                                                      | Exit                                                     |                  |
|----------------------------------------------------------------------------------------------------|----------------------------------------------------------------------------------------------------|-------------------------------------------------------------------------------|---------------------------------------------------------------------------|----------------------------------------------------------|------------------|
| Confirm and submit the line-item credit memo. It will not be elec<br>document's destination country is:Thailand.                                                                                                    | tronically signed according to the countries of origin and                                                                                                    | d destination of invo                                                         | vice. The document's                                                      | originating country                                      | is:Thailand. The |
| Line-Item Credit Memo                                                                                                    |                                                                                                    |                                                                               |                                                                           |                                                          |                  |
| (Original Invoice No: INV738-001)                                                                                                    |                                                                                                    |                                                                               |                                                                           |                                                          |                  |
| Credit Memo Number: CN738-001-01<br>Credit Memo Date: Friday 6 Oct 2023 4:11 PM GMT+07<br>Original Invoice Number: INV738-001<br>Original Invoice Date: Wednesday 4 Oct 2023 6:06 PM GM<br>Original Purchase Order: 1340000738<br>Has Price Adjustment: Yes | 7:00 Tota<br>MT+07:00 Tc                                                                                                    | Subtotal:<br>Total Tax:<br>Il Gross Amount:<br>tal Net Amount:<br>Amount Due: | -10<br>-10<br>-10<br>-10                                                  | 0.00 ТНВ<br>7.00 ТНВ<br>7.00 ТНВ<br>7.00 ТНВ<br>7.00 ТНВ |                  |
| REMIT TO:                                                                                                    | BILL TO:                                                                                                    | SUPPL                                                                         | IER:                                                                      |                                                          |                  |
| บริษัท<br>Postal Address:<br>50 ซอยบางนาดราด<br>ถนนบางนาดราด<br>แขวงบางนา<br>กรุงเทพมหานคร 10260<br>Thailand                                                                                                    | บริษัท ปตท. น้ำมันและการค้าปลึก<br>Postal Address:<br>555/2 ศูนย์เอนเนอร์ยี่คอมเพล็กซ์ อาคารบี<br>ถนนวิภาวดีรังสิด แขวงจตุจักร เขตจตุจักร,กรุงเทพมหานตร<br>10900<br>Thailand<br>Address ID: 87 | บริษัท<br>Postal /<br>50 ชอย<br>ถนนบาง<br>แขวงบา<br>กรุงเทพ<br>Thailan        | Address:<br>บางนาดราด 25 (ที่อยู่<br>เนาดราด<br>เงนา<br>มหานคร 10260<br>d | 2)                                                       |                  |

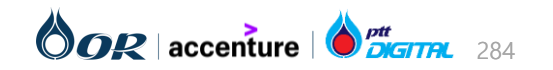

# ขั้นตอนการทำงานในระบบ Ariba

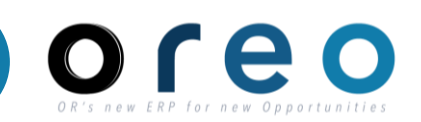

### การจัดการใบสั่งซื้อ (Purchase Order)

- → การยืนยันใบสั่งซื้อ และการส่งมอบสินค้า (Order Confirmation)
- → การสร้างและยกเลิกเอกสาร Service Entry Sheet
- → การรับสินค้า (Goods Receipt)
- → การสร้างและยกเลิกใบแจ้งหนี้ (Invoice)
- การสร้าง Credit Memo

### การสร้าง Debit Memo

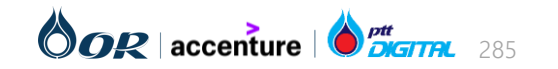

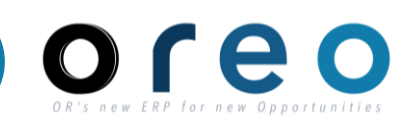

Supplier

#### วิธีการเข้าสู่การสร้าง Debit Memo ผ่านทาง SAP Business Network

| วิธีการเข้าระบบงาน                                                                            | ค่าที่บันทึก                                                |                                                             |                            |                                                  |                                |                                |                               |                                    |                                                                             |                                                      |
|-----------------------------------------------------------------------------------------------|-------------------------------------------------------------|-------------------------------------------------------------|----------------------------|--------------------------------------------------|--------------------------------|--------------------------------|-------------------------------|------------------------------------|-----------------------------------------------------------------------------|------------------------------------------------------|
| SAP Business Network                                                                          | Workbench > Orders เพื่อค้นห                                | าจากใบสั่งซื้อทั้ง                                          | หมด > เสื่                 | าือกใบสั่ง                                       | งซื้อที่ต้อง                   | การ                            |                               |                                    |                                                                             |                                                      |
| 1) เข้า Tab Workbench                                                                         |                                                             | Home Enablement Discov                                      | very ~ Workbencl           | Orde                                             | Iment ~ Ir                     | voices Y Payments N            | r Catalogs Repor              | ts ~ Assessments                   |                                                                             | Create 🗸 🕴 👓                                         |
| 2) ค้นหา Invoice ที่ต้องการสร่<br>โดยเลือก <b>Orders</b> หากทราบเล<br>หากทราบเลขที่ใบแจ้งหนี้ | ร้าง Debit Memo<br>ขที่ใบสั่งซื้อ หรือเลือก <b>Invoices</b> | Workbench 2<br>2<br>New orders<br>Last 31 deys              | 65<br>Orders<br>Save filte |                                                  | 15<br>Invoices<br>Last 31 days | Items to<br>Last 3             | <b>B</b><br>confirm<br>. days | O<br>Paid invoices<br>Last 31 days | <b>3</b><br>Rejected invoices<br>Last 31 days                               | ¢ېر Customize<br>1<br>Service sheets<br>Last 31 days |
| 3) สามารถใส่เงื่อนไขในการค้นห<br>แล้วกด <b>"Apply"</b> เพื่อค้นหาตาม                          | หาใบสั่งซื้อ/ใบแจ้งหนี้ที่ต้องการได้<br>แงื่อนไข            | Invoices (15)<br>✓ Edit filter   Save filter  <br>Customers | Last 31 days               | Invoice number                                   |                                | Reference                      |                               | Invoice date                       | 3                                                                           |                                                      |
| 4) คลิกที่เลขที่ใบสั่งซื้อ/ใบแจ้ง<br>ของใบแจ้งหนี้                                            | หนี้ เพื่อเข้าสู่หน้าจอรายละเอียด                           | Select or type selections                                   | C                          | Type selection <ul> <li>Partial match</li> </ul> | O Exact match                  | Type input                     |                               | Last 31 days                       | ~                                                                           | Apply Reset                                          |
|                                                                                               |                                                             |                                                             |                            |                                                  |                                |                                |                               |                                    |                                                                             | الله الله الله الله الله الله الله الله              |
|                                                                                               |                                                             | Invoice Number Reference                                    | e Invoiced Da              | ate ↓                                            | Amount<br>B18725 THB           | Routing Status<br>Acknowledged | Invoice Status<br>Sent        | From address<br>ด, กรุงเทพมหานคร   | To address<br>บริษัท ปตท. น้ำมันและการด<br>, THA ปลึก, ถนนวิภาวดีรังสิต แขว | Actions<br>in                                        |
|                                                                                               |                                                             | INV738-001 13400007                                         | 738 Oct 31, 202            | 3                                                | 8192600 THB                    | Acknowledged                   | Unknown                       | ด, กรุงเทพมหานคร                   | บริษัท ปตท. น้ำมันและการเ<br>, THA ปลึก, ถนนวิภาวดีรังสิต แขว               | ň                                                    |

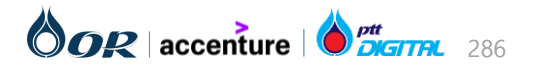

### การสร้าง Debit Memo

#### วิธีการเข้าสู่การสร้าง Debit Memo ฝ่านทาง SAP Business Network

Invoice: INV1151-001

5) เมื่อเข้าสู่หน้าจอรายละเอียดใบแจ้งหนี้แล้ว ให้คลิกที่ **"Create Line-Item Debit Memo**" เพื่อสร้าง Debit Memo

| Create Line-Item Credit Memo                                                  | Create Line-Item Debit Memo                                                  | 5 | hvoice Ca     | ancel Print                                                               | Download PDF 🔻                                                                                 | Export cXML   |
|-------------------------------------------------------------------------------|------------------------------------------------------------------------------|---|---------------|---------------------------------------------------------------------------|------------------------------------------------------------------------------------------------|---------------|
| Detail Scheduled Payment                                                      | ts History                                                                   |   |               |                                                                           |                                                                                                |               |
| Standard Invoice                                                              |                                                                              |   |               |                                                                           |                                                                                                | Attachment(s) |
| Status<br>Invoice:<br>Routing:<br>Invoice Number:<br>Invoice Date:            | Sent<br>Acknowledged<br>INV1151-001<br>Tuesday 31 Oct 2023 5:39 PM GMT+07:00 |   | Total<br>Tota | Subtotal:<br>Total Tax:<br>Gross Amount:<br>al Net Amount:<br>Amount Due: | <b>17,500.00 THB</b><br>1,225.00 THB<br>18,725.00 THB<br>18,725.00 THB<br><b>18,725.00 THB</b> |               |
| Original Purchase Order:<br>Submission Method:<br>Origin:<br>Source Document: | 1340001151<br>Online<br>Supplier<br>Order                                    |   |               |                                                                           |                                                                                                |               |

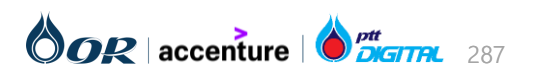

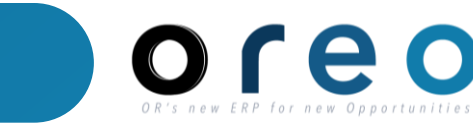

Supplier

Done

### การสร้าง Debit Memo

#### การสร้าง Debit Memo

# OR'S NEW ERP for new Opportunities

#### Supplier

288

#### ระบุข้อมูลในหน้าจอการสร้าง Debit Memo [Header]

| reate Line-Item Debit Memo                                             |                                                        | Update                     | Exit Next           |
|------------------------------------------------------------------------|--------------------------------------------------------|----------------------------|---------------------|
| Debit Memo Type<br>You are creating a Debit Memo with Price Adjustment |                                                        |                            |                     |
| Invoice Header                                                         |                                                        | * Indicates required field | Add to Header 🔻     |
| Summary Debit Memo #:* DN1151-001-01                                   | Subtotal: 100.00 THB<br>Total Tax: 7.00 THB            |                            | View/Edit Addresses |
| Debit Memo Date: * 31 Oct 2023                                         | Total Net Amount: 107.00 THB<br>Amount Due: 107.00 THB |                            |                     |

| ลำดับ | ชื่อฟิลด์       | คำอธิบาย                             | R/O/C | วิธีการบันทึกข้อมูล                                                                                                    | หมายเหตุ                                                                                   |
|-------|-----------------|--------------------------------------|-------|----------------------------------------------------------------------------------------------------|--------------------------------------------------------------------------------------------|
| 1     | Debit Memo #    | เลขที่เอกสาร Debit Memo<br>ของผู้ค้า | R     | ระบุเลขที่เอกสาร Debit Memoของ<br>ผู้ค้าโดยต้องระบุโดยใช้ <u>ตัวอักษรตัวพิมพ์</u><br><u>ใหญ่และไม่เกิน 16 ตัวอักษรและอักขระ</u><br><u>พิเศษ</u> | เลขที่เอกสารที่ระบุจะปรากฏอยู่ใน<br>Field Reference ของ Invoice<br>บน SAP S/4 HANA         |
| 2     | Debit Memo Date | วันที่เอกสาร Debit Memo              | R     | ระบุวันที่ของเอกสาร Debit Memo                                                                                                    | วันที่ของเอกสารที่ระบุจะปรากฏอยู่<br>ใน Field Document date ของ<br>Invoice บน SAP S/4 HANA |

### การสร้าง Debit Memo

#### การสร้าง Debit Memo

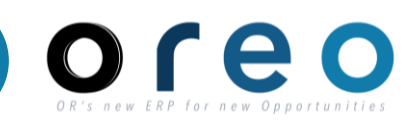

#### Supplier

#### ระบุข้อมูลในหน้าจอการสร้าง Debit Memo [Header]

| Tax     3     •     Header level tax                        | level tax         |                                           |               |          |
|-------------------------------------------------------------|-------------------|-------------------------------------------|---------------|----------|
| 4 Category:* 7% V7 / Tax Invoice (                          | ใบกำกับภาษี) 7% 💛 | Taxable Amount:                           | 100.00 THB    | 5 Remove |
| Location:<br>Description: Tax Invoice (ใบกำกับภา<br>Regime: | 률) 7%             | Tax Rate Type:<br>Rate(%):<br>Tax Amount: | 7<br>7.00 THB |          |

| ลำดับ         | ชื่อฟิลด์                              | คำอธิบาย                | R/O/C | วิธีการบันทึกข้อมูล                                                        | หมายเหตุ                                                                                 |
|---------------|----------------------------------------|-------------------------|-------|----------------------------------------------------------------------------|------------------------------------------------------------------------------------------|
| 3             | Header level tax                       | Tax ระดับ Header        | R     | เลือก Header level tax<br>สำหรับใบแจ้งหนี้ที่ใช้ Tax เหมือนกัน<br>ทุก Item |                                                                                          |
| 4             | Category                               | ประเภทของ Tax           | R     | เลือก Tax code สำหรับเอกสารใบแจ้ง<br>หนี้                                  | จะปรากฏอยู่ใน Field Tax on<br>sales/purchases code ของ Header<br>Invoice บน SAP S/4 HANA |
| 5             | Taxable Amount                         | ยอดที่ใช้ในการคำนวน Tax | -     | ไม่ต้องระบุหรือแก้ไขค่าใน field นี้<br>ระบบจะคำนวนให้อัตโนมัติ             |                                                                                          |
| ht © 2024 PT1 | Oil and Retail Business Public Company |                         |       |                                                                            |                                                                                          |

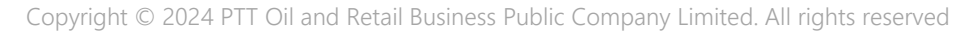
#### Copyright © 2024 PTT Oil and Retail Business Public Company Limited. All rights reserved

#### การสร้าง Debit Memo

#### ระบุข้อมูลในหน้าจอการสร้าง Debit Memo [Header]

Addition Data (Please input) ข้อมูลเพิ่มเติม (โปรดระบุ)

00000

Branch\* (Example Head\*

office : 00000) สาขาที่ออก ใบกำกับของภ<sup>่</sup>าษีของผู้ค้า\* (ตัวอย่าง สำนักงานใหญ่ :

|      | 00000                                          | ):                              |                         |     | -            |   |                           |
|------|------------------------------------------------|---------------------------------|-------------------------|-----|--------------|---|---------------------------|
|      | Contra<br>name/Installments (ชื่<br>งาน/งวดงาน | ct งานทดสอบ<br>อ<br>):          |                         |     | 7            | _ |                           |
|      | Withholding Tax 1 (ภา<br>หัก ณ ที่จ่าย 1       | ษี Withholding Tax (ภาษี<br>.): | หัก ณ ที่จ่าย) 0.75% [8 | 3R] | <            | 8 |                           |
|      | Withholding Tax 2 (ภา<br>หัก ณ ที่จ่าย 2       | ษี Withholding Tax (ภาษี<br>):  | หัก ณ ที่จ่าย) 1% [8K]  |     | ~            | 9 | กรณิที่ทำ De<br>ข้อมูลจาก |
| a' a | æ                                              |                                 |                         | 94  | <i>ਦ</i> ਕ ਪ | , |                           |

ebit Memo ระบบจะนำ Invoice มาตั้งต้นให้

| ลำดับ          | ชื่อฟิลด์                                                                                                    | คำอธิบาย                              | R/O/C | วิธีการบันทึกข้อมูล                       | หมายเหตุ                                                                            |
|----------------|----------------------------------------------------------------------------------------------------|---------------------------------------|-------|-------------------------------------------|-------------------------------------------------------------------------------------|
| 6              | Branch* (Example Head office :<br>00000) สาขาหื่ออกใบกำกับของภาษีของ<br>ผู้ค้า* (ตัวอย่าง สำนักงานใหญ่ : 00000): | สาขาที่ออกใบกำกับ<br>ของภาษีของผู้ค้า | R     | ระบุสาขาที่ออกใบกำกับ<br>ของภาษีของผู้ค้า | สาขาที่ระบุจะปรากฏอยู่ใน Field Branch ของ<br>Invoice บน SAP S/4 HANA                |
| 7              | Contract name/Installments (ชื่องาน/<br>งวดงาน)                                                                  | ชื่องาน/งวดงาน                        | Ο     | ระบุชื่องาน/งวดงาน                        | ชื่องาน/งวดงานที่ระบุจะปรากฏอยู่ใน Field Text<br>ของ Invoice บน SAP S/4 HANA        |
| 8              | Withholding Tax 1 (ภาษีหัก ณ ที่จ่าย 1):                                                                         | ภาษีหัก ณ ที่จ่าย 1                   | 0     | ระบุภาษีหัก ณ ที่จ่าย 1                   | ภาษีหัก ณ ที่จ่าย 1 ที่ระบุจะปรากฏอยู่ใน WHT<br>Type P1 ของ Invoice บน SAP S/4 HANA |
| 9              | Withholding Tax 2 (ภาษีหัก ณ ที่จ่าย 2):                                                                         | ภาษีหัก ณ ที่จ่าย 2                   | 0     | ระบุภาษีหัก ณ ที่จ่าย 2                   | ภาษีหัก ณ ที่จ่าย 2 ที่ระบุจะปรากฏอยู่ใน WHT<br>Type P2 ของ Invoice บน SAP S/4 HANA |
| ght © 2024 PT1 | F Oil and Retail Business Public Company Limited. All rights i                                                   | reserved                              |       |                                           |                                                                                     |

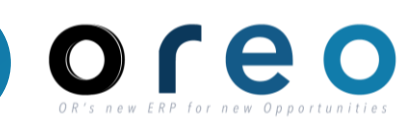

Supplier

#### การสร้าง Debit Memo

## Or's new ERP for new Opportunities

#### Supplier

291

#### ระบุข้อมูลในหน้าจอการสร้าง Debit Memo [Header]

| *Attachments The total size of all attachments cannot exceed 100MB Choose File No file chosen Add Attachment 10 |              |                 | Remove |
|----------------------------------------------------------------------------------------------------|--------------|-----------------|--------|
| Name                                                                                                    | Size (bytes) | Content Type    |        |
| Test Att - pdf 2.pdf                                                                                            | 32742        | application/pdf |        |
| Delete                                                                                                    |              |                 |        |

| ลำดับ          | ชื่อฟิลด์   | คำอธิบาย           | R/O/C | วิธีการบันทึกข้อมูล                             | หมายเหตุ                                      |
|----------------|-------------|--------------------|-------|-------------------------------------------------|-----------------------------------------------|
| 10             | Attachments | เอกสารแนบเพิ่มเติม | R     | หากยังไม่มี Attachments section ให้เลือกที่ปุ่ม | ไฟล์ที่แนบเพิ่มเติมจะอยู่ใน DN บน SAP         |
|                |             |                    |       | "Add to Header > เลือก "Attachment" เพื่อ       | S/4 <u>HAN</u> A สามารถเข้าดูเอกสารโดยคลิกที่ |
|                |             |                    |       | เพิ่ม Attachments section ก่อน                  | ปุ่ม 📴                                        |
|                |             |                    |       |                                                 | > เลือก "Attachemnt List" > เลือกไฟล์ที่      |
|                |             |                    |       | ทำการแนบไฟล์โดยกดที่ปุ่ม "Choose File" เพื่อ    | ต้องการเปิด                                   |
|                |             |                    |       | เลือกไฟล์ที่ต้องการแนบ > กดปุ่ม "Add            | สกุลไฟล์ที่รองรับคือ                          |
|                |             |                    |       | Attachment" เพื่อเพิ่มไฟล์ที่เลือกในรายการ โดย  | pdf,doc,docx,xls,xlsx,zip,png,jpg,rar         |
|                |             |                    |       | หากต้องการเพิ่มไฟล์ที่ 2 ให้ทำแบบเดียวกัน       | โดยชื่อไฟล์จะต้องไม่มีตัวอักษรเหล่านี้        |
|                |             |                    |       |                                                 | %,\$,!,@,#,*,&,^                              |
|                |             |                    |       | กรณีที่ต้องการลบไฟล์ออกจากรายการ ให้เลือกไฟล์   | ชื่อไฟล์ไม่เกิน 50 ตัวอักษร                   |
| pyriane e even |             |                    |       | และกดปุ่ม "Delete"                              | และมีขนาดไฟล์รวมทั้งหมดไม่เกิน 100 MB         |

#### การสร้าง Debit Memo

## OR'S NEW ERP for New Opportunities

#### Supplier

#### ระบุข้อมูลในหน้าจอการสร้าง Debit Memo [Item]

| Line Items              |                         |                                       |                                    | 1                | Line Items, 1 Included, 0 | Previously Fully Invoiced |
|-------------------------|-------------------------|---------------------------------------|------------------------------------|------------------|---------------------------|---------------------------|
| Isert Line Item Options | tegory: 7% D7 / Invoice | e (ไมแจ้งหนี้) 7% 💛 🗌 Shipp           | ing Documents Special Handling     | Discount         |                           | Add to Included Lines     |
| No. Include             | Type Part #             | Description                           | Customer Part # Quantity           | Unit Unit Price  | Increase in Unit Price    | Subtotal                  |
| 1                       | MATERIAL                | จัดซื้อเครื่องวัดความชื้นเมล็ดกาแฟดิบ | 1                                  | AU 17,500.00 THB | 100.00 THB                | 100.00 THB                |
| Pricing Details         | Price Unit:*            | AU<br>1                               | Price Unit Quantity<br>Descriptior | C* 1             |                           |                           |
| Shipping Documents      | Packing Slip ID:        |                                       | Delivery Note ID                   | k                |                           |                           |
|                         |                         |                                       | Delivery Note Date                 | 2:* 31 Oct 2023  |                           |                           |
| Comments                |                         |                                       | 12                                 |                  |                           | Remove                    |

| ลำดับ | ชื่อฟิลด์                 | คำอธิบาย                 | R/O/C | วิธีการบันทึกข้อมูล                      | หมายเหตุ                                                                   |
|-------|---------------------------|--------------------------|-------|------------------------------------------|----------------------------------------------------------------------------|
| 11    | Increase in Unit<br>Price | ราคาที่เพิ่มขึ้น         | R     | ใส่ราคาต่อหน่วยที่ต้องการทำ Debit Memo   | ราคาระบุจะปรากฏอยู่ใน Field Item<br>Amount ของ Invoice บน SAP S/4<br>HANA  |
| 12    | Comment (Item)            | ระบุข้อความ<br>เพิ่มเติม | 0     | สามารถระบุข้อมูลเพิ่มเติมระดับ Line Item | ข้อความที่ระบุจะปรากฏอยู่ใน Field Item<br>Text ของ Invoice บน SAP S/4 HANA |

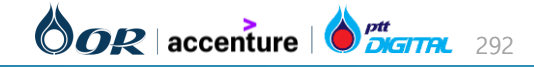

#### การสร้าง Debit Memo

| ระบุข้อมูลในหน้าจอการสร้าง Debit Mer | no [ltem]                                                  |                                 |                                          |                                       |
|--------------------------------------|------------------------------------------------------------|---------------------------------|------------------------------------------|---------------------------------------|
| Тах                                  | Header level tax                                           | e level tax                     |                                          |                                       |
| Line                                 | e Items                                                    |                                 | 1 Line Items, 1                          | Included, 0 Previously Fully Invoiced |
| Insert                               | Line Item Options<br>Tax Category: 7% D7 / Invoice (ไมนเจ้ | มหนึ่) 7% 💛 Shipping Documents  | s Special Handling Discount              | Add to Included Lines                 |
|                                      | No. Include Type Part                                      | # Description Customer Part #   | Quantity Unit Unit Price Increas         | se in Unit Price Subtotal             |
| Edit                                 | Pricing Details Price Unit:*                               | PC                              | Price Unit Quantity:* 1                  |                                       |
| Add                                  | Unit Conversion: *                                         | 1                               | Description:                             |                                       |
| Tax<br>Shipping Documents            | Tax Category:*                                             | 7% D7 / Invoice (ไบแจ้งหนี้) 7% | Taxable Amount: 100.00 THB<br>Rate(%): 7 | Remove                                |
| Special Handling<br>Pricing Details  | Location:<br>Description:<br>Regime:                       | Invoice (ไบแจ้งหนี้) 7%         | Tax Amount: 7.00 THB                     |                                       |
| Discount<br>Comments                 |                                                            |                                 |                                          |                                       |
| Attachment                           | Line Item Actions 🔻 Delete                                 |                                 |                                          |                                       |

| ลำดับ          | ชื่อฟิลด์                                                                      | คำอธิบาย            | R/O/C | วิธีการบันทึกข้อมูล                                                             | หมายเหตุ                                                                                                    |  |  |
|----------------|--------------------------------------------------------------------------------|---------------------|-------|---------------------------------------------------------------------------------|----------------------------------------------------------------------------------------------------|--|--|
| 13             | Line level tax                                                                 | Tax ระดับ Line Item | R     | เลือก Line level tax<br>สำหรับใบแจ้งหนี้ที่ใช้ Tax ต่างกันในแต่<br>ละ Line Item | เมื่อเลือก option นี้ ให้ผู้ค้าเลือก Line<br>Item > เลือก "Line Item Actions"<br>> เลือก "Tax" เพื่อเพิ่ม Field สำหรับ<br>กรอก Tax code ระดับ Line Item |  |  |
| ght © 2024 PT1 | © 2024 PTT Oil and Retail Business Public Company Limited. All rights reserved |                     |       |                                                                                 |                                                                                                    |  |  |

Copyright © 2024 PTT Oil and Retail Business Public Company Limited. All rights reserved

#### 

Supplier

#### การสร้าง Debit Memo

- ตรวจสอบรายละเอียดของ Debit Memo อีกครั้งก่อนส่งไปสร้างที่ SAP S/4 HANA
- หากตรวจสอบเรียบร้อยแล้วให้ คลิก Submit เพื่อส่งข้อมูลไปยัง SAP S/4 HANA

| reate Line-Item Debit Memo                                                                                                    |                                                                                                    |                                                                    | Previous                                                                                                    | Submit                 | Exit      |
|----------------------------------------------------------------------------------------------------|----------------------------------------------------------------------------------------------------|--------------------------------------------------------------------|----------------------------------------------------------------------------------------------------|------------------------|-----------|
| Confirm and submit the line-item debit memo. It will not be electronic country is:Thailand.                                                                                                    | ally signed according to the countries of or                                                                                                    | igin and destination of invoice. The c                             | document's originating country is:Thailar                                                                                                    | nd. The document's des | stination |
| ine-Item Debit Memo                                                                                                    |                                                                                                    |                                                                    |                                                                                                    |                        |           |
| Original Invoice No: INV1151-001)                                                                                                    |                                                                                                    |                                                                    |                                                                                                    |                        |           |
| Debit Memo Number : DN1151-001-01<br>Debit Memo Date : Tuesday 31 Oct 2023 6<br>Original Invoice Number: INV1151-001<br>Original Invoice Date: Tuesday 31 Oct 2023 5<br>Original Purchase Order: 1340001151<br>Has Price Adjustment: Yes | :04 PM GMT+07:00<br>:39 PM GMT+07:00                                                                                                    | Subto<br>Total T<br>Total Gross Amou<br>Total Net Amou<br>Amount D | 100.00 THB           iax:         7.00 THB           unt:         107.00 THB           unt:         107.00 THB           ue:         107.00 THB |                        |           |
| REMIT TO:                                                                                                    | BILL TO:                                                                                                    |                                                                    | SUPPLIER:                                                                                                    |                        |           |
| บริษัท<br>Postal Address:<br>50 ชอยบางนาตราด 25<br>ถนนบางนาตราด<br>แขวงบางนา<br>กรุงเทพมหานคร 10260<br>Thailand                                                                                                    | บริษัท ปตท. น้ำมันและการค้าปลีก<br>Postal Address:<br>555/2 ศูนย์เอนเนอร์ยี่คอมเพล็กซ์ อาคา<br>ถนนวิภาวดีรังสิด แขวงจตุจักร เขตจตุจัก<br>Thailand<br>Address ID: 87 | รบี<br>ร.กรุงเทพมหานคร 10900                                       | บริษัท<br>Postal Address:<br>50 ชอยบางนาดราด 25 (ที่อยู่ 2)<br>ถนนบางนาดราด<br>แขวงบางนา<br>กรุงเทพมหานคร 10260<br>Thailand                     |                        |           |

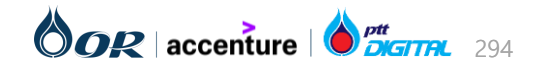

Copyright © 2024 PTT Oil and Retail Business Public Company Limited. All rights reserved

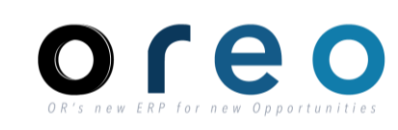

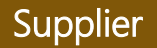

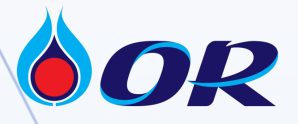

# OR Supplier Day 2024: Lean and Sustainable Procurement Era

FIT

ฝ่ายจัดหาและบริการกลางองค์กร บริษัท ปตท. น้ำมันและการค้าปลีก จำกัด (มหาชน)